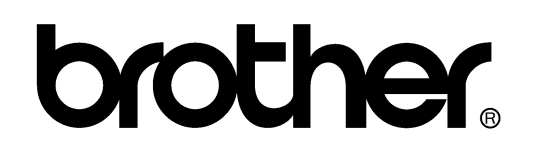

# FACSIMILE EQUIPMENT SERVICE MANUAL

MODELS: FAX-2820/2825/2910/2920 MFC-7220/7225N

Confidential

© Copyright Brother 2005

All rights reserved.

No part of this publication may be reproduced in any form or by any means without permission in writing from the publisher.

Specifications are subject to change without notice.

Confidential

# PREFACE

This Service Manual is intended for use by service personnel and details the specifications, construction, theory of operation, and maintenance for the Brother machines noted on the front cover. It includes information required for troubleshooting and service--disassembly, reassembly, and lubrication--so that service personnel will be able to understand equipment function, repair the equipment in a timely manner and order spare parts as necessary.

To perform appropriate maintenance so that the machine is always in the best possible condition for the customer, service personnel must adequately understand and apply this manual.

# HOW THIS MANUAL IS ORGANIZED

This manual is made up of nine chapters and appendices.

#### CHAPTER 1 PARTS NAMES AND FUNCTIONS

Contains external views and names of components and describes their functions. Information about the keys on the control panel is included to help you check operation or make adjustments.

#### **CHAPTER 2** SPECIFICATIONS

Lists the specifications of each model, which enables you to make a comparison of different models.

#### CHAPTER 3 THEORY OF OPERATION

Gives an overview of the scanning and printing mechanisms as well as the sensors, actuators, and control electronics. It aids in understanding the basic principles of operation as well as locating defects for troubleshooting.

#### CHAPTER 4 TRANSFER OF DATA LEFT IN THE MACHINE TO BE SENT FOR REPAIR

Describes how to transfer data left in the machine to be sent for repair. The service personnel should instruct end users to follow the transfer procedure given in this chapter if the machine at the user site cannot print received data due to the printing mechanism defective. End users can transfer received data to another machine to prevent data loss.

#### CHAPTER 5 DISASSEMBLY/REASSEMBLY AND LUBRICATION

Details procedures for disassembling and reassembling the machine together with related notes. The disassembly order flow provided enables you to see at a glance the quickest way to get to component(s) involved.

At the start of a disassembly job, you check a disassembly order flow that guides you through a shortcut to the object components.

This chapter also covers screw tightening torques and lubrication points to which the specified lubricants should be applied during reassembly jobs.

#### CHAPTER 6 ADJUSTMENTS AND UPDATING OF SETTINGS REQUIRED AFTER PARTS REPLACEMENT

Details adjustments and updating of settings, which are required if the main PCB and some other parts have been replaced.

#### CHAPTER 7 CLEANING

Provides cleaning procedures not covered by the User's Manual. Before starting any repair work, clean the machine as it may solve the problem concerned.

#### CHAPTER 8 MAINTENANCE MODE

Describes the maintenance mode which is exclusively designed for the purpose of checks, settings and adjustments using the keys on the control panel.

In the maintenance mode, you can update memory (EEPROM: electrically erasable programmable read-only memory) for setting the CIS scanner area, for example. You can also customize the EEPROM according to the shipment destination of the machine concerned. In addition, you can perform operational checks of the LCD, control panel PCB or sensors, perform a print test, display the log information or error codes, and modify firmware switches (WSW).

#### CHAPTER 9 ERROR INDICATION AND TROUBLESHOOTING

Details error messages and codes that the incorporated self-diagnostic functions display if any error or malfunction occurs. If any error message appears, refer to this chapter to find which components should be checked or replaced.

The latter half of this chapter provides sample problems that could occur in the main sections of the machine and related troubleshooting procedures. This will help service personnel pinpoint and repair defective components.

#### APPENDIX 1 SERIAL NUMBERING SYSTEM

Shows the location of serial number labels put on some parts and lists the coding information pertaining to the serial numbers.

#### APPENDIX 2 FIRMWARE INSTALLATION

Provides instructions on how to update firmware stored in the flash ROM on the main PCB or load firmware to a new main PCB from the host PC. No hardware replacement is required for updating.

#### APPENDIX 3 CUSTOMIZING CODES ACCORDING TO SHIPPING DESTINATION

Lists the customizing codes for the various preferences exclusively designed for each destination (e.g. language). Those codes are stored in the memory (EEPROM) mounted on the main PCB. If the main PCB is replaced with a new one, therefore, you will need to set the proper customizing codes with the machine in the maintenance mode.

#### APPENDIX 4 FIRMWARE SWITCHES (WSW)

Describes the functions of the firmware switches, which can be divided into two groups: one is for customizing preferences designed for the shipping destination (as described in Appendix 3) and the other is for modifying preferences that match the machine to the environmental conditions. Use the latter group if the machine malfunctions due to mismatching.

#### APPENDIX 5 WIRING DIAGRAM

Provides the wiring diagram that helps you understand the connections between PCBs.

#### **APPENDIX 6 CIRCUIT DIAGRAMS**

Provides the circuit diagrams of the NCU PCB and power supply PCB.

#### APPENDIX 7 LOCATION TO ATTACH THE SPRAY CAUTION LABEL

This manual describes the models and their versions destined for major countries. The specifications and functions are subject to change depending upon each destination.

# **TABLE OF CONTENTS**

| СНА | PTER 1   | PARTS NAMES & FUNCTIONS               |     |
|-----|----------|---------------------------------------|-----|
| 1.1 | EQUIP    | MENT OUTLINE                          |     |
| 1.2 | CONT     | ROL PANEL                             |     |
| 1.3 | COMP     | ONENTS                                | 1-5 |
| СНА | PTER 2   | SPECIFICATIONS                        |     |
| 2.1 | GENG     | ERAL                                  |     |
| 2.  | 1.1 Ger  | neral Specifications                  | 2-1 |
| 2.  | 1.2 Pap  | per Specifications                    |     |
| 2.  | 1.3 Prir | ntable Area                           |     |
| 2.  | 1.4 Tor  | ner Cartridge Weight Information      |     |
| 2.2 | SPECI    | FICATIONS LIST                        |     |
| СНА | PTER 3   | THEORY OF OPERATION                   |     |
| 3.1 | Overvi   | ew                                    |     |
| 3.2 | Mecha    | nical Components                      |     |
| 3.  | 2.1 Sca  | anner Mechanism                       |     |
| 3.  | 2.2 Doc  | cument Feeding and Ejecting Mechanism |     |
| 3.  | 2.3 Sca  | anner                                 |     |
| 3.  | 2.4 Prir | nting Mechanism                       |     |
|     | 3.2.4.1  | Paper supply                          |     |
|     | 3.2.4.2  | Push-up function of paper tray        |     |
|     | 3.2.4.3  | Paper registration                    |     |
|     | 3.2.4.4  | Paper eject                           |     |
|     | 3.2.4.5  | Drum unit                             |     |
|     | 3.2.4.6  | Toner cartridge                       |     |
|     | 3.2.4.7  | Print process                         |     |
| 3.  | 2.5 Ser  | nsors and Actuators                   |     |
| 3.3 | Contro   | ol Electronics                        |     |
| 3.  | 3.1 Cor  | mponents                              |     |
|     |          |                                       |     |

# CHAPTER 4 TRANSFER OF DATA LEFT IN THE MACHINE TO BE SENT FOR REPAIR

| 4.1 | TRANSFERRING RECEIVED FAX DATA |  |
|-----|--------------------------------|--|
|-----|--------------------------------|--|

| СНА | PTER   | 5 DISASSEMBLY/REASSEMBLY AND LUBRICATION |      |
|-----|--------|------------------------------------------|------|
| 5.1 | DIS    | SASSEMBLY/REASSEMBLY                     | 5-1  |
|     | Safe   | ty Precautions                           | 5-1  |
|     | Tight  | ening Torque                             | 5-2  |
|     | Prep   | aration                                  | 5-3  |
|     | How    | to Access the Object Component           | 5-3  |
|     | Disa   | ssembly Flowchart                        | 5-4  |
| 5   | 5.1.1  | Paper Eject Tray                         | 5-5  |
| 5   | 5.1.2  | Drum/Toner ASSY                          | 5-5  |
| 5   | 5.1.3  | Paper Tray                               | 5-6  |
| 5   | 5.1.4  | Back Cover                               | 5-7  |
| 5   | 5.1.5  | Rear Chute Cover                         | 5-8  |
| 5   | 5.1.6  | Document Base ASSY                       | 5-9  |
| 5   | 5.1.7  | Side Cover L                             | 5-10 |
| 5   | 5.1.8  | Handset Holder                           | 5-11 |
| 5   | 5.1.9  | Speaker ASSY5                            | 5-12 |
| 5   | 5.1.10 | Side Cover R/Link Stopper                | 5-13 |
| 5   | 5.1.11 | Panel Unit5                              | 5-14 |
| 5   | 5.1.12 | Hook PCB ASSY                            | 5-20 |
| 5   | 5.1.13 | Top Cover                                | 5-21 |
| 5   | 5.1.14 | NCU PCB ASSY                             | 5-32 |
| 5   | 5.1.15 | Paper Stopper L/S                        | 5-34 |
| 5   | 5.1.16 | Front Cover                              | 5-35 |
| 5   | 5.1.17 | Pickup Roller Holder ASSY                | 5-36 |
| 5   | 5.1.18 | Fixing Unit                              | 5-40 |
| 5   | 5.1.19 | High-Voltage PS PCB ASSY                 | 5-45 |
| 5   | 5.1.20 | Main PCB5                                | 5-46 |
| 5   | 5.1.21 | PS PCB Unit/Fan 40                       | 5-48 |
| 5   | 5.1.22 | Laser Unit                               | 5-52 |
| 5   | 5.1.23 | Sub Chute ASSY                           | 5-53 |
| 5   | 5.1.24 | Link Lever                               | 5-54 |

| 5.                      | 1.25                                                                                                    | Tail                                                                               | Edge Actuator                                                                                                    | 5-55                                                                                                    |
|-------------------------|----------------------------------------------------------------------------------------------------|------------------------------------------------------------------------------------|----------------------------------------------------------------------------------------------------|----------------------------------------------------------------------------------------------------|
| 5.                      | 1.26                                                                                                    | Reg                                                                                | ist Front Actuator/Regist Front Spring                                                                                                    | 5-55                                                                                                    |
| 5.                      | 1.27                                                                                                    | Reg                                                                                | ist Sensor PCB ASSY                                                                                                    | 5-56                                                                                                    |
| 5.                      | 1.28                                                                                                    | Reg                                                                                | ist Rear Actuator/Regist Rear Spring                                                                                                    | 5-56                                                                                                    |
| 5.                      | 1.29                                                                                                    | Fan                                                                                | Motor 60 Unit                                                                                                    | 5-57                                                                                                    |
| 5.                      | 1.30                                                                                                    | Ton                                                                                | er LED PCB ASSY/LED Holder                                                                                                    | 5-58                                                                                                    |
| 5.                      | 1.31                                                                                                    | New                                                                                | v Toner Actuator/New Toner Actuator Spring                                                                                                    | 5-59                                                                                                    |
| 5.                      | 1.32                                                                                                    | New                                                                                | v Toner Sensor Harness ASSY                                                                                                    | 5-59                                                                                                    |
| 5.                      | 1.33                                                                                                    | Cov                                                                                | er Sensor                                                                                                    | 5-60                                                                                                    |
| 5.                      | 1.34                                                                                                    | Ton                                                                                | er Sensor PCB ASSY                                                                                                    | 5-60                                                                                                    |
| 5.                      | 1.35                                                                                                    | Mai                                                                                | n Motor ASSY                                                                                                    | 5-61                                                                                                    |
| 5.                      | 1.36                                                                                                    | Dev                                                                                | elop Joint                                                                                                    | 5-62                                                                                                    |
| 5.                      | 1.37                                                                                                    | P/R                                                                                | Solenoid ASSY                                                                                                    |                                                                                                    |
| 5.                      | 1.38                                                                                                    | F/R                                                                                | Solenoid ASSY                                                                                                    | 5-63                                                                                                    |
| 5                       | 1 39                                                                                                    | Mai                                                                                | n Frame I                                                                                                    | 5-65                                                                                                    |
| 5                       | 1 40                                                                                                    | Mai                                                                                | n Frame R                                                                                                    | 5-66                                                                                                    |
| 0.                      | 1.10                                                                                                    | initial                                                                            |                                                                                                    |                                                                                                    |
| 5                       | 1 4 1                                                                                                    | Har                                                                                | ness Routing                                                                                                    | 5-67                                                                                                    |
| 5.                      | 1.41                                                                                                    | Har                                                                                | ness Routing                                                                                                    | 5-67<br>5-74                                                                                                    |
| 5.<br><b>5.2</b>        | 1.41<br>LU                                                                                                    | Hari<br>BRI                                                                        | ness Routing                                                                                                    | 5-67<br><b>. 5-74</b>                                                                                                    |
| 5.<br><b>5.2</b><br>CHA | 1.41<br>LU<br>PTEF                                                                                                    | Hari<br>BRIG<br>R 6                                                                | ADJUSTMENTS AND UPDATING OF SETTINGS, REQUIRED AFTER<br>REPLACEMENT                                                                                                    | 5-67<br>. <b> 5-74</b><br>R PARTS                                                                                                    |
| 5.<br><b>5.2</b><br>CHA | 1.41<br>LU<br>PTER                                                                                                    | Hari<br>BRIG<br>R 6<br>YOU                                                         | ADJUSTMENTS AND UPDATING OF SETTINGS, REQUIRED AFTER<br>REPLACEMENT<br>REPLACE THE MAIN PCB                                                                                                    | 5-67<br><b>. 5-74</b><br>R PARTS<br>6-1                                                                                                    |
| 5.<br><b>5.2</b><br>CHA | 1.41<br>LU<br>PTER<br>IF                                                                                                  | Hari<br>BRIG<br>8 6<br>YOU<br>1]                                                   | ADJUSTMENTS AND UPDATING OF SETTINGS, REQUIRED AFTER<br>REPLACEMENT<br>REPLACE THE MAIN PCB.<br>Load update programs/data                                                                                                    | 5-67<br><b>5-74</b><br>R PARTS<br>6-1                                                                                                    |
| 5.<br><b>5.2</b><br>CHA | 1.41<br>LU<br>PTER<br>IF `<br>[                                                                                           | Hari<br>BRIG<br>2 6<br>700<br>1 ]<br>2 ]                                           | ADJUSTMENTS AND UPDATING OF SETTINGS, REQUIRED AFTER<br>REPLACEMENT<br>REPLACE THE MAIN PCB.<br>Load update programs/data<br>Initialize the EEPROM on the main PCB (Function code 01)                                                                                                    | 5-67<br>5-74<br>R PARTS<br>6-1<br>6-1                                                                                                    |
| 5.2<br>CHA              | 1.41<br>LU<br>PTEF<br>IF `<br>[<br>[                                                                                      | Hari<br>BRIG<br>2 6<br>700<br>2 ]<br>3 ]                                           | ADJUSTMENTS AND UPDATING OF SETTINGS, REQUIRED AFTER<br>REPLACEMENT<br>REPLACE THE MAIN PCB.<br>Load update programs/data<br>Initialize the EEPROM on the main PCB (Function code 01)<br>Customize the EEPROM on the main PCB (Function code 74)                                                                                                    | 5-67<br>5-74<br>R PARTS<br>6-1<br>6-1<br>6-1                                                                                                    |
| 5.<br>5.2<br>CHA        | 1.41<br>LU<br>PTER<br>IF`<br>[<br>[<br>[                                                                                  | Hari<br>BRIG<br>2 6<br>700<br>2 ]<br>2 ]<br>3 ]<br>4 ]                             | ADJUSTMENTS AND UPDATING OF SETTINGS, REQUIRED AFTER<br>REPLACEMENT<br>REPLACE THE MAIN PCB<br>Load update programs/data<br>Initialize the EEPROM on the main PCB (Function code 01)<br>Customize the EEPROM on the main PCB (Function code 74)<br>Check the control panel PCB for normal operation (Function code 13) .                                                                                                    | 5-67<br>5-74<br>R PARTS<br>6-1<br>6-1<br>6-1<br>6-1<br>6-1                                                                                      |
| 5.<br>5.2<br>CHA        | 1.41<br>LU<br>PTER<br>IF`<br>[<br>[<br>[<br>[                                                                             | Han<br>BRI(<br>2 6<br>(1 ]<br>(2 ]<br>(3 ]<br>(4 ]<br>(5 ]                         | ADJUSTMENTS AND UPDATING OF SETTINGS, REQUIRED AFTER<br>REPLACEMENT<br>REPLACE THE MAIN PCB<br>Load update programs/data<br>Initialize the EEPROM on the main PCB (Function code 01)<br>Customize the EEPROM on the main PCB (Function code 74)<br>Check the control panel PCB for normal operation (Function code 13).<br>Adjust the handset volume (Function code 16).                                                                                                    | 5-67<br>5-74<br><b>R PARTS</b><br>6-1<br>6-1<br>6-1<br>6-1<br>6-1<br>6-1                                                                        |
| 5.<br>5.2<br>CHA        | 1.41<br>LU<br>PTER<br>IF`<br>[<br>[<br>[<br>[<br>[<br>[                                                                   | Han<br>BRI(<br>2 6<br>(1 ]<br>(2 ]<br>(3 ]<br>(4 ]<br>(5 ]<br>(6 ]                 | ADJUSTMENTS AND UPDATING OF SETTINGS, REQUIRED AFTER<br>REPLACEMENT<br>REPLACE THE MAIN PCB<br>Load update programs/data<br>Initialize the EEPROM on the main PCB (Function code 01)<br>Customize the EEPROM on the main PCB (Function code 74)<br>Check the control panel PCB for normal operation (Function code 13) .<br>Adjust the handset volume (Function code 16)<br>Make a sensor operation check (Function code 32)                                                                                                    | 5-67<br>5-74<br><b>R PARTS</b><br>6-1<br>6-1<br>6-1<br>6-1<br>6-1<br>6-1<br>6-1                                                                 |
| 5.<br>5.2<br>CHA        | 1.41<br>LU<br>PTER<br>IF `<br>[<br>[<br>[<br>[<br>[<br>[<br>[<br>[<br>[<br>[<br>[<br>[<br>[<br>[<br>[<br>[<br>[<br>[<br>[ | Han<br>BRI(<br>2 6<br>(1 ]<br>(2 ]<br>(3 ]<br>(4 ]<br>(5 ]<br>(5 ]<br>(6 ]<br>(7 ] | ADJUSTMENTS AND UPDATING OF SETTINGS, REQUIRED AFTER<br>REPLACEMENT<br>REPLACE THE MAIN PCB<br>Load update programs/data<br>Initialize the EEPROM on the main PCB (Function code 01)<br>Customize the EEPROM on the main PCB (Function code 74)<br>Check the control panel PCB for normal operation (Function code 13).<br>Adjust the handset volume (Function code 16)<br>Make a sensor operation check (Function code 32)<br>Adjust the scan start/end positions (Function code 54)                                                                                                    | 5-67<br>5-74<br><b>R PARTS</b><br>6-1<br>6-1<br>6-1<br>6-1<br>6-1<br>6-1<br>6-1<br>6-1<br>6-1                                                   |
| 5.2<br>CHA              | 1.41<br>LU<br>PTER<br>IF `<br>[<br>[<br>[<br>[<br>[<br>[<br>[<br>[<br>[<br>[                                              | Han<br>BRI(<br>8<br>6<br>(1)<br>(2)<br>(3)<br>(4)<br>(5)<br>(6)<br>(7)<br>(8)      | ADJUSTMENTS AND UPDATING OF SETTINGS, REQUIRED AFTER<br>REPLACEMENT<br>REPLACE THE MAIN PCB<br>Load update programs/data<br>Initialize the EEPROM on the main PCB (Function code 01)<br>Customize the EEPROM on the main PCB (Function code 74)<br>Check the control panel PCB for normal operation (Function code 13).<br>Adjust the handset volume (Function code 16)<br>Make a sensor operation check (Function code 32)<br>Adjust the scan start/end positions (Function code 54)<br>Acquire of white level data and set the CIS scanner area<br>(Function code 55).                                                                                    | 5-67<br>5-74<br><b>R PARTS</b><br>6-1<br>6-1<br>6-1<br>6-1<br>6-1<br>6-1<br>6-1<br>6-1<br>6-1                                                   |
| 5.<br>5.2<br>CHA        | 1.41<br>LU<br>PTER<br>IF `<br>[<br>[<br>[<br>[<br>[<br>[<br>[<br>[<br>[<br>[<br>[<br>[<br>[<br>[<br>[<br>[<br>[<br>[<br>[ | Han<br>BRI(<br>2<br>1]<br>2]<br>3]<br>4]<br>5]<br>6]<br>7]<br>8]                   | ADJUSTMENTS AND UPDATING OF SETTINGS, REQUIRED AFTER<br>REPLACEMENT<br>REPLACE THE MAIN PCB<br>Load update programs/data<br>Initialize the EEPROM on the main PCB (Function code 01)<br>Customize the EEPROM on the main PCB (Function code 74)<br>Check the control panel PCB for normal operation (Function code 13).<br>Adjust the handset volume (Function code 16)<br>Make a sensor operation check (Function code 32)<br>Adjust the scan start/end positions (Function code 54)<br>Acquire of white level data and set the CIS scanner area<br>(Function code 55).<br>Setting the serial number.                                                      | 5-67<br>5-74<br><b>R PARTS</b><br><b> 6-1</b><br>6-1<br>6-1<br>6-1<br>6-1<br>6-1<br>6-1<br>6-1<br>6-1<br>6-1<br>6-1                             |
| 5.<br>5.2<br>CHA        | 1.41<br>LU<br>PTER<br>IF `<br>[<br>[<br>[<br>[<br>[<br>[<br>[<br>[<br>[<br>[<br>[<br>[<br>[<br>[<br>[<br>[<br>[<br>[<br>[ | Han<br>BRI(<br>2<br>1]<br>2]<br>3]<br>4]<br>5]<br>6]<br>7]<br>8]<br>9]<br>(10]     | ADJUSTMENTS AND UPDATING OF SETTINGS, REQUIRED AFTER<br>REPLACEMENT<br>REPLACE THE MAIN PCB<br>Load update programs/data<br>Initialize the EEPROM on the main PCB (Function code 01)<br>Customize the EEPROM on the main PCB (Function code 74)<br>Check the control panel PCB for normal operation (Function code 13).<br>Adjust the handset volume (Function code 16)<br>Make a sensor operation check (Function code 32)<br>Adjust the scan start/end positions (Function code 54)<br>Acquire of white level data and set the CIS scanner area<br>(Function code 55)<br>Setting the serial number.<br>Inputting the adjusted value of the laser scanner. | 5-67<br>5-74<br><b>R PARTS</b><br><b> 6-1</b><br>6-1<br>6-1<br>6-1<br>6-1<br>6-1<br>6-1<br>6-1<br>6-1<br>6-1<br>6-1<br>6-1<br>6-1<br>6-1<br>6-1 |

| 6.2 | IF YOU REPLACE THE CIS |                                                                                     | 6-4 |
|-----|------------------------|-------------------------------------------------------------------------------------|-----|
|     | [1]                    | Acquire of white level data and set the CIS scanner area setting (Function code 55) | 6-4 |
| 6.3 | IF YOU                 | REPLACE THE LASER UNIT                                                              | 6-4 |
|     | [1]                    | Inputting the adjusted value of the laser scanner                                   | 6-4 |

## CHAPTER 7 CLEANING

## CHAPTER 8 MAINTENANCE MODE

| 8. | 1 E    | NTRY INTO THE MAINTENANCE MODE                                                       | 8-1  |
|----|--------|--------------------------------------------------------------------------------------|------|
| 8. | 2 LI   | IST OF MAINTENANCE MODE FUNCTIONS                                                    | 8-2  |
| 8. | 3 U    | SER-ACCESS TO THE MAINTENANCE MODE                                                   | 8-3  |
| 8. | 4 D    | ETAILED DESCRIPTION OF MAINTENANCE MODE FUNCTIONS                                    | 8-5  |
|    | 8.4.1  | EEPROM Parameter Initialization (Function code 01/91)                                | 8-5  |
|    | 8.4.2  | Printout of Scanning Compensation Data (Function code 05)                            | 8-6  |
|    | 8.4.3  | ADF Performance Test (Function mode 08)                                              | 8-8  |
|    | 8.4.4  | Test Pattern (Function mode 09)                                                      | 8-9  |
|    | 8.4.5  | Firmware Switch Setting and Printout                                                 | 8-10 |
|    | 8.4    | 1.5.1 Firmware switch setting (Function mode 10)                                     | 8-10 |
|    | 8.4    | 1.5.2 Printout of firmware switch data (Function mode 11)                            | 8-12 |
|    | 8.4.6  | Operation Check of LCD (Function mode 12)                                            | 8-13 |
|    | 8.4.7  | Operational Check of Control Panel PCB (Function mode 13)                            | 8-14 |
|    | 8.4.8  | Adjustment of Handset Volume (Function code 16)                                      | 8-15 |
|    | 8.4.9  | Sensor Operational Check (Function mode 32)                                          | 8-16 |
|    | 8.4.10 | Received Data Transfer Function (Function mode 53)                                   | 8-17 |
|    | 8.4.11 | Fine Adjustment of Scan Start/End Positions (Function mode 54)                       | 8-19 |
|    | 8.4.12 | 2 Acquisition of White Level Data and CIS Scanner Area Setting<br>(Function mode 55) | 8-21 |
|    | 8.4.13 | 3 Continuous print Test (Function mode 67)                                           | 8-21 |
|    | 8.4.14 | EEPROM Customizing (Function mode 74)                                                | 8-22 |
|    | 8.4.15 | Display of the Equipment's Log Information (Function mode 80)                        | 8-23 |
|    | 8.4.16 | Machine Error Code Indication (Function mode 82)                                     | 8-25 |
|    | 8.4.17 | Output of Transmission Log to the Telephone Line (Function mode 87)                  | 8-25 |
|    | 8.4.18 | 3 Cancellation of the Memory Security Mode                                           | 8-25 |
|    |        |                                                                                      |      |

| CHAPTER 9        |               | ERROR INDICATION AND TROUBLESHOOTING              |          |  |  |
|------------------|---------------|---------------------------------------------------|----------|--|--|
| 9.1 er           | rror ir       | ndication                                         | 9-1      |  |  |
| 9.1.1            | Equ           | ipment Errors                                     | 9-1      |  |  |
|                  | [1]           | Error messages appearing on the LCD               | 9-1      |  |  |
|                  | [2]           | Error codes shown in "MACHINE ERROR X X" messages | 9-6      |  |  |
| 9.1.2            | Cor           | nmunications Errors                               | 9-12     |  |  |
| 9.2 tr           | ouble         | shooting                                          | 9-16     |  |  |
| 9.2.1            | Intro         | oduction                                          | 9-16     |  |  |
| 9.2.2            | Pre           | cautions                                          | 9-16     |  |  |
| 9.2.3            | Che           | ecking Prior to Troubleshooting                   | 9-16     |  |  |
| 9.2.4            | Tro           | ubleshooting Based on Problem Type                | 9-17     |  |  |
|                  | [1]           | Paper feeding problems                            | 9-17     |  |  |
|                  | [2]           | Software setting problems                         | 9-19     |  |  |
|                  | [3]           | Malfunction                                       |          |  |  |
|                  | [4]           | Image defects                                     | 9-28     |  |  |
|                  | [5]           | Incorrect printout                                | 9-49     |  |  |
|                  | [6]           | Network problem                                   | 9-51     |  |  |
|                  | [7]           | Troubleshooting of the control panel              |          |  |  |
|                  | [8]           | Troubleshooting of fax functions                  | 9-57     |  |  |
| APPEND           | IX 1          | SERIAL NUMBERING SYSTEM                           |          |  |  |
| APPEND           | IX 2          | FIRMWARE INSTALLATION                             |          |  |  |
| A2.1 IN          | ISTAI         | LLING THE UPDATE DATA TO THE MACHINE              | App. 2-1 |  |  |
| A2.2 SI          | ETTIN         | NG ID CODES TO MACHINES                           | App. 2-8 |  |  |
| APPEND           | IX 3          | CUSTOMIZING CODES ACCORDING TO SHIPPING DESTIN    | ATION    |  |  |
| APPEND           | IX 4          | FIRMWARE SWITCHES (WSW)                           |          |  |  |
| APPEND           | IX 5          | WIRING DIAGRAM                                    |          |  |  |
| APPEND<br>NCU PC | IX 6<br>B (U. | CIRCUIT DIAGRAMS<br>S.A. and CANADA models)       |          |  |  |
| NCU PC           |               | ROPE models)                                      |          |  |  |
| Power S          | ouppi         | y PCB 100V (U.S.A. and CANADA Models)             |          |  |  |
| rower 3          | appi          |                                                   |          |  |  |
|                  |               | LOCATION TO ATTACH THE SPRAY CALIFION LAREL       |          |  |  |

#### APPENDIX 7 LOCATION TO ATTACH THE SPRAY CAUTION LABEL

# SAFETY PRECAUTIONS

#### To use the machine safely

Please keep these instructions for later reference and read them before attempting any maintenance.

**NOTE:** (For FAX-2820/2825 and MFC-7220/7225N) If there are faxes in the machine's memory, you need to print them or save them before you turn off the power and unplug the machine.

# **A** WARNING

| There are high voltage electrodes<br>inside the machine. Before you<br>clean the inside of the machine,<br>make sure you have unplugged<br>the telephone line cord first and then<br>the power cord from the AC<br>power outlet. |  |
|----------------------------------------------------------------------------------------------------|--|
| Do not handle the plug with wet<br>hands. Doing this might cause an<br>electrical shock.                                                                                                    |  |
| After you use the machine, some<br>internal parts are extremely HOT!<br>To prevent injures, be careful not to<br>put your fingers in the area shown in<br>the illustration.                                                      |  |
| The fixing unit is marked with a caution label. Please do not remove or damage the label.                                                                                                    |  |

- Use caution when installing or modifying telephone lines. Never touch telephone wires or terminals that are not insulated unless the telephone line has been disconnected at the walljack. Never install telephone wiring during a lightning storm. Never install a telephone wall jack in a wet location.
- This product must be installed near an AC power outlet that is easily accessible. In case of an emergency, you must disconnect the power cord from the AC power outlet to shut off the power completely.

Do not use a vacuum cleaner to clean up scattered toner. Doing this might cause the toner dust to ignite inside the vacuum cleaner, potentially starting a fire. Please carefully clean the toner dust with a dry, lint-free cloth and dispose of it according to local regulations.

# **A** WARNING

DO not use any type of spray to clean inside or outside of the machine. Doing this may cause a fire or electrical shock.

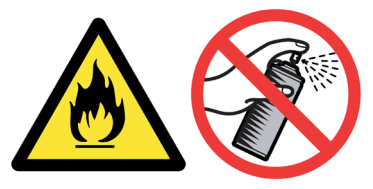

# WARNING IMPORTANT SAFETY INSTRUCTIONS

When using your telephone equipment, basic safety precautions should always be followed to reduce the risk of fire, electric shock and injury to people, including the following:

- 1. Do not use this product near water, for example, near a bath tub, wash bowl, kitchen sink or washing machine, in a wet basement or near a swimming pool.
- 2. Avoid using this product during an electrical storm. There may be a remote risk of electric shock from lightning.
- 3. Do not use this product to report a gas leak in the vicinity of the leak.
- 4. Use only the power cord supplied with this machine.

SAVE THESE INSTRUCTIONS

# **CHOOSING A LOCATION**

Place your machine on a flat, stable surface that is free of vibration and shocks, such as a desk. Put the machine near a telephone wall jack and a standard, grounded AC power outlet. Choose a location where the temperature remains between 50°F and 90.5°F (10°C and 32.5°C).

# **O** CAUTION

- Avoid placing your machine in a high-traffic area.
- Do not place the machine near heaters, air conditioners, water, chemicals, or refrigerators.
- Do not expose the machine to direct sunlight, excessive heat, moisture, or dust.
- Do not connect your machine to an AC power outlet controlled by wall switches or automatic timers.
- Disruption of power can wipe out information in the machine's memory.
- Do not connect your machine to an AC power outlet on the same circuit as large appliances or other equipment that might disrupt the power supply.
- Avoid interference sources, such as speakers or the base units of cordless phones.

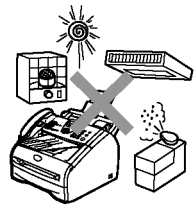

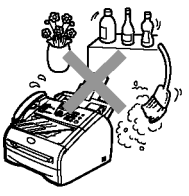

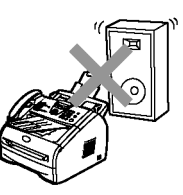

# CHAPTER 1

# **PARTS NAMES & FUNCTIONS**

Confidential

# **CHAPTER 1 PARTS NAMES & FUNCTIONS**

This chapter contains external views and names of components and describes their functions. Information about the keys on the control panel is included to help you check operation or make adjustments.

# CONTENTS

| 1.1 | EQUIPMENT OUTLINE | 1-1 |
|-----|-------------------|-----|
| 1.2 | CONTROL PANEL     | 1-2 |
| 1.3 | COMPONENTS        | 1-5 |

# **1.1 EQUIPMENT OUTLINE**

#### Front view

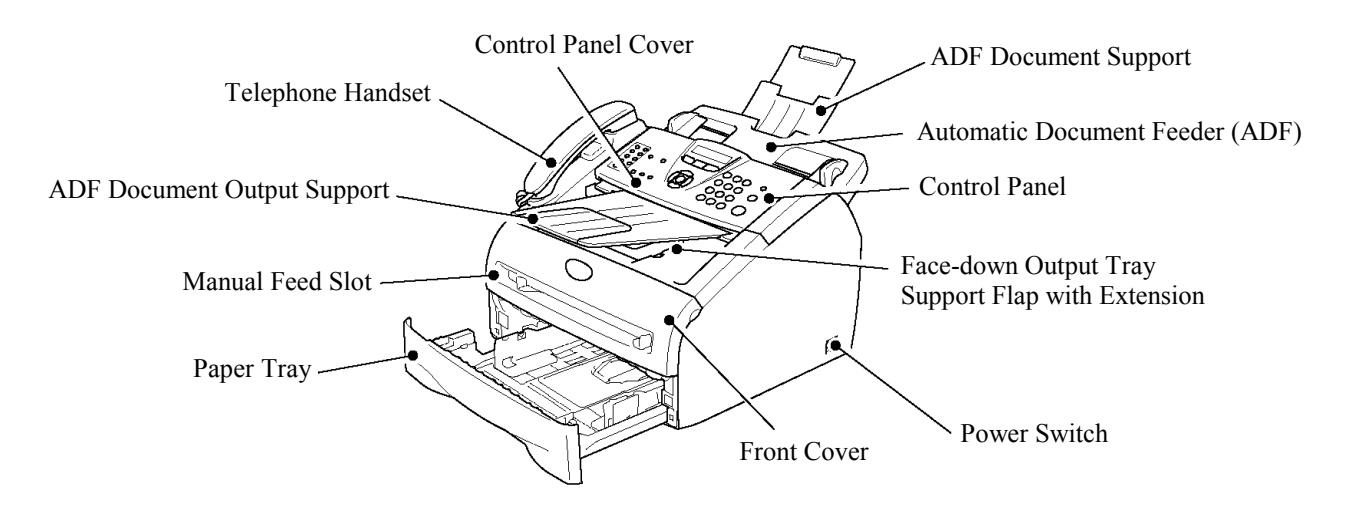

#### Rear view

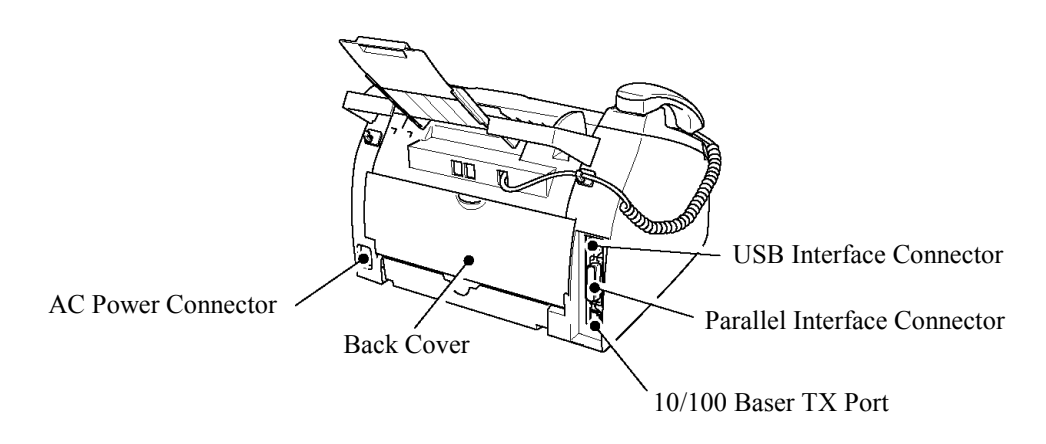

# **1.2 CONTROL PANEL**

FAX-2820, FAX-2825, FAX-2910 and FAX-2920 have the same keys.

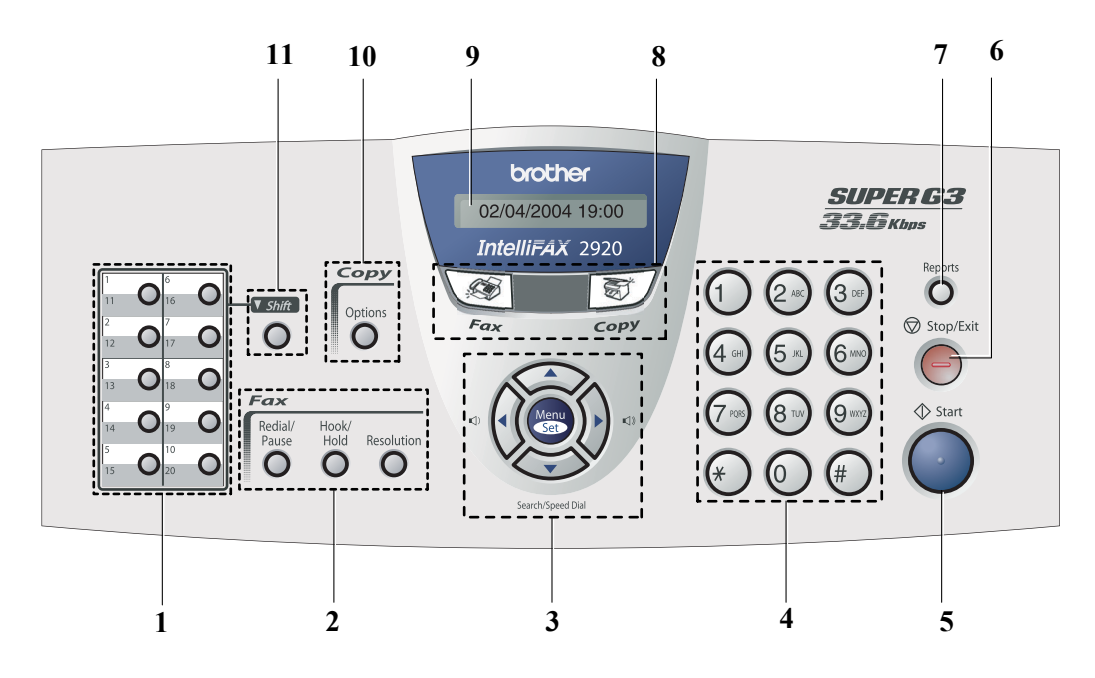

MFC-7220 and MFC-7225N have the same keys.

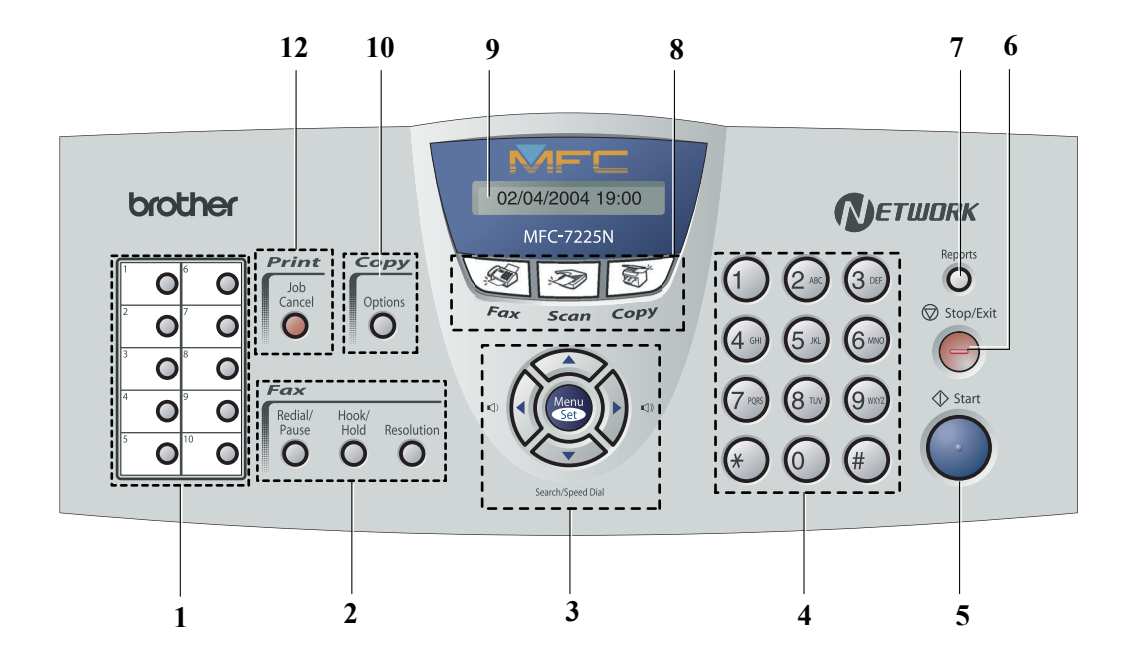

#### 1. One-Touch Keys

These 10 keys give you instant access to 10 (MFC-7220 and MFC-7225N) or 20 (FAX-2820, FAX-2825, FAX-2910 and FAX-2920) previously stored dial numbers.

#### 2. Fax and Telephone Keys

#### **Redial/Pause**

Redials the last number you called. It also inserts a pause in quick dial numbers.

#### Hook/Hold

Lets you dial telephone and fax numbers without lifting the handset.

#### —OR—

Lets you place telephone calls on hold.

#### Resolution

Sets the resolution when you send a fax.

#### 3. Navigation Keys

#### Menu/Set

The same key is used for Menu and Set operations. Lets you access the Menu to program and store your settings in the machine.

#### Volume keys

#### 

When using the handset, listening to the speaker in Fax mode or on standby, you can press these keys to adjust the volume.

#### ▼ Search/Speed Dial

Lets you look up numbers that are stored in the dialing memory. It also lets you dial stored numbers by pressing # and a three-digit number.

#### **< >**

Press to scroll forward or backward to a menu selection.

#### **▲** or **▼**

Press to scroll through the menus and options.

#### 4. Dial Pad

Use these keys to dial telephone or fax numbers and as a keyboard for entering information into the machine. The # key lets you temporarily switch the dialing mode during a telephone call from Pulse to Tone (For Canada only).

#### 5. Start

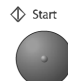

Lets you start sending faxes or making copies.

#### 6. Stop/Exit

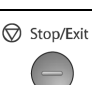

Stops an operation or exits from the menu.

#### 7. Reports

Print the Transmission Verification Report, Help List, Quick-Dial List, Fax Journal, User Settings and Network Configuration\*. (\*MFC-7225N only).

#### 8. Mode Keys

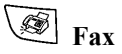

Lets you access Fax mode.

🔊 Scan

(MFC-7220 and MFC-7225N only) Lets you access Scan mode.

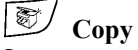

Lets you access Copy mode.

#### 9. Liquid Crystal Display (LCD)

Displays messages on the screen to help you set up and use your machine.

#### **10.** Copy Key (Temporary settings)

#### Options

You can quickly and easily select temporary settings for copying.

11. Shift (FAX-2820, FAX-2825, FAX-2910 and FAX-2920 only)

To access One-Touch numbers 11 to 20, hold down **Shift** as you press the One-Touch key.

#### 12. Printer Key (MFC-7220 and MFC-7225N only)

#### Job Cancel

You can cancel a print job and clear the printer memory.

# **1.3 COMPONENTS**

The equipment consists of the following major components:

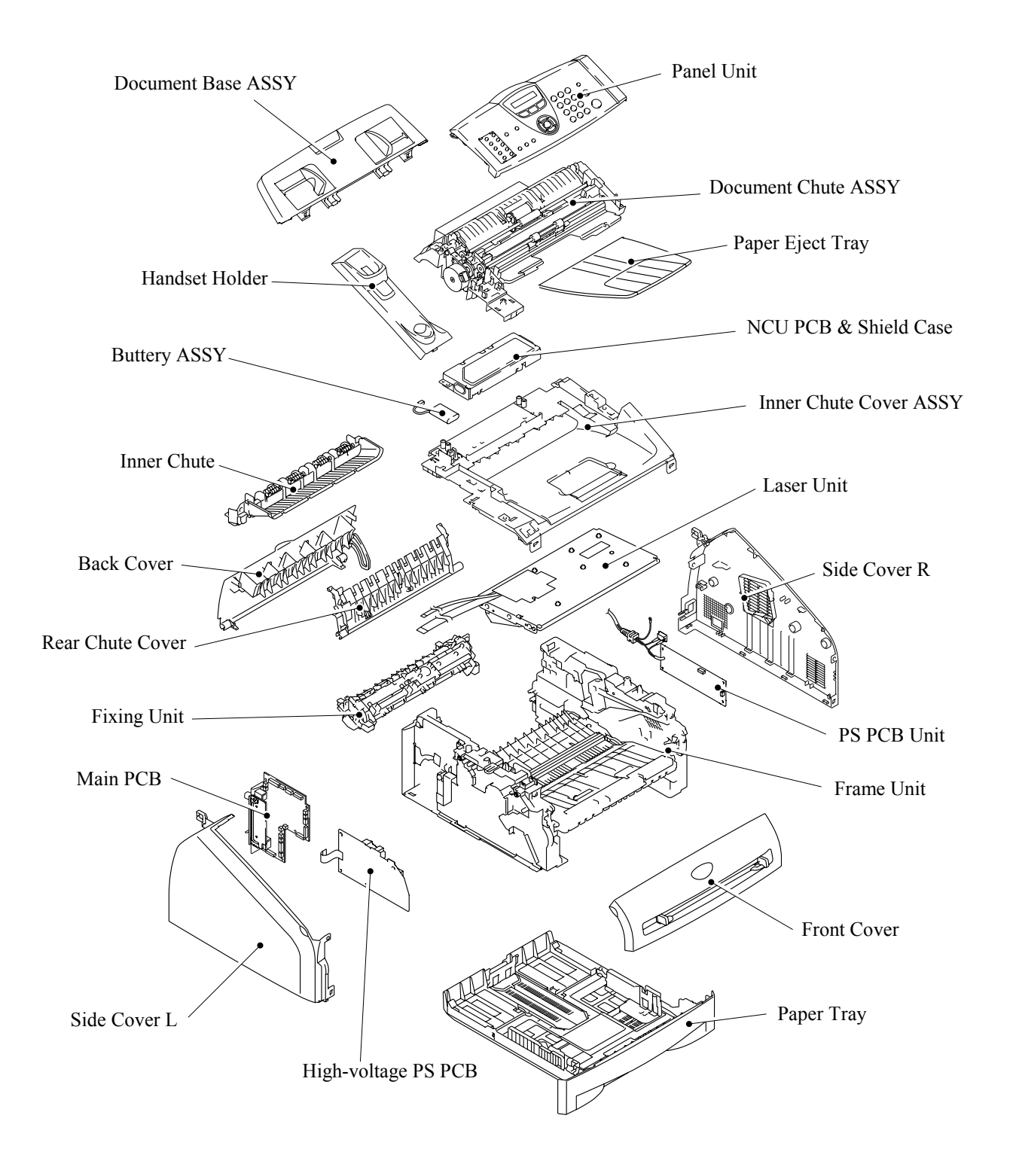

# CHAPTER 2 SPECIFICATIONS

Confidential

# **CHAPTER 2 SPECIFICATIONS**

This chapter lists the specifications of each model, which enables you to make a comparison of different models.

# CONTENTS

| 2.1 GENERAL |       | 2-1                                |     |
|-------------|-------|------------------------------------|-----|
|             | 2.1.1 | General Specifications             | 2-1 |
|             | 2.1.2 | Paper Specifications               | 2-2 |
|             | 2.1.3 | Printable Area                     | 2-4 |
|             | 2.1.4 | Toner Cartridge Weight Information |     |
| 2.2         | SPEC  | IFICATIONS LIST                    | 2-9 |

# 2.1 GENERAL

# 2.1.1 General Specifications

| Memory Capacity                 | 8 MB (FAX-2820/ FAX-2825)<br>16 MB (MFC-7220/ FAX-2910/ FAX-2920)<br>32 MB (MFC-7225N)   |
|---------------------------------|------------------------------------------------------------------------------------------|
| Automatic Document Feeder (ADF) | Up to 20 sheets                                                                          |
| Paper Tray                      | 250 Sheets (20 lb (80 g/m <sup>2</sup> ))                                                |
| Printer Type                    | Laser                                                                                    |
| Print Method                    | Electrophotography by semiconductor laser beam scanning                                  |
| Liquid Crystal Display (LCD)    | 16 characters x 1 lines                                                                  |
| Power Source                    | 100 to 120V AC 50/60Hz<br>220 to 240V AC 50/60Hz                                         |
| Power Consumption               | Sleep: 10W<br>Standby: 80W<br>Peak: 1040W                                                |
| Dimensions (W x D x H)          | 374 (W) x 374 (D) x 262(H)                                                               |
| Weight                          | 16.21 b (7.35kg)                                                                         |
| Noise                           | Operating: 53 dB A or less<br>Standby: 30 dB A or less                                   |
| Temperature                     | Operating: 50°F to 90.5°F (10 to 32.5°C)<br>Storage: 32°F to 104°F (0 to 40°C)           |
| Humidity                        | Operating: 20 to 80% (without condensation)<br>Storage: 10 to 90% (without condensation) |

### 2.1.2 Paper Specifications

## (1) Paper type

| Paper type                                                                            | Tray1                                | Manual feed<br>slot | Select the paper type from the printer driver |
|---------------------------------------------------------------------------------------|--------------------------------------|---------------------|-----------------------------------------------|
| Plain paper       60 g/m² to 105 g/m²       (16 to 28 lbs.)                           | Ο                                    | Ο                   | Plain paper                                   |
| <b>Recycled paper</b>                                                                 | 0                                    | 0                   | Recycled paper                                |
| Bond paper                                                                            | 0                                    | 0                   | Bond paper                                    |
| <b>Thick paper</b><br>105 g/m <sup>2</sup> to 161 g/m <sup>2</sup><br>(28 to 43 lbs.) | х                                    | 0                   | Thick paper or Thicker paper                  |
| Transparency                                                                          | O<br>Up to 10 sheets<br>A4 or Letter | 0                   | Transparency                                  |
| Label                                                                                 | Х                                    | 0                   | Thicker paper                                 |
| Envelop                                                                               | х                                    | 0                   | Envelope or Env.Thick<br>or Env.Thin          |
| Card Stock                                                                            | X                                    | 0                   | Thick paper or Thicker paper                  |

# (2) Paper size

|            | Paper Tray                                                                        | Manual feed slot                                                                              |
|------------|-----------------------------------------------------------------------------------|-----------------------------------------------------------------------------------------------|
| Paper size | A4, Letter, Legal*, B5 (ISO),<br>Executive, A5, A6, B6 (ISO),<br>B5 (JIS), Folio* | Width:<br>69.9 to 215.9 mm (2.75 to 8.5 in.)<br>Length:<br>116 to 406.4 mm (4.57 to 16.0 in.) |

\* Legal and Folio are not available in some regions.

# (3) Other paper specifications

## <Paper tray>

|                  | Cut sheet                                 |  |  |  |  |
|------------------|-------------------------------------------|--|--|--|--|
| Basis weight     | 60 to 105 g/m <sup>2</sup> (16 to 28 lb.) |  |  |  |  |
| Caliper          | 0.08 to 0.12 mm (0.003 to 0.005 in.)      |  |  |  |  |
| Moisture content | 4% to 6% by weight                        |  |  |  |  |

<Manual feed slot>

|                                                                                        | Cut sheet                            |  |  |  |  |
|----------------------------------------------------------------------------------------|--------------------------------------|--|--|--|--|
| <b>Basis weight</b> $60 \text{ to } 161 \text{ g/m}^2 (16 \text{ to } 43 \text{ lb.})$ |                                      |  |  |  |  |
| Caliper                                                                                | 0.08 to 0.19 mm (0.003 to 0.007 in.) |  |  |  |  |
| Moisture content                                                                       | 4% to 6% by weight                   |  |  |  |  |

#### (4) Recommended paper

|                        | Europe                                                                                                    | USA                                                                 |
|------------------------|----------------------------------------------------------------------------------------------------|---------------------------------------------------------------------|
| Plain paper            | Xerox Premier 80 g/m <sup>2</sup><br>Xerox Business 80 g/m <sup>2</sup><br>Modo Paper DATACOPY 80 g/m <sup>2</sup><br>IGEPA X-press 80 g/m <sup>2</sup> | Xerox 4200DP 20lb<br>Xerox 4024 28lb<br>Hammermill Laser Paper 24lb |
| <b>Recycled</b> paper  | Xerox Recycled Supreme                                                                                                    | Xerox Recycled Supreme                                              |
| Transparency 3M CG3300 |                                                                                                    | 3M CG 3300                                                          |
| Label                  | Avery laser label L7163                                                                                                    | Avery laser label #5160                                             |

\* This printer can use recycled paper that meets the DIN 19309 specification

#### **CAUTION:**

When you are choosing print media, be sure to follow the information given below to prevent any paper jams, print quality problems or printer damage;

- It is recommended to use long-grained paper for the best print quality. If short-grained paper is being used, it might be the cause of paper jams.
- Use neutral paper. Do not use acid paper to avoid any damage to the drum unit.
- Avoid using coated paper such as vinyl coated paper.
- Avoid using preprinted or highly textured paper.
- It is recommended to use labels or transparencies which are designed for use in laser printers.
- Avoid feeding labels with the carrier sheet exposed, or the printer will be damaged.
- Before loading paper with holes such as organizer sheets, be sure to fan the stack well.
- Do not use organizer sheets that are stuck together. The glue that is used might caused damaged to the printer.
- When printing on the back of pre-printed paper, if the paper is curled, be sure to straighten the paper as much as possible.

Different types of paper should not be loaded at the same time in the paper tray to avoid any paper jams or misfeeds.

(5) Paper tray capacity

|                | Paper Tray                               | Manual feed slot |  |
|----------------|------------------------------------------|------------------|--|
| Paper Capacity | 250 sheets (80 g/m <sup>2</sup> or 211b) | Single sheet     |  |

#### (6) Print delivery

Face down output tray

capacity: Maximum 100 sheets (80 g/m<sup>2</sup>) face down only

#### NOTE:

Face-down: Delivery with the printed face of the paper downwards.

#### 2.1.3 Printable Area

When using PCL emulation, the edges of the paper that cannot be printed on are shown below.

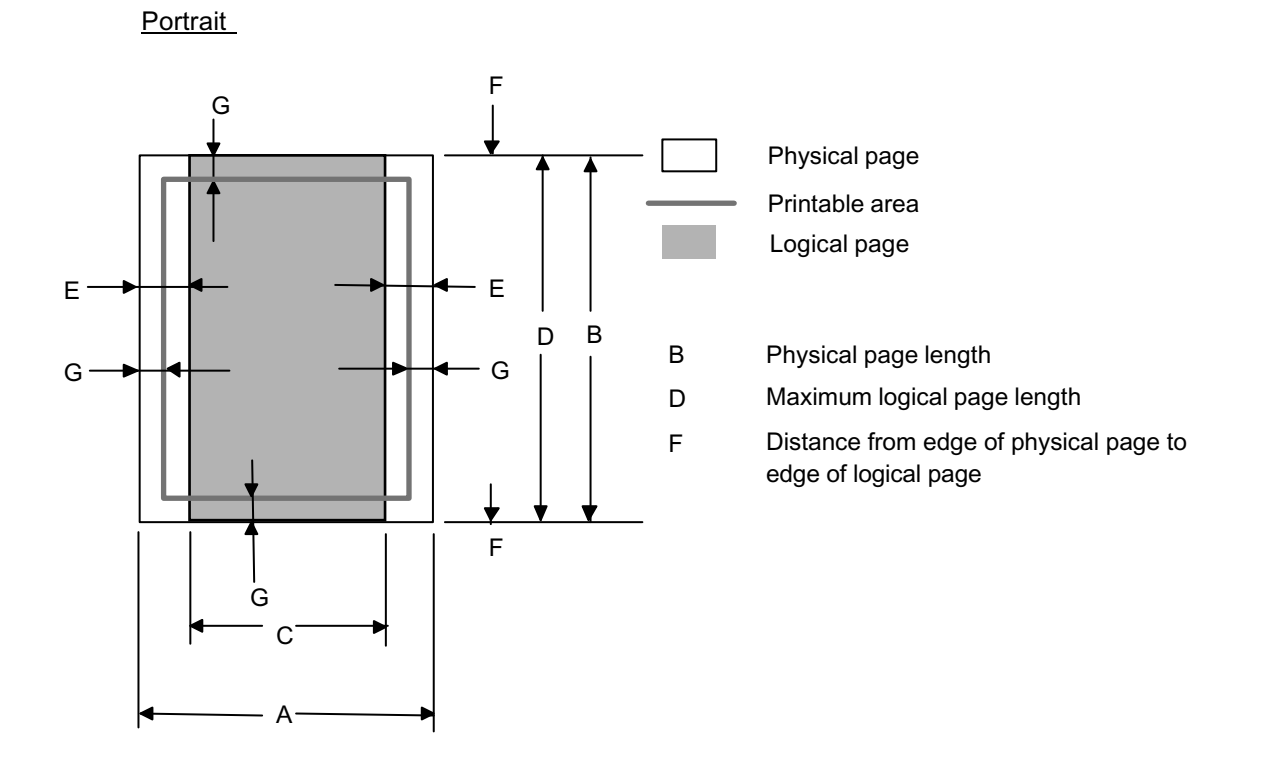

- "Logical page" shows the printable area for a PCL driver.
- "Printable area" shows mechanical printable area of the machine.
- Therefore, the machine can only print within the shaded area when you use a PCL driver.

| Size             | Α                        | В                 | С                   | D                 | Е                 | F       | G                |
|------------------|--------------------------|-------------------|---------------------|-------------------|-------------------|---------|------------------|
| <b>T</b> //      | 215.9 mm                 | 279.4 mm          | 203.2 mm            | 279.4 mm          | 6.35 mm           | 0       | 4.2 mm           |
| Letter           | 8.5<br>(2.550 dots)      | (3, 300  dots)    | 8.0<br>(2.400 dots) | (3,300  dots)     | 0.25<br>(75 dots) | 0 mm    | (50  dots)       |
|                  | (2,550 uots)<br>215.9 mm | 355.6 mm          | 203.2 mm            | 355.6 mm          | 6.35 mm           |         | 4.2 mm           |
| Legal            | 8.5"                     | 14.0"             | 8.0"                | 14.0"             | 0.25"             | 0 mm    | 0.16"            |
|                  | (2,550 dots)             | (4,200 dots)      | (2,400 dots)        | (4,200 dots)      | (75 dots)         |         | (50 dots)        |
|                  | 215.9 mm                 | 330.2mm           | 203.2 mm            | 330.2mm           | 6.35 mm           | 0       | 4.2 mm           |
| Folio            | $8.5^{\circ}$            | $13.0^{\circ}$    | $8.0^{2}$           | $13.0^{\circ}$    | $0.25^{\circ}$    | 0 mm    | $0.16^{\circ}$   |
|                  | (2,550 dots)             | (5,500 dots)      | (2,400 dots)        | (5,700 dots)      | (75 dots)         |         | (30 dots)        |
| Executive        | 7.25"                    | 10.5"             | 6.92"               | 10.5"             | 0.25"             | 0 mm    | 0.16"            |
|                  | (2,175 dots)             | (3,150 dots)      | (2,025 dots)        | (3,150 dots)      | (75 dots)         |         | (50 dots)        |
|                  | 210.0 mm                 | 297.0 mm          | 198.0 mm            | 297.0 mm          | 6.01 mm           |         | 4.2 mm           |
| A4               | 8.27"                    | 11.69"            | 7.79"               | 11.69"            | 0.24"             | 0 mm    | 0.16"            |
|                  | (2,480 dots)             | (3,507 dots)      | (2,338 dots)        | (3,507 dots)      | (71 dots)         |         | (50 dots)        |
| 4.5              | 148.5 mm                 | 210.0 mm          | 136.5 mm            | 210.0 mm          | 6.01 mm           | 0.mm    | 4.2 mm           |
| AS               | (1.754  dots)            | (2.480  dots)     | (1.612  dots)       | (2.480  dots)     | (71 dots)         | 0 11111 | (50  dots)       |
|                  | 105.0 mm                 | 148.5 mm          | 93.0 mm             | 148.5 mm          | 6.01 mm           |         | 4.2 mm           |
| A6               | 4.13"                    | 5.85"             | 3.66"               | 5.85"             | 0.24"             | 0 mm    | 0.16"            |
|                  | (1,240 dots)             | (1,754 dots)      | (1,098 dots)        | (1,754 dots)      | (71 dots)         |         | (50 dots)        |
|                  | 182.0 mm                 | 257.0 mm          | 170.0 mm            | 257.0 mm          | 6.01 mm           |         | 4.2 mm           |
| B5 (JIS)         | 7.1"                     | 10.11"            | 6.69"               | 10.11"            | 0.24"             | 0 mm    | 0.16"            |
|                  | (2,130  dots)            | (3,033 dots)      | (2,007  dots)       | (3,033 dots)      | (/1 dots)         |         | (50 dots)        |
| <b>B5 (ISO)</b>  | 1/6.0 mm                 | 250.0 mm          | 164.0 mm            | 250.0 mm          | 6.01 mm           | 0.mm    | 4.2 mm           |
| <b>D</b> 5 (150) | (2.078  dots)            | (2.952  dots)     | (1.936  dots)       | (2.952  dots)     | (71  dots)        | 0 11111 | (50  dots)       |
|                  | 125.0 mm                 | 176.0 mm          | 164.0 mm            | 176.0 mm          | 6.01 mm           |         | 4.2 mm           |
| B6 (ISO)         | 4.92"                    | 6.93"             | 4.44"               | 6.93"             | 0.24"             | 0 mm    | 0.16"            |
|                  | (1,476 dots)             | (2,078 dots)      | (1,334 dots)        | (2,078 dots)      | (71 dots)         |         | (50 dots)        |
|                  | 104.78 mm                | 241.3 mm          | 92.11 mm            | 241.3 mm          | 6.35 mm           |         | 4.2 mm           |
| COM10            | $4.125^{"}$              | $9.5^{\circ}$     | 3.63"               | 9.5"              | 0.25"             | 0 mm    | 0.16"            |
|                  | (1,237  dots)            | (2,850 dots)      | (1,087 dots)        | (2,850 dots)      | (75 dots)         |         | (50 dots)        |
| MONARCH          | 98.43 mm<br>3.875"       | 190.5 mm<br>7 5"  | 85.7 mm<br>3 37"    | 190.5 mm<br>7 5"  | 0.35 mm<br>0.25"  | 0 mm    | 4.2 mm<br>0.16"  |
| monaten          | (1,162  dots)            | (2,250  dots)     | (1,012  dots)       | (2,250  dots)     | (75 dots)         | 0 11111 | (50 dots)        |
|                  | 162.0 mm                 | 229.0 mm          | 150.0 mm            | 229.0 mm          | 6.01 mm           |         | 4.2 mm           |
| C5               | 6.38"                    | 9.01"             | 5.9"                | 9.01"             | 0.24"             | 0 mm    | 0.16"            |
|                  | (1,913 dots)             | (2,704 dots)      | (1,771 dots)        | (2,704 dots)      | (71 dots)         |         | (50 dots)        |
|                  | 110.0 mm                 | 220.0 mm          | 98.0 mm             | 220.0 mm          | 6.01 mm           |         | 4.2 mm           |
| DL               | 4.33"                    | 8.66"             | $3.86^{\circ}$      | 8.66"             | 0.24"             | 0 mm    | 0.16"            |
|                  | (1,299  dots)            | (2,398 dots)      | (1,15/ dots)        | (2,398 dots)      | (/1 dots)         |         | (30 dots)        |
| DLL              | 220.0 mm<br>8.66"        | 110.0 mm<br>4 33" | 207.4 mm<br>8 17"   | 110.0 mm<br>4 33" | 0.27 mm<br>0.25"  | 0 mm    | 0.27 mm<br>0.25" |
| DEL              | (2,598 dots)             | (1,299 dots)      | (2,450 dots)        | (1,299 dots)      | (74 dots)         | 0 11111 | (74 dots)        |

The table below shows the printable areas when printing on Portrait for each paper size.

- The paper sizes indicated here should confirm to the nominal dimensions specified by JIS except B5 (ISO), B6 (ISO).
- The dot size is based on 300 dpi resolution.

#### Landscape

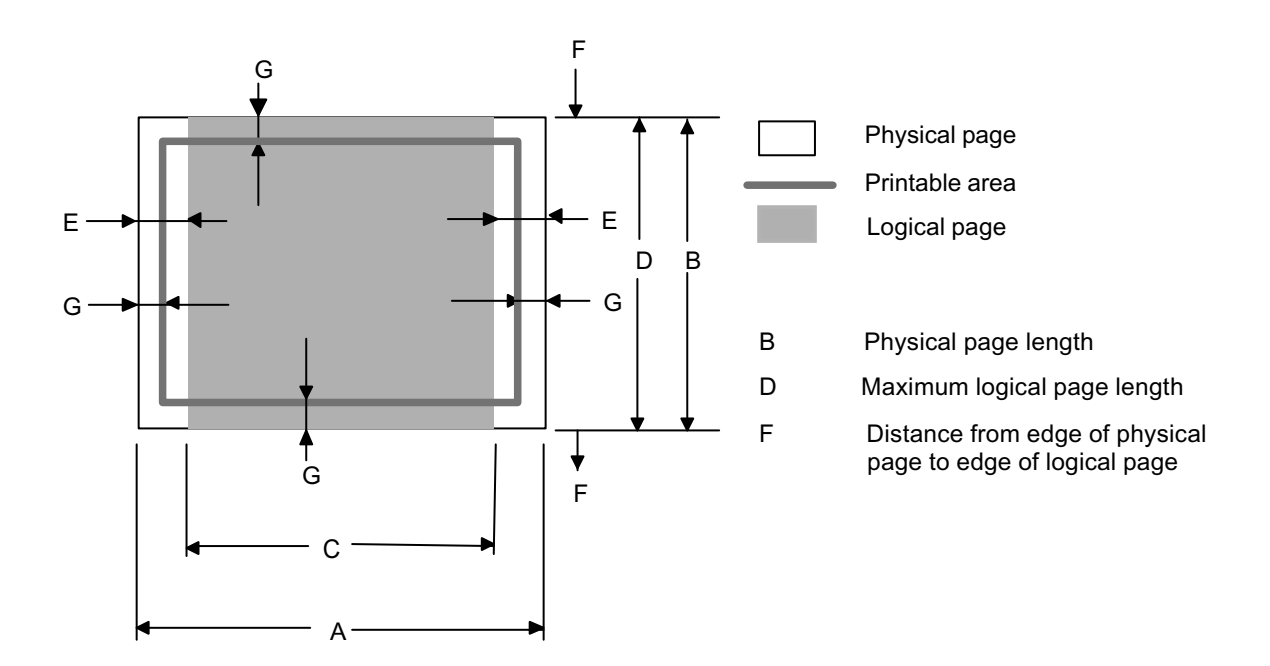

- "Logical page" shows the printable area for a PCL driver.
- "Printable area" shows mechanical printable area of the machine.
- Therefore, the machine can only print within the shaded area when you use a PCL driver.

| Size            | Α                                  | В                           | С                     | D                           | Е                 | F       | G                   |
|-----------------|------------------------------------|-----------------------------|-----------------------|-----------------------------|-------------------|---------|---------------------|
| _               | 279.4 mm                           | 215.9 mm                    | 269.3 mm              | 215.9 mm                    | 5.0 mm            | 0       | 4.2 mm              |
| Letter          | $11.0^{\prime\prime}$ (3.300 dots) | 8.5"<br>(2.550 dots)        | 10.6"<br>(3.180 dots) | 8.5"<br>(2.550 dots)        | 0.2''             | 0 mm    | $0.16^{''}$         |
|                 | 355.6 mm                           | (2,550 dots)                | 345.5 mm              | (2,550 dots)                | 5 0 mm            |         | (30 dots)           |
| Legal           | 14.0"                              | 8.5"                        | 13.6"                 | 8.5"                        | 0.2"              | 0 mm    | 0.16"               |
|                 | (4,200 dots)                       | (2,550 dots)                | (4,080 dots)          | (2,550 dots)                | (60 dots)         |         | (50 dots)           |
|                 | 330.2mm                            | 215.9 mm                    | 320.0 mm              | 215.9 mm                    | 5.0 mm            |         | 4.2 mm              |
| Folio           | $13.0^{"}$                         | 8.5"<br>(2.550 data)        | 12.6''                | 8.5"<br>(2.550 data)        | 0.2''             | 0 mm    | 0.16''              |
|                 | (3,900 dots)                       | (2,550 dots)                | (3,780 dots)          | (2,550 dots)                | (60 dots)         |         | (50 dots)           |
| Executive       | 200.7 mm<br>10.5"                  | 184.15 mm<br>7.25"          | 230.0 mm<br>10.1"     | 184.15 mm<br>7.25"          | 5.0 mm<br>0.2"    | 0 mm    | 4.2 mm<br>0.16"     |
| Executive       | (3,150  dots)                      | (2,175  dots)               | (3,030 dots)          | (2,175  dots)               | (60 dots)         | 0 mm    | (50 dots)           |
|                 | 297.0 mm                           | 210.0 mm                    | 287.0 mm              | 210.0 mm                    | 4.8 mm            |         | 4.2 mm              |
| A4              | 11.69"                             | 8.27"                       | 11.2"                 | 8.27"                       | 0.19"             | 0 mm    | 0.16"               |
|                 | (3,507 dots)                       | (2,480 dots)                | (3,389 dots)          | (2,480 dots)                | (59 dots)         |         | (50 dots)           |
|                 | 210.0 mm                           | 148.5 mm                    | 200.0 mm              | 148.5 mm                    | 4.8 mm            | 0       | 4.2 mm              |
| A5              | $8.27^{\circ}$                     | $5.85^{\circ}$ (1.754 dots) | (2.262 dots)          | $5.85^{\circ}$ (1.754 dots) | $0.19^{-1}$       | 0 mm    | $0.16^{\circ}$      |
|                 | (2,480  dots)                      | (1,754  dots)               | (2,302  dots)         | (1,754  dots)               | (39 dots)         |         | (30 uots)           |
| A6              | 5 85"                              | 4 13"                       | 5 45"                 | 4 13"                       | 0.19"             | 0 mm    | 0.16"               |
|                 | (1,754 dots)                       | (1,240 dots)                | (1,636 dots)          | (1,240 dots)                | (59 dots)         | •       | (50 dots)           |
|                 | 257.0 mm                           | 182.0 mm                    | 247.0 mm              | 182.0 mm                    | 4.8 mm            |         | 4.2 mm              |
| B5 (JIS)        | 10.11"                             | 7.1"                        | 9.72"                 | 7.1"                        | 0.19"             | 0 mm    | 0.16"               |
|                 | (3,033 dots)                       | (2,130 dots)                | (2,916 dots)          | (2,130 dots)                | (59 dots)         |         | (50 dots)           |
| <b>D5</b> (190) | 250.0 mm                           | 176.0 mm                    | 240.0 mm              | 176.0 mm                    | 4.8 mm            | 0       | 4.2 mm              |
| B5 (ISU)        | 9.84 (2.952 dots)                  | (2.078  dots)               | 9.44<br>(2.834 dots)  | (2.078  dots)               | 0.19<br>(59 dots) | 0 mm    | (50  dots)          |
|                 | 176.0 mm                           | 125.0 mm                    | 166.4 mm              | 125.0 mm                    | 4.8 mm            |         | 4 2 mm              |
| B6 (ISO)        | 6.93"                              | 4.92"                       | 6.55"                 | 4.92"                       | 0.19"             | 0 mm    | 0.16"               |
|                 | (2,078 dots)                       | (1,476 dots)                | (1,960 dots)          | (1,476 dots)                | (59 dots)         |         | (50 dots)           |
|                 | 241.3 mm                           | 104.78 mm                   | 231.1 mm              | 104.78 mm                   | 5.0 mm            |         | 4.2 mm              |
| COM10           | 9.5"                               | 4.125"                      | 9.1"                  | 4.125"                      | 0.2"              | 0 mm    | 0.16"               |
|                 | (2,850 dots)                       | (1,237  dots)               | (2,730  dots)         | (1,237  dots)               | (60 dots)         |         | (50 dots)           |
| MONADCH         | 190.5 mm                           | 98.43 mm                    | 180.4 mm              | 98.43 mm                    | 5.0 mm            | 0.mm    | 4.2 mm              |
| MONAKCII        | (2.250  dots)                      | (1.162  dots)               | (2.130  dots)         | (1.162  dots)               | (60 dots)         | 0 IIIII | (50 dots)           |
|                 | 229.0 mm                           | 162.0 mm                    | 219.0 mm              | 162.0 mm                    | 4.8 mm            |         | 4.2 mm              |
| C5              | 9.01"                              | 6.38"                       | 8.62"                 | 6.38"                       | 0.19"             | 0 mm    | 0.16"               |
|                 | (2,704 dots)                       | (1,913 dots)                | (2,586 dots)          | (1,913 dots)                | (59 dots)         |         | (50 dots)           |
|                 | 220.0 mm                           | 110.0 mm                    | 210.0 mm              | 110.0 mm                    | 4.8 mm            |         | 4.2 mm              |
| DL              | 8.66"                              | 4.33"                       | 8.26"                 | 4.33"                       | 0.19"             | 0 mm    | $0.16^{\circ\circ}$ |
|                 | (2,598 dots)                       | (1,299 dots)                | (2,480 dots)          | (1,299 dots)                | (59 dots)         |         | (30 dots)           |
| DLL             | 4 33"                              | 220.0 mm<br>8.66"           | 97.5 mm<br>3.84"      | 220.0 mm<br>8.66"           | 0.27 mm<br>0.25"  | 0 mm    | 0.27 mm<br>0.25"    |
| DEL             | (1,299 dots)                       | (2,598 dots)                | (1,151 dots)          | (2,598 dots)                | (74 dots)         | 0 11111 | (74 dots)           |

The table below shows the printable areas when printing on Landscape for each paper size.

- The paper sizes indicated here should confirm to the nominal dimensions specified by JIS except B5 (ISO), B6 (ISO).
- The dot size is based on 300 dpi resolution.

# 2.1.4 Toner Cartridge Weight Information

## Toner Cartridge Weight (approximate weight)

|                                            | TN-2000 EU/ EEU<br>Made in China       | TN-2000 EU/EEU<br>Made in Malaysia     |
|--------------------------------------------|----------------------------------------|----------------------------------------|
| Brand new Toner Cartridge Weight           | 570g (± 10g)<br>(Recycle: 584g(± 10g)) | 460g (± 10g)<br>(Recycle: 474g(± 10g)) |
| Toner Weight at Brand New Toner Cartridge  | 100g                                   | 100g                                   |
| Toner Cartridge Weight at Toner Near Empty | 516g                                   | 406g                                   |
| Remain Toner Weight at Toner Near Empty    | 46g                                    | 46g                                    |
| Toner Cartridge Weight at Toner Life End   | 514g                                   | 404g                                   |
| Remain Toner Weight at Toner Life End      | 44g                                    | 44g                                    |
| You can print 500 pages (± 100             | pages) with 10g toner. (5%             | o coverage)                            |

For TN-2000 EU/ EEU:

- To distinguish the place of production is to check the serial number of toner cartridge. For example, "F5JxxxxxxA" J stands for "Made in China". "K5PxxxxxxD" P stands for "Made in Malaysia".
- Due to a change of the developing roller, the weight of TN-2000 (Made in China) is reduced about 50g with the serial number of toner cartridge, "B6JA018935A" or later.

|                                                                          | TN-350 US/ TN-2025 AP/ TN-2075 RUS |  |  |  |  |
|--------------------------------------------------------------------------|------------------------------------|--|--|--|--|
| Brand new Toner Cartridge Weight                                         | 570g (± 10g)                       |  |  |  |  |
| Toner Weight at Brand New Toner Cartridge                                | 100g                               |  |  |  |  |
| Toner Cartridge Weight at Toner Near Empty                               | 516g                               |  |  |  |  |
| Remain Toner Weight at Toner Near Empty                                  | 46g                                |  |  |  |  |
| Toner Cartridge Weight at Toner Life End                                 | 516g                               |  |  |  |  |
| Remain Toner Weight at Toner Life End                                    | 44g                                |  |  |  |  |
| You can print 500 pages ( $\pm$ 100 pages) with 10g toner. (5% coverage) |                                    |  |  |  |  |

- Without yellow protector
- Toner cartridge weight may vary within 2 to 3g depending on the cartridge weight.
- The weight of the starter toner cartridge is as follows, For TN2000 model, the starter toner cartridge weight is 610g, and the toner weight is 80g.
  For TN350, TN2050 and TN2025 models, the starter toner cartridge weight is 550g, and the toner weight is 80g.
- The toner weight at brand new toner cartridge is changed from 100g to 106g. (Serial number of toner cartridge is from E5JA000001B.)

# 2.2 SPECIFICATIONS LIST

#### FAX-2820/2825/2920

## (1/7)

|                                       | US/<br>Canada                        | Europe                                                                                                    | Asia/<br>Pacific | US/<br>Canada                  | Europe                                                                                                    | Asia/<br>Pacific |  |
|---------------------------------------|--------------------------------------|----------------------------------------------------------------------------------------------------|------------------|--------------------------------|----------------------------------------------------------------------------------------------------|------------------|--|
| Model Name                            | FAX-2820/2825                        |                                                                                                    |                  |                                | FAX-2920                                                                                                    |                  |  |
| GENERAL                               |                                      |                                                                                                    |                  |                                |                                                                                                    |                  |  |
| GENERAL                               |                                      |                                                                                                    |                  |                                |                                                                                                    |                  |  |
| Print Engine                          | 0                                    | Laser (ALL)                                                                                                    |                  | 0                              | Laser (ALL)                                                                                                    | I-               |  |
| CPU Speed                             | S                                    |                                                                                                    |                  |                                | parcLite 96IVII                                                                                                    | HZ               |  |
|                                       |                                      | 2hours                                                                                                    |                  |                                | es (up to 4 day                                                                                                    | /S)              |  |
|                                       | 10 - 32.                             | 5 degrees Ce                                                                                                    | entigrade        | 10 - 32.                       | 5 degrees Ce                                                                                                    | ntigrade         |  |
| Temperature                           | 200/ 200/                            |                                                                                                    | -<br>dopostion)  | 200/ 200/                      | (without con                                                                                                    | donaction)       |  |
|                                       | 20% - 80%                            |                                                                                                    | idensation)      | 20% - 80%                      |                                                                                                    | uensation)       |  |
| AC Cord inlet                         | No                                   |                                                                                                    | 00               | No                             |                                                                                                    | 20               |  |
| AC Cord Inlet                         | INO                                  | T                                                                                                    | 65               | INO                            | T t                                                                                                    | :5               |  |
| Demo Print                            | Yes<br>(US only)                     | N                                                                                                    | /A               | N/A                            |                                                                                                    |                  |  |
| Demo Model                            |                                      | N/A                                                                                                    |                  |                                | N/A                                                                                                    |                  |  |
| Starter Toner                         | Starter                              | F                                                                                                    | ull              | Starter                        | Fi                                                                                                    | ll I             |  |
| Simultaneous Operation                |                                      | Yes                                                                                                    |                  |                                | Yes                                                                                                    |                  |  |
|                                       | 5.8                                  | '-8 5" / 2 75"-                                                                                                    | 8 5"             | 5.8                            | "-8 5" / 2 75"-6                                                                                                    | 8 5"             |  |
| Input / Output Width                  | 147.3-215                            | .9 mm / 69.9                                                                                                    | -215.9 mm        | 147.3-215                      | .9 mm / 69.9-                                                                                                    | 215.9 mm         |  |
| land to Contract Langeth              | 3.9                                  | "-14" / 4.56"-                                                                                                    | 16"              | 3.9"-14" / 4.56"-16"           |                                                                                                    |                  |  |
| Input / Output Length                 | 100.0-356.0 mm/ 116.0-406.4 mm       |                                                                                                    |                  | 100.0-356.0 mm/ 116.0-406.4 mm |                                                                                                    |                  |  |
| ADF                                   | up to 20 s<br>(*: XX4<br>environment | up to 20 sheets (Conditional* 30<br>sheets)<br>(*: XX4024 or 4200 20lbs,<br>environment: temp. 20-30C humiditiy<br>50-70%) |                  |                                | up to 20 sheets (Conditional* 30<br>sheets)<br>(*: XX4024 or 4200 20lbs,<br>environment: temp. 20-30C humiditiy<br>50-70%) |                  |  |
| Paper Capacity                        |                                      | 250 sheets                                                                                                    |                  |                                | 250 sheets                                                                                                    |                  |  |
| Optional Paper Trav                   |                                      | N/A                                                                                                    |                  | N/A                            |                                                                                                    |                  |  |
| Multi-Purpose Tray                    |                                      | N/A                                                                                                    |                  | N/A                            |                                                                                                    |                  |  |
| Output Paper<br>Capacity(sheets)      | up to 100 sheets                     |                                                                                                    |                  | u                              | p to 100 shee                                                                                                    | ts               |  |
| Lower Tray - Automatic                |                                      | N/A                                                                                                    |                  | N/A                            |                                                                                                    |                  |  |
| LCD Size                              | 16 c                                 | haracters x 1                                                                                                    | lines            | 16 c                           | haracters x 1                                                                                                    | lines            |  |
| LCD Back-Lit                          |                                      | N/A                                                                                                    |                  |                                | Yes (1-color)                                                                                                    |                  |  |
| On-Screen Programming                 |                                      | Yes                                                                                                    |                  |                                | Yes                                                                                                    |                  |  |
| Memory Capacity (Standard<br>· MBvte) | 8                                    | 8 Mbyte (RAM                                                                                                    | 1)               | 1                              | 6 Mbyte (RAN                                                                                                    | <b>/</b> )       |  |
| Memory BackUp                         |                                      | N/A                                                                                                    |                  | Ve                             | es (up to 4 day                                                                                                    | (s)              |  |
| Optional Memory                       |                                      | N/A                                                                                                    |                  |                                |                                                                                                    |                  |  |
| Memory Security                       |                                      | Ν/Δ                                                                                                    |                  | Ves                            |                                                                                                    |                  |  |
| Transmission Lock                     | Yes                                  |                                                                                                    | Ν/Δ              |                                |                                                                                                    |                  |  |
| Setting Lock                          | Yes                                  |                                                                                                    |                  | Yes                            |                                                                                                    |                  |  |
| Dimensions w/ Carton<br>(WxDxH)       | 452                                  | 2 x 496 x 430                                                                                                    | mm               | 452 x 496                      | 6 x 430mm                                                                                                    | N/A              |  |
|                                       | 17.8                                 | x 19.5 x 16 9                                                                                                    | ) inch           | 17.8 x 19 5                    | x 16.9 inch                                                                                                    | N/A              |  |
| Dimensions w/o Carton<br>(WxDxH)      | 374                                  | x 374 x 262                                                                                                    | mm               | 374 x 374                      | x 262 mm                                                                                                    | N/A              |  |
|                                       | 14.7                                 | x 14.7 x 10.3                                                                                                    | 3 inch           | 14.7 x 14.7                    | x 10.3 inch                                                                                                    | N/A              |  |

(2/7)

|                             | US/           | _                         | Asia/       | US/            |                                                                                                    | Asia/     |  |
|-----------------------------|---------------|---------------------------|-------------|----------------|----------------------------------------------------------------------------------------------------|-----------|--|
|                             | Canada        | Europe                    | Pacific     | Canada         | Europe                                                                                                    | Pacific   |  |
| Madal Nama                  | Gunada        | AX 2020/202               | F           | Canada         | EAX 2020                                                                                                    | T define  |  |
| Model Name                  | FAX-2020/2023 |                           |             | FAX-2920       |                                                                                                    |           |  |
| GENERAL                     |               |                           |             |                | 1                                                                                                    |           |  |
|                             |               | Approx.                   |             |                | Approx.                                                                                                    |           |  |
|                             | Approx        | 11.4 kg                   |             | Approv         | 11.4 kg                                                                                                    |           |  |
|                             | Appiox.       | (Average                  |             | Approx.        | (Average                                                                                                    |           |  |
| Weight w/ Carton            | 10.8 kg       | (Average                  | Approx.     | 10.8 kg        | (Average                                                                                                    | N/A       |  |
| Weight W/ Ourton            | (Approx.      | weight. The               | 11.3 kg     | (Approx.       | weight. The                                                                                                    | 1.1/7     |  |
|                             | 23.8 lbs.)    | specific weight           | -           | 23.8 lbs.)     | specific weight                                                                                                    |           |  |
|                             | ,             | varies country            |             | ,              | varies country                                                                                                    |           |  |
|                             |               | to country)               |             |                | to country)                                                                                                    |           |  |
|                             | Approx.       |                           |             | Approx.        |                                                                                                    |           |  |
| Weight w/o Carton (w/o      | 7.35 kg       | Approv                    | 7 25 kg     | 7.35 kg        | Approx                                                                                                    | 7.05 kg   |  |
| Process unit)               | (Approx.      | Appiox.                   | 7.25 Kg     | (Approx.       | Appiox.                                                                                                    | 7.25 Kg   |  |
|                             | 16.2 lbs.)    |                           |             | 16.2 lbs.)     |                                                                                                    |           |  |
|                             | 10.2 103.)    |                           |             | 10.2 lb3.)     |                                                                                                    |           |  |
|                             | Front/TOP     | Cover : 1737              | Grav / Side | Front/TO       | P Cover :                                                                                                    |           |  |
| Color                       |               | vor : 1736Gr              | av          | 1737Gray /     | Side cover :                                                                                                    | N/A       |  |
|                             |               | wei . 1750Gi              | ау          | 1736           | Gray                                                                                                    |           |  |
|                             | 1201/ 4.0     |                           |             | 1201/ A.C      | -                                                                                                    |           |  |
|                             | 120V AC       |                           | 0 50/0011   | 120V AC        |                                                                                                    | 0 50/0011 |  |
| Power Source                | 50/60         | 220-240V A                | AC 50/60Hz  | 50/60          | 220-240V A                                                                                                    | C 50/60Hz |  |
|                             | (Canada)Hz    |                           |             | (Canada)Hz     |                                                                                                    |           |  |
|                             |               |                           |             |                | •                                                                                                    |           |  |
| Power Consumption           |               | 475W                      |             | 47             | 5W                                                                                                    | N/A       |  |
| (Copying)                   |               |                           |             |                |                                                                                                    |           |  |
| Power Consumption           | 10            | W//80W//1032              | ν۸/         | 10\//80\       | N//1032\N/                                                                                                    | Ν/Δ       |  |
| Power Sove ( CDU Sleep )    |               | N/A                       | . v v       | 1000/000       | N/A                                                                                                    | 10/7      |  |
| Floor Made (OC Omin Lui/    |               | N/A                       |             |                | N/A                                                                                                    |           |  |
| Sleep Mode (00-9911111 . W/ | Mara          | res                       | / •         | Maria          | res                                                                                                    | / ^       |  |
| Energy Star Compliant       | Yes           | N.                        | A           | Yes            | N.                                                                                                    | A         |  |
| Total Print pages Counter   | · · ·         | (es / Yes/ Ye             | s           | Yes / Yes/ Yes |                                                                                                    |           |  |
| (Internal / LCD / Print)    |               |                           | 0           |                |                                                                                                    | 0         |  |
| Copy pages Counter          | ,             |                           |             | Nee / Nee/ Nee |                                                                                                    |           |  |
| (Internal / I CD / Print)   |               | res / res/ re             | S           | Yes / Yes/ Yes |                                                                                                    |           |  |
|                             |               |                           |             |                |                                                                                                    |           |  |
| PC print pages Counter      | Yes / Yes/    | No / No/ No               | Yes / Yes/  | , N            | Yes / Yes/ Ye                                                                                                    | \$        |  |
| (Internal / LCD / Print)    | Yes           |                           | Yes         |                |                                                                                                    |           |  |
| Fax RX pages counter        |               |                           |             | Yaa / Yaa/ Yaa |                                                                                                    |           |  |
| (Internal / I CD / Print)   | Ì             | (es / Yes/ Ye             | S           | Yes / Yes/ Yes |                                                                                                    |           |  |
|                             |               |                           |             | Yes / Yes/ Yes |                                                                                                    |           |  |
|                             |               |                           |             |                | 1037 103/ 10                                                                                                    | 3         |  |
| TELEFHONE                   |               |                           |             |                | 1                                                                                                    |           |  |
|                             |               | <fax-2820></fax-2820>     |             |                |                                                                                                    |           |  |
|                             |               | WEU: No                   |             |                | WEU/EEU&                                                                                                    |           |  |
| Handset                     | Yes           | EEU&Russia:               | Yes         | Yes            | Russia                                                                                                    | Yes       |  |
| handoot                     | 100           | Yes                       | 100         | 100            | (No/Voc)                                                                                                    | 100       |  |
|                             |               | <fax-2825></fax-2825>     |             |                | (110/103)                                                                                                    |           |  |
|                             |               | Yes                       |             |                |                                                                                                    |           |  |
| Off Hook Alarm              |               | N/A                       |             |                | N/A                                                                                                    |           |  |
| Power Failure Phone         |               | N/A                       |             | N/A            |                                                                                                    |           |  |
| Power Failure Dilalling     |               | N/A                       |             | N/A            |                                                                                                    |           |  |
| Chain Dialing               |               | Yes                       |             |                | Yes                                                                                                    |           |  |
| Automatic Redial            |               | Yes                       |             |                | Yes                                                                                                    |           |  |
| PBX Feature                 | Ν/Δ           | Y                         | 29          | Ν/Δ            |                                                                                                    | 29        |  |
| Speaker Phone               |               | NI/A                      |             |                | N/A                                                                                                    |           |  |
|                             |               | 11/7                      |             |                | 11/7                                                                                                    |           |  |
|                             | res           |                           |             | res            |                                                                                                    |           |  |
|                             | (2 steps      |                           |             | (2 steps       |                                                                                                    |           |  |
| Handset Volume              | &             | N/A                       | N/A         | &              | N/A                                                                                                    | N/A       |  |
|                             | volume        |                           |             | volume         |                                                                                                    |           |  |
|                             | amplify)      |                           |             | amplify)       |                                                                                                    |           |  |
| Speaker Volume              | V~            | $(3 \text{ stors} \pm 0)$ |             | V~             | $(3 \text{ stops} \pm 0)$                                                                                                    |           |  |
|                             | res           | $\frac{1}{2}$ sieps + C   |             | res            | $\frac{1}{2}$ $\frac{1}{2}$ $\frac{1}$ |           |  |
| Buzzer volume               | Yes           | $\frac{1}{3}$ steps + C   |             | Yes            | s (3 steps + C                                                                                                    |           |  |
| Ring Volume                 | Yes           | s (3 steps + C            | HF)         | Yes            | s (3 steps + C                                                                                                    | ++)       |  |
| Hold/Mute Key               |               | Yes                       |             |                | Yes                                                                                                    |           |  |
| Music on Hold               |               | N/A                       |             |                | N/A                                                                                                    |           |  |
| Monitoring the Line on Hold |               | N/A                       |             |                | N/A                                                                                                    |           |  |
| One-Touch Dial              | 20            | (10 x 2) locati           | ons         | 20             | (10 x 2) locati                                                                                                    | ons       |  |

US/ Asia/ US/ Asia/ Europe **Europe** Canada Pacific Canada Pacific FAX-2820/2825 FAX-2920 Model Name TELEPHONE 200 locations 200 locations Speed Dial Figures of One-Touch & 20 digits 20 digits Speed Dial Resisterable Number Of 15 characters 15 characters Characters Yes (up to 8 groups) Yes (up to 8 groups) Group Dial Yes (with ▼ key) Yes (with ▼ key) Telephone Index (Search) Pre-registered for FAX N/A N/A BACK SYSTEM ( USA ) Yes(ARL/ Yes(ARL/ NZ/SIN/HK NZ/SIN/HK Caller ID Yes N/A Yes N/A only) only) Call Waiting Caller ID N/A N/A Call waiting Ready ( Only for Yes (with **V** Yes (with 🔻 N/A N/A USA) key) key) Yes(ARL/ Yes(ARL/ Yes (U.K., Yes (U.K., NZ/SIN/HK NZ/SIN/HK Distinctive Ringing Yes Yes Den. only) Den. only) only) only) FAX 33.600bps (Fax) Modem Speed 14.400bps (Fax) Approx. 6sec. (Brother #1 & ITU-T #1, Approx. 2sec. (Brother #1 & ITU-T #1 Transmission Speed MMR) JBIG) ITU-T Group G3 Super G3 MH / MR / MMR MH / MR / MMR / JBIG Coding Method Color FAX (Document Send N/A N/A / Receive) Color FAX (Memory Send / N/A N/A Receive) Fax/Tel Switch Yes Yes Yes (TX & RX) Yes (TX & RX) Super Fine 64 64 Grav Scale Yes (Auto/Light/Dark) Yes (Auto/Light/Dark) Contrast Smoothing N/A N/A Yes Yes Dual Access Enhanced Remote Activate Yes Yes Yes (20digits / 20characters) Yes (20digits / 20characters) Station ID Remote Maintenance Yes Yes LCD LCD RX Mode Indication LCD LCD Resolution Indication Yes (up to 50) Delayed Timer Yes (up to 50) Yes (Eur : Secure Polling) Yes (Eur : Secure Polling) Polled Sending N/A N/A Multi Transmission Multi Resolution N/A N/A Transmission Next-Fax Reservation N/A N/A Yes Yes Batch Transmission Call Reservation Over Auto N/A N/A ΤХ Call Reservation Over N/A N/A Manual TX Quick-Scan(Memory Approx. 3.5 sec./page (Letter/A4, Approx. 3.5 sec./page (Letter/A4, Standard Resolution) transmission) Standard Resolution) up to 400 pages (ITU-T Test Chart, up to 500 pages (ITU-T Test Chart, Standard Resolution, MMR) Standard Resolution, JBIG) Memory Transmission up to 500 pages ((Brother #1Chart, up to 600 pages ((Brother #1Chart, Standard Resolution, MMR) Standard Resolution, JBIG)

(3/7)

(4/7)

|                                       | LIS/                   |                     | Asia/                          | LIS/                   |                    | Asia/       |  |
|---------------------------------------|------------------------|---------------------|--------------------------------|------------------------|--------------------|-------------|--|
|                                       | Canada                 | Europe              | Pacific                        | Canada                 | Europe             | Pacific     |  |
| Model Name                            | F                      | AX-2820/282         | 25                             | Gunuuu                 | FAX-2920           | rucinic     |  |
| FAY                                   |                        |                     |                                |                        |                    |             |  |
| ECM(Error Correction Mode)            |                        | Yes                 |                                |                        | Yes                |             |  |
| Error Re-Transmission                 |                        | Yes                 |                                | Yes                    |                    |             |  |
| Broadcasting                          | Ye                     | Yes (270 locations) |                                |                        | es (270 location   | ns)         |  |
| Manual Broadcasting                   | Ye                     | es (50 location     | s)                             | Ye                     | es (50 location    | s )         |  |
| Easy Receive/Fax Detect               |                        | Yes                 |                                |                        | Yes                |             |  |
| Polling Receiving                     |                        | Yes                 |                                |                        | Yes                |             |  |
| Auto Reduction                        |                        | Yes                 |                                | Yes                    |                    |             |  |
| Duplex Fax Receive                    | 1. 100                 |                     | Task Ohast                     | 1. 500                 |                    | Task Okast  |  |
|                                       | up to 400 p            | ages (IIU-I         | Test Chart,                    | up to 500 p            | ages (IIU-I        | Test Chart, |  |
| Out-of-Paper Reception                | Standa                 | ra Resolution       | n, MMR)                        | Standa                 | ira Resolution     | i, JBIG)    |  |
|                                       | up to 500 p            | ages ((Broth        | er #1Chaπ,                     | up to 600 p            | bages ((Broth      | er #1Chart, |  |
|                                       | Standa                 | ra Resolutior       | I, MMR)                        | Standa                 | ira Resolution     | i, JBIG)    |  |
| PC Fax                                | Yes                    | No                  | Yes                            | Download fr            | om Web Site        | (Send only) |  |
|                                       |                        |                     |                                |                        |                    |             |  |
| Activity Deport/Journal               |                        |                     |                                |                        |                    |             |  |
| Activity Report/Journal               |                        | Yes (up to 200      | )                              |                        | Yes (up to 200     | )           |  |
| Report                                |                        |                     | -                              |                        |                    |             |  |
| Transmission Verification             |                        | Yes                 |                                | Yes                    |                    |             |  |
|                                       |                        | <u>) (</u>          |                                |                        | <u>)</u>           |             |  |
| Coverpage                             | Yes (Super)            |                     |                                | Yes (Super)            |                    |             |  |
| Call Back Message                     |                        | N/A                 |                                | N/A                    |                    |             |  |
| Call Dack Message                     |                        | 11// (              | [                              |                        | 11/7 (             |             |  |
| Caller ID List                        | Yes                    | N/A                 | Yes(ARL/<br>NZ/SIN/HK<br>only) | Yes                    | N/A                | N/A         |  |
| Ouisk Diel List                       |                        | ΝΙ/Λ                |                                |                        | NI/A               |             |  |
| Quick Dial List (New *1)              |                        | Yes                 |                                | Yes                    |                    |             |  |
| Tel Index List                        |                        | N/A                 |                                |                        | N/A                |             |  |
| Memory Status List                    |                        | N/A                 |                                |                        | N/A                |             |  |
| System Setup(User Setting)            |                        | Vaa                 |                                |                        | Vee                |             |  |
| List                                  |                        | res                 |                                |                        | fes                |             |  |
| Order Form                            | N/A                    | Y                   | es                             | N/A                    | Ye                 | es          |  |
|                                       |                        |                     |                                |                        |                    |             |  |
| INTERFACE                             |                        | Voo                 |                                |                        | Voo                |             |  |
| Host Interface (Sorial)               |                        | N/A                 |                                |                        | Yes                |             |  |
| Host Interface (IEEE1284)             |                        | N/A                 |                                |                        | N/A                |             |  |
| Host Interface (Full-Speed<br>USB2.0) | Yes                    | No (Hide<br>the USB | Yes                            |                        | Yes                |             |  |
| Ether Net (10/100base-TX)             |                        | N/A                 |                                |                        | N/A                |             |  |
| Cable included                        |                        | N/A                 |                                |                        | N/A                |             |  |
| Acceptable Media Card Slot            |                        | N/A                 |                                |                        | N/A                |             |  |
|                                       |                        |                     |                                |                        |                    |             |  |
| PRINTER                               | Driver<br>Download     | N/A                 | Driver<br>Download             |                        | Driver<br>Download |             |  |
| Color/Mono                            | Mono N/A Mono          |                     |                                |                        | Mono               |             |  |
| Engine Type                           | Laser (ALL)            | N/A                 | Laser (ALL)                    | Laser (ALL)            |                    |             |  |
| Resolution                            | 1200x600d<br>pi        | N/A                 | 1200x600d<br>pi                | 1200x600dpi            |                    |             |  |
| Speed(ppm)                            | 15ppm<br>(Letter size) | N/A                 | up to<br>14ppm (A4<br>size)    | 15ppm<br>(Letter size) | up to 14pp         | m (A4 size) |  |
| Duplex Printing Speed (ppm)           |                        | N/A                 |                                |                        | N/A                |             |  |

(5/7)

|                                               | US/                                                                            | Europe                                | Asia/                                      | US/                                                                            | Europe                                | Asia/                                      |  |
|-----------------------------------------------|--------------------------------------------------------------------------------|---------------------------------------|--------------------------------------------|--------------------------------------------------------------------------------|---------------------------------------|--------------------------------------------|--|
| Model Name                                    | FAX-2820/2825                                                                  |                                       |                                            | FAX-2920                                                                       |                                       |                                            |  |
|                                               | Driver                                                                         |                                       | Driver                                     |                                                                                | Driver                                |                                            |  |
| PRINTER                                       | Download                                                                       | N/A                                   | Download                                   |                                                                                | Download                              |                                            |  |
| First Print Out Time                          | Less than<br>10secs                                                            | N/A                                   | Less than<br>10secs                        | Less than 10secs                                                               |                                       |                                            |  |
| Standard Print Language                       | Windows N/A Windows                                                            |                                       |                                            | Windows GDI                                                                    |                                       |                                            |  |
| Emulation                                     |                                                                                | N/A                                   |                                            | N/A                                                                            |                                       |                                            |  |
| Secure Print                                  |                                                                                | N/A                                   |                                            | N/A                                                                            |                                       |                                            |  |
| Resident Fonts                                |                                                                                | N/A                                   |                                            | N/A                                                                            |                                       |                                            |  |
| Fonts Disk Based                              |                                                                                | N/A                                   |                                            |                                                                                | N/A                                   | 1                                          |  |
| Paper Handling Size                           | LTR, LGL,<br>A4, B5, A5,<br>B6, A6,<br>EXE                                     | LTR, A4,<br>B5, A5,<br>B6, A6,<br>EXE | LTR, LGL,<br>A4, B5, A5,<br>B6, A6,<br>EXE | LTR, LGL,<br>A4, B5, A5,<br>B6, A6,<br>EXE                                     | LTR, A4,<br>B5, A5,<br>B6, A6,<br>EXE | LTR, LGL,<br>A4, B5, A5,<br>B6, A6,<br>EXE |  |
| Manual Feed Slot                              | Custom Size (2.75x4.56 - 8.5x16)<br>Envelope (DL/C5/CM10/Monarch)              |                                       |                                            | Custom Size (2.75x4.56 - 8.5x16)<br>Envelope (DI /C5/CM10/Monarch)             |                                       |                                            |  |
| Paper Type                                    | Plain Paper, Recycled Paper,<br>Transparency, Envelopes,<br>Bond paper, Labels |                                       |                                            | Plain Paper, Recycled Paper,<br>Transparency, Envelopes,<br>Bond paper, Labels |                                       |                                            |  |
| Sheet Weight<br>(Paper Cassette)              | 60 - 105 g/m2 (16 - 28 lb)                                                     |                                       |                                            | 60 - 105 g/m2 (16 - 28 lb)                                                     |                                       |                                            |  |
| (Manual Feed Slot)                            | 60 -161 g/m2 (16 - 43 lb)                                                      |                                       |                                            | 60 -161 g/m2 (16 - 43 lb)                                                      |                                       |                                            |  |
| (ADF)                                         | 64 - 90 g/m2 (17 - 24 lb)                                                      |                                       |                                            | 64 - 90 g/m2 (17 - 24 lb)                                                      |                                       |                                            |  |
| Utility Software                              |                                                                                | N/A                                   |                                            | <u>N/A</u>                                                                     |                                       |                                            |  |
| Variable Dot Print                            | N/A                                                                            |                                       |                                            |                                                                                | N/A                                   |                                            |  |
| Shingling Print                               | N/A                                                                            |                                       |                                            | N/A                                                                            |                                       |                                            |  |
|                                               |                                                                                | N/A                                   |                                            | N/A                                                                            |                                       |                                            |  |
| Color/Mono                                    |                                                                                | Mono                                  |                                            | Mono                                                                           |                                       |                                            |  |
| Speed                                         | up to<br>15cpm up to 14cpm (A4 size)<br>(Letter size)                          |                                       |                                            | up to<br>15cpm up to 14cpm (A4 size)<br>(Letter size)                          |                                       |                                            |  |
| First Copy Out Time ( from<br>READY mode *2 ) | Less than 12 sec                                                               |                                       |                                            | Less than 12 sec                                                               |                                       |                                            |  |
| Warm up Time(from<br>SLEEP mode)              | Max. 18 sec. at 73.4 F (23C)                                                   |                                       |                                            | Max. 18 sec. at 73.4 F (23C)                                                   |                                       |                                            |  |
| Multi Copy(Stack)                             | Yes (up to 99)                                                                 |                                       |                                            | Yes (up to 99)                                                                 |                                       |                                            |  |
| Multi Copy(Sort)                              | Yes                                                                            |                                       |                                            | Yes                                                                            |                                       |                                            |  |
| Reduction/Enlargement(%)                      | 200 x 300 dpi                                                                  |                                       |                                            | 200 x 300 dpi                                                                  |                                       |                                            |  |
| Manual Duplex Copy                            | N/A                                                                            |                                       |                                            | N/A                                                                            |                                       |                                            |  |
| N in 1                                        | Yes                                                                            |                                       |                                            | Yes                                                                            |                                       |                                            |  |
| Poster                                        | N/A                                                                            |                                       |                                            | N/A                                                                            |                                       |                                            |  |
| Image Enhancement                             | N/A                                                                            |                                       |                                            | N/A                                                                            |                                       |                                            |  |
| Paper Type(Media) Setting<br>SCANNER          | Yes                                                                            |                                       |                                            | Yes                                                                            |                                       |                                            |  |
| Color/Mono                                    |                                                                                | N/A                                   |                                            |                                                                                | N/A                                   |                                            |  |
| Resolution (Hardware)                         | N/A                                                                            |                                       |                                            | N/A                                                                            |                                       |                                            |  |
| Resolution (Interporated)                     | N/A                                                                            |                                       |                                            | N/A                                                                            |                                       |                                            |  |
| Gray Scale                                    | N/A                                                                            |                                       |                                            | N/A                                                                            |                                       |                                            |  |
|                                               | N/A                                                                            |                                       |                                            | N/A                                                                            |                                       |                                            |  |
| Scanning Speed (256 gray<br>level)            | N/A                                                                            |                                       |                                            | N/A                                                                            |                                       |                                            |  |
| Color Depth (Int. / Ext.)                     | N/A                                                                            |                                       |                                            | N/A                                                                            |                                       |                                            |  |
| Scan Key                                      | N/A                                                                            |                                       |                                            | N/A                                                                            |                                       |                                            |  |
| Scan Image Key                                | N/A                                                                            |                                       |                                            | N/A                                                                            |                                       |                                            |  |
| Scall / UCK Ney                               | N/A<br>N/A                                                                     |                                       |                                            | N/A<br>N/A                                                                     |                                       |                                            |  |

|                                                | (6/7)                                           |             |                                       |                                                 | 5/7)       |                  |  |
|------------------------------------------------|-------------------------------------------------|-------------|---------------------------------------|-------------------------------------------------|------------|------------------|--|
|                                                | US/<br>Canada                                   | Europe      | Asia/<br>Pacific                      | US/<br>Canada                                   | Europe     | Asia/<br>Pacific |  |
| Model Name                                     | F.                                              | AX-2820/282 | 25                                    |                                                 | FAX-2920   |                  |  |
| MESSAGE                                        |                                                 |             |                                       |                                                 |            |                  |  |
|                                                |                                                 | N/A         |                                       | N/A                                             |            |                  |  |
| ICM Recording Time                             |                                                 | N/A         |                                       | N/A                                             |            |                  |  |
|                                                |                                                 |             |                                       |                                                 |            |                  |  |
| Pro:Paging:F/T)                                | N/A                                             |             |                                       | N/A                                             |            |                  |  |
| Momo/Bocording                                 | N1/A                                            |             |                                       | N/A                                             |            |                  |  |
| Toll Saver                                     |                                                 | N/A         |                                       | N/A                                             |            |                  |  |
| Remote Access                                  |                                                 | Yes         |                                       | Yes                                             |            |                  |  |
| Fax Retrieval                                  |                                                 | Yes         |                                       | Yes                                             |            |                  |  |
| Fax Forwarding                                 |                                                 | Yes         |                                       | Yes                                             |            |                  |  |
| Paging                                         | Yes                                             | N           | I/A                                   | Yes N/A                                         |            | /A               |  |
|                                                |                                                 |             |                                       |                                                 |            |                  |  |
| BUNDLED                                        | W                                               | //o CD-RO   | M                                     | V                                               | V/0 CD-ROI | VI               |  |
| Printer Driver                                 | Yes<br>(Download<br>from WEB<br>Site)           | No          | Yes<br>(Download<br>from WEB<br>Site) | Yes (Download from WEB Site)                    |            |                  |  |
| TWAIN (WIA for XP)                             | N/A                                             |             |                                       | N/A                                             |            |                  |  |
| Viewer (PaperPort 9.0)                         |                                                 | <u>N/A</u>  |                                       | N/A                                             |            |                  |  |
| Control Center                                 | Voo                                             | N/A         | Vaa                                   |                                                 | N/A        |                  |  |
| PC Fax Send : Fax Share<br>Software by Brother | (Download<br>from WEB<br>Site)                  | No          | (Download<br>from WEB<br>Site)        | Yes (Download from WEB Site)                    |            |                  |  |
| PC Fax Receive (Parallel & USB only)           | N/A                                             |             |                                       | N/A                                             |            |                  |  |
| Remote Setup                                   | No                                              |             |                                       | No                                              |            |                  |  |
| BRAdmin Professional (*5)                      | N/A                                             |             |                                       | N/A                                             |            |                  |  |
| WebBRAdmin (*5)                                | N/A                                             |             |                                       | N/A                                             |            |                  |  |
| (LPR) (*5)                                     | N/A                                             |             |                                       | N/A                                             |            |                  |  |
| Network Print Software<br>(NetBIOS/SMTP)       | N/A                                             |             |                                       | N/A                                             |            |                  |  |
| Support OS version                             | 98/98SE/Me/2000/XP Driver                       |             |                                       | 98/98SE/Me/2000/XP Driver                       |            |                  |  |
|                                                |                                                 |             |                                       |                                                 |            |                  |  |
| BUNDLED                                        | W                                               | //o CD-RO   | M                                     | V                                               | V/0 CD-ROI | VI               |  |
| Printer Driver                                 | Yes<br>(Download<br>from WEB<br>Site)           | No          | (Download<br>from WEB<br>Site)        | Yes (Download from WEB                          |            | VEB Site)        |  |
| TWAIN                                          |                                                 | N/A         |                                       | N/A                                             |            |                  |  |
| Viewer (PageManager)                           | N/A                                             |             |                                       | N/A                                             |            |                  |  |
| Control Center                                 | N/A                                             |             |                                       | N/A                                             |            |                  |  |
| PC Fax (Sending only by Brother)               | Yes<br>(Download<br>from WEB<br>Site)           | No          | Yes<br>(Download<br>from WEB<br>Site) | Yes (Download from WEB Site)                    |            | VEB Site)        |  |
| PC Fax Receive                                 | N/A                                             |             |                                       | N/A                                             |            |                  |  |
| Remote Setup                                   |                                                 | No          |                                       |                                                 | No         |                  |  |
| Support OS version                             | Mac OS 9.1 - 9.2, Mac OS X 10.2.4 or<br>greater |             |                                       | mac US 9.1 - 9.2, Mac US X 10.2.4 or<br>greater |            |                  |  |

|                                     |       |                                                                                                    |                                                         |                                      |                             | (nn)           |                  |  |
|-------------------------------------|-------|----------------------------------------------------------------------------------------------------|---------------------------------------------------------|--------------------------------------|-----------------------------|----------------|------------------|--|
|                                     |       | US/<br>Canada                                                                                                    | Europe                                                  | Asia/<br>Pacific                     | US/<br>Canada               | Europe         | Asia/<br>Pacific |  |
| Model Name                          |       | F                                                                                                    | AX-2820/282                                             | 5                                    | FAX-2920                    |                |                  |  |
| PHOTO CAPTURE                       |       |                                                                                                    | N/A                                                     |                                      | N/A                         |                |                  |  |
|                                     |       |                                                                                                    |                                                         |                                      |                             |                |                  |  |
| Standard NETWORK                    |       |                                                                                                    |                                                         |                                      |                             |                |                  |  |
| Share Scanner                       |       |                                                                                                    | N/A                                                     |                                      | N/A                         |                |                  |  |
| Share PC FAX (Send)                 |       | N/A                                                                                                    |                                                         |                                      | N/A                         |                |                  |  |
| Internet FAX (ITU T.37 simple mode) |       | N/A                                                                                                    |                                                         |                                      | N/A                         |                |                  |  |
| Scan to E-mail server               |       | N/A                                                                                                    |                                                         |                                      | N/A                         |                |                  |  |
| ITU SUB Addressing                  |       |                                                                                                    | N/A                                                     |                                      | N/A                         |                |                  |  |
| Support OS version for PC client    |       | N/A                                                                                                    |                                                         |                                      | N/A                         |                |                  |  |
| Network connection                  | N/A   |                                                                                                    |                                                         | N/A                                  |                             |                |                  |  |
| Support Protocols                   | N/A   |                                                                                                    |                                                         | N/A                                  |                             |                |                  |  |
| Network Management                  |       | N/A                                                                                                    |                                                         |                                      | N/A                         |                |                  |  |
| Optional NETWORK (*6)               |       |                                                                                                    |                                                         |                                      |                             |                |                  |  |
| Model Name                          |       | N/A                                                                                                    |                                                         |                                      | N/A                         |                |                  |  |
| Share Printer                       | N/A   |                                                                                                    |                                                         | N/A                                  |                             |                |                  |  |
| Share Scanner                       |       | N/A                                                                                                    |                                                         |                                      | N/A                         |                |                  |  |
| Share PC FAX (Send)                 |       | N/A                                                                                                    |                                                         |                                      | N/A                         |                |                  |  |
| ACCESORY                            |       |                                                                                                    |                                                         |                                      |                             |                |                  |  |
| Life / Yield                        |       | Toner : Approx. 2,500 pages                                                                                                    |                                                         |                                      | Toner : Approx. 2,500 pages |                |                  |  |
|                                     |       | Drum : 1                                                                                                    | 2,000 pages: 1                                          | page/job                             | Drum : 1                    | 2,000 pages: 1 | page/job         |  |
| Shelf life                          | Toner | 2 years (6 months after opening)<br><temperature><br/>Normal condition: 0 - 40°C<br/>Storage condition at a temperature of 40 to 50°C: Up to 5 days<br/>Storage condition at a temperature of -20 to 0°C: Up to 5 days</temperature> |                                                         |                                      |                             |                |                  |  |
|                                     | Drum  | <humidity><br/>Normal condition<br/>Storage condition<br/>Storage condition</humidity>                                                                                                    | n: 35 - 85%<br>n at a humidity of<br>n at a humidity of | 85 to 95%: Up to<br>10 to 35%: Up to | 5 days<br>5 days            |                |                  |  |
| SERVICE                             |       |                                                                                                    |                                                         |                                      |                             |                |                  |  |
| MTBF                                |       | 4,000 hours                                                                                                    |                                                         |                                      | 4,000 hours                 |                |                  |  |
| MTTR                                |       | 30 minutes                                                                                                    |                                                         |                                      | 30 minutes                  |                |                  |  |

(7/7)
### MFC-7220/7225N

## (1/7)

|                                    | US/<br>Canada                                                                                                   | Europe         | Asia/<br>Pacific           | US/<br>Canada                                                                                | Europe          | Asia/<br>Pacific |  |
|------------------------------------|----------------------------------------------------------------------------------------------------|----------------|----------------------------|----------------------------------------------------------------------------------------------|-----------------|------------------|--|
| Model Name                         |                                                                                                    | MFC-7220       |                            | MFC-7225N                                                                                    |                 |                  |  |
| GENERAL                            |                                                                                                    |                |                            |                                                                                              |                 |                  |  |
| Print Engine                       |                                                                                                    | Laser (ALL)    |                            |                                                                                              | Laser (ALL)     |                  |  |
| CPU Speed                          | Sp                                                                                                    | arcLite 133M   | Hz                         | Sp                                                                                           | arcLite 133M    | Hz               |  |
| Back up Clock                      |                                                                                                    | 2hours         |                            | Ye                                                                                           | es (up to 4 da  | ys)              |  |
| Operating Environment Temperature  | 10 - 32.5                                                                                                    | 5 degrees Ce   | ntigrade                   | 10 - 32.                                                                                     | 5 degrees Ce    | ntigrade         |  |
| Humidity                           | 20% - 80%                                                                                                    | (without cor   | densation)                 | 20% - 80%                                                                                    | 6 (without cor  | densation)       |  |
| On/Off Switch                      |                                                                                                    | Yes            |                            |                                                                                              | Yes             |                  |  |
| AC Cord inlet                      | No                                                                                                    | Y              | es                         | No                                                                                           | Y               | es               |  |
| Demo Print                         | Yes<br>(US only)                                                                                                | Ν              | /A                         |                                                                                              | N/A             |                  |  |
| Demo Model                         |                                                                                                    | N/A            |                            |                                                                                              | N/A             |                  |  |
| Starter Toner                      | Starter                                                                                                    | Full (         | TBD)                       | Starter                                                                                      | F               | ull              |  |
| Simultaneous Operation             |                                                                                                    | Yes            |                            |                                                                                              | Yes             |                  |  |
|                                    | 5.8"                                                                                                    | -8.5" / 2.75"- | 8.5"                       | 5.8                                                                                          | '-8.5" / 2.75"- | 8.5"             |  |
| Input / Output Width               | 147.3-215                                                                                                    | .9 mm / 69.9   | -215.9 mm                  | 147.3-215                                                                                    | .9 mm / 69.9    | 215.9 mm         |  |
| Input / Output Length              | 3.9                                                                                                    | "-14" / 4.56"- | 16"                        | 3.9"-14" / 4.56"-16"                                                                         |                 |                  |  |
|                                    | 100.0-356                                                                                                    | 0 mm/ 116.0    | -406.4 mm                  | 100.0-356.0 mm/ 116.0-406.4 mm                                                               |                 |                  |  |
| ADF                                | up to 20 sheets<br>(Conditional* 30 sheets)<br>(*: XX4024 or 4200 20lbs,<br>environment: temp. 20-30C humiditiy |                |                            | (Conditional* 30 sheets)<br>(*: XX4024 or 4200 20lbs,<br>environment: temp. 20-30C humiditiy |                 |                  |  |
| Bapar Capacity                     |                                                                                                    | 250 sheets     |                            |                                                                                              |                 |                  |  |
| Ontional Paper Tray                |                                                                                                    | N/A            |                            | N/A                                                                                          |                 |                  |  |
| Multi-Purpose Tray                 |                                                                                                    | N/A            |                            | N/A<br>N/A                                                                                   |                 |                  |  |
| Output Paper Capacity(sheets)      | ur                                                                                                    | to 100 shee    | ts                         | up to 100 sheets                                                                             |                 |                  |  |
| Lower Tray - Automatic Detection   | ĺ                                                                                                    | N/A            |                            | N/A                                                                                          |                 |                  |  |
| LCD Size                           | 16 cl                                                                                                    | naracters x 1  | lines                      | 16 characters x 1 lines                                                                      |                 |                  |  |
| LCD Back-Lit                       |                                                                                                    | N/A            |                            |                                                                                              | Yes (1-color)   |                  |  |
| On-Screen Programming              |                                                                                                    | Yes            |                            |                                                                                              | Yes             |                  |  |
| Memory Capacity (Standard : MByte) | 10                                                                                                    | 6 Mbyte (RAN   | Л)                         | 3                                                                                            | 2 Mbyte (RAN    | <u>/)</u>        |  |
| Memory BackUp                      |                                                                                                    | <u>N/A</u>     |                            | Ye                                                                                           | es (up to 4 da  | ys)              |  |
| Optional Memory                    |                                                                                                    | N/A            |                            |                                                                                              | N/A             |                  |  |
| Memory Security                    |                                                                                                    | N/A<br>Vos     |                            |                                                                                              | Yes             |                  |  |
| Setting Lock                       |                                                                                                    | Ves            |                            |                                                                                              | Ves             |                  |  |
| Dimensions w/ Carton (WxDxH)       | 452 x 496 x<br>430mm                                                                                            | N/A            | 452 x 496 x<br>430mm       | 452 x 496                                                                                    | x 430mm         | N/A              |  |
|                                    | 17.8 x 19.5<br>x 16.9 inch                                                                                      | N/A            | 17.8 x 19.5<br>x 16.9 inch | 17.8 x 19.5                                                                                  | x 16.9 inch     | N/A              |  |
| Dimensions w/o Carton (WxDxH)      | 374 x 374 x<br>262 mm                                                                                           | N/A            | 374 x 374 x<br>262 mm      | 374 x 374                                                                                    | x 262 mm        | N/A              |  |
|                                    | 14.7 x 14.7<br>x 10.3 inch                                                                                      | N/A            | 14.7 x 14.7<br>x 10.3 inch | 14.7 x 14.7                                                                                  | x 10.3 inch     | N/A              |  |

|                                                 |                                                                |                                |                                                                |                                              | (2/7)                                                                                             |                  |  |
|-------------------------------------------------|----------------------------------------------------------------|--------------------------------|----------------------------------------------------------------|----------------------------------------------|---------------------------------------------------------------------------------------------------|------------------|--|
|                                                 | US/<br>Canada                                                  | Europe                         | Asia/<br>Pacific                                               | US/<br>Canada                                | Europe                                                                                            | Asia/<br>Pacific |  |
| Model Name                                      |                                                                | MFC-7220                       |                                                                |                                              | MFC-7225N                                                                                         |                  |  |
| GENERAL                                         |                                                                |                                |                                                                |                                              |                                                                                                   |                  |  |
| Weight w/ Carton                                | Approx.<br>10.8 kg<br>(Approx.<br>23.8 lbs.)                   | N/A                            | Approx.<br>11.3 kg<br>(Approx.<br>23.8 lbs.)                   | Approx.<br>10.8 kg<br>(Approx.<br>23.8 lbs.) | Approx.<br>11.4 kg<br>(Average<br>weight. The<br>specific weight<br>varies country<br>to country) | N/A              |  |
| Weight w/o Carton (w/o Process unit)            | Approx.<br>7.35 kg<br>(Approx.<br>16.2 lbs.)                   | N/A                            | Approx.<br>7.25 kg                                             | Approx.<br>7.35 kg<br>(Approx.<br>16.2 lbs.) | Approx.<br>7.25 kg                                                                                | N/A              |  |
| Color                                           | Front/TOP<br>Cover :<br>1581Gray /<br>Side cover :<br>1736Gray | N/A                            | Front/TOP<br>Cover :<br>1581Gray /<br>Side cover :<br>1736Gray | Front/TO<br>1581Gray /<br>1736               | P Cover :<br>Side cover :<br>Gray                                                                 | N/A              |  |
| Power Source                                    | 120V AC<br>50/60 220-240V AC 50/60Hz<br>(Canada)Hz ((          |                                | 120V AC<br>50/60<br>(Canada)Hz                                 | 220-240V A                                   | AC 50/60Hz                                                                                        |                  |  |
| Power Consumption (Copying)                     | 475W                                                           | N/A                            | 475W                                                           | 47                                           | 5W                                                                                                | N/A              |  |
| Power Consumption<br>(Sleep/Standby/Peak)       | 10W/80W/<br>1040W                                              | N/A                            | 10W/80W/<br>1040W                                              | 10W/80\                                      | N/A                                                                                               |                  |  |
| Power Save (CPU Sleep)                          |                                                                | N/A                            |                                                                |                                              | N/A                                                                                               |                  |  |
| Sleep Mode (00-99min : w/ OFF<br>mode)          |                                                                | Yes                            | 1.4                                                            |                                              | Yes                                                                                               |                  |  |
| Energy Star Compliant (USA Only)                | Yes                                                            | N                              | /A                                                             | Yes                                          | N                                                                                                 | /A               |  |
| LCD / Print)                                    | ١                                                              | (es / Yes/ Ye                  | S                                                              | Yes / Yes/ Yes                               |                                                                                                   |                  |  |
| Copy pages Counter (Internal / LCD /<br>Print)  | ١                                                              | (es / Yes/ Ye                  | s                                                              | Yes / Yes/ Yes                               |                                                                                                   |                  |  |
| PC print pages Counter (Internal / LCD / Print) | ١                                                              | (es / Yes/ Ye                  | S                                                              | Yes / Yes/ Yes                               |                                                                                                   |                  |  |
| Fax RX pages counter (Internal / LCD / Print)   | ١                                                              | /es / Yes/ Ye                  | s                                                              | Yes / Yes/ Yes                               |                                                                                                   |                  |  |
| TELEPHONE                                       |                                                                |                                |                                                                |                                              | 1                                                                                                 |                  |  |
| Handset                                         | Yes                                                            | WEU/EEU&<br>Russia<br>(No/Yes) | Yes                                                            | Yes                                          | WEU/EEU&<br>Russia<br>(No/Yes)                                                                    | Yes              |  |
| Off Hook Alarm                                  |                                                                | N/A                            |                                                                |                                              | <u>N/A</u>                                                                                        |                  |  |
| Power Failure Phone                             |                                                                | N/Α<br>                        |                                                                |                                              | <u>Ν/Α</u>                                                                                        |                  |  |
| Chain Dialing                                   |                                                                | Yes                            |                                                                |                                              | Yes                                                                                               |                  |  |
| Automatic Redial                                |                                                                | Yes                            |                                                                |                                              | Yes                                                                                               |                  |  |
| PBX Feature                                     | N/A                                                            | Y                              | es                                                             | N/A                                          | Ye                                                                                                | es               |  |
| Speaker Phone                                   | N                                                              | N/A                            |                                                                | Ň                                            | N/A                                                                                               |                  |  |
| Handset Volume                                  | Yes<br>(2 steps<br>& volume<br>amplify)                        | N/A                            | N/A                                                            | Yes<br>(2 steps<br>& volume<br>amplify)      | N/A                                                                                               | N/A              |  |
| Speaker Volume                                  | Yes                                                            | (3 steps + C                   | OFF)                                                           | Yes                                          | s (3 steps + 0                                                                                    | FF)              |  |
| Buzzer Volume                                   | Yes                                                            | <u>(3 steps + C</u>            |                                                                | Yes                                          | $\frac{3}{3}$ (3 steps + 0                                                                        |                  |  |
| Hold/Mute Key                                   | res                                                            | $\frac{1}{2}$ Sieps + C        | /F <b>F</b> )                                                  | res                                          | $\frac{1}{2}$                                                                                     | rr)              |  |
| Music on Hold                                   |                                                                | N/A                            |                                                                |                                              | N/A                                                                                               |                  |  |
| Monitoring the Line on Hold with                |                                                                | N/A                            |                                                                |                                              | N/A                                                                                               |                  |  |
| One-Touch Dial                                  |                                                                | 10 locations                   |                                                                |                                              | 10 locations                                                                                      |                  |  |
| Speed Dial                                      |                                                                | 200 locations                  | 3                                                              |                                              | 200 locations                                                                                     |                  |  |
| IFigures of One-Touch & Speed Dial              |                                                                | 20 digits                      |                                                                |                                              | 20 digits                                                                                         |                  |  |

(3/7)

|                                     | US/<br>Canada                                  | Europe                                                               | Asia/<br>Pacific                                  | US/<br>Canada                                  | Europe                                                                 | Asia/<br>Pacific                                    |  |
|-------------------------------------|------------------------------------------------|----------------------------------------------------------------------|---------------------------------------------------|------------------------------------------------|------------------------------------------------------------------------|-----------------------------------------------------|--|
| Model Name                          | MFC-7220                                       |                                                                      |                                                   |                                                | MFC-7225N                                                              |                                                     |  |
| TELEPHONE                           |                                                |                                                                      |                                                   |                                                |                                                                        |                                                     |  |
|                                     |                                                |                                                                      |                                                   |                                                |                                                                        |                                                     |  |
| Resisterable Number Of Characters   | ,                                              | 15 characters                                                        | ;                                                 | ,                                              | 15 characters                                                          | ;                                                   |  |
| Group Dial                          | Yes                                            | up to 8 gro                                                          | ups)                                              | Yes                                            | (up to 8 gro                                                           | ups)                                                |  |
| Telephone Index (Search)            | Ye                                             | es (with ▼ ke                                                        | ey)                                               | Ye                                             | es (with ▼ ke                                                          | ∋y)                                                 |  |
| Pre-registered for FAX BACK         |                                                | N/A                                                                  |                                                   |                                                | N/A                                                                    |                                                     |  |
| SYSTEM (USA)                        |                                                |                                                                      |                                                   |                                                |                                                                        |                                                     |  |
| Caller ID                           | Yes                                            | N/A                                                                  | Yes(ARL/<br>NZ/SIN/HK<br>only)                    | Yes                                            | N/A                                                                    | Yes(ARL/<br>NZ/SIN/HK<br>only)                      |  |
| Call Waiting Caller ID              |                                                | N/A                                                                  |                                                   |                                                | N/A                                                                    |                                                     |  |
| Call waiting Ready ( Only for USA ) | Yes (with ▼<br>key)                            | N                                                                    | /A                                                | Yes (with ▼<br>key)                            | N                                                                      | /A                                                  |  |
| Distinctive Ringing                 | Yes                                            | N/A                                                                  | Yes(ARL/<br>NZ/SIN/HK                             | Yes                                            | Yes (U.K.,                                                             | Yes(ARL/<br>NZ/SIN/HK                               |  |
|                                     |                                                |                                                                      | only)                                             |                                                | Den. only)                                                             | only)                                               |  |
| FAX                                 |                                                |                                                                      |                                                   |                                                |                                                                        |                                                     |  |
| FAX<br>Modem Speed                  | 1,                                             | 4.400bps (Ea                                                         |                                                   | 3                                              | 3.600bps.(Ea                                                           | ( <b>x</b> )                                        |  |
| Modelli Speed                       |                                                | ec (Brother                                                          | #1 & ITI LT                                       | Approx 2se                                     | c (Brother #1                                                          | 1 & ITI LT #1                                       |  |
| Transmission Speed                  | Approx. 6sec. (Brother #1 & ITU-T<br>#1, MMR)  |                                                                      |                                                   | JBIG)                                          |                                                                        |                                                     |  |
| ITU-T Group                         | G3                                             |                                                                      |                                                   |                                                |                                                                        |                                                     |  |
| Color FAX (Decument Send/Receive)   | IV                                             |                                                                      | IR                                                | MH /                                           | MR/MMR/                                                                | JBIG                                                |  |
| Color FAX (Memory Send/Receive)     | N/A                                            |                                                                      | N/A                                               |                                                |                                                                        |                                                     |  |
| Fax/Tel Switch                      |                                                | Yes                                                                  |                                                   | Yes                                            |                                                                        |                                                     |  |
| Super Fine                          | )                                              | res (TX & RX                                                         | ()                                                | Yes (TX & RX)                                  |                                                                        |                                                     |  |
| Gray Scale                          |                                                | 64                                                                   |                                                   | 64                                             |                                                                        |                                                     |  |
| Contrast                            | Yes                                            | (Auto/Light/L                                                        | Jark)                                             | Yes (Auto/Light/Dark)                          |                                                                        |                                                     |  |
| Smoothing                           |                                                | N/A                                                                  |                                                   | N/A<br>Xaa                                     |                                                                        |                                                     |  |
| Enhanced Remote Activate            |                                                | Yes                                                                  |                                                   | res<br>Vee                                     |                                                                        |                                                     |  |
| Station ID                          | Yes (20                                        | digits / 20chz                                                       | aracters)                                         | Yes (20digits / 20characters)                  |                                                                        |                                                     |  |
| Remote Maintenance                  |                                                | Yes                                                                  |                                                   |                                                | Yes                                                                    |                                                     |  |
| RX Mode Indication                  |                                                | LCD                                                                  |                                                   |                                                | LCD                                                                    |                                                     |  |
| Resolution Indication               |                                                | LCD                                                                  |                                                   |                                                | LCD                                                                    |                                                     |  |
| Delayed Timer                       |                                                | <u>Yes (up to 50</u>                                                 | )                                                 |                                                | Yes (up to 50                                                          |                                                     |  |
| Polled Sending                      | Yes (E                                         | ur : Secure F                                                        | <sup>o</sup> olling)                              | Yes (E                                         | Eur : Secure F                                                         | <sup>2</sup> olling)                                |  |
| Multi Transmission                  |                                                | N/A                                                                  |                                                   |                                                | N/A                                                                    |                                                     |  |
| Nort Fax Poson/ation                |                                                | N/A                                                                  |                                                   |                                                | N/A                                                                    |                                                     |  |
| Batch Transmission                  |                                                | Yes                                                                  |                                                   |                                                | Yes                                                                    |                                                     |  |
| Call Reservation Over Auto TX       |                                                | Ν/Δ                                                                  |                                                   |                                                | Ν/Δ                                                                    |                                                     |  |
| Call Reservation Over Manual TX     |                                                | N/A                                                                  |                                                   |                                                | N/A                                                                    |                                                     |  |
| Quick-Scan(Memory transmission)     | Approx. 3.<br>Star                             | 5 sec./page<br>ndard Resolu                                          | (Letter/A4,<br>ition)                             | Approx. 3<br>Star                              | .5 sec./page<br>ndard Resolu                                           | (Letter/A4,<br>ition)                               |  |
| Memory Transmission                 | up to 400 p<br>Standa<br>up to 500 p<br>Standa | ages (ITU-T<br>rd Resolution<br>ages ((Broth<br>rd Resolution<br>Yes | Test Chart,<br>ı, MMR)<br>ıer #1Chart,<br>ı, MMR) | up to 500 p<br>Standa<br>up to 600 p<br>Standa | ages (ITU-T<br>ard Resolution<br>ages ((Broth<br>ard Resolution<br>Yes | Test Chart,<br>ı, JBIG)<br>ıer #1Chart,<br>ı, JBIG) |  |
| Error Re-Transmission               |                                                | Yes                                                                  |                                                   | ł                                              | Yes                                                                    |                                                     |  |

US/ Asia/ US/ Asia/ Europe Europe Pacific Canada Canada Pacific Model Name MFC-7220 MFC-7225N FAX Yes (260 locations) Broadcasting Yes (260 locations) Manual Broadcasting Yes (50 locations ) Yes (50 locations ) Easy Receive/Fax Detect Yes Yes Polling Receiving Yes Yes Auto Reduction Yes Yes N/A N/A Duplex Fax Receive up to 400 pages (ITU-T Test Chart, up to 500 pages (ITU-T Test Chart, Standard Resolution, MMR) Standard Resolution, JBIG) Out-of-Paper Reception up to 500 pages ((Brother #1Chart, up to 600 pages ((Brother #1Chart, Standard Resolution, MMR) Standard Resolution, JBIG) PC Fax Yes (Send & Receive) Yes (Send & Receive) LIST/REPORT Activity Report/Journal Report Yes (up to 200) Yes (up to 200) Yes Yes Transmission Verification Report Yes (Super) Yes (Super) Coverpage Yes Yes Help List Call Back Message N/A N/A Yes(ARL/ Caller ID List N/A NZ/SIN/HK N/A Yes Yes N/A only) Quick Dial List N/A N/A Yes Yes Quick Dial List (New \*1) N/A N/A Tel Index List N/A Memory Status List N/A System Setup(User Setting) List Yes Yes N/A Yes N/A Yes Order Form INTERFACE External TAD Interface Yes Yes N/A N/A Host Interface (Serial) Yes (Auto Switching : IEEE1284/USB/ Host Interface (IEEE1284) Yes (Auto Switching : IEEE1284/USB) 10/100Base-TX) Yes (Auto Switching : IEEE1284/USB/ Host Interface (Full-Speed USB2.0) Yes (Auto Switching : IEEE1284/USB 10/100Base-TX) Standard (Auto Switching : Ether Net (10/100base-TX) N/A IEEE1284/USB/ 10/100Base-TX) N/A N/A Cable included Acceptable Media Card Slot N/A N/A PRINTER Color/Mono Mono Mono Laser (ALL) Laser (ALL) Engine Type 1200x600dpi HQ1200 Resolution up to up to up to 20ppm (A4 size) up to 20ppm (A4 size) Speed(ppm) 20ppm 20ppm (Letter size) (Letter size) N/A Duplex Printing Speed (ppm) N/A

(5/7)

|                                         | US/<br>Canada                                                                                                    | Europe                                         | Asia/<br>Pacific                           | US/<br>Canada                                                                      | Europe                                         | Asia/<br>Pacific                           |  |
|-----------------------------------------|----------------------------------------------------------------------------------------------------|------------------------------------------------|--------------------------------------------|------------------------------------------------------------------------------------|------------------------------------------------|--------------------------------------------|--|
| Model Name                              | Carrada                                                                                                    | MFC-7220                                       | i donio                                    | Carrada                                                                            | MFC-7225N                                      | T donio                                    |  |
| DDINTED                                 |                                                                                                    |                                                |                                            |                                                                                    |                                                |                                            |  |
| FIRST Print Out Time                    | 16                                                                                                    | ess than 10se                                  | rs.                                        | Less than 10secs                                                                   |                                                |                                            |  |
| Standard Print Language                 |                                                                                                    | Nindows GD                                     | 1                                          | Windows GDI                                                                        |                                                |                                            |  |
| Emulation                               | , in the second second se | N/A                                            | •                                          | PCI 6 & BR-Scrint 3                                                                |                                                |                                            |  |
| Secure Print                            |                                                                                                    | N/A                                            |                                            |                                                                                    | N/A                                            |                                            |  |
| Resident Fonts                          | N/A                                                                                                    |                                                |                                            | PCL : Bitmap font:Letter Gothic<br>16.66, OCR-A, OCR-B, Scalable font:<br>49 fonts |                                                |                                            |  |
|                                         |                                                                                                    |                                                |                                            | F3.F30                                                                             |                                                |                                            |  |
| Fonts Disk Based                        | Yes (3                                                                                                    | 35 Truetype                                    | Fonts)                                     | Yes (3                                                                             | 35 Truetype F                                  | onts)                                      |  |
| Paper Handling Size                     | LTR, LGL,<br>A4, B5, A5,<br>B6, A6,<br>EXE                                                                                                    | LTR, A4,<br>B5, A5,<br>B6, A6,<br>EXE          | LTR, LGL,<br>A4, B5, A5,<br>B6, A6,<br>EXE | LTR, LGL,<br>A4, B5, A5,<br>B6, A6,<br>EXE                                         | LTR, A4,<br>B5, A5,<br>B6, A6,<br>EXE          | LTR, LGL,<br>A4, B5, A5,<br>B6, A6,<br>EXE |  |
| Manual Feed Slot                        | Custom Si                                                                                                    | ize (2.75x4.56                                 | - 8.5x16)                                  | Custom S                                                                           | ize (2.75x4.56                                 | - 8.5x16)                                  |  |
|                                         | Envelope (                                                                                                    | DL/C5/CM10                                     | /Monarch)                                  | Envelope (                                                                         | DL/C5/CM10                                     | /Monarch)                                  |  |
| Paper Type                              | Plain Pa<br>Transp<br>Bor                                                                                                    | per, Recycle<br>parency, Envo<br>nd paper, Lat | d Paper,<br>elopes,<br>pels                | Plain Pa<br>Transp<br>Bor                                                          | per, Recycle<br>parency, Envo<br>nd paper, Lat | d Paper,<br>elopes,<br>pels                |  |
| Sheet Weight (Paper Cassette)           | 60 - 10                                                                                                    | 05 g/m2 (16                                    | - 28 lb)                                   | 60 - 105 g/m2 (16 - 28 lb)                                                         |                                                |                                            |  |
| (Manual Feed Slot)                      | 60 -161 g/m2 (16 - 43 lb)<br>64 - 90 g/m2 (17 - 24 lb)                                                                                                    |                                                |                                            | 64 - 90 g/m2 (17 - 24 lb)                                                          |                                                |                                            |  |
| Utility Software                        | Yes (Rem                                                                                                    | ote Printer C                                  | onsole for                                 | Yes (Remote Printer Console for<br>PCI 6)                                          |                                                |                                            |  |
| Variable Dot Print                      |                                                                                                    | N/A                                            |                                            |                                                                                    | N/A                                            |                                            |  |
| Shingling Print                         |                                                                                                    | N/A                                            |                                            | N/A                                                                                |                                                |                                            |  |
| Color Enhancement                       |                                                                                                    | N/A                                            |                                            | N/A                                                                                |                                                |                                            |  |
| COPY                                    |                                                                                                    |                                                |                                            |                                                                                    |                                                |                                            |  |
| Color/Mono                              |                                                                                                    | Mono                                           |                                            |                                                                                    | Mono                                           |                                            |  |
| Speed                                   | up to<br>20ppm<br>(Letter size)                                                                                                    | up to 20pp                                     | m (A4 size)                                | up to<br>20ppm<br>(Letter size)                                                    | up to 20pp                                     | m (A4 size)                                |  |
| First Copy Out Time(from READY mode *2) | L                                                                                                    | ess than 12 se                                 | ec                                         | L                                                                                  | Less than 12 sec                               |                                            |  |
| Warm up Time ( from SLEEP mode )        | Max. 18                                                                                                    | sec. at 73.4                                   | F (23C)                                    | Max. 18                                                                            | sec. at 73.4                                   | F (23C)                                    |  |
| Multi Copy(Stack)                       | Y                                                                                                    | 'es (up to 99                                  | )                                          | Y                                                                                  | 'es (up to 99                                  | )                                          |  |
| Multi Copy(Sort)                        |                                                                                                    | Yes                                            |                                            |                                                                                    | Yes                                            |                                            |  |
| Reduction/Enlargement(%)                | 50% - 20                                                                                                    | 00% in 1% in                                   | crements                                   | 50% - 20                                                                           | 00% in 1% in                                   | crements                                   |  |
| Resolution(dpi)                         |                                                                                                    | 200 x 300 dp                                   | i                                          |                                                                                    | 200 x 300 dp                                   | i                                          |  |
| Manual Duplex Copy                      |                                                                                                    | N/A                                            |                                            |                                                                                    | N/A                                            |                                            |  |
| N in 1<br>Destar                        |                                                                                                    | Yes                                            |                                            |                                                                                    | Yes                                            |                                            |  |
| Image Enhancement                       |                                                                                                    | N/A<br>N/A                                     |                                            |                                                                                    | N/A<br>N/A                                     |                                            |  |
| Paper Type(Media) Setting               |                                                                                                    | Yes                                            |                                            |                                                                                    | Yes                                            |                                            |  |
| SCANNER                                 |                                                                                                    |                                                |                                            |                                                                                    |                                                |                                            |  |
| Color/Mono                              |                                                                                                    | Mono                                           |                                            |                                                                                    | Mono                                           |                                            |  |
| Resolution (Hardware)                   |                                                                                                    | 200 x 400 dp                                   | i                                          |                                                                                    | 200 x 400 dp                                   | i                                          |  |
| Resolution (Interporated)               | 12                                                                                                    | 200 x 1200 d                                   | рі                                         | 1:                                                                                 | 200 x 1200 d                                   | рі                                         |  |
| Gray Scale                              |                                                                                                    |                                                |                                            |                                                                                    |                                                |                                            |  |
| Scanning Speed (256 grav level)         |                                                                                                    | x x secs/line                                  |                                            |                                                                                    | x x secs/line                                  |                                            |  |
| Color Depth (Int. / Ext.)               |                                                                                                    | N/A                                            |                                            |                                                                                    | N/A                                            |                                            |  |
| Scan Key                                |                                                                                                    | Yes                                            |                                            |                                                                                    | Yes                                            |                                            |  |
| Scan Image Key                          |                                                                                                    | N/A                                            |                                            |                                                                                    | N/A                                            |                                            |  |
| Scan / OCR Key                          |                                                                                                    | N/A                                            |                                            |                                                                                    | N/A                                            |                                            |  |
| Scan to E-mail Key                      |                                                                                                    | N/A                                            |                                            |                                                                                    | N/A                                            |                                            |  |

(6/7)

|                                           | US/          |                 | Asia/       | US/        |                 | Asia/         |  |
|-------------------------------------------|--------------|-----------------|-------------|------------|-----------------|---------------|--|
|                                           | Canada       | Europe          | Pacific     | Canada     | Europe          | Pacific       |  |
| Model Name                                |              | MFC-7220        |             |            | MFC-7225N       |               |  |
| MESSAGE                                   |              |                 |             |            |                 |               |  |
| CENTER/MESSAGE                            |              |                 |             |            |                 |               |  |
| MANAGER                                   |              |                 |             |            |                 |               |  |
|                                           |              | N/A             | _           |            | N/A             | _             |  |
| ICM Recording Time                        |              | N/A             |             |            | N/A             |               |  |
| OGM (MC;MC Pro;Paging;F/T)                |              | N/A             |             |            | N/A             |               |  |
| Memo/Recording Conversation               |              | N/A             |             |            | N/A             |               |  |
| Toll Saver                                |              | N/A             |             |            | N/A             |               |  |
| Remote Access                             |              | Yes             |             |            | Yes             |               |  |
| Fax Retrieval                             |              | Yes             |             |            | Yes             |               |  |
| Paging                                    | Yes          | N               | /A          | Yes        | N               | /A            |  |
| · • • • • • • • • • • • • • • • • • • •   |              |                 |             |            |                 |               |  |
| BUNDLED SOFTWARE                          |              |                 |             |            |                 |               |  |
| (For Windows)                             |              |                 |             |            |                 |               |  |
| Printer Driver                            |              | Yes             |             |            | Yes             |               |  |
| TWAIN (WIA for XP)                        |              | Yes             |             | Yes        |                 |               |  |
| Viewer (PaperPort 9.0)                    |              | Yes             |             | Yes        |                 |               |  |
| Control Center                            |              | res             |             | fes        |                 |               |  |
| by Brother                                |              | Yes             |             | Yes        |                 |               |  |
| PC Fax Receive (Parallel & USB            |              | Voc             |             |            | Voc             |               |  |
| only)                                     |              | 163             |             |            | 163             |               |  |
| Remote Setup                              |              | Yes             |             | Yes        | (USB/Parallel   | only)         |  |
| BRAdmin Professional (*5)                 |              | Yes             | -           |            | Yes             |               |  |
| WebBRAdmin (*5)                           | Yes (Dov     | vnload from V   | Veb Site)   | Yes (Do    | wnload from V   | Veb Site)     |  |
| Network Print Software( LPR ) (*5)        |              | Yes             |             |            | Yes             |               |  |
| Network Print Software<br>( NetBIOS/SMTP) |              | N/A             |             |            | N/A             |               |  |
|                                           | 98/98SE/Me   | e/2000/XP, W    | in NT4.0WS  | 98/98SE/M  | e/2000/XP, W    | in NT4.0WS    |  |
| Support OS version                        |              | Driver          |             |            | Driver          |               |  |
|                                           | with Au      | uto Installer P | rogram      | with A     | uto Installer P | rogram        |  |
|                                           |              |                 |             |            |                 |               |  |
| BUNDLED SOFTWARE                          |              |                 |             |            |                 |               |  |
| (FOR MAC)                                 |              | X               |             |            | X               |               |  |
| Printer Driver                            |              | Yes             |             |            | Yes             |               |  |
| I WAIN                                    | l            | Yes *3          |             |            | Yes *3          |               |  |
| Viewer (Pageivianager)                    | l            | T ES            |             | <b> </b>   | T ES            |               |  |
| PC Fax (Sending only by Brother)          | <del> </del> | Yes             |             | ł          | 100 Z           |               |  |
| PC Fax Receive                            |              | N/A             |             | 1          | N/A             |               |  |
| Remote Setup                              | Yes (for M   | ac OS X and     | USB only)   | Yes (for M | lac OS X and    | USB onlv)     |  |
|                                           | Mac OS 9     | 1 - 9.2, Mac (  | OS X 10.2.4 | Mac OS 9.1 | - 9.2, Mac OS   | S X 10.2.4 or |  |
| Support OS version                        |              | or greater      |             |            | greater         |               |  |

(7/7)

|                                 |               | US/<br>Canada                                                                                                    | Europe                                                                                                    | Asia/<br>Pacific                                                                                                    | US/<br>Canada                                                                    | Europe                    | Asia/<br>Pacific |  |
|---------------------------------|---------------|----------------------------------------------------------------------------------------------------|----------------------------------------------------------------------------------------------------|----------------------------------------------------------------------------------------------------|----------------------------------------------------------------------------------|---------------------------|------------------|--|
| Model Name                      |               |                                                                                                    | MFC-7220                                                                                                    |                                                                                                    | MFC-7225N                                                                        |                           |                  |  |
| PHOTO CAPTURE CENTE             | R             |                                                                                                    | N/A                                                                                                    |                                                                                                    |                                                                                  | N/A                       |                  |  |
|                                 |               |                                                                                                    |                                                                                                    |                                                                                                    |                                                                                  |                           |                  |  |
| Standard NETWORK                |               |                                                                                                    |                                                                                                    |                                                                                                    |                                                                                  |                           |                  |  |
| Share Scanner                   |               |                                                                                                    | <u>N/A</u>                                                                                                    |                                                                                                    |                                                                                  | Yes                       |                  |  |
| Share PC FAX (Send)             |               |                                                                                                    | <u>N/A</u>                                                                                                    |                                                                                                    |                                                                                  | Yes                       |                  |  |
| Internet FAX (ITU 1.37 simple m | ode)          |                                                                                                    | N/A                                                                                                    |                                                                                                    |                                                                                  | (SST Only)                |                  |  |
| Scall to E-mail server          |               |                                                                                                    | N/A                                                                                                    |                                                                                                    |                                                                                  |                           |                  |  |
| TTO SOB Addressing              |               |                                                                                                    | IN/A                                                                                                    |                                                                                                    | \\/i\\000/                                                                       |                           |                  |  |
| Support OS version for PC clien |               | N/A                                                                                                    |                                                                                                    | Mineo/Society (20,24,27,24,27,34,27,34,27,27,27,34,27,27,27,27,27,27,27,27,27,27,27,27,27, |                                                                                  |                           |                  |  |
| Network connection              |               |                                                                                                    | N/A                                                                                                    |                                                                                                    | Ethernet                                                                         | 10/100BASE<br>Negotiation | -TX Auto         |  |
| Support Protocols               |               | N/A                                                                                                    |                                                                                                    | TCP/IP<br>TELNET, SNMP, HTTP, TFTP,<br>ARP,RARP, BOOTP, DHCP, APIPA<br>(Auto IP), WINS/NetBIOS, DNS,<br>LPR/LPD, Custom Raw<br>Port/Port9100, POP3/SMTP, IPP,<br>FTP, mDNS                                                                                                    |                                                                                  |                           |                  |  |
| Network Management              |               |                                                                                                    | N/A                                                                                                    |                                                                                                    | BRAdmin Professional<br>MIB-II as well as Brother private MIB                    |                           |                  |  |
| Optional NETWORK (*6)           |               |                                                                                                    |                                                                                                    |                                                                                                    |                                                                                  |                           |                  |  |
| Model Name                      |               | NC-2100F<br>server) / N                                                                                                    | P (Parallel ext<br>C-2200w (Wi<br>server)                                                                                             | ernal print<br>reless USB                                                                                                    | NC-2100P (Parallel external print<br>server) / NC-2200w (Wireless USB<br>server) |                           |                  |  |
| Share Printer                   |               | NC-2100                                                                                                    | : Yes / NC-22                                                                                                    | 200w : Yes                                                                                                    | NC-2100 : Yes / NC-2200w : Yes                                                   |                           |                  |  |
| Share Scanner                   |               | NC-2100                                                                                                    | : No / NC-22                                                                                                    | 00w : Yes                                                                                                    | NC-2100 : No / NC-2200w : Yes                                                    |                           |                  |  |
| Share PC FAX (Send)             |               | NC-2100                                                                                                    | : No / NC-22                                                                                                    | 00w : Yes                                                                                                    | NC-2100                                                                          | : No / NC-22              | 00w : Yes        |  |
| ACCESORY                        |               |                                                                                                    |                                                                                                    |                                                                                                    |                                                                                  |                           |                  |  |
| Life / Yield                    |               | Toner :                                                                                                    | Approx. 2,50                                                                                                    | 0 pages                                                                                                    | Toner :                                                                          | Approx. 2,50              | 0 pages          |  |
|                                 |               | Drum : 1                                                                                                    | 2,000 pages: 1                                                                                                    | page/job                                                                                                    | Drum : 1                                                                         | 2,000 pages: 1            | page/job         |  |
| Shelf life                      | Toner<br>Drum | 2 years (6 month<br><temperature><br/>Normal condition<br/>Storage conditio<br/><humidity><br/>Normal condition<br/>Storage conditio<br/>Storage conditio</humidity></temperature> | ns after opening)<br>n: 0 - 40°C<br>n at a temperatur<br>n at a temperatur<br>n: 35 - 85%<br>n at a humidity of<br>n at a humidity of | e of 40 to 50°C: L<br>e of -20 to 0°C: U<br>85 to 95%: Up to<br>10 to 35%: Up to                                                                                                    | Ip to 5 days<br>p to 5 days<br>5 days                                            |                           |                  |  |
| SERVICE                         |               |                                                                                                    |                                                                                                    |                                                                                                    |                                                                                  |                           |                  |  |
| MTBE                            |               |                                                                                                    | 4 000 hours                                                                                                    |                                                                                                    |                                                                                  | 4 000 hours               |                  |  |
| MTTR                            |               | 1                                                                                                    | 30 minutes                                                                                                    |                                                                                                    | 30 minutes                                                                       |                           |                  |  |

# CHAPTER 3

# THEORY OF OPERATION

Confidential

## **CHAPTER 3 THEORY OF OPERATION**

This chapter gives an overview of the scanning and printing mechanisms as well as the sensors, actuators, and control electronics. It aids in understanding the basic principles of operation as well as locating defects for troubleshooting.

## CONTENTS

| 3.1 | OVER\ | VIEW | /                                    | 3-1  |
|-----|-------|------|--------------------------------------|------|
| 3.2 | MECH  | ANIC | CAL COMPONENTS                       | 3-2  |
|     | 3.2.1 | Sca  | nner Mechanism                       | 3-3  |
|     | 3.2.2 | Doc  | ument Feeding and Ejecting Mechanism | 3-3  |
|     | 3.2.3 | Sca  | nner                                 | 3-3  |
|     | 3.2.4 | Prin | ting Mechanism                       | 3-4  |
|     | 3.2.  | 4.1  | Paper supply                         | 3-4  |
|     | 3.2.  | 4.2  | Push-up function of paper tray       | 3-6  |
|     | 3.2.  | 4.3  | Paper registration                   | 3-8  |
|     | 3.2.  | 4.4  | Paper eject                          | 3-9  |
|     | 3.2.  | 4.5  | Drum unit                            | 3-9  |
|     | 3.2.  | 4.6  | Toner cartridge                      | 3-10 |
|     | 3.2.  | 4.7  | Print process                        | 3-13 |
|     | 3.2.5 | Sen  | sors and Actuators                   | 3-16 |
| 3.3 | CONTI | ROL  | ELECTRONICS                          | 3-17 |
|     | 3.3.1 | Con  | nponents                             | 3-17 |

# 3.1 OVERVIEW

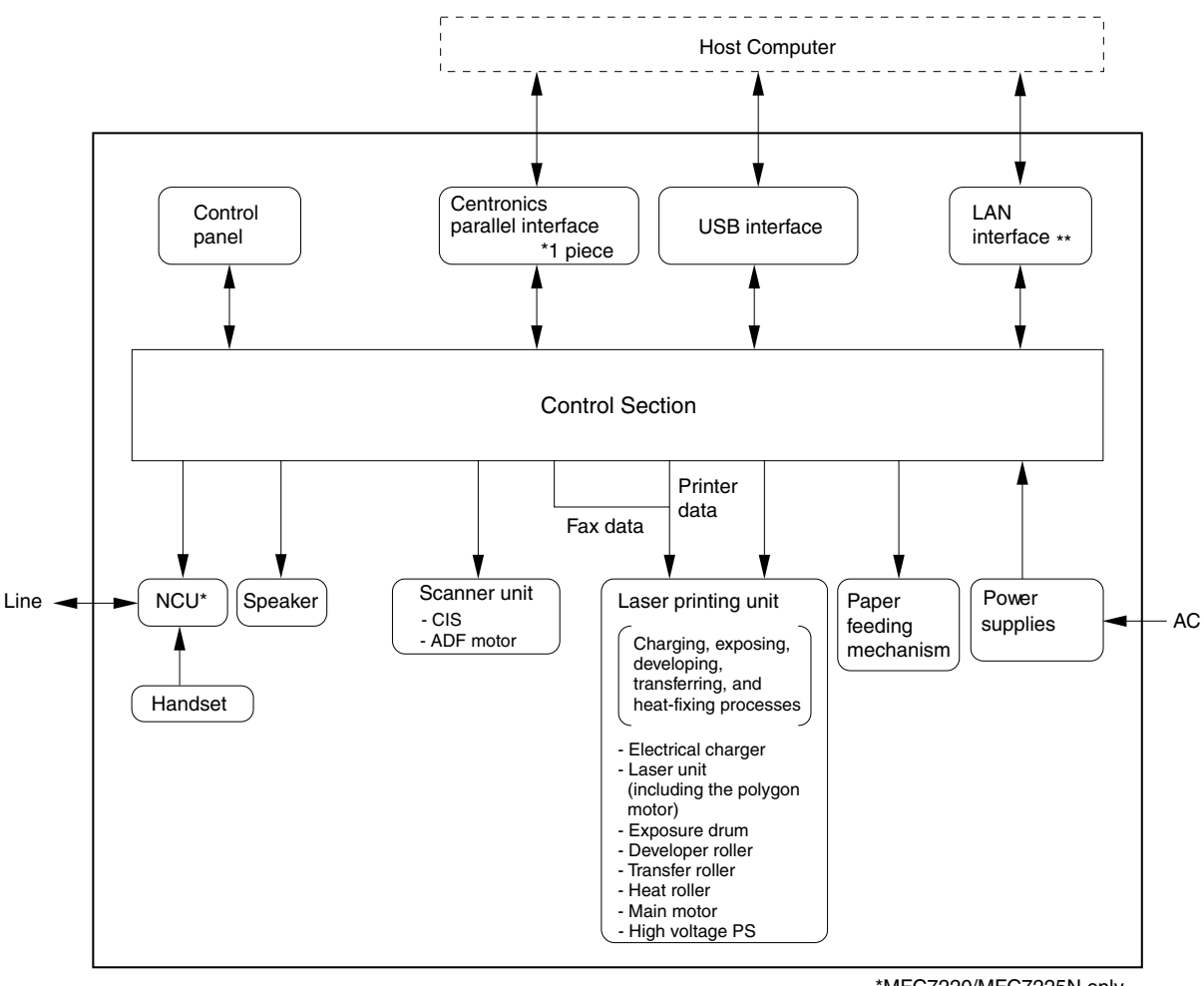

\*MFC7220/MFC7225N only \*\*MFC7225N only

## **3.2 MECHANICAL COMPONENTS**

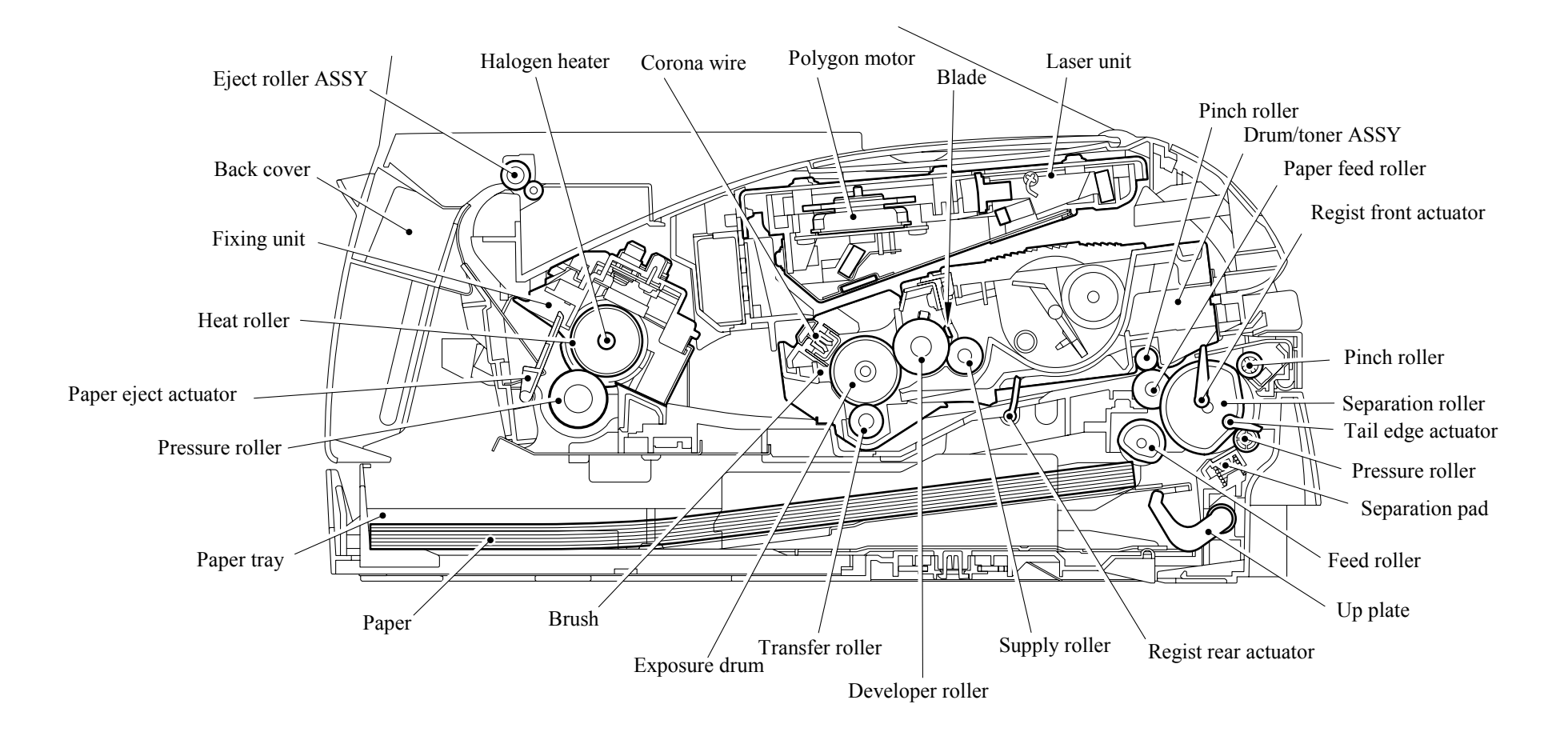

Confidential

#### 3.2.1 Scanner Mechanism

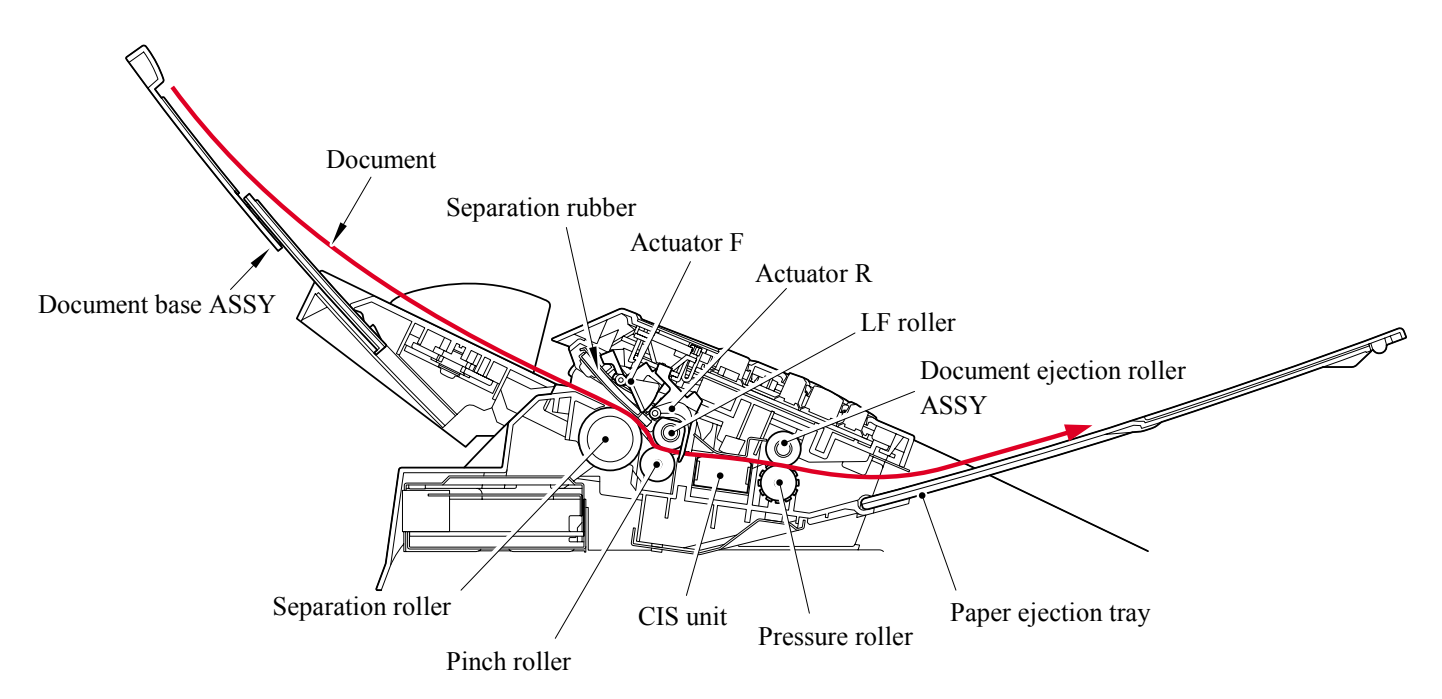

#### 3.2.2 Document Feeding and Ejecting Mechanism

This mechanism consists of the document base ASSY, automatic document feeder (ADF), document ejection roller ASSY, and document sensors. (For details about the sensors, refer to Section 3.2.5.)

If you set documents on the document base ASSY with their faces down and start scanning operation, then the scanner motor rotates so that the ADF (which consists of the document separation roller, nip-related parts and ADF parts) feeds those documents into the equipment, starting from the bottom sheet (first page) to the top (last page), page by page. Each document advances with the LF roller to the CIS unit, and then it is fed out of the equipment with the document ejection roller ASSY.

#### 3.2.3 Scanner

The scanner uses a contact image sensor (CIS) unit which consists of an LED array illuminating documents, a self-focus lens array collecting the reflected light, a CIS PCB carrying out photoelectric conversion to output picture element data, and a cover glass on which a document advance. When the document passes between the document pressure bar and the cover glass, it is scanned. The black/white scanner is provided with the machine.

#### 3.2.4 Printing Mechanism

#### 3.2.4.1 Paper supply

The feed roller picks up a few sheets or one sheet of paper from the paper tray every time it is rotated and feeds it to the separation roller.

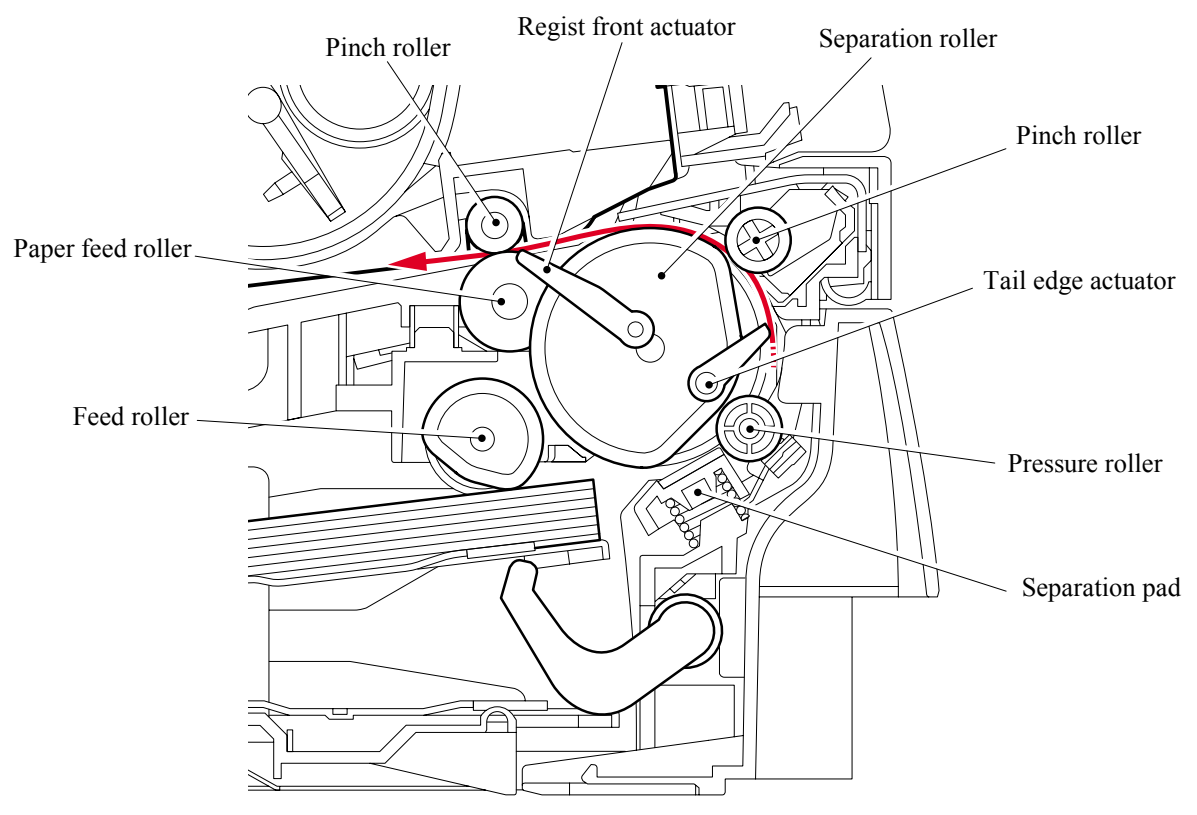

- (1) The paper is gripped between the separation roller and separation pad and separated into individual sheets. The separation roller is connected to the gear 52 P/R.
- (2) The section of the gear 52 P/R, where there is no cog, is normally fixed at the position as shown in the figure below by the P/R solenoid ASSY.
- (3) Therefore, the main motor drive is not transmitted to the gear 52 P/R.
- (4) When the paper is fed, the P/R solenoid ASSY is activated first.
- (5) Then, the gear 52 P/R is pulled by the spring extension P/R so that the gears are engaged.
- (6) The main motor drive is transmitted to the gear 52 P/R, and the separation roller is turned.

The paper drawn out of the paper tray pushes against the regist front actuator, and the paper top position or absence of paper is detected by the actuator movement. The tail edge actuator detects the end of the paper fed.

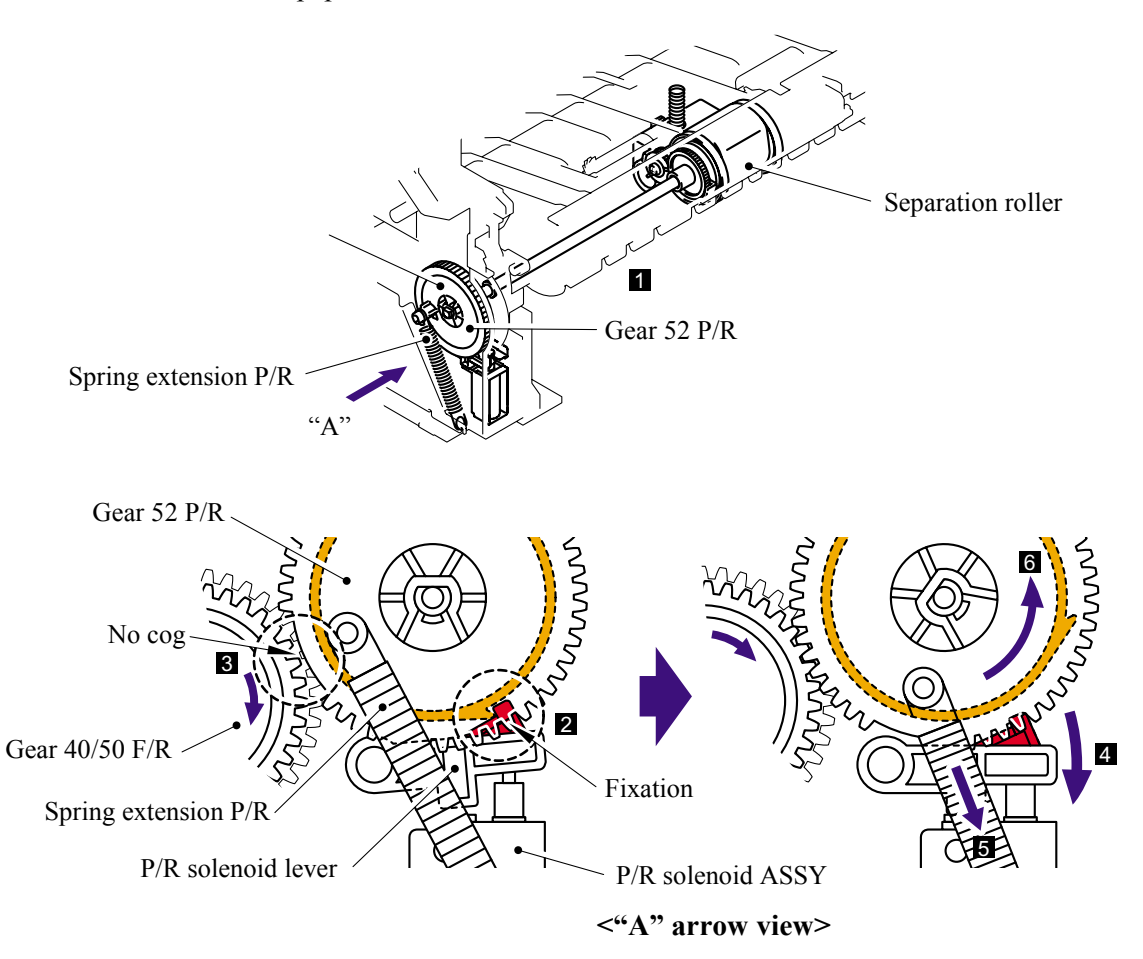

#### 3.2.4.2 Push-up function of paper tray

In order to improve the transfer function of the paper tray, the pressure plate in the paper tray is lifted up by the motor.

- (1) The pressure plate comes down while the recording paper tray is inserted into the machine. When the main motor rotates, it drives through some gears to actuate the gear 45 arm/FR. The driving force that 45 arm/FR received is to be transferred to gear 13 center P/R, it then drives through some gears to gear 17. The gear 17 actuates the up plate gear of the recording paper tray to push up the pressure plate.
- (2) When the pressure plate is pushed up, the paper placed on the pressure plate is contacted with the pick up roller holder ASSY so that the pick up roller holder ASSY is pushed up.
- (3) When the pick up roller holder ASSY is pushed up more, one end of the link lever assembled on the pick up roller holder ASSY is pushed up. Since the center of the link lever is held as a fulcrum, the other end of the link lever comes down.
- (4) The other end of the link lever is contacted with the hook B and hook C so that the hook B is pushed down when the link lever comes down.
- (5) When the hook B is pushed down, the catch of the hook B is released from the lock of the sector cam.
- (6) The sector cam is rotated by approximately three quarters when the catch of the hook B is released.
- (7) Then, the sector cam is stopped rotating by the catch of the hook C. (The hook B and hook C is connected with the spring. When the hook B is pushed down, the hook C is also pushed down, and the catch of the hook C is released from the lock of the sector cam.)
- (8) When the sector cam is fixed at the position of the catch of the hook C, the hook A is lifted up by the sector cam.
- (9) The inside gear of the gear 13 center P/R, which has been fixed, is released.
- (10) When the inside gear of the gear 13 center P/R is released, the central gear of the gear 13 center P/R is stopped rotating. Then, the gear pushing up the pressure plate in the paper tray is stopped so that the pressure plate is stopped lifting up.

The gear 13 center P/R consists of the three gears, and power of the main motor is added onto the outside gear. When the inside gear is fixed while the main motor power being added, the central gear is started rotating. When the fixed inside gear is released, the central gear is stopped, and the inside gear is rotated.

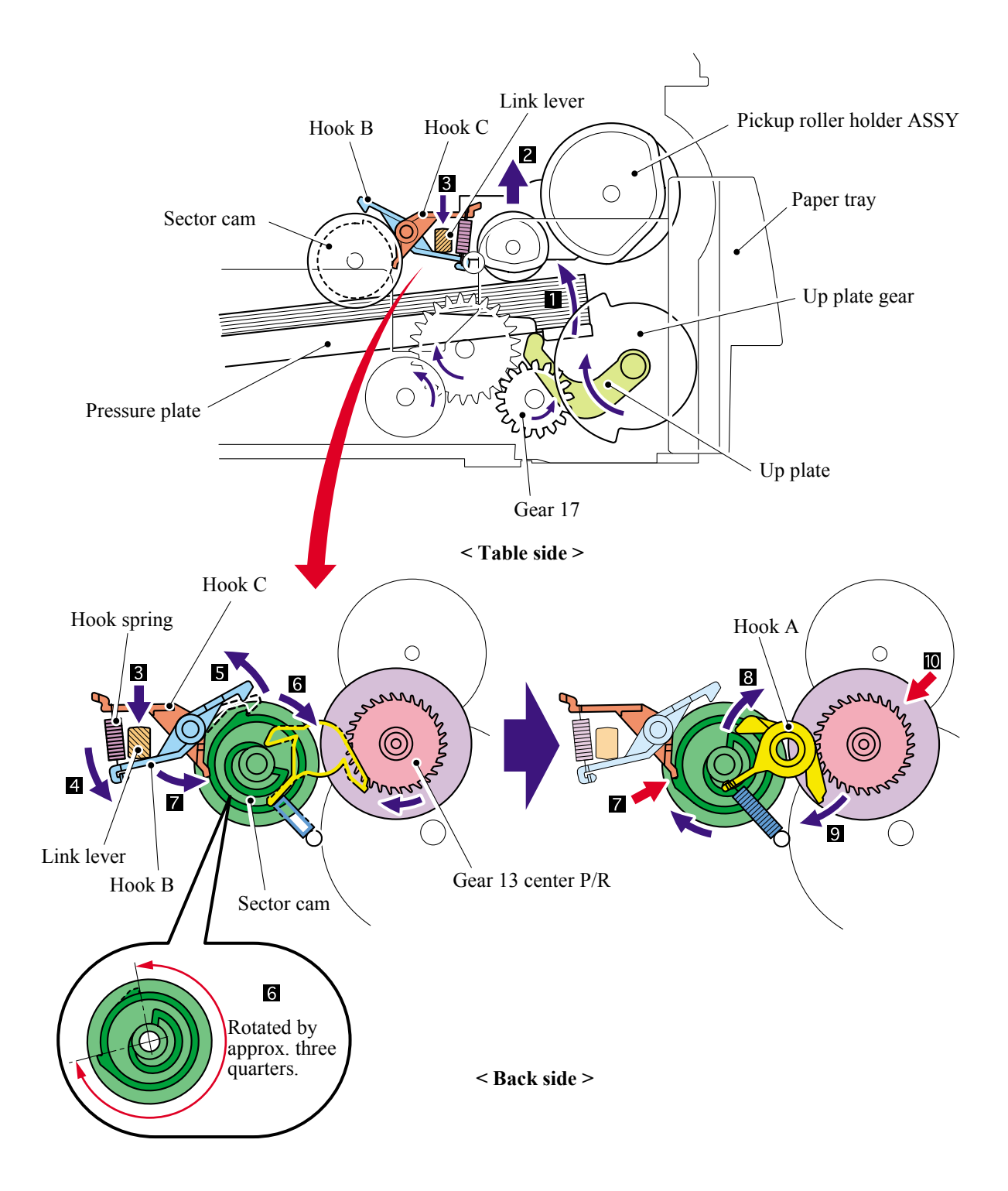

#### 3.2.4.3 Paper registration

After the paper top position is detected by the regist front actuator, the paper, separated into individual sheets by the separation roller, is fed further for a specified time, and the paper top position reaches the paper feed roller so that the paper skew is adjusted. Then, the F/R solenoid is turned off, the paper feed roller starts turning, and the paper is fed to the transfer roller in the drum/toner ASSY.

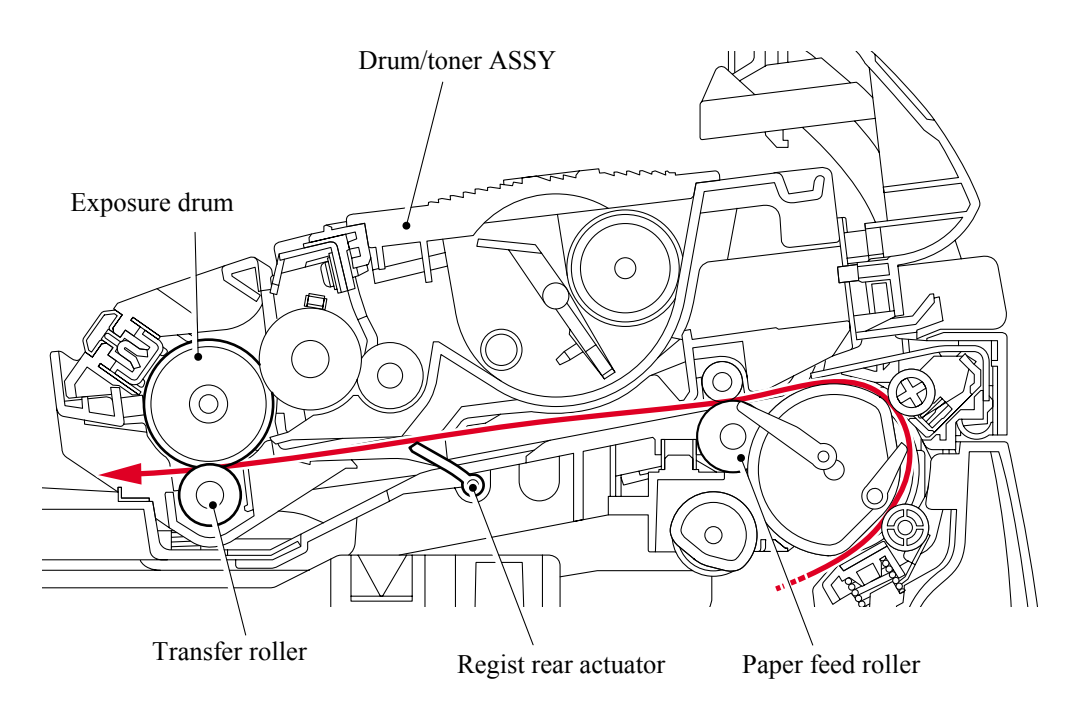

The regist rear actuator in the path from the feed roller to the transfer roller controls the first print position on the paper. The printer starts transferring an image when a definite time passes after the paper is passed through the regist rear actuator.

#### 3.2.4.4 Paper eject

After the printing image on the exposure drum is transferred onto the paper, the paper is fed to the fixing unit to fix unfixed toner onto the paper.

Afterwards, the paper is ejected from the fixing unit by the heat roller and the pressure roller in the fixing unit. The paper eject actuator detects whether the paper is ejected correctly or not.

After the paper exits from the heat roller, the paper is turned by the back cover and ejected face down into the top output tray through the eject roller ASSY.

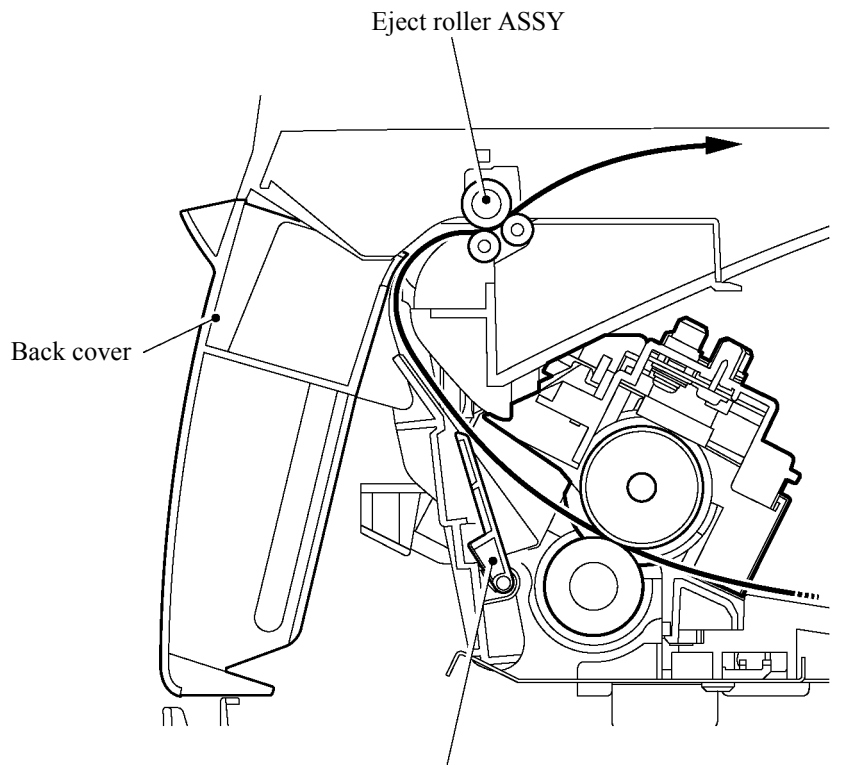

Paper eject actuator

#### 3.2.4.5 Drum unit

#### Exposure drum

Generates the latent electrostatic image and develops the image on the drum surface.

#### Primary charger

Forms a uniform charge on the drum surface.

- (1) Corona wire
  - Generates the ion charge on the drum.
- (2) Grid

Spreads the ion charge evenly over the drum surface.

#### Transfer roller

Transfers the toner image to the paper from the drum surface.

#### Cleaner

Removes the paper dust or dirt on the surface of the exposure drum.

#### 3.2.4.6 Toner cartridge

Develops the electrostatic latent image on the exposure drum with toner and forms the visible image.

#### ■ Toner life end mode

Standard tonor

The life of the toner cartridge is starter: 1,500, standard: 2,500 pages at the 5% coverage. In the case of low- duty printing, "Toner Life End" is indicated by displaying the 'Toner Life End' message on the LCD before toner runs out because the developer roller surface or other toner sealing is worn out due to rotation of the rollers. The upper limit of the drum rotation is 45,000 = 3000 sheets x 15 rotations.

The following graph shows the number of printable pages in the case of A4 printing.

| Page/job              | 1      | 2      | 3      | 4      | 5      | 6      | 7      | 8      | 9      | 10     | 11     | 12     |
|-----------------------|--------|--------|--------|--------|--------|--------|--------|--------|--------|--------|--------|--------|
| Cartridge life        | 3,000  | 4,663  | 5,720  | 6,452  | 6,988  | 7,397  | 7,721  | 7,982  | 8,198  | 8,380  | 8,534  | 8,668  |
| Cartridge life+ON/OFF | 1,957  | 3,297  | 4,272  | 5,014  | 5,597  | 6,067  | 6,455  | 6,780  | 7,056  | 7,293  | 7,500  | 7,681  |
| Toner empty (5%)      | 2,500  | 2,500  | 2,500  | 2,500  | 2,500  | 2,500  | 2,500  | 2,500  | 2,500  | 2,500  | 2,500  | 2,500  |
| Toner empty (4%)      | 3,125  | 3,125  | 3,125  | 3,125  | 3,125  | 3,125  | 3,125  | 3,125  | 3,125  | 3,125  | 3,125  | 3,125  |
| Toner empty (3%)      | 4,167  | 4,167  | 4,167  | 4,167  | 4,167  | 4,167  | 4,167  | 4,167  | 4,167  | 4,167  | 4,167  | 4,167  |
| Toner empty (2%)      | 6,250  | 6,250  | 6,250  | 6,250  | 6,250  | 6,250  | 6,250  | 6,250  | 6,250  | 6,250  | 6,250  | 6,250  |
| Toner empty (1%)      | 12,500 | 12,500 | 12,500 | 12,500 | 12,500 | 12,500 | 12,500 | 12,500 | 12,500 | 12,500 | 12,500 | 12,500 |

Cartridge life = 15a x 3000 / ( 4.3 x (a - 1) + 15 )

a : Page / job

Cartridge life+ON/OFF = 15a x 3000 / ( 4.3 x (a - 1) + 15 + 8 )

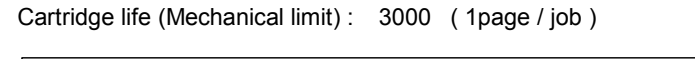

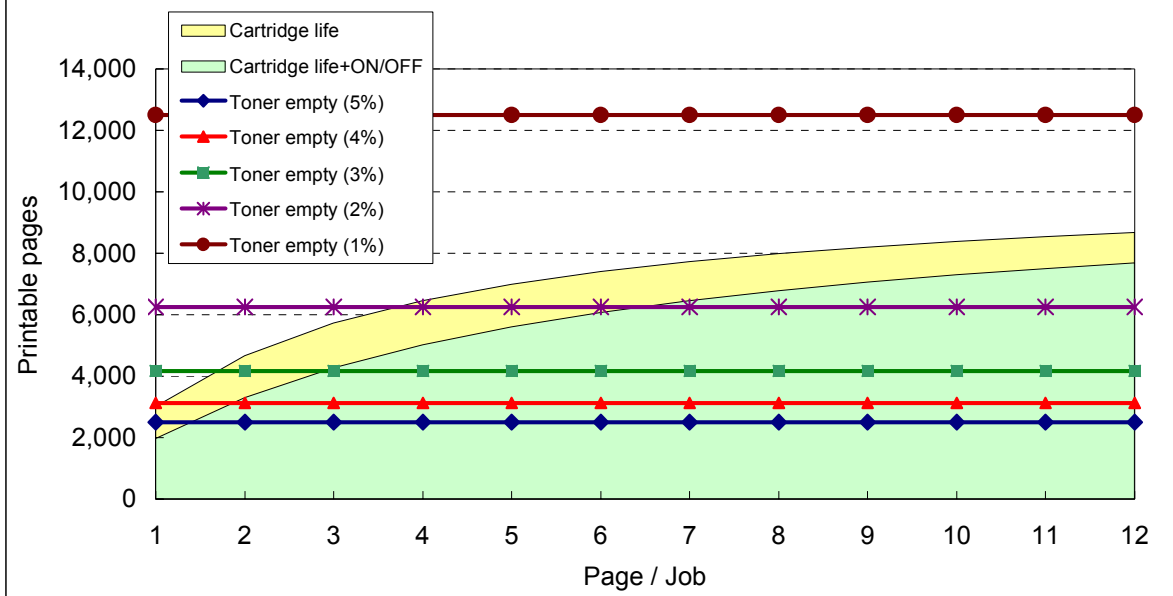

#### New toner detection mechanism

The printer detects the amount of the remaining toner with the sensor and indicates the timing to replace the toner cartridge by displaying 'Toner Life End' on the LCD to the user. The problem such as toner leak or image defect may occur when low-duty printing is continued for a long time. To prevent such a problem, the printer provides the function displaying the 'Toner Low' message on the LCD when the toner is used to a certain degree to indicate it to the user.

When replacing the toner cartridge with a new one, the printer detects that the toner cartridge is replaced with a new one by the new toner detection switch and cancels the message on the LCD. The mechanism to detect the new toner cartridge is as follows:

- (1) A new toner cartridge is installed into the drum unit, and the drum unit is installed into the printer.
- (2) The reset gear of the toner cartridge is contacted with the new toner actuator to push the new toner actuator.
- (3) Then, the new toner actuator pushes the new toner detection switch so that it is detected that a new toner cartridge is installed.
- (4) When the toner cartridge is installed into the printer, the reset gear is rotated by the main motor drive and moved to the position of "Toner in use".

When the reset gear is moved to the position of "Toner in use", the new toner actuator is pulled back by the new toner actuator spring and returned to the original position. When the reset gear is at the position of "Toner in use", the reset gear is not returned to the original position since the reset gear and drive gear of the main motor are not engaged, and the reset gear is not rotated.

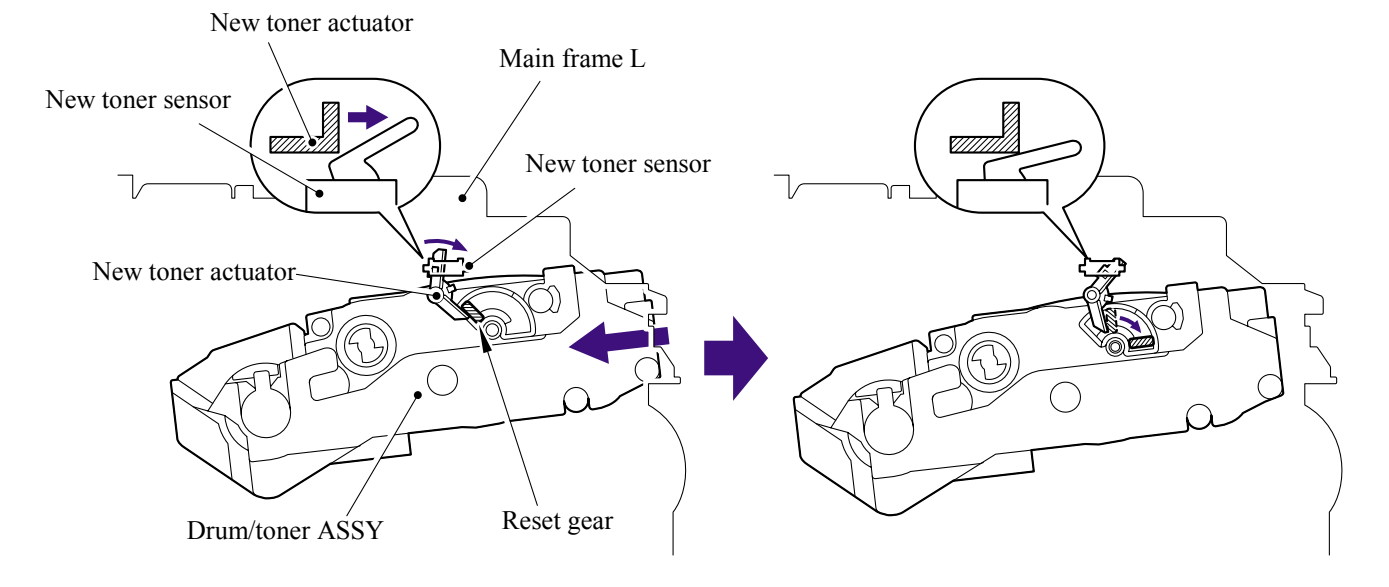

When the new toner detection switch detects that the toner cartridge is replaced with a new one, the developing bias voltage is initialized at the same time.

The toner used for the printer has a property that print density is light first and gradually darker in the course of usage. The developing bias controls the toner property so that the print density is constant from first to last.

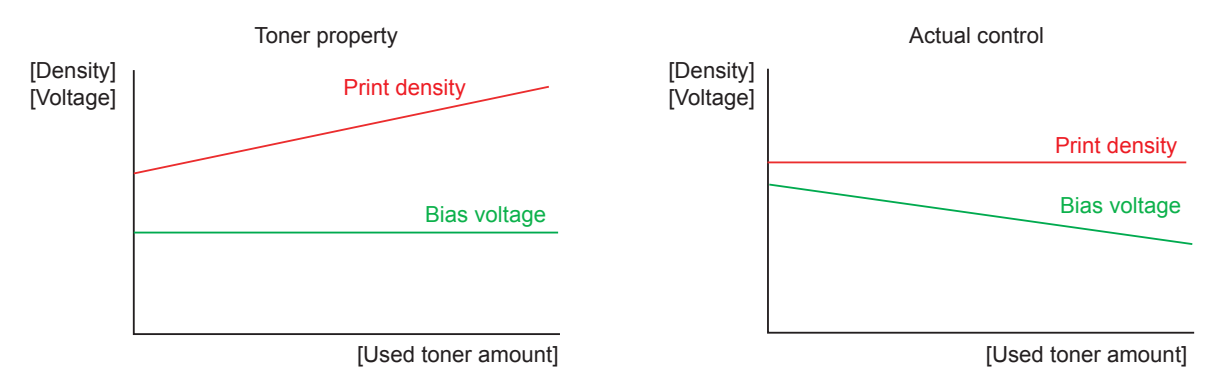

To always obtain a print result of a constant density, the printer counts the number of print pages immediately after the toner cartridge is replaced and changes the bias voltage according to the accumulated number of prints with the toner cartridge.

The bias voltage is changed with the steps described below:

- (1) When the new toner sensor detects that the toner cartridge is replaced with a new (full) one, the developing bias is set to 450V (initialized).
- (2) After that, the bias voltage is stepped down according to the number of prints.

#### <Initialization Procedure>

- (1) Open the front cover.
- (2) Press the **Options** key.
- (3) When using the starter toner Press the keys in the order of \*, 1, 0.
   When using the standard toner Press the keys in the order of \*, 1, 1.
- (4) Close the front cover.

#### Counter reset during indication of "Toner Life End"

The counter resetting method during indication of "Toner Life End" depends on the cause of toner life end and the condition of the inserted toner cartridge. Refer to the following table for details.

|                                                                                   | Toner Life End<br>(Toner empty)                                                                                                    | Toner Life End<br>(Developer count full) |
|-----------------------------------------------------------------------------------|----------------------------------------------------------------------------------------------------|------------------------------------------|
| When a used toner is inserted<br>(Reset gear is at the position<br>of in use)     | Toner exchange count: +0<br>Page counter of each toner: Continued<br>Coverage of each toner: Continued<br>Development bias: Reset (Default) | Not used.                                |
| When a new toner is inserted<br>(Reset gear is at the position<br>of factory set) | Toner exchange count: +1<br>Page counter of each toner: Reset (0)<br>Coverage of each toner: Reset (0)<br>Development bias: Reset (Default) |                                          |

#### 3.2.4.7 Print process

#### Charging

The drum is charged to approximately 900V by an ion charge which is generated by the primary charger. The charge is generated by ionization of the corona wire, which has a DC bias from the high-voltage power supply applied to it. The flow of the ion charge is controlled by the grid to ensure it is distributed evenly on the drum surface. The aluminum drum sleeve in the exposure drum is grounded.

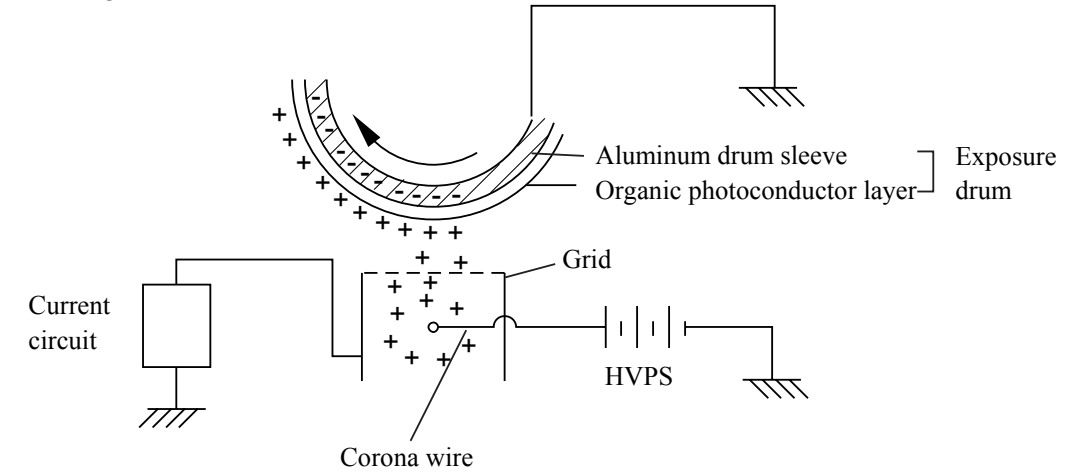

The primary charge uses a corona wire, but since the drum is positively charged, only less than 1/10 of the usual quantity of ozone is generated compared with the negatively charged drum. The level of ozone expelled from the printer is therefore not harmful to the human body. Applicable safety standards have been complied with.

#### Exposure stage

After the drum is positively charged, it is exposed to the light emitted from the laser unit.

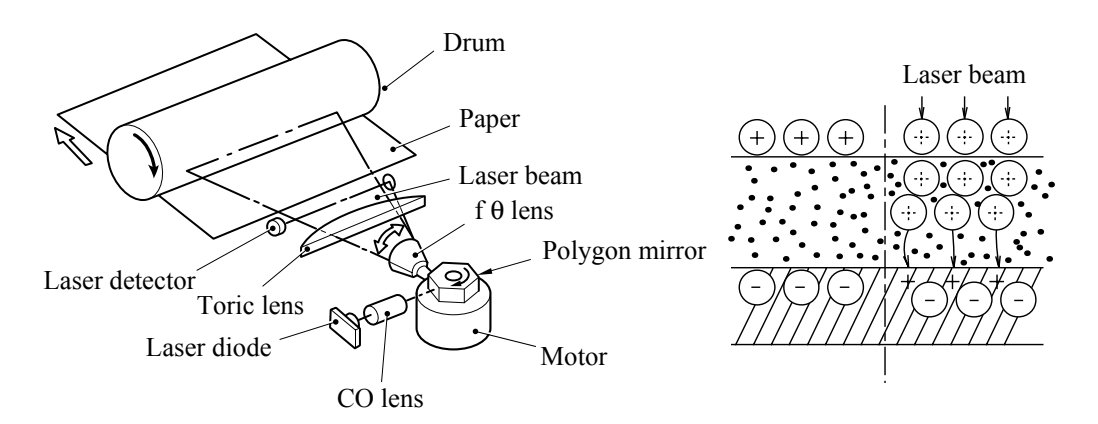

< Laser exposure unit >

- 1. The laser beam radiated from a laser diode inside the laser unit are concentrated into a constant width by a slit in the CO lens cell and then reflected by a polygon mirror rotating at high speed.
- 2. The laser beam reflected by the polygon mirror are refracted by the theta lens and radiated from the right through to the left end of the reflection mirror as the polygon mirror rotates. At this time, blur of the vertical direction of the laser beam by inclination of a polygon mirror is corrected by passing a TORIC lens.

3. The laser beams reflected by the reflection mirror go straight toward the exposure drum below it, then expose the exposure drum.

The area exposed to the laser beam is the image to be printed. The surface potential of the exposed area is reduced, forming the electrostatic image to be printed.

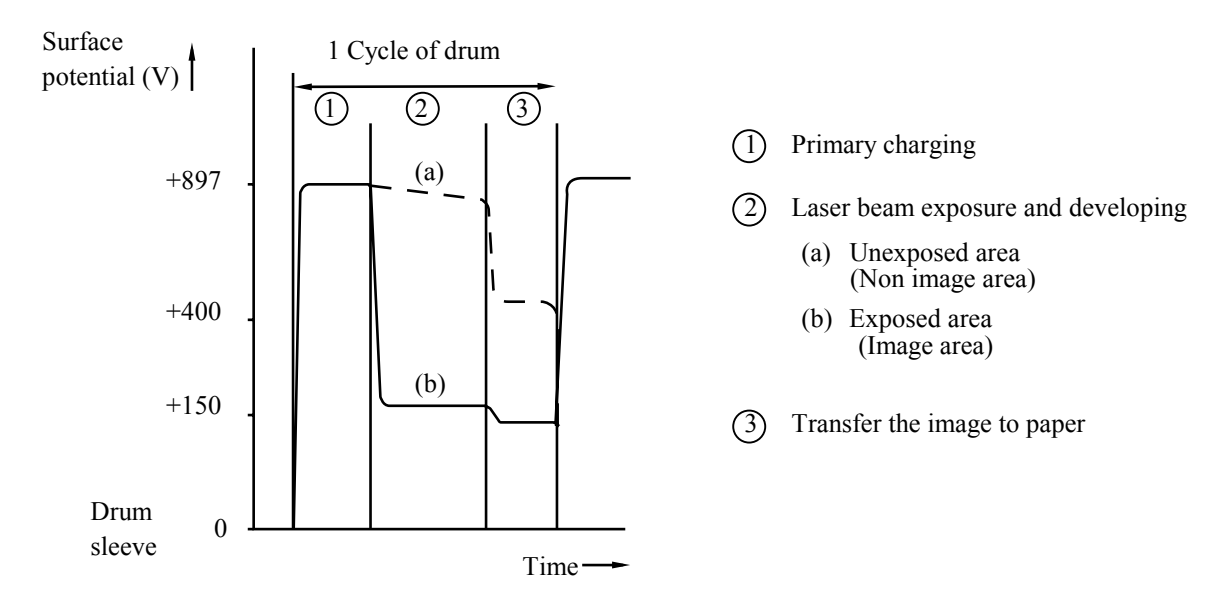

#### Developing

Developing causes the toner to be attracted to the electrostatic image on the drum so as to transform it into a visible image.

The developer consists of a non-magnetic toner. The developer roller is made of conductive rubber and the supply roller (which is also made of conductive sponge) rotate against each other. The toner is charged and carried from the supply roller to the developer roller. The toner adheres to the developer roller and is conveyed to the exposure drum at an even thickness controlled by the blade. The toner is nipped between the developer roller and the drum and developed onto the latent image on the drum. The electrostatic field between the drum and the developer roller, which is DC-biased from the high-voltage power supply, creates the electrostatic potential to attract toner particles from the developer roller to the latent image area on the drum surface.

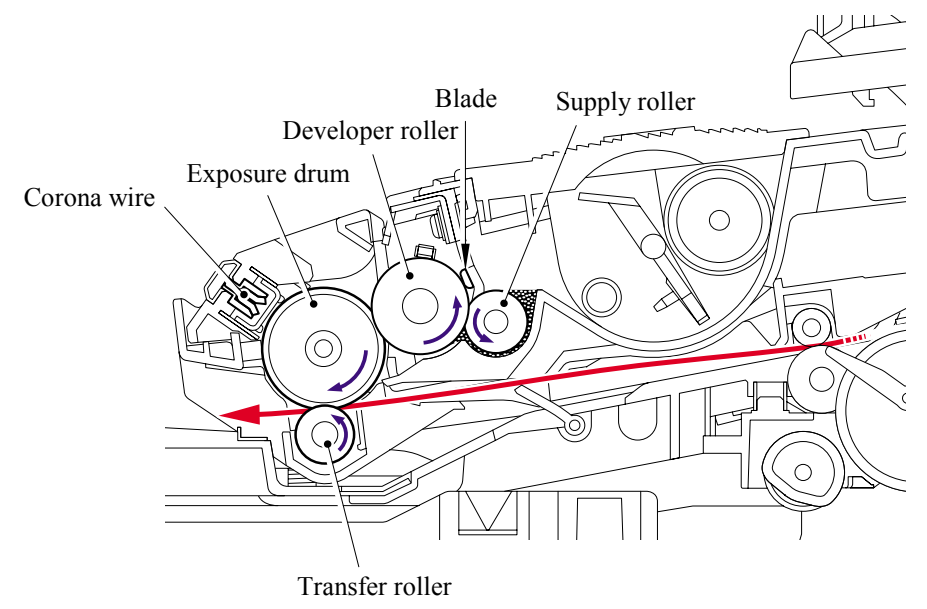

Confidential

#### Transfer

(1) Transfer process

After the drum has been charged and exposed, and has received a developed image, the toner formed is transferred onto the paper by applying a negative charge to the back of the paper. The negative charge applied to the paper causes the positively charged toner to leave the drum, and adhere to the paper. As a result, the image is visible on the paper.

(2) Cleaning process of transfer roller

If the toner is not transferred onto the paper perfectly it is possible that there may be residual toner on the drum which will adhere to the transfer roller. The transfer roller voltage changes to a positive voltage during non-printing rotation of the drum. Therefore the transfer roller is cleaned by returning the positively charged toner adhering to the transfer roller onto the exposure drum.

#### Fixing stage

The image transferred to the paper by static electricity is fixed by heat and pressure when passing through the heat roller and the pressure roller in the fixing unit . The thermistor keeps the surface temperature of the heat roller constant by detecting the surface temperature of the heat roller and turning on or off the halogen heater lamp.

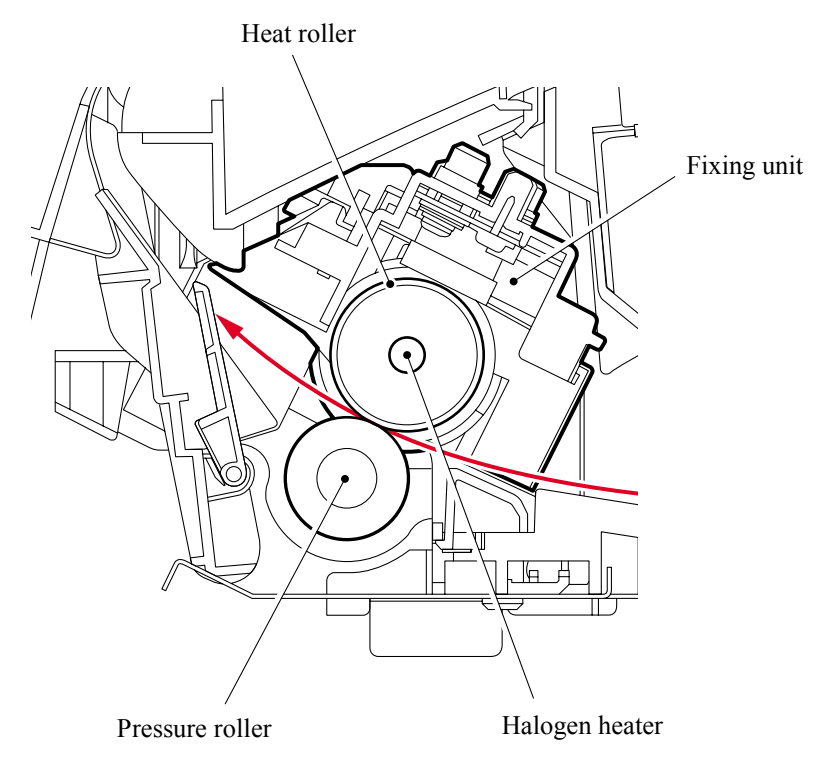

#### 3.2.5 Sensors and Actuators

| Sensor name                        | Sensor type       | Location            |
|------------------------------------|-------------------|---------------------|
| Cover sensor                       | Mechanical switch | Main frame L        |
| Toner LED PCB (Light emission)     | Photo sensor      | Main frame R        |
| Toner sensor PCB (Light reception) | Photo sensor      | Main frame L        |
| Paper eject sensor                 | Photo sensor      | Main PCB            |
| Regist front sensor                | Photo sensor      | Regist sensor PCB   |
| Regist rear sensor                 | Photo sensor      | High-voltage PS PCB |
| Tail edge sensor                   | Photo sensor      | Regist sensor PCB   |
| New toner sensor                   | Mechanical switch | Main frame L        |
| Document front sensor              | Photo             | Panel PCB ASSY      |
| Document rear sensor               | Photo             | Panel PCB ASSY      |
| In casing temperature sensor       | Thermistor        | Main frame L        |

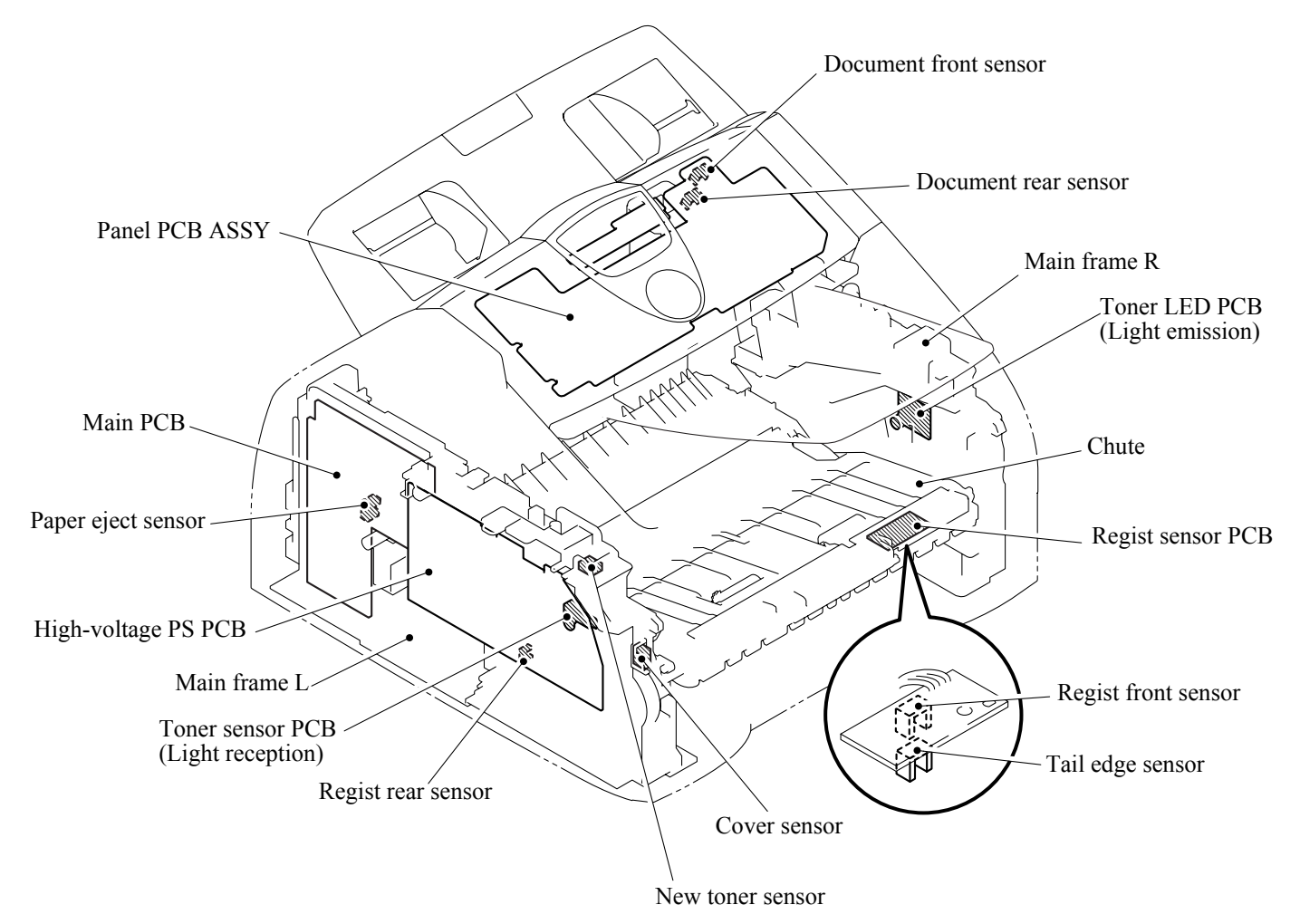

< Sensors and Actuators Locations >

# 3.3 CONTROL ELECTRONICS

#### 3.3.1 Components

The following illustration shows the hardware components for this machine. The corresponding connection diagram appears in Appendix 5.

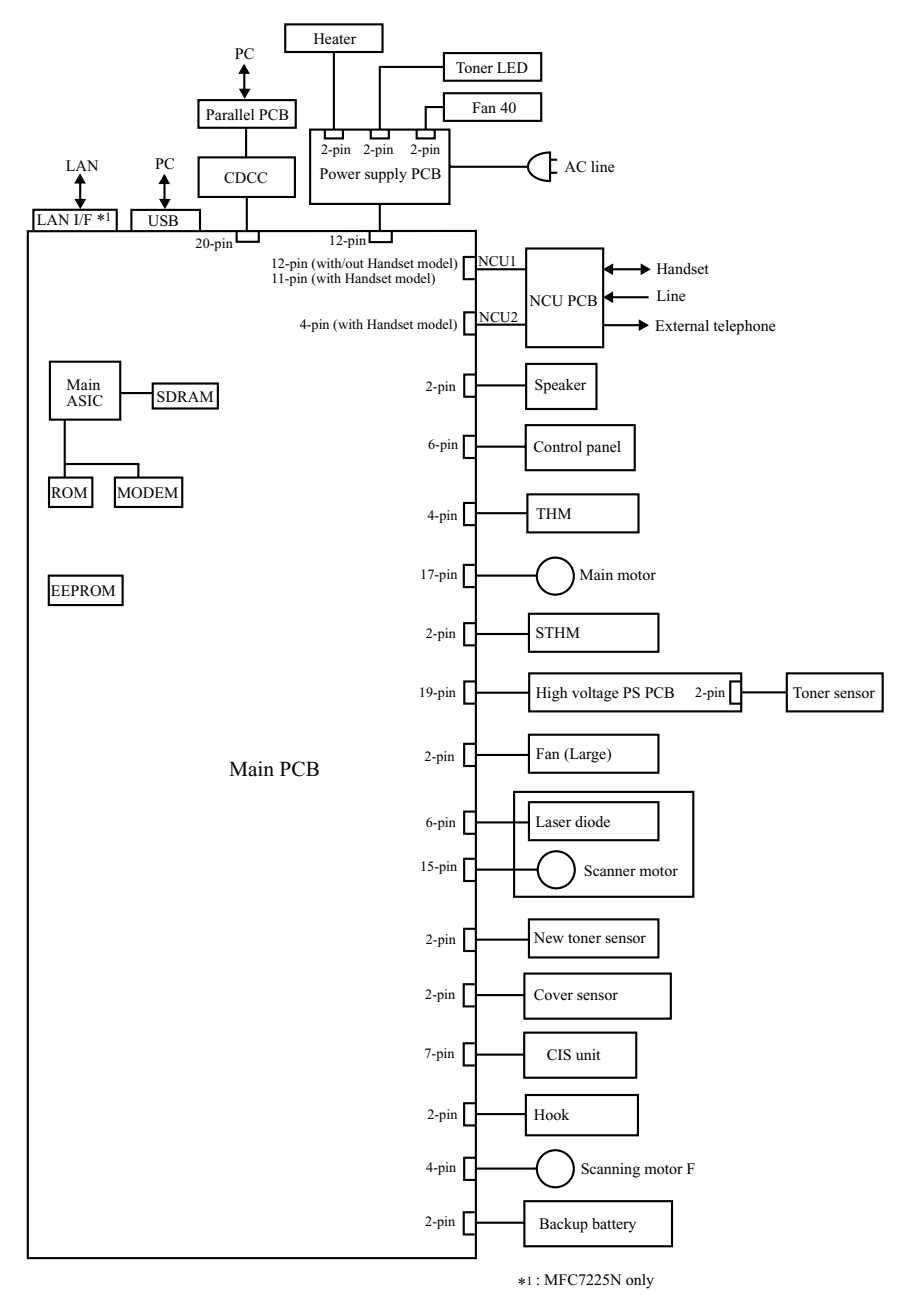

< Machine Components >

# CHAPTER 4

# TRANSFER OF DATA LEFT IN THE MACHINE TO BE SENT FOR REPAIR

Confidential

## CHAPTER 4 TRANSFER OF DATA LEFT IN THE MACHINE TO BE SENT FOR REPAIR

This chapter describes how to transfer data left in the machine to be sent for repair. The service personnel should instruct end users to follow the transfer procedure given in this chapter if the machine at the user site cannot print received data due to the printing mechanism defective. End users can transfer received data to another machine to prevent data loss.

## CONTENTS

Confidential

# 4.1 TRANSFERRING RECEIVED FAX DATA

When the machine at the user site requires to be repaired, unplugging the power cord from the wall socket for sending the machine for repair will lose received FAX data if unprinted and left in the machine.

To prevent such data loss, the service personnel should instruct end users (e.g., by telephone) to transfer data to another facsimile machine using the procedure below.

**NOTE:** The number of files that can be transferred <u>at a time</u> is 99. To transfer 100 files or more, carry out the following procedure more than one time.

#### Operating Procedure

- (1) Connect the machine to be repaired (that has received data in the memory) to the telephone line.
- (2) Switch the machine on.
- (3) Press the **Menu/Set**, **Start**, **Menu/Set**, **0**, **5** and **3** keys in this order to access user-accessible functions of the maintenance mode. The "FAX TRANSFER" appears on the LCD.
- (4) <u>To check the number of received files</u>, press the 1 key. The "1.NO. OF JOBS" appears on the LCD. Press the Menu/Set key, and the number of received files appears, just as "NO. OF. JOBS: 10."
- (5) <u>To transfer the activity report only</u>, press the 2 key. The "2.ACTIVITY" appears. <u>To transfer received files together with the activity report</u>, press the 3 key. The "3.DOCUMENTS" appears. Note that if there is no received file, the "NO DOCUMENTS" appears.
- (6) <u>To transfer the communication list for the latest communication</u>, press the 4 key. The "4.COM.LIST (NEW)" appears. <u>To transfer the communication list for last three errors</u>, press the 5 key. The "5.COM.LIST (ERR3)" appears.
- With the "2.ACTIVITY," "3.DOCUMENTS," "4.COM.LIST (NEW)," or "5.COM.LIST (ERR3)" being displayed, press the Menu/Set key. The "ENTER NO. &SET" appears.
- (8) Enter the telephone number of the receiver machine and press the Menu/Set key again.

NOTE: Be sure to type the telephone number with the numerical keys. No one-touch dialing is allowed in this procedure.The machine displays the "ACCEPTED" for approx. two seconds and starts dialing to transfer data.No station ID will be attached. A cover page and end page as shown on the next

No station ID will be attached. A cover page and end page as shown on the next page will be automatically attached, instead.

#### Cover page sample

| === FAX TRANSFE<br>NO. OF JOBS :<br>TOTAL PAGE[S] :<br>NAME :<br>FAX :<br>TEL :<br>TIME : | R COVER PAGE ===<br>001<br>001<br>BROTHER<br>052 824 2330<br>01/02/2004 22:21 | Job number<br>Total number of pages to be transferred<br>Station ID registered in the sender equipment<br>FAX number of the sender equipment<br>Telephone number of the sender equipment<br>Transfer start date |
|-------------------------------------------------------------------------------------------|-------------------------------------------------------------------------------|----------------------------------------------------------------------------------------------------|
| 8C5-A11<br>B0403261602<br>U0404221449 VER<br>G01234567890                                 |                                                                               | <ul> <li>Model code</li> <li>Boot ROM info</li> <li>ROM info</li> <li>Serial number</li> </ul>                                                                                                    |

#### End page sample

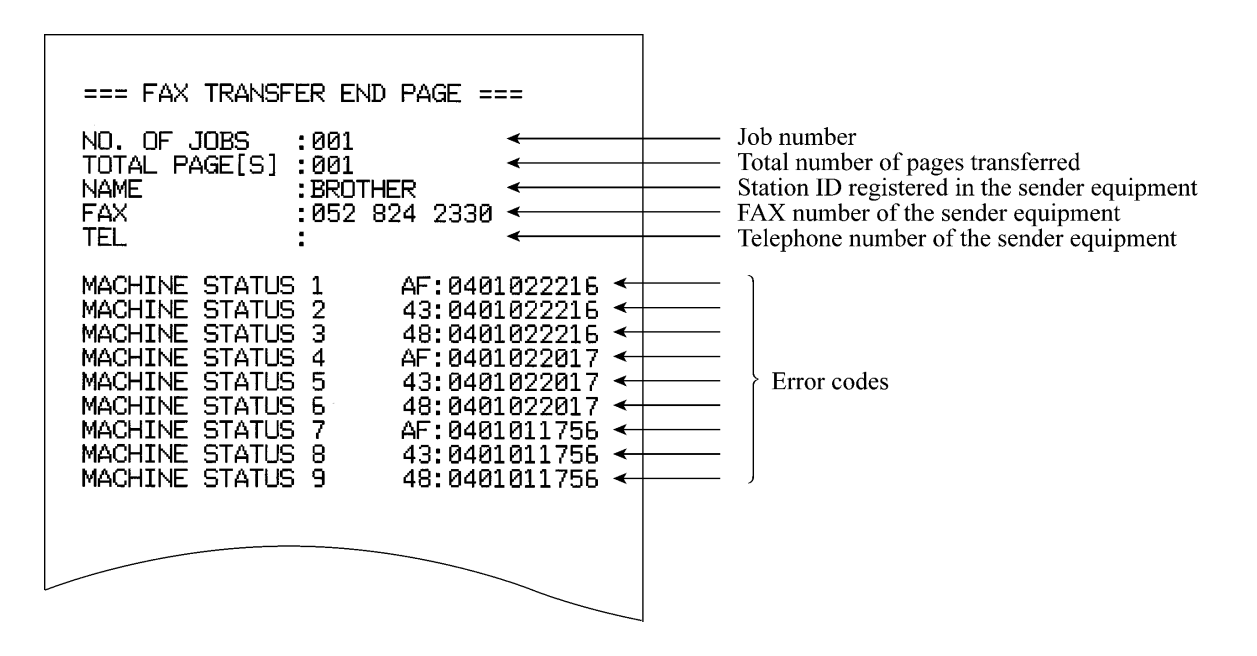

# CHAPTER 5

# DISASSEMBLY/REASSEMBLY AND LUBRICATION

Confidential

## CHAPTER 5 DISASSEMBLY/REASSEMBLY AND LUBRICATION

This chapter details procedures for disassembling and reassembling the machine together with related notes. The disassembly order flow provided enables you to see at a glance the quickest way to get to component(s) involved.

At the start of a disassembly job, you check the disassembly order flow that guides you through a shortcut to the object components.

This chapter also covers screw tightening torques and lubrication points to which the specified lubricants should be applied during reassembly jobs.

### CONTENTS

| 5.1 | DISAS  | SEMBLY/REASSEMBLY5-1              |   |
|-----|--------|-----------------------------------|---|
|     | Safe   | ty Precautions                    |   |
|     | Tigh   | tening Torque                     | 2 |
|     | Prep   | aration5-3                        | 6 |
|     | How    | to Access the Object Component5-3 | • |
|     | Disa   | ssembly Flowchart                 | ł |
|     | 5.1.1  | Paper Eject Tray                  | ; |
|     | 5.1.2  | Drum/Toner ASSY                   | , |
|     | 5.1.3  | Paper Tray                        | ; |
|     | 5.1.4  | Back Cover                        | • |
|     | 5.1.5  | Rear Chute Cover                  | • |
|     | 5.1.6  | Document Base ASSY                | , |
|     | 5.1.7  | Side Cover L                      | ) |
|     | 5.1.8  | Handset Holder                    |   |
|     | 5.1.9  | Speaker ASSY                      |   |
|     | 5.1.10 | Side Cover R/Link Stoper          | • |
|     | 5.1.11 | Panel Unit5-14                    | • |
|     | 5.1.12 | Hook PCB ASSY                     | ) |
|     | 5.1.13 | Top Cover                         |   |
|     | 5.1.14 | NCU PCB ASSY                      | ) |
|     | 5.1.15 | Paper Stopper L/S5-34             | • |
|     | 5.1.16 | Front Cover                       | 5 |

| 5.1.17 | Pickup Roller Holder ASSY                    | 5-36 |
|--------|----------------------------------------------|------|
| 5.1.18 | Fixing Unit                                  | 5-40 |
| 5.1.19 | High-Voltage PS PCB ASSY                     | 5-45 |
| 5.1.20 | Main PCB                                     | 5-46 |
| 5.1.21 | PS PCB Unit/Fan 40                           | 5-48 |
| 5.1.22 | Laser Unit                                   | 5-52 |
| 5.1.23 | Sub Chute ASSY                               | 5-53 |
| 5.1.24 | Link Lever                                   | 5-54 |
| 5.1.25 | Tail Edge Actuator                           | 5-55 |
| 5.1.26 | Regist Front Actuator/Regist Front Spring    | 5-55 |
| 5.1.27 | Regist Sensor PCB ASSY                       | 5-56 |
| 5.1.28 | Regist Rear Actuator/Regist Rear Spring      | 5-56 |
| 5.1.29 | Fan Motor 60 Unit                            | 5-57 |
| 5.1.30 | Toner LED PCB ASSY/LED Holder                | 5-58 |
| 5.1.31 | New Toner Actuator/New Toner Actuator Spring | 5-59 |
| 5.1.32 | New Toner Sensor Harness ASSY                | 5-59 |
| 5.1.33 | Cover Sensor                                 | 5-60 |
| 5.1.34 | Toner Sensor PCB ASSY                        | 5-60 |
| 5.1.35 | Main Motor ASSY                              | 5-61 |
| 5.1.36 | Develop Joint                                | 5-62 |
| 5.1.37 | P/R Solenoid ASSY                            | 5-63 |
| 5.1.38 | F/R Solenoid ASSY                            | 5-63 |
| 5.1.39 | Main Frame L                                 | 5-65 |
| 5.1.40 | Main Frame R                                 | 5-66 |
| 5.1.41 | Harness Routing                              | 5-67 |
| LUBRI  | CATION                                       | 5-74 |

5.2

# 5.1 DISASSEMBLY/REASSEMBLY

#### Safety Precautions

To prevent the creation of secondary problems by mishandling, observe the following precautions during maintenance work.

- (1) Before starting disassembly/reassembly jobs, <u>unplug the power cord and telephone line</u>. In particular, when having access to the power supply inside the machine, make sure that the power cord is unplugged from the electrical outlet; when having access to the main PCB or NCU PCB, make sure that both the power cord and telephone line are unplugged from the machine.
- (2) Be careful not to lose screws, washers, or other parts removed for parts replacement.
- (3) When using soldering irons and other heat-generating tools, take care not to damage the resin parts such as wires, PCBs, and covers.
- (4) Static electricity charged in your body may damage electronic parts. When transporting PCBs, be sure to wrap them in conductive sheets.
- (5) When replacing the PCB and all the other related parts, put on a grounding wrist band and perform the job on a static mat. Also take care not to touch the conductor sections on the flat cables or on the wire harness.
- (6) Be sure to reinsert self-tapping screws correctly, if removed.
- (7) Tighten screws to the torque values listed on the next page.
- (8) After disconnecting flat cables, check that each cable is not damaged at its end or shortcircuited.
- (9) When connecting flat cables, do not insert them at an angle. After insertion, check that the cables are not at an angle.
- (10) When connecting or disconnecting cable connectors, hold the connector bodies not the wires. If the connector has a lock, always slide the connector lock to unlock it.
- (11) Before reassembly, apply the specified lubricant to the specified points. (Refer to Section 5.2 in this chapter.)
- (12) After repairs, check not only the repaired portion but also that the connectors and other related portions function properly before operation checks.
- (13) After you use the machine, some internal parts are extremely HOT! To prevent injuries, be careful not to put your fingers in the areas shown in the illustration.

### Tightening Torque

| Location of screw         | Screw type                                                        | Q'ty   | Tightening torque                                       |
|---------------------------|-------------------------------------------------------------------|--------|---------------------------------------------------------|
|                           |                                                                   |        | N•m (kgf•cm)                                            |
| Document base ASSY        | Taptite, cup B M4x12                                              | 2      | 0.79 ±0.1 (8 ±1)                                        |
| Side cover L              | Taptite, bind B M4x12                                             | 2      | 0.79 ±0.1 (8 ±1)                                        |
| Speaker hold spring       | Taptite, cup B M3x8                                               | 1      | 0.49 ±0.1 (5 ±1)                                        |
| Side cover R              | Taptite, bind B M4x12                                             | 2      | 0.79 ±0.1 (8 ±1)                                        |
| ADF plate spring          | Taptite, cup B M3x6                                               | 1      | 0.49 ±0.1 (5 ±1)                                        |
| Panel rear cover          | Taptite, cup B M3x8                                               | 3      | 0.46 ±0.05 (4.5 ±0.5)                                   |
| Rear cover stopper        | Taptite, bind B M4x12                                             | 1      | 0.79 ±0.1 (8 ±1)                                        |
| Inner chute               | Taptite, bind B M4x12                                             | 2      | 0.79 ±0.1 (8 ±1)                                        |
| LV shield plate cover     | Screw, pan (s/p washer) M3.5x6                                    | 1      | $0.49 \pm 0.1 (5 \pm 1)$                                |
| Top cover ASSY            | Taptite, bind B M4x12                                             | 2      | 0.79 ±0.1 (8 ±1)                                        |
| LF ground plate           | Taptite, cup S M3x6                                               | 1      | $0.69 \pm 0.1 (7 \pm 1)$                                |
| LF FG harness ASSY        | Taptite, cup B M3x4                                               | 1      | $0.39 \pm 0.1 (4 \pm 1)$                                |
| Inner chute cover ASSY    | Taptite, bind B M4x12                                             | 4      | $0.79 \pm 0.1 (8 \pm 1)$                                |
| Scanning driver ASSY      | Taptite, cup B M3x8                                               | 2      | $0.49 \pm 0.1 (5 \pm 1)$                                |
| Scanning motor F sub ASSY | Screw, pan (s/p washer) M3x6                                      | 1      | $0.69 \pm 0.1 (7 \pm 1)$                                |
| NCU FG harness            | Screw, pan (s/p washer) M3.5x6                                    | 1      | $0.49 \pm 0.1 (5 \pm 1)$                                |
| NCU unit                  | Taptite bind B M4x12                                              | 2      | $0.78 \pm 0.1(8 \pm 1)$                                 |
| NCU PCB ASSY              | Taptite, cup S M3x6                                               | 2      | $0.49 \pm 0.1 (5 \pm 1)$                                |
| Chute base                | Taptite, bind B M4x12                                             | 6      | $0.19 \pm 0.1(8 \pm 1)$<br>0.8 ± 0.1(8 ± 1)             |
| Fixing unit               | Taptite, cup B M4x12                                              | 2      | $\frac{0.02 \pm 0.1}{0.78 \pm 0.1} (8 \pm 1)$           |
| Halogen heater            | Screw nan (s/n washer) M3x8                                       | 2      | $0.70 \pm 0.1 (0 \pm 1)$<br>0.59 +0.05 (6 +0.5)         |
| Thermistor ASSV           | Tantite cun B M3x12                                               | 1      | $0.59 \pm 0.05 (0 \pm 0.5)$                             |
| High voltage PS PCB       | Taptite, cup B WISA12                                             | 2      | $0.39 \pm 0.1 (0 \pm 1)$                                |
| Tigit voltage 151CB       | Taptite, cun S M3x6                                               | 2      | $0.78 \pm 0.1 (8 \pm 1)$<br>0.69 ± 0.1 (7 ± 1)          |
| CDCC PCP                  | Screw Don M3x6                                                    | 2      | $0.09 \pm 0.1 (7 \pm 1)$<br>0.40 ± 0.1 (5 ± 1)          |
| Main DCD                  | Tentite oun S M2x6                                                | 5      | $0.49 \pm 0.1 (3 \pm 1)$<br>0.60 ± 0.1 (7 ± 1)          |
| EC harmons ASSV 1         | Sarow, pap (S/D washar) M2 5x6                                    | 5<br>1 | $0.09 \pm 0.1 (7 \pm 1)$<br>0.50 ± 0.1 (6 ± 1)          |
| FO harness ASS F 1        | Tentite our S M2u(                                                | 1      | $0.39 \pm 0.1 (0 \pm 1)$                                |
| L v shield plate cover    | Tapitie, cup S M3xo                                               | 2      | $0.09 \pm 0.1 (7 \pm 1)$                                |
| L v shield plate          | Taptite, bind B M4x12<br>Some room $(a/a - a - a - a) M2 - 5 - 6$ | 2      | $0.78 \pm 0.1 (8 \pm 1)$                                |
|                           | Screw, pan (s/p washer) M3.5x6                                    | 1      | $0.59 \pm 0.1 (6 \pm 1)$                                |
| AC holder                 | Taptite, bind B M4x12                                             | 1      | $0.59 \pm 0.1 (6 \pm 1)$                                |
| PS PCB unit               | Taptite, cup S M3x6                                               | 2      | $\frac{0.69 \pm 0.1 (7 \pm 1)}{0.69 \pm 0.1 (7 \pm 1)}$ |
| Laser unit                | Taptite, cup S M3x6                                               | 4      | $0.69 \pm 0.1 (7 \pm 1)$                                |
| FG harness ASSY 6         | Taptite, cup S M3x6                                               | l      | $0.69 \pm 0.1 (7 \pm 1)$                                |
| Air duct                  | Taptite, cup S M3x6                                               | 2      | $0.69 \pm 0.1 (7 \pm 1)$                                |
| Sub chute ASSY            | Taptite, bind B M4x12                                             | 2      | $0.78 \pm 0.1 (8 \pm 1)$                                |
| Regist sensor PCB ASSY    | Taptite, bind B M3x6                                              | 1      | $0.39 \pm 0.1 (4 \pm 1)$                                |
| Base plate                | Taptite, bind B M4x12                                             | 3      | 0.78 ±0.1 (8 ±1)                                        |
| Toner sensor PCB ASSY     | Taptite, cup B M3x6                                               | 1      | 0.25 ±0.05 (2.5 ±0.5)                                   |
| Main shield plate         | Taptite, bind B M4x12                                             | 4      | 0.78 ±0.1 (8 ±1)                                        |
| Gear plate calking ASSY   | Taptite, bind B M4x12                                             | 3      | 0.78 ±0.1 (8 ±1)                                        |
| Main motor ASSY           | Taptite, cup S M3x6                                               | 3      | 0.69 ±0.1 (7 ±1)                                        |
| P/R solenoid ASSY         | Taptite, bind B M3x10                                             | 1      | 0.49 ±0.1 (5 ±1)                                        |
| F/R solenoid ASSY         | Taptite, bind B M3x10                                             | 1      | 0.49 ±0.1 (5 ±1)                                        |
| Main frame L              | Taptite, bind B M4x12                                             | 2      | 0.78 ±0.1 (8 ±1)                                        |
| Main frame R              | Taptite, bind B M4x12                                             | 3      | 0.78 ±0.1 (8 ±1)                                        |

#### Preparation

Prior to proceeding with the disassembly procedure,

- (1) Unplug
  - the modular jack of the telephone line,
  - the USB cable, if connected (not shown below), and
  - the modular jack of the external telephone set if connected (not shown below).

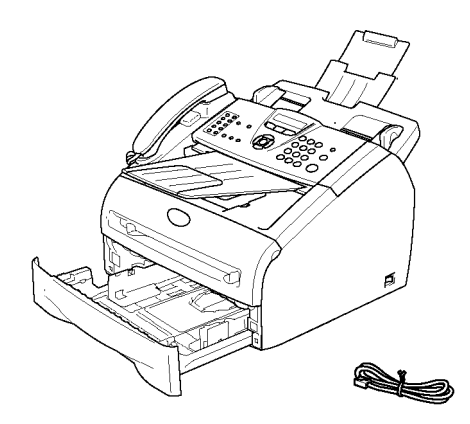

#### How to Access the Object Component

- On the next page is a disassembly flowchart which helps you access the object components. To remove the fixing unit, for example, first find it on the flowchart and note its number (5.1.18 in this case). To access it, you need to remove all the parts above the fixing unit on the flowchart (5.1.4, 5.1.5, 5.1.10 and 5.1.13 in this case) before the unit itself can be removed.
- Unless otherwise specified, all parts should be replaced in the reverse order to which they were removed to reassemble the machine.
#### Disassembly Flowchart

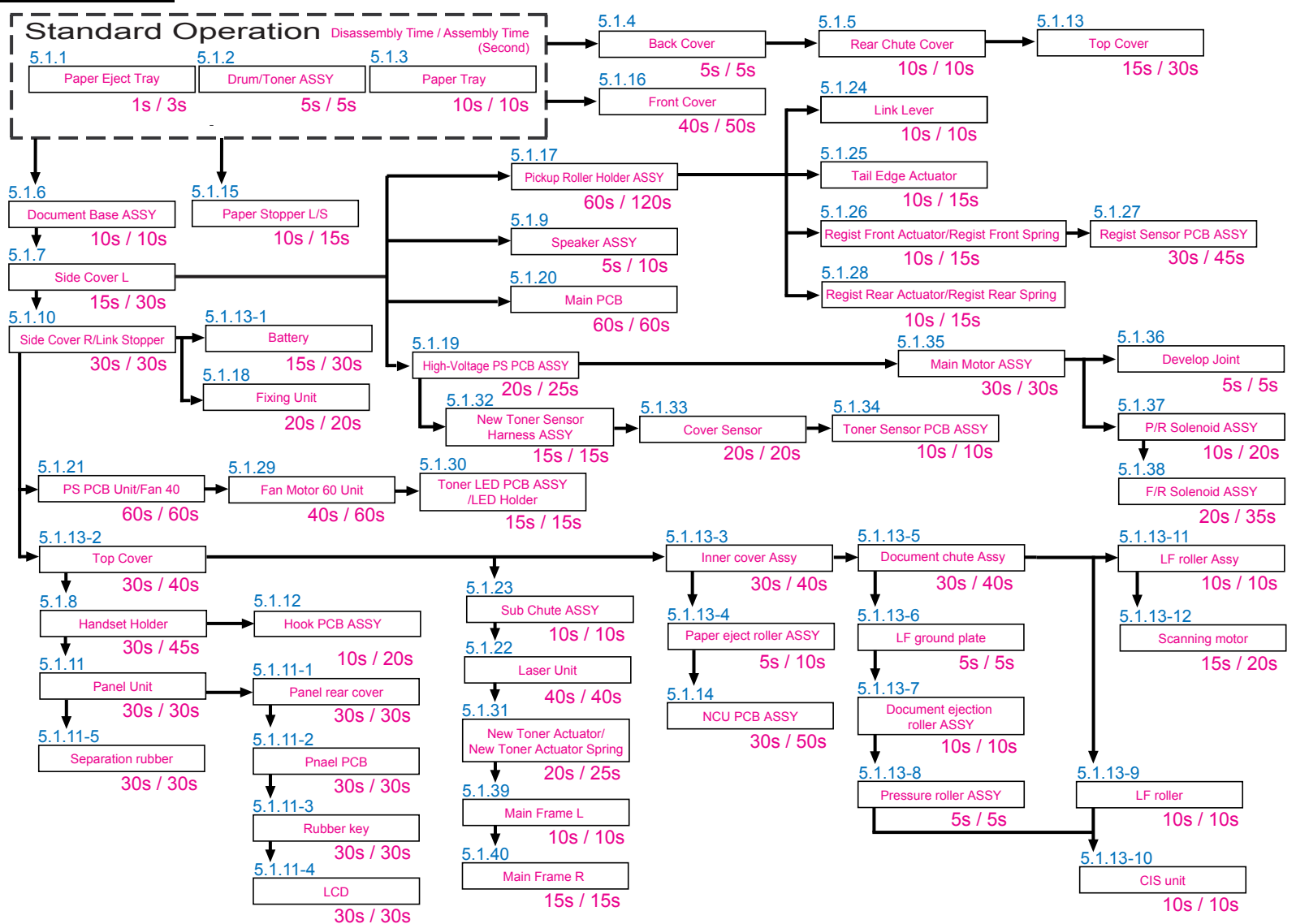

### 5.1.1 Paper Eject Tray

(1) Remove the paper eject tray

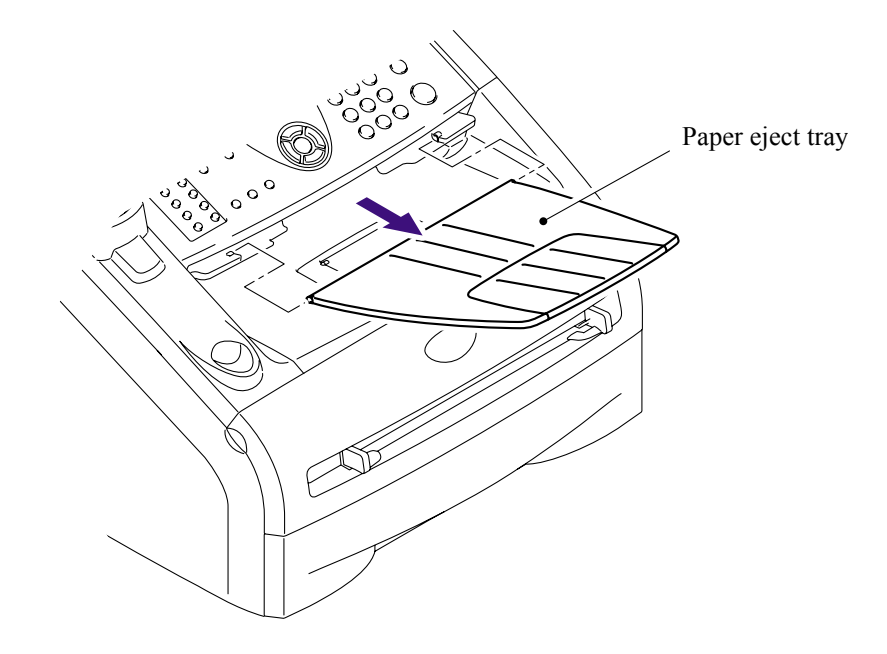

### 5.1.2 Drum/Toner ASSY

(1) Open the front cover and remove the drum/toner ASSY.

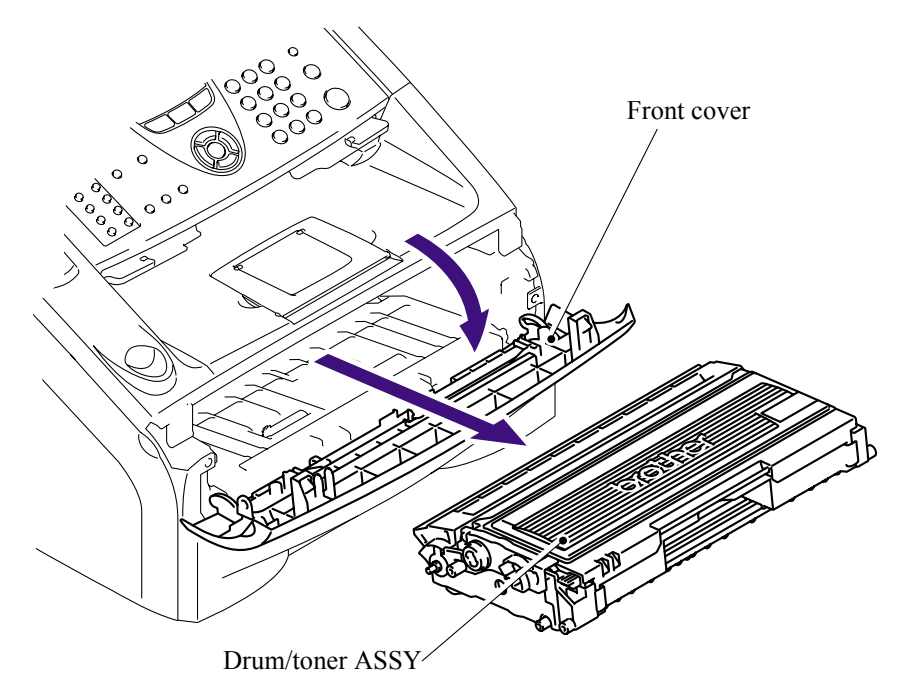

### 5.1.3 Paper Tray

- (1) Close the front cover and pull out the paper tray.
- (2) Remove the paper from the paper tray.

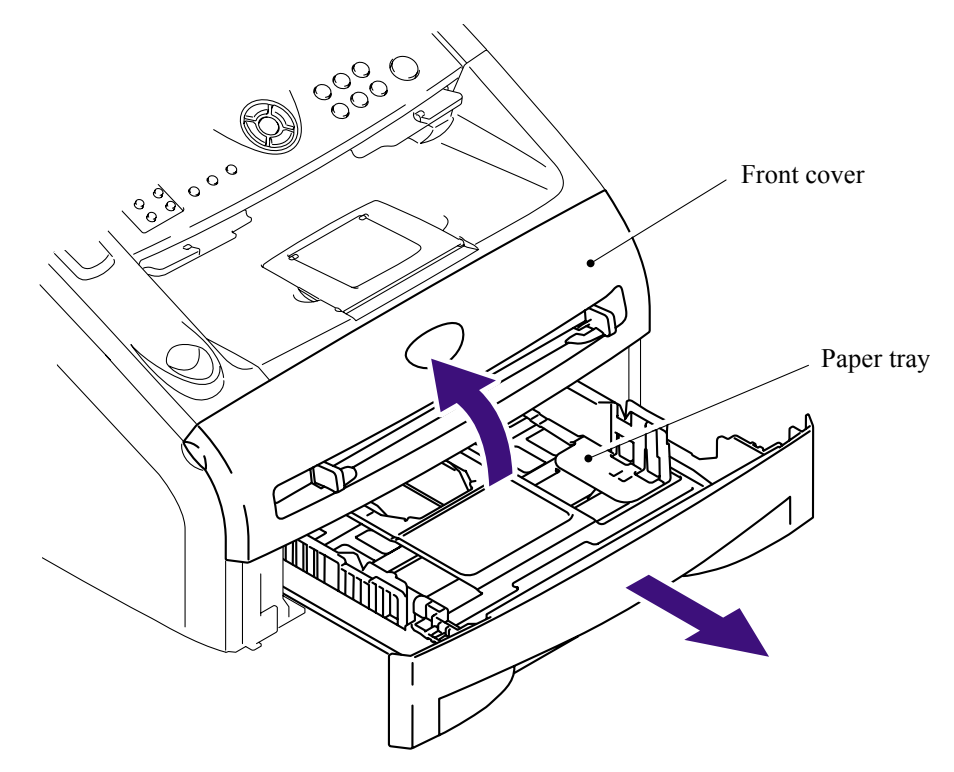

(3) Remove the separation pad holder ASSY and the separation pad spring.

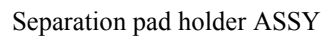

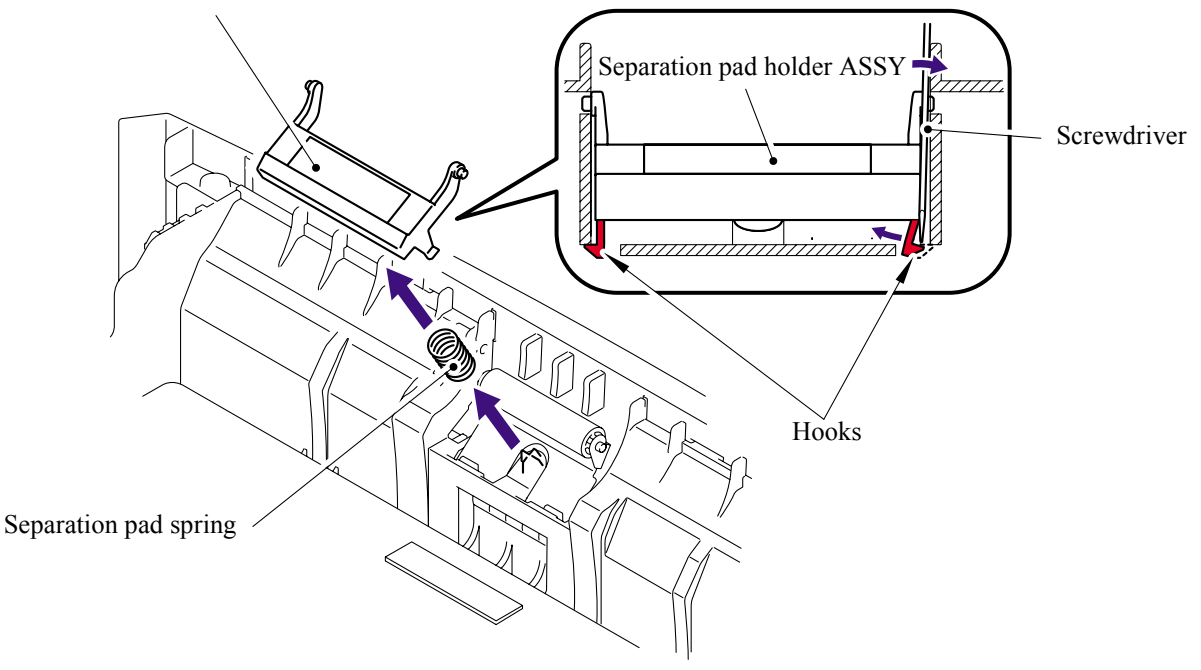

#### 5.1.4 Back Cover

(1) Remove the back cover.

**NOTE**: Remove the "A" section of the back cover while opening the back cover slightly.

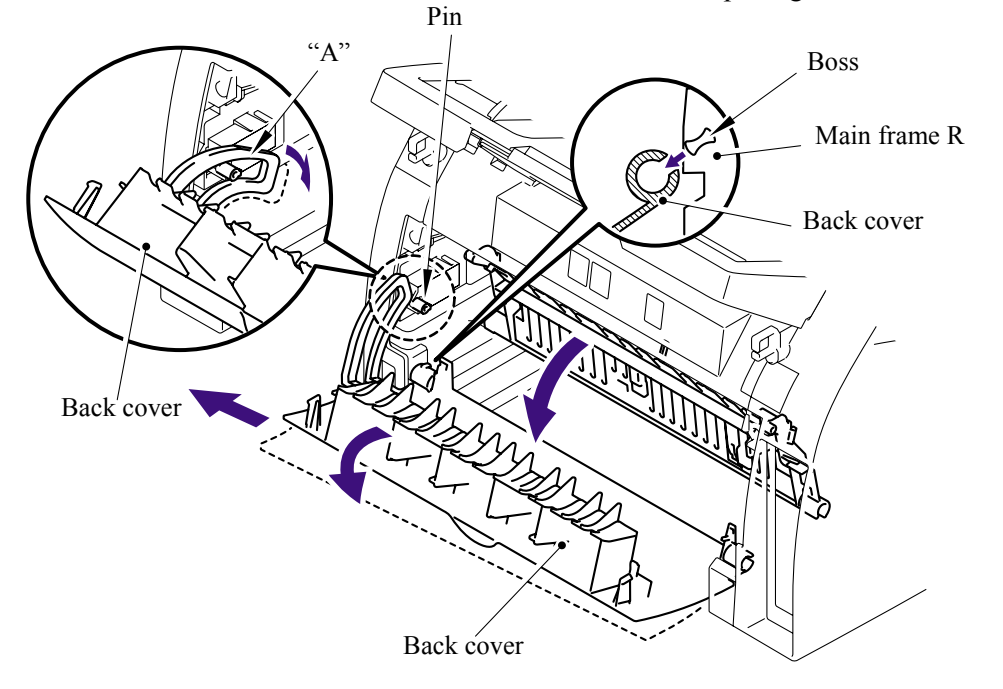

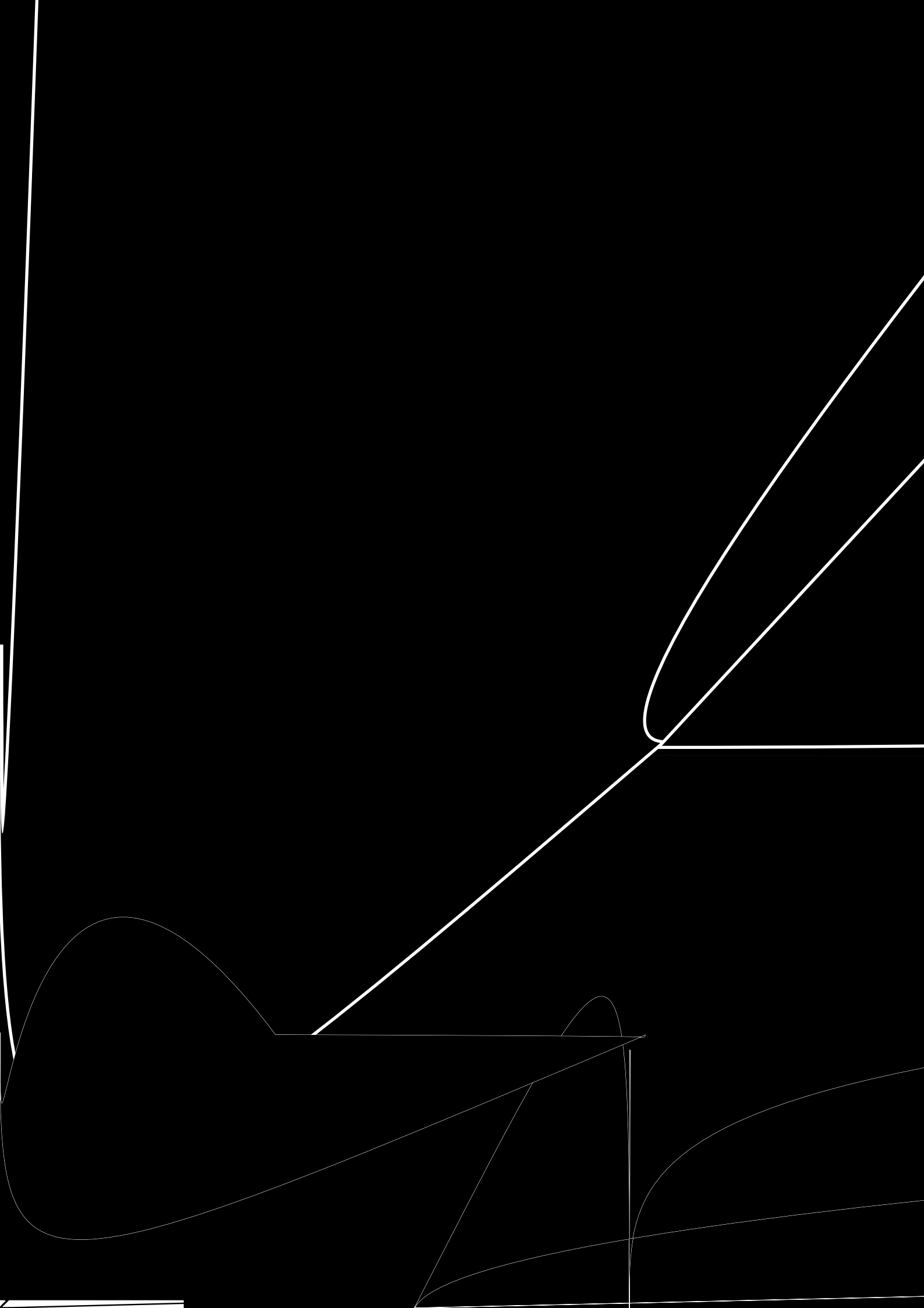

### 5.1.6 Document Base ASSY

(1) Remove the two cup B M4x12 taptite screws to remove the document base ASSY.

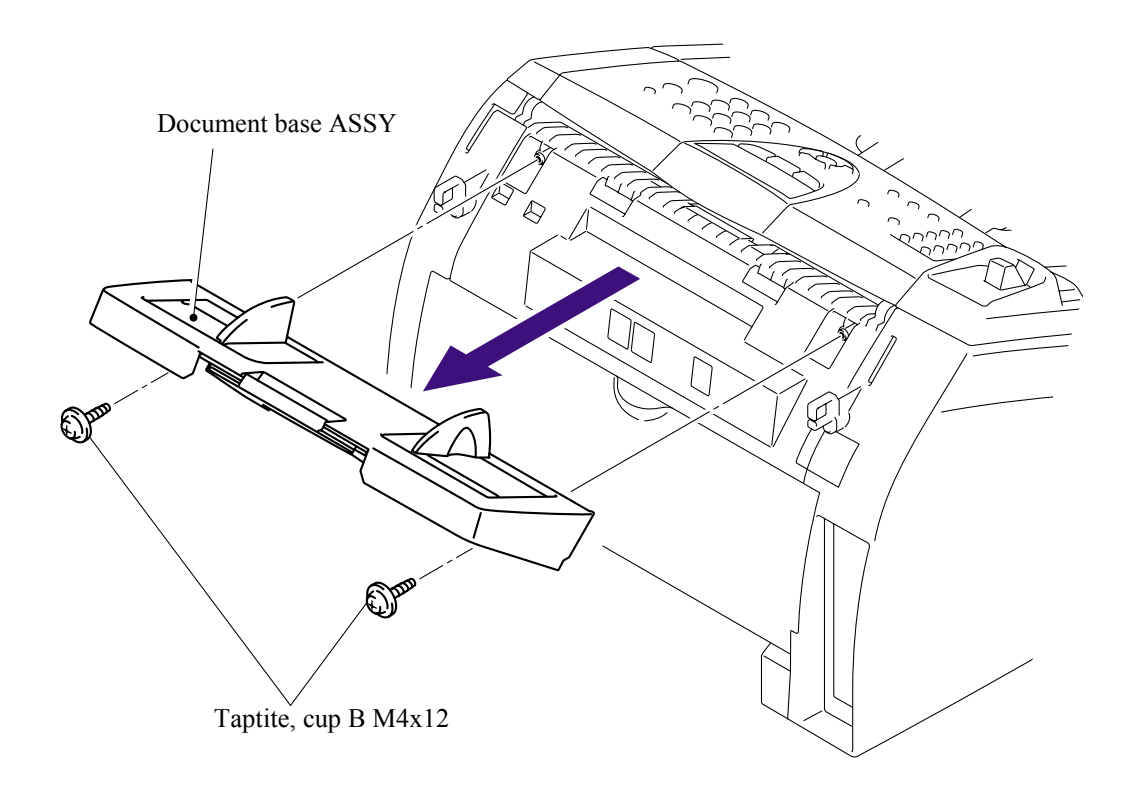

#### 5.1.7 Side Cover L

- (1) Open the front cover.
- (2) Remove the two bind B M4x12 taptite screws, and then remove the side cover L.

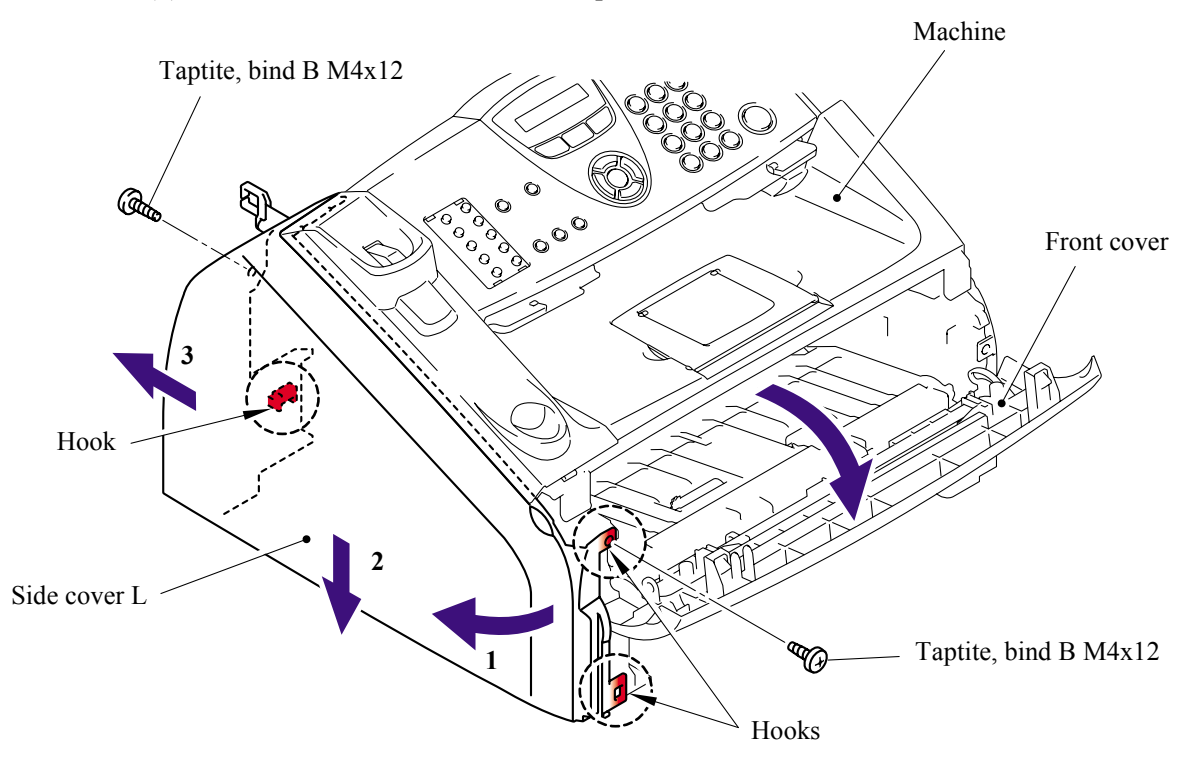

(3) Disconnect the connector of the speaker ASSY.

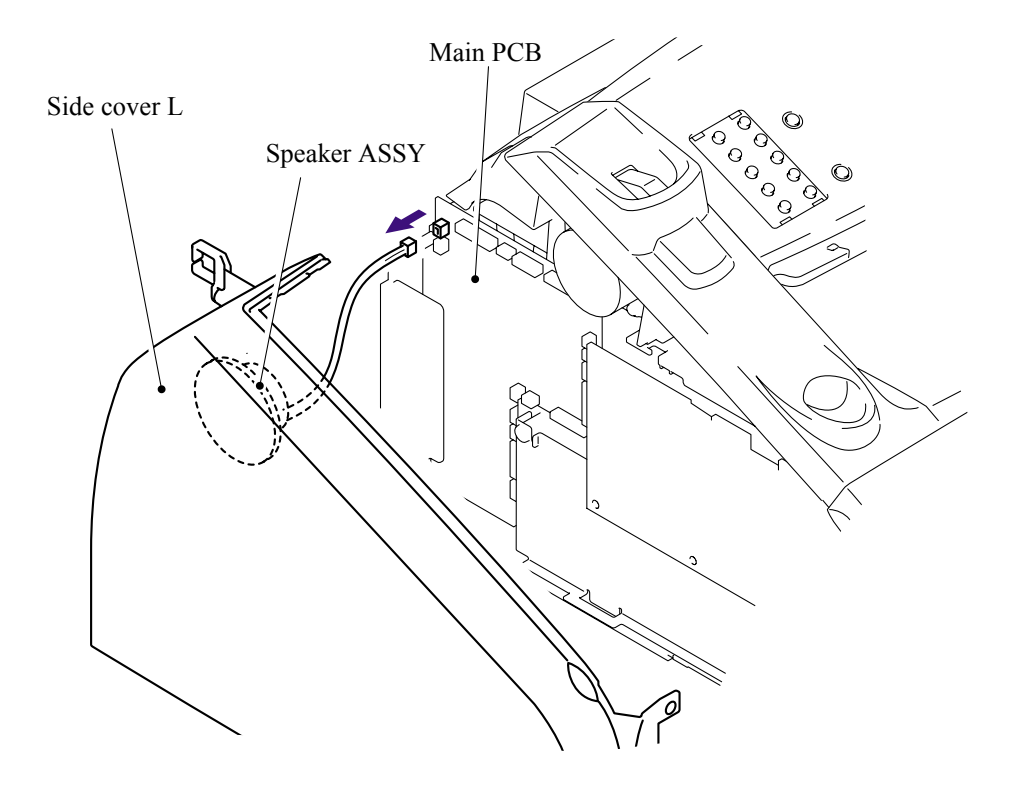

#### 5.1.8 Handset Holder

(1) Open the panel unit and remove the link stopper.

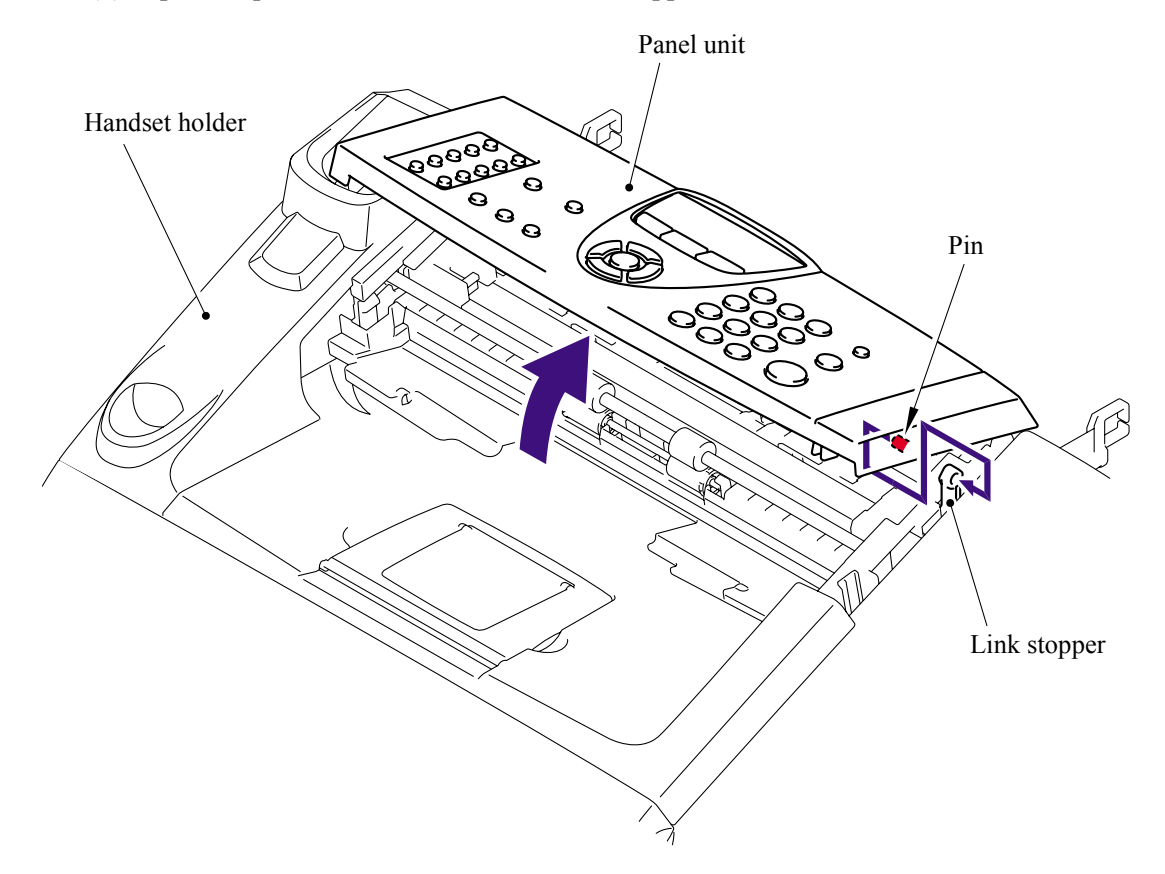

(2) Release the four hooks to remove the handset holder.

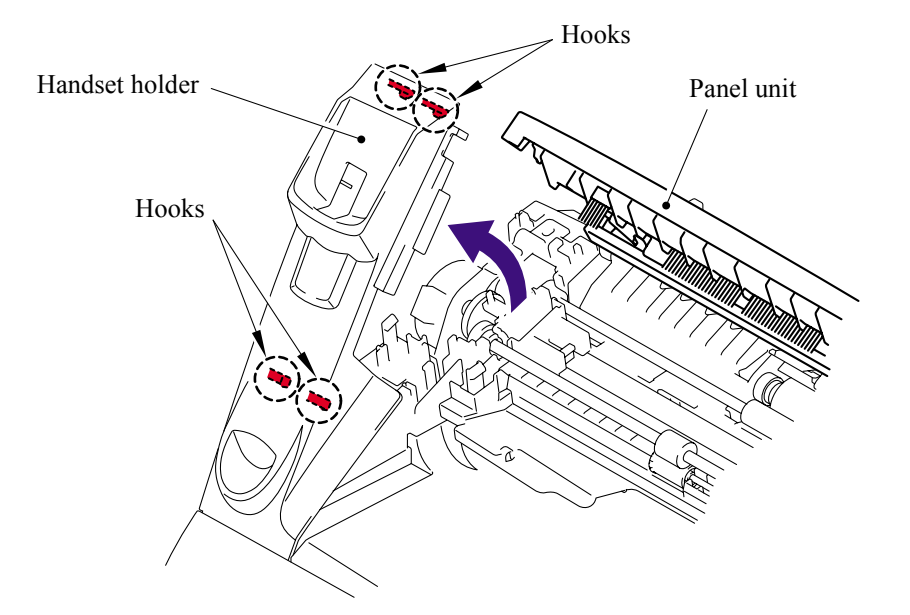

### 5.1.9 Speaker ASSY

(1) Remove the cup B M3x8 taptite screw to remove the speaker hold spring and speaker ASSY.

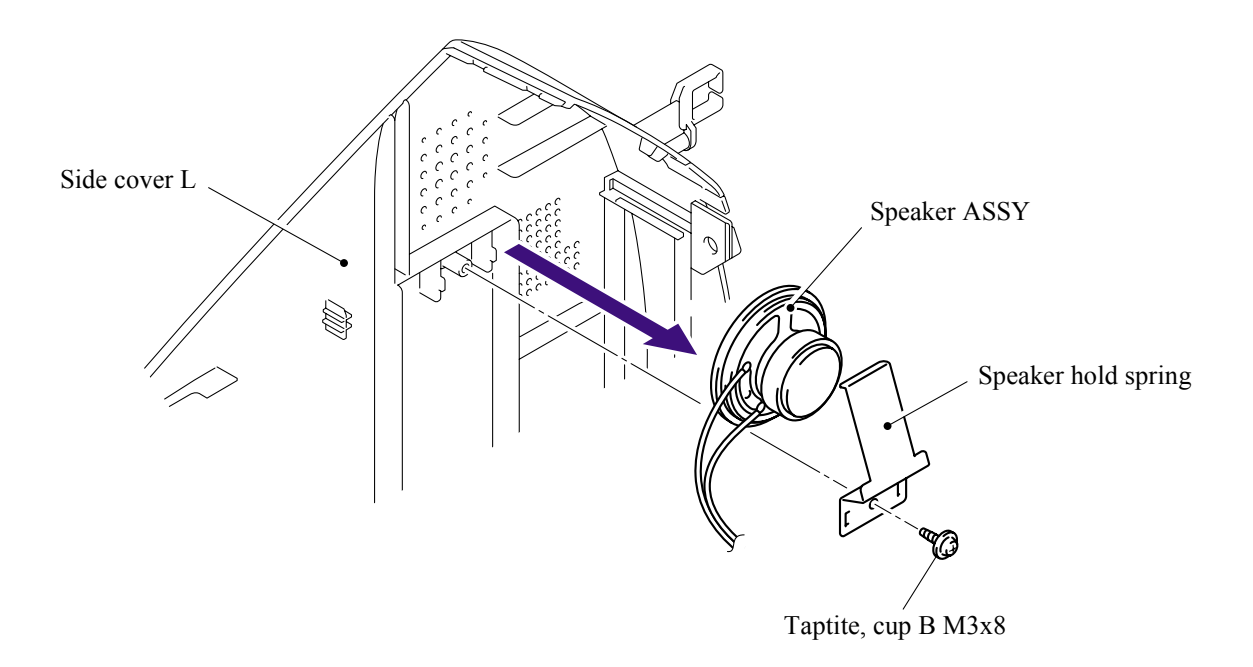

# 5.1.10 Side Cover R/Link Stopper

(1) Remove the two bind B M4x12 taptite screws, and then remove the side cover R.

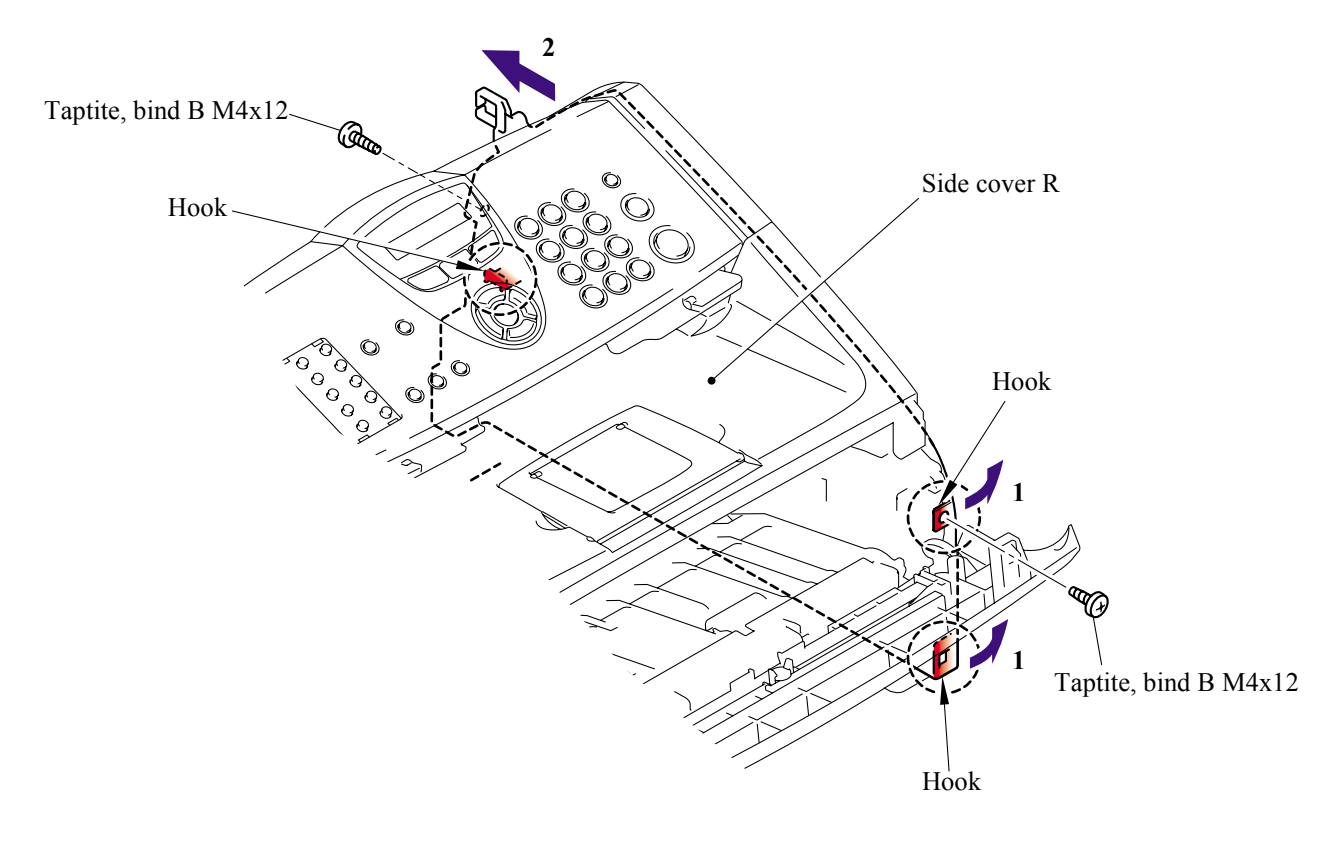

(2) Remove the link stopper from the top cover.

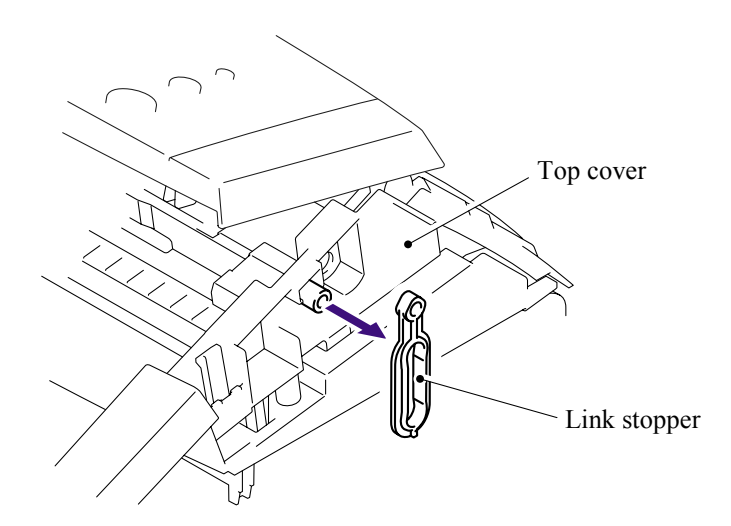

#### 5.1.11 Panel Unit

- (1) Disconnect the panel harness.
- (2) Remove the panel unit.

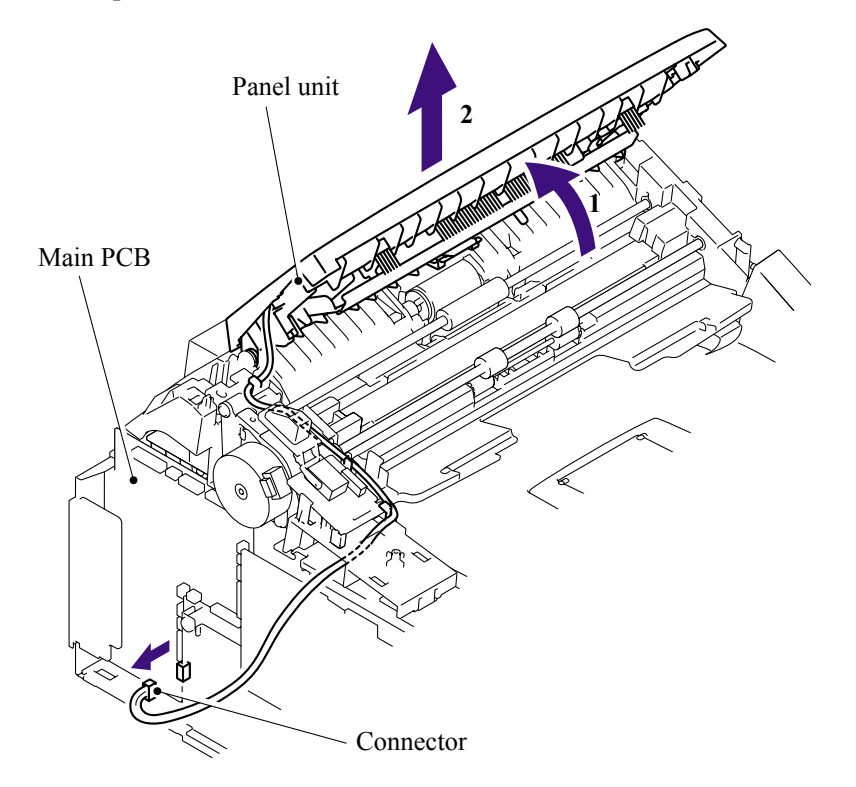

(3) Remove the cup B M3x6 taptite screw to remove the separation rubber, ADF plate spring and front plate spring.

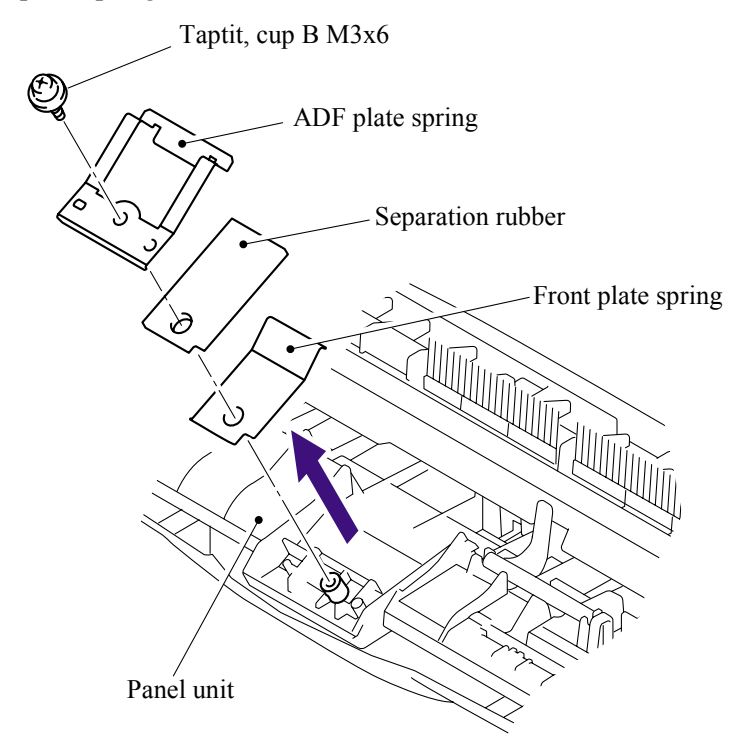

(4) Remove the actuator R from the panel unit.

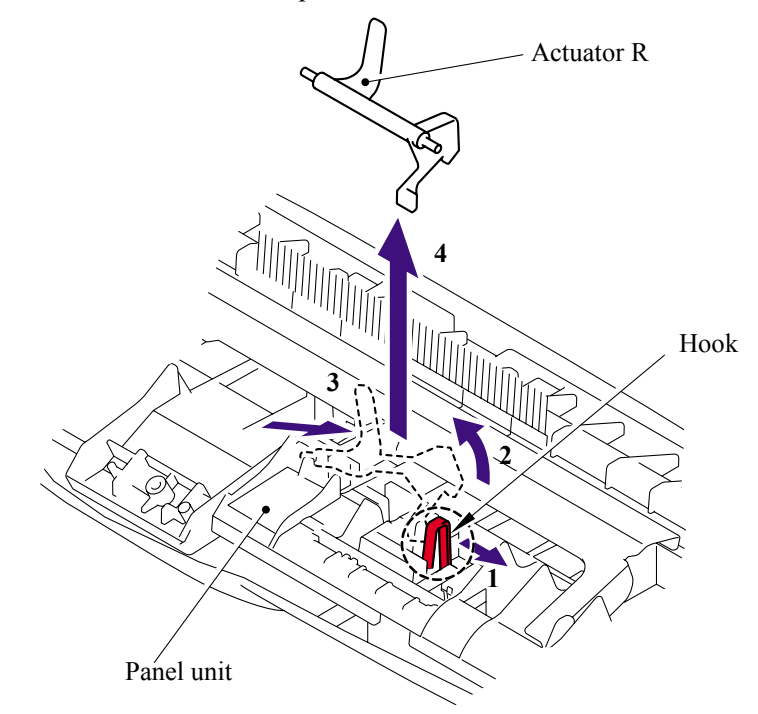

- (5) Remove the three cup B M3x8 taptite screws.
- (6) Release the four hooks to remove the panel rear cover.

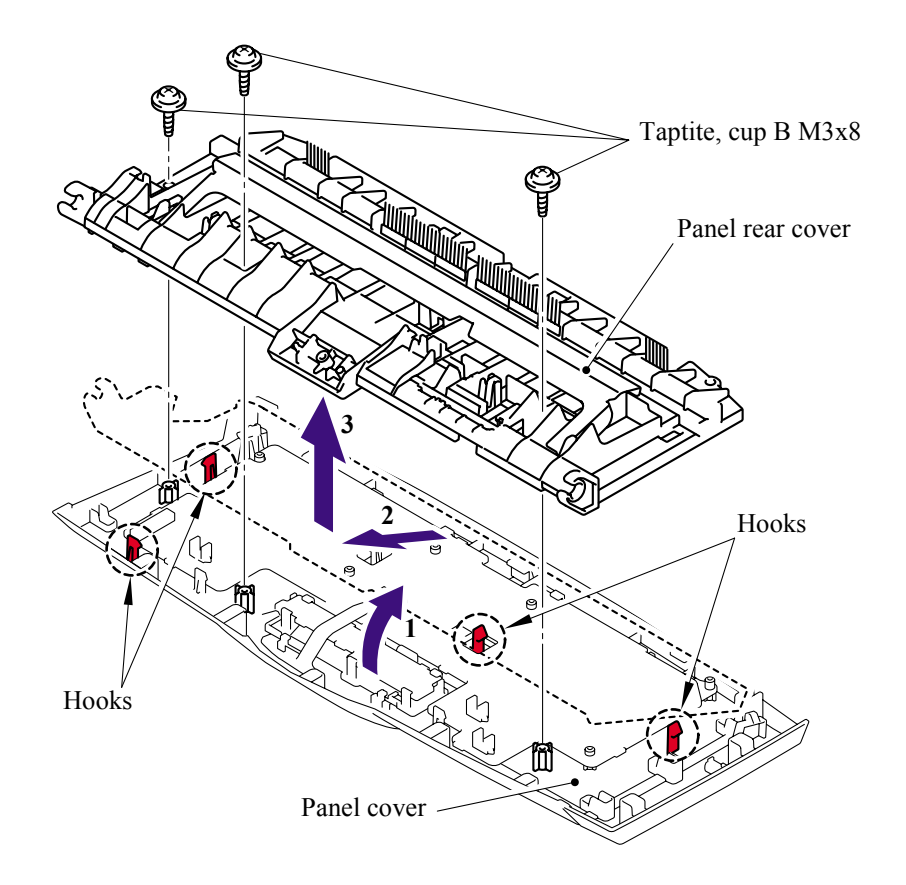

(7) Remove the actuator F from the panel rear cover.

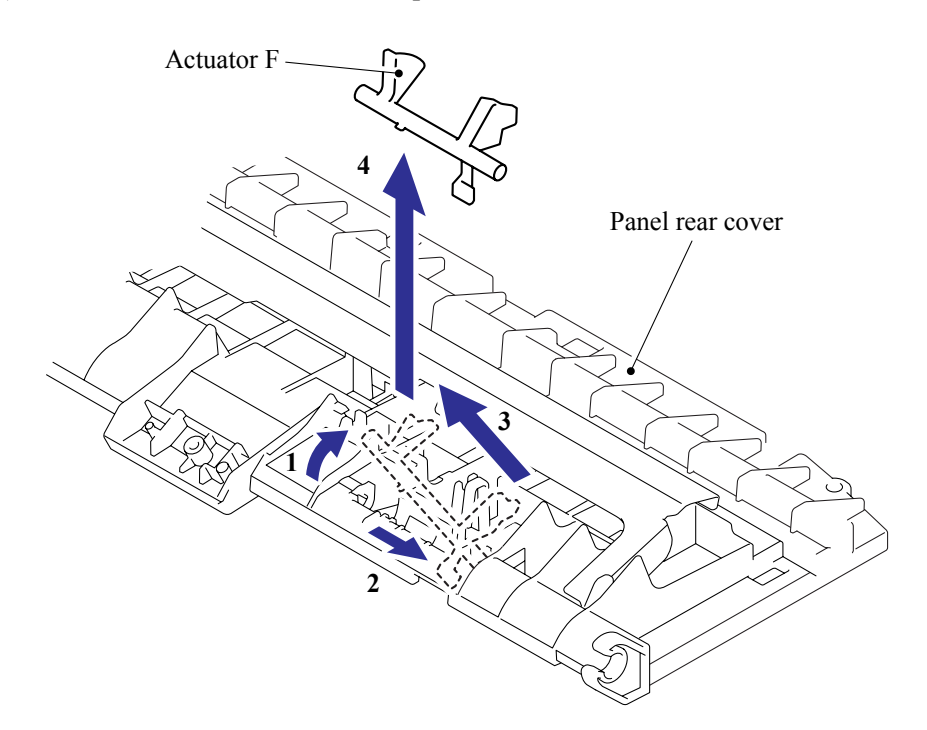

(8) Disconnect the LCD harness.

### NOTE:

- After disconnecting flat cable(s), check that each cable is not damaged at its end or short-circuited.
- When connecting flat cable(s), do not insert them at an angle. After insertion, check that the cables are not at an angle.

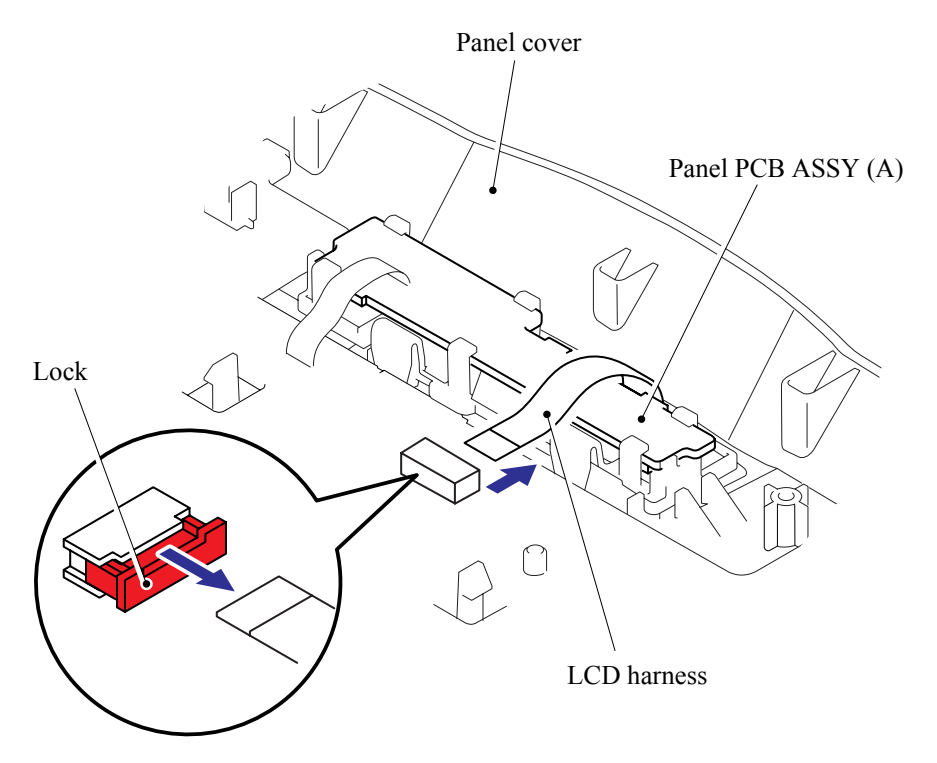

(9) Release the three hooks to remove the panel PCB ASSY (A).

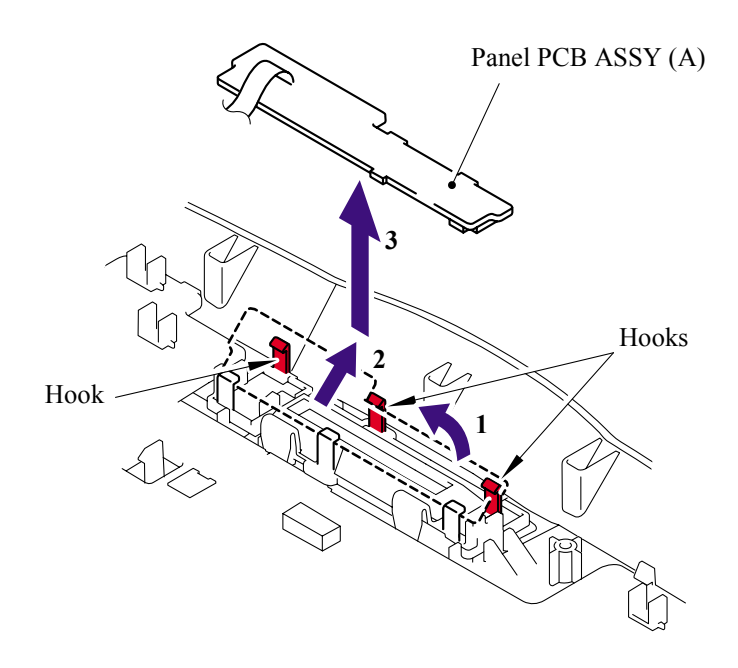

(10)Release the two hooks to remove the panel PCB ASSY (B).

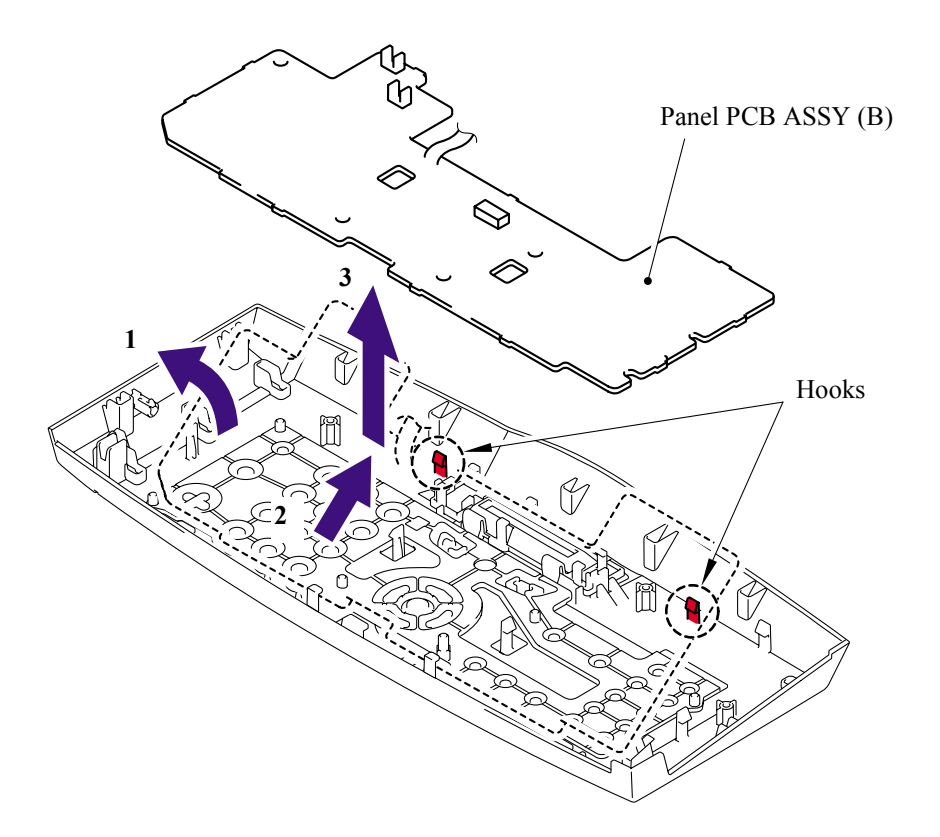

(11)Remove the rubber key.

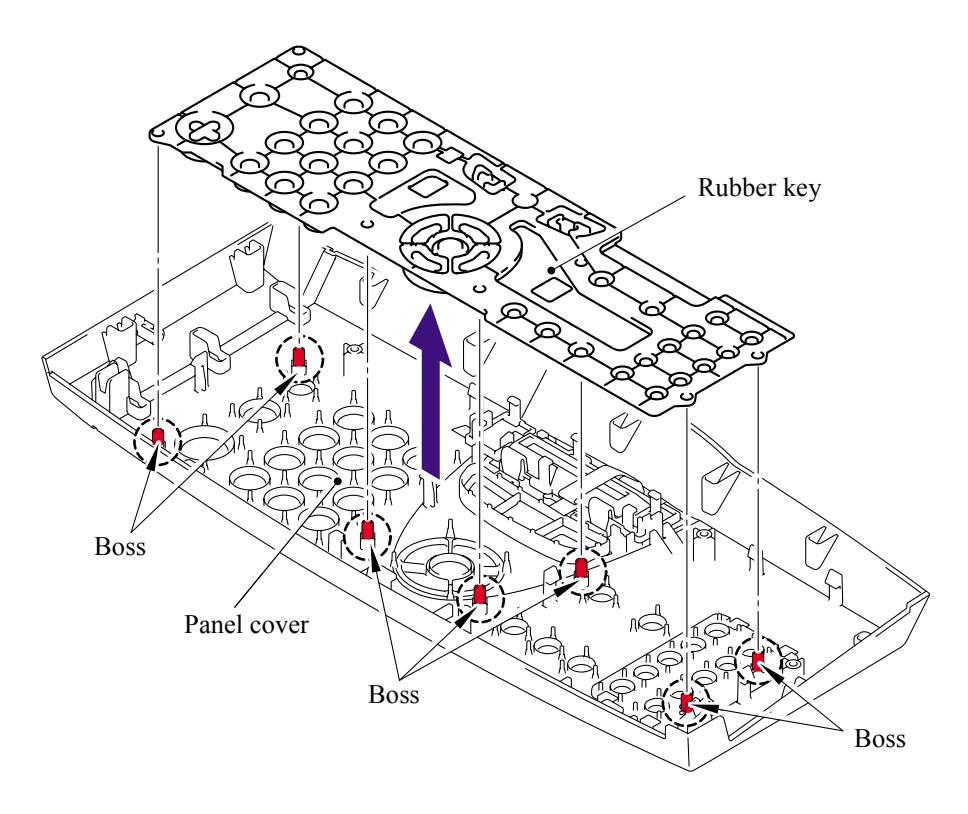

(12)Release the two hooks to remove the back light holder.

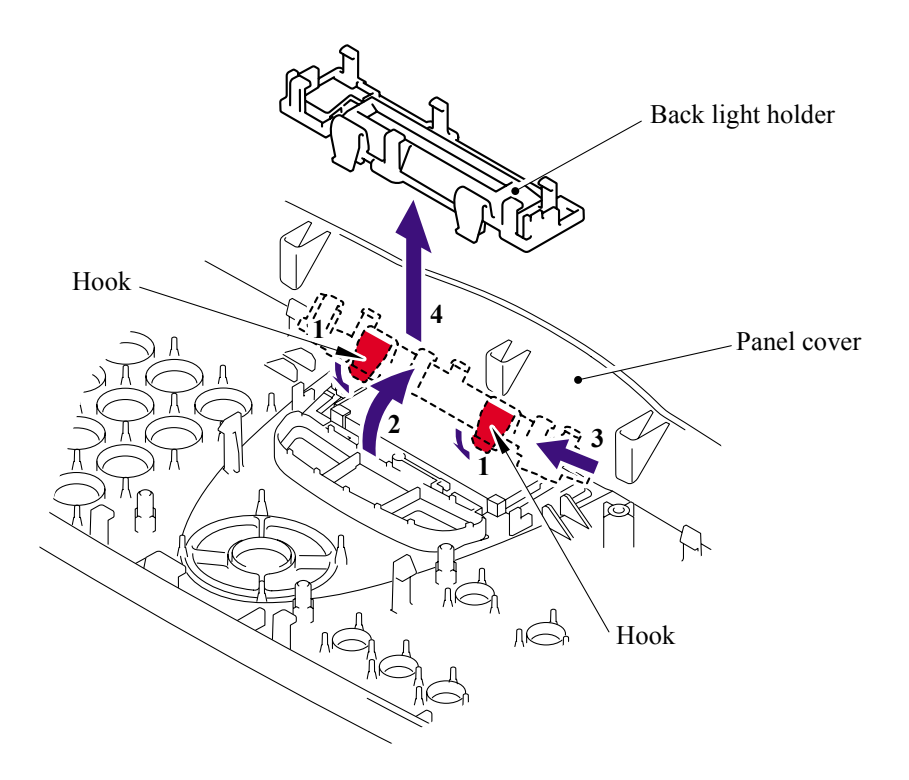

(13)Remove the back light film.

(14)Release the one hook to remove the LCD.

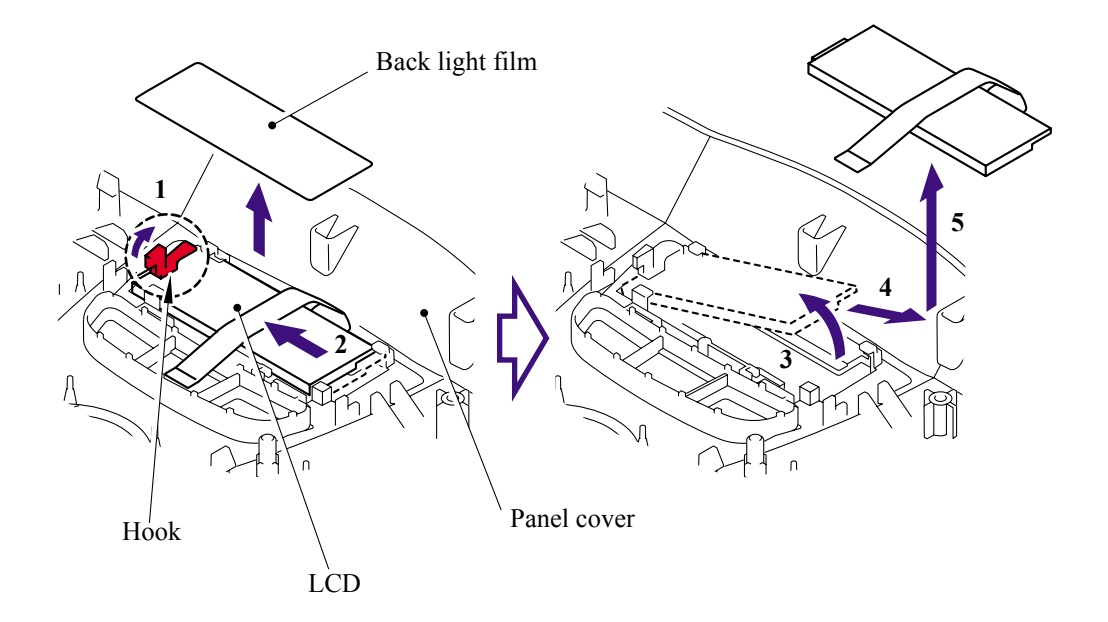

### 5.1.12 Hook PCB ASSY

- (1) Disconnect the connector of the hook PCB ASSY.
- (2) Release the one hook to remove the hook PCB ASSY.

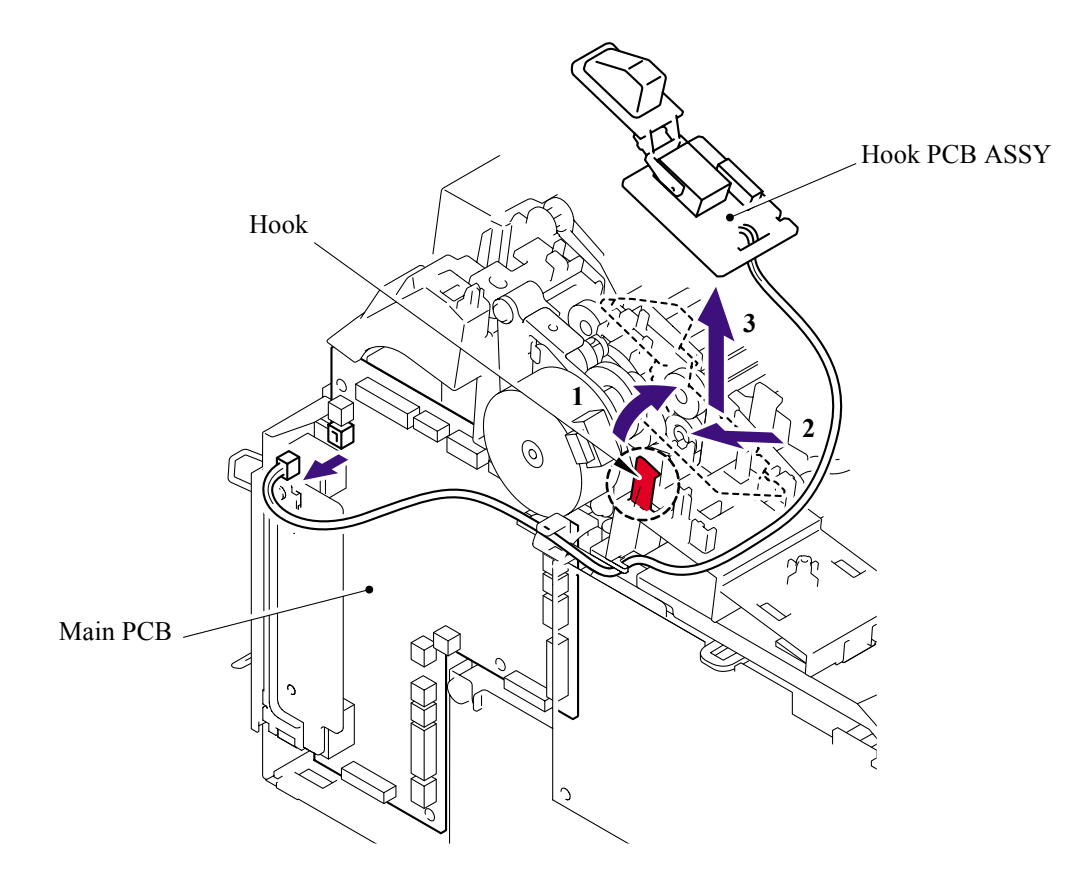

(3) Remove the actuator hook from the hook PCB ASSY.

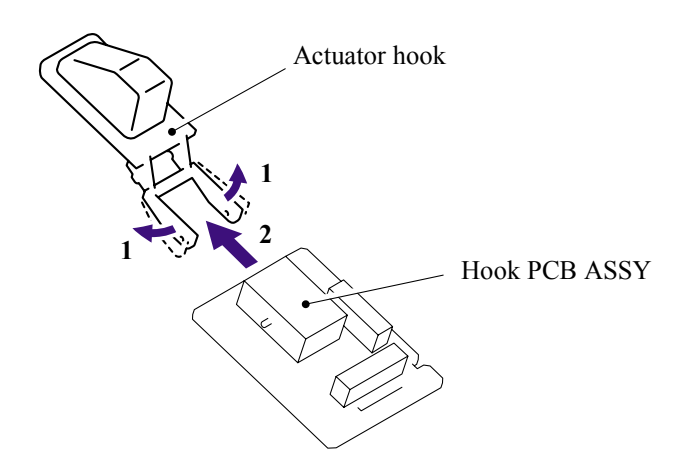

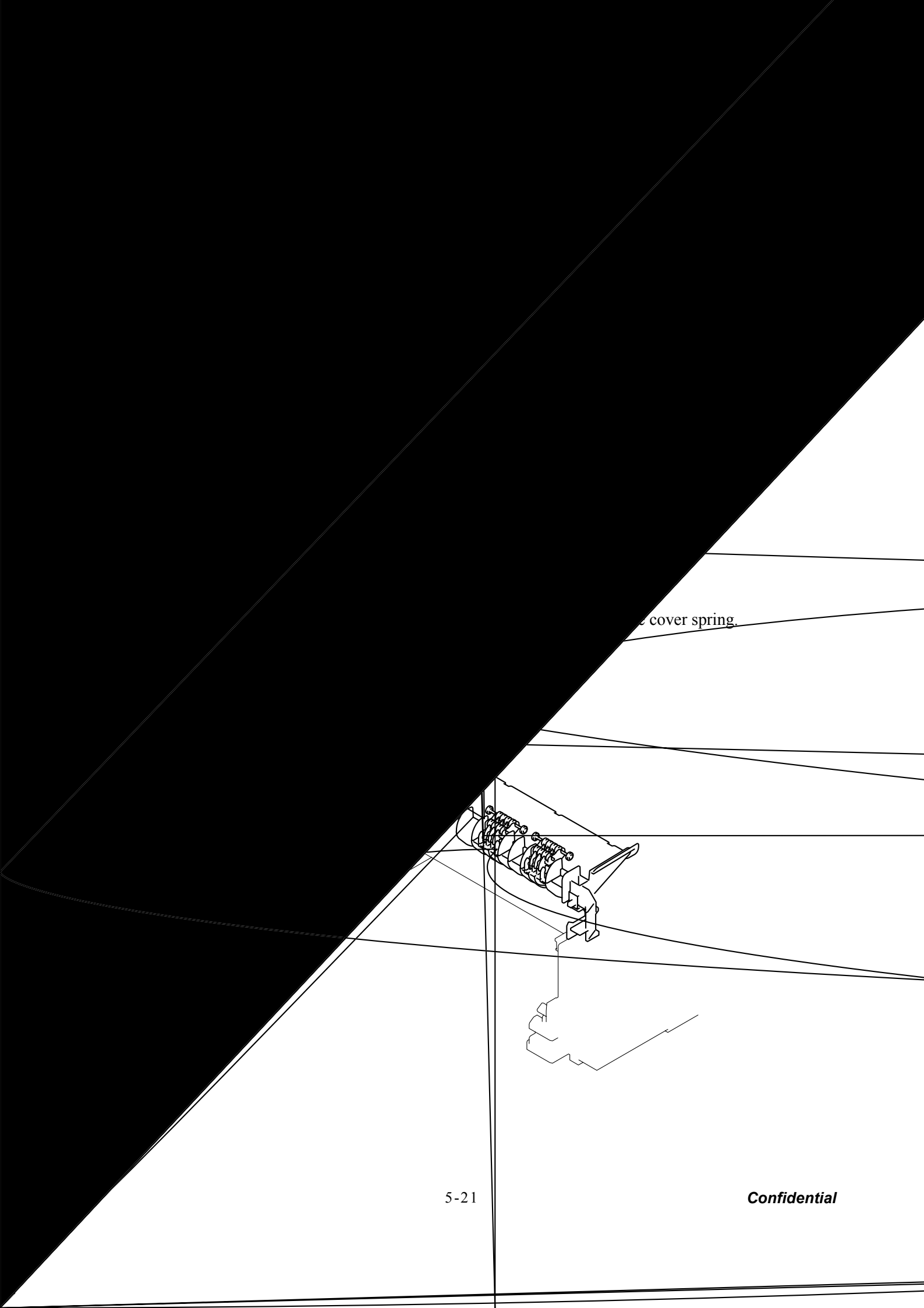

**NOTE**: Re-assemble the inner chute while pushing onto the pinch roller of the inner chute with the eject roller of the top cover.

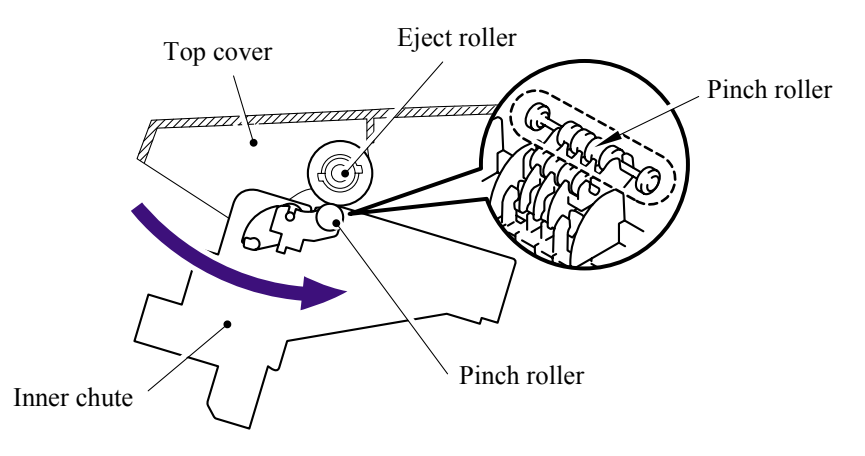

(4) Disconnect the three connectors from the main PCB.

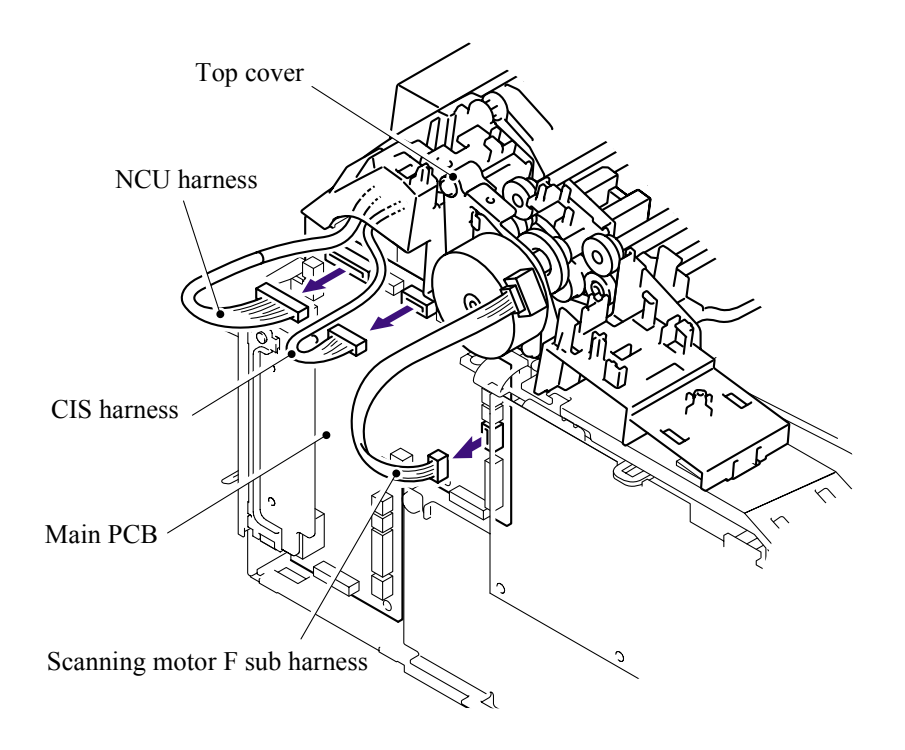

(5) Remove the one pan (S/P washer) M3.5x6 screw to remove the NCU FG harness ASSY.

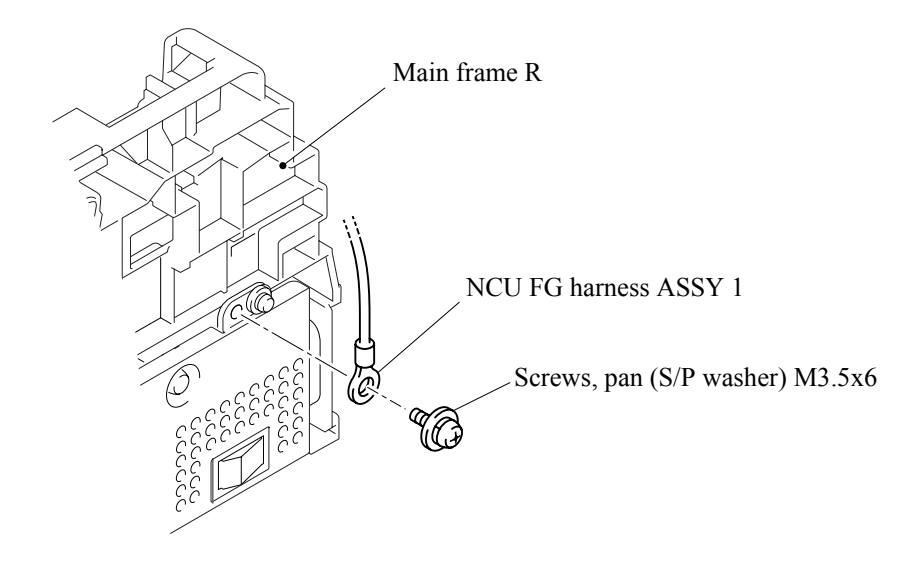

- (6) Disconnect the connector of the buttery.
- (7) Release the one hook to remove the buttery.

### CAUTION:

- There is a danger of explosion if the battery is incorrectly replaced.
- Use Brother genuine spare part when you replace the battery.
- Do not disassemble, recharge or dispose of in fire.
- Used battery should be disposed of according to local regulations.
- (8) Disconnect the buttery harness from the main PCB.

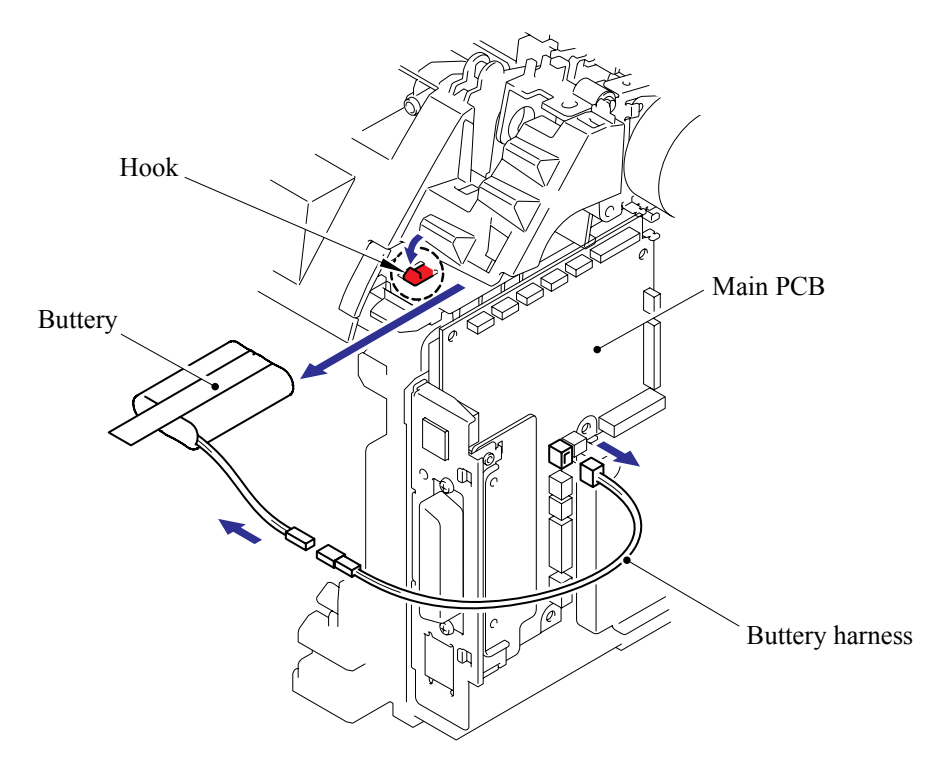

(9) Remove the two bind B M4x12 taptite screws and release the two hooks to remove the top cover.

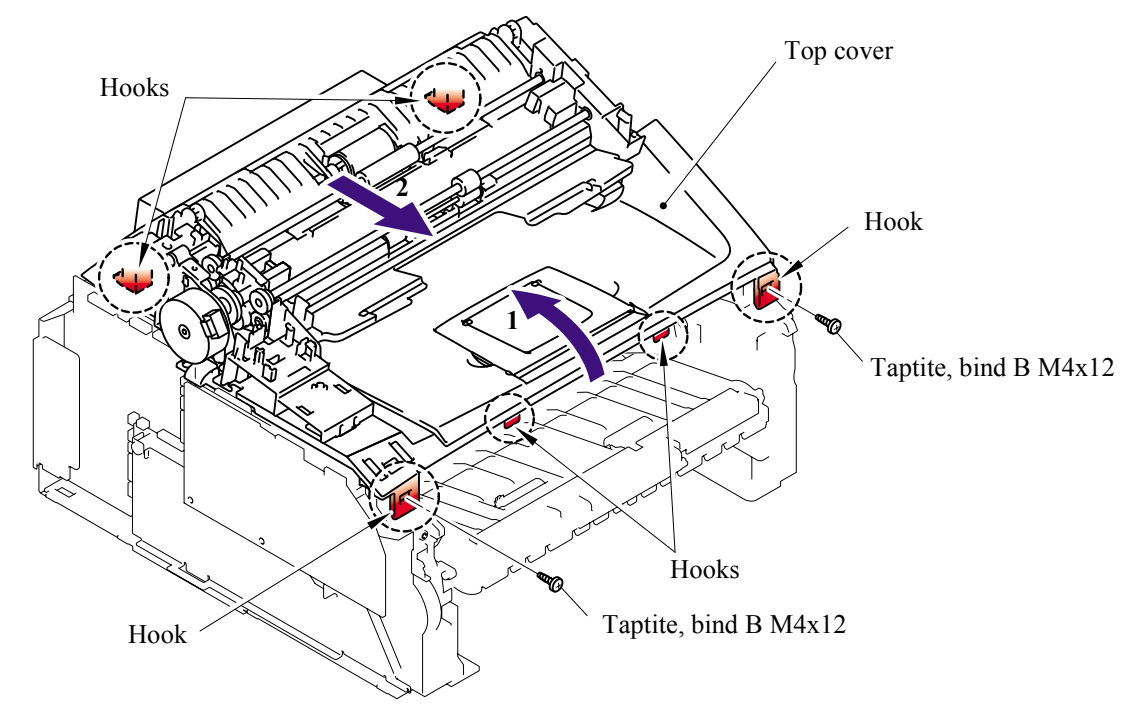

(10)Remove the paper eject roller ASSY from the top cover.

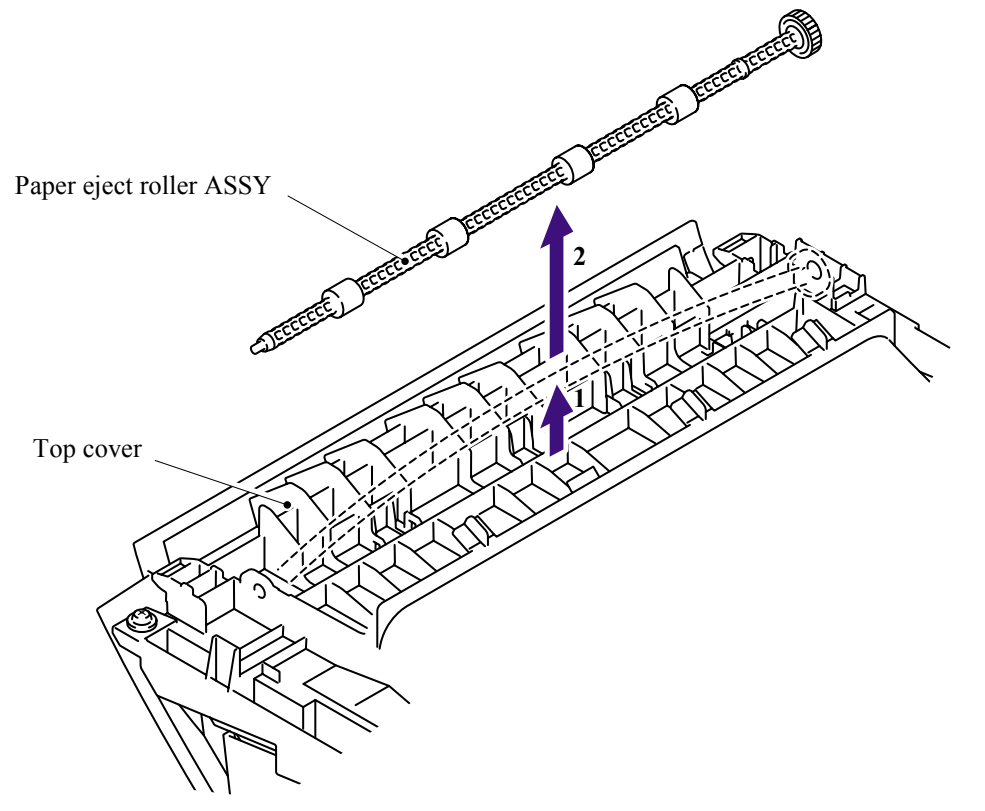

**NOTE**: When removing the paper eject roller ASSY, the spacer may come off easily. Be sure not to lose it.

(11)Remove the one cup S M3x6 taptite screw to remove the LF ground plate.

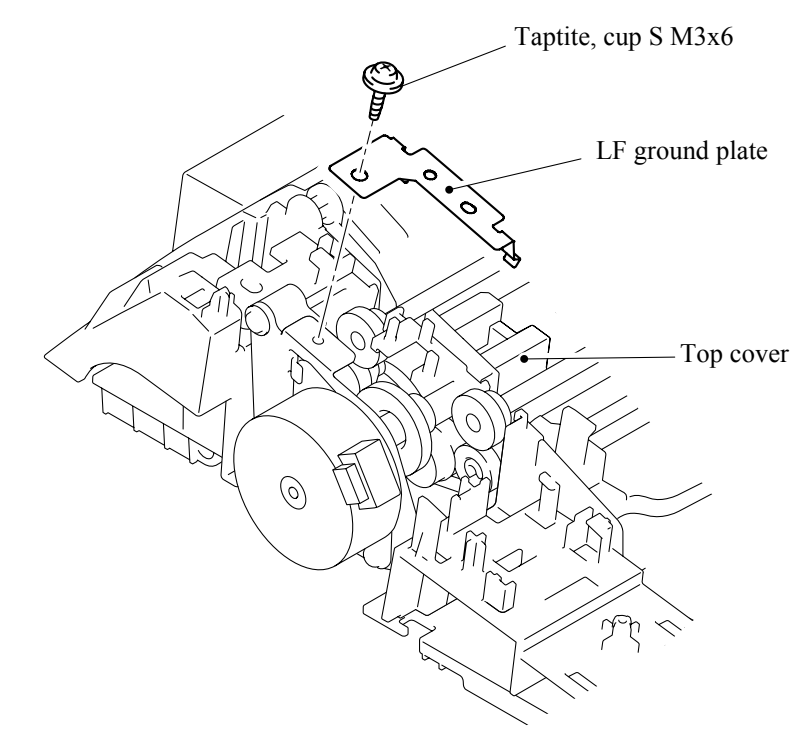

(12)Release the two hooks to remove the bushing 5.

(13)Remove the document ejection roller ASSY.

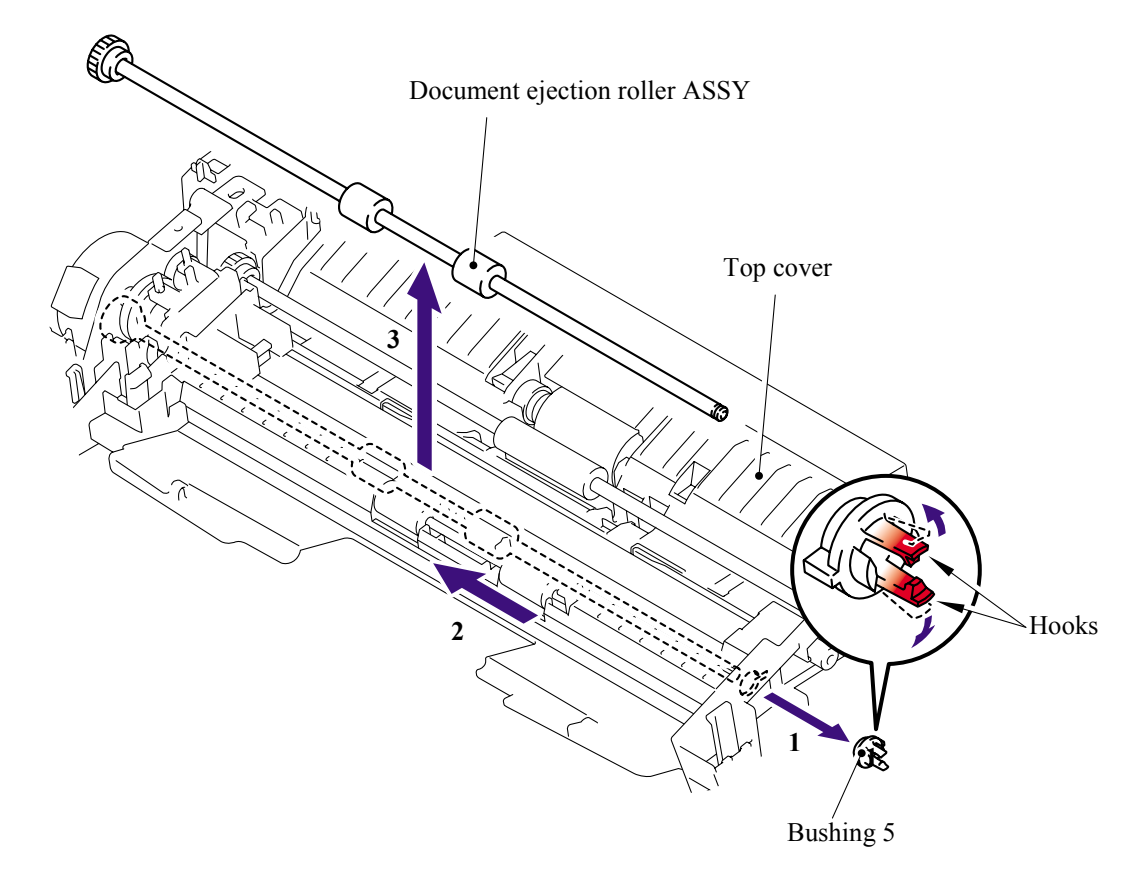

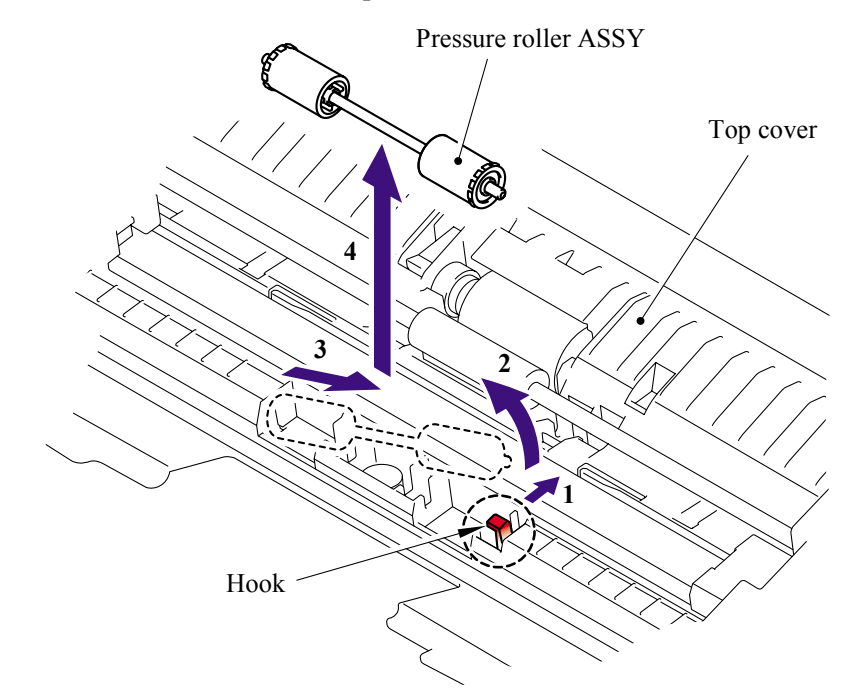

(14)Release the hook to remove the pressure roller ASSY.

(15)Remove the two pressure rollers from the pressure roller shaft.

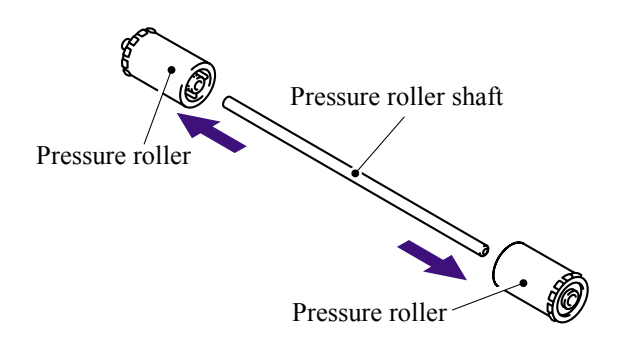

(16)Remove the LF spring from the top cover.

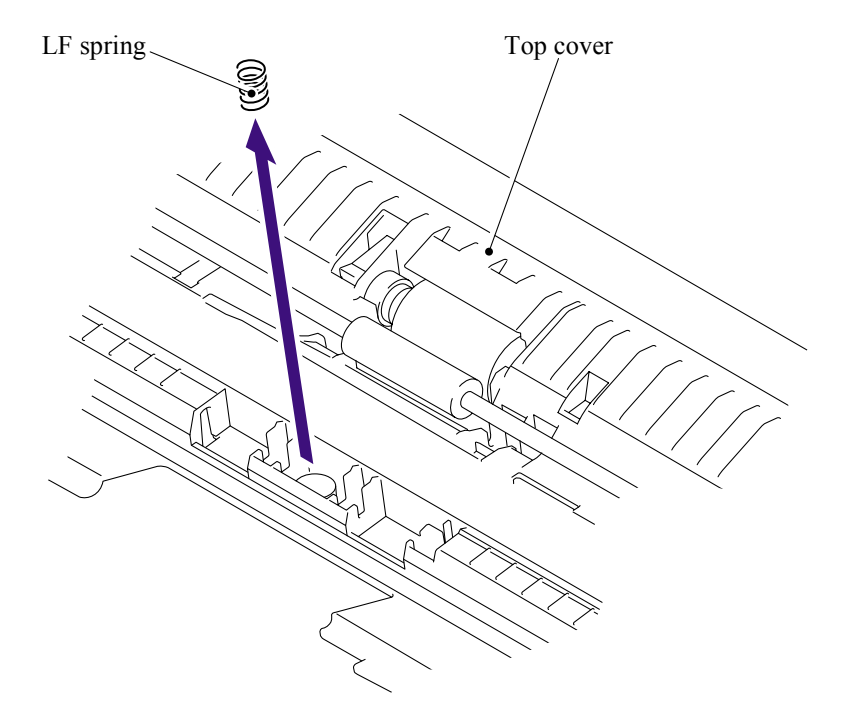

- (17)Release the two hooks to remove the bushing 5.
- (18)Remove the LF roller.

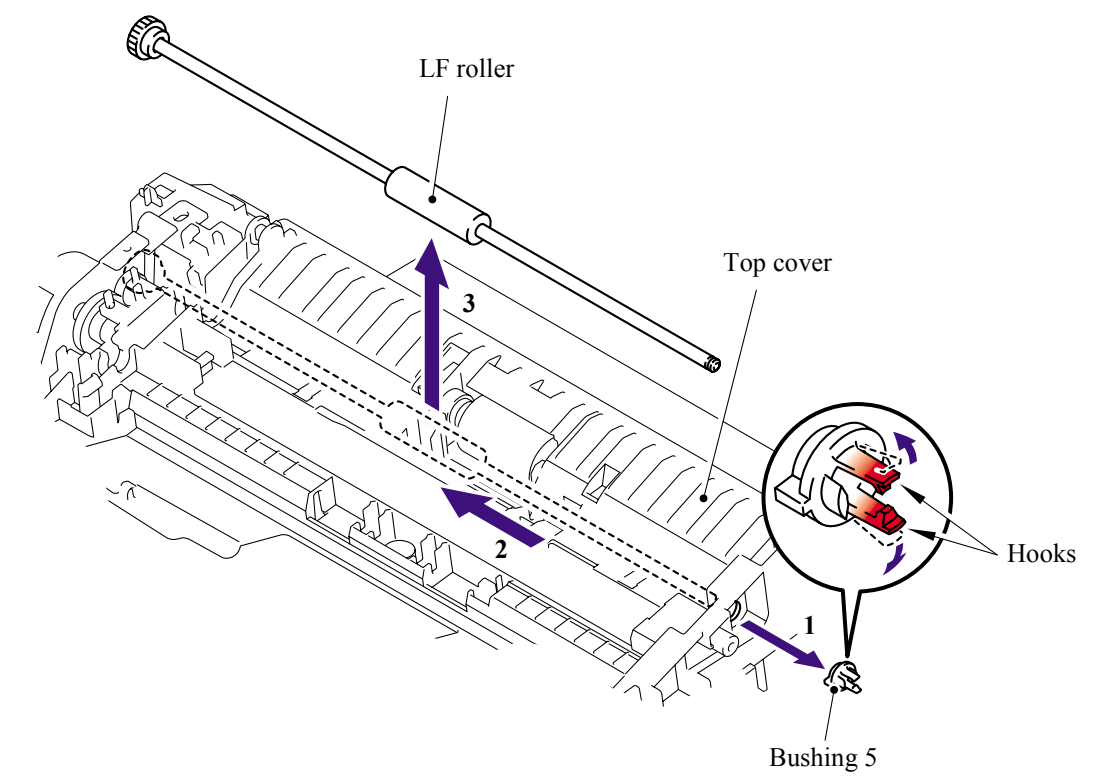

(19)Remove the cup B M3x4 taptite screw to remove the scanning drive LF FG harness ASSY.

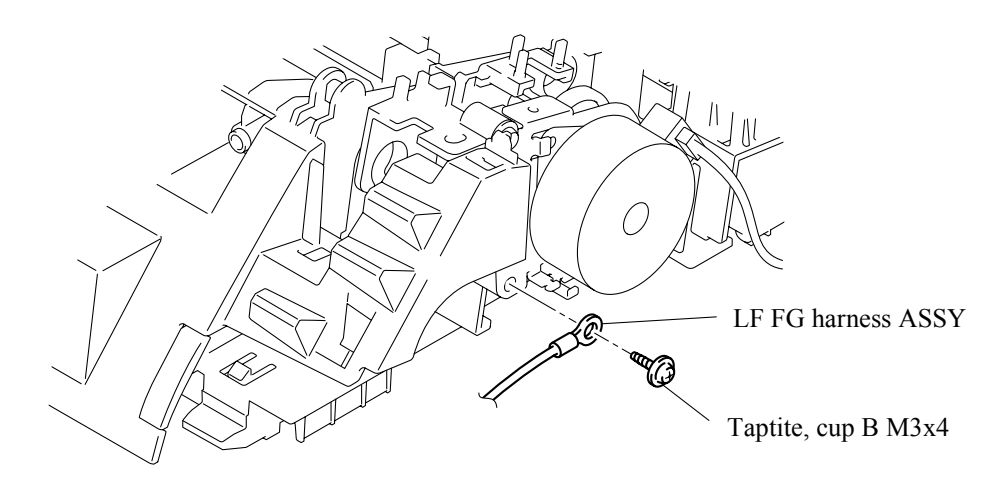

(20)Remove the four bind B M4x12 taptite screws.

(21)Release the four hooks to remove the document chute ASSY from the inner chute cover ASSY.

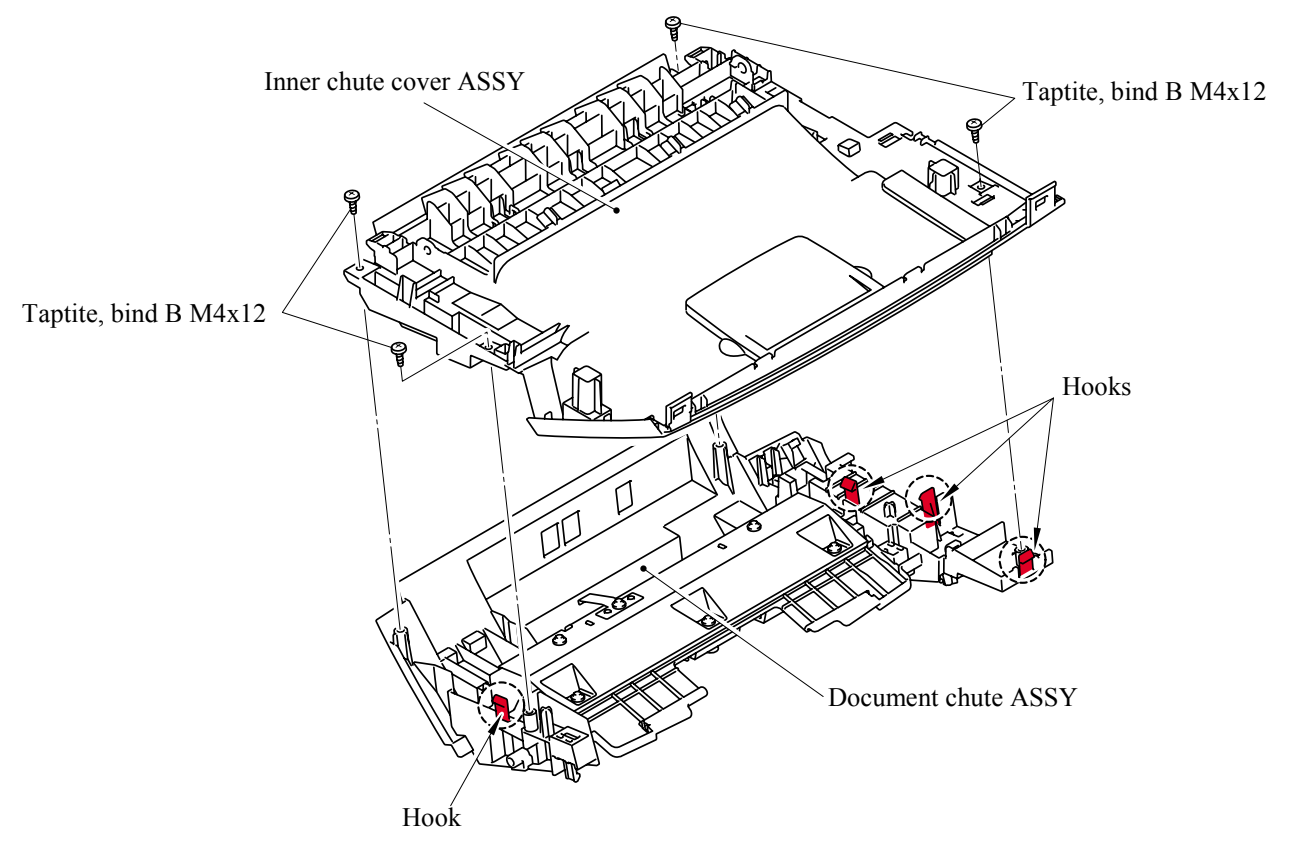

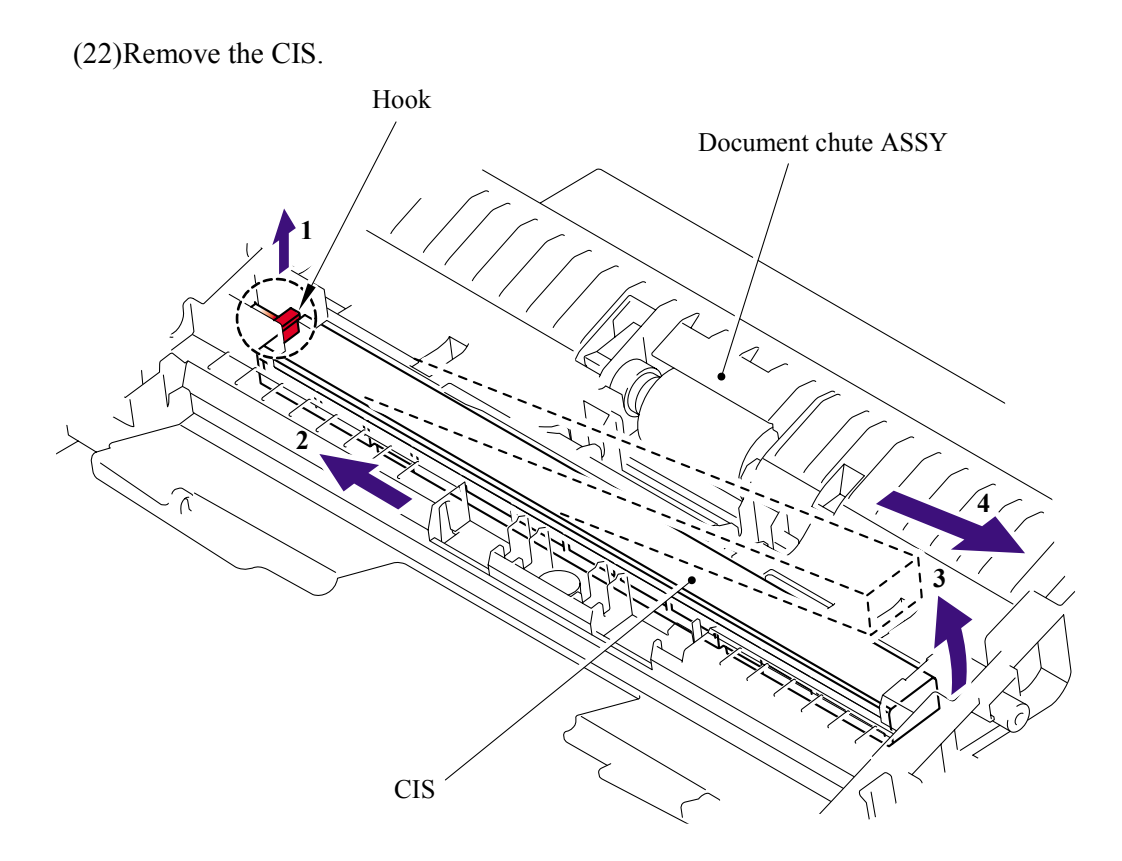

(23) Disconnect the CIS harness.

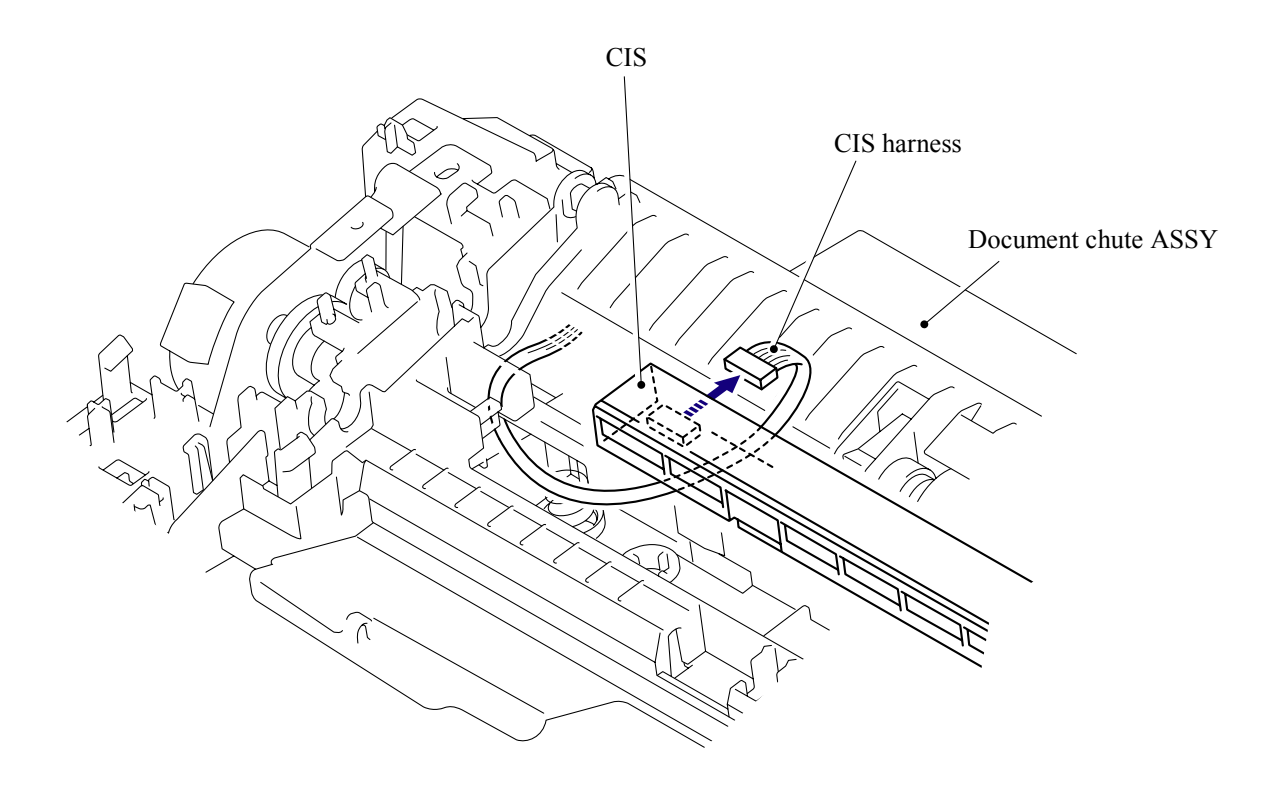

(24)Remove the two CIS springs.

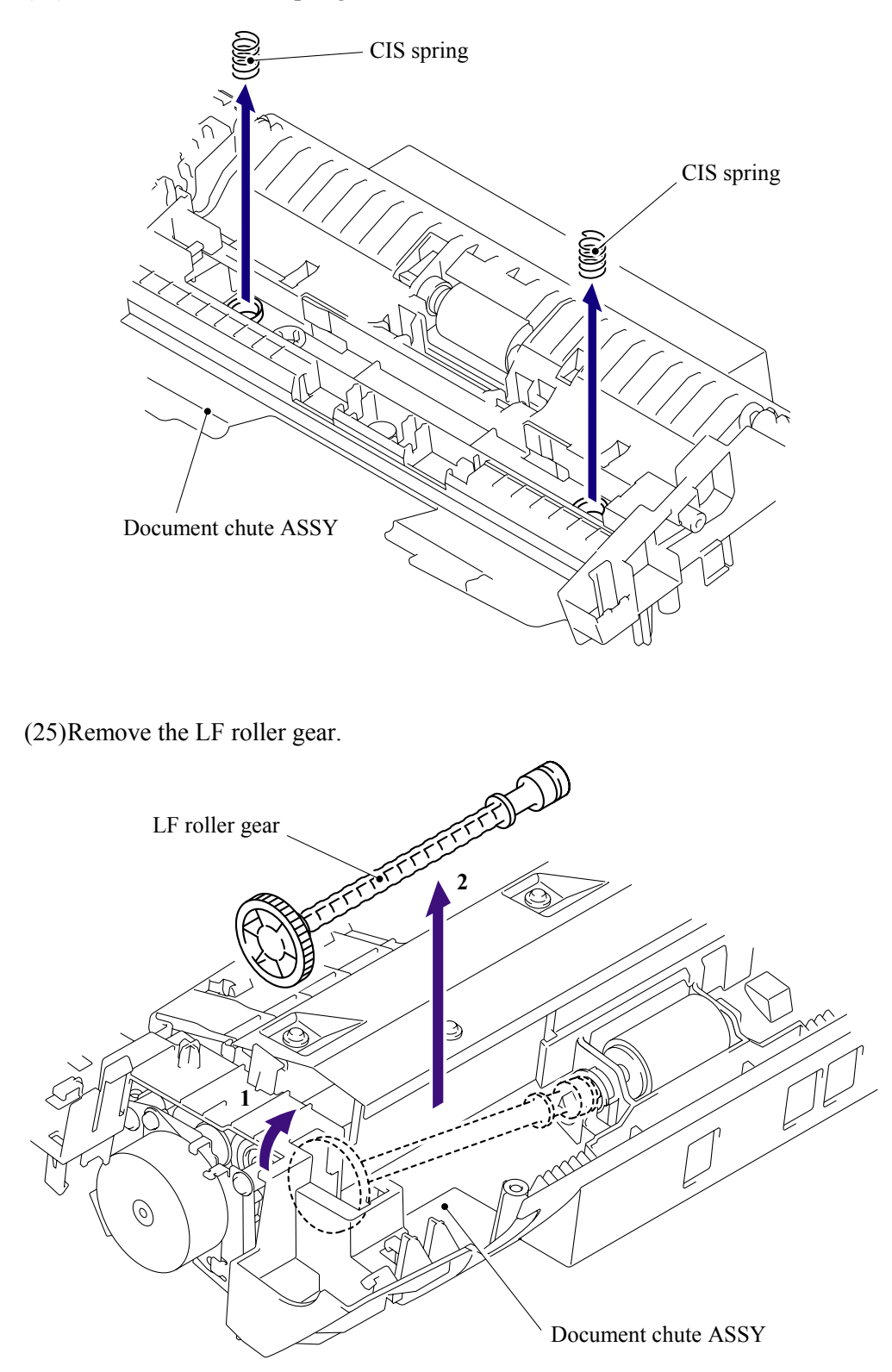

(26)Remove the separation roller.

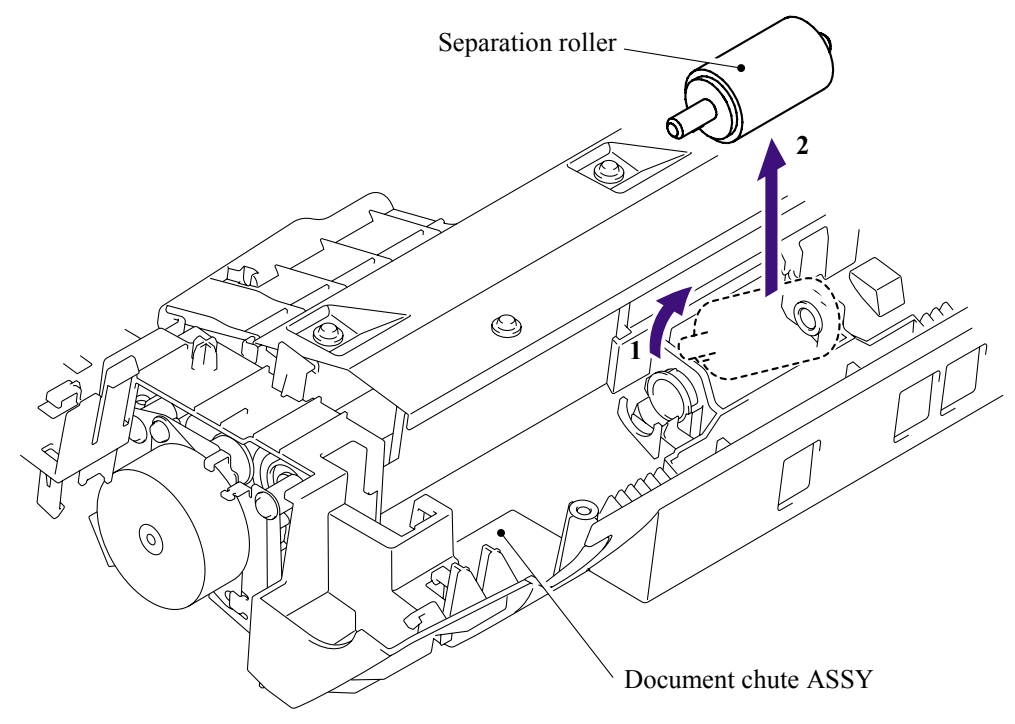

(27)Remove the two cup B M3x8 taptite screws to remove the scanning driver ASSY.

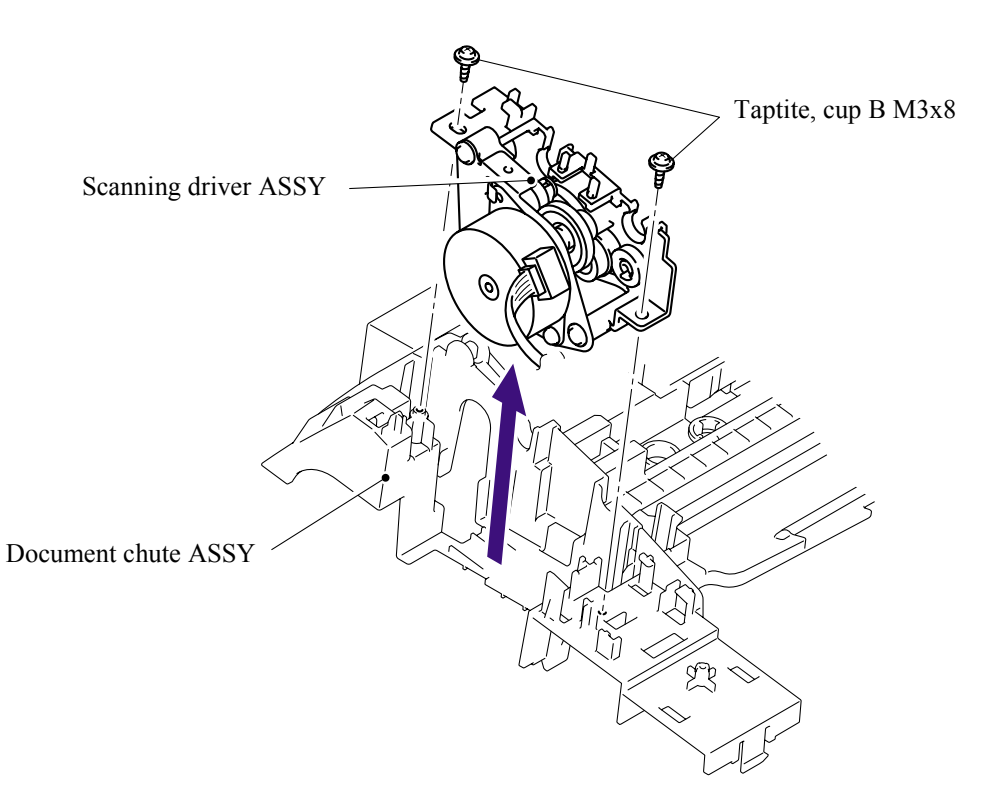

(28)Remove the pan (S/P washer) M3x6 screw to remove the scanning motor F sub ASSY.

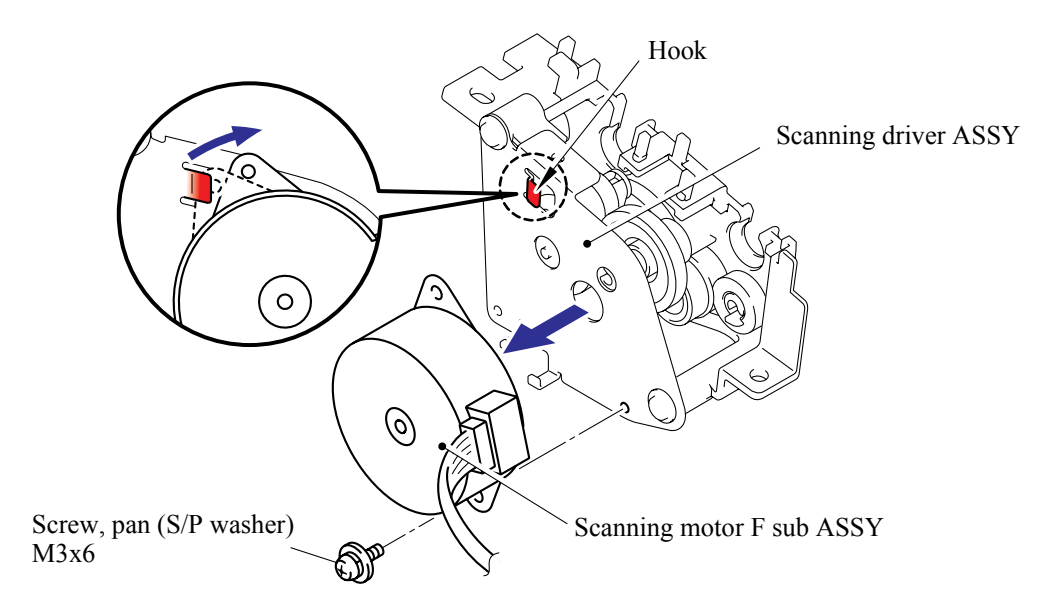

#### 5.1.14 NCU PCB ASSY

(1) Remove the one pan (S/P washer) M3.5x6 screw to remove the NCU FG harness ASSY.

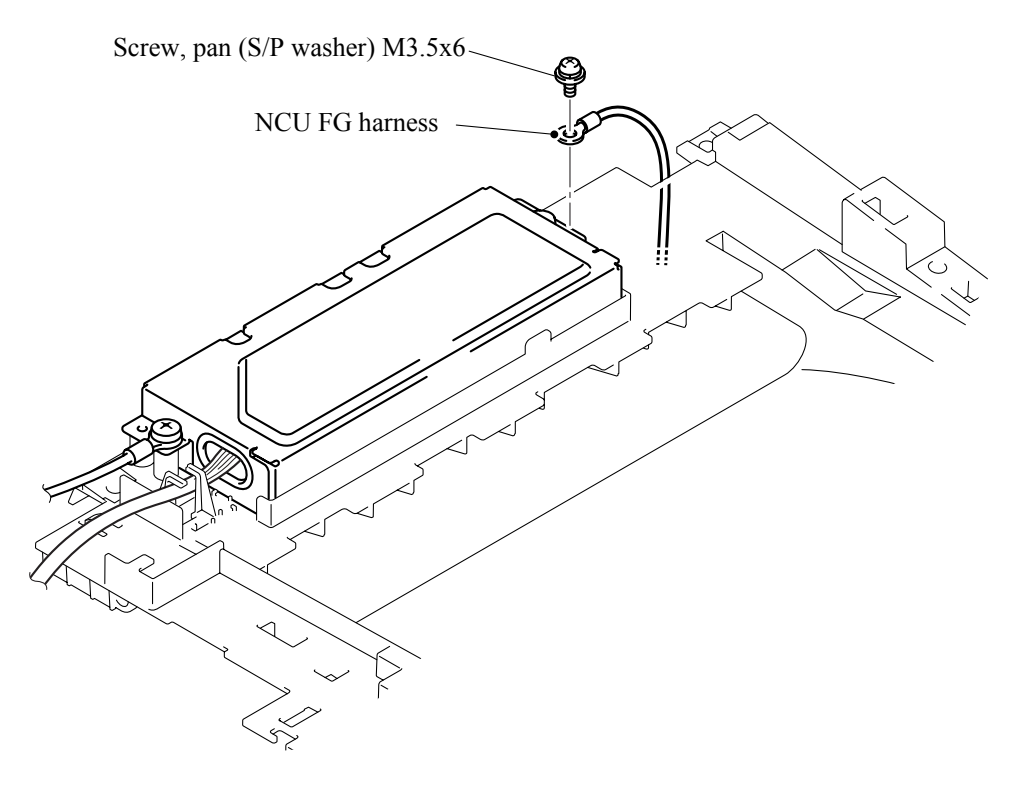

(2) Remove the two bind B M4x12 taptite screws to remove the scanning drive LF FG harness and NCU unit.

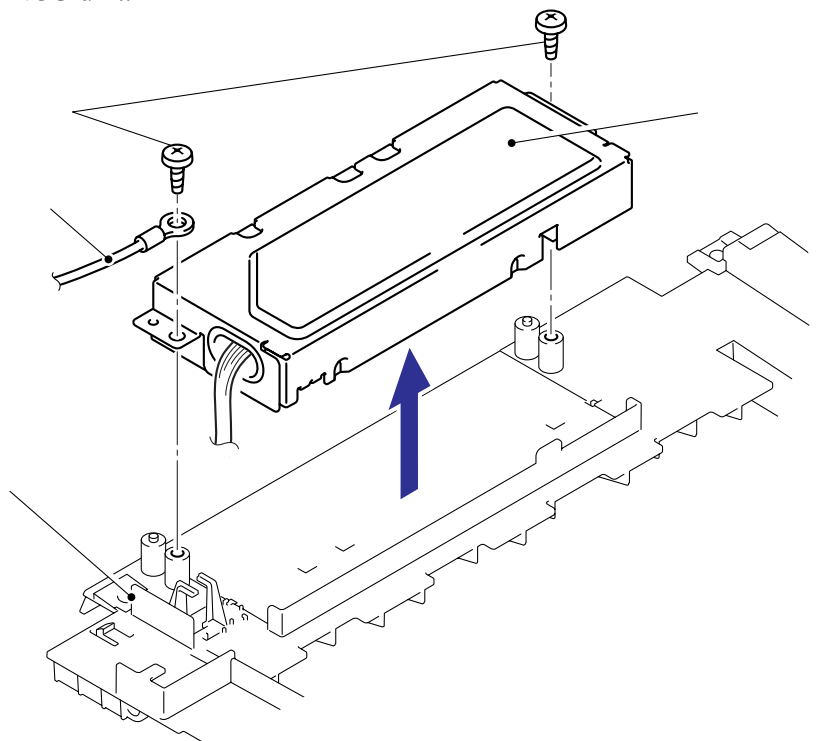

- (3) Turn the NCU unit upside down.
- (4) Remove the two cup S M3x6 taptite screws from the NCU unit to remove the NCU PCB ASSY.
- (5) Disconnect the NCU harness ASSY.

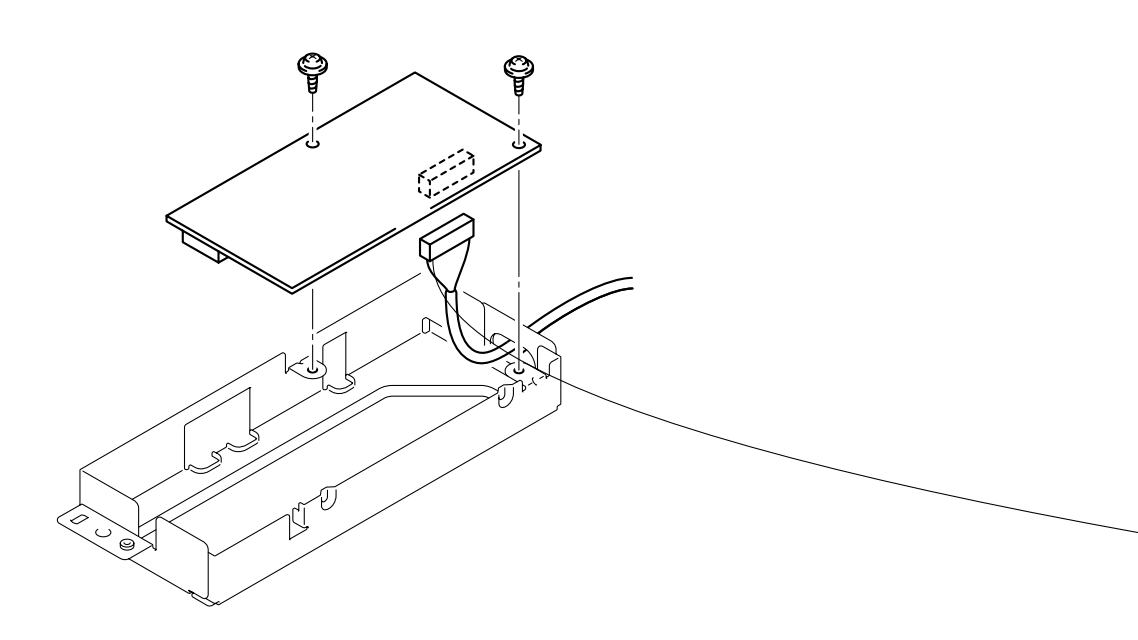

## 5.1.15 Paper Stopper L/S

(1) Remove the paper stopper ASSY from the inner chute cover ASSY.

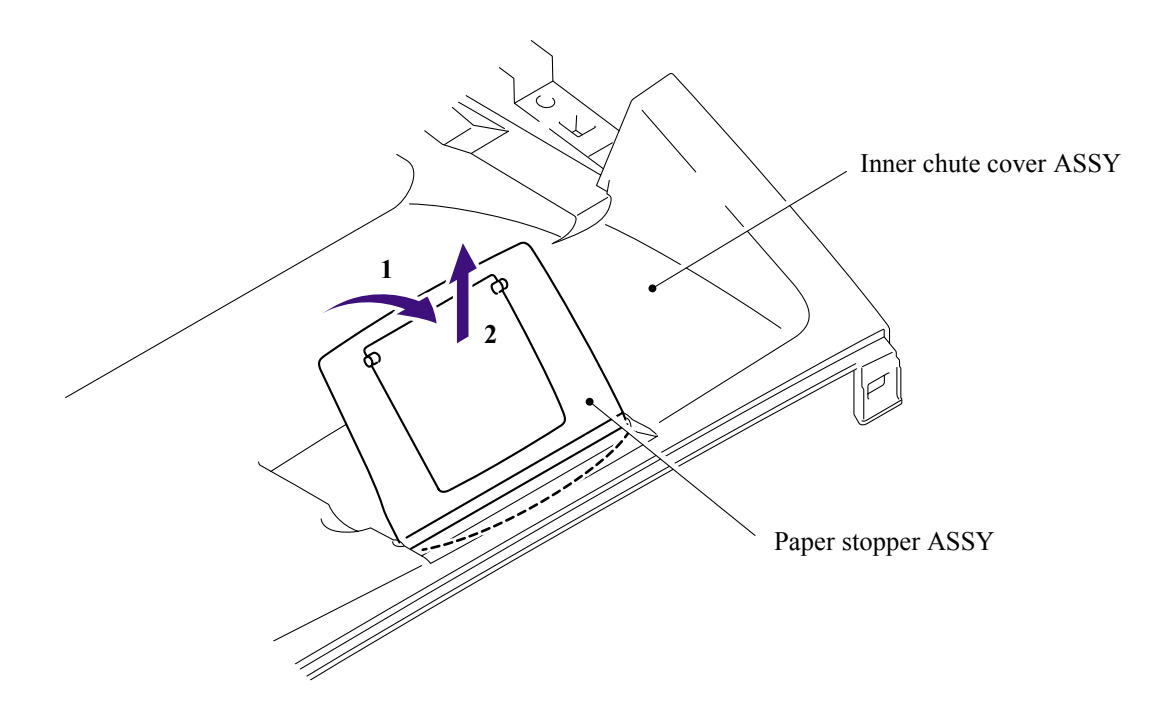

(2) Remove the paper stopper S from the paper stopper L.

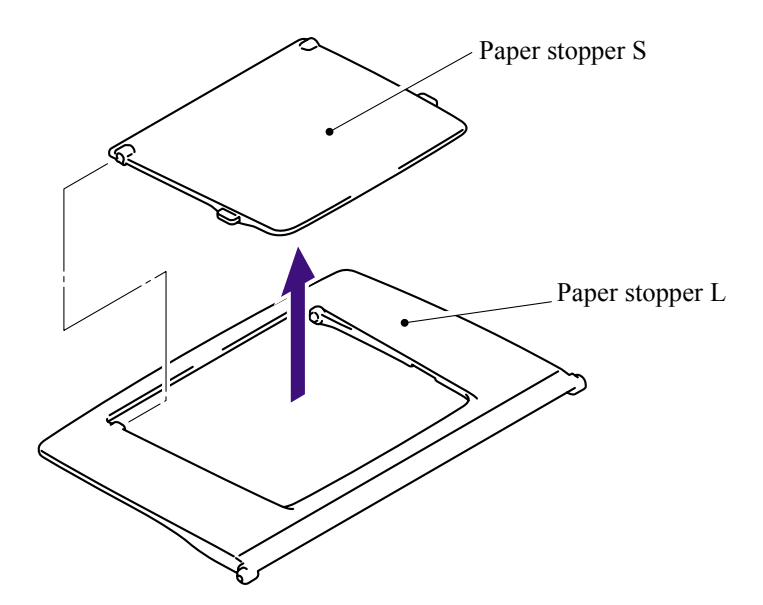

#### 5.1.16 Front Cover

(1) Release the hook of the drive release cam from the front cover ASSY.

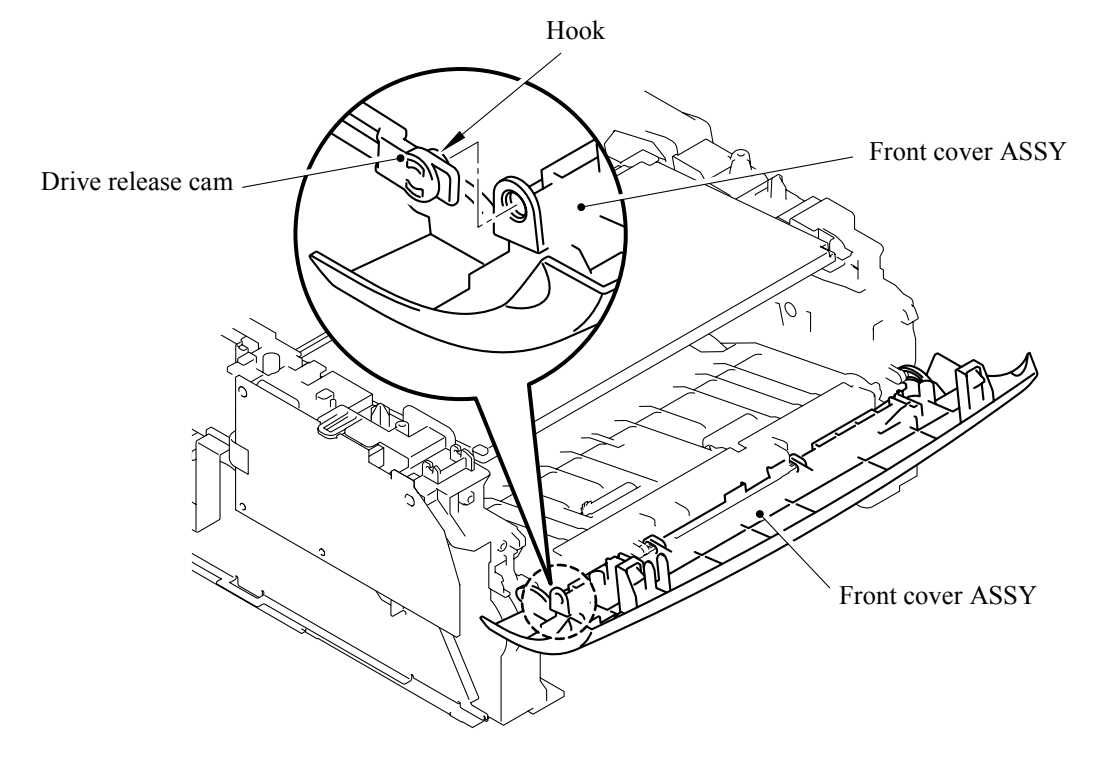

- (2) Release the hook "A" on the front cover ASSY from the chute.
- (3) Slide the front cover ASSY to the direction of the arrow shown in the figure below to remove it.

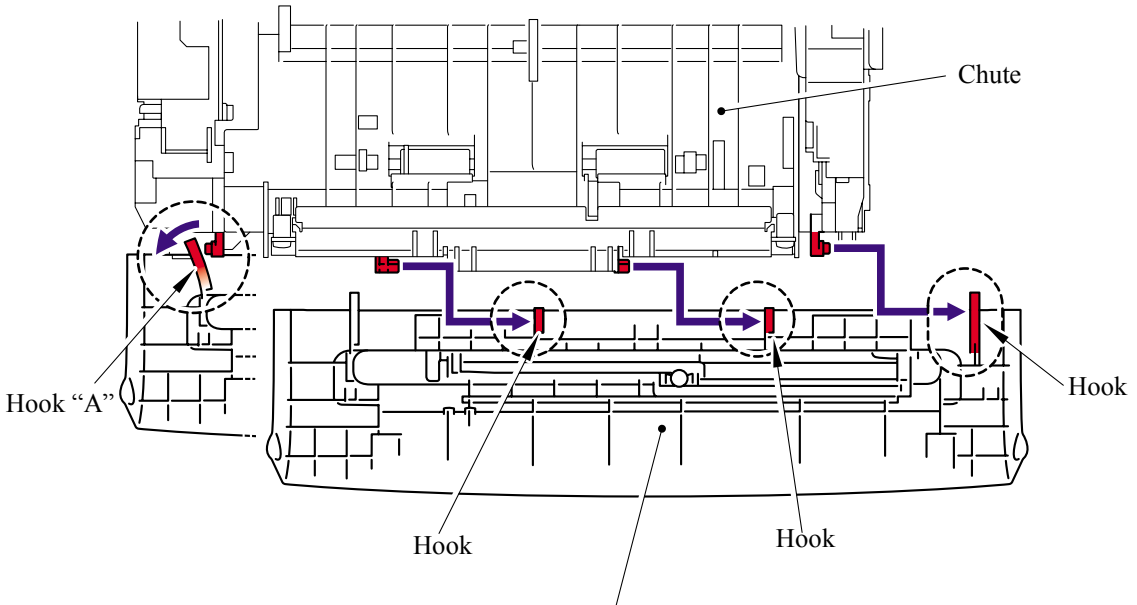

Front cover ASSY

#### 5.1.17 Pickup Roller Holder ASSY

- (1) Turn the printer upside down.
- (2) Remove the six bind B M4x12 taptite screws, and then remove the chute base.

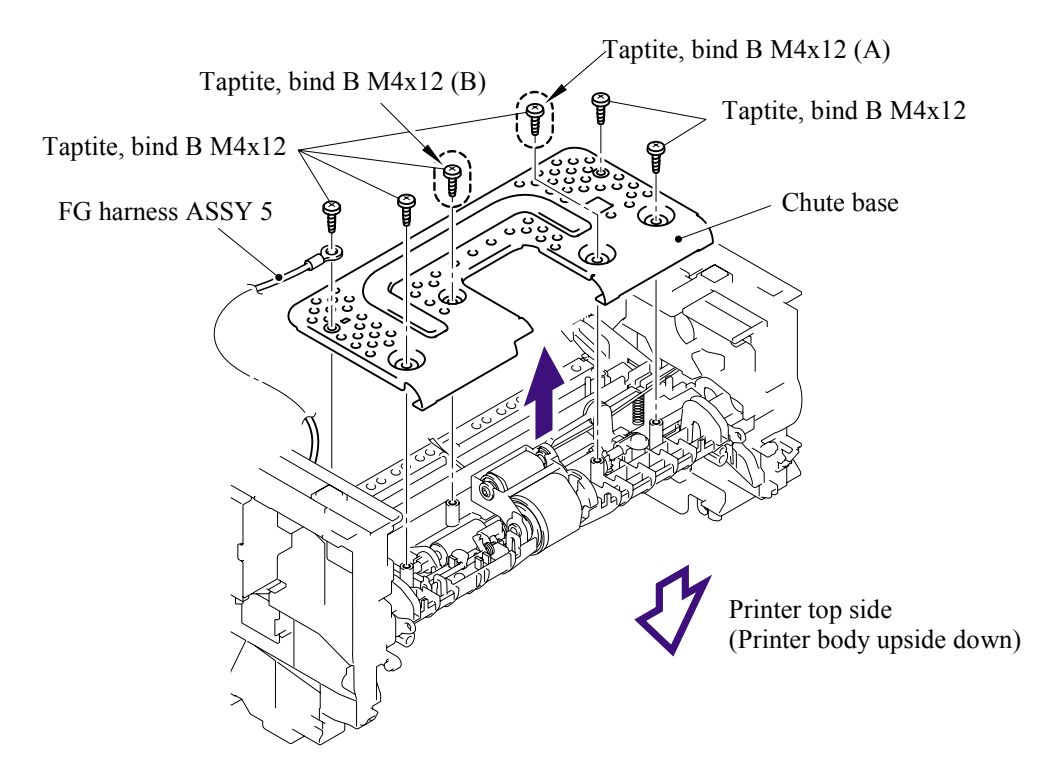

**NOTE**: When re-assembling the chute base, check that the bind B M4x12 taptite screws (A) and (B) shown in the figure above are secured correctly.

#### <How to check>

Check that the distance between the floor and the separation roller collar of the pickup roller holder ASSY is 45.5 to 47.5mm by using the plate jig. If not, re-assemble the chute base.

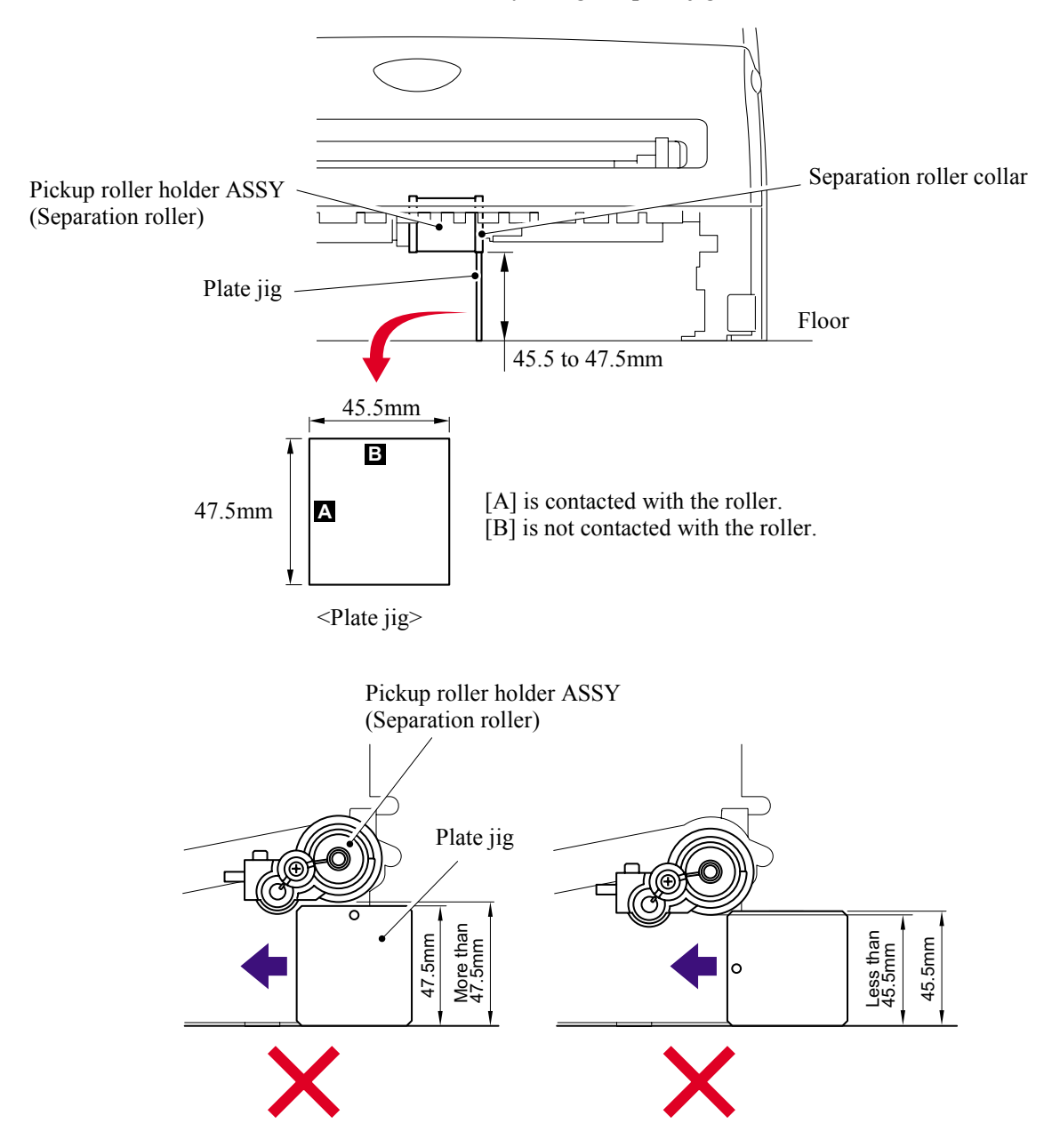

- (3) Remove the spring extension P/R from the gear 52 P/R.
- (4) Release the hook and remove the gear 52 P/R.

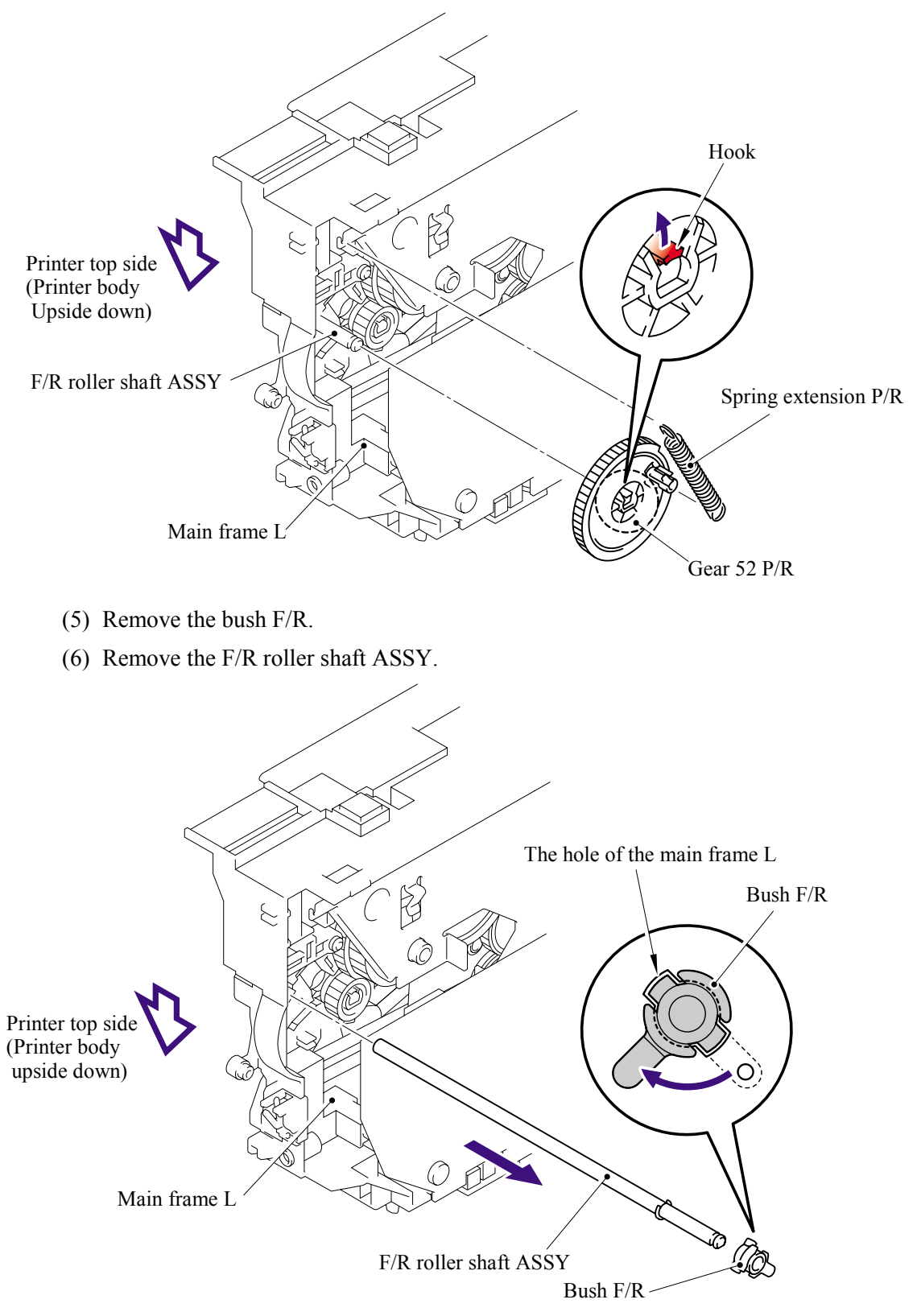

- (7) Remove the link lever from the hook of the pickup roller holder ASSY.
- (8) Remove the pickup roller holder ASSY.

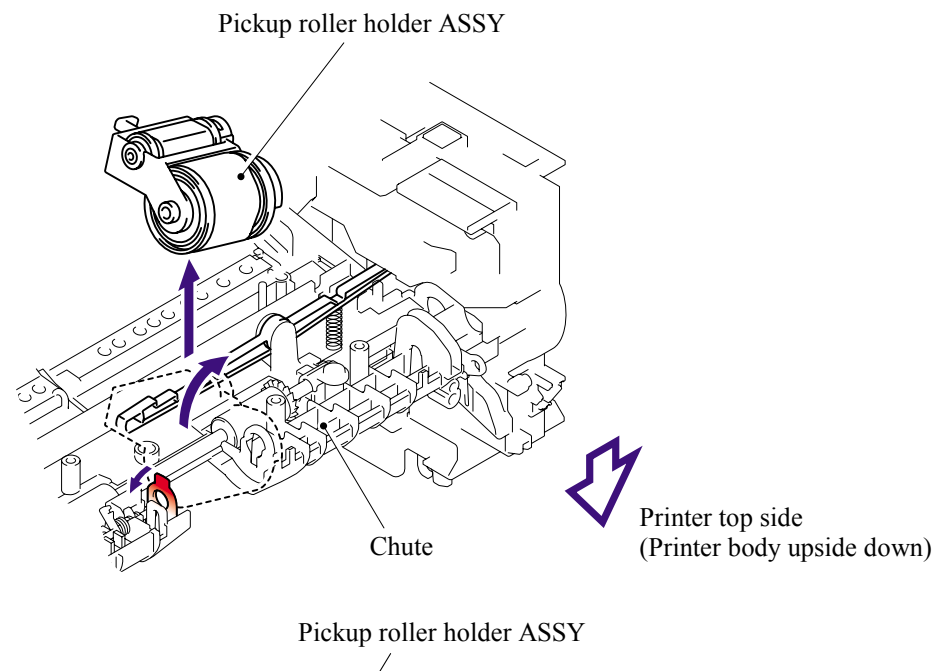

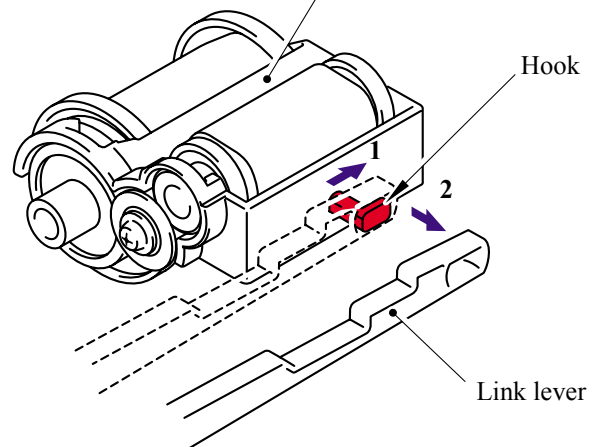

**NOTE**: The pickup roller holder spring is assembled on the bottom of the pickup roller holder ASSY. Be careful not to lose the spring.

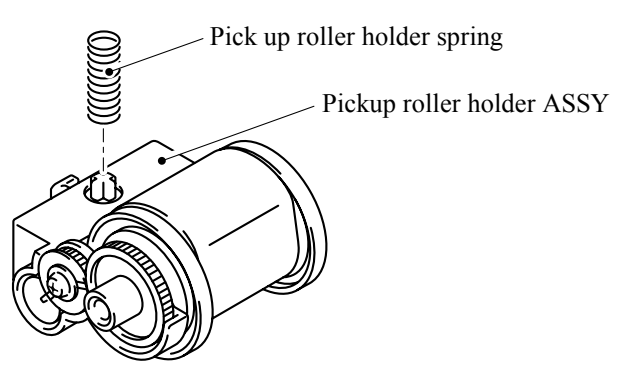
#### 5.1.18 Fixing Unit

- (1) Disconnect the heater harness connector and thermistor harness connector.
- (2) Remove the two cup B M4x12 taptite screws, and then remove fixing unit.

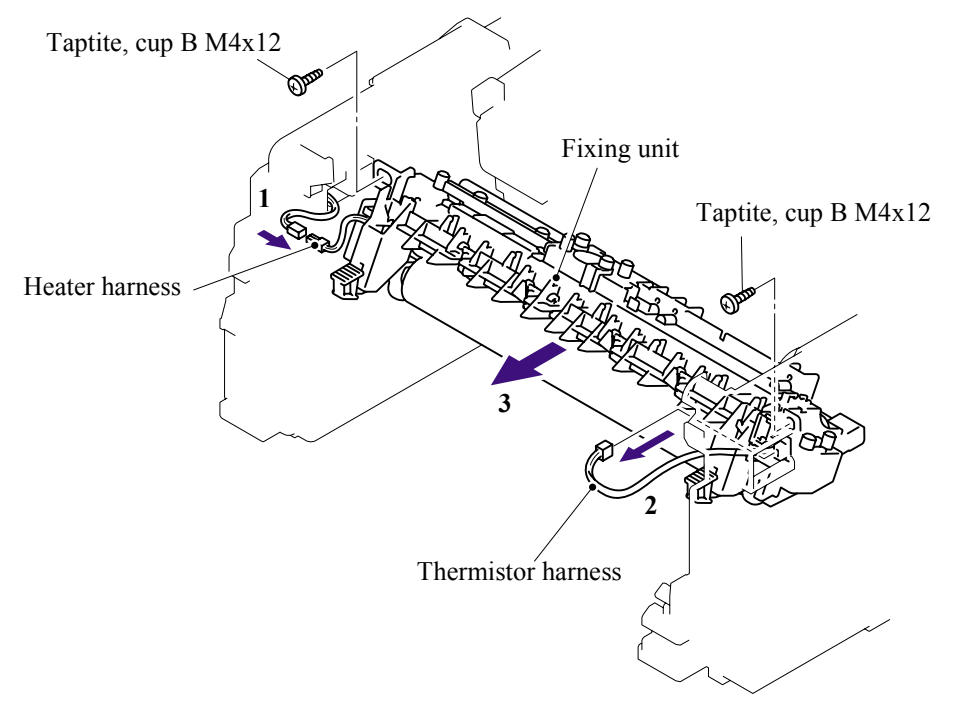

NOTE: Be sure not to touch the pressure roller.

- (3) Remove the two PR spring.
- (4) Remove the pressure roller ASSY (pressure roller, PR arm ASSY, PR bush) from the fuser frame.

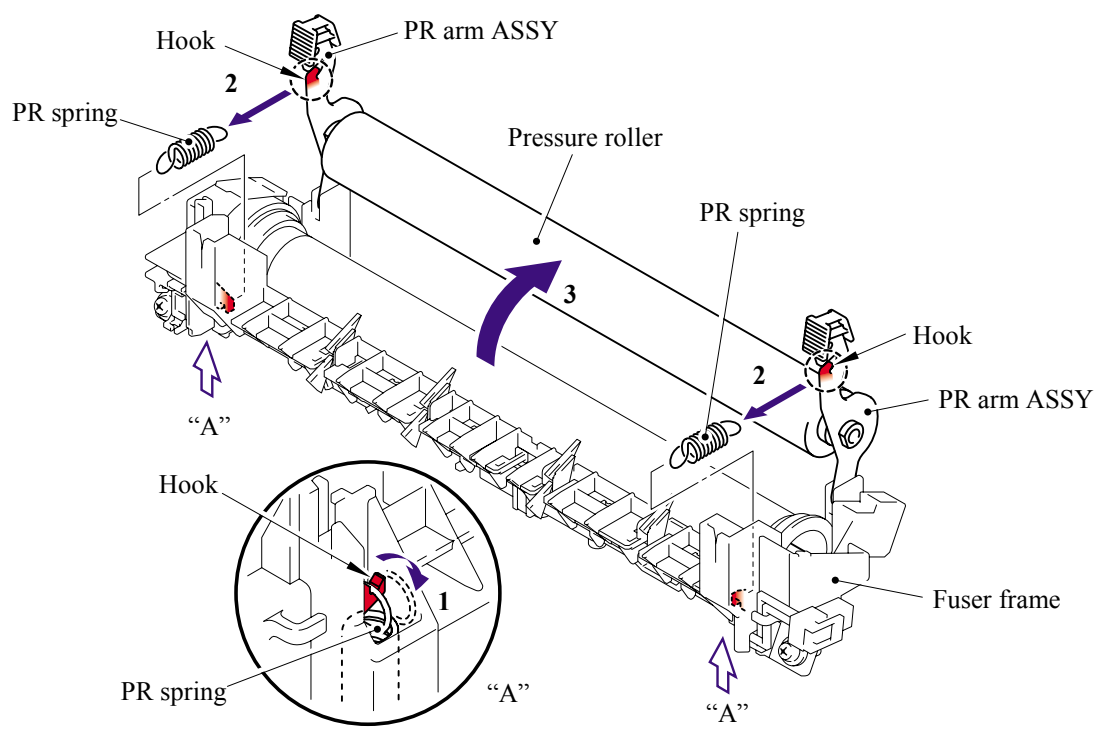

Confidential

(5) Remove the two PR arm ASSY and two PR bush from the pressure roller.

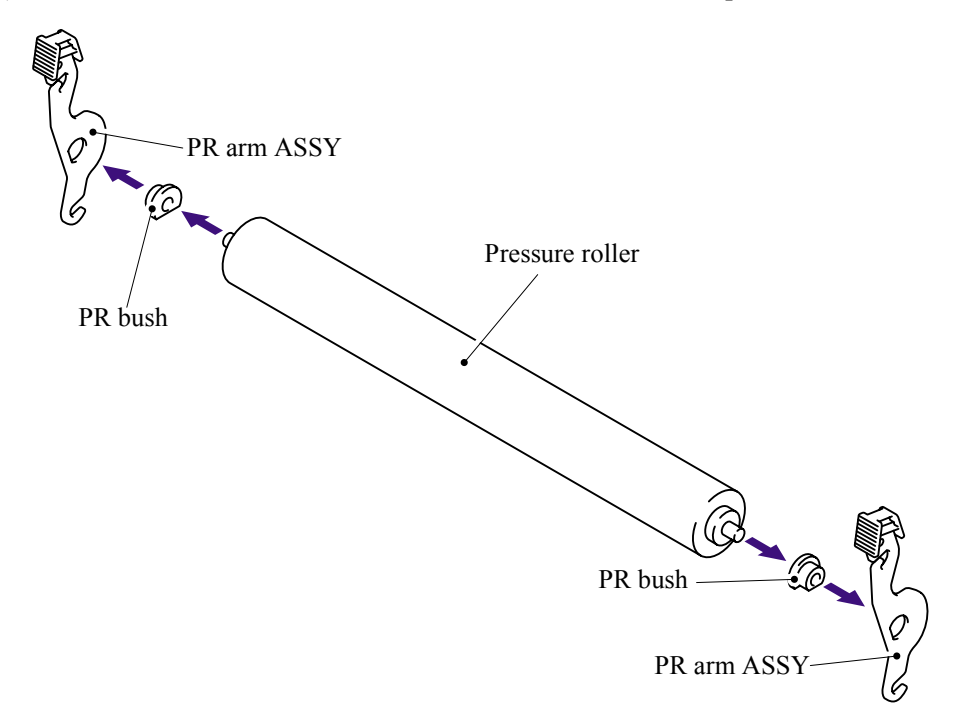

(6) Release each hook of the springs from the fuser frame and remove the four separate claw ASSYs.

NOTE: Be careful not to damage the heat roller when removing the separate claw ASSY.

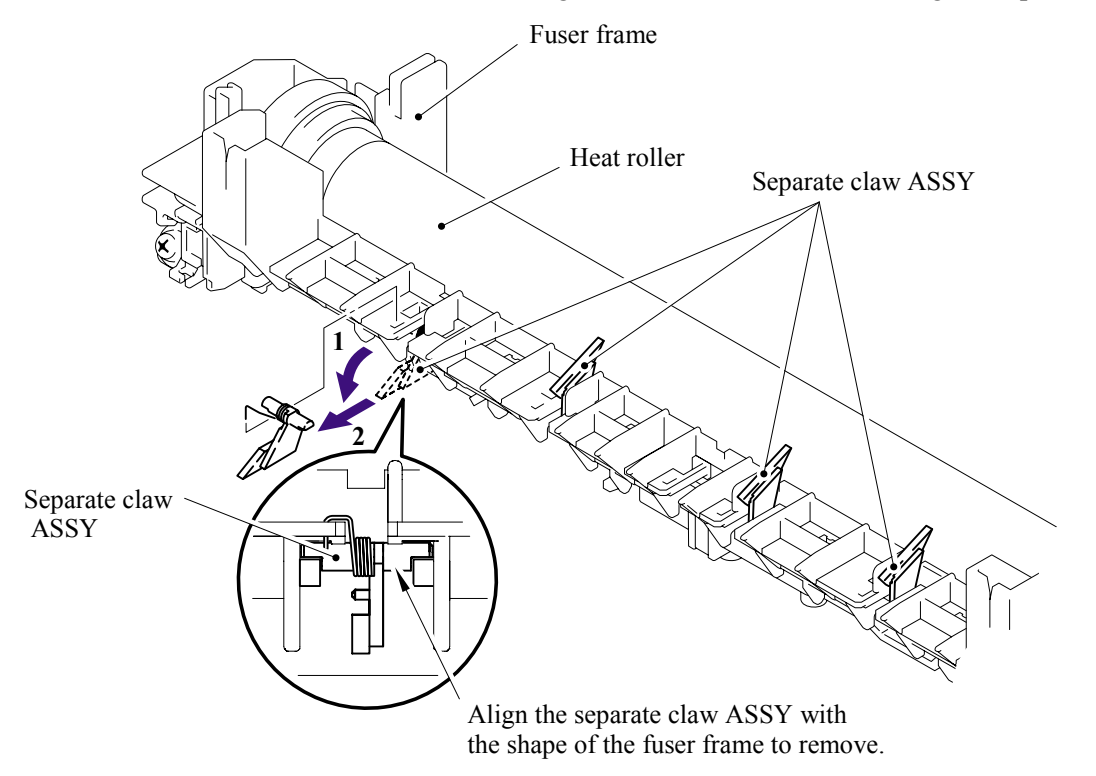

- (7) Remove the two pan (S/P washer) M3x8 screws.
- (8) Remove the heat roller.
- (9) Remove the halogen heater.

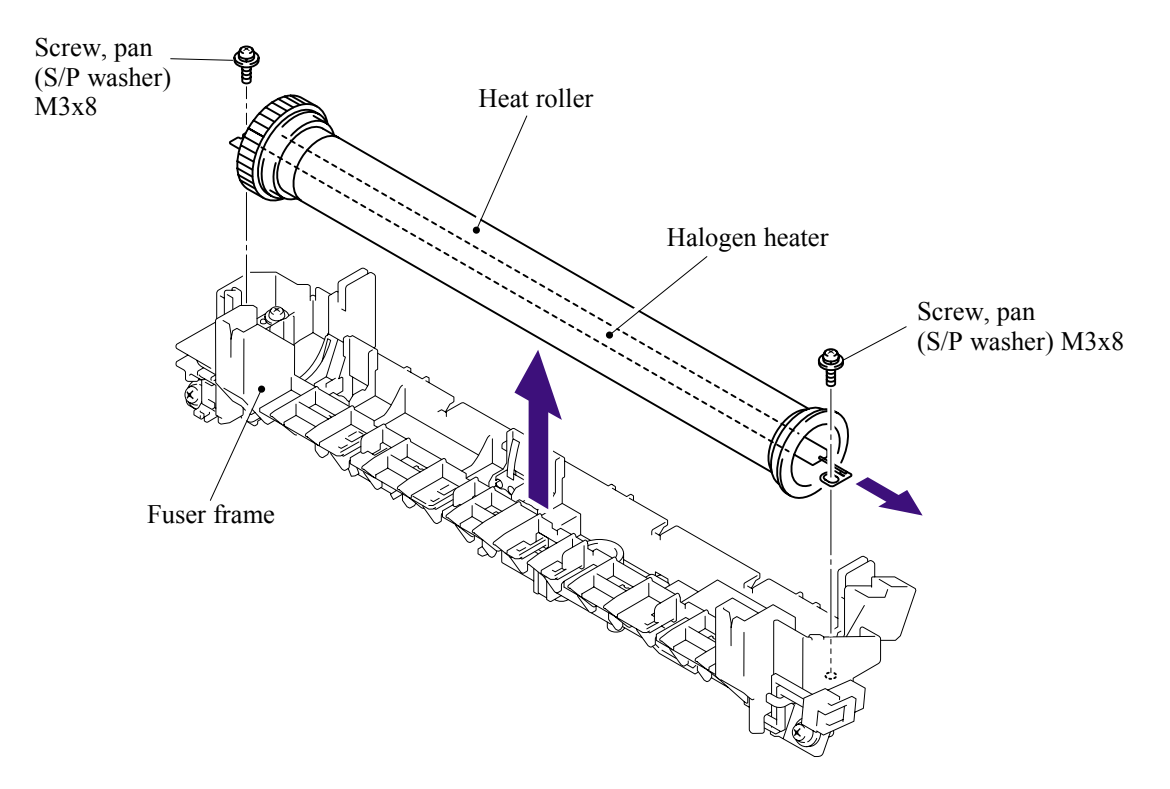

**NOTE**: When re-assembling the heat roller, assemble the HR bush onto the fuser frame referring to the figure below.

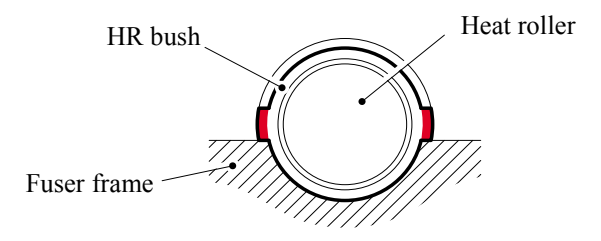

**NOTE**: When re-assembling the halogen heater, put the halogen heater onto the fuser frame so that the terminal of the heater harness is at the top, and secure the screws in the order shown in the figure below.

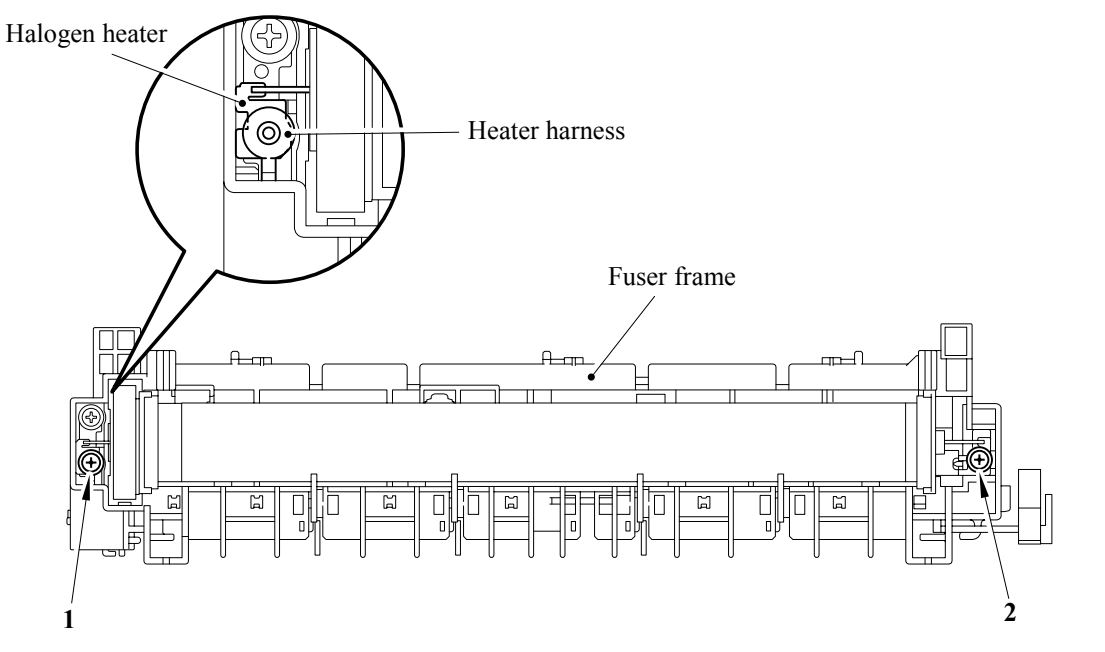

- (10) Remove the HR gear.
- (11) Remove the two HR bush.

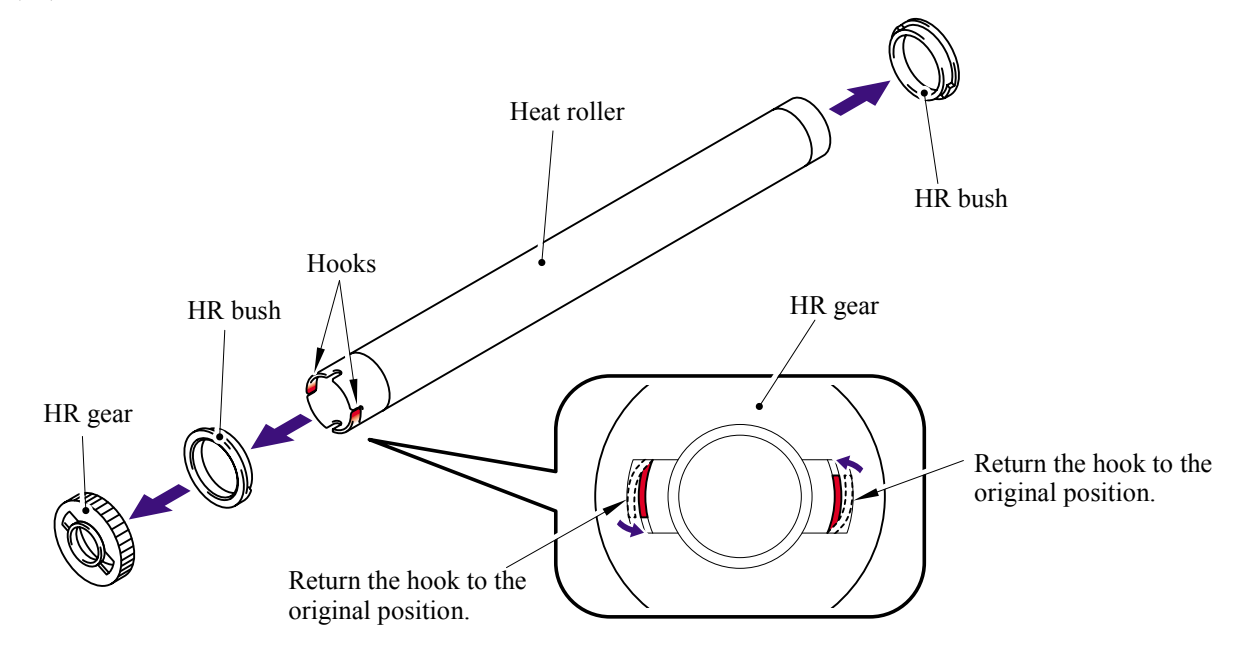

(12)Remove the thermistor ASSY harness from the four hooks.

(13) Remove the cup B M3x12 taptite screw, and then remove the thermistor ASSY.

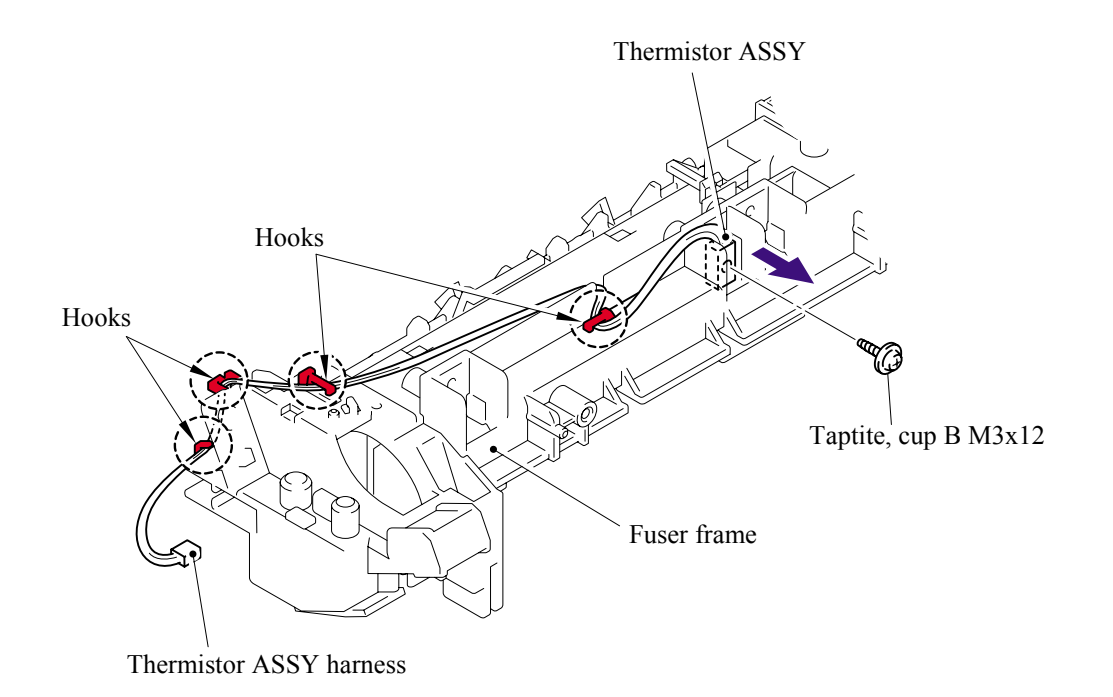

**NOTE**: When re-assembling the thermistor ASSY to the fuser frame, ensure the direction of the thermistor ASSY is correct referring to the figure below;

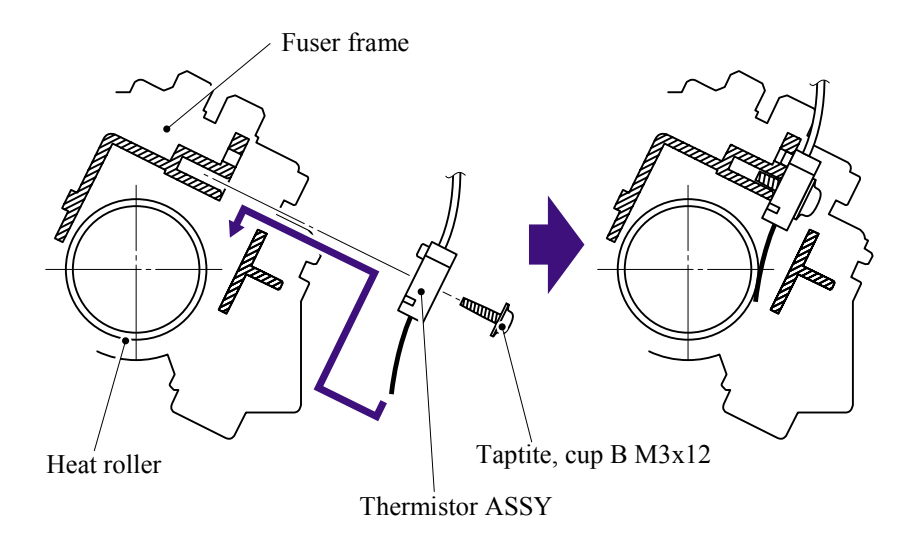

### 5.1.19 High-Voltage PS PCB ASSY

- (1) Disconnect the three connectors from the high-voltage PS PCB ASSY.
- (2) Disconnect the high-voltage PS PCB harness from the main PCB.

#### NOTE:

- After disconnecting flat cable(s), check that each cable is not damaged at its end or short-circuited.
- When connecting flat cable(s), do not insert them at an angle. After insertion, check that the cables are not at an angle.

< Surface of high-voltage PS PCB>

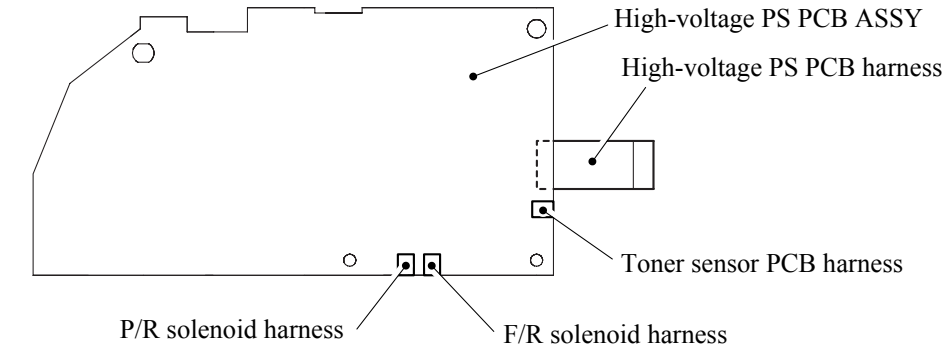

- (3) Remove the two bind B M4x12 taptite screws and the two cup S M3x6 taptite screws.
- (4) Remove the high-voltage PS PCB from main frame L.

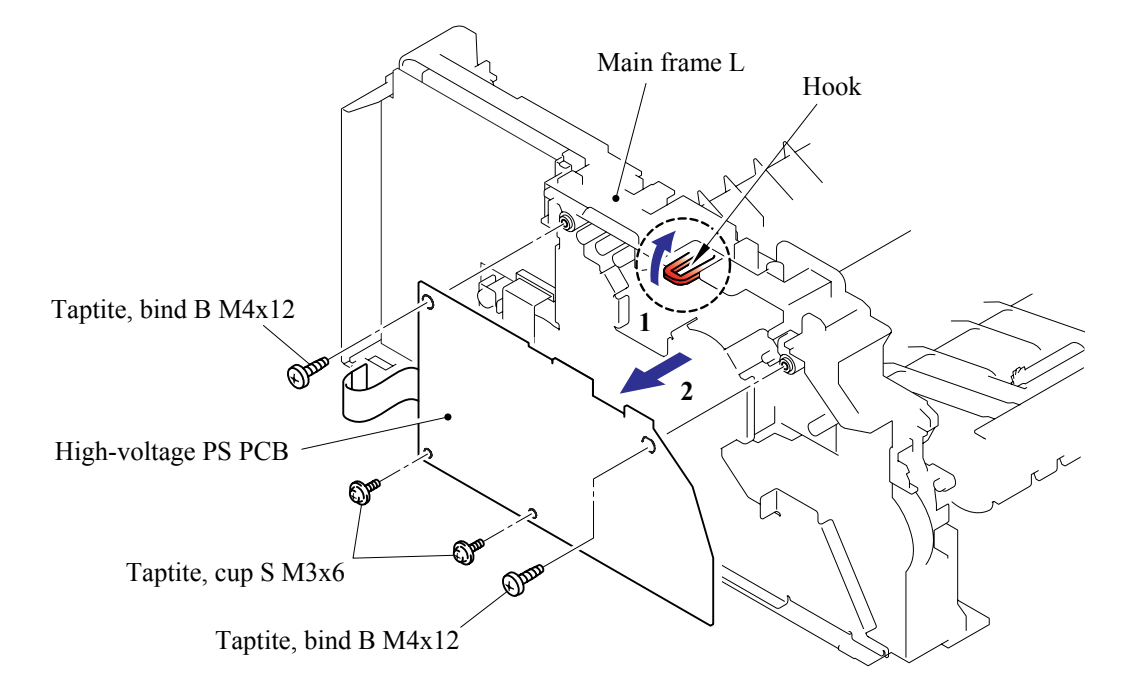

# 5.1.20 Main PCB

## < MFC-7225N >

(1) Disconnect the eleven connectors from the main PCB.

#### NOTE:

- After disconnecting flat cable(s), check that each cable is not damaged at its end or short-circuited.
- When connecting flat cable(s), do not insert them at an angle. After insertion, check that the cables are not at an angle.

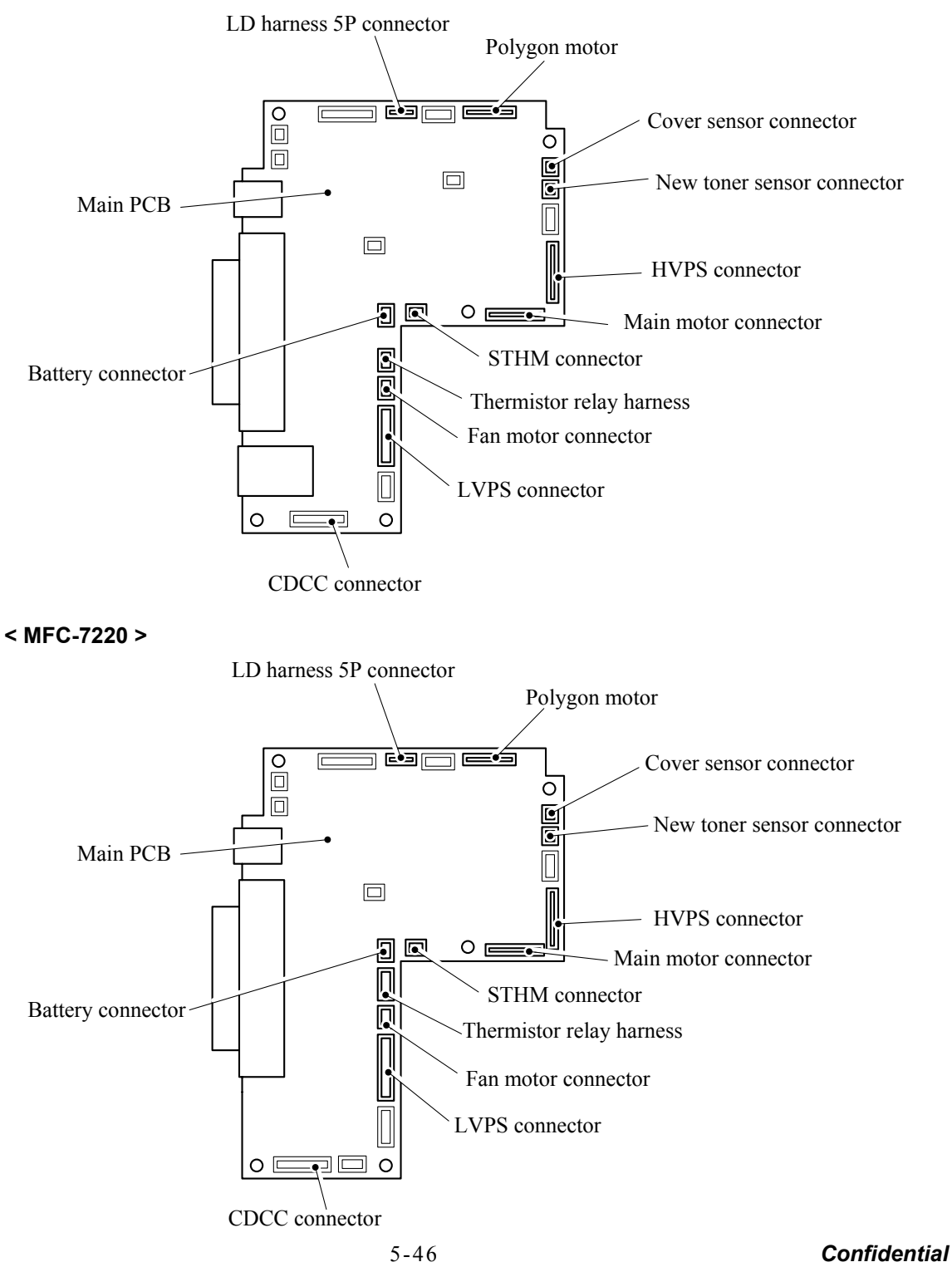

- (2) Remove the two pan M3x6 screws.
- (3) Remove the CDCC PCB from main frame L.
- (4) Disconnect the CDCC PCB harness.

#### NOTE:

- When replacing the main PCB, refer to 'ADJUSTMENTS AND UPDATING OF SETTINGS, REQUIRED AFTER PARTS REPLACEMENT' in Chapter 6.
- After disconnecting flat cable(s), check that each cable is not damaged at its end or short-circuited.
- When connecting flat cable(s), do not insert them at an angle. After insertion, check that the cables are not at an angle.

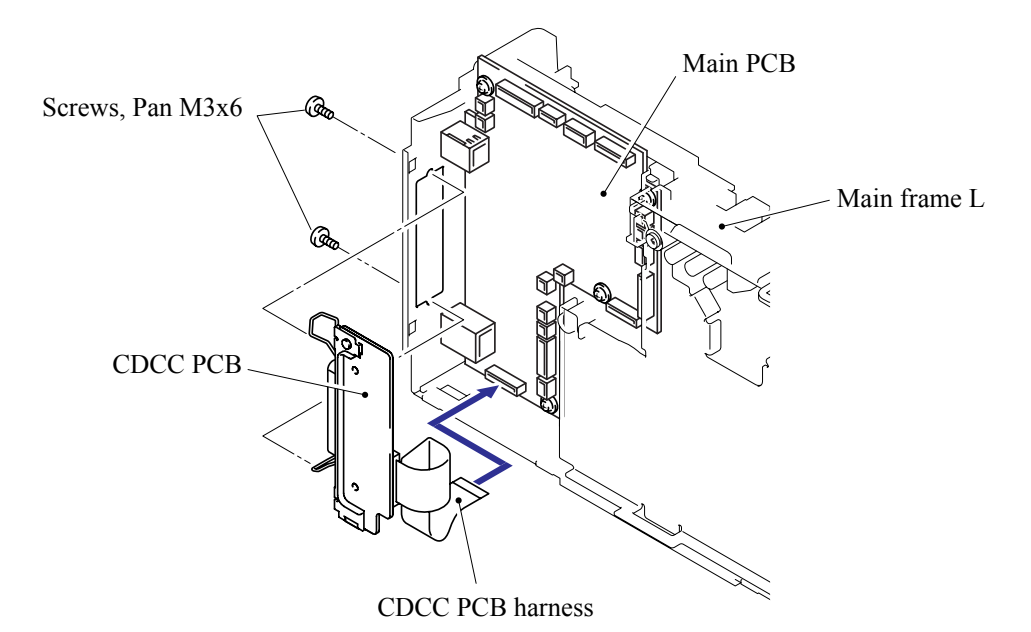

- (5) Remove the five cup S M3x6 taptite screws and FG harness ASSY 6.
- (6) Remove the main PCB from main frame L.

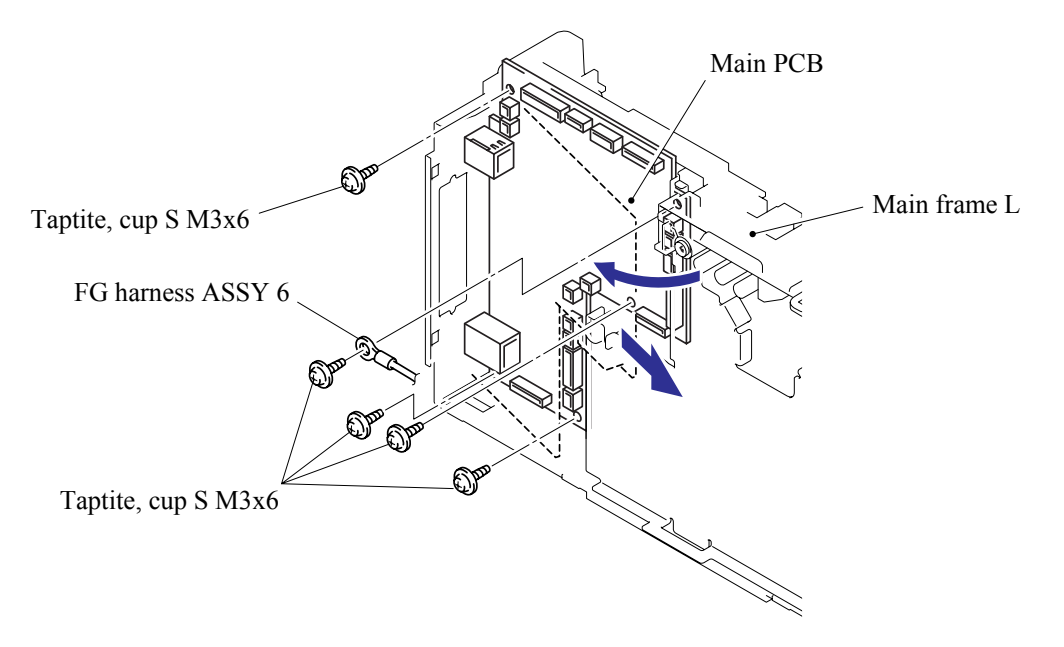

Confidential

### 5.1.21 PS PCB Unit/Fan 40

- (1) Remove the duct film.
- (2) Remove the pan (S/P washer) M3.5x6 screw and FG harness ASSY 1.

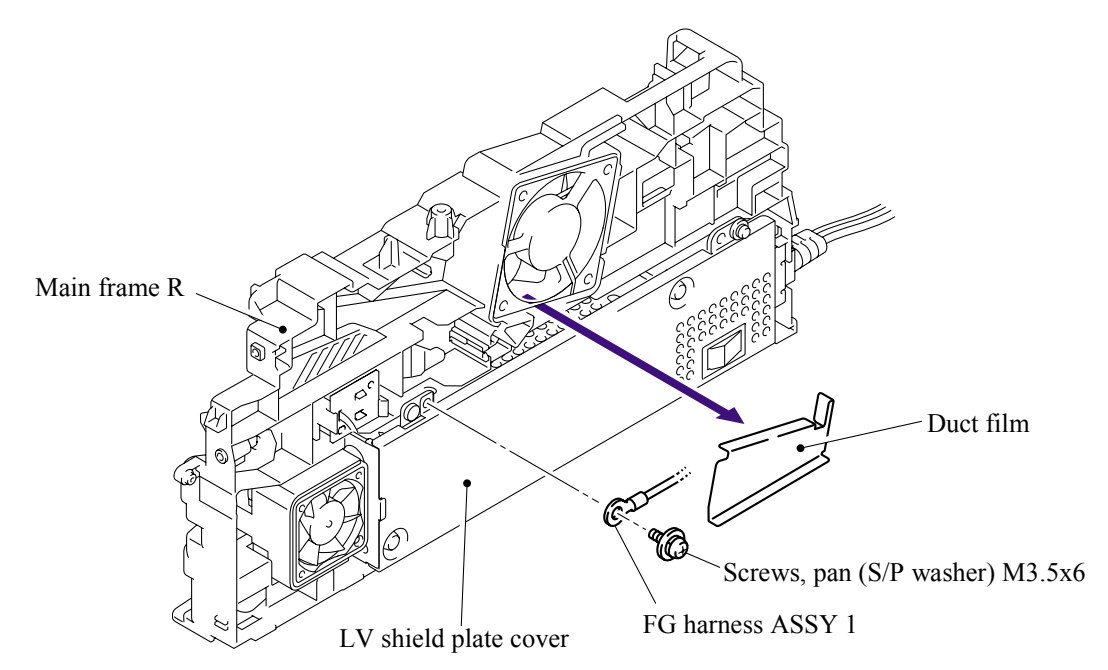

- (3) Remove the two cup S M3x6, taptite screws and pan (S/P washer) M3.5x6 screw.
- (4) Remove the LV shield plate cover from the main frame R.

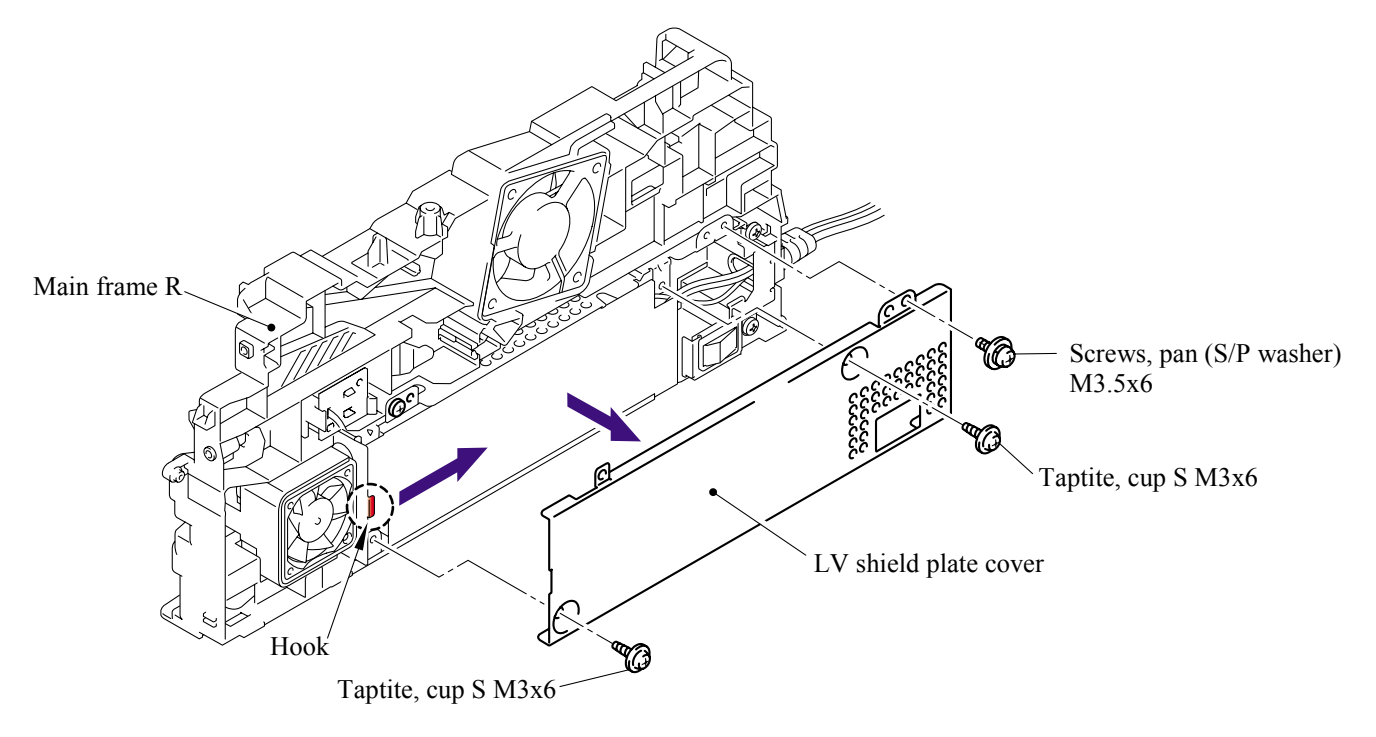

(5) Remove the LV insulation sheet.

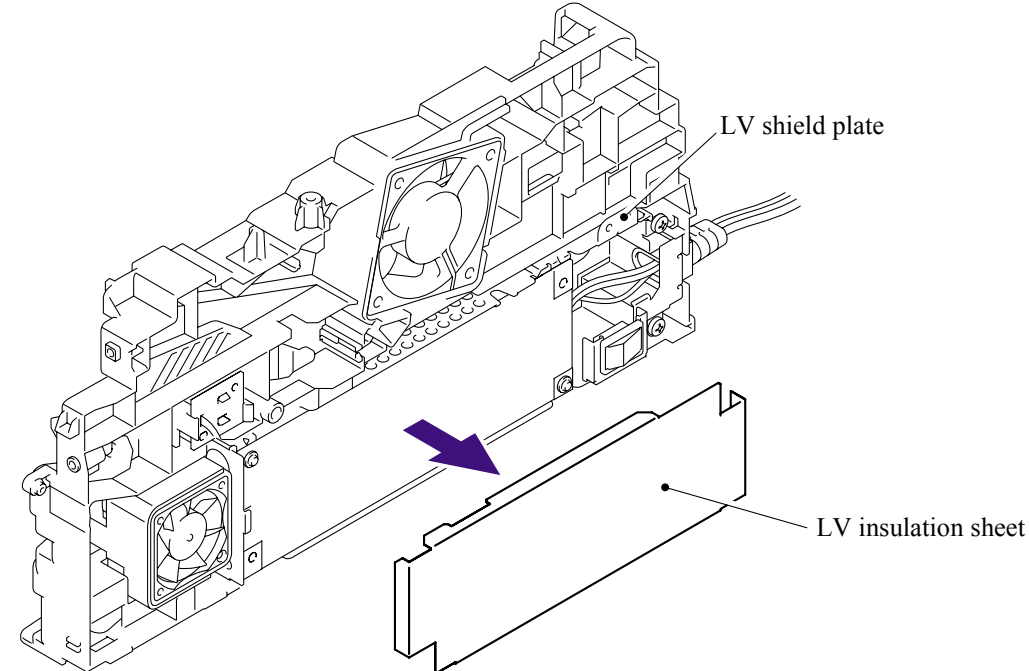

- (6) Remove the pan (S/P washer) M3.5x6 screw, and then remove the ground wire.
- (7) Remove the bind B M4x12, taptite screw and then remove the AC holder.
- (8) Remove the two bind B M4x12, taptite screws and then remove the LV shield plate.

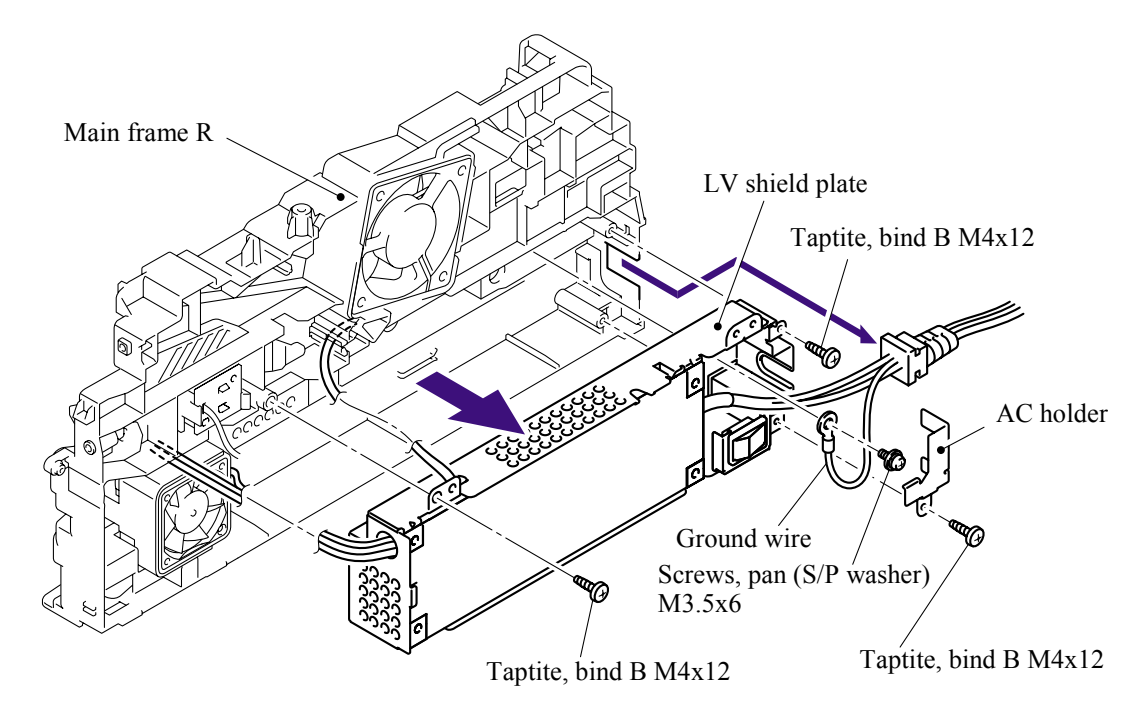

**NOTE**: Re-assemble the ground wire so that the section attached to the terminal is downwards.

(9) Remove the two cup S M3x6 taptite screws.

(10)Disconnect the three connectors from the PS PCB unit, and then remove the PS PCB unit.

(11)Remove the power supply switch from the LV shield plate.

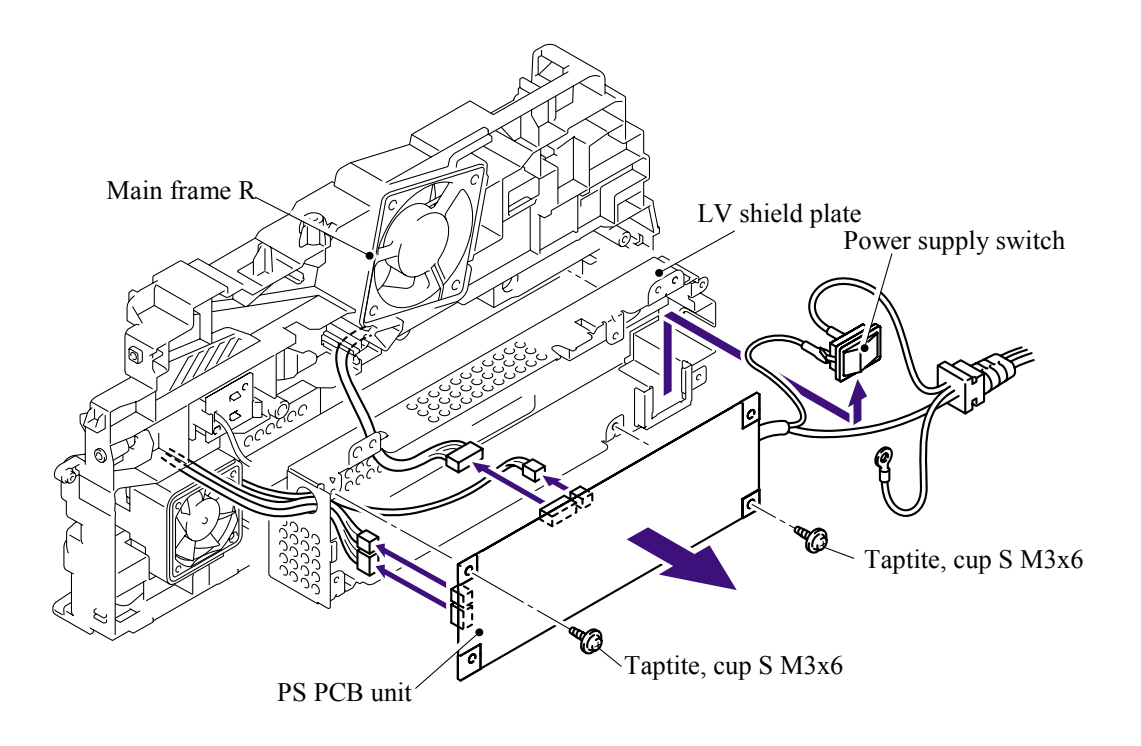

**NOTE**: When disconnecting the connectors, disconnect the regist sensor PCB connector and toner LED PCB unit ASSY connector first, lift up the PS PCB unit from the LV shield plate, and disconnect the main PCB connector.

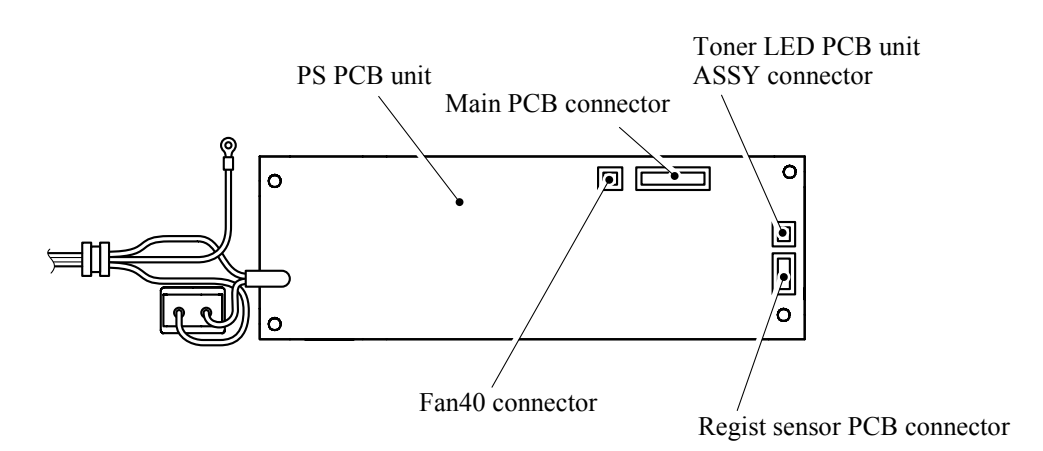

(12)Remove the Fan40.

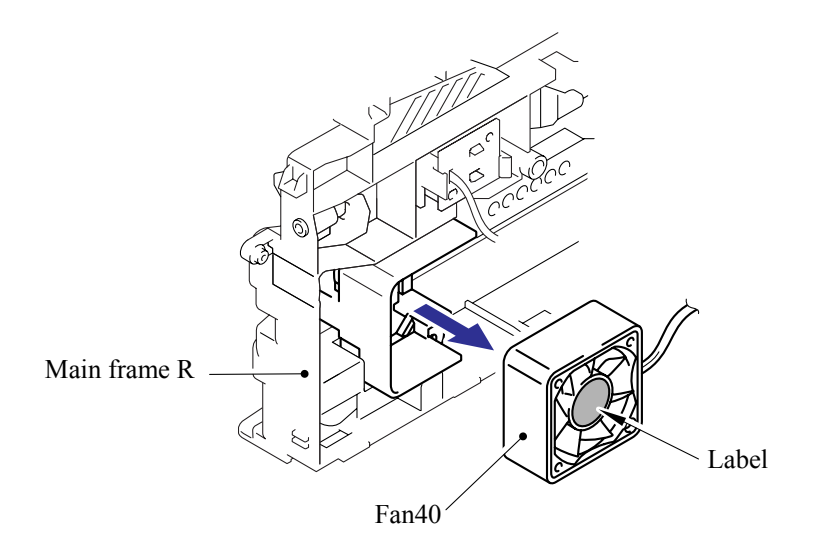

**CAUTION**: When re-assembling the fan motor 60 unit, make sure to turn the side with a label outwards.

#### 5.1.22 Laser Unit

- (1) Remove the cup S M3x6, taptite screw (A) and FG harness ASSY 6.
- (2) Remove the four cup S M3x6, taptite screws (B).
- (3) Remove the laser unit.

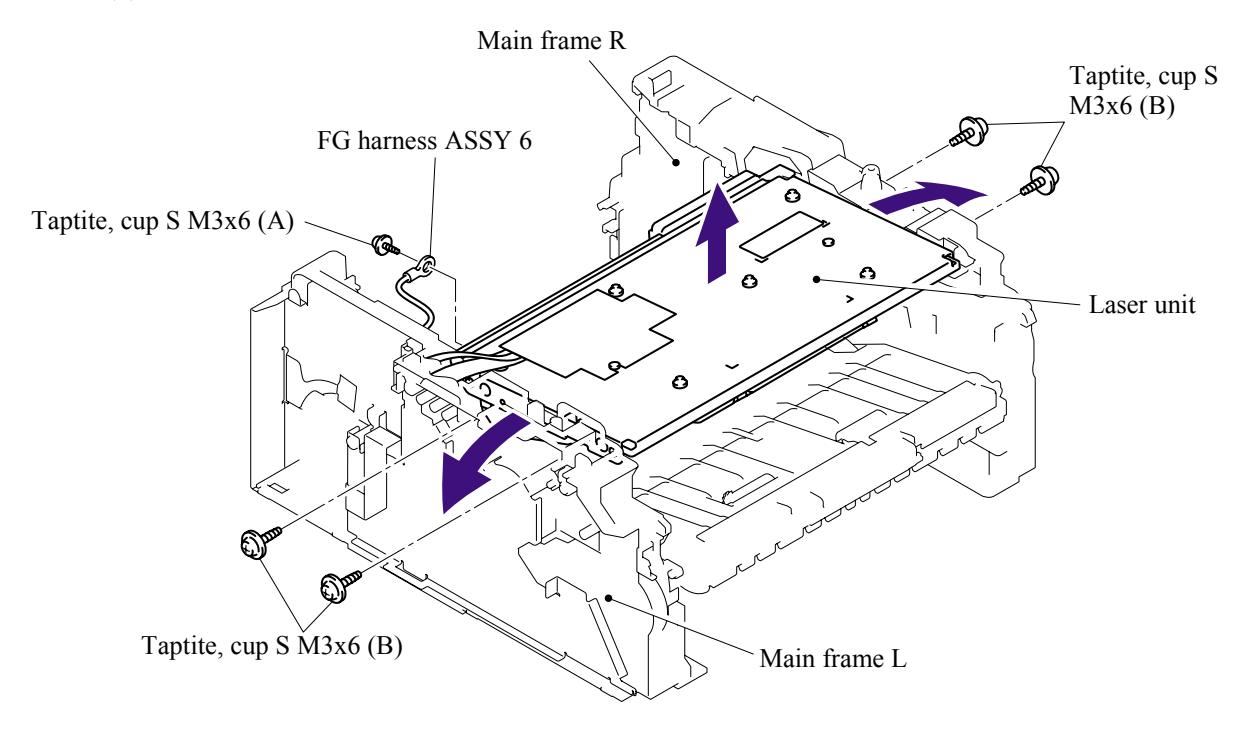

- (4) Remove the filter ASSY from the air duct.
- (5) Remove the cup S M3x6, taptite screw, and then remove the air duct.

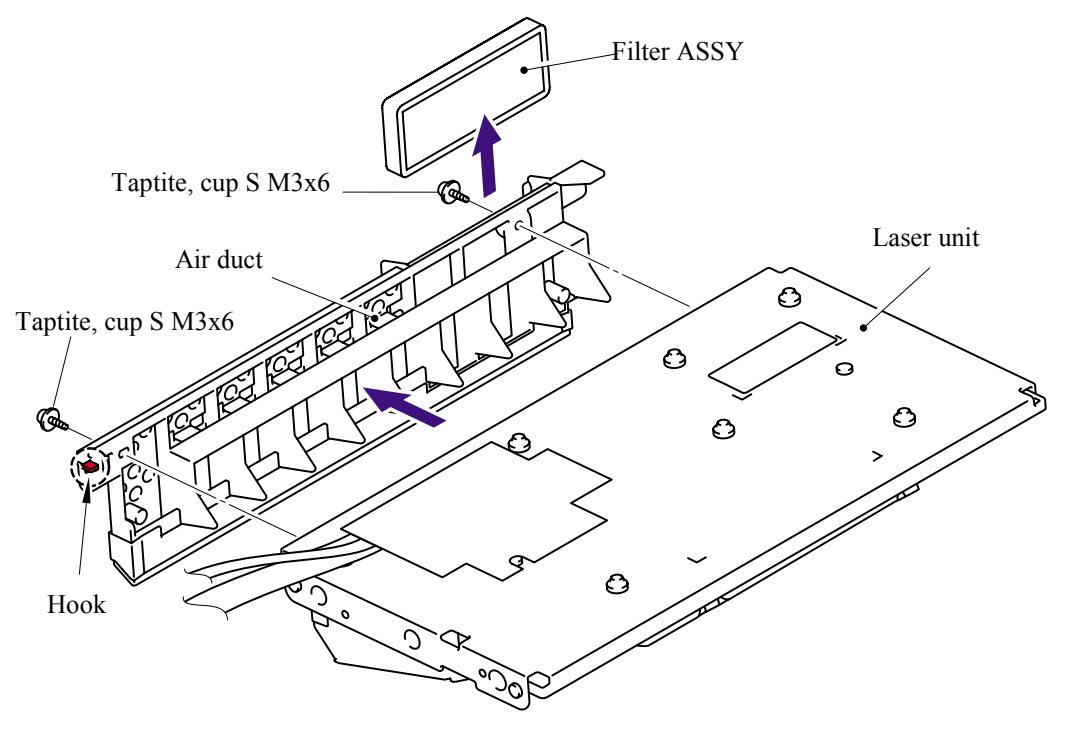

### NOTE:

- When replacing the laser unit, replace the barcode label attached on the gear plate calking ASSY with a new one supplied with a new unit.
- Another barcode label supplied with a new unit is spare. Make sure to throw it out.

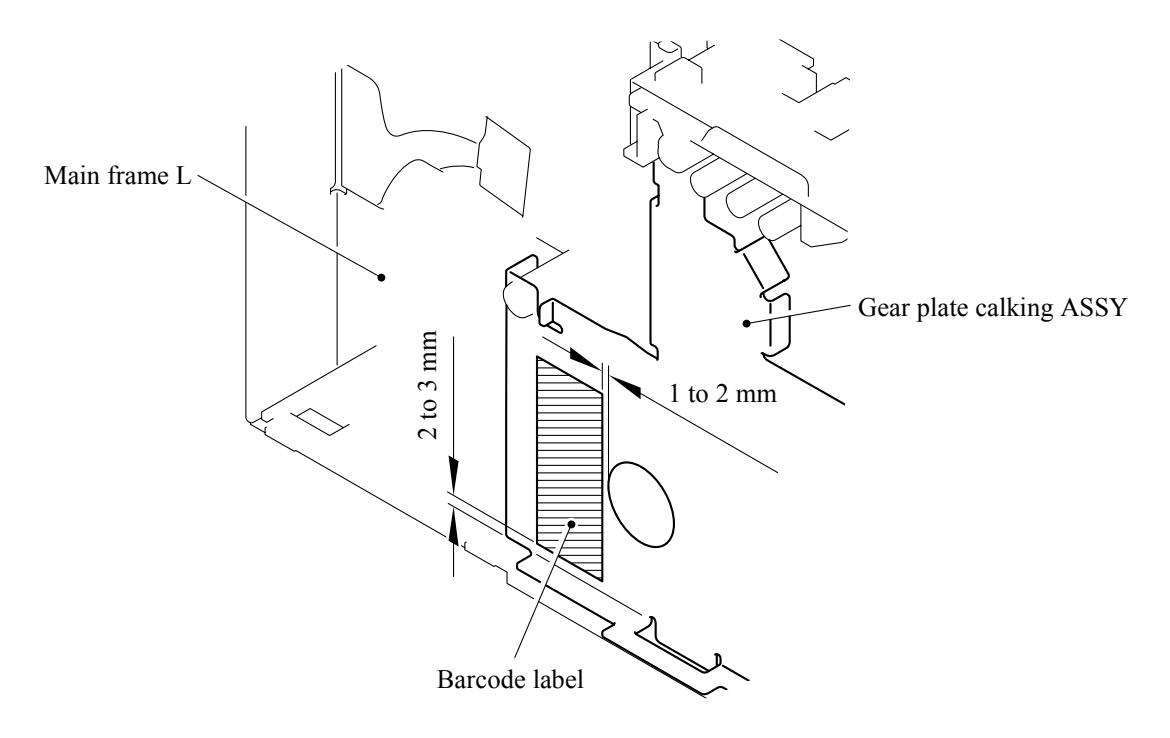

### 5.1.23 Sub Chute ASSY

(1) Remove the two bind B M4x12, taptite screws, and then remove the sub chute ASSY.

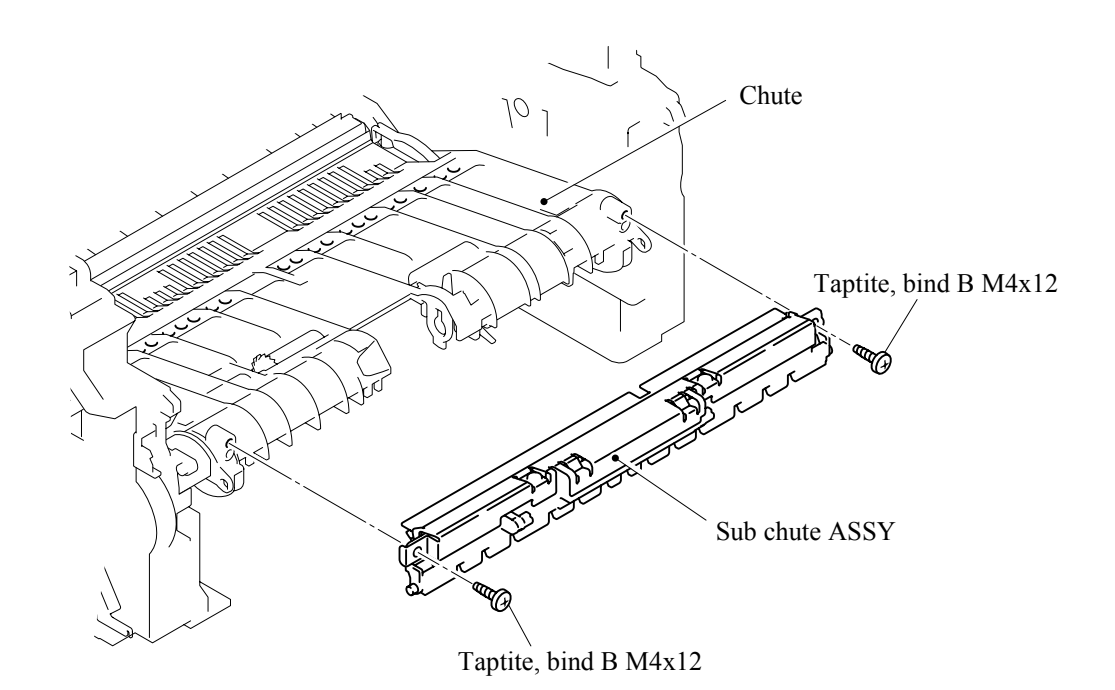

### 5.1.24 Link Lever

- (1) Turn the printer body upside down.
- (2) Pull the "A" section outwards and remove the link lever.

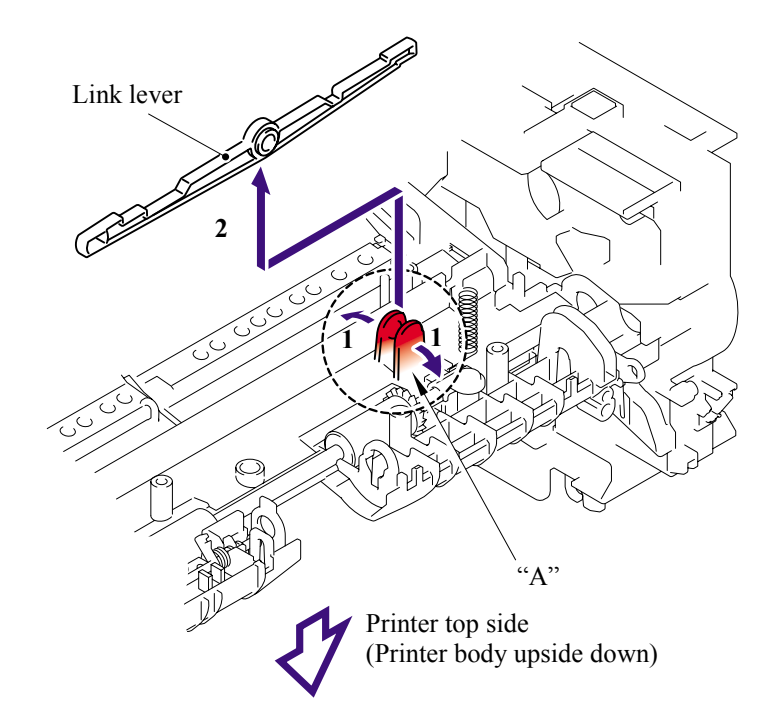

**NOTE**: When re-assembling the link lever, insert the end of the link lever into the main frame L referring to the figure below.

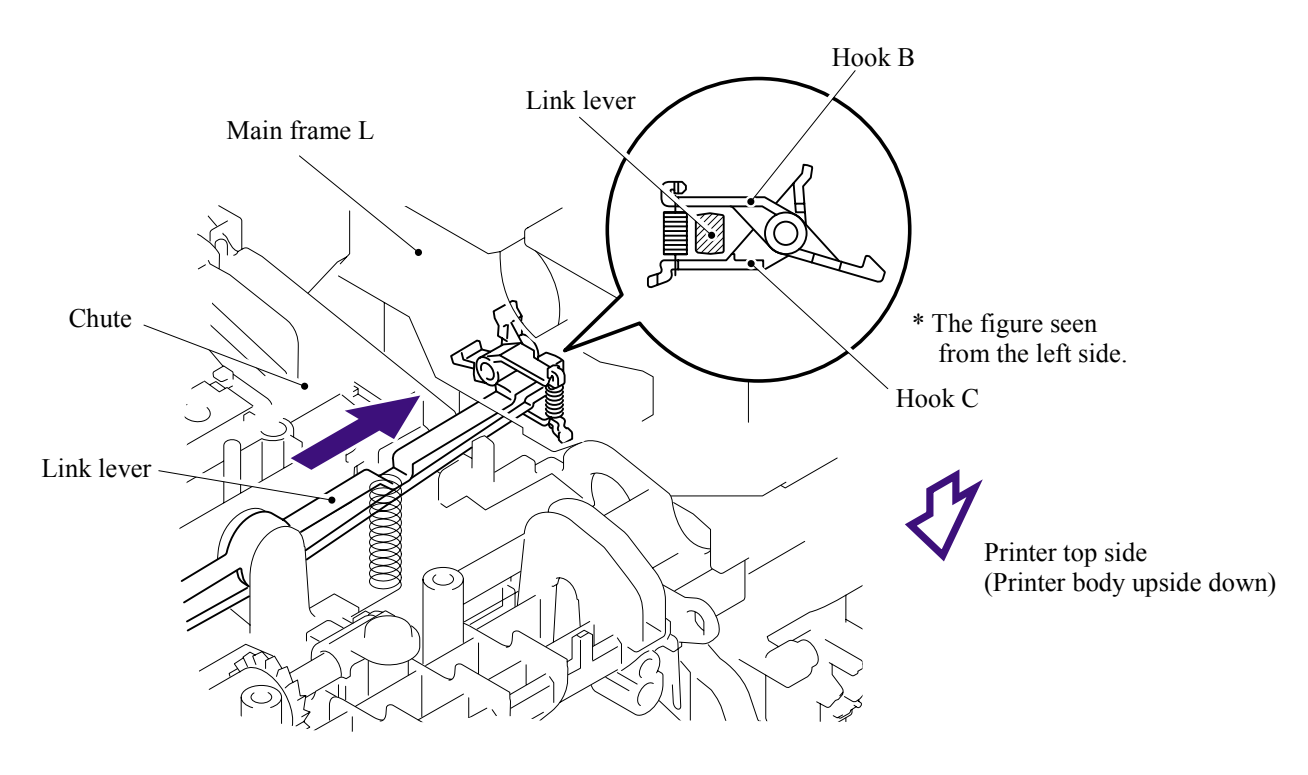

Confidential

### 5.1.25 Tail Edge Actuator

- (1) Remove the tail edge actuator with the tail edge spring.
- (2) Remove the tail edge spring from the tail edge actuator.

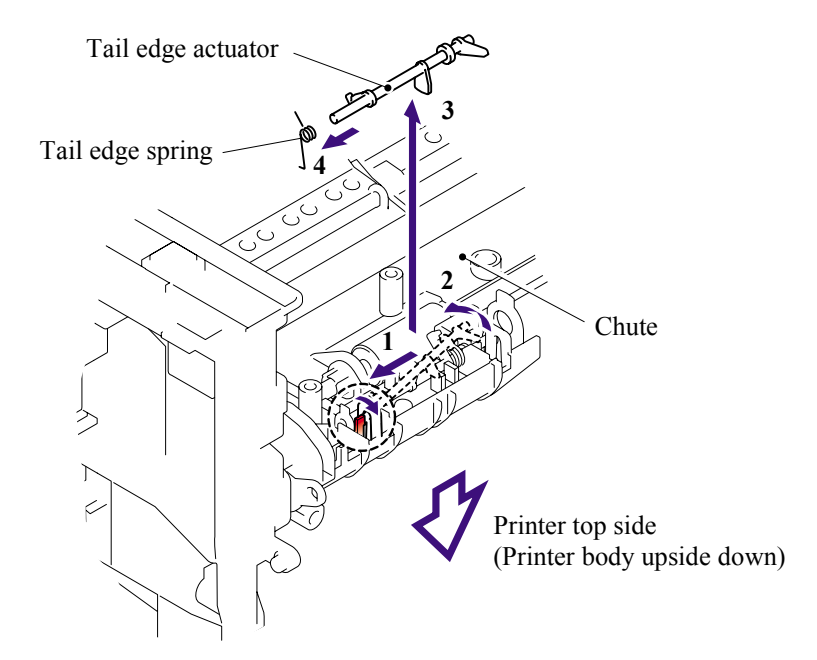

#### 5.1.26 Regist Front Actuator/Regist Front Spring

- (1) Remove the regist front actuator with the regist front spring.
- (2) Remove the regist front spring from the regist front actuator.

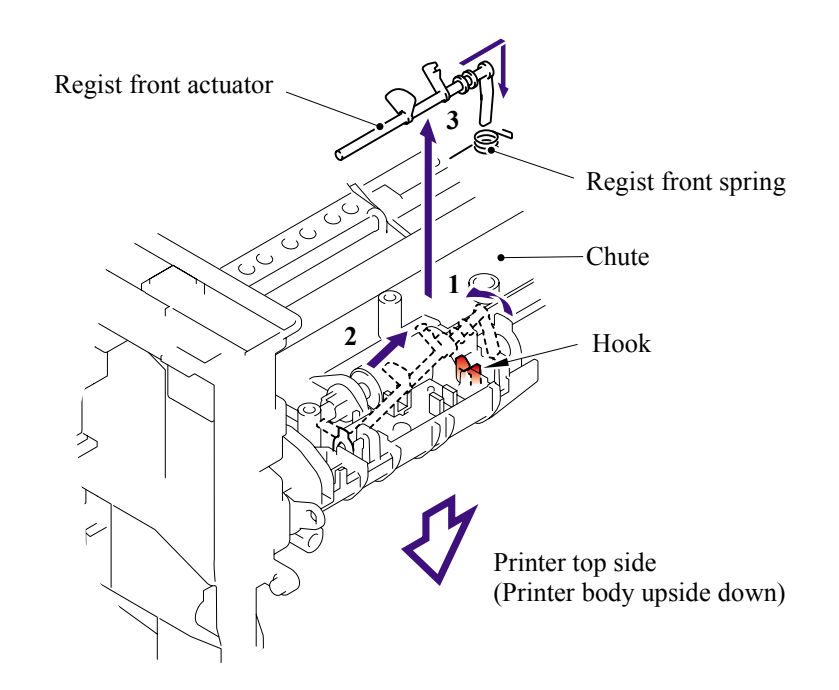

### 5.1.27 Regist Sensor PCB ASSY

- (1) Remove the bind B M3x6, taptite screw.
- (2) Release the harness from the hook and remove the regist sensor PCB ASSY.

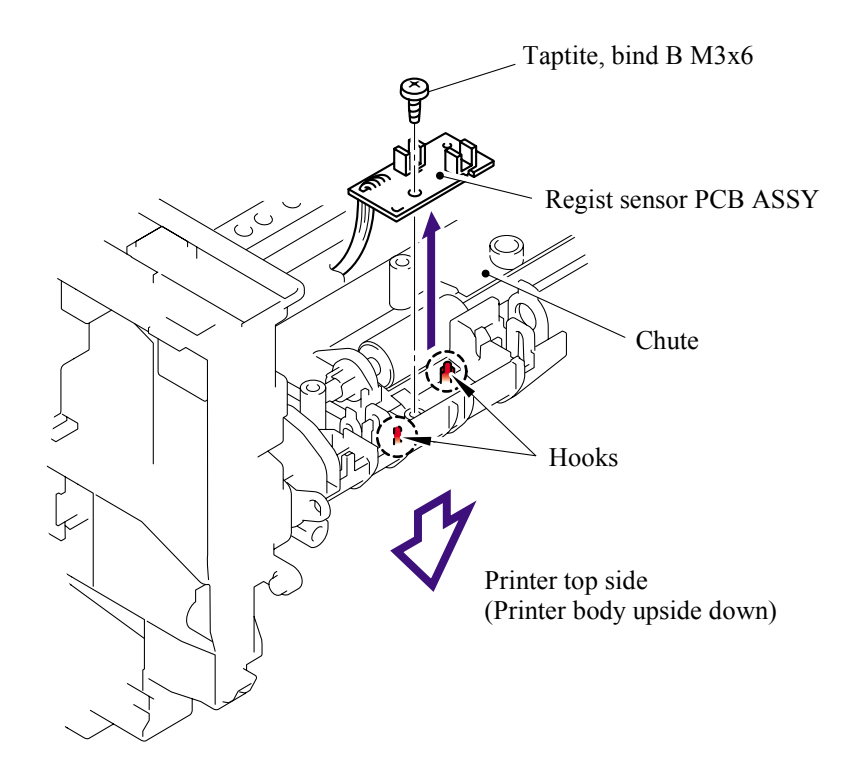

#### 5.1.28 Regist Rear Actuator/Regist Rear Spring

- (1) Remove the regist rear spring.
- (2) Remove the regist rear actuator.

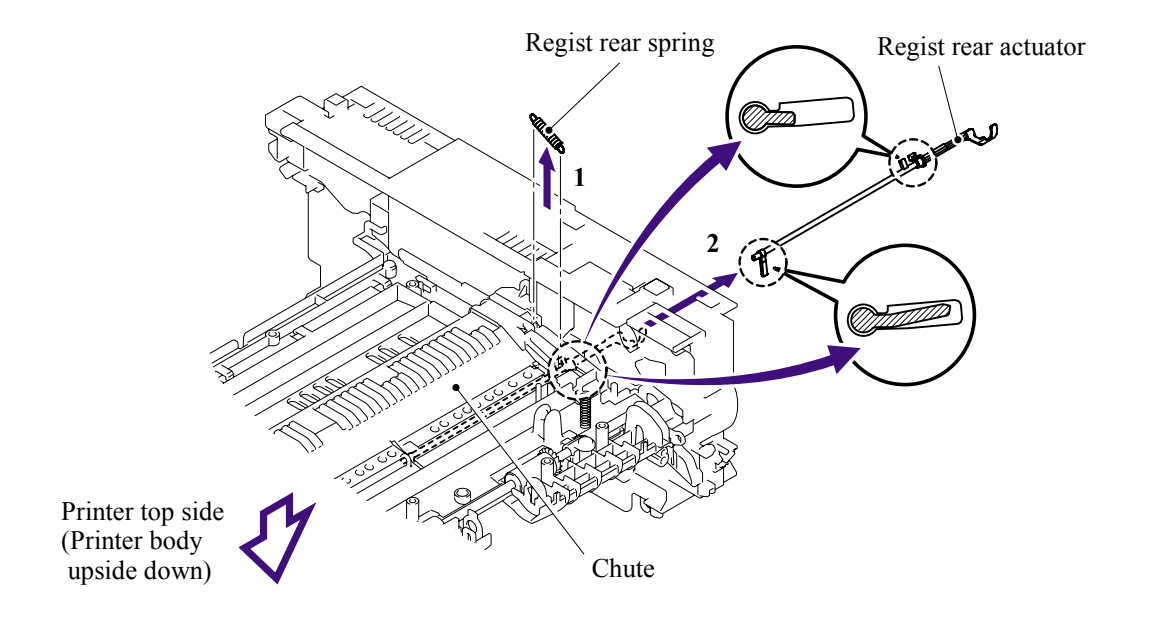

### 5.1.29 Fan Motor 60 Unit

- (1) Remove the three bind B M4x12, taptite screws and three FG harness ASSY 1, 4, 5.
- (2) Remove the base plate.

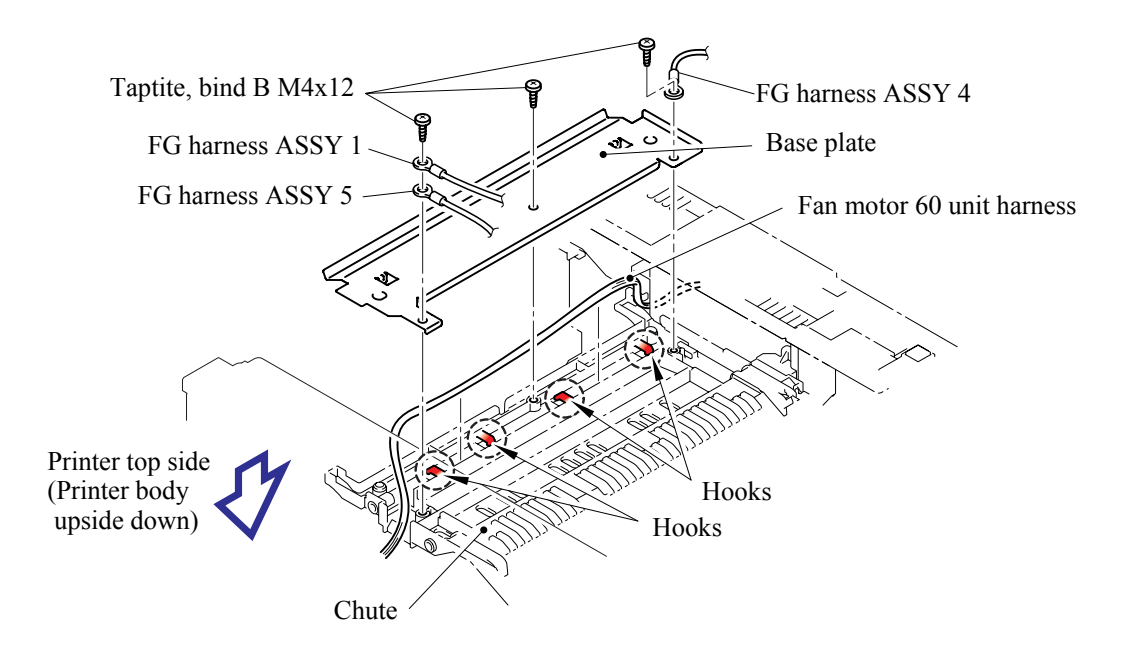

(3) Release the harness from the hook, and then remove the fan motor 60 unit from the main frame R.

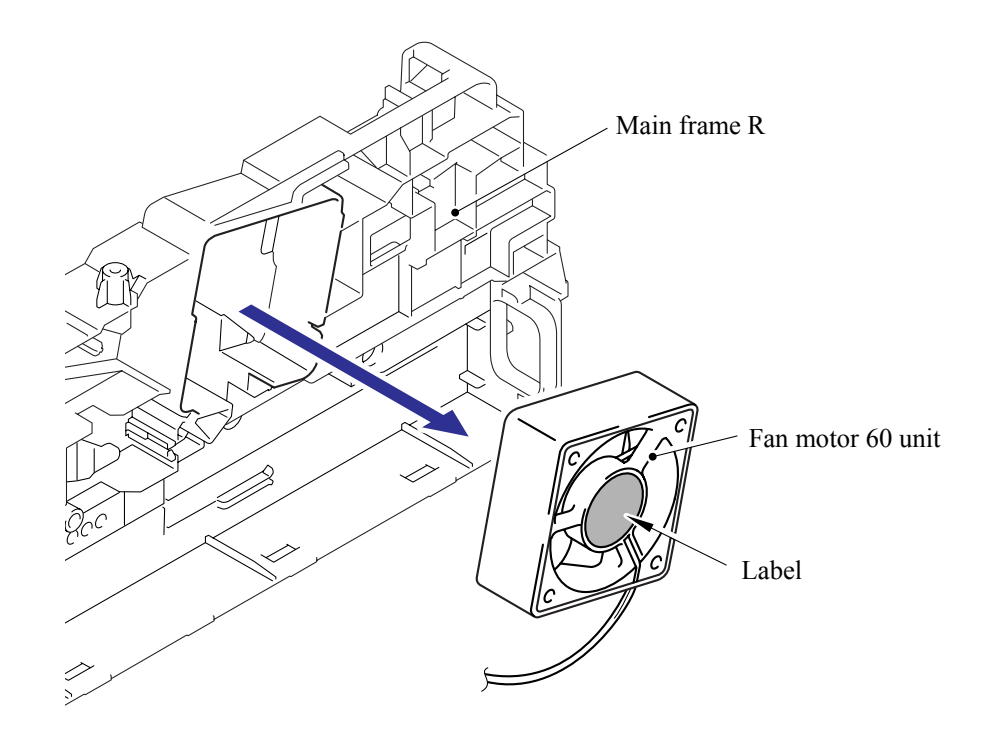

**CAUTION**: When re-assembling the fan motor 60 unit, make sure to turn the side with a label outwards.

## 5.1.30 Toner LED PCB ASSY/LED Holder

(1) Remove the toner LED PCB ASSY from the main frame R.

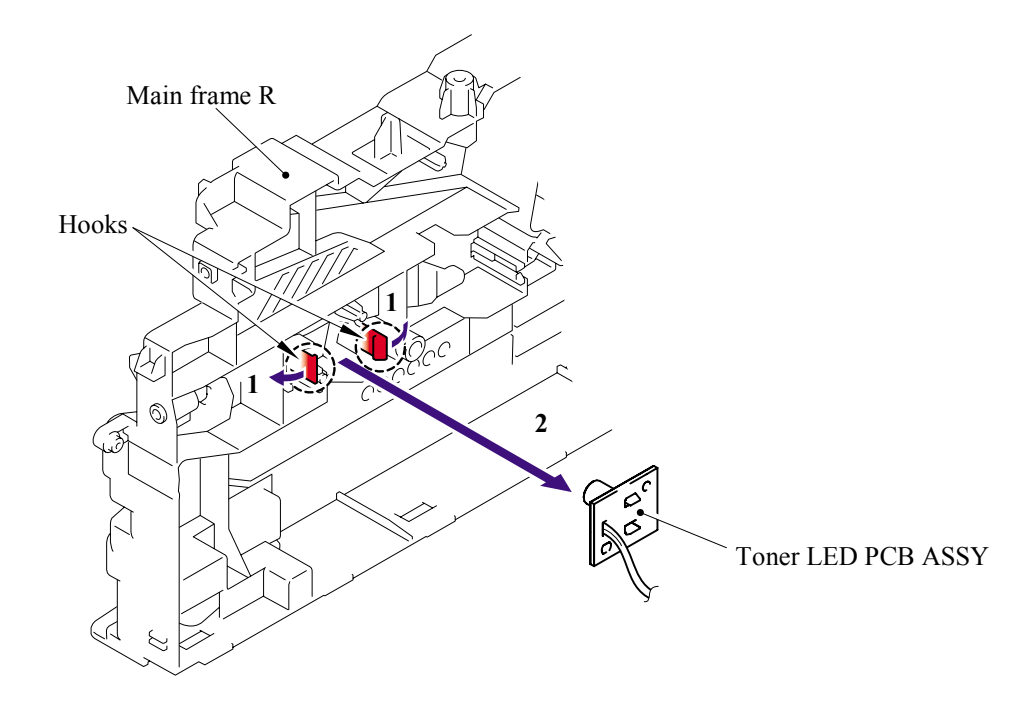

(2) Remove the LED holder from the toner LED PCB ASSY.

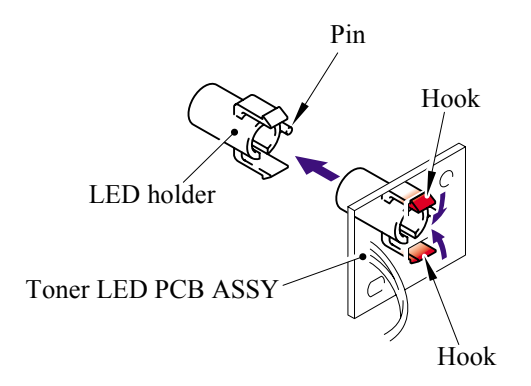

#### 5.1.31 New Toner Actuator/New Toner Actuator Spring

- (1) Remove the new toner actuator spring.
- (2) Release the hook and remove the new toner actuator from the main frame L.

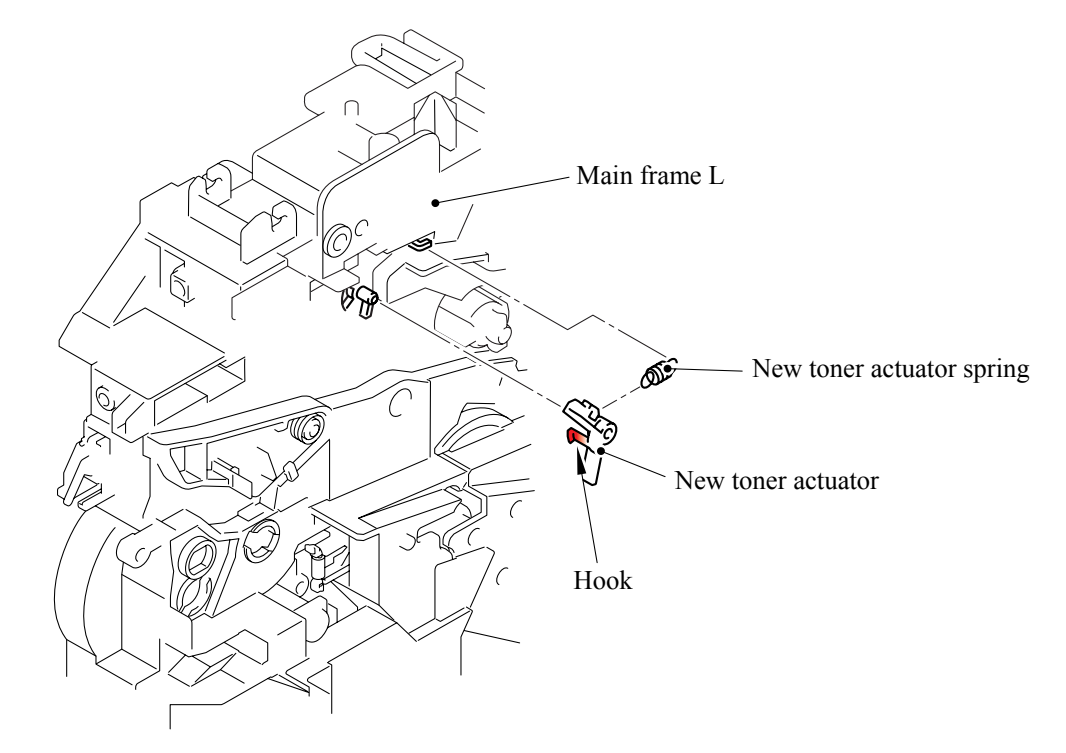

### 5.1.32 New Toner Sensor Harness ASSY

(1) Release the two hooks and remove the new toner sensor harness ASSY from the main frame L.

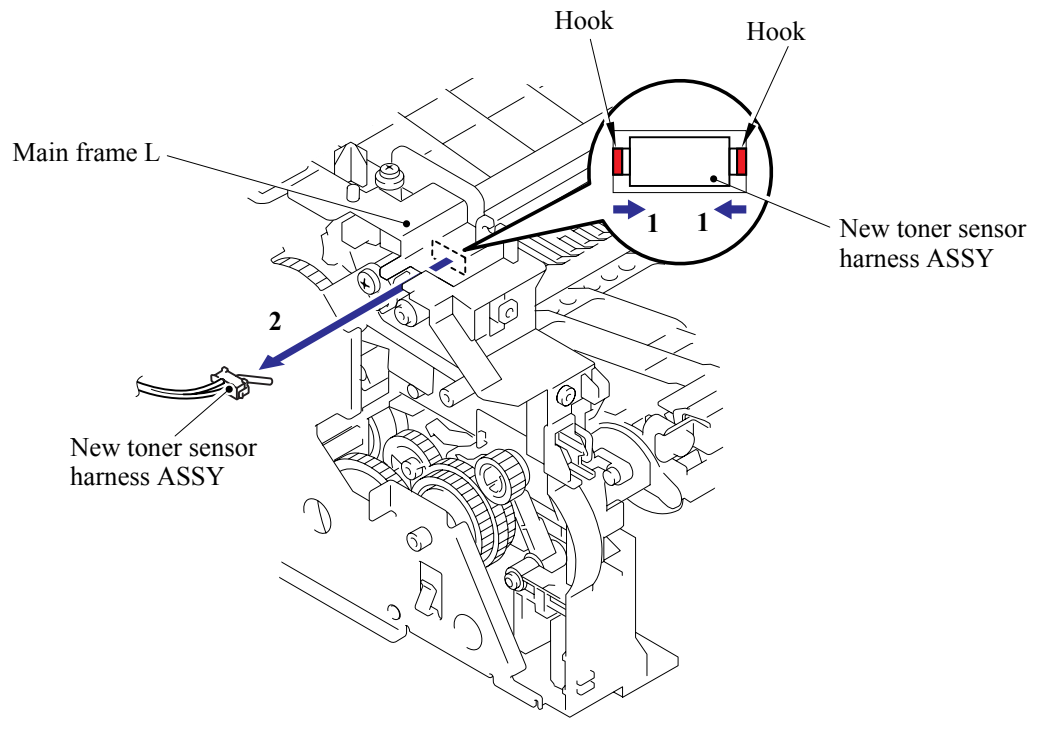

Confidential

### 5.1.33 Cover Sensor

(1) Release the two hooks and remove the cover sensor from the main frame L.

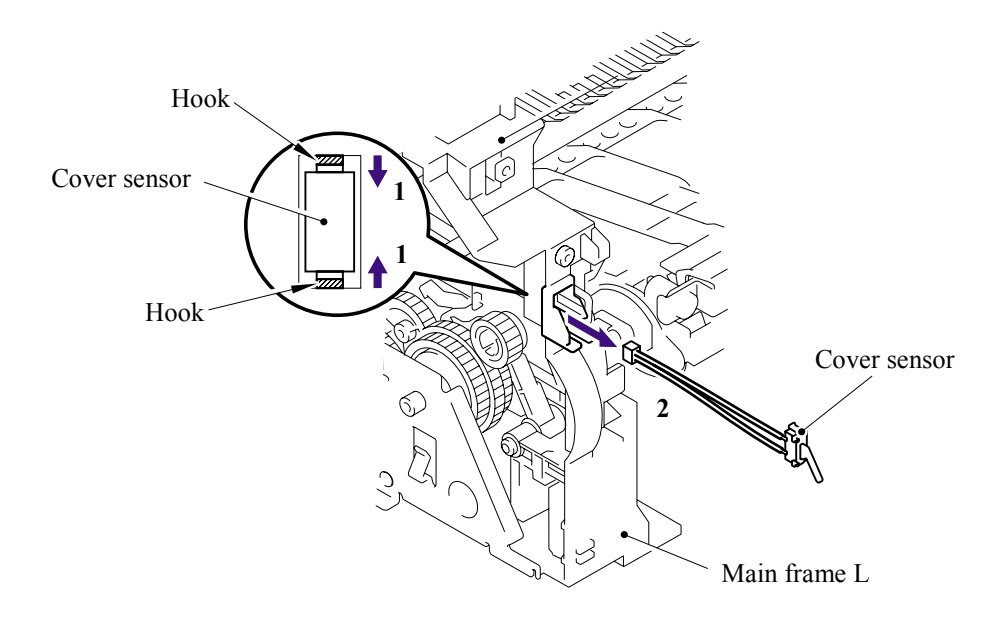

#### 5.1.34 Toner Sensor PCB ASSY

(1) Remove the cup B M3x6, taptite screw, and then remove the toner sensor PCB ASSY.

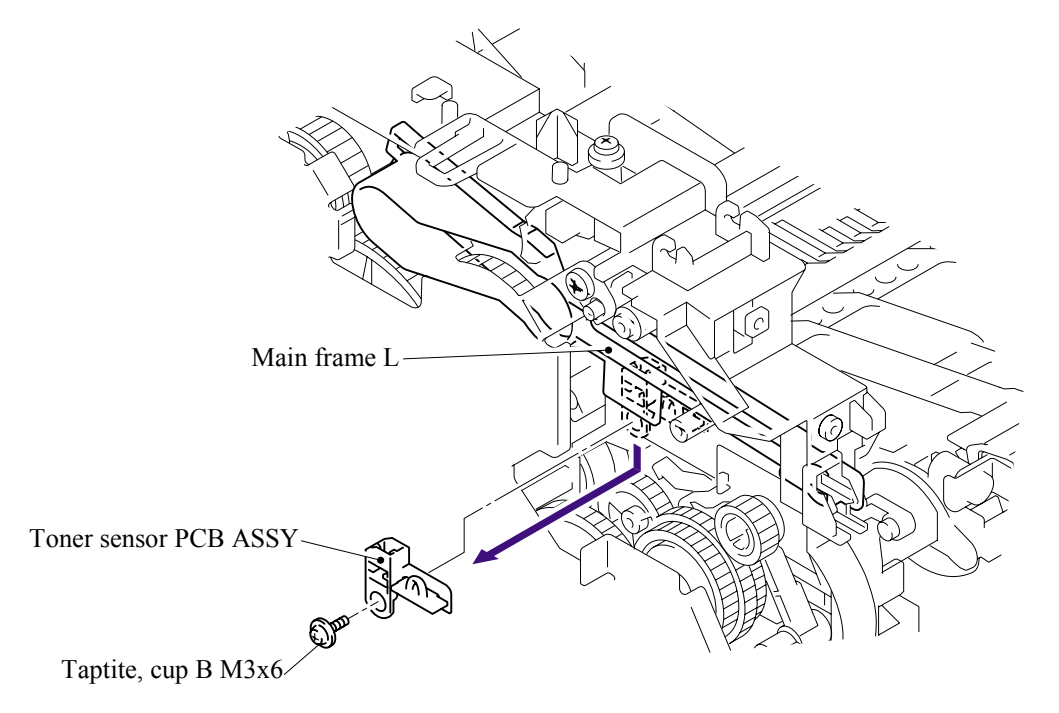

### 5.1.35 Main Motor ASSY

- (1) Remove the main PCB sheet.
- (2) Remove the four bind B M4x12, taptite screws, and FG harness ASSY 4, and then remove the main shield plate.

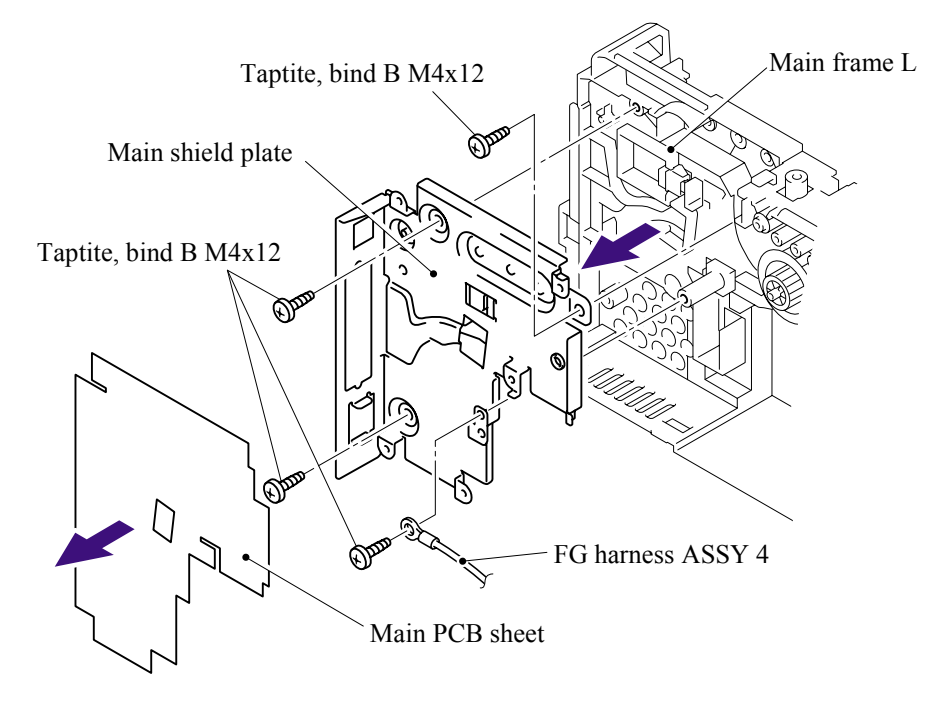

- (3) Remove the HVPS insulation sheet.
- (4) Remove the three bind B M4x12, taptite screws, and then remove the gear plate calking ASSY.

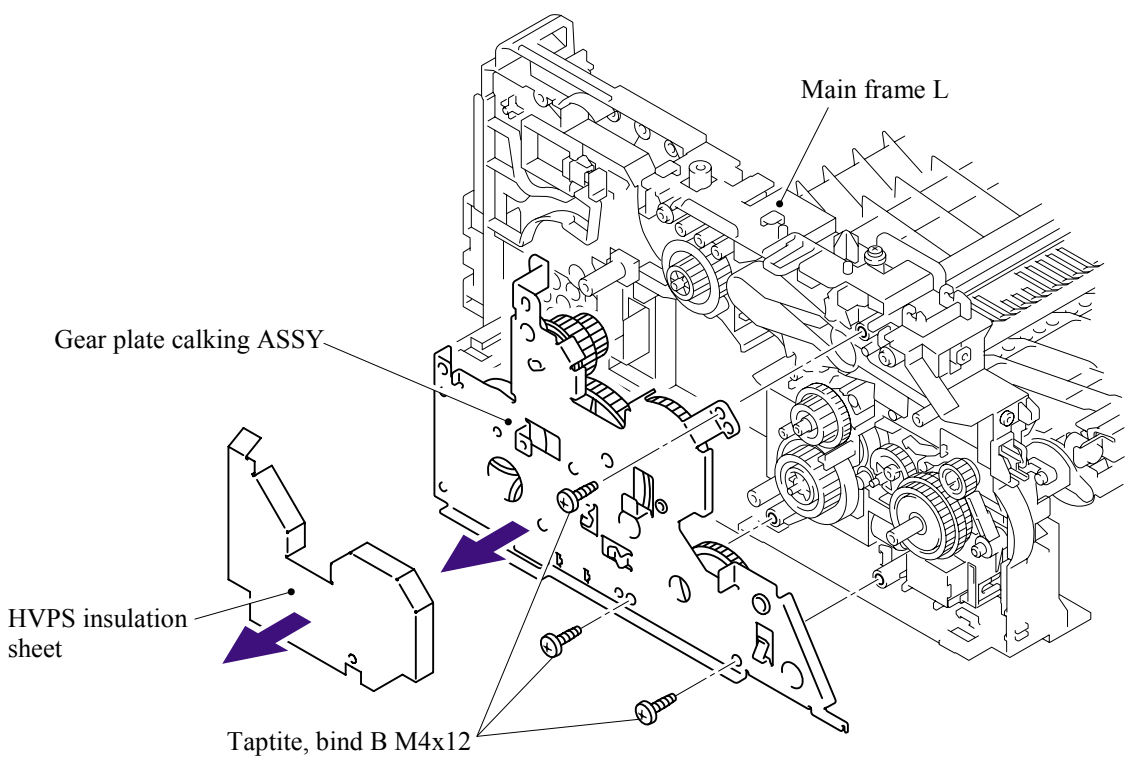

(5) Remove the three cup S M3x6, taptite screws, and then remove the main motor ASSY.

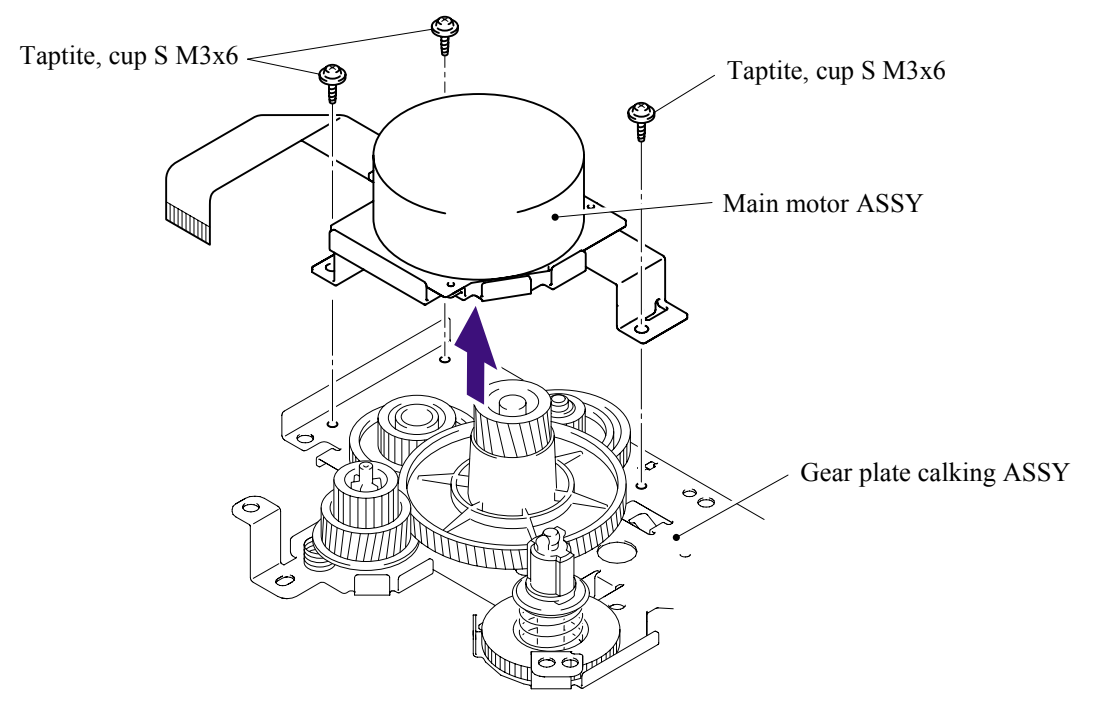

# 5.1.36 Develop Joint

(1) Remove the develop joint from the gear plate calking ASSY.

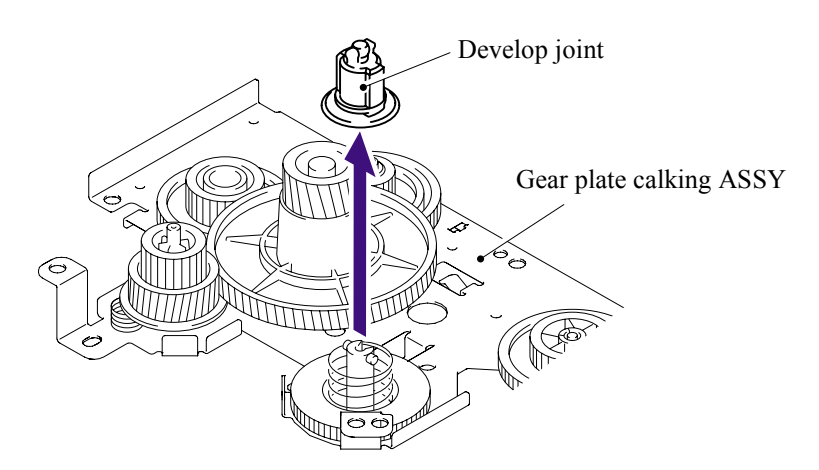

### 5.1.37 P/R Solenoid ASSY

- (1) Remove the bind B M3x10, taptite screw.
- (2) Remove the P/R solenoid ASSY, the P/R solenoid lever and the solenoid release spring P/R.

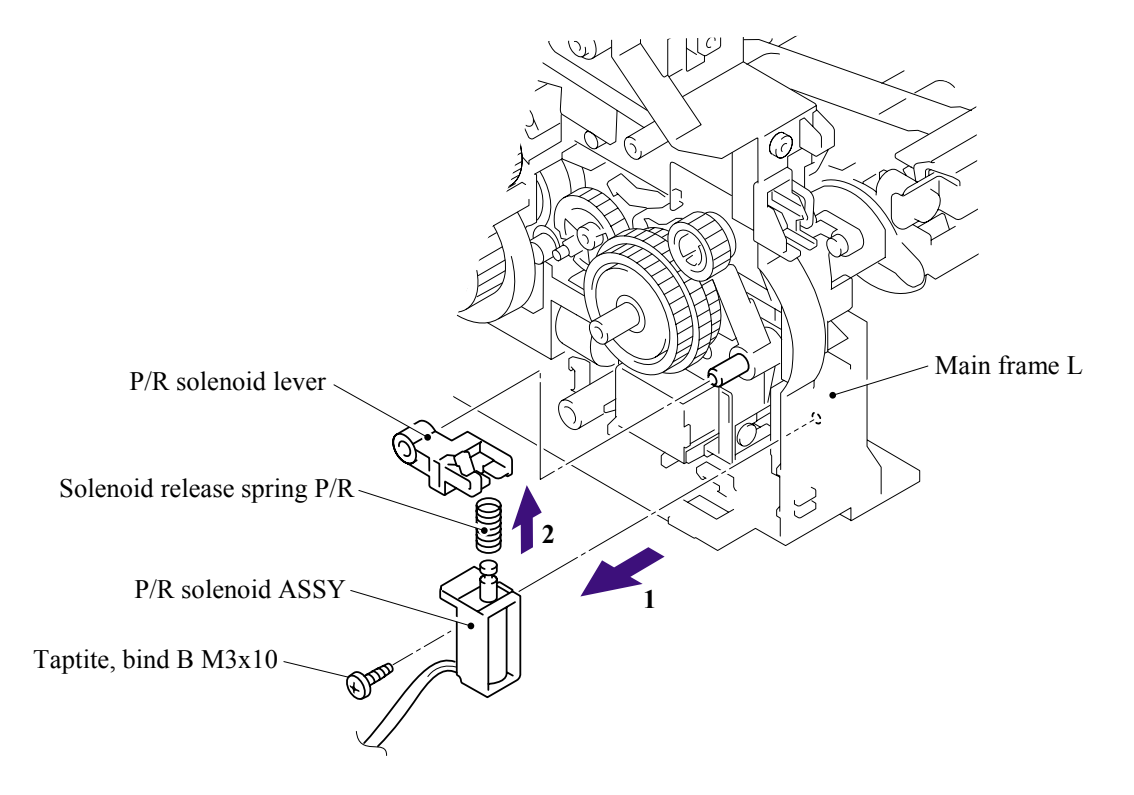

#### 5.1.38 F/R Solenoid ASSY

(1) Remove the gear ASSY from the main frame L.

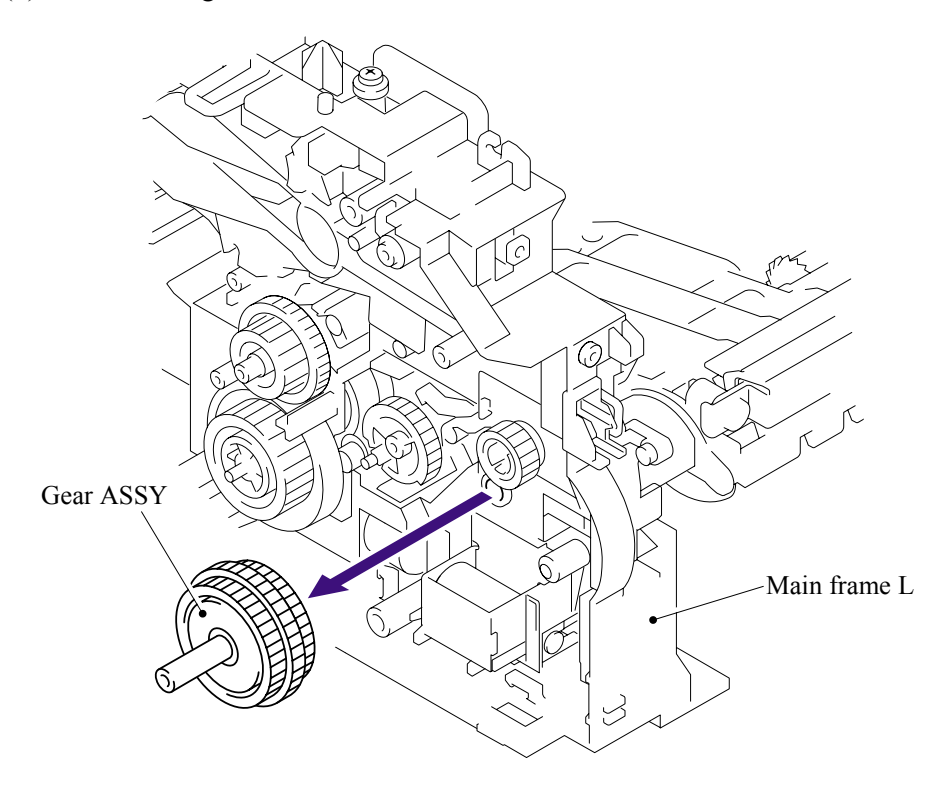

**NOTE**: The gear ASSY contains the small gears. Be careful not to lose them by disassembling the gear ASSY.

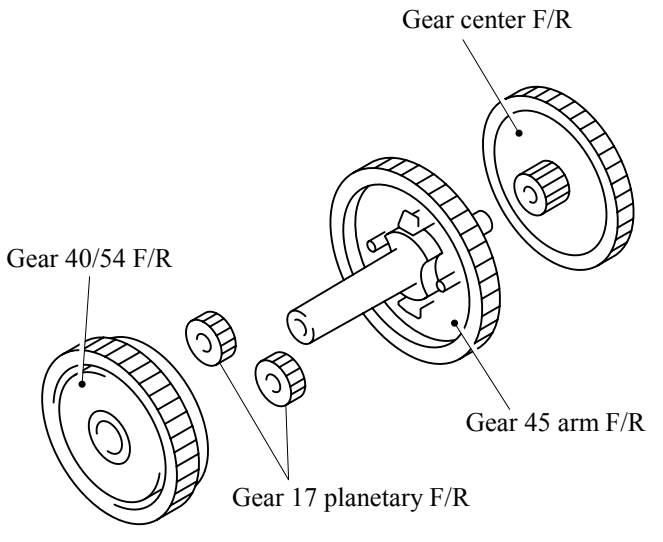

- (2) Remove the bind B M3x10, taptite screw.
- (3) Remove the F/R solenoid ASSY, the F/R solenoid lever and the solenoid release spring F/R.

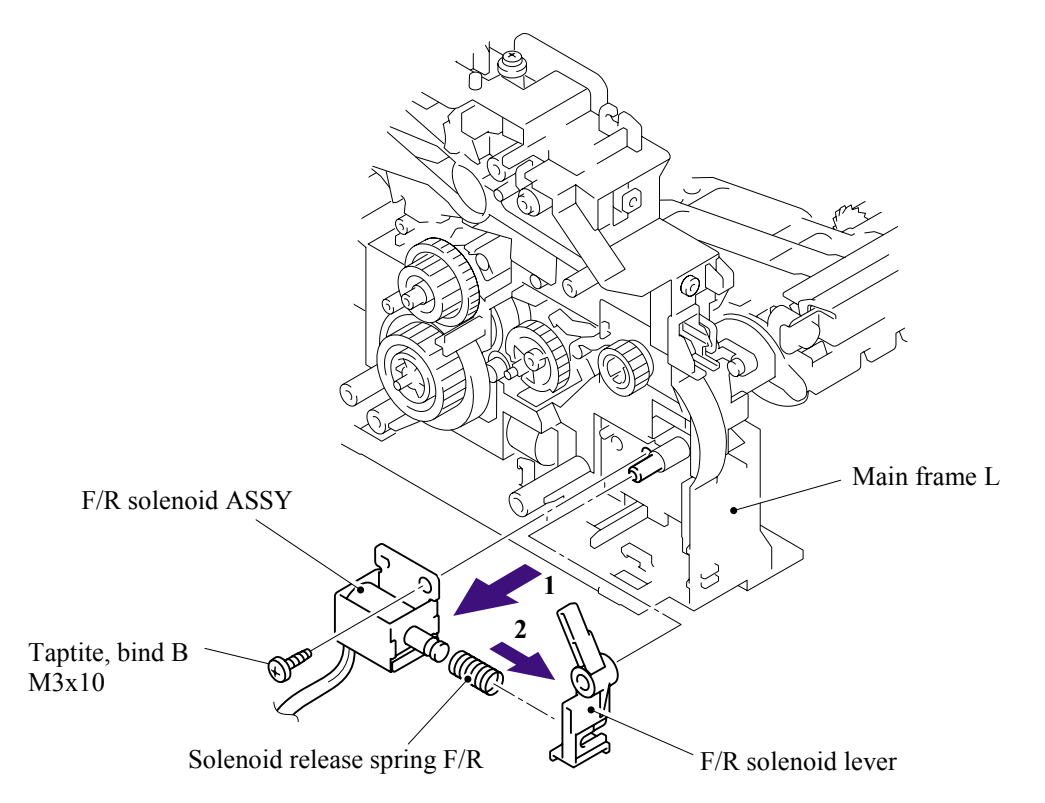

### 5.1.39 Main Frame L

(1) Remove the two bind B M4x12, taptite screws, and then remove the main frame L.

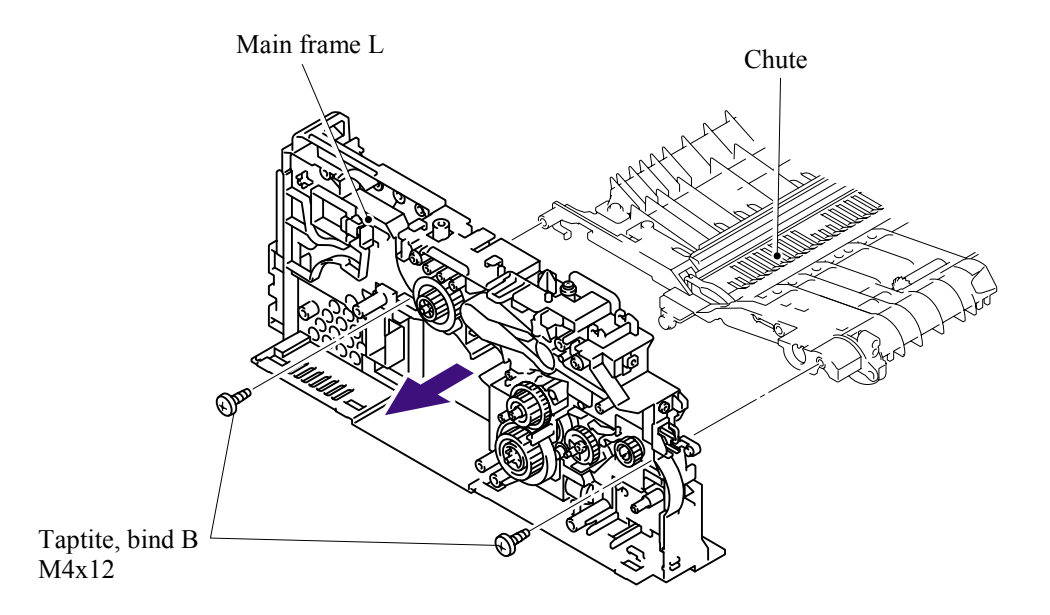

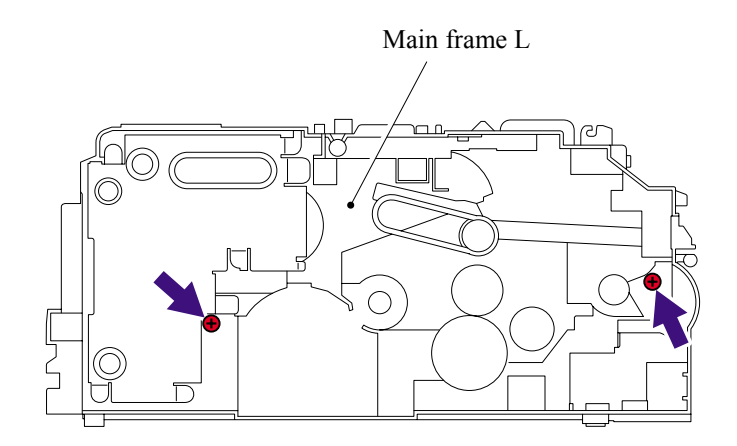

### 5.1.40 Main Frame R

(1) Remove the three bind B M4x12, taptite screws, and then remove the main frame R.

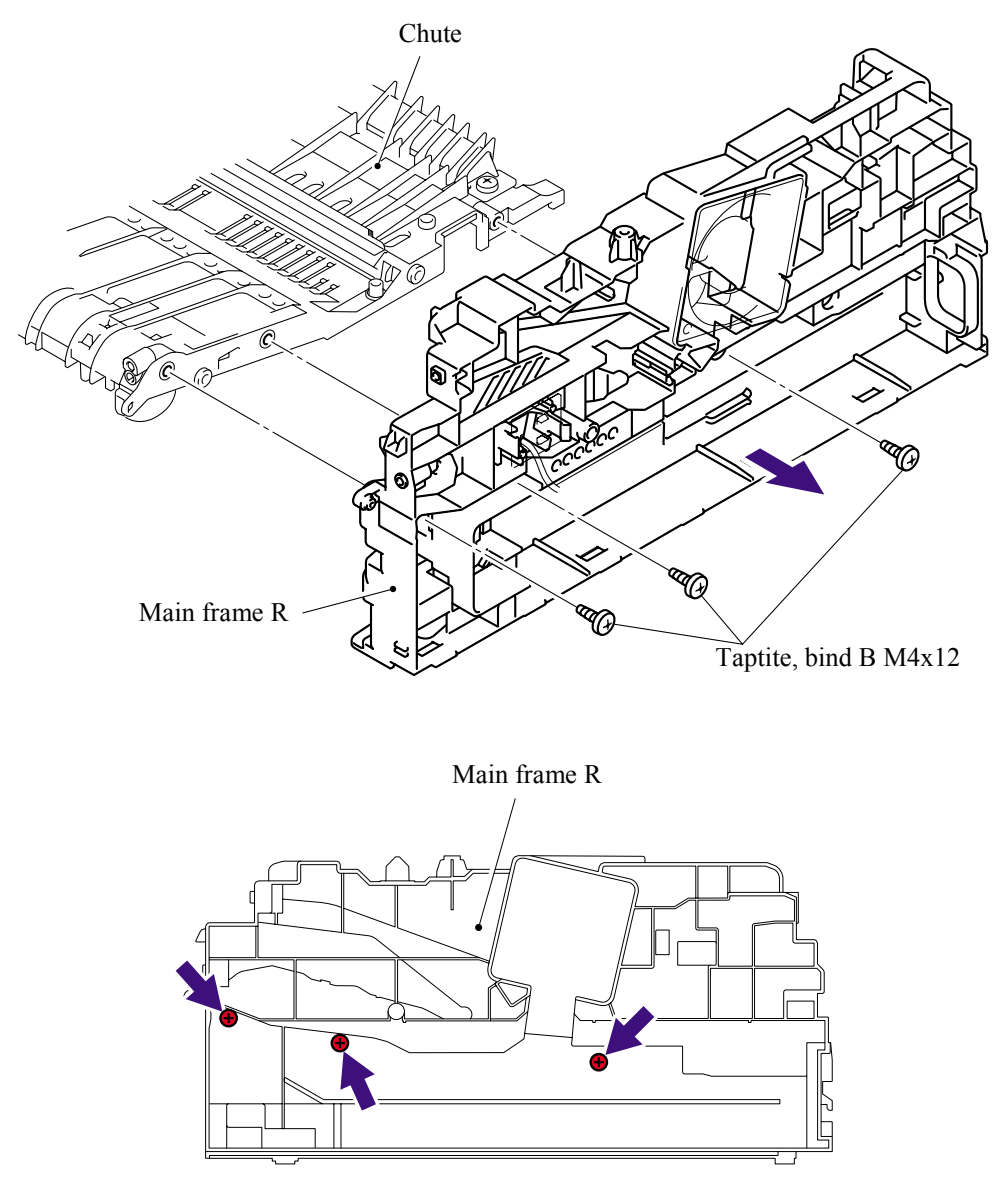

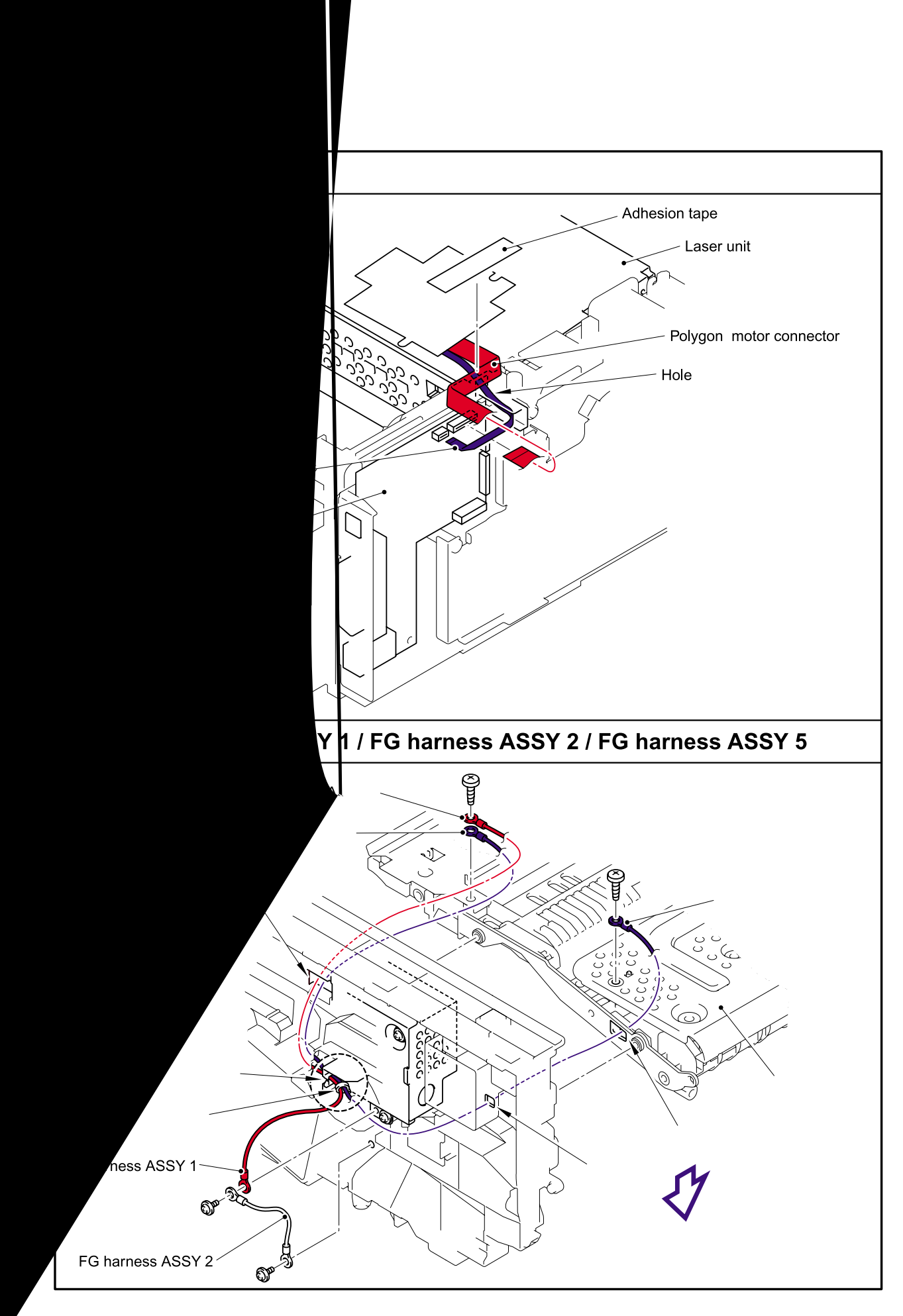

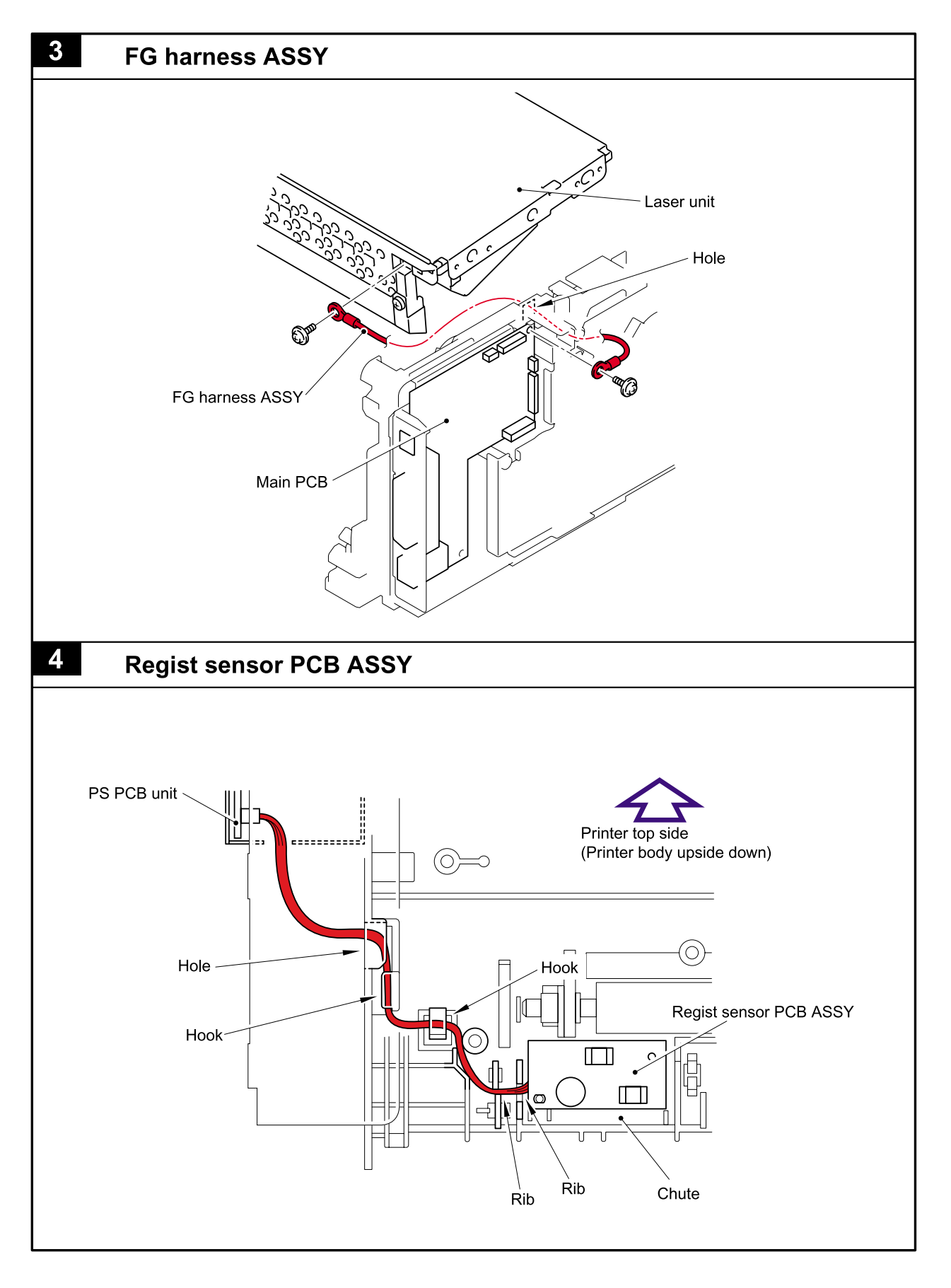

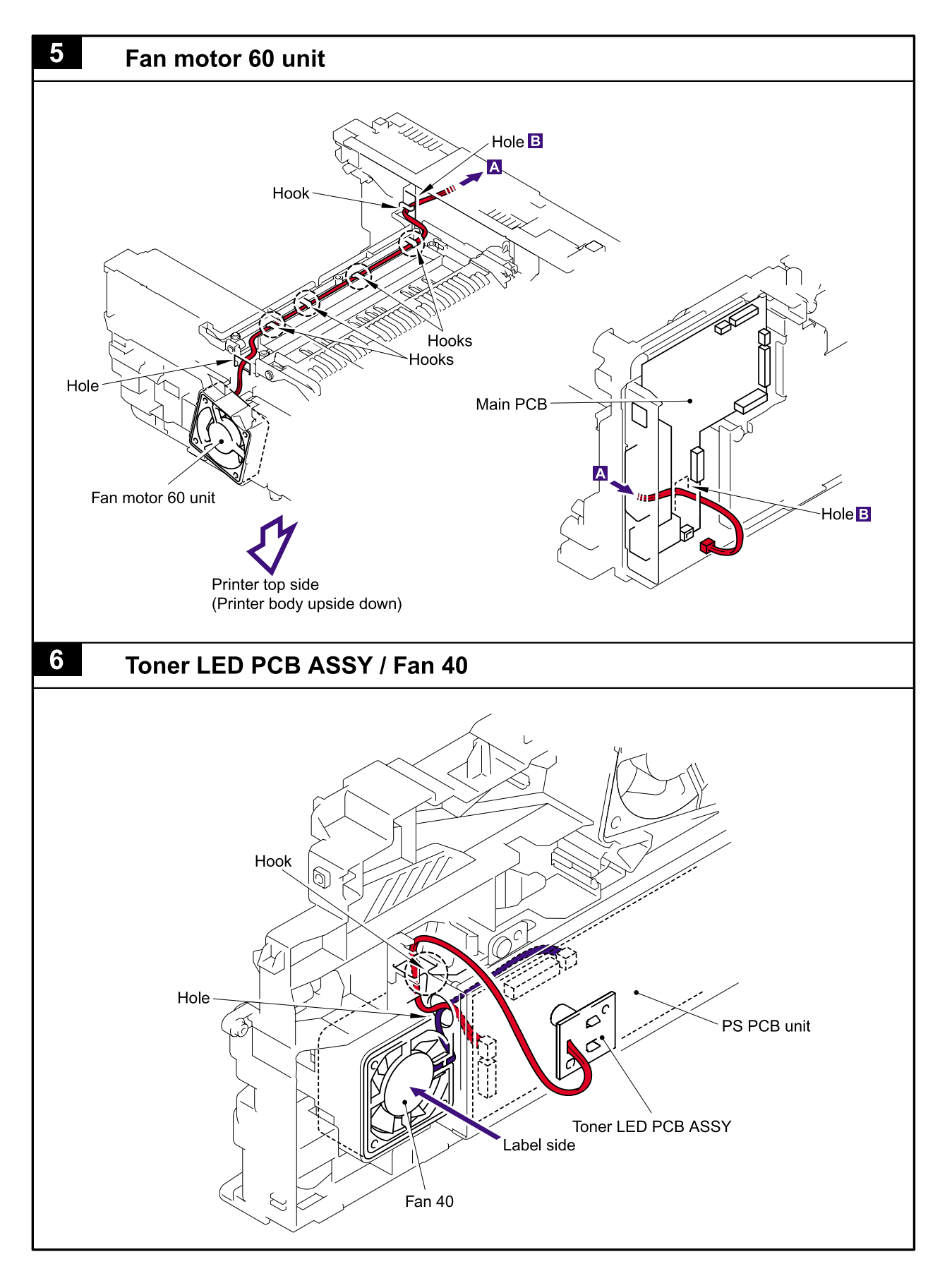

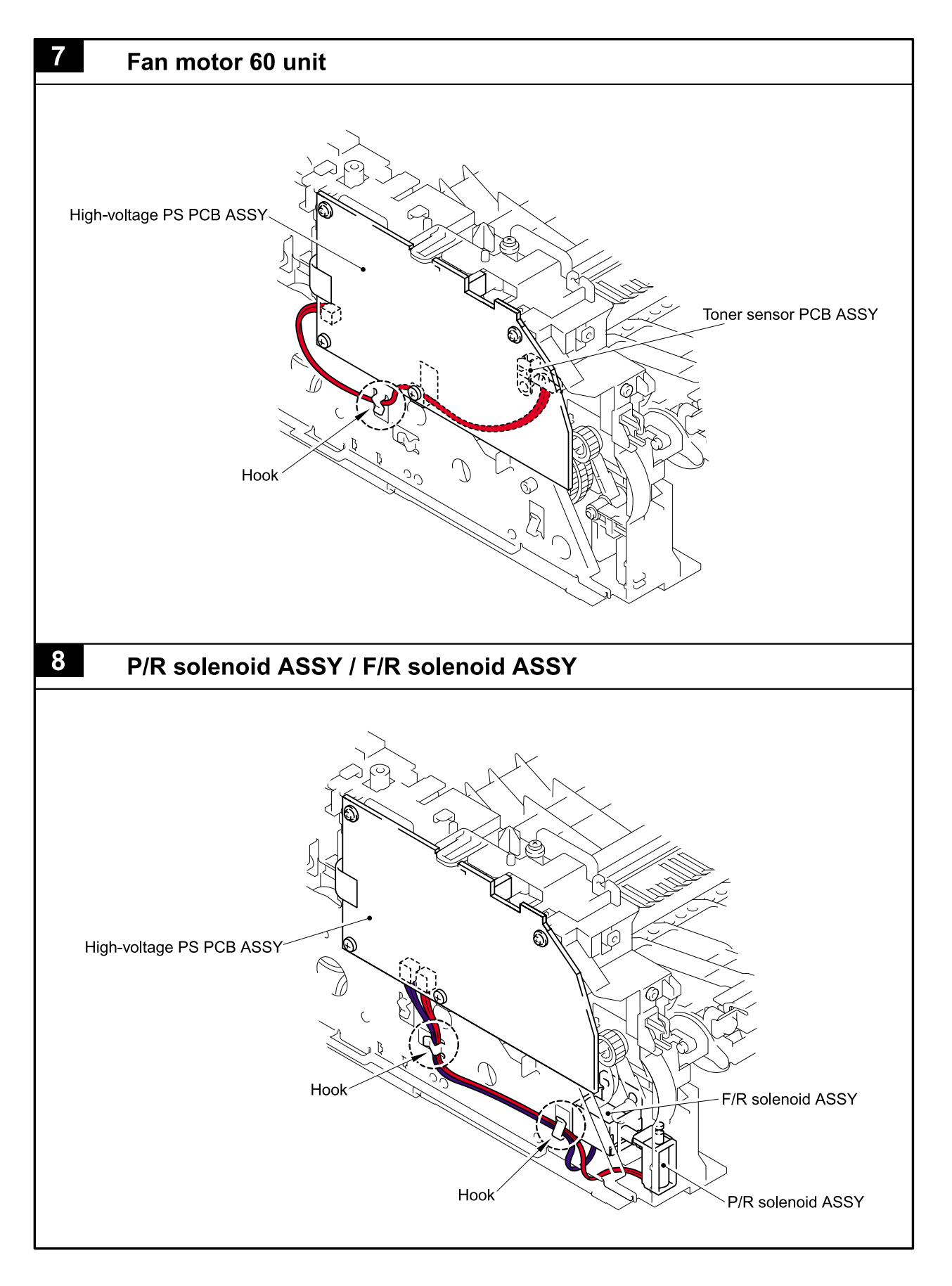

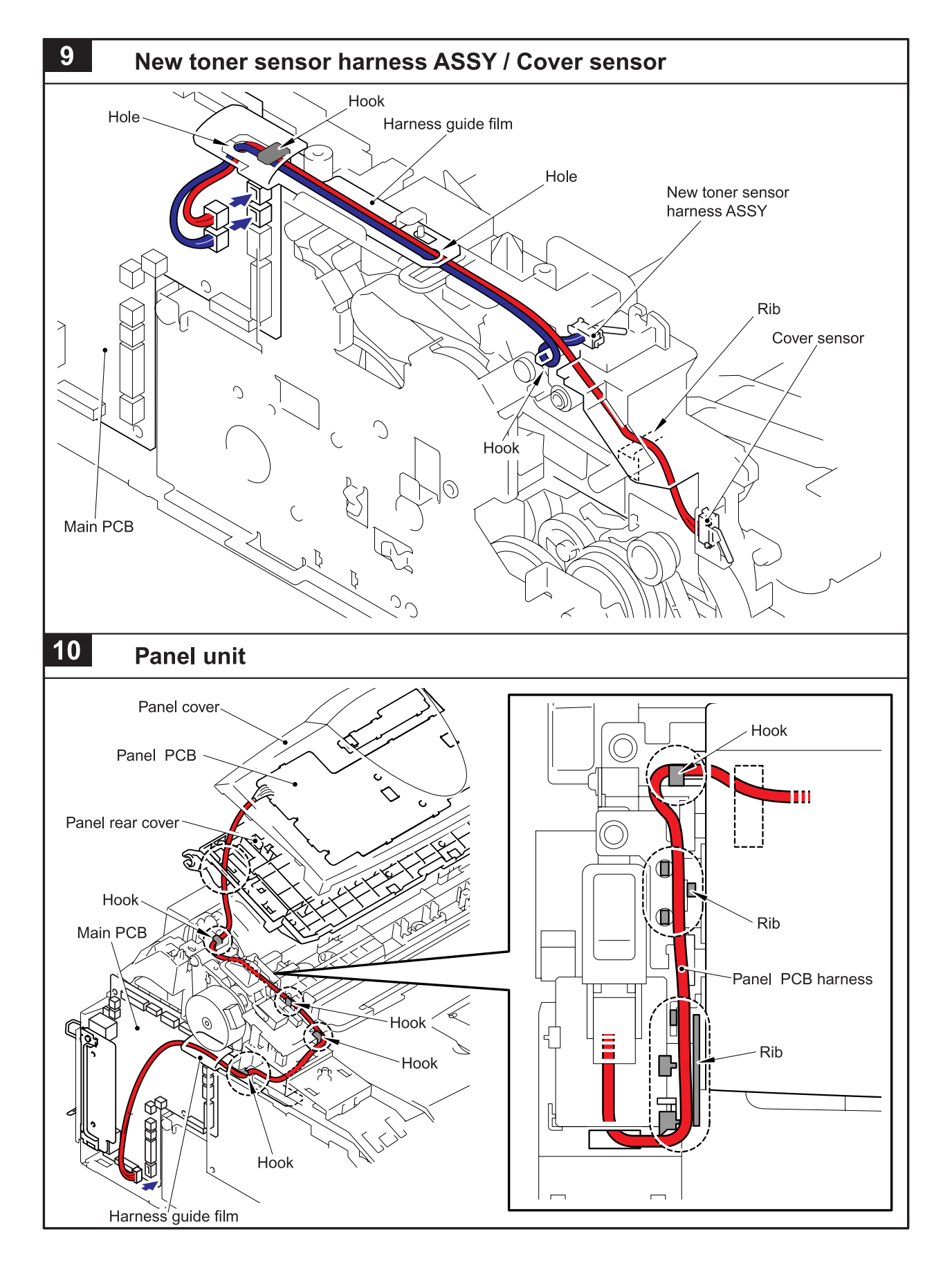

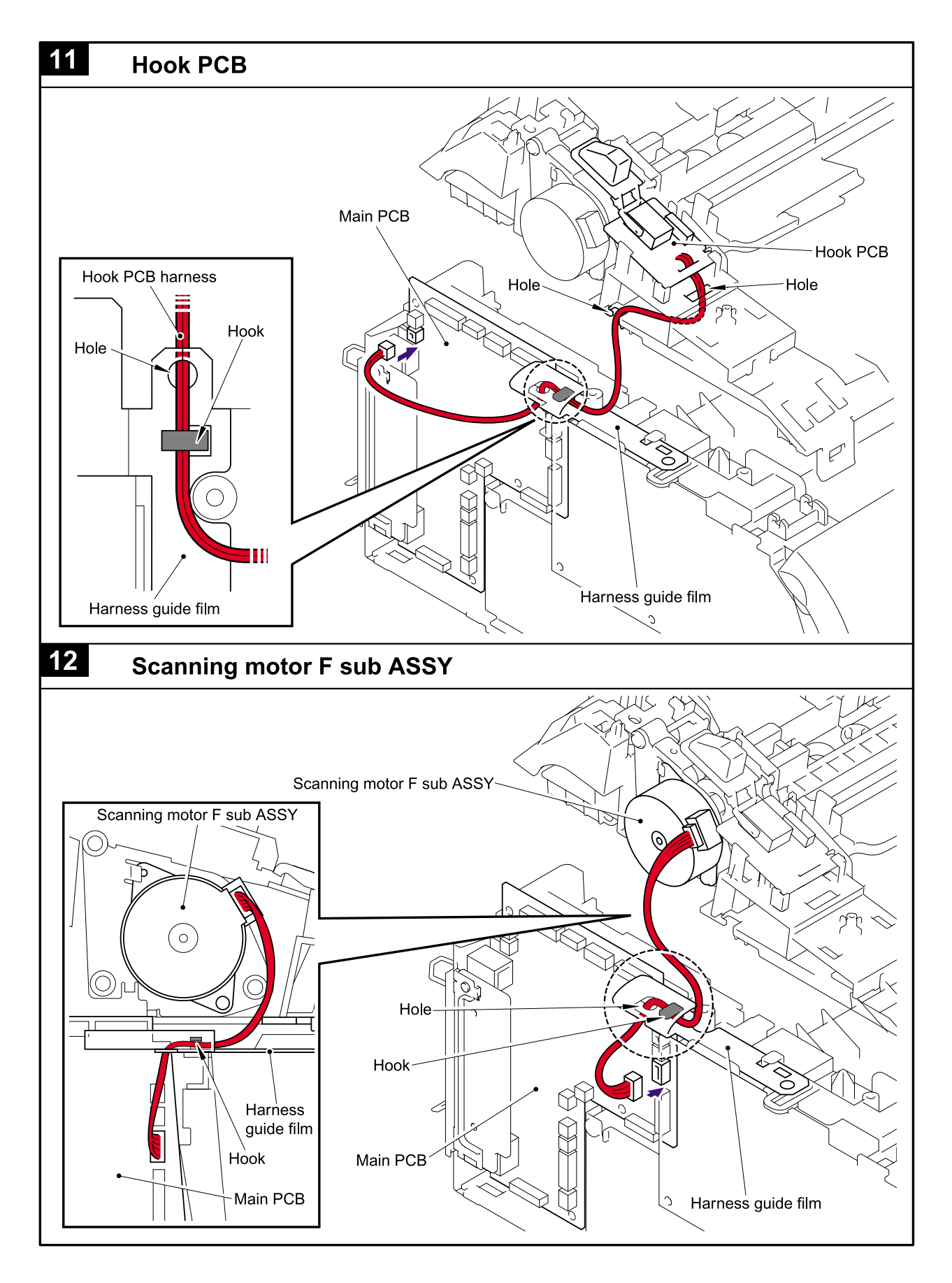

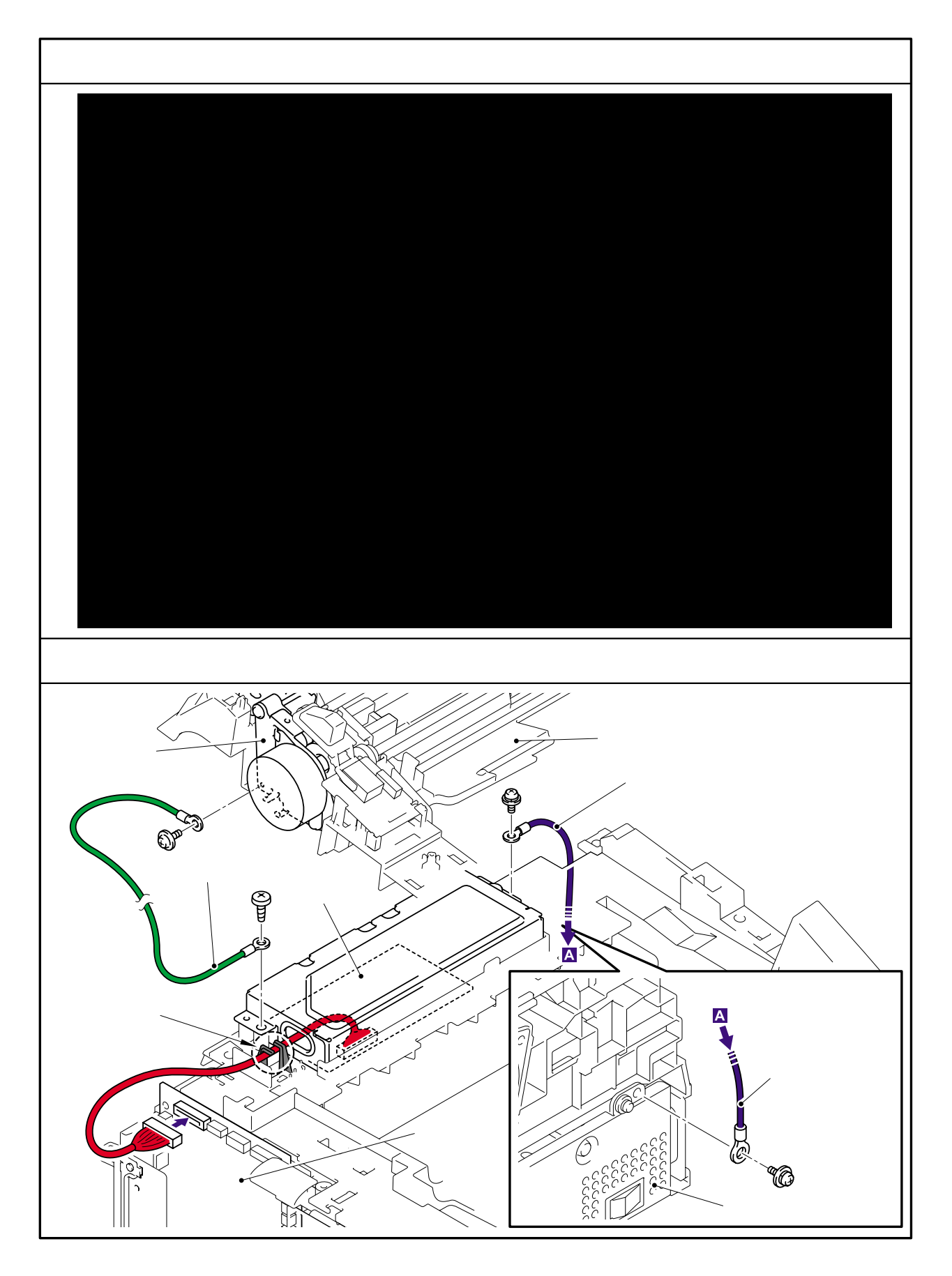

Confidential

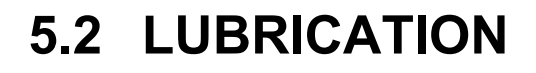

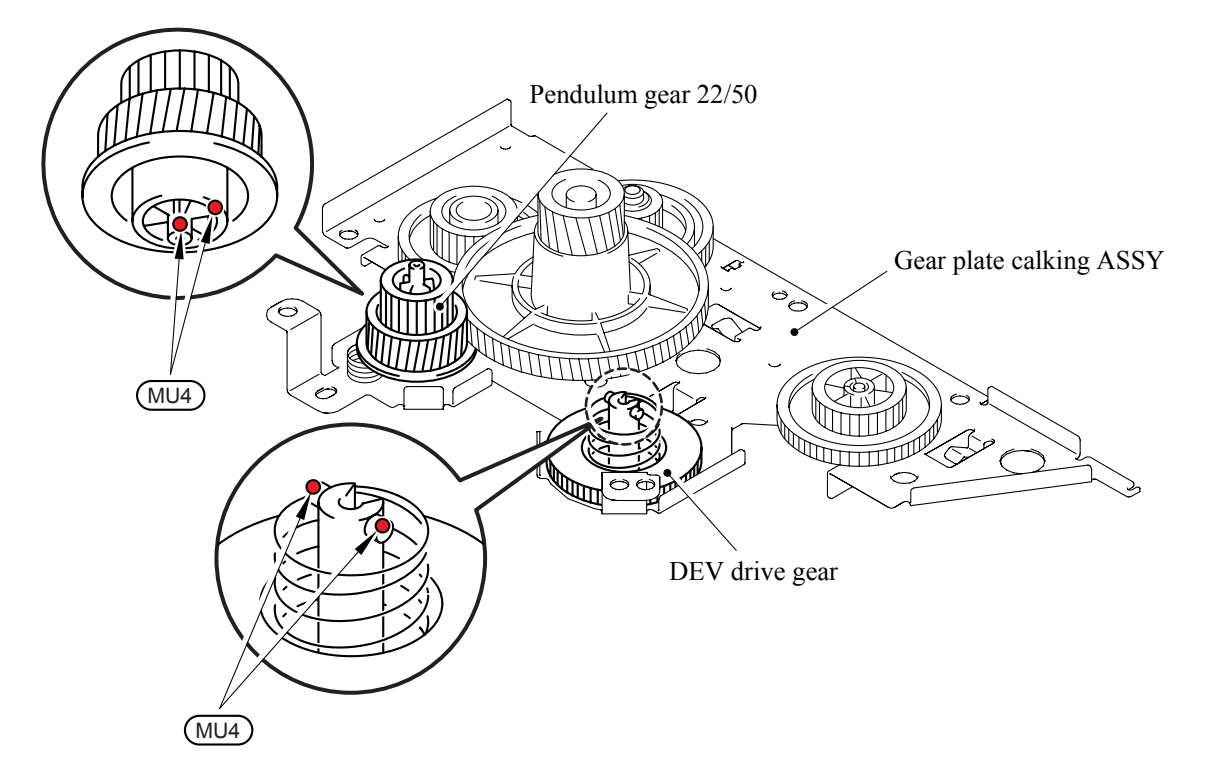

\* BG4: KANTO KASEI BG- MU (4 mm dia. Ball)

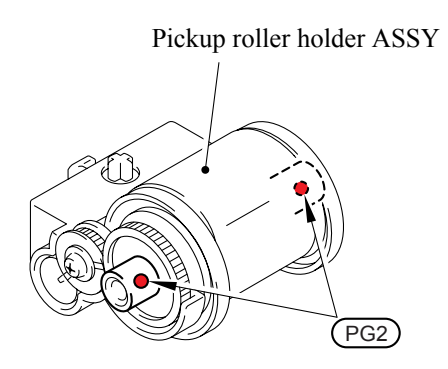

\* PG2: PG- 661(W) (2 mm dia. Ball)

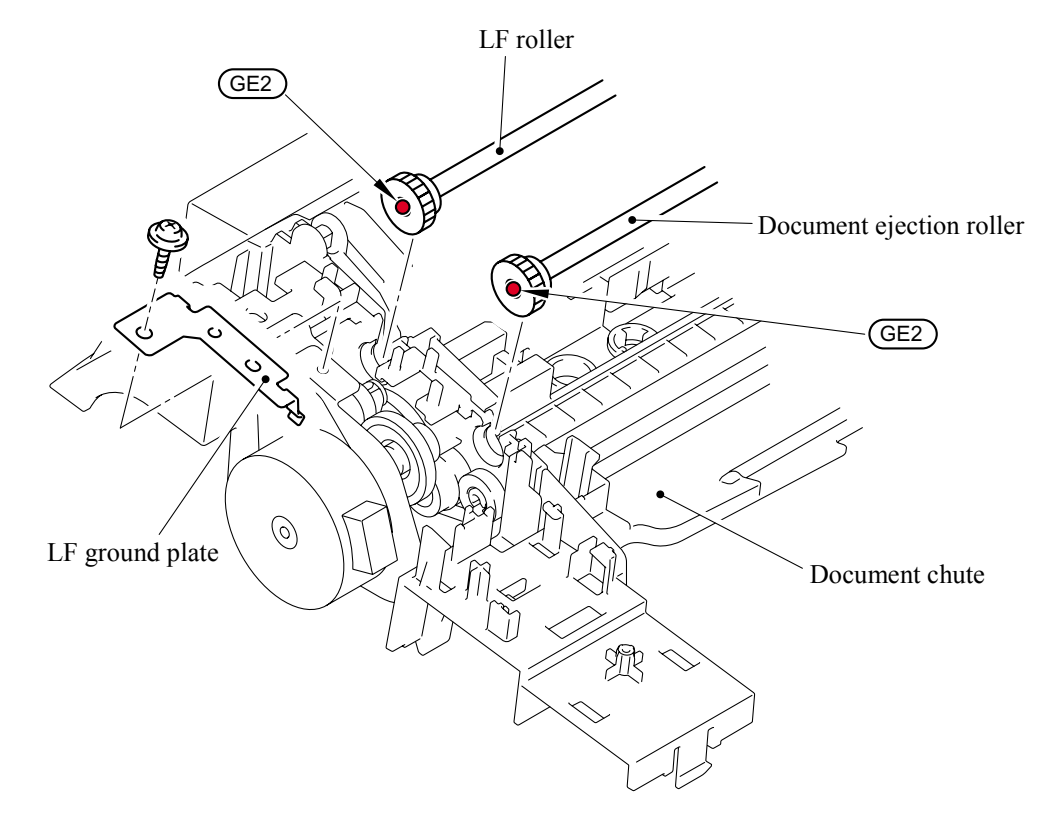

\* KANTO KANSEI GE-676 (2 mm dia. Ball)
## CHAPTER 6

### ADJUSTMENTS AND UPDATING OF SETTINGS, REQUIRED AFTER PARTS REPLACEMENT

#### CHAPTER 6 ADJUSTMENTS AND UPDATING OF SETTINGS, REQUIRED AFTER PARTS REPLACEMENT

This chapter details adjustments and updating of settings, which are required if main PCB and some other parts have been replaced.

#### CONTENTS

| 6.1 | IF YOU REI | PLACE THE MAIN PCB                                                                  | <b>6-1</b> |
|-----|------------|-------------------------------------------------------------------------------------|------------|
|     | [1]        | Load update programs/data                                                           | 6-1        |
|     | [2]        | Initialize the EEPROM on the main PCB (Function code 01)                            | 6-1        |
|     | [3]        | Customize the EEPROM on the main PCB (Function code 74)                             | 6-1        |
|     | [4]        | Check the control panel PCB for normal operation (Function code 13).                | 6-1        |
|     | [5]        | Adjust the handset volume (Function code 16)                                        | 6-1        |
|     | [6]        | Make a sensor operation check (Function code 32)                                    | 6-1        |
|     | [7]        | Adjust the scan start/end positions (Function code 54)                              | 6-1        |
|     | [8]        | Acquire of white level data and set the CIS scanner area setting (Function code 55) | 6-1        |
|     | [9]        | Setting the serial number                                                           | 6-2        |
|     | [ 10 ]     | Inputting the adjusted value of the laser scanner                                   | 6-3        |
|     | [11]       | Switch back to standby                                                              | 6-3        |
| 6.2 | IF YOU REI | PLACE THE CIS                                                                       | 6-4        |
|     | [1]        | Acquire of white level data and set the CIS scanner area setting (Function code 55) | 6-4        |
| 6.3 | IF YOU REI | PLACE THE LASER UNIT                                                                | 6-4        |
|     | [1]        | Inputting the adjusted value of the laser scanner                                   | 6-4        |

### 6.1 IF YOU REPLACE THE MAIN PCB

**NOTE:** If you replace the main PCB, also replace the ink absorber box. Using the machine without replacing the ink absorber box may cause an overflow of drained ink from the ink absorber box, thereby staining the machine.

#### [1] Load update program/data

If the main PCB is replaced with a new one, write the update program/data onto the flash ROM.

Refer to Appendix 2, page App. 2-2.

- [2] Initialize the EEPROM on the main PCB (Function code 01) Refer to Chapter 8, Section 8.4.1.
- [3] Customize the EEPROM on the main PCB (Function code 74) Refer to Chapter 8, Section 8.4.14.
- [4] Check the control panel PCB for normal operation (Function code 13) Refer to Chapter 8, Section 8.4.7.
- [5] Adjust the handset volume (Function code 16) Refer to Chapter 8, Section 8.4.8.
- [6] Make a sensor operation check (Function code 32) Refer to Chapter 8, Section 8.4.9.
- [7] Adjust the scan start/end positions (Function code 54) Refer to Chapter 8, Section 8.4.11.
- [8] Acquire of white level data and set the CIS scanner area setting (Function code 55) Refer to Chapter 8, Section 8.4.12.

#### [9] Setting the serial number

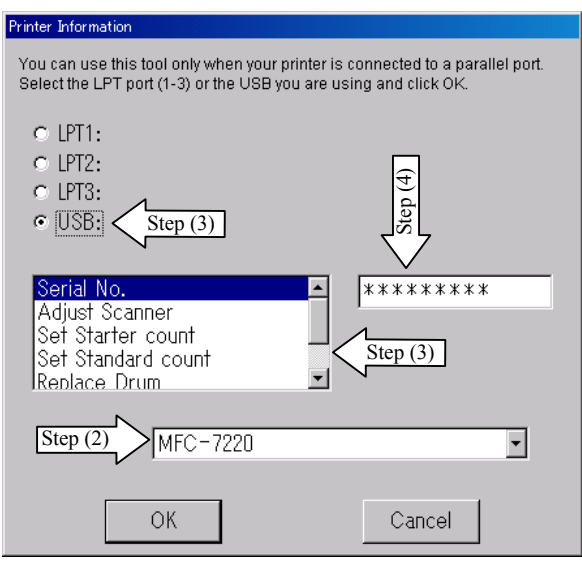

- (1) Double-click the brmainte.EXE file (maintenance utility) stored in the PC.
- (2) Select Input Information from Menu. Select the applicable model name. (See step2 of the left illustration)
- (3) Check the port (USB) which the machine is connected through and click "Serial No.".(See step3 of the left illustration)
- (4) Enter the serial number (the last nine digits) of the machine and click the **OK** button. (See step4 of the left illustration) (Refer to the NOTE below for the serial number label)
- (5) The serial number is shown in the window, and check if it is correct. The setting of the serial number is completed.
- **NOTE:** Please refer to the illustration below for the identification and the location of the serial number label.

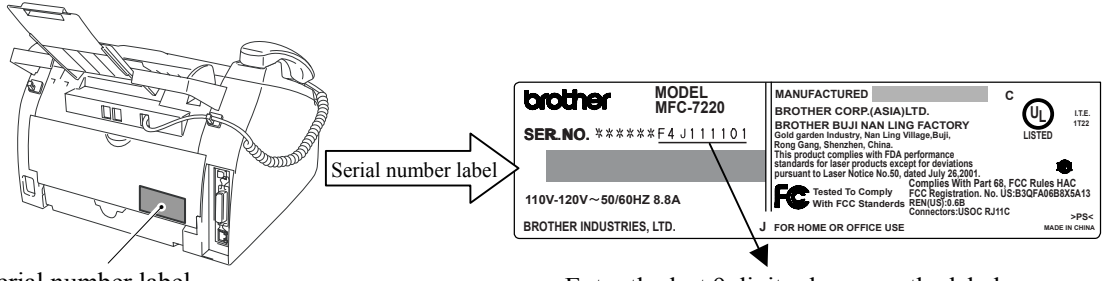

Serial number label

Enter the last 9 digits shown on the label

#### [10] Inputting the adjusted value of the laser scanner

| Printer Information You can use this tool only when your printer is connected to a parallel port. Select the LPT port (1-3) or the USB you are using and click OK. |
|----------------------------------------------------------------------------------------------------|
| You can use this tool only when your printer is connected to a parallel port.<br>Select the LPT port (1-3) or the USB you are using and click OK.                  |
| C LPT1:<br>C LPT2:<br>C LPT3:<br>USB:<br>Serial No.<br>Adjust Scanner<br>Set Starter count<br>Set Starter count<br>Set Standard count<br>Step (1)                  |
| C LPT2:<br>C LPT3:<br>C USB:<br>Serial No.<br>Adjust Scanner<br>Set Starter count<br>Set Starter count<br>Set Standard count<br>Step (1)                           |
| C LPT3:<br>C USB:<br>Serial No.<br>Adjust Scanner<br>Set Starter count<br>Set Starter count<br>Set Standard count                                                  |
| ● USB:                                                                                                    |
| Serial No.<br>Adjust Scanner<br>Set Starter count<br>Set Standard count<br>Set Standard count                                                                      |
| Serial No.<br>Adjust Scanner<br>Set Starter count<br>Set Standard count<br>Set Standard count                                                                      |
| Adjust Scanner<br>Set Starter count<br>Set Standard count                                                                                                    |
| Set Standard count                                                                                                    |
|                                                                                                    |
| Replace Drum 🗵 🎽                                                                                                    |
|                                                                                                    |
| MFC-7220                                                                                                    |
| ,                                                                                                    |
|                                                                                                    |
|                                                                                                    |

- (1) Select 'Adjust Scanner' from Menu. (See step1 of the left illustration)
- (2) Look for the laser unit serial label which can be found on the right of the main PCB. (Refer to the NOTE below for the laser unit serial label)
- (3) Enter the last 4 digit numbers of the machine.(See step3 of the left illustration)
- (4) Then click the **OK** button.

**NOTE:** Please refer to the illustration below for the identification and the location of the laser unit serial label.

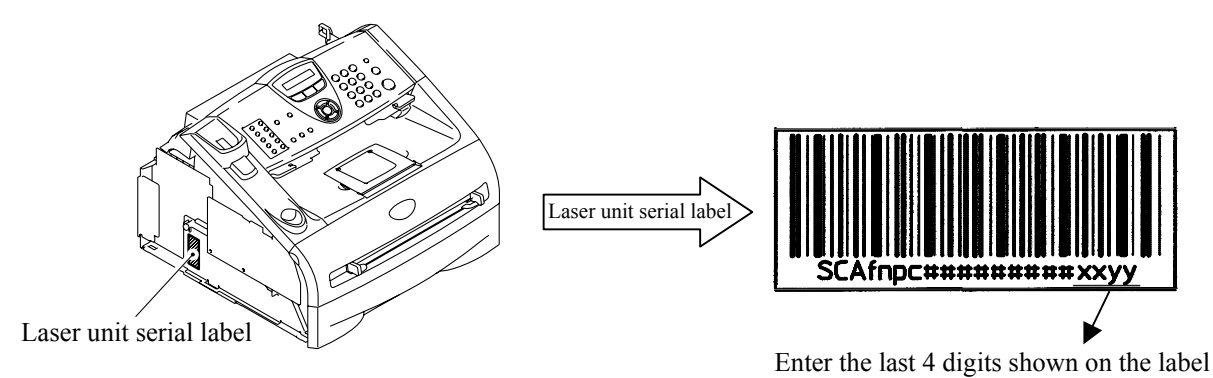

**NOTE:** The error of "NG!!" may be shown after the input of the adjusted value but the entry should be accepted correctly.

#### [11] Switch back to standby

Disconnect the USB cable and press the 9 key twice.

### 6.2 IF YOU REPLACE THE CIS

[1] Acquire of white level data and set the CIS scanner area setting (Function code 55) Refer to Chapter 8, Section 8.4.12.

### 6.3 IF YOU REPLACE THE LASER UNIT

[1] Inputting the adjusted value of the laser scanner

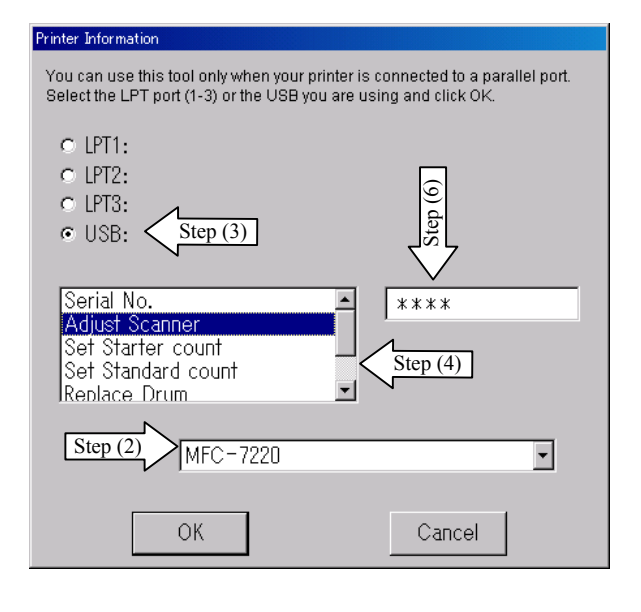

- (1) Double-click the brmainte.EXE file (maintenance utility) stored in the PC.
- (2) Select Input Information from Menu. Select the applicable model name. (See step2 of the left illustration)
- (3) Check the port (USB) which the machine is connected through. (See step3 of the left illustration)
- (4) Select 'Adjust Scanner' from Menu. (See step4 of the left illustration)
- (5) Look for the serial number attached on the laser unit spare part. (Refer to the NOTE below for the laser unit serial label)
- (6) Enter the last 4 digit numbers of the machine into the box at the right hand side. (See step6 of the left illustration)
- (7) Click the **OK** button.

(Please refer to the illustration on the left)

**NOTE:** Please refer to the illustration below for the identification and the location of the laser unit serial label.

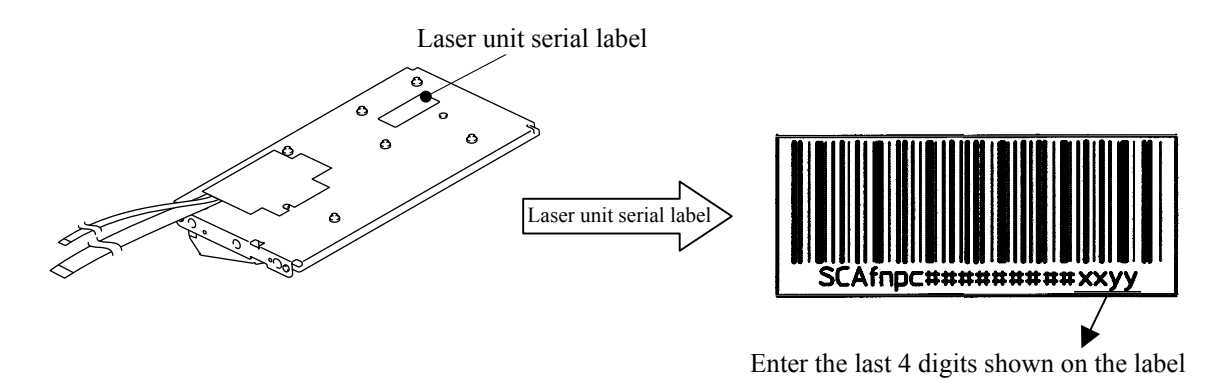

**NOTE:** The error of "NG!!" may be shown after the input of the adjusted value but the entry should be accepted correctly.

# CHAPTER 7 CLEANING

#### **CHAPTER 7 CLEANING**

For the cleaning procedures of the drum unit and toner cartridge, refer to the User's Guide.

## CHAPTER 8

### **MAINTENANCE MODE**

#### **CHAPTER 8 MAINTENANCE MODE**

This chapter describes the maintenance mode which is exclusively designed for the purpose of checks, settings and adjustments using the keys on the control panel.

You can customize the EEPROM according to the shipment destination of the machine concerned. In addition, you can perform operational checks of the LCD, control panel PCB or sensors, perform a print test, display the log information or error codes, and modify firmware switches (WSW).

#### CONTENTS

| 8.1 | ENTR                                               | ENTRY INTO THE MAINTENANCE MODE      |                                                                  |        |  |  |
|-----|----------------------------------------------------|--------------------------------------|------------------------------------------------------------------|--------|--|--|
| 8.2 | LIST OF MAINTENANCE-MODE FUNCTIONS                 |                                      |                                                                  |        |  |  |
| 8.3 | USER                                               | ER-ACCESS TO THE MAINTENANCE MODE8-3 |                                                                  |        |  |  |
| 8.4 | DETAILED DESCRIPTION OF MAINTENANCE-MODE FUNCTIONS |                                      |                                                                  |        |  |  |
|     | 8.4.1                                              | EEI                                  | PROM Parameter Initialization (Function code 01/91)              | 8-5    |  |  |
|     | 8.4.2                                              | Prir                                 | ntout of Scanning Compensation Data (Function code 05)           | 8-6    |  |  |
|     | 8.4.3                                              | AD                                   | F Performance Test (Function mode 08)                            | 8-8    |  |  |
|     | 8.4.4                                              | Tes                                  | st Pattern (Function mode 09)                                    | 8-9    |  |  |
|     | 8.4.5                                              | Firr                                 | nware Switch Setting and Printout                                |        |  |  |
|     | 8.4.                                               | 5.1                                  | Firmware switch setting (Function mode 10)                       | 8-10   |  |  |
|     | 8.4.                                               | 5.2                                  | Printout of firmware switch data (Function mode 11)              | 8-12   |  |  |
|     | 8.4.6                                              | Ор                                   | eration Check of LCD (Function mode 12)                          | 8-13   |  |  |
|     | 8.4.7                                              | Оре                                  | erational Check of Control Panel PCB (Function mode 13)          | 8-14   |  |  |
|     | 8.4.8                                              | Adj                                  | ustment of Handset Volume (Function code 16)                     | 8-15   |  |  |
|     | 8.4.9                                              | Ser                                  | nsor Operational Check (Function mode 32)                        | 8-16   |  |  |
|     | 8.4.10                                             | Red                                  | ceived Data Transfer Function (Function mode 53)                 | 8-17   |  |  |
|     | 8.4.11                                             | Fin                                  | e Adjustment of Scan Start/End Positions (Function mode 54)      |        |  |  |
|     | 8.4.12                                             | Acc                                  | uisition of White Level Data and CIS Scanner Area Setting        |        |  |  |
|     |                                                    | (Fu                                  | nction mode 55)                                                  | 8-21   |  |  |
|     | 8.4.13                                             | Cor                                  | ntinuous print Test (Function mode 67)                           | 8-21   |  |  |
|     | 8.4.14                                             | EEI                                  | PROM Customizing (Function mode 74)                              | 8-22   |  |  |
|     | 8.4.15                                             | Dis                                  | play of the Equipment's Log Information (Function mode 80)       | 8-23   |  |  |
|     | 8.4.16                                             | Ma                                   | chine Error Code Indication (Function mode 82)                   |        |  |  |
|     | 8.4.17                                             | Out                                  | tput of Transmission Log to the Telephone Line (Function mode 87 | 7)8-25 |  |  |
|     | 8.4.18                                             | Car                                  | ncellation of the Memory Security Mode                           | 8-25   |  |  |

### 8.1 ENTRY INTO THE MAINTENANCE MODE

Press the **Menu/Set** and **Start** keys. Next press the  $\blacktriangle$  key four times to make the machine enter the maintenance mode.

**TIP:** FAX models equipped with numerical keypads can enter the maintenance mode in the same way as conventional models; that is, by pressing the **Menu/Set**, \*, **2**, **8**, **6** and **4** keys in this sequence.

The machine beeps for approx. one second and displays "**II** MAINTENANCE **III**" on the LCD, indicating that it is placed in the initial stage of the maintenance mode, a mode in which the machine is ready to accept entry from the keys.

To select one of the maintenance-mode functions listed in Section 8.2, enter the corresponding 2-digit function code with the numerical keys on the control panel. (The details of each maintenance-mode function are described in Section 8.4.)

#### NOTE:

- To exit from the maintenance mode and switch to standby, press the **9** key twice in the initial stage of the maintenance mode.
- Pressing the **Stop/Exit** key after entering only one digit restores the machine to the initial stage of the maintenance mode.
- If an invalid function code is entered, the machine resumes the initial stage of the maintenance mode.

### 8.2 LIST OF MAINTENANCE-MODE FUNCTIONS

| Function<br>Code | Function                                                     | Reference<br>Section (Page) |
|------------------|--------------------------------------------------------------|-----------------------------|
| 01               | EEPROM Parameter Initialization                              | 8.4.1 (8-5)                 |
| 05               | Printout of Scanning Compensation Data                       | 8.4.2 (8-6)                 |
| 08               | ADF Performance Test                                         | 8.4.3 (8-8)                 |
| 09               | Test Pattern                                                 | 8.4.4 (8-9)                 |
| 10               | Firmware Switch Setting                                      | 8.4.5.1 (8-10)              |
| 11               | Printout of Firmware Switch Data                             | 8.4.5.2 (8-12)              |
| 12               | Operational Check of LCD                                     | 8.4.6 (8-13)                |
| 13               | Operational Check of Control Panel PCB                       | 8.4.7 (8-14)                |
| 16               | Adjustment of Handset Volume                                 | 8.4.8 (8-15)                |
| 32               | Sensor Operational Check                                     | 8.4.9 (8-16)                |
| 53               | Received Data Transfer Function                              | 8.4.10 (8-17)               |
| 54               | Fine Adjustment of Scan Start/End Positions                  | 8.4.11 (8-19)               |
| 55               | Acquisition of White Level Data and CIS Scanner Area Setting | 8.4.12 (8-21)               |
| 67               | Continuous print Test                                        | 8.4.13 (8-21)               |
| 74               | EEPROM Customizing                                           | 8.4.14 (8-22)               |
| 80               | Display of the Equipment's Log Information                   | 8.4.15 (8-23)               |
| 82               | Machine Error Code Indication                                | 8.4.16 (8-25)               |
| 87               | Output of Transmission Log to the Telephone Line             | 8.4.17 (8-25)               |
| 99               | Exit from the Maintenance Mode                               |                             |
|                  | Cancellation of the Memory Security Mode                     | 8.4.18 (8-25)               |

#### **Maintenance-mode Functions**

### 8.3 USER-ACCESS TO THE MAINTENANCE MODE

Basically, the maintenance-mode functions listed on the previous page should be accessed by service personnel only. However, you can allow end users to access some of these under the guidance of service personnel (e.g., by telephone).

The user-accessible functions (codes 09, 10, 11, 12, 53, 54, 80, 82 and 87) are <u>shaded</u> in the table given on the previous page. Function code 10 accesses the firmware switches, each of which has eight selectors. You should not allow end users to access all of those selectors, but you can allow them to access user-accessible selectors which are <u>shaded</u> in the firmware switch tables in Appendix 4.

The service personnel should instruct end users to follow the procedure given below.

(1) Press the Menu/Set, Start and Menu/Set keys in this order.

TIP: For the FAX models equipped with numerical keypads, you may press the Menu/Set, Start, and 0 keys instead in the same way as conventional models.

The "0" appears on the LCD.

(2) To access any other function code, call up the desired code using the ▲ and ▼ keys or numerical keys.

Then press the **Menu/Set** key.

For function code 10, access the desired firmware switch according to the operating procedure described in Appendix 4.

(3) To switch the machine back to the standby state, press the **Stop/Exit** key. When each of the user-accessible functions is completed, the machine automatically returns to the standby state.

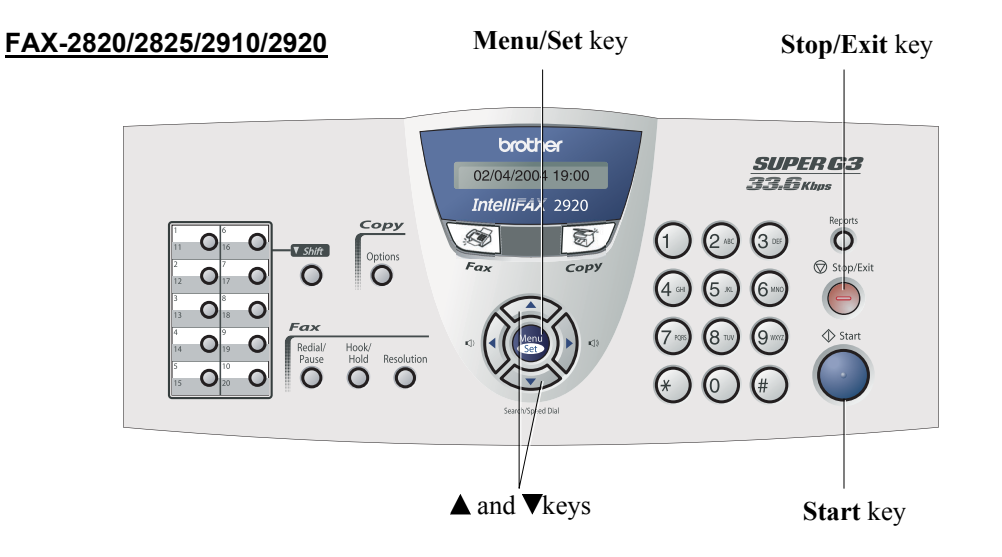

#### MFC-7220/7225N

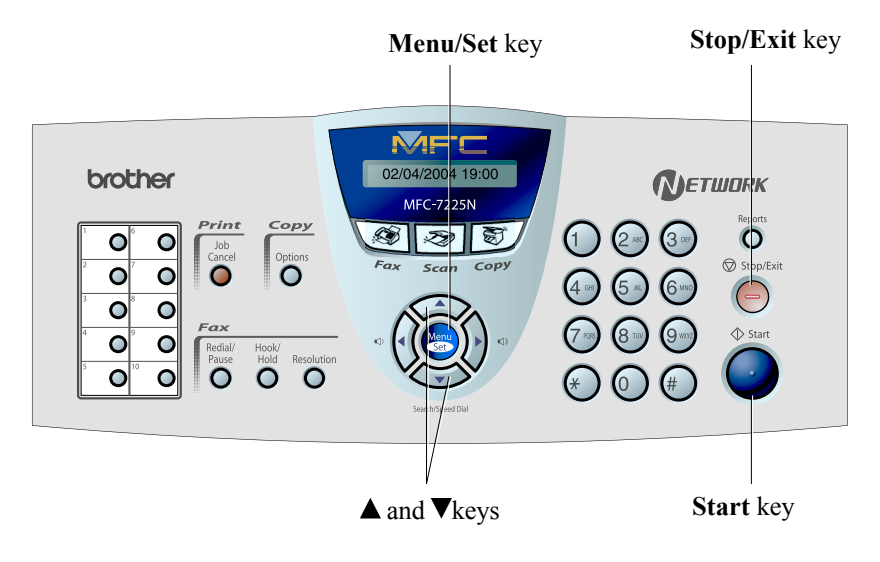

### 8.4 DETAILED DESCRIPTION OF MAINTENANCE-MODE FUNCTIONS

#### 8.4.1 EEPROM Parameter Initialization (Function code 01/91)

#### Function

The machine initializes the parameters, user switches, and firmware switches registered in the EEPROM, to the initial values. Entering the function code 01 initializes all of the EEPROM areas, but entering 91 does not initialize some areas, as listed below.

| Function code Data item                                                                                                    | 01                   | 91                             |
|----------------------------------------------------------------------------------------------------|----------------------|--------------------------------|
| Maintenance-mode functions<br>User switches<br>Firmware switches                                                                 |                      | These will be initialized.     |
| Remote activation code                                                                                                    | All of those will be | These will not be initialized. |
| Station ID data<br>Outside line number<br>Telephone function registration<br>One-touch dialing<br>Speed dialing<br>Group dialing | initialized.         | These will not be initialized. |

**NOTE:** If you replace the main PCB with the one used for any other machine, carry out this procedure and then customize the EEPROM (maintenance-mode function code 74 in Section 8.4.14).

#### Operating Procedure

- Press the 0 and 1 keys (or the 9 and 1 keys according to your need) in this order in the initial stage of the maintenance mode. The "PARAMETER INIT" will appear on the LCD.
- (2) Upon completion of parameter initialization, the machine returns to the initial stage of the maintenance mode.
- (3) Be sure to turn the machine power off. If you press the **9** key twice to exit from the maintenance mode without turning the power off, then the machine will not fully initialize the EEPROM.

#### 8.4.2 Printout of Scanning Compensation Data (Function code 05)

#### Function

The machine prints out the white and black level data for scanning compensation.

#### Operating Procedure

Do not start this function merely after powering on the equipment but start it after carrying out a sequence of scanning operation. Unless the equipment has carried out any scanning operation, this function cannot print out correct scanning compensation data. This is because at the start of scanning operation, the equipment initializes white and black level data and takes in the scanning compensation reference data.

- (1) Press the **0** and **5** keys in this order in the initial stage of the maintenance mode. The "WHITE LEVEL 1" will appear on the LCD.
- (2) The equipment prints out the scanning compensation data list containing the following:

| a) | Bright output adjustment value    | 1Byte    |
|----|-----------------------------------|----------|
| b) | Illuminant adjustment value       | 1Byte    |
| c) | Black level MIN data              | 1Byte    |
| d) | Black level MAX data              | 1Byte    |
| e) | White level MIN data              | 1Byte    |
| f) | White level MAX data              | 1Byte    |
| g) | Background color compensated data | 1Byte    |
| h) | Black level data                  | 1664Byte |
| i) | White level data                  | 1664Byte |
|    |                                   |          |

- (3) Upon completion of recording of the compensation data list, the equipment returns to the initial stage of the maintenance mode.
- **NOTE:** If any data is abnormal, its code will be printed in inline style, as shown on the next page.

|                                                                                                    |                                                                                                    | 2                                                                                                    | 2006-01-12                                                                                                    | 2-19 <b>:</b> 54                                                                                       |                                                                                                    |                                                                                                    |                                                                                                    |                                                                                                    |                                                                                                    |
|----------------------------------------------------------------------------------------------------|----------------------------------------------------------------------------------------------------|----------------------------------------------------------------------------------------------------|----------------------------------------------------------------------------------------------------|----------------------------------------------------------------------------------------------------|----------------------------------------------------------------------------------------------------|----------------------------------------------------------------------------------------------------|----------------------------------------------------------------------------------------------------|----------------------------------------------------------------------------------------------------|----------------------------------------------------------------------------------------------------|
| 19da62aa : 00<br>19da62d0 : 00                                                                                                    |                                                                                                    |                                                                                                    |                                                                                                    |                                                                                                    |                                                                                                    |                                                                                                    |                                                                                                    |                                                                                                    |                                                                                                    |
| 9cdc800 : 59cdcb50<br>9cdc800 : 59cdcb50<br>9cdb800 : 59cdcb60<br>9cdb800 : 59cdcb70<br>9fb377e : 59cdcb80<br>59cdcb80                                                                                                    | : 4d 4d 49<br>: 47 44 48<br>: 49 4a 47<br>: 47 46 47<br>: 47 46 47                                                                                                    | 4c 4a 46<br>48 48 4a<br>44 4a 49<br>47 48 47                                                                                                    | 4e 48 50<br>4a 4c 4a<br>4b 47 47<br>47 42 49                                                                                                    | 4b 4b 4<br>49 49 4<br>49 48 4<br>46 4a 4<br>46 4a 4                                                    | 17 49 4<br>17 4a 4<br>15 49 4<br>15 48 4<br>11 49 4                                                                                                    | 15 4c 50<br>17 4c 40<br>15 48 4a<br>16 46 4a                                                                                                    | 3<br>3<br>3<br>7                                                                                                    |                                                                                                    |                                                                                                    |
| 59cdcbai<br>59cdcbdi<br>59cdcbdi<br>59cdcbdi<br>59cdcbei<br>59cdcc0i<br>59cdcc0i<br>59cdcc0i<br>59cdcc0i<br>59cdcc0i<br>59cdcc0i<br>59cdcc0i<br>59cdcc0i<br>59cdcc0i<br>59cdcc0i<br>59cdcc0i<br>59cdcc0i<br>59cdcc0i<br>59cdcc0i<br>59cdcc0i                                                                                                    | 59cdbc00<br>59cdbc20<br>59cdbc30<br>59cdbc40<br>59cdbc50<br>59cdbc50<br>59cdbc70<br>59cdbc80<br>59cdbc80<br>59cdbc80<br>59cdbc80<br>59cdbc80<br>59cdbc80<br>59cdbc80<br>59cdc850<br>59cdc850<br>59cdc850<br>59cdc850<br>59cdc850<br>59cdc850                                                                                                    | e4 e9 f5<br>e3 c e5 dd e5<br>e5 dd e6<br>e5 dd e6<br>e6 e9 e8<br>e6 e6 e6<br>e6 e8 e8<br>e8 e8<br>e9 e8<br>e9 e8<br>30 3e 3f<br>40 3d 37                                                                                                    | ec e5 e e6<br>6 6 6 8 6 7<br>6 6 7 8 e 9 e e7<br>6 6 7 8 e 9 e e7<br>6 e 7 8 e 9 e 10<br>6 e 7 8 e 9 e 10<br>6 e 7 8 e 9 e 10<br>6 e 7 8 e 9 e 10<br>6 e 7 8 e 9 e 10<br>6 e 7 8 e 9 e 10<br>7 31 33<br>30 30 38<br>30 30 38<br>30 30 30<br>30 30 30<br>30 30 30<br>30 30 30<br>30 30 30<br>30 30 30<br>30 30 30<br>30 30 30<br>30 30 30<br>30 30 30<br>30 30 30<br>30 30 30<br>30 30 30<br>30 30 30<br>30 30 30<br>30 30 30<br>30 30 30<br>30 30 30<br>30 30 30<br>30 30 30<br>30 30 30<br>30 30 30<br>30 30 30<br>30 30 30<br>30 30<br>30 30 30<br>30 30 30<br>30 30 30<br>30 30<br>30 30 | d5 dcb<br>e7 ebf<br>e6 ef5<br>e6 edd<br>ecc e2<br>dca ecb<br>31 35<br>32 32<br>32 32<br>33 35<br>33 35 | ec eb<br>ea f4<br>ea f0<br>e8<br>e6 e9<br>d6 e9<br>f7<br>f4<br>ee f7<br>55<br>35<br>33<br>33<br>34<br>33<br>34<br>33<br>34<br>33<br>34<br>33<br>34<br>33<br>34 | f4 f7 c<br>eb f3<br>f2 f2 f2 c<br>f0 f0 c<br>f7 fb<br>fa f2 3<br>f3 36 32 3<br>35 31 3<br>35 31 3<br>35 31 3<br>35 39 3<br>36 39 3<br>36 39 3<br>36 39 3                                                                                                    | ec e5 e<br>e9 ec e<br>ef e8 e<br>ef e8 e<br>ef e8 e<br>ef e8 e<br>ef e8 e<br>e<br>e e<br>e<br>e e<br>e<br>e<br>e<br>e<br>e<br>e<br>e<br>e<br>e<br>e<br>e             | 228 d f 458 b f 4<br>228 d f 458 b f 4<br>217 d b b f 4<br>238 d a a a a a a a a a a a a a a a a a a |                                                                                                    |
| 59cdccdi<br>59cdccdi<br>59cdccdi<br>59cdccdi<br>59cdcd1<br>59cdcd1<br>59cdcd3<br>59cdcd4i<br>59cdcd4i<br>59cdcd5<br>59cdcd6i<br>59cdcd9i<br>59cdcd9i<br>59cdcd0i<br>59cdcd0i<br>59cdcd0i<br>59cdcd0i<br>59cdcd0i<br>59cdcd0i<br>59cdcd0i<br>59cdcd0i<br>59cdcd0i<br>59cdcd0i<br>59cdcd0i<br>59cdcd0i<br>59cdcd0i<br>59cdcd0i<br>59cdcd0i<br>59cdcd0i<br>59cdcd0i<br>59cdcd0i<br>59cdcd0i<br>59cdcd0i<br>59cdcd0i<br>59cdcd0i<br>59cdcd0i<br>59cdc00i<br>59cdc00i<br>59cdc00i<br>59cdc00i<br>59cdc00i<br>59cdc00i<br>59cdc00i<br>59cdc00i<br>59cdc00i<br>59cdc00i<br>59cdc00i<br>59cdc00i<br>59cdc00i<br>59cdc00i<br>59cdc00i<br>59cdc00i<br>59cdc00i<br>59cdc00i<br>59cdc00i | 59cdc870<br>59cdc880<br>59cdc880<br>59cdc880<br>59cdc840<br>59cdc840<br>59cdc840<br>59cdc840<br>59cdc940<br>59cdc9400<br>59cdc9400<br>59cdc9400<br>59cdc9400<br>59cdc9400<br>59cdc9400 | 1         1           5         5           5         5           5         5           5         5           5         5           5         5           5         5           5         5           5         5           5         5           5         5           5         5           5         5           5         5           5         5           5         5           5         5           5         5           5         5           5         5           5         5           5         5           5         5           5         5           5         5           5         5           5         5           5         5           5         5           5         5           5         5           5         5           5         5           5         5           5         5 | ::::::::::::::::::::::::::::::::::::::                                                                                                    | 0       837711712554170552294884000000000000000000000000000000000                                      |                                                                                                    | because and the second second | 7 335691285448868984498854886868686868676847886576817886572<br>3 3356912854488669844988548868868676847886572<br>3 33569128544886698449885488868868686868676847886572 | cdddeeeeeddeeeddeeddeedddeeeeeeedeeeeeedee                                                           | 23328 a7542d586 c043 cd e e1b8 a595 ce c7 c2 a a3bddee<br>bcccdddddddeccddcdd cdeeddee e edee eede ee<br>bcccce eaddddddde ccddcdd cd e eddee e edee eede ee<br>bcccce eaddddddd e ccddddd cd e cdd e edd e e edee eede ee<br>bcccce e edd ddddd e ccdd cdd cd e edd e e edee eede ee<br>bcccce e edd dd dd e e codd dd cd e cd e                                                                                                    |
|                                                                                                    | 59cdcb20<br>59cdcb30<br>59cdcb30<br>59cdcb40                                                                                                    | 59cdba90<br>59cdbaa0<br>59cdbaa0<br>59cdbac0<br>59cdbac0<br>59cdbae0<br>59cdbae0<br>59cdbae0<br>59cdbae0<br>59cdbae0<br>59cdbb20<br>59cdbb20<br>59cdbb20<br>59cdbb20                                                                                                    | ed ef f<br>ed e9 f<br>ed e9 f<br>ed e6 e<br>dd e6 e<br>dd df<br>eb e0 f<br>eb e8 f<br>eb e8 f<br>eb e8 f<br>eb e8 f<br>eb e8 f<br>eb e8 f<br>eb e8 f<br>eb e8 f<br>eb e8 f<br>eb e8 f<br>eb f<br>eb e9 f<br>eb f<br>eb f<br>eb f<br>eb f<br>eb f<br>eb f<br>eb f<br>eb                                                                                                    | 8 f2 f1<br>8 c e c e c e c e c e c e c e c e c e c                                                     |                                                                                                    | 7 f1 f5<br>ee8 eeb df0<br>e88 eb df0<br>e33 f9<br>eee ee2<br>b eec ee2<br>eec ee2                                                                                                    | f2 f6<br>ed f2<br>eb f7<br>ed f3<br>ef4 f5<br>ecf ee<br>ecf ee<br>ecf ecf ecf                                                                                        | e6 $e1$ $e$ $e$ $e$ $e$ $e$ $e$ $e$ $e$ $e$ $e$                                                      | 8 f2 ec6<br>5 de 3 e 2<br>8 de 5 e 2<br>8 de 5 e 6<br>9 de 5 e 6<br>8 de 5 e 6<br>8 de 5 e 6<br>9 de 6<br>9 de |

Scanning Compensation Data List

8-7

Confidential

h) | i)

a) b) c) d) e) f) g)

#### 8.4.3 ADF Performance Test (Function code 08)

#### Function

The machine counts the documents fed by the automatic document feeder (ADF) and displays the count on the LCD for checking the ADF performance.

#### Operating Procedure

- (1) Set documents. (Allowable up to the ADF capacity.) The "DOC. READY" will appear on the LCD.
- (2) Press the **0** and **8** keys in this order.

 $\wedge$ 

While counting the documents, the machine feeds them in and out, displaying the current count on the LCD as shown below.

ADF CHECK P.01

Current count (1st page in this example)

(3) To return the machine to the initial stage of the maintenance mode, press the **Stop/Exit** key.

#### 8.4.4 Test Pattern (Function code 09)

#### **Function**

This function, much like the copying function, prints out test pattern to allow the service personnel to check for record data missing or print quality.

#### Operating Procedure

Press the **0** and **9** keys in this order in the initial stage of the maintenance mode. The figure below shows test pattern.

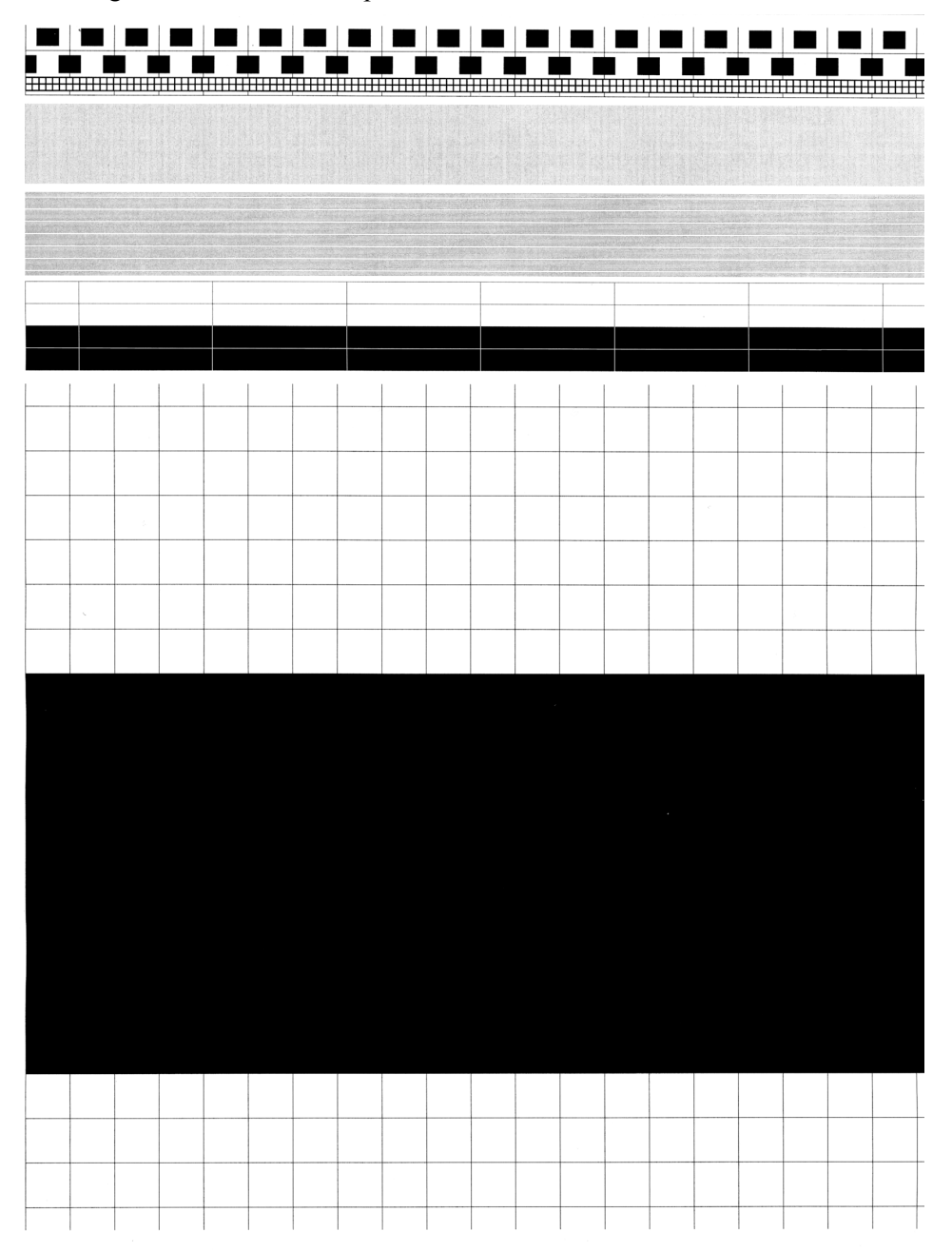

**Test Pattern** 

#### 8.4.5 Firmware Switch Setting and Printout

#### 8.4.5.1 Firmware switch setting (Function code 10)

#### Function

The machine incorporates the following firmware switch functions which may be activated with the procedures using the control panel keys and buttons. The firmware switches have been set at the factory in conformity to the communications

The firmware switches have been set at the factory in conformity to the communications standards and codes of each country. Do not disturb them unless necessary. Some firmware switches may not be applicable in some versions. The firmware switch data list indicates "Not used." for those inapplicable switches.

| WSW No. | Function                                             |  |  |  |  |
|---------|------------------------------------------------------|--|--|--|--|
| WSW01   | Dial pulse setting                                   |  |  |  |  |
| WSW02   | Tone signal setting                                  |  |  |  |  |
| WSW03   | PABX mode setting                                    |  |  |  |  |
| WSW04   | TRANSFER facility setting                            |  |  |  |  |
| WSW05   | 1st dial tone and busy tone detection                |  |  |  |  |
| WSW06   | Redial/Pause key setting and 2nd dial tone detection |  |  |  |  |
| WSW07   | Dial tone setting 1                                  |  |  |  |  |
| WSW08   | Dial tone setting 2                                  |  |  |  |  |
| WSW09   | Protocol definition 1                                |  |  |  |  |
| WSW10   | Protocol definition 2                                |  |  |  |  |
| WSW11   | Busy tone setting                                    |  |  |  |  |
| WSW12   | Signal detection condition setting                   |  |  |  |  |
| WSW13   | Modem setting                                        |  |  |  |  |
| WSW14   | AUTO ANS facility setting                            |  |  |  |  |
| WSW15   | REDIAL facility setting                              |  |  |  |  |
| WSW16   | Function setting 1                                   |  |  |  |  |
| WSW17   | Function setting 2                                   |  |  |  |  |
| WSW18   | Function setting 3                                   |  |  |  |  |
| WSW19   | Transmission speed setting                           |  |  |  |  |
| WSW20   | Overseas communications mode setting                 |  |  |  |  |
| WSW21   | TAD setting 1                                        |  |  |  |  |
| WSW22   | ECM and call waiting caller ID                       |  |  |  |  |
| WSW23   | Communications setting                               |  |  |  |  |
| WSW24   | TAD setting 2                                        |  |  |  |  |
| WSW25   | TAD setting 3                                        |  |  |  |  |
| WSW26   | Function setting 4                                   |  |  |  |  |
| WSW27   | Function setting 5                                   |  |  |  |  |
| WSW28   | Function setting 6                                   |  |  |  |  |
| WSW29   | Function setting 7                                   |  |  |  |  |
| WSW30   | Function setting 8                                   |  |  |  |  |
| WSW31   | Function setting 9                                   |  |  |  |  |
| WSW32   | Function setting 10                                  |  |  |  |  |
| WSW33   | Function setting 11                                  |  |  |  |  |
| WSW34   | Function setting 12                                  |  |  |  |  |
| WSW35   | Function setting 13                                  |  |  |  |  |
| WSW36   | Function setting 14                                  |  |  |  |  |
| WSW37   | Function setting 15                                  |  |  |  |  |

Firmware Switches (WSW01 through WSW51)

| WSW No. | Function                                                     |
|---------|--------------------------------------------------------------|
| WSW38   | V.34 transmission settings                                   |
| WSW39   | V.34 transmission speed                                      |
| WSW40   | V.34 modem settings                                          |
| WSW41   | ON-duration of the scanning light source                     |
| WSW42   | Internet mail settings                                       |
| WSW43   | Function setting 21                                          |
| WSW44   | Speeding up scanning-1                                       |
| WSW45   | Speeding up scanning-2                                       |
| WSW46   | Monitor of power ON/OFF state and parallel port kept at high |
| WSW47   | Switching between high- and full-speed USB                   |
| WSW48   | USB setup latency                                            |
| WSW49   | End-of-copying beep and print in black                       |
| WSW50   | SDAA settings                                                |
| WSW51   | Function setting 16                                          |

Firmware Switches (WSW01 through WSW51) Continued

#### Operating Procedure

- (1) Press the **1** and **0** keys in this order in the initial stage of the maintenance mode. The machine displays the "WSW<u>0</u>0" on the LCD and becomes ready to accept a firmware switch number.
- (2) Enter the desired number from the firmware switch numbers (01 through 51). The following appears on the LCD:

Selector 1 Selector 8  $\downarrow \qquad \downarrow$ WSWXX = 0 0 0 0 0 0 0 0 0 0

- (3) Use the  $\triangleleft$  and  $\triangleright$  keys to move the cursor to the selector position to be modified.
- (4) Enter a value to be set (0 or 1) using the **0** and **1** keys.
- (5) Press the **Menu/Set** key. This operation saves the newly entered selector values onto the EEPROM and readies the machine for accepting a firmware switch number.
- (6) Repeat steps (2) through (5) until the modification for the desired firmware switches is completed.
- (7) Press the **Stop/Exit** key to return the machine to the initial stage of the maintenance mode.

NOTE:

- To cancel this operation and return the machine to the initial stage of the maintenance mode during the above procedure, press the **Stop/Exit** key.
- If there is a pause of more than one minute after a single-digit number is entered for double-digit firmware switch numbers, the machine will automatically return to the initial stage of the maintenance mode.

#### Details of Firmware Switches

- The details of the firmware switches are described in Appendix 4 in which the useraccessible selectors of the firmware switches are shaded.
- Machine w/o fax support some selectors of firmware switches. Those selector numbers are circled.

#### 8.4.5.2 Printout of firmware switch data (Function code 11)

#### Function

The machine prints out the setting items and contents specified by the firmware switches.

#### Operating Procedure

- (1) Press the 1 key twice in the initial stage of the maintenance mode. The "PRINTING" will appear on the LCD.
- (2) The machine prints out the configuration list as shown in the figure below.
- (3) Upon completion of printing, the machine returns to the initial stage of the maintenance mode.

| CONFIGURATION LI                                                             | ат                                                                                                    |
|------------------------------------------------------------------------------|----------------------------------------------------------------------------------------------------|
|                                                                              | MODEL : 8X5-A17<br>TIME : 01/12/2006 20:04<br>REV. : U0412020847VER.T<br>PCI : 5.00<br>SUM : F291<br>SER.# : 000011000076 |
| WSW01 = 00000010<br>1-2 DIAL FORMAT                                          |                                                                                                    |
| 3-4. BREAK TIME<br>5-6. INTERDIGIT PAUSE                                     | : 60 MS<br>: 800 MS                                                                                                    |
| 7. DP/PB CHANGE IN USER SW<br>8 DP/PB FIXING SELECTION                       | : NO<br>• PB                                                                                                    |
| WSW02 = 11111010<br>1-2 ON TIME                                              | : 100 MS                                                                                                    |
| 3-4. OFF TIME<br>5-9. LINE REED ATTENUATOR                                   | : 140 MS<br>140 DB                                                                                                    |
| WSW03 = 10000000<br>1 PARA ONG DETECTION1                                    | • B                                                                                                    |
| 2-4. NOT USED                                                                | • •                                                                                                    |
| 6-8. NOT USED                                                                | • •                                                                                                    |
| 1-6. NOT USED<br>7-8. FLASHING TIME                                          | : 500 MS                                                                                                    |
| WSW05 = 00000110<br>1-3 DIAL TONE DETECTION                                  | : 3.5 SEC WAITING                                                                                                    |
| 4. REMOTE ID DETECTION TIMEOUT<br>5-6 BUSY TONE DETECTION (CALLING)          | 2 SEC<br>AFTER DIALING                                                                                                    |
| 7. BUSY TONE DETECTION (CALLED)                                              | : OFF                                                                                                    |
| WSW06 = 00101100<br>1-3. PAUSE KEY                                           | : 3.5 SEC WAITING                                                                                                    |
| 4-6. 2ND DT DETECTION TIME<br>7. 2ND DT DETECTION CYCLE                      | : 800 MS<br>: 1 CYCLE                                                                                                    |
| 8. 2ND DT INTERRUPT DETECTION TIME<br>WSW07 = 01001100                       | : 30 MS                                                                                                    |
| 1-2. FREQUENCY RANGE<br>3. NOT USED                                          | : INITIAL DATA                                                                                                    |
| 4-6. 2ND DT DETECTION LEVEL<br>7. 1ST DT INTERRUPT DETECTION TIME            | : -30 DBM<br>: 30 MS                                                                                                    |
| 8. NOT USED<br>WSW08 = 01100100                                              |                                                                                                    |
| 1-3. 1ST DT DETECTION TIME<br>4-5. 1ST/2ND DT TIME OUT                       | : 800 MS<br>: 10 SEC                                                                                                    |
| 6-8. 1ST DT DETECTION LEVEL<br>WSW09 = 0000000                               | : -33 DBM                                                                                                    |
| 1. ECM FRAME<br>2. NON STANDARD FACILITIES                                   | : 256 OCTET<br>: ON                                                                                                    |
| 3-4. TIMES OF FALL BACK<br>5. T5 TIMER                                       | : 4<br>: 300_SEC                                                                                                    |
| 6. T1 TIMER<br>7-8. CALLING TIMEOUT                                          | : 35 SEC<br>: 55 SEC                                                                                                    |
| WSW10 = 00010100<br>1. NOT USED                                              |                                                                                                    |
| 2. TIMING OF LAST DIGIT-MODEM CHANGE<br>3. TIMING OF CML ON CNG TRANSMISSION | : 100 MS<br>: 2 SEC                                                                                                    |
| 4. TIMING OF CML ON CED TRANSMISSION<br>5-6. TRAINING RETRIES                | : 2 SEC<br>: 2                                                                                                    |
| 7. CODING METHOD MR<br>8. CODING METHOD MMR                                  | : ON<br>: ON                                                                                                    |
| WSW11 = 01011000<br>1-2. FREQUENCY RANGE                                     | : INITIAL_DATA                                                                                                    |
| 3-8. ON/OFF TIME<br>WSW12 = 10011011                                         | : 175 - 600 / 175 - 600 MS                                                                                                |
| 1-2. OFF DETECTION TIME<br>3-4. AUTO ANS OFF DETECTION TIME                  | : 700 MS<br>: 7 SEC                                                                                                    |
| 5-6. ON DETECTION TIME<br>7-8. NOT USED                                      | : 250 MS                                                                                                    |

**Configuration List** 

#### 8.4.6 Operation Check of LCD (Function code 12)

#### Function

This function allows you to check whether the LCD on the control panel works normally.

#### Operating Procedure

- (1) Press the **1** and **2** keys in this order in the initial stage of the maintenance mode. The LCD shows the screen given at figure below.
- (2) Press the **Start** key. Each time you press the **Start** key, the LCD cycles through the displays shown at figure below.
- (3) Press the **Stop/Exit** key in any process of the above display cycle. The machine beeps for one second and returns to the initial stage of the maintenance mode.

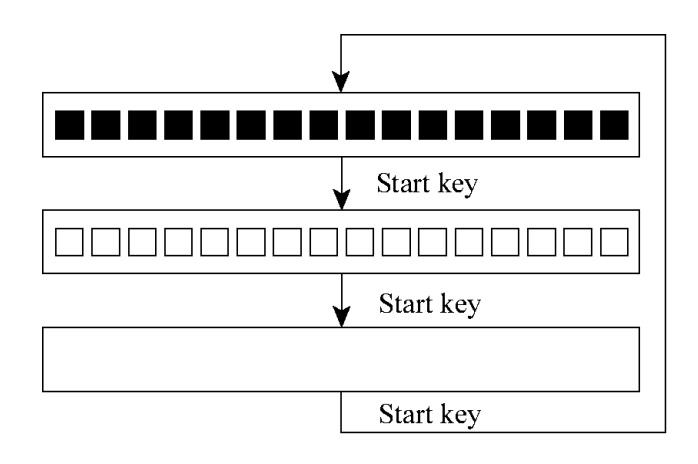

#### 8.4.8 Adjustment of Handset Volume (Function code 16)

#### Function

This function is to adjust the handset volume when it is set to Volume Amplify. (The adjustment is valid only when the Volume Amplify is set, and only "Low Head High" can be set.)

Use this function for U.S.A models as it's provided for the U.S.A models only.

#### Operating Procedure

- (1) Press the 1 and 6 keys in this order in the initial stage of the maintenance mode. The "Low ■■■■ High" will appear on the LCD.
- (2) Press the **Start** button.

The "Low ■■■■ High 5B" will appear on the LCD. The above "5B" indicates the setting value. The value varies with setting condition.

- (3) When press any one of the 1,3,4 or 6 key, value will be changed as follows
  - 1: The value is decreased by 10H.
  - **3**: The value is increased by 10H.
  - 4: The value is decreased by 1H.
  - **6**: The value is increased by 1H.

When the value is increased, the handset volume is decreased, and vice versa. The adjustment range is from 00H to 7FH.

- (4) Check the handset volume by listening to the actual sound. If the volume is adjusted properly, press the Menu/Set button. The machine will write the adjusted level onto the ROM.
- (5) Press the **Stop/Exit** button so that the machine returns to the initial stage of the maintenance mode.

#### 8.4.9 Sensor Operational Check (Function code 32)

#### Function

This function allows you to check whether the 9 sensors.

#### Operating Procedure

(1) Press the **3** and **2** keys in this order in the initial stage of the maintenance mode. The machine beeps 1100 Hz and 400 Hz tones cyclically through the following volumes for testing the speaker. To stop beeping, press the **Menu/Set** key.

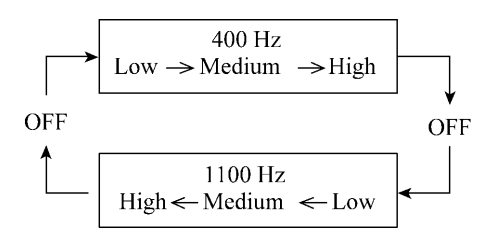

If the sensing status are as listed below, the LCD will show the following: "DFDRCVHK" and "NTMNRSTNKOFU" (which can be switched by pressing the **Start** key for machines.)

Given below is the relationship between the LCD indication, sensor names and sensor status.

| LCD | Sensors                 | Sensing status               |
|-----|-------------------------|------------------------------|
| DF  | Document front sensor   | No document detected.        |
| DR  | Document rear sensor    | No document detected.        |
| CV  | Cover sensor            | Front cover closed.          |
| HK  | Hook Switch             | On-hook state                |
| NT  | New toner sensor        | New toner detected.          |
| MN  | Manual insertion sensor | No paper detected.           |
| RS  | Registration sensor     | No paper detected.           |
| TN  | Toner sensor            | Toner detected.              |
| KO  | Tail edge sensor        | No paper detected.           |
| FU  | Fixing sensor           | No recording paper detected. |

- (2) Change the detecting conditions to check that the indication on the LCD changes according to the sensor states. For instance, insert paper through the document front (or rear) sensor or the registration sensor (s), open the front cover or the document cover, remove the toner cartridge, jam paper at the paper outlet, insert paper from the manual feeder, and load a recording paper tray, etc.
- (3) Press the **Stop/Exit** key. The machine beeps for one second and return to the initial stage of the maintenance mode.
- **NOTE:** If you have opened and closed the front cover during the above procedure, you need to open and close the front cover again upon completion of the procedure.

#### 8.4.10 Received Data Transfer Function (Function code 53)

#### Function

This function transfers received FAX data to another machine. It is useful when the machine cannot print received data due to the printing mechanism defective.

- **NOTE:** The number of files that can be transferred <u>at a time</u> is 99. To transfer 100 files or more, carry out the following procedure more than one time.
- **TIP:** If there are both color and monochrome data in a file to be transferred, the monochrome data will be transferred first. If the receiver machine does not support the color function, the sender machine cannot transfer color data, resulting in an error.

#### Operating Procedure

- (1) Press the **5** and **3** keys in this order in the initial stage of the maintenance mode. The "FAX TRANSFER" appears on the LCD.
- (2) <u>To check the number of received files</u>, press the 1 key. The "1.NO. OF JOBS" appears on the LCD. Press the **Menu/Set** key, and the number of received files appears, just as "NO. OF. JOBS: 10."
- (3) <u>To transfer the activity report only</u>, press the 2 key. The "2.ACTIVITY" appears. <u>To transfer received files (together with the activity report)</u>, press the 3 key. The "3.DOCUMENTS" appears. Note that if there is no received file, the "NO DOCUMENTS" appears.
- (4) With the "2.ACTIVITY," or "3.DOCUMENTS," being displayed, press the **Menu/Set** key. The "ENTER NO. &SET" appears.
- (5) Enter the telephone number of the receiver machine and press the Menu/Set key again.

NOTE: Be sure to type the telephone number with the numerical keys. No one-touch dialing is allowed in this procedure.The machine displays the "ACCEPTED" for approx. two seconds and starts dialing to transfer data.No station ID will be attached. A cover page and end page as shown on the next page will be automatically attached, instead.

#### Cover page sample

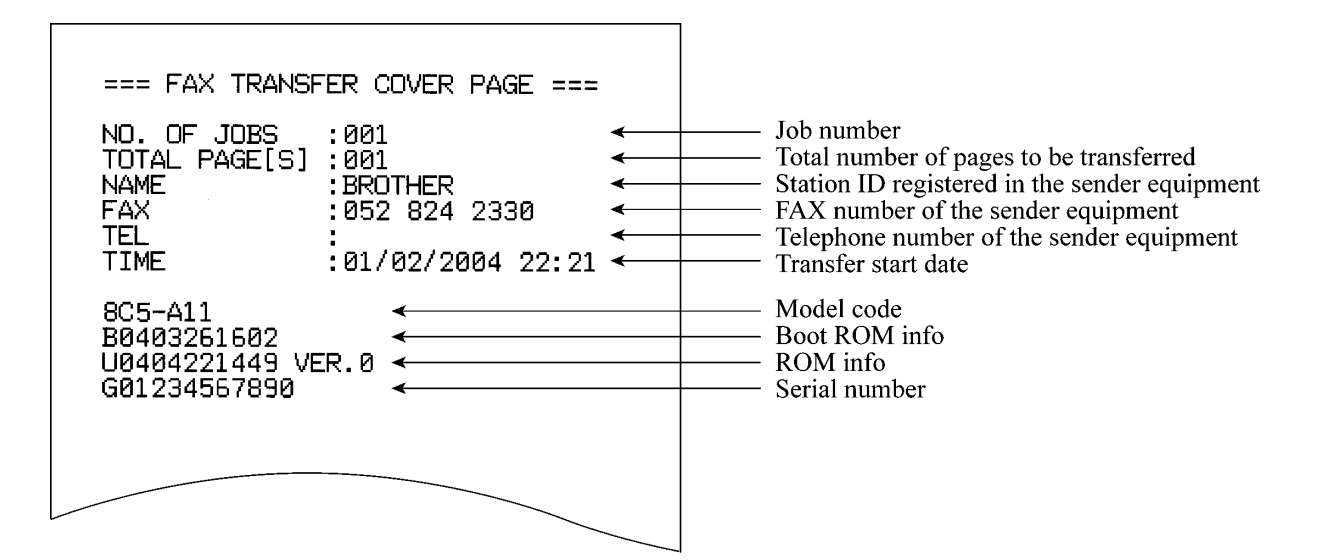

#### End page sample

| === FAX TRANS<br>NO. OF JOBS<br>TOTAL PAGE[S<br>NAME<br>FAX<br>TEL                                                                   | SFER END PAGE ===         :001         :001         :BROTHER         :052         :                                                                                                    |                                                                                                    | <ul> <li>Job number</li> <li>Total number of pages transferred</li> <li>Station ID registered in the sender equipment</li> <li>FAX number of the sender equipment</li> <li>Telephone number of the sender equipment</li> </ul> |
|----------------------------------------------------------------------------------------------------|----------------------------------------------------------------------------------------------------|----------------------------------------------------------------------------------------------------|----------------------------------------------------------------------------------------------------|
| MACHINE STATI<br>MACHINE STATI<br>MACHINE STATI<br>MACHINE STATI<br>MACHINE STATI<br>MACHINE STATI<br>MACHINE STATI<br>MACHINE STATI | JS 1 AF:04010222<br>JS 2 43:04010222<br>JS 3 48:04010222<br>JS 4 AF:04010222<br>JS 5 43:04010220<br>JS 5 43:04010220<br>JS 6 48:04010220<br>JS 7 AF:04010117<br>JS 8 43:04010117<br>JS 9 48:04010117 | 216       216       216       216       117       117       117       126       127       127       128       127       126       127       126       127       126       127 | Error codes                                                                                                    |
|                                                                                                    |                                                                                                    |                                                                                                    |                                                                                                    |

#### 8.4.11 Fine Adjustment of Scan Start/End Positions (Function code 54)

#### Function

This function is to adjust the scan start/end positions.

#### Operating Procedure

- (1) Press the **5** and **4** keys in this order in the initial stage of the maintenance mode. The "SCAN START ADJ." will appear on the LCD.
- (2) Press the 1 or 2 key to display the present compensation level for the start position. Compensation levels can be adjusted in 11 steps from -5 to +5 (mm).
- (3) Press the ≤ key to increase compensation levels, and the ► key to lower them. Press the Stop/Exit key, and the machine returns to the initial state of the maintenance mode without adjusting compensation levels.
- (4) Press the **Menu/Set** key.

The "ACCEPTED" will appear on the LCD. One second later, the machine returns to the initial stage of the maintenance mode.

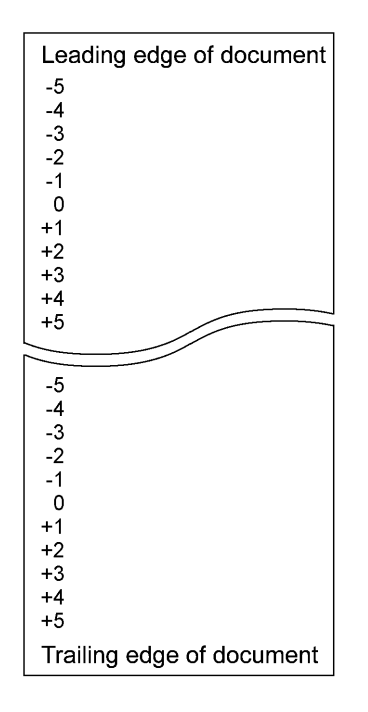

**NOTE:** The correlation between the scan start/end positions and compensation levels is shown next page.

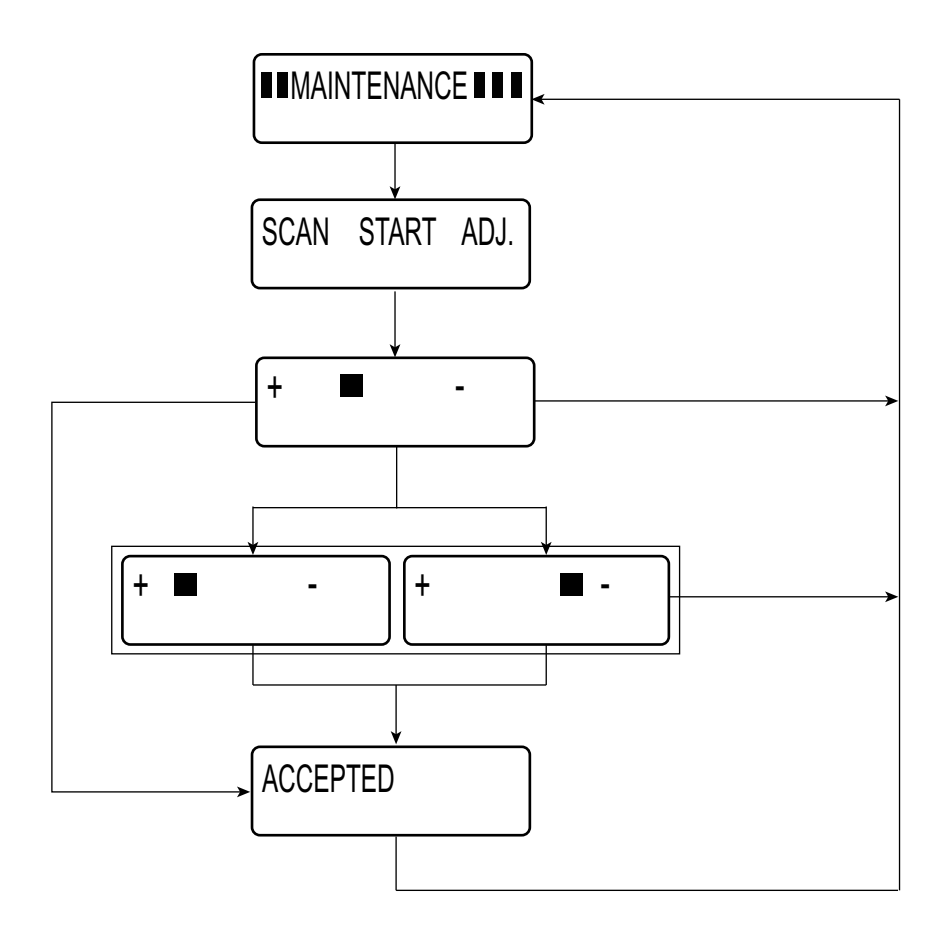

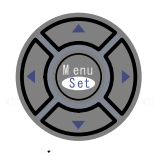

#### 8.4.12 Acquisition of White Level Data and CIS Scanner Area Setting (Function code 55)

#### Function

This function allows the machine to obtain white level data for the CIS scanner and save it together with the CIS scanner area into the EEPROM on the main PCB.

#### Operating Procedure

- Press the 5 key twice in the initial stage of the maintenance mode. The "SCANNER AREA SET" will appear on the LCD. The machine automatically obtains white level data.
- (2) If this operation completes normally, the machine returns to the initial stage of the maintenance mode.If any error is noted, the "SCANNER ERROR" appears on the LCD. To return the machine to the initial stage of the maintenance mode, press the Stop/Exit key.

#### 8.4.13 Continuous Print Test (Function code 67)

#### Function

This function allows you to check that a sheet of paper is fed and ejected correctly by printing the grid pattern on a page, whose interval is 1cm.

#### Operating Procedure

- Press the 6 and 7 keys in this order in the initial stage of the maintenance mode. The "PAPER FEED TEST" will appear on the LCD. The test printing is started, and the grid pattern is printed.
- (2) To return the machine to the initial stage of the maintenance mode, press the **Stop/Exit** key.
- **NOTE:** In the case that the front cover is opened, or that there is no paper in the tray during test printing, the test printing is stopped.

#### 8.4.14 EEPROM Customizing (Function code 74)

#### Function

This function allows you to customize the EEPROM according to language, function settings, and firmware switch settings. The customizing codes list is given in Appendix 3.

NOTE: If you replace the main PCB, be sure to carry out this procedure.

#### Operating Procedure

- (1) Press the 7 and 4 keys in this order in the initial stage of the maintenance mode. The current customizing code (e.g., 8001 in the case of FAX-2820 U.S.A. model) appears.
- (2) Enter the desired customizing code (e.g., 0002 in the case of FAX-2820 CANADA model). The newly entered code appears.

NOTE: The machine does not work properly when an incorrect code is entered.

(3) Press the Start key.

The machine saves the setting and appears the "PARAMETER INIT" on the LCD. The machine returns to the initial stage of the maintenance mode.

If you press the **Stop/Exit** key or no keys are pressed for one minute in the above procedure, the machine stops the procedure and returns to the initial stage of the maintenance mode.

#### 8.4.15 Display of the Equipment's Log Information (Function code 80)

#### Function

The equipment may display its log information on the LCD.

#### Operating Procedure

- (1) Press the **8** and **0** keys in this order in the initial stage of the maintenance mode. The USB serial number appears on the LCD.
- (2) Press the **Start** key. Each time the **Start** key is pressed, one of the following log information items appears on the LCD in the order given below.
  - 1) Jam count, indicating how many times a paper jam has been occurred
  - 2) Page count, indicating how many pages the photosensitive drum has been printed
  - 3) Total page count, indicating how many pages the equipment has been printed since produced
  - 4) Drum count, indicating how many times the photosensitive drum has been rotated
  - 5) Drum change count, indicating how many times drum replacement has been made
  - 6) Toner change count, indicating how many times toner replacement has been made
  - 7) Copy page count, indicating how many copies have been made
  - 8) PC print page count, indicating how many pages the equipment has been printed as an output device of the connected PC
  - 9) FAX page count, indicating how many received FAX pages have been printed
  - 10) Error code of the most recent machine error \*1
  - 11) Error code of the most recent communications error  $*_2$
  - 12) ADF jam count, indicating how many times a document jam has been occurred
  - 13) ADF page count, indicating how many documents have been fed
- (3) To stop this operation and return to the equipment to the initial stage of the maintenance mode, press the **Stop/Exit** key.
  - \*1 When you press the **Menu/Set** key while the MACHINE ERR error code is displayed, the last error code is displayed. Each time the **Menu/Set** key is pressed, up to the ten error codes are displayed one by one in reverse order.
  - \*2 When you press the **Menu/Set** key while the COMEER1 error is displayed, the last error, the previous error, and the second previous error are displayed in turn. The indication changes from COMEER1, COMEER2, to COMEER3.

| USB:                 | USB Serial No.                                            |
|----------------------|-----------------------------------------------------------|
| DRUM:                | Drum counter                                              |
| COVERAGE: *          | Average black coverage                                    |
| TTL_PG:              | Total number of pages printed                             |
| COPY:                | Number of copies made                                     |
| PC PRINT:            | Number of PC prints made                                  |
| FAX:                 | Number of FAX outputs made                                |
| TR1_PG:              | Number of pages picked up from the paper tray             |
| MN_PAGE:             | Number of pages picked up from the manual tray            |
| A4+LTR:              | Number of A4/Letter size sheets picked up                 |
| LG+A4L:              | Number of Legal/A4-Long size sheets picked up             |
| B5+EXE:              | Number of B5/Executive size sheets picked up              |
| ENVLOP:              | Number of envelopes picked up                             |
| OTHER:               | Number of other-size sheets picked up                     |
| TTL_JAM:             | Total number of jams                                      |
| TR1_JAM              | Number of jams that occurred at the paper tray            |
| MN_JAM               | Number of jams that occurred at the manual tray           |
| IN_JAM               | Number of jams that occurred at the feeding               |
| RE_JAM               | Number of jams that occurred at the ejecting              |
| DRUM_CH              | Number of times the drum has been replaced                |
| DRUM_PG              | Number of pages printed by a drum                         |
| TNER_CH              | Number of times the toner cartridge has been replaced     |
| TNER_PG1             | Number of pages printed with the current toner cartridge  |
| TNER_PG2             | Number of pages printed with the previous toner cartridge |
| DEV_BIAS             | Current bias voltage                                      |
| MACHINE ERR_01 to 10 | Last machine error code 01 to 10                          |
| ADF_JAM              | Number of document jams that occurred at the ADF          |
| AD_PG                | Number of scanned pages from the ADF                      |
| COMERR1 to 3         | Last communication error code 1 to 3                      |

\* Some margin of error must be taken into consideration because coverage for the printable area of A4-size paper is calculated using video signals.

#### 8.4.16 Machine Error Code Indication (Function code 82)

#### Function

This function displays an error code of the last error on the LCD.

#### Operating Procedure

- (1) Press the **8** and **2** keys in this order in the initial stage of the maintenance mode. The LCD shows the "MACHINE ERROR X X."
- (2) Press the Stop/Exit key. Return to the initial stage of the maintenance mode.

#### 8.4.17 Output of Transmission Log to the Telephone Line (Function code 87)

#### Function

This function outputs the transmission log (that the machine has stored about the latest transmission) to the telephone line. It allows the service personnel to receive the transmission log of the user's machine at a remote location and use it for analyzing problems arising in the user's machine.

#### Operating Procedure

- (1) If the user's machine has a transmission-related problem, call the user's machine at a remote location from your machine.
- (2) If the line is connected, have the user perform the following:
  - 1) Hook up the handset.
  - 2) Press the Menu/Set, Start, Menu/Set, Start keys in this order.
  - Press the 8 and 7 keys. The above operation makes the user's machine send CNG to your machine for sending the transmission log.
- (3) If you hear the CNG sent from the user's machine, press the **Start** key of your machine. Your machine will start to receive the transmission log from the user's machine.

#### 8.4.18 Cancellation of the Memory Security Mode

#### Function

This procedure can cancel the memory security mode. Use this procedure if the user forgets his/her password entered when setting the memory security mode so as not to exit from the memory security mode.

**NOTE:** Carrying out this procedure will lose passwords previously entered but retain FAX messages received in the memory security mode.

#### Operating Procedure

When the SECURE MODE is displayed on the LCD, press the Menu/Set key and # key together. Within two seconds, start to press the 2, 7, 9, 0 and 0 keys. The memory security mode will be canceled and the machine returns to the calendar clock screen.

## CHAPTER 9

### ERROR INDICATION AND TROUBLESHOOTING
# **CHAPTER 9 ERROR INDICATION AND TROUBLESHOOTING**

This chapter details error messages and codes that the incorporated self-diagnostic functions display if any error or malfunction occurs. If any error message appears, refer to this chapter to find which components should be checked or replaced.

The latter half of this chapter provides sample problems that could occur in the main sections of the machine and related troubleshooting procedures. This will help service personnel pinpoint and repair defective components.

#### CONTENTS

| 9.1 | ERROR INDICATION                        |       |                                                   |      |
|-----|-----------------------------------------|-------|---------------------------------------------------|------|
|     | 9.1.1                                   | Equi  | ipment Errors                                     | 9-1  |
|     |                                         | [1]   | Error messages appearing on the LCD               | 9-1  |
|     |                                         | [2]   | Error codes shown in "MACHINE ERROR X X" messages |      |
|     | 9.1.2                                   | Com   | nmunications Errors                               | 9-12 |
| 9.2 | TROU                                    | BLES  | HOOTING                                           | 9-16 |
|     | 9.2.1                                   | Intro | duction                                           | 9-16 |
|     | 9.2.2                                   | Prec  | autions                                           | 9-16 |
|     | 9.2.3 Checking Prior to Troubleshooting |       | cking Prior to Troubleshooting                    | 9-16 |
|     | 9.2.4                                   | Trou  | bleshooting Based on Problem Type                 | 9-17 |
|     |                                         | [1]   | Paper feeding problems                            | 9-17 |
|     |                                         | [2]   | Software setting problems                         | 9-19 |
|     |                                         | [3]   | Malfunction                                       | 9-22 |
|     |                                         | [4]   | Image defects                                     |      |
|     |                                         | [5]   | Incorrect printout                                | 9-49 |
|     |                                         | [6]   | Network problem                                   | 9-51 |
|     |                                         | [7]   | Troubleshooting of the control panel              |      |
|     |                                         | [8]   | Troubleshooting of fax functions                  |      |

# 9.1 ERROR INDICATION

To help the user or the service personnel promptly locate the cause of a problem (if any), the facsimile equipment incorporates the self-diagnostic functions which display error messages for equipment errors and communications errors.

For the communications errors, the equipment also prints out the transmission verification report and the communications list.

#### 9.1.1 Equipment Errors

If an equipment error occurs, the facsimile equipment emits an audible alarm (continuous beeping) for approximately 4 seconds and shows the error message on the LCD. For the error messages, see [1] below.

To display detailed error information, use maintenance-mode function code 82 described in Chapter 8, Section 8.4.16 (that is, make the equipment enter the maintenance mode and then press the 8 and 2 keys). Following the MACHINE ERROR, one of the error codes listed in [2] will appear on the LCD.

| ERROR MESSAGE                    | CAUSE                                                                                                    | ACTION                                                                                                    |
|----------------------------------|----------------------------------------------------------------------------------------------------|----------------------------------------------------------------------------------------------------|
| Back Cover Open                  | The back cover is not completely closed.                                                                                                    | Close the back cover of the machine.                                                                                                    |
| Change Drum Soon                 | The drum unit is near the end of its life.                                                                                                    | Use the drum unit until you have a print quality problem; then replace the drum unit with a new one.                                                                         |
| Comm. Error                      | Poor phone line quality caused a communication error.                                                                                                    | Send the fax again or connect the<br>machine to another telephone line. If<br>The problem continues, call the<br>telephone company and ask them to<br>check your phone line. |
| Connection Fail                  | You tried to poll a fax machine that is not in Polled Waiting mode.                                                                                                    | Check the other fax machine's polling setup.                                                                                                    |
| Cooling Down<br>Wait For a While | The temperature of the drum unit<br>or toner cartridge is too hot. The<br>machine will pause its current<br>print job and go into cooling down<br>mode. During the cooling down<br>mode, you will hear the cooling<br>fan running while the display on<br>the machine shows Cooling Down,<br>and Wait For a While. | You must wait 20 minutes for it to cool.                                                                                                    |
| Cover is Open                    | The front cover is not completely closed.                                                                                                    | Close the front cover of the machine.                                                                                                    |
| Document Jam                     | The document was not inserted or<br>fed properly, or the document<br>scanned from ADF was too long.                                                                                                    | Remove the document in the ADF.                                                                                                    |

#### [1] Error messages appearing on the LCD

| ERROR MESSAGE   | CAUSE                                                                                                    | ACTION                                                                                                    |
|-----------------|----------------------------------------------------------------------------------------------------|----------------------------------------------------------------------------------------------------|
| Data Remaining  | Print data is left in the machine's memory.                                                                                                    | Re-start printing from your computer.                                                                                                    |
|                 | (For MFC-7220/7225N only)<br>Print data is left in the machine's<br>memory. The USB cable was<br>unplugged while the computer was<br>sending the data to the machine. | Press <b>Job Cancel</b> . The machine will cancel the job and clear it from the memory.                                                                                                    |
| Disconnected    | The other person or other person's fax machine stopped the call.                                                                                                    | Try to send or receive again.                                                                                                    |
| Dust on Drum    | The drum unit needs to be                                                                                                    | Clean the corona wire.                                                                                                    |
|                 | cleaned.                                                                                                    | Clean the electrodes of the main body<br>and drum unit.<br>(Refer to "Location of Grounding<br>Contacts" in this chapter.)                                                                                                    |
| DR Mode in Use  | The machine is set to Distinctive<br>Ring mode. You can not change<br>the Receive Mode from Manual to<br>another mode.                                                | Set Distinctive Ring to Off.                                                                                                    |
| Unit is too Hot | The fixing unit is too hot.                                                                                                    | (For FAX-2820/2825 and MFC-7220)                                                                                                    |
| Fail to Warm up | The fixing unit is too cold.                                                                                                    | when you turn off the machine's<br>power switch its memory will be<br>cleared. If there are faxes, you need to<br>save them before following the<br>suggestions below.<br>Then, turn off the machine's power<br>switch. Check the machine's<br>environment. If it is in a location that<br>is too hot or too cold, try to cool or<br>warm the room by turning on the air<br>conditioner or heater. Or, move the<br>machine to another location. Then,<br>turn on the machine power switch.<br>(For FAX-2910, FAX-2920 and MFC-<br>7225N)<br>Turn off the machine's power switch, |
|                 |                                                                                                    | and check the machine's environment.<br>If it is in a location that is too hot or<br>too cold, try to cool or warm the room<br>by turning on the air conditioner or<br>heater. Or, change the location. Then,<br>turn on the machine's power switch.<br>(The machine can be turn off for up<br>to 4 days without losing faxes stored in<br>the memory.)                                                                                                    |

| ERROR MESSAGE    | CAUSE                                                                                | ACTION                                                                                                    |
|------------------|--------------------------------------------------------------------------------------|----------------------------------------------------------------------------------------------------|
| Machine too Hot  | The inside of the machine is too hot.                                                | Make sure you can hear the fan in the<br>machine spinning and the exhaust<br>outlet isn't blocked by something.<br>If the fan is spinning, remove any<br>obstacles that surround the exhaust<br>outlet, and then leave the machine<br>turned on but do not use it for several<br>minutes.<br>If the fan is not spinning, you need to<br>save the faxes before you follow the<br>suggestions below. |
|                  |                                                                                      | (For FAX-2820/2825 and MFC-7220)<br>When you turn off the machine's power<br>switch its memory will be cleared.<br>If there are faxes you need to save them<br>before following the suggestions<br>below.<br>Turn off the machine's power switch<br>and then turn it on again. If the error<br>message continues, leave the machine<br>for several minutes and try it again                        |
|                  |                                                                                      | (For FAX-2910, FAX-2920 and MFC-<br>7225N)<br>Turn off the machine's power switch<br>and then turn it on again. If the error<br>message continues leave the machine<br>for several minutes and then try it<br>again. (The machine can be turned off<br>for up to 4 days without losing faxes<br>stored in the memory.)                                                                             |
| No Cartridge     | The toner cartridge is not installed properly.                                       | Reinstall the toner cartridge.                                                                                                    |
| No Paper Fed     | The machine is out of paper or<br>paper is not properly loaded in the<br>paper tray. | Refill the paper in the paper tray and<br>then press start.<br>— <b>OR</b> —<br>Remove the paper and load it again and<br>then press start.                                                                                                    |
|                  | The paper is jammed in the machine.                                                  | Remove the jammed paper.                                                                                                    |
| No Response/Busy | The number you dialed does not answer or is busy.                                    | Verify the number and try again.                                                                                                    |
| Not Registered   | You tried to access a One-Touch<br>or Speed Dial number that is not<br>programmed.   | Set up the One-Touch or Speed Dial number.                                                                                                    |

| ERROR MESSAGE    | CAUSE                                                                                                    | ACTION                                                                                                    |
|------------------|----------------------------------------------------------------------------------------------------|----------------------------------------------------------------------------------------------------|
| Out of Memory    | The machine's memory is full.                                                                                                    | <ul> <li>(Fax sending or copy operation in progress)</li> <li>Press Start to send or copy the scanned pages.</li> <li>—OR—</li> <li>Press Stop/Exit and wait until the other operations in progress have finished and then try again.</li> </ul> |
|                  |                                                                                                    | <b>—OR</b> —<br>Clear the faxes from the memory.                                                                                                    |
|                  |                                                                                                    | (Printing operation in process)<br>Reduce print resolution.<br>(See Advanced tab in Software User's<br>Guide on the CD-ROM.)                                                                                                    |
|                  |                                                                                                    | — <b>OR</b> —<br>Clear the faxes from the memory.                                                                                                    |
| Paper Jam Inside | The paper is jammed inside the machine.                                                                                                    | Remove the jammed paper.                                                                                                    |
| Paper Jam Rear   | The paper is jammed in the back of the machine.                                                                                                    | Remove the jammed paper.                                                                                                    |
| Paper Jam Tray   | The paper is jammed in the paper tray of machine.                                                                                                    | Remove the jammed paper.                                                                                                    |
| Toner Life End   | The toner cartridge and drum unit assembly may have been installed improperly.                                                                             | Re-install the toner cartridge and drum unit assembly.                                                                                                    |
| Toner Low        | The toner cartridge is used up and printing is not possible.                                                                                               | Replace the toner cartridge with a new one.                                                                                                    |
|                  | If the LCD shows Toner Low, you<br>can still print, however, the<br>machine is telling you that toner is<br>near end of its life and will soon<br>run out. | Order a new toner cartridge now.                                                                                                    |

| ERROR MESSAGE                                                        | CAUSE                                                                                                    | ACTION                                                                                                    |
|----------------------------------------------------------------------|----------------------------------------------------------------------------------------------------|----------------------------------------------------------------------------------------------------|
| Unable to Init.<br>(Initialize)<br>Unable to Print<br>Unable to Scan | The machine has a mechanical problem.<br>—OR—<br>A foreign object, such as a clip or ripped paper, is in the machine. | <ul> <li>(For FAX-2820/2825 and MFC-7220)</li> <li>When you turn off the machine's power switch its memory will be cleared.</li> <li>Check whether the machine has faxes in its memory. If there are faxes you need to save them before following the suggestions below. Turn off the machine's power switch and then turn it on again. If the error message continues, leave the machine for several minutes and try it again.</li> <li>(For FAX-2910, FAX-2920 and MFC-7225N)</li> <li>Turn off the machine's power switch and then turn it on again. If the error message continues leave the machine for several minutes and try it again.</li> </ul> |
| Wrong Paper Size                                                     | Paper is not the correct size.                                                                                        | Load the correct size of paper (Letter,<br>Legal or A4) and then press <b>Start</b> .                                                                                                    |

| Error Code<br>(Hex) | Symptom                                                                                      | Probable Cause                                                     | Solution                                                                                                    |
|---------------------|----------------------------------------------------------------------------------------------|--------------------------------------------------------------------|----------------------------------------------------------------------------------------------------|
| 56                  | Eject sensor error. (The<br>paper eject sensor actuator<br>is being push down.)              | The back cover is opened.                                          | Close the back cover.                                                                                                    |
|                     |                                                                                              | Paper eject sensor actuator<br>caught on the surrounding<br>parts. | Reassemble the paper eject sensor actuator.                                                                                   |
|                     |                                                                                              | Paper eject sensor defective                                       | Replace the main PCB.                                                                                                    |
| 57                  | Not used                                                                                     |                                                                    |                                                                                                    |
| 58                  | The error 6X, 76, 77, 78 or<br>79 occurred immediately<br>before this error.                 | Any error occurs in the fixing unit.                               | Leave the machine for 10 minutes<br>while keeping the power on. It is<br>all right if the machine recovers<br>from the error. |
| 59                  | Fixing unit error                                                                            | PS PCB unit defective                                              | Replace the PS PCB unit.                                                                                                    |
|                     | The machine is left for 10                                                                   | Fixing unit defective                                              | Replace the fixing unit.                                                                                                    |
|                     | occurs, but the fixing unit<br>error is not cleared.                                         | Main PCB defective                                                 | Replace the main PCB.                                                                                                    |
| 5A                  | Incorrect develop bias<br>value output of high-<br>voltage PS PCB (The bias                  | High-voltage PS PCB ASSY<br>harness not connected<br>properly.     | Reconnect the high-voltage PS<br>PCB ASSY harness.                                                                            |
|                     | value is too low or too<br>high.)                                                            | High-voltage PS PCB ASSY defective                                 | Replace the high-voltage PS PCB ASSY.                                                                                         |
|                     |                                                                                              | Main PCB defective                                                 | Replace the main PCB.                                                                                                    |
| 5B                  | New toner detection lever<br>error (The new toner<br>detection lever is being<br>push down.) | New toner actuator caught on the surrounding parts                 | Reassemble the new toner actuator.                                                                                            |
|                     |                                                                                              | New toner actuator broken                                          | Replace the new toner actuator.                                                                                               |
|                     |                                                                                              | New toner detection switch defective                               | Replace the new toner detection switch.                                                                                       |
|                     |                                                                                              | Main PCB defective                                                 | Replace the main PCB.                                                                                                    |
| 5C-69               | Not used.                                                                                    |                                                                    |                                                                                                    |
| 6A                  | Heater warming-up<br>timeout error. (Heater does<br>not reach 60 °C within 11<br>second.)    | Thermistor / halogen lamp defective                                | Replace the fixing unit.                                                                                                    |
|                     |                                                                                              | PS PCB unit defective                                              | Replace the PS PCB unit.                                                                                                    |
|                     |                                                                                              | Main PCB defective                                                 | Replace the main PCB.                                                                                                    |
| 6B                  | Heater warming-up<br>timeout error. (Heater does<br>not reach 100 °C within 15<br>second.)   | Thermistor / halogen lamp defective                                | Replace the fixing unit.                                                                                                    |
|                     |                                                                                              | PS PCB unit defective                                              | Replace the PS PCB unit.                                                                                                    |
|                     |                                                                                              | Main PCB defective                                                 | Replace the main PCB.                                                                                                    |
| 6C                  | Heater temperature                                                                           | Thermistor defective                                               | Replace the fixing unit.                                                                                                    |
|                     | exceeds the maximum high temperature $(270^{\circ}\text{C or})$                              | PS PCB unit defective                                              | Replace the PS PCB unit.                                                                                                    |
|                     | more is detected for 1sec.)                                                                  | Main PCB defective                                                 | Replace the main PCB.                                                                                                    |
| 6D                  | Heater temperature does                                                                      | Halogen lamp defective                                             | Replace the fixing unit.                                                                                                    |
|                     | not go up enough. (The setting is 100 °C but the                                             | PS PCB unit defective                                              | Replace the PS PCB unit.                                                                                                    |
|                     | temperature reaches only<br>60°C or less.)                                                   | Main PCB defective                                                 | Replace the main PCB.                                                                                                    |
| 6E                  | Heater temperature goes up                                                                   | Halogen lamp defective                                             | Replace the fixing unit.                                                                                                    |
|                     | slowly. (It rises by 2°C or<br>less for 5 sec.)                                              | PS PCB unit defective                                              | Replace the PS PCB unit.                                                                                                    |
|                     |                                                                                              | Main PCB defective                                                 | Replace the main PCB.                                                                                                    |
|                     |                                                                                              |                                                                    | 1                                                                                                    |

## [2] Error codes shown in the "MACHINE ERROR $\underline{X} \underline{X}$ " message

| Error Code<br>(Hex) | Symptom                                                                                                    | Probable Cause                                          | Solution                                                     |
|---------------------|----------------------------------------------------------------------------------------------------|---------------------------------------------------------|--------------------------------------------------------------|
| 6F                  | Hardware on the main PCB                                                                                           | Thermistor defective                                    | Replace the fixing unit.                                     |
|                     | turns off the heater forcibly                                                                                      | PS PCB unit defective                                   | Replace the PS PCB unit.                                     |
|                     | that the fixing unit<br>temperature exceeds the<br>setting one.                                                    | Main PCB defective                                      | Replace the main PCB.                                        |
| 70                  | Not used.                                                                                                    |                                                         |                                                              |
| 71                  | Polygon motor of laser<br>scanner unit ASSY does not                                                               | Laser scanner unit ASSY harness not connected properly. | Reconnect the laser scanner unit ASSY harness.               |
|                     | reference clock.                                                                                                   | Laser scanner unit ASSY defective                       | Replace the laser scanner unit ASSY.                         |
|                     |                                                                                                    | Main PCB defective                                      | Replace the main PCB.                                        |
| 72                  | Beam detect signal of laser scanner unit ASSY cannot                                                               | Laser scanner unit ASSY harness not connected properly. | Reconnect the laser scanner unit ASSY harness.               |
|                     | be detected.                                                                                                    | Laser scanner unit ASSY defective                       | Replace the laser scanner unit ASSY.                         |
|                     |                                                                                                    | Main PCB defective                                      | Replace the main PCB.                                        |
| 73                  | Toner cartridge or drum unit                                                                                       | The toner sensor is always ON.                          | Install the drum unit.                                       |
|                     | not installed.                                                                                                    |                                                         | Replace the toner sensor PCB ASSY.                           |
|                     |                                                                                                    | Main PCB defective                                      | Replace the main PCB.                                        |
| 74                  | Toner sensor detects no                                                                                            | Toner empty                                             | Replace the toner cartridge.                                 |
|                     | toner in the toner cartridge.<br>Develop roller counter                                                            | Toner sensor PCB defective                              | Replace the toner sensor PCB ASSY.                           |
|                     | reaches the upper mint.                                                                                            | Main PCB defective                                      | Replace the main PCB.                                        |
| 75                  | In casing temperature sensor                                                                                       | Fan broken                                              | Replace the fan.                                             |
|                     | detects definite temperature or higher.                                                                            | In casing temperature sensor defective                  | Replace the in casing temperature sensor.                    |
|                     |                                                                                                    | Main PCB defective                                      | Replace the main PCB.                                        |
| 76                  | Fixing unit temperature goes up too high.                                                                          | Fixing unit thermistor defective (Short-circuited)      | Replace the fixing unit.                                     |
|                     |                                                                                                    | PS PCB unit defective                                   | Replace the PS PCB unit.                                     |
|                     |                                                                                                    | Main PCB defective                                      | Replace the main PCB.                                        |
| 77                  | Fixing unit temperature goes<br>up too high. (The machine is<br>turned off when the error 75,<br>76 or 78 occurs.) | The error history disappears.                           | Leave the machine for 10 minutes while keeping the power on. |
| 78                  | Fixing unit temperature does not go up. Or heater                                                                  | Fixing unit thermistor harness not connected properly.  | Reconnect the fixing unit thermistor harness.                |
|                     | thermistor harness is disconnected or broken.                                                                      | Fixing unit thermistor defective                        | Replace the fixing unit.                                     |
|                     |                                                                                                    | Halogen heater failure                                  |                                                              |
|                     |                                                                                                    | PS PCB unit defective                                   | Replace the PS PCB unit.                                     |
|                     |                                                                                                    | Main PCB defective                                      | Replace the main PCB.                                        |
| 79                  | Temperature sensor harness disconnected or broken.                                                                 | In casing temperature sensor not connected properly.    | Reconnect the in casing temperature sensor.                  |
|                     |                                                                                                    | In casing temperature sensor defective                  | Replace the in casing temperature sensor.                    |

| Error Code<br>(Hex) | Symptom                                                                             | Probable Cause                                                       | Solution                                                                                                    |
|---------------------|-------------------------------------------------------------------------------------|----------------------------------------------------------------------|----------------------------------------------------------------------------------------------------|
| 7A                  | Main motor does not                                                                 | Main PCB defective                                                   | Replace the main PCB.                                                                                                    |
|                     | synchronize with the reference clock.                                               | Main motor defective                                                 | Replace the main motor.                                                                                                    |
| 7B                  | ASIC error on the main PCB.                                                         | Main PCB defective                                                   | Replace the main PCB.                                                                                                    |
| 7C                  | Not used.                                                                           |                                                                      |                                                                                                    |
| 7D                  | Corona wire discharge                                                               | Dust is attached on the corona wire.                                 | Clean the corona wire.                                                                                                    |
|                     |                                                                                     | The electrodes are dirty.                                            | Clean the electrodes of the main<br>body and drum unit. (Refer to<br>P9-48 "Location of Grounding<br>Contacts" in this chapter.) |
|                     |                                                                                     | High-voltage PS PCB ASSY defective                                   | Replace the high-voltage PS PCB ASSY.                                                                                            |
|                     |                                                                                     | Main PCB defective                                                   | Replace the main PCB.                                                                                                    |
| 7E-7F               | Not used.                                                                           |                                                                      |                                                                                                    |
| 80                  | At the start of FAX<br>message printing, the<br>controller detects that             | Paper smaller than the<br>specified size loaded in the<br>paper tray | Load the correct size of paper.                                                                                                  |
|                     | paper is smaller than letter size in width.                                         | Regist rear sensor actuator caught on the surrounding parts.         | Reassemble the regist rear sensor actuator.                                                                                      |
|                     |                                                                                     | Regist rear sensor defective                                         | Replace the high-voltage PS PCB ASSY.                                                                                            |
|                     |                                                                                     | Main PCB defective                                                   | Replace the main PCB.                                                                                                    |
| 81                  | Recording paper jam.                                                                | Paper is jammed.                                                     | Remove the jammed paper.                                                                                                    |
|                     | actuator is being push<br>down when turning the<br>machine ON )                     | Paper eject sensor actuator caught on the surrounding parts.         | Reassemble the paper eject sensor actuator.                                                                                      |
|                     |                                                                                     | Paper eject sensor defective                                         | Replace the main PCB.                                                                                                    |
|                     |                                                                                     | Main PCB defective                                                   |                                                                                                    |
| 82                  | Recording paper jam while                                                           | Paper is jammed.                                                     | Remove the jammed paper.                                                                                                    |
|                     | (The regist front sensor<br>actuator is being push<br>down )                        | Regist front sensor actuator caught on the surrounding parts.        | Reassemble the regist front sensor actuator.                                                                                     |
|                     |                                                                                     | Regist front sensor defective                                        | Replace the regist front sensor PCB ASSY.                                                                                        |
|                     |                                                                                     | Main PCB defective                                                   | Replace the main PCB.                                                                                                    |
| 83                  | Recording paper jam.                                                                | Paper is jammed.                                                     | Remove the jammed paper.                                                                                                    |
|                     | (The regist front sensor<br>actuator is push down too<br>early when feeding paper.) | Regist front sensor actuator caught on the surrounding parts.        | Reassemble the regist front sensor actuator.                                                                                     |
|                     |                                                                                     | P/R solenoid defective                                               | Replace the P/R solenoid.                                                                                                    |
|                     |                                                                                     | Main PCB defective                                                   | Replace the main PCB.                                                                                                    |
| 84                  | Recording paper jam.                                                                | Paper is jammed.                                                     | Remove the jammed paper.                                                                                                    |
|                     | (The paper eject sensor<br>actuator is being push<br>down even after ejecting       | Foreign materials in the paper path.                                 | Remove foreign materials.                                                                                                    |
|                     | paper.)                                                                             | Paper ejection roller defective                                      | Replace the paper ejection roller.                                                                                               |
|                     |                                                                                     | Paper eject sensor actuator caught on the surrounding parts.         | Reassemble the paper eject sensor actuator.                                                                                      |
|                     |                                                                                     | Paper eject sensor defective<br>Main PCB defective                   | Replace the main PCB.                                                                                                    |

| Error Code<br>(Hex) | Symptom                                                                                  | Probable Cause                                               | Solution                                    |
|---------------------|------------------------------------------------------------------------------------------|--------------------------------------------------------------|---------------------------------------------|
| 85                  | No paper tray loaded.                                                                    | No paper tray loaded.                                        | Load the paper tray.                        |
|                     |                                                                                          | Foreign materials in the paper tray                          | Remove foreign materials.                   |
|                     |                                                                                          | Tail edge actuator caught on the surrounding parts.          | Reassemble the tail edge actuator.          |
|                     |                                                                                          | Tail edge sensor defective                                   | Replace the regist sensor PCB.              |
| 86-87               | Not used.                                                                                |                                                              |                                             |
| 88                  | Recording paper jam.                                                                     | Paper is jammed.                                             | Remove the jammed paper.                    |
|                     | (The regist rear sensor<br>actuator is being push down<br>even after feeding paper)      | Regist rear sensor actuator caught on the surrounding parts. | Reassemble the regist rear sensor actuator. |
|                     |                                                                                          | Foreign materials in the paper path.                         | Remove foreign materials.                   |
|                     |                                                                                          | Regist rear sensor defective                                 | Replace the high-voltage PS PCB ASSY.       |
|                     |                                                                                          | Paper feed roller defective                                  | Replace the Paper feed roller.              |
|                     |                                                                                          | F/R solenoid defective                                       | Replace the F/R solenoid.                   |
|                     |                                                                                          | Main motor defective                                         | Replace the main motor ASSY.                |
|                     |                                                                                          | Main PCB defective                                           | Replace the main PCB.                       |
| 89                  | Recording paper jam in the                                                               | Paper is jammed.                                             | Remove the jammed paper.                    |
|                     | manual slot (The regist rear<br>sensor actuator is not push<br>down after a certain time | Regist rear sensor actuator caught on the surrounding parts. | Reassemble the regist rear sensor actuator. |
|                     | elapses after paper feeding.)                                                            | Foreign materials in the paper path.                         | Remove foreign materials.                   |
|                     |                                                                                          | Regist rear sensor defective                                 | Replace the high-voltage PS PCB ASSY.       |
|                     |                                                                                          | Main motor defective                                         | Replace the main motor.                     |
|                     |                                                                                          | Main PCB defective                                           | Replace the main PCB.                       |
| 8A-A0               | Not used.                                                                                |                                                              |                                             |
| A1                  | Front cover opened. (The front open switch is not                                        | Hook of the front open switch<br>on the front cover broken   | Replace the front cover.                    |
|                     | pressed down.)                                                                           | Front open switch broken                                     | Replace the front open switch.              |
|                     |                                                                                          | Main PCB defective                                           | Replace the main PCB.                       |
| A2                  | Document length exceeding the scan limitation.                                           | Document jam                                                 | Remove the jammed document.                 |
|                     | During scanning, 90 cm or<br>longer of a document is                                     | Actuator R caught on the surrounding parts                   | Reassemble the actuator R.                  |
|                     | During document feeding or<br>ejecting, 400 cm or longer of                              | Document rear sensor broken                                  | Replace the panel PCB ASSY.                 |
|                     | a document is detected.                                                                  | Main PCB defective                                           | Replace the main PCB.                       |

| Error Code<br>(Hex) | Symptom                                                                            | Probable Cause                             | Solution                                       |
|---------------------|------------------------------------------------------------------------------------|--------------------------------------------|------------------------------------------------|
| A3                  | The document rear sensor<br>does not come ON during<br>document pull-in operation. | Document jam                               | Remove the jammed document.                    |
|                     |                                                                                    | Actuator R caught on the surrounding parts | Reassemble the actuator R.                     |
|                     |                                                                                    | Scanning motor F sub ASSY defective        | Replace the scanning motor F sub ASSY.         |
|                     |                                                                                    | Document rear sensor broken                | Replace the panel PCB                          |
|                     |                                                                                    | Panel PCB ASSY defective                   | ASSY.                                          |
| A4                  | Not used.                                                                          |                                            |                                                |
| A5                  | FAX scanning failure.<br>(1st time) (Data scanning<br>error)                       | Data scanning is failed.                   | Turn the machine ON, then OFF. Retry scanning. |
| A6                  | FAX scanning failure. (retry)<br>(CIS defective)                                   | Document pressure bar dirty                | Clean the document pressure bar.               |
|                     |                                                                                    | CIS defective                              | Replace the CIS.                               |
|                     |                                                                                    | Main PCB defective                         | Replace the main PCB.                          |
| A7                  | Color parameter error in                                                           | CIS defective                              | Replace the CIS.                               |
|                     | document scanning                                                                  | Main PCB defective                         | Replace the main PCB.                          |
| A8                  | CIS scanning time error in                                                         | CIS defective                              | Replace the CIS.                               |
|                     | document scanning                                                                  | Main PCB defective                         | Replace the main PCB.                          |
| A9                  | Scan gain error in document                                                        | CIS defective                              | Replace the CIS.                               |
|                     | scanning                                                                           | Main PCB defective                         | Replace the main PCB.                          |
| AA-AF               | Not used.                                                                          |                                            |                                                |
| B0                  | CIS harness connection error                                                       | CIS harness not connected properly         | Reconnect the CIS harness.                     |
|                     |                                                                                    | CIS defective                              | Replace the CIS.                               |
|                     |                                                                                    | Main PCB defective                         | Replace the main PCB.                          |
| B1                  | Dark level offset data level                                                       | CIS defective                              | Replace the CIS.                               |
|                     | error for scanning.                                                                | Main PCB defective                         | Replace the main PCB.                          |
| B2                  | Gain control data level error                                                      | CIS defective                              | Replace the CIS.                               |
|                     | for scanning.                                                                      | Main PCB defective                         | Replace the main PCB.                          |
| B3                  | Scan area left edge detection                                                      | CIS defective                              | Replace the CIS.                               |
|                     | error.                                                                             | Main PCB defective                         | Replace the main PCB.                          |
| B4                  | Scan area right edge                                                               | CIS defective                              | Replace the CIS.                               |
|                     | detection error.                                                                   | Main PCB defective                         | Replace the main PCB.                          |
| B5                  | Horizontal scanning edge                                                           | CIS defective                              | Replace the CIS.                               |
|                     | reduction detection error in scanning area setting                                 | Main PCB defective                         | Replace the main PCB.                          |
| B6                  | Horizontal scanning edge                                                           | CIS defective                              | Replace the CIS.                               |
|                     | in scanning area setting                                                           | Main PCB defective                         | Replace the main PCB.                          |
| B7                  | A/D converter reference<br>voltage error in document<br>scanning (at High level)   | Main PCB defective                         | Replace the main PCB.                          |

| Error Code<br>(Hex) | Symptom                                                                         | Probable Cause                                                                                     | Solution                         |
|---------------------|---------------------------------------------------------------------------------|----------------------------------------------------------------------------------------------------|----------------------------------|
| B8                  | A/D converter reference<br>voltage error in document<br>scanning (at Low level) | Main PCB defective                                                                                 | Replace the main PCB.            |
| B9                  | Light emission intensity                                                        | CIS defective                                                                                      | Replace the CIS.                 |
|                     | document scanning<br>(Exceeding the upper limit)                                | Main PCB defective                                                                                 | Replace the main PCB.            |
| BA                  | Gray level data error in                                                        | CIS defective                                                                                      | Replace the CIS.                 |
|                     | document scanning                                                               | Main PCB defective                                                                                 | Replace the main PCB.            |
| BB                  | White level data error in                                                       | Document pressure bar dirty                                                                        | Clean the document pressure bar. |
|                     | document scanning                                                               | CIS defective                                                                                      | Replace the CIS.                 |
|                     |                                                                                 | Main PCB defective                                                                                 | Replace the main PCB.            |
| BC                  | Half tone level data error                                                      | CIS defective                                                                                      | Replace the CIS.                 |
|                     | in document scanning                                                            | Main PCB defective                                                                                 | Replace the main PCB.            |
| BD                  | Black level data error in                                                       | CIS defective                                                                                      | Replace the CIS.                 |
|                     | document scanning                                                               | Main PCB defective                                                                                 | Replace the main PCB.            |
| BE-CF               | Not used.                                                                       |                                                                                                    |                                  |
| D0-DF               | Modem error                                                                     | Main PCB defective                                                                                 | Replace the main PCB.            |
| E0-E5               | Not used.                                                                       |                                                                                                    |                                  |
| E6                  | Write error in EEPROM.                                                          | Main PCB defective                                                                                 | Replace the main PCB.            |
| E7                  | Not used.                                                                       |                                                                                                    |                                  |
| E8                  | Data scanning error during                                                      | CIS defective                                                                                      | Replace the CIS.                 |
|                     | transmission.                                                                   | Main PCB defective                                                                                 | Replace the main PCB.            |
| E9                  | Not used.                                                                       |                                                                                                    |                                  |
| EA                  | Document removed at phase B.                                                    | Actuator F caught on the surrounding parts                                                         | Reassemble the actuator F.       |
|                     |                                                                                 | Document front sensor PCB defective                                                                | Replace the panel PCB ASSY.      |
|                     |                                                                                 | Main PCB defective                                                                                 | Replace the main PCB.            |
| EB- F0              | Not used.                                                                       |                                                                                                    |                                  |
| F1                  | Dial numbers are not stored.                                                    | The one-touch dial key or<br>speed dial numbers keys<br>which have not been stored are<br>pressed. | Re-store the dial numbers.       |
| F2                  | Not used.                                                                       |                                                                                                    |                                  |
| F3, F5              | Internal software error.                                                        | Main PCB defective                                                                                 | Replace the main PCB.            |
| F4                  | Not used.                                                                       |                                                                                                    |                                  |
| F6                  | PC interface error.                                                             | Main PCB defective                                                                                 | Replace the main PCB.            |
| F7-FF               | Not used.                                                                       |                                                                                                    |                                  |

#### The solution when Error Code 76,77,78 shown in the machine:

The heater may be overheating when one of these errors occurs. Therefore, the heater is programmed to turn off its power for 10 minutes after the machine is turned on for the safety concern when the error occurs.

To help the heater work properly, it's necessary to follow the operating procedures as below after taking measures against the cause of the error.

- 1. Turn the machine off. Wait until the heater temperature lowers enough.
- 2. Turn the machine on.
- 3. The machine enters the maintenance mode, then returns to the standby state. Or leave the machine for 10 minutes while keeping the power on.

#### 9.1.2 Communications Errors

If a communications error occurs, the facsimile equipment

- (1) emits an audible alarm (intermittent beeping) for approximately 4 seconds,
- (2) displays the corresponding error message, and
- (3) prints out the transmission verification report if the equipment is in sending operation.

#### Definition of error codes on the communications list

#### (1) Calling

| Code 1 | Code 2 | Causes                                             |
|--------|--------|----------------------------------------------------|
| 10     | 08     | Wrong number called.                               |
| 11     | 01     | No dial tone detected before start of dialing.     |
| 11     | 02     | Busy tone detected before dialing.                 |
| 11     | 03     | 2nd dial tone not detected.                        |
| 11     | 05     | No loop current detected. *                        |
| 11     | 06     | Busy tone detected after dialing or called.        |
| 11     | 07     | No response from the remote station in sending.    |
| 11     | 10     | Unobtainable tone detected after dialing.          |
|        |        |                                                    |
| 17     | 07     | No response from the calling station in receiving. |
|        |        |                                                    |

\* Available in German models only.

#### (2) Command reception

| Code 1 | Code 2 | Causes                                                                                    |
|--------|--------|-------------------------------------------------------------------------------------------|
| 20     | 01     | Unable to detect a flag field.                                                            |
| 20     | 02     | Carrier was OFF for 200 ms or longer.                                                     |
| 20     | 03     | Abort detected ("1" in succession for 7 bits or more).                                    |
| 20     | 04     | Overrun detected.                                                                         |
| 20     | 05     | A frame for 3 seconds or more received.                                                   |
| 20     | 06     | CRC error in answerback.                                                                  |
| 20     | 07     | Error command received.                                                                   |
| 20     | 08     | Invalid command received.                                                                 |
| 20     | 09     | Command ignored once for document setting or for dumping-out at turn-around transmission. |
| 20     | 0A     | T5 time-out error                                                                         |
| 20     | 0B     | CRP received.                                                                             |
| 20     | 0C     | EOR and NULL received.                                                                    |

| -      |        |                                                                                                    |
|--------|--------|----------------------------------------------------------------------------------------------------|
| Code 1 | Code 2 | Causes                                                                                                    |
| 32     | 01     | Remote terminal only with V.29 capability in 2400 or 4800 bps transmission.                                                                               |
| 32     | 02     | Remote terminal not ready for polling.                                                                                                    |
|        |        |                                                                                                    |
| 32     | 10     | Remote terminal not equipped with password function or its password switch OFF.                                                                           |
| 32     | 11     | Remote terminal not equipped with or not ready for confidential mailbox function.                                                                         |
| 32     | 12     | Remote terminal not equipped with or not ready for relay broadcasting function.                                                                           |
| 32     | 13     | No confidential mail in the remote terminal.                                                                                                    |
| 32     | 14     | The available memory space of the remote terminal is less than<br>that required for reception of the confidential or relay broad-<br>casting instruction. |
| 32     | 18     | Remote terminal not equipped with color function.                                                                                                    |
|        |        |                                                                                                    |

#### (3) Compatibility [checking the NSF and DIS]

# (4) Instructions received from the remote terminal [checking the NSC, DTC, NSS, and DCS]

| Code 1 | Code 2 | Causes                                                                        |
|--------|--------|-------------------------------------------------------------------------------|
| 40     | 02     | Illegal coding system requested.                                              |
| 40     | 03     | Illegal recording width requested.                                            |
|        |        |                                                                               |
| 40     | 05     | ECM requested although not allowed.                                           |
| 40     | 06     | Polled while not ready.                                                       |
| 40     | 07     | No document to send when polled.                                              |
|        |        |                                                                               |
| 40     | 10     | Nation code or manufacturer code not coincident.                              |
| 40     | 13     | Polled by any other manufacturers' terminal while waiting for secure polling. |
| 40     | 17     | Invalid resolution selected.                                                  |
| 40     | 20     | Invalid full-color mode requested.                                            |
|        |        |                                                                               |

#### (5) Command reception [checking the NSF and DIS after transmission of NSS and DCS]

| Code 1 | Code 2 | Causes                                                                         |
|--------|--------|--------------------------------------------------------------------------------|
| 50     | 01     | Vertical resolution capability changed after compensation of background color. |
|        |        |                                                                                |

#### (6) ID checking

| Code 1 | Code 2 | Causes                                                             |
|--------|--------|--------------------------------------------------------------------|
| 63     | 01     | Password plus "lower 4 digits of telephone number" not coincident. |
| 63     | 02     | Password not coincident.                                           |
| 63     | 03     | Polling ID not coincident.                                         |
|        |        |                                                                    |

#### (7) DCN reception

| Code 1 | Code 2 | Causes        |
|--------|--------|---------------|
| 74     |        | DCN received. |
|        |        |               |

#### (8) TCF transmission/reception

| Code 1 | Code 2 | Causes               |
|--------|--------|----------------------|
| 80     | 01     | Fallback impossible. |
|        |        |                      |

#### (9) Signal isolation

| Code 1 | Code 2 | Causes                                                                                 |
|--------|--------|----------------------------------------------------------------------------------------|
| 90     | 01     | Unable to detect video signals and commands within 6 seconds after CFR is transmitted. |
| 90     | 02     | Received PPS containing invalid page count or block count.                             |
|        |        |                                                                                        |

#### (10) Video signal reception

| Code 1 | Code 2 | Causes                                                                                      |
|--------|--------|---------------------------------------------------------------------------------------------|
| A0     | 03     | Error correction sequence not terminated even at the final transmission speed for fallback. |
| A0     | 11     | Receive buffer empty. (5-second time-out)                                                   |
| A0     | 12     | Receive buffer full during operation except receiving into memory.                          |
| A0     | 13     | Decoding error continued on 500 lines.                                                      |
| A0     | 14     | Decoding error continued for 10 seconds.                                                    |
| A0     | 15     | Time-out: 13 seconds or more for one-line transmission.                                     |
| A0     | 16     | RTC not found and carrier OFF signal detected for 6 seconds.                                |
| A0     | 17     | RTC found but no command detected for 60 seconds.                                           |
| A0     | 18     | Receive buffer full during receiving into memory.                                           |
| A0     | 19     | No video data to be sent                                                                    |
| A0     | 20     | Unable to continue to receive color FAX (Remaining ink insufficient)                        |
| A8     | 01     | RTN, PIN, or ERR received at the calling terminal. *                                        |
| A9     | 01     | RTN, PIN, or ERR received at the called terminal. *                                         |
|        |        | * Available in German models only                                                           |

#### (11) General communications-related

| Code 1 | Code 2 | Causes                                                                                                    |
|--------|--------|----------------------------------------------------------------------------------------------------|
| B0     | 02     | Unable to receive the next-page data.                                                                                                   |
| B0     | 03     | Unable to receive polling even during turn-around transmission due to call reservation.                                                 |
| B0     | 04     | PC interface error.                                                                                                    |
| BF     | 01     | Communication canceled by pressing the <b>Stop/Exit</b> before establishment of FAX communication*.                                     |
| BF     | 02     | Communication canceled by pressing the <b>Stop/Exit</b> after establishment of FAX communication*.                                      |
| BF     | 03     | Transmission canceled due to a scanning error caused by no document or document feed problem in ADF scanning in real time transmission. |

\* Establishment of FAX communication:

FAX communication is established when the calling station receives a DIS (reception capability) signal from the called station and the called station receives an NSS or DCS (communications test) signal from the calling station.

#### (12) Maintenance mode

| Code 1 | Code 2 | Causes                                                |
|--------|--------|-------------------------------------------------------|
| E0     | 01     | Failed to detect 1300 Hz signal in burn-in operation. |
| E0     | 02     | Failed to detect PB signals in burn-in operation.     |

#### (13) Equipment error

| Code 1 | Code 2     | Causes                                                                            |
|--------|------------|-----------------------------------------------------------------------------------|
| FF     | <u>X X</u> | Equipment error (For $\underline{X} \underline{X}$ , refer to Section 9.1.1 [2].) |

# 9.2 TROUBLESHOOTING

#### 9.2.1 Introduction

This section gives the service personnel some of the troubleshooting procedures to be followed if an error or malfunction occurs with the facsimile equipment. It is impossible to anticipate all of the possible problems which may occur in future and determine the troubleshooting procedures, so this section covers some sample problems. However, those samples will help service personnel pinpoint and repair other defective elements if he/she analyzes and examines them well.

#### 9.2.2 Precautions

Be sure to observe the following to prevent the secondary troubles from happening:

- (1) Always unplug the AC power cord from the outlet when removing the covers and PCBs, adjusting the mechanisms, or conducting continuity testing with a circuit tester.
- (2) When disconnecting the connectors, do not pull the lead wires but hold the connector housings.
- (3) Before handling the PCBs, touch a metal portion of the machine to discharge static electricity charged in your body. When repairing the PCBs, handle them with extra care.

After repairing the defective section, be sure to check again if the repaired section works correctly. Also record the troubleshooting procedure so that it would be of use for future trouble occurrence.

#### 9.2.3 Checking Prior to Troubleshooting

Prior to proceeding to the troubleshooting procedures given in Section 9.2.4, make the following initial checks:

#### Environmental conditions

Check that:

- (1) The machine is placed on a flat, firm surface.
- (2) The machine is used in a clean environment at or near normal room temperature (10°C to 35°C) with normal relative humidity (20 to 80%).
- (3) The machine is not exposed to direct sunlight or harmful gases.

#### Power requirements

Check that:

- (1) The power supply specified on the rating plate on the machine is used. The supply voltage stays within the rating  $\pm 10\%$ .
- (2) Each voltage level on AC input lines and DC lines are correct.
- (3) All cables and harnesses are firmly connected.
- (4) None of the fuses are blown.

#### Recording paper

Check that:

- (1) A recommended type of recording paper is used.
- (2) The recording paper is not dampened.

#### <u>Drum unit</u>

(1) The drum unit (including the toner cartridge) is installed correctly.

#### 9.2.4 Troubleshooting Based on Problem Type

#### [1] Paper feeding problems

Even if the paper is printed and ejected without any problems such as paper jams, paper feeding problems below may appear.

Users can clear these problems by following the 'User Check' items for each problem. Even if the same problem occurs again, follow the procedures in the table below.

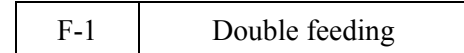

#### **User Check**

Check the paper used meets the recommended paper specifications. (Refer to 2.1.2 "Paper Specifications" in Chapter 2.)

| Possible cause | Step | Check                                          | Result | Remedy                      |
|----------------|------|------------------------------------------------|--------|-----------------------------|
| Separation pad | 1    | Is the surface of the separation pad worn out? | Yes    | Replace the separation pad. |

- F-2
- Wrinkles or creases

## **User Check**

- (1) Check that paper is loaded into the paper tray correctly.
- (2) Check the paper used meets the recommended paper specifications. (Refer to 2.1.2 "Paper Specifications" in Chapter 2.)
- (3) Try printing using the straight-through output path.
- (4) Turn over the stack of paper in the tray or try rotating the paper 180° in the tray.

| Possible cause                | Step | Check                                       | Result | Remedy                                                                          |
|-------------------------------|------|---------------------------------------------|--------|---------------------------------------------------------------------------------|
| Paper                         | 1    | Is the problem solved if new paper is used? | Yes    | Instruct the user how to store<br>paper so that it does not absorb<br>moisture. |
| Fixing unit<br>entrance guide | 2    | Is the entrance guide dirty?                | Yes    | Clean the entrance guide.                                                       |
| Fixing unit                   | 3    | Is the pressure roller dirty?               | Yes    | Clean the pressure roller.                                                      |
|                               |      |                                             | No     | Replace the fixing unit.                                                        |

F-3

Waves in the paper / folds in the paper at the eject roller

| Possible cause | Step | Check                                         | Result | Remedy                                                                          |
|----------------|------|-----------------------------------------------|--------|---------------------------------------------------------------------------------|
| Paper          | 1    | Is the problem solved if new paper is used?   | Yes    | Instruct the user how to store<br>paper so that it does not absorb<br>moisture. |
| Eject roller   | 2    | Is the eject roller dirty?<br>(Dust and dirt) | Yes    | Clean the eject roller.                                                         |

- (1) Check that the paper or other media is loaded into the paper tray correctly and that the paper guides are not too tight or too loose against the paper stack.
- (2) If using the manual feed slot, check how to load paper into the manual feed slot correctly.
- (3) The paper tray may be too full. Load paper below  $\mathbf{\nabla}$  mark in depth.
- (4) Check the paper used meets the recommended paper specifications. (Refer to 2.1.2 "Paper Specifications" in Chapter 2.)

| F-5 | Curl or Wave |
|-----|--------------|
|-----|--------------|

#### **User Check**

- (1) Check the paper used meets the recommended paper specifications. Both high temperature and humidity will cause paper to curl.
- (2) If the printer is used infrequently, the paper may have sat for too long in the paper tray. Turn over the stack of paper in the paper tray. Also, try rotating the paper 180° in the paper tray.
- (3) Check that the paper used meets the Media Type setting in the driver.
- NOTE: For no paper supplied as the cause of a malfunction, see M-4 'No paper supplied' in 3. 'MALFUNCTIONS' in this Chapter.

| F-6                                                   | F-6 Paper |      | pickup                                              |                         |        |                                             |  |
|-------------------------------------------------------|-----------|------|-----------------------------------------------------|-------------------------|--------|---------------------------------------------|--|
|                                                       |           |      |                                                     |                         |        |                                             |  |
| Possible cause                                        |           | Step | Check                                               |                         | Result | Remedy                                      |  |
| Disconnection<br>of the pickup<br>solenoid<br>harness |           | 1    | Is the harness of the pickup solenoid disconnected? |                         | Yes    | Reconnect the harness.                      |  |
| Pickup<br>solenoid<br>harness failure                 |           | 2    | Does the harn<br>pickup solend<br>correctly?        | ness of the<br>oid work | No     | Replace the harness of the pickup solenoid. |  |
| Pressure plate gear damage                            |           | 3    | Is the pressur damaged?                             | e plate gear            | Yes    | Replace the pressure plate gear.            |  |
| Clutch gear<br>damage                                 |           | 4    | Is the clutch                                       | gear damaged?           | Yes    | Replace the gear unit.                      |  |

#### [2] Software setting problems

The printer may not print the data correctly if there are incorrect software settings.

S-1 "There was an error writing to LPT1: (or BRUSB) for the printer" error message appears.

#### **User Check**

- (1) Check that the printer cable is not damaged or broken. Check also that the cable is connected to the correct interface connectors of both the printer and PC.
- (2) Check that the correct printer is selected if you have an interface switching device.
- (3) Check that the appropriate printer driver is selected as 'Set as Default'. Check also that the correct print port is set for the selected printer driver.
- (4) Check that the printer is not connected to the same port which is also connected to a mass storage device or scanner. Remove all other devices and connect the port to the printer only. Turn off the printer status monitor in the device options tab in the printer driver.
- (5) If the print port is set as an ECP port, change it to a normal port.
- (6) Try printing the test page.
- (7) Try resetting the factory settings.

| Possible cause Step           |                                       | Check                                  | Result | Remedy                                                                                                    |
|-------------------------------|---------------------------------------|----------------------------------------|--------|----------------------------------------------------------------------------------------------------|
| Failure inside<br>the printer | 1                                     | Is it possible to print the test page? | No     | Identify the error type, then<br>refer to the specified section of<br>this chapter.                                    |
| Main PCB                      | 2                                     | Is it possible to print with           | No     | Replace the main PCB.                                                                                                  |
| failure                       | failure another PC and printer cable? |                                        | Yes    | This problem may appear under<br>the specified system<br>environment. Check the<br>environment which the user<br>used. |

| S-2 | Although the USB driver is installed, it is unable to find the BRUSB: port. (Windows98/Me only) |
|-----|-------------------------------------------------------------------------------------------------|
|-----|-------------------------------------------------------------------------------------------------|

(1) Re-install the USB driver by following the steps below;

- i) Turn the printer off.
- ii) Double-click the file "Deins USB.exe" in the USB directory of the CD-ROM.
- iii) Re-boot the PC.
- iv) Turn the printer on.
- v) "Add New Hardware Wizard" is launched again, follow the instructions in the Wizard tore-install the driver.
- (2) Try to connect the printer directly to the computer if it is connected through a USB hub.

| Possible cause                                      | Possible cause Step Check |                                                                                                    | Result                                     | Remedy                                                                                                    |
|-----------------------------------------------------|---------------------------|----------------------------------------------------------------------------------------------------|--------------------------------------------|----------------------------------------------------------------------------------------------------|
| Computer1Windows 95 or WindowsOperatingNT4.0?System |                           | Yes                                                                                                    | The operating system does not support USB. |                                                                                                    |
| Computer<br>settings                                | 2                         | Does 'Universal Serial Bus<br>Controllers' appear in the<br>Device Manager tab of<br>'System Properties' in<br>Control Panel? | No                                         | This problem can be caused by<br>your computer settings. See the<br>computer manual.                            |
| USB cable/ 3 Do<br>printer W<br>damage sc<br>co     |                           | Does "Add New Hardware<br>Wizard" appear on the<br>screen or Does test print<br>complete?                                     | No                                         | The USB cable is damaged.<br>Replace the cable. If the same<br>problem appears, the printer will<br>be damaged. |

This printer does not appear in Chooser (Mac OS <sup>®</sup> 9.1 to 9.2) or Print center (Mac OS <sup>®</sup> X 10.2.4 or greater).

# User Check

- (1) Check the printer is turned on.
- (2) Check the USB cable is connected correctly.
- (3) Check the printer driver is installed correctly.

| Possible cause         | Possible cause Step Check |                                                                                                    | Result | Remedy                                                                                                    |  |
|------------------------|---------------------------|----------------------------------------------------------------------------------------------------|--------|----------------------------------------------------------------------------------------------------|--|
| Printer<br>connection  | 1                         | <ul> <li>Select 'Apple System<br/>Profiler' in Apple Menu.</li> <li>Are the following items<br/>indicated in the USB box<br/>of the Device and Volumes<br/>tab?</li> <li>Product ID:<br/>0187<br/>(for FAX-2820/2825)<br/>0188 (for FAX-2920)<br/>0185 (for MFC-7220)<br/>0186 (for MFC-7225N)<br/>Vender:<br/>Brother International<br/>Corporation (or 0x4f9)</li> </ul> | No     | Check the printer is turned on<br>and the USB cable is connected<br>correctly.<br>Check that the USB cable used<br>is the shielded twisted pair type<br>and 5 m or less.<br>Try to connect the printer and<br>PC with the USB cable directly. |  |
| Driver<br>installation | 2                         | Are there the following files in the Extensions                                                                                                    | No     | Try to re-install the printer driver.                                                                                                    |  |
|                        |                           | <ul> <li>Folder of System Folder?</li> <li><for 9.1="" 9.2="" system="" –=""></for></li> <li>BR_PrintMoniter<br/>(laser)</li> <li>Brother Laser</li> </ul>                                                                                                    | Yes    | Turn off the printer and PC<br>power switch, and check all<br>connections between them.<br>Then, turn them on again.                                                                                                    |  |

| S-4 | Make sure that the supplied Macintosh <sup>®</sup> printer driver is installed in the Hard Disk and that it is selected with Chooser (Mac $OS^{\text{®}}$ 9.1 to 9.2) or Print Center (Mac $OS^{\text{®}}$ X 10.2.4 or greater). |
|-----|----------------------------------------------------------------------------------------------------|
|-----|----------------------------------------------------------------------------------------------------|

#### [3] Malfunction

M-1

When taking countermeasures for malfunctions as described in this section, check connectors for contact failure before measuring the voltage at the specified connector pins.

|                   | 1    |                                                                                                    |        | r                                                                                                    |
|-------------------|------|----------------------------------------------------------------------------------------------------|--------|----------------------------------------------------------------------------------------------------|
| Possible cause    | Step | Check                                                                                                    | Result | Remedy                                                                                                    |
| Supply<br>voltage | 1    | Is the correct voltage present at the outlet?                                                                                                    | No     | Inform the user that the correct voltage is not supplied at the outlet.                                                                                                    |
| Power plug        | 2    | Is the power cord securely plugged into the outlet?                                                                                                    | No     | Plug the power cord securely into the outlet.                                                                                                    |
| Fuse (F1, F2)     | 3    | Is the fuse blown?                                                                                                    | Yes    | If the fuse blows again<br>immediately after replacing the<br>low-voltage power supply PCB,<br>check that there is not a short<br>circuit somewhere in the AC<br>power supply line. |
| Wiring            | 4    | Unplug the power supply<br>plug. Is there a broken<br>wire between the AC input<br>connector of the low-<br>voltage power supply and<br>the power plug? | Yes    | Replace the AC power cord.                                                                                                    |

| M-2 | No DC power supplied |
|-----|----------------------|

No AC power supplied

| Possible cause                     | Step | Check                                                                                                    | Result | Remedy                                                                                                    |
|------------------------------------|------|----------------------------------------------------------------------------------------------------|--------|----------------------------------------------------------------------------------------------------|
| AC power<br>supply                 | 1    | Is AC power supplied<br>between connectors CN1-L<br>and CN1-N when the<br>power plug is plugged into<br>the outlet?                                            | No     | Follow the same check<br>procedure of M-1 "No AC<br>power supplied".                                                                                                    |
| Wiring, DC<br>load                 | 2    | Turn on the power switch.<br>Measure the voltages<br>between the terminals. Do<br>the measured voltage<br>satisfy the prescribed<br>valued in the table below? | Yes    | Turn off the power switch,<br>reconnect the connector and<br>turn the power switch on again.<br>If the protector circuit is<br>activated, check the connector,<br>the wiring from the connector,<br>and the DC load. |
| Low-voltage<br>power supply<br>PCB | 3    | Refer to the chart * 1 below.                                                                                                    | No     | Replace the low-voltage power supply PCB.                                                                                                    |

\*1

| -    |           |            |             |
|------|-----------|------------|-------------|
| PCB  | +lead pin | - lead pin | Voltage     |
| Main | CN12-6    | CN12-9     | Approx. 24V |
|      | CN12-8    | CN12-9     | Approx. 5V  |

# **WARNING:** If you analyze malfunctions with the power plug inserted into the power outlet, special caution should be exercised even if the power switch is OFF because it is a single pole switch

| M-3 | Main motor failure |
|-----|--------------------|
|     |                    |

| Possible cause       | Step | Check                                                             | Result | Remedy                   |
|----------------------|------|-------------------------------------------------------------------|--------|--------------------------|
| Failure of connector | 1    | Is the connection of<br>connector CN9 on the main<br>PCB correct? | No     | Reconnect the connector. |
| Main motor           | 2    | Is the problem solved by replacing the main motor?                | Yes    | Replace the main motor.  |
| Main PCB             | 3    | Is the problem solved by replacing the main PCB?                  | Yes    | Replace the main PCB.    |

M-4

No paper supplied

| Possible cause                               | Step | Check                                                                                                    | Result | Remedy                                                                                                    |  |
|----------------------------------------------|------|----------------------------------------------------------------------------------------------------|--------|----------------------------------------------------------------------------------------------------|--|
| Separation pad<br>/ pickup roller<br>failure | 1    | Is the surface of the<br>separation pad or the<br>pickup roller dirty or worn<br>out?                                                                                                    | Yes    | <ol> <li>Clean the surface of the<br/>separation pad or pickup<br/>roller.</li> <li>Replace the separation pad<br/>or pickup roller.</li> </ol> |  |
| Failure of connector                         | 2    | Is the contact of the<br>solenoid connector on the<br>high voltage PCB good?                                                                                                    | No     | Reconnect the connector.                                                                                                    |  |
| HVPS circuit 3                               |      | Set paper in the manual                                                                                                    | Yes    | Replace the HVPS.                                                                                                    |  |
| Paper pickup<br>clutch<br>solenoid           |      | feed slot and make a test<br>print.<br>Does the voltage between<br>pins 2 (SOLENOID) and 1<br>(24V) of the CN16<br>connector on the main PCB<br>change from approx. 24V<br>DC to 0V within the<br>specified time? | No     | Replace the paper pickup clutch solenoid.                                                                                                    |  |
| Main PCB                                     | 4    | Is the problem solved by replacing the main PCB?                                                                                                    | Yes    | Replace the main PCB.                                                                                                    |  |

| M-5   | Insufficient out | nut from high-ve | oltage nower | supply unit |
|-------|------------------|------------------|--------------|-------------|
| IVI-J | insumercini out  | put nom ingn-w   | Shage power  | suppry unit |

| Possible cause               | Step                                                                        | Check                                                                                  | Result | Remedy                                                                                |
|------------------------------|-----------------------------------------------------------------------------|----------------------------------------------------------------------------------------|--------|---------------------------------------------------------------------------------------|
| High-voltage<br>contact      | 1                                                                           | Do any of the terminals on<br>the high-voltage contacts<br>have dirt or contact burns? | Yes    | Clean the terminals.                                                                  |
| High-voltage<br>power supply | 2                                                                           | Check the connections of the connector between the                                     | Yes    | Replace the high-voltage power supply PCB.                                            |
| PCB                          | PCB high-voltage power supply<br>and the main PCB are<br>secured correctly? |                                                                                        | No     | Reconnect the connector<br>between the high-voltage power<br>supply and the main PCB. |

| M-6 | Fixing heater | temperature failure |
|-----|---------------|---------------------|
| -   | 0             | . <b>r</b>          |

| Possible cause                           | Step | Check                                                                                                    | Result | Remedy                           |
|------------------------------------------|------|----------------------------------------------------------------------------------------------------|--------|----------------------------------|
| Poor<br>thermistor<br>harness<br>contact | 1    | Is the contact of connector<br>CN19 on the main PCB<br>good?                                               | No     | Reconnect the connector.         |
| Blown thermal fuse                       | 2    | Remove the fixing unit and<br>measure the resistance of<br>the thermal fuse. Is it open<br>circuit?        | Yes    | Replace the fixing unit.         |
| Blown<br>thermostat                      | 3    | Remove the fixing unit and<br>measure the resistance of<br>the thermostat. Is it open<br>circuit?          | Yes    | Replace the fixing unit.         |
| Halogen<br>heater lamp<br>failure        | 4    | Remove the fixing unit and<br>measure the resistance of<br>the halogen heater lamp. Is<br>it open circuit? | Yes    | Replace the halogen heater lamp. |

M-7 Laser Unit failure

| Possible cause     | Step | Check                                            | Result | Remedy                            |
|--------------------|------|--------------------------------------------------|--------|-----------------------------------|
| Harness connection | 1    | Is connector CN6 on the main PCB secured         | No     | Reconnect the connector securely. |
| failure (1)        |      | correctly?                                       | Yes    | Replace the laser unit.           |
| Harness connection | 2    | Is the connection of the scanner motor connector | No     | Reconnect the connector securely. |
| failure (2)        |      | CN6 on the main PCB secure?                      | Yes    | Replace the laser unit.           |

| M-8                                      | Fixing unit failure |      |                                                                                                    |                    |                          |                                    |
|------------------------------------------|---------------------|------|----------------------------------------------------------------------------------------------------|--------------------|--------------------------|------------------------------------|
| Possible c                               | ause                | Step | Check                                                                                                    |                    | Result                   | Remedy                             |
| Poor<br>thermistor<br>harness<br>contact | -                   | 1    | Is the contact of connect<br>CN19 on the main PCE<br>good?                                                 | ctor<br>3          | No                       | Reconnect the connector.           |
| Blown the fuse                           | ermal               | 2    | Remove the fixing unit<br>measure the resistance<br>between the thermostat<br>it open circuit?             | and<br>t. Is       | Yes                      | Replace the fixing unit.           |
| Thermisto                                | or                  | 3    | Is the thermistor installed                                                                                | Yes                | Replace the fixing unit. |                                    |
| failure                                  | g                   |      | properly?                                                                                                  |                    | No                       | Reinstall the thermistor properly. |
| Halogen<br>heater lam<br>failure         | ıp                  | 4    | Remove the fixing unit<br>measure the resistance<br>the halogen heater lam<br>it open circuit?             | and<br>of<br>p. Is | Yes                      | Replace the halogen heater lamp.   |
| Heater har<br>connection<br>failure      | rness<br>n          | 5    | Is the heater harness<br>connector connected to<br>low-voltage power sup<br>PCB and fixing unit<br>secure? | o the<br>ply       | No                       | Reconnect the connectors securely. |

#### NOTE:

• This problem will be cleared if leaving the printer power ON for ten minutes.

| M-9      | Main PCB failure |      |                                                                                                    |        |                                                                                                    |
|----------|------------------|------|----------------------------------------------------------------------------------------------------|--------|----------------------------------------------------------------------------------------------------|
| Possible | cause            | Step | Check                                                                                                   | Result | Remedy                                                                                                  |
| Main PC  | В                | 1    | Is it possible to print the test page with the method?                                                  | No     | Replace the main PCB.                                                                                   |
| Software | bug              | 2    | Does this problem appear<br>when printing specific data<br>or printing under a specific<br>environment? | Yes    | Inform the Brother office of the<br>used specific data, printer<br>condition and system<br>environment. |

| M-10 | Pickup function of paper tray does not work. |
|------|----------------------------------------------|
|------|----------------------------------------------|

| Possible cause                                             | Step | Check                                                      | Result | Remedy                                                                                        |
|------------------------------------------------------------|------|------------------------------------------------------------|--------|-----------------------------------------------------------------------------------------------|
| Link lever<br>does not move<br>smoothly.                   | 1    | Does the link lever work?<br>Isn't the link lever bent?    | No     | Remove the cause of non-<br>smooth operation of the link<br>lever.<br>Replace the link lever. |
| Pickup roller<br>holder ASSY<br>does not move<br>smoothly. | 2    | Does the pickup roller<br>holder ASSY move up and<br>down? | No     | Replace the pickup roller holder ASSY.                                                        |
| Main motor<br>failure                                      | 3    | Does the main motor work?                                  | No     | Replace the main motor.                                                                       |
| Pressure plate<br>drive cam<br>failure                     | 4    | Does the pressure plate drive cam rotate?                  | No     | Replace the main frame L ASSY.                                                                |

| M-11                                                           | The new toner is not sensed. |      |                                                    |        |                       |
|----------------------------------------------------------------|------------------------------|------|----------------------------------------------------|--------|-----------------------|
| Possible of                                                    | cause                        | Step | Check                                              | Result | Remedy                |
| The toner<br>cartridge<br>not set to<br>main body<br>correctly | is<br>the<br>y               | 1    | The toner cartridge is not inserted completely.    | Yes    | Reset the cartridge.  |
| New tone<br>detection<br>switch fai                            | r<br>ilure                   | 2    | Isn't the toner sensed even if the switch is held? | Yes    | Replace the switch.   |
| Main PCI<br>failure                                            | 3                            | 3    | Is the problem solved by replacing the main PCB?   | Yes    | Replace the main PCB. |

| M-12 | Maximum speed is slow. |
|------|------------------------|
|------|------------------------|

| Possible cause                                                              | Step | Check                                               | Result | Remedy                          |
|-----------------------------------------------------------------------------|------|-----------------------------------------------------|--------|---------------------------------|
| Two or more<br>sheets of the<br>paper in the<br>tray are pulled<br>to feed. | 1    | Does paper double feeding occur?                    | Yes    | Replace the separation pad.     |
| Foreign body<br>attached to the<br>tail edge<br>actuator                    | 2    | Is a foreign body caught on the tail edge actuator? | Yes    | Remove a foreign body.          |
| Tail edge<br>actuator<br>failure                                            | 3    | Is the tail edge actuator deformed?                 | Yes    | Replace the tail edge actuator. |
| Tail edge<br>sensor<br>malfunction                                          | 4    | Is the tail edge sensor<br>turned ON?               | Yes    | Replace the tail edge sensor.   |

| M-13 | Error indication when turning the power ON |
|------|--------------------------------------------|
|      |                                            |

| Possible cause                                   | Step | Check                                                                                                    | Result | Remedy                          |
|--------------------------------------------------|------|----------------------------------------------------------------------------------------------------|--------|---------------------------------|
| Disconnection<br>of the main<br>motor harness    | 1    | Is the harness of the main motor connected?                                                                                | No     | Reconnect the harness securely. |
| Disconnection<br>of the scanner<br>motor harness | 2    | Is the harness of the scanner motor connected?                                                                             | No     | Reconnect the harness securely. |
| Fixing unit<br>failure                           | 3    | Does the printer resume<br>after opening the cover,<br>turning the power ON and<br>leaving the printer for ten<br>minutes? | No     | Replace the thermistor.         |

| M-14 | The machine stops while idling. |
|------|---------------------------------|
|------|---------------------------------|

| Possible cause                           | Step | Check                                                     | Result | Remedy                                  |
|------------------------------------------|------|-----------------------------------------------------------|--------|-----------------------------------------|
| Front cover failure                      | 1    | Is the cover opened by vibration during idling?           | Yes    | Replace the front cover.                |
| New toner<br>detection<br>switch failure | 2    | Does the new toner<br>detection switch work<br>correctly? | No     | Replace the new toner detection switch. |
| Drum unit<br>terminal<br>failure         | 3    | Are the terminals of the drum unit dirty?                 | Yes    | Clean the terminals.                    |
| Laser unit failure                       | 4    | Does the laser unit work correctly?                       | No     | Replace the laser unit.                 |

#### [4] Image defects

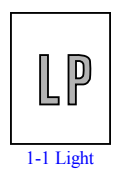

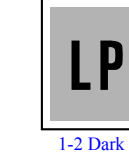

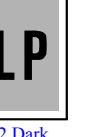

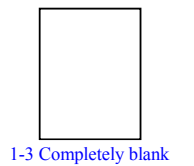

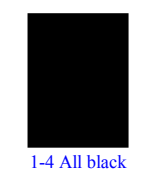

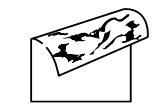

1-5 Dirt on the back of paper

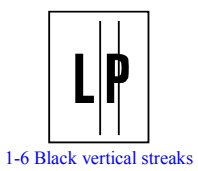

1-6 Black vertical streaks

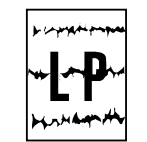

1-7 Black horizontal stripes

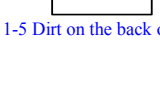

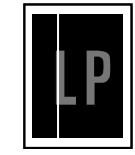

1-9 White vertical streaks

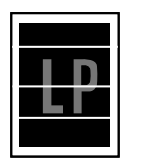

1-10 White horizontal streaks

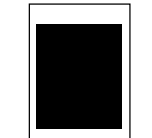

1-11 Faulty registration

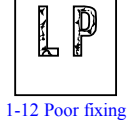

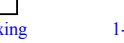

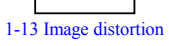

LP

1-18 Gray background

LP

1-8 Black vertical

streaks

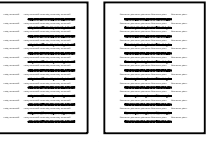

1-14 Faint print

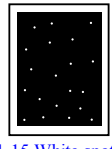

1-15 White spots

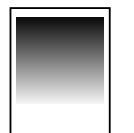

1-20 Downward fogging of solid black

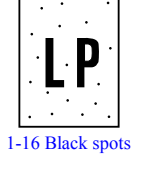

1-21 Horizontal lines

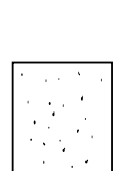

1-22 Light rain

1-17 Black band

P

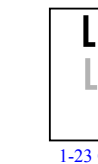

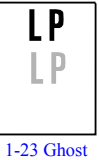

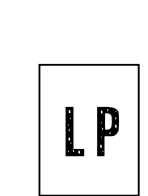

1-19 Hollow print

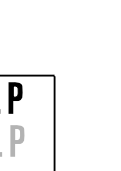

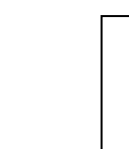

1-24 Toner specks

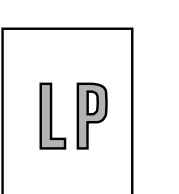

Light

- (1) Check the printer's environment. Conditions such as humidity, high temperatures, etc. may cause this situation to occur.
- (2) If the whole page is light, toner save mode may be on. Disable toner save mode within Printer Properties tab of the driver.

| Possible cause                                       | Step | Check                                                                                                    | Result | Remedy                                                                               | Ground contacts      |
|------------------------------------------------------|------|----------------------------------------------------------------------------------------------------|--------|--------------------------------------------------------------------------------------|----------------------|
| Toner sensor<br>failure<br>(printer side)            | 1    | Can printing be started<br>with the drum unit and<br>toner cartridge removed?                                       | Yes    | Check if the toner<br>sensor is dirty and check<br>the toner sensor<br>connection.   |                      |
| Toner sensor<br>failure<br>(toner<br>cartridge side) | 2    | Is the problem solved when<br>4 or 5 pages are printed<br>after the toner cartridge is<br>replaced with a full one? | Yes    | The wiper of the toner<br>cartridge is defective.<br>Replace the toner<br>cartridge. |                      |
| Drum<br>connection<br>failure                        | 3    | Are all the contacts<br>between the drum unit and<br>printer body connected<br>correctly?                           | No     | Clean contact electrodes<br>both on the drum unit<br>and in the printer body.        | (1), (4)<br>(5), (6) |
| HVPS / Main<br>PCB failure                           | 4    | Is the harness connection<br>between the HVPS and the<br>main PCB correct?                                          | Yes    | Replace the HVPS or the main PCB.                                                    |                      |
| Dirt on the<br>scanner<br>window                     | 5    | Is there any dirt on the scanner window?                                                                            | Yes    | Wipe it off with a soft clean paper.                                                 |                      |
| Laser unit failure                                   | 6    | Is the problem solved after replacing the laser unit?                                                               | Yes    | Replace the laser unit.                                                              |                      |

(3) Try installing a new toner cartridge or drum unit.

| I-2 | Dark |
|-----|------|
|     |      |

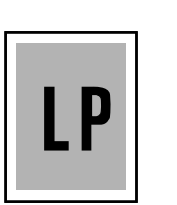

- (1) Check the paper used meets the recommended paper specifications.
- (2) Check the printer's environment. High temperature and high humidity conditions can increase the amount of background shading.
- (3) Clean the corona wire with the wire cleaner.

| Possible cause                              | Step | Check                                                                                                    | Result | Remedy                                            | Ground contacts |
|---------------------------------------------|------|----------------------------------------------------------------------------------------------------|--------|---------------------------------------------------|-----------------|
| Corona failure<br>(contact<br>failure)      | 1    | Are the charge electrodes<br>between the printer body<br>and the drum unit dirty?                                             | Yes    | Clean both electrodes.                            | (3)             |
| Drum unit<br>failure                        | 2    | Is the problem solved after replacing the drum unit?                                                                          | Yes    | Replace the drum unit with a new one.             |                 |
| Toner<br>cartridge<br>failure               | 3    | Is the problem solved after<br>replacing the toner<br>cartridge?                                                              | Yes    | Replace the toner<br>cartridge with a new<br>one. |                 |
| High-voltage<br>power supply<br>PCB failure | 4    | Is the connections of the<br>connector between the<br>high-voltage power supply<br>PCB and the main PCB<br>secured correctly? | Yes    | Replace the high-<br>voltage power supply<br>PCB. |                 |
| Main PCB<br>failure                         | 5    | Are there any disconnected connectors?                                                                                        | No     | Replace the main PCB.                             |                 |

(4) Try installing a new toner cartridge or drum unit.

Completely blank

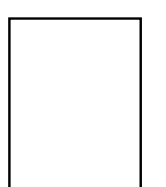

| Possible cause                        | Step | Check                                                                                          | Result | Remedy                                                          | Ground contacts |
|---------------------------------------|------|------------------------------------------------------------------------------------------------|--------|-----------------------------------------------------------------|-----------------|
| Developing<br>bias contact<br>failure | 1    | Are the developing bias<br>contacts between the printer<br>body and drum unit dirty?           | Yes    | Clean the electrodes at both sides.                             | (4)             |
| Drum unit                             | 2    | Are the drum shaft and<br>drum electrode of the<br>printer body connected<br>correctly?        | Yes    | Clean the shaft and the electrode.                              | (1)             |
|                                       |      |                                                                                                | No     | Check the connection<br>between the shaft and<br>the electrode. | (1)             |
| Drum unit<br>failure                  | 3    | Is the problem solved after replacing the drum unit?                                           | Yes    | Replace the drum unit.                                          |                 |
| Toner<br>cartridge<br>failure         | 4    | Is the problem solved after<br>replacing the toner<br>cartridge?                               | Yes    | Replace the toner<br>cartridge with a new<br>one.               |                 |
| LD harness<br>connection<br>failure   | 5    | Is the LD harness<br>connected securely?<br>(Check if there is any play<br>in the connection.) | No     | Reconnect the connector correctly.                              |                 |
| Main PCB<br>failure                   | 6    | Are printing signals being input to the laser unit?                                            | Yes    | Replace the main PCB.                                           |                 |
|                                       |      | Is the problem solved after replacing the main PCB?                                            |        |                                                                 |                 |
| Laser unit                            | 7    | Is the scanner interlock                                                                       | Yes    | Replace the laser unit.                                         |                 |
| failure                               |      | lever damaged?<br>Is the scanner mirror<br>broken or loose?                                    | No     | Replace the high-<br>voltage power supply<br>PCB.               |                 |

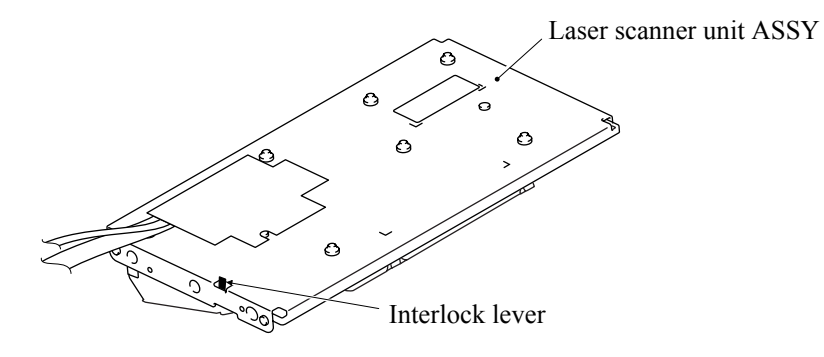

Confidential

| I-4 | All black |
|-----|-----------|
|-----|-----------|

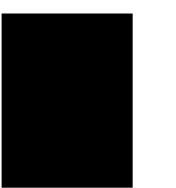

(1) Clean the corona wire of the drum unit.

(2) The drum unit may be damaged. Install a new drum unit.

| Possible cause                              | Step | Check                                                                             | Result | Remedy                                                                          | Ground contacts |
|---------------------------------------------|------|-----------------------------------------------------------------------------------|--------|---------------------------------------------------------------------------------|-----------------|
| Corona failure                              | 1    | Is the corona wire dirty?                                                         | Yes    | Clean the corona wire with the wire cleaner.                                    | (2)             |
|                                             | 2    | Is the corona wire broken?                                                        | Yes    | Replace the drum unit.                                                          |                 |
|                                             | 3    | Are the charge electrodes<br>between the printer body<br>and the drum unit dirty? | Yes    | Clean both electrodes.                                                          | (3)             |
| Harness<br>connection                       | 4    | Is the laser unit connected to the main PCB correctly?                            | No     | Connect the harness<br>between the laser unit<br>and the main PCB<br>correctly. |                 |
| High-voltage<br>power supply<br>PCB failure | 5    | Is the problem solved after<br>replacing the high-voltage<br>power supply PCB?    | Yes    | Replace the high-<br>voltage power supply<br>PCB.                               |                 |
| Main PCB<br>failure                         | 6    | Is the problem solved after replacing the main PCB?                               | Yes    | Replace the main PCB.                                                           |                 |
| Laser unit failure                          | 7    | Is the problem solved after replacing the laser unit?                             | Yes    | Replace the laser unit.                                                         |                 |

| I-5 | Dirt on the back of paper |
|-----|---------------------------|
|-----|---------------------------|

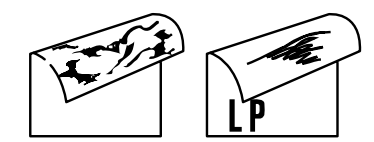

| Possible cause       | Step | Check                                                                       | Result | Remedy                                                          |
|----------------------|------|-----------------------------------------------------------------------------|--------|-----------------------------------------------------------------|
| Fixing unit<br>dirty | 1    | Is the pressure roller dirty?<br>Is any other area in the<br>printer dirty? | Yes    | Clean the pressure roller referring to the following procedure. |
| Dirt in the          | 2    | Is the transfer roller dirty?                                               | Yes    | Replace the drum unit                                           |
| drum unit            |      | replacing the drum unit?                                                    | No     | Replace the high-voltage power supply PCB.                      |

**NOTE:** This problem may disappear after printing approximately 10 pages of completely blank sheets.

#### How to clean the pressure roller

Clean the pressure roller as follows;

- (1) Set 5 or more sheets of paper in the paper tray.
- (2) Press the Menu/Set, Start, ▲, ▲, ▲, ▲ keys in this order so that the machine goes into the maintenance mode.
- (3) Press the 6 and 7 keys. The machine starts to print the grid pattern continuously.
- (4) When five pages are printed, press the **Stop** key. The machine returns to the initial stage of the maintenance mode.
- (5) Press the 9 key twice so that the machine returns to the ready status.

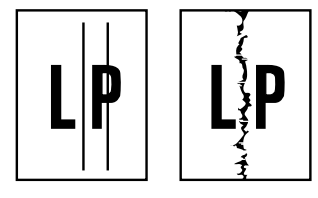

- (1) Clean the corona wire in the drum unit.
- (2) Check that the wire cleaner is at the home position.
- (3) Check that the toner cartridge is not empty.
- (4) The drum unit may be damaged. Install a new drum unit.
- (5) The toner cartridge may be damaged. Install a new toner cartridge.

| Possible cause                      | Step | Check                                                                                                    | Result | Remedy                                        |
|-------------------------------------|------|----------------------------------------------------------------------------------------------------|--------|-----------------------------------------------|
| Corona failure                      | 1    | Is the vertical block streak<br>about 10mm wide?<br>(Check if the wire cleaner<br>is at its home position.) | Yes    | Return the wire cleaner to its home position. |
| Dirt in the<br>paper feed<br>system | 2    | Is the paper tray or feed<br>system on the drum unit<br>dirty with toner?                                   | Yes    | Clean the toner off.                          |
| Scratch on the drum                 | 3    | Is the drum surface scratched?                                                                              | Yes    | Replace the drum unit.                        |
| Cleaning<br>failure                 | 4    | Is the drum surface dirty with toner in streaks?                                                            | Yes    | Replace the drum unit.                        |
| Scratch on the heat roller          | 5    | Is the surface of the heat roller scratched?                                                                | Yes    | Replace the fixing unit.                      |

#### NOTE:

- If you print he same pattern (especially vertical streaks) continuously, electrostatic charge performance of the drum will decrease temporarily and black vertical streaks may appear on the paper
- This problem may occur with <u>noise</u> due to the corona wire being dirty. In that case, clean the corona wire with the wire cleaner.

Black and blurred horizontal stripes

| p copyet fragment |  |
|-------------------|--|
| <b>┈│∽₽</b> ∽     |  |
| by share          |  |

# User Check

- (1) The drum unit may be damaged. Install a new drum unit.
- (2) Check the paper used meets the recommended paper specifications.
- (3) Clean the printer interior and the corona wire in the drum unit.

| Possible cause                               | Step | Check                                                                             | Result | Remedy                                                                                                    | Ground contacts |
|----------------------------------------------|------|-----------------------------------------------------------------------------------|--------|----------------------------------------------------------------------------------------------------|-----------------|
| Scratch on the drum                          | 1    | Are the horizontal stripes<br>at 75.3mm (exposure<br>drum) intervals?             | Yes    | The exposure drum was scratched. Replace the drum unit.                                                    |                 |
| Toner stuck<br>on the<br>developer<br>roller | 2    | Are the horizontal stripes<br>at 37mm (developer roller)<br>intervals?            | Yes    | After printing several<br>pages, the problem will<br>disappear.<br>If not, replace the toner<br>cartridge. |                 |
| Scratch on the heat roller                   | 3    | Are the horizontal stripes<br>at 79mm (heat roller)<br>intervals?                 | Yes    | Replace the heat roller.                                                                                   |                 |
| Corona<br>contact failure                    | 4    | Are the charge electrodes<br>between the printer body<br>and the drum unit dirty? | Yes    | Clean both electrodes.                                                                                     | (3)             |
| High-voltage<br>power supply<br>PCB failure  | 5    | Is the problem solved after<br>replacing the high-voltage<br>power supply PCB?    | Yes    | Replace the high-<br>voltage power supply<br>PCB.                                                          |                 |

I-8

Black vertical streaks (in a gray background)

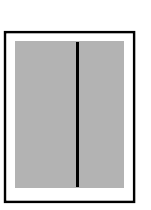

| Possible cause                                   | Step | Check                                    | Result | Remedy                                                                                                    | Ground contacts |
|--------------------------------------------------|------|------------------------------------------|--------|----------------------------------------------------------------------------------------------------|-----------------|
| Translucent<br>stain on the<br>scanner<br>window | 1    | Is there any dirt on the scanner window? | Yes    | <ol> <li>Clean the scanner<br/>window.</li> <li>If it is not effective,<br/>replace the laser<br/>unit.</li> </ol> |                 |
| Corona failure                                   | 2    | Is the corona wire dirty?                | Yes    | Clean the corona wire with the wire cleaner.                                                                       | (2)             |
| 17 | • |
|----|---|
|    | _ |
|    |   |
|    |   |

I-9

### White vertical streaks

### **User Check**

- (1) Try to wipe the scanner window with a soft cloth.
- (2) The toner cartridge may be damaged. Install a new toner cartridge.
- (3) Check the printer's environment. High temperature and high humidity conditions can cause this problem.
- (4) Damp (wet) paper might be used. Try to change to freshly unpacked paper.

| Possible cause                | Step | Check                                                        | Result | Remedy                                                                                               |
|-------------------------------|------|--------------------------------------------------------------|--------|----------------------------------------------------------------------------------------------------|
| Transfer<br>failure           | 1    | Is the transfer roller scratched?                            | Yes    | Replace the drum unit.                                                                               |
| Condensation                  | 2    | Has condensation occurred inside the printer?                | Yes    | Try to print several pages or leave<br>the printer 2 hours to allow it to<br>reach room temperature. |
| Toner<br>cartridge<br>failure | 3    | Is there a visible vertical streak on the developing roller? | Yes    | Replace the toner cartridge with a new one.                                                          |

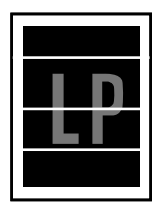

### **User Check**

- (1) Check the paper used meets the recommended paper specifications. A rough surfaced paper, damp paper or thick media can cause the problem.
- (2) Check that the appropriate media type is selected in the printer driver.
- (3) The problem may disappear by itself. Try printing multiple pages to clear this problem especially if the printer has not been used for a long time.
- (4) The drum unit may be damaged. Install a new drum unit.

| Possible cause                        | Step | Check                                                                                         | Result | Remedy                              | Ground contacts |
|---------------------------------------|------|-----------------------------------------------------------------------------------------------|--------|-------------------------------------|-----------------|
| Developing<br>bias contact<br>failure | 1    | Are the developing bias<br>contacts between the<br>printer body and toner<br>cartridge dirty? | Yes    | Clean the electrodes at both sides. | (4)             |

I-11

Faulty registration

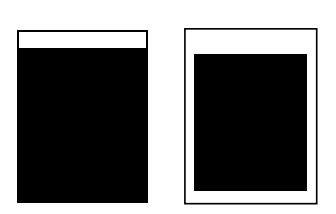

| Possible cause                                 | Step | Check                                                                            | Result | Remedy                                                      |
|------------------------------------------------|------|----------------------------------------------------------------------------------|--------|-------------------------------------------------------------|
| Excessive<br>paper load                        | 1    | Is the paper loaded in the paper tray more than 27mm high?                       | Yes    | Instruct the user to keep paper loads below 27mm in depth.  |
| Print paper                                    | 2    | Is the specified weight of<br>the recommended paper<br>being used?               | No     | Recommend to use the specified types of paper.              |
|                                                | 3    | Is the first printing position<br>within ±1mm of the<br>tolerance specification? | Yes    | Adjust the Y offset by using the utility software supplied. |
| Regist rear<br>sensor<br>position<br>incorrect | 4    | Is the regist rear sensor off from the correct position?                         | Yes    | Reposition the sensor to the correct position.              |
| Drum unit<br>failure                           | 5    | Is the rotation torque of the drum unit heavy?                                   | Yes    | Replace the drum unit.                                      |

| I-12 | Poor fixing |
|------|-------------|

| P |
|---|
| 5 |

| Possible cause                                             | Step | Check                                                                          | Result | Remedy                                                                                                    |
|------------------------------------------------------------|------|--------------------------------------------------------------------------------|--------|----------------------------------------------------------------------------------------------------|
| Print paper                                                | 1    | Is thick paper of more than 43lb being used?                                   | Yes    | Recommend to use the specified types of paper.                                                                                                    |
| Toner sensor<br>failure<br>(When<br>printing is<br>faint.) | 2    | Is the problem solved by<br>replacing the drum unit or<br>the toner cartridge? | Yes    | <ol> <li>Toner is empty.</li> <li>The toner sensor is defective.<br/>Clean the toner sensor.</li> <li>If the wiper in the toner<br/>cartridge is broken, replace the<br/>toner cartridge with a new one.</li> </ol> |
| Fixing unit<br>thermistor<br>failure                       | 3    | Is the thermistor fitted correctly?                                            | No     | Fit the thermistor correctly.                                                                                                    |
| High-voltage<br>PS PCB<br>failure                          | 4    | Is the problem solved by<br>replacing the high-voltage<br>power supply PCB?    | Yes    | Replace the high-voltage power supply PCB.                                                                                                    |

Image distortion

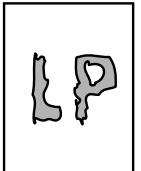

| Possible cause                                                            | Step | Check                                                                                      | Result | Remedy                                            |
|---------------------------------------------------------------------------|------|--------------------------------------------------------------------------------------------|--------|---------------------------------------------------|
| Laser unit installation                                                   | 1    | Is the laser unit secured to<br>the frame incorrectly?<br>(Check if there is any<br>play.) | No     | Secure the unit correctly and tighten the screws. |
| Scanner LD<br>emission<br>failure<br>Scanner motor<br>rotation<br>failure | 2    | Is the laser diode or the scanner motor defective?                                         | No     | Replace the laser unit.                           |
| Scanner<br>connection<br>failure                                          | 3    | Is the scanner harness<br>connected properly?<br>(Check if it is coming<br>loose.)         | No     | Connect the harness correctly.                    |

| I-14 | Faint print |
|------|-------------|
|------|-------------|

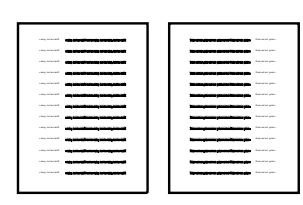

| Possible cause          | Step | Check                                                                                            | Result | Remedy                                                       |
|-------------------------|------|--------------------------------------------------------------------------------------------------|--------|--------------------------------------------------------------|
| Printer installation    | 1    | Is the printer placed horizontally?                                                              | No     | Place the printer on a flat surface.                         |
| Toner<br>cartridge      | 2    | Does the problem happen<br>immediately after replacing<br>the toner cartridge with a<br>new one? | Yes    | Remove and carefully shake the toner cartridge horizontally. |
| Scanner<br>window dirty | 3    | Is the scanner window dirty?                                                                     | Yes    | Clean the scanner window with a soft dry cloth.              |
| Laser unit failure      | 4    | Is the problem solved by replacing the laser unit?                                               | Yes    | Replace the laser unit.                                      |

| I-15 | White spots |
|------|-------------|
|      |             |

| •       |  |
|---------|--|
|         |  |
|         |  |
| · · · · |  |
|         |  |
| . • • • |  |

## **User Check**

- (1) If the problem is not solved after printing a few pages, the drum unit may have glue from label stock on the exposure drum surface. Refer to Step 1 in the table below and NOTE in the next page.
- (2) The drum unit may be damaged. Install a new drum unit.

| Possible cause       | Step | Check                                                                           | Result | Remedy                                                                                                    |
|----------------------|------|---------------------------------------------------------------------------------|--------|----------------------------------------------------------------------------------------------------|
| Drum unit<br>failure | 1    | Are the white spot at 75.3mm intervals?                                         | Yes    | <ol> <li>If toner or glue remains stuck,<br/>wipe it off gently with a cotton<br/>swab. (Refer to NOTE in the<br/>next page.)</li> <li>If the drum surface is<br/>scratched, replace the drum<br/>unit.</li> </ol> |
|                      | 2    | Is the problem solved after replacing the drum unit?                            | No     | Replace the drum unit.                                                                                                    |
| No toner             | 3    | Is the toner in the toner cartridge almost empty?                               | Yes    | Replace the toner cartridge with a new one.                                                                                                    |
| Print paper          | 4    | Is the problem solved after<br>changing to specified<br>freshly unpacked paper? | No     | Damp (wet) paper might be used.<br>Recommend to change freshly<br>unpacked paper.                                                                                                    |
| Environment          | 5    | Does the problem still<br>appear after the printer has<br>warmed up?            | Yes    | <ol> <li>Replace the drum unit.</li> <li>Advise the user of the specified print environment</li> </ol>                                                                                                    |

**NOTE:** Clean the drum unit as follows.

(1) Remove the toner cartridge from the drum unit. Place the printing samples in front of the drum unit, and find the exact position of the image defect.

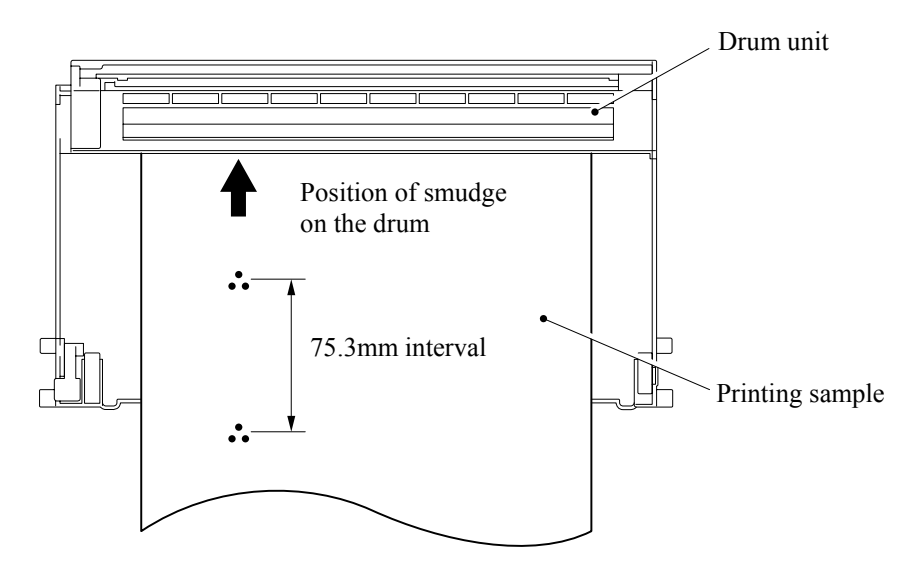

(2) Turn the drum gear by hand while looking at the surface of the exposure drum.

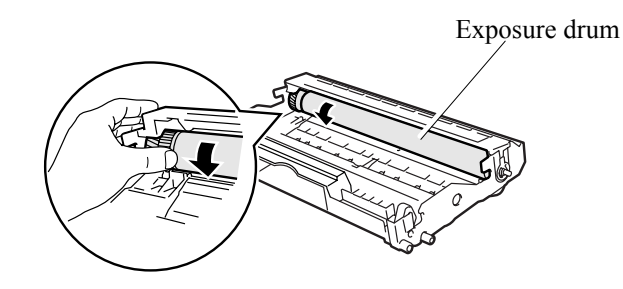

(3) Wipe the surface of the exposure drum with a cotton swab until the dust or paper powder on the surface comes off.

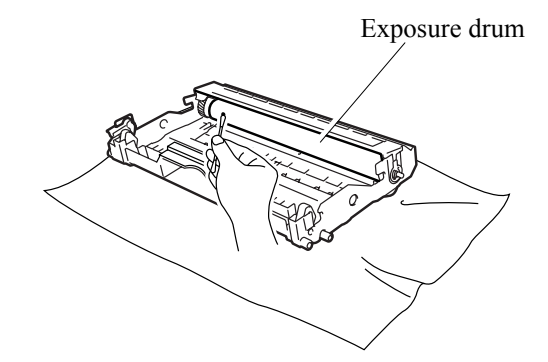

**CAUTION:** Do not wipe the surface of the exposure drum with something sharp. (ball-point pen etc.)

| I-16 | Black spots |
|------|-------------|
|------|-------------|

| חו      |  |
|---------|--|
| │ L P │ |  |
|         |  |

## User Check

- (1) If the problem is not solved after printing a few pages, the drum unit may have glue from label stock on the exposure drum surface. Refer to Step 1 in the table below and NOTE in the previous page.
- (2) The drum unit may be damaged. Install a new drum unit.

| Possible cause                              | Step | Check                                                                                               | Result | Remedy                                                                                                    | Ground contacts |
|---------------------------------------------|------|----------------------------------------------------------------------------------------------------|--------|----------------------------------------------------------------------------------------------------|-----------------|
| Drum unit                                   | 1    | Are the spots at 75.3mm<br>intervals?<br>(The problem is not solved<br>after printing a few pages.) | Yes    | <ol> <li>If toner or glue<br/>remains stuck, wipe it<br/>off gently with a<br/>cotton swab. (Refer<br/>to NOTE in the<br/>previous page.)</li> <li>If the exposure drum<br/>is scratched or<br/>deteriorated<br/>(exposed), replace the<br/>drum unit.</li> </ol> |                 |
| Drum<br>connection<br>failure               | 2    | Is the contact between the drum unit and printer body connected correctly?                          | No     | Clean contact electrode<br>both on the drum unit<br>and in the printer body.                                                                                                    | (7)             |
| Fixing unit                                 | 3    | Are the spots at 79mm<br>intervals?<br>(The problem is not solved<br>after printing a few pages.)   | Yes    | <ol> <li>Check and clean the<br/>heat roller with a dry<br/>cotton swab.</li> <li>Replace the fixing<br/>unit.</li> </ol>                                                                                                    |                 |
| High-voltage<br>power supply<br>PCB failure | 4    | Is the problem solved after<br>replacing the high-voltage<br>power supply PCB?                      | Yes    | Replace the high-<br>voltage power supply<br>PCB.                                                                                                    |                 |

| I-17 | Black band |
|------|------------|
|      |            |

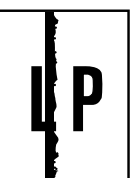

| Possible cause | Step | Check                                     | Result | Remedy                                                                                                    | Ground contacts |
|----------------|------|-------------------------------------------|--------|----------------------------------------------------------------------------------------------------|-----------------|
| Corona failure | 1    | Is the wire cleaner at its home position? | No     | Return the wire cleaner to its home position.                                                                                           | (2)             |
| Corona dirty   | 2    | Is the corona wire dirty?                 | Yes    | <ol> <li>Clean the corona<br/>wire.</li> <li>If the problem still<br/>appears after<br/>cleaning, replace the<br/>drum unit.</li> </ol> | (2)             |

| I-18 | Gray background |
|------|-----------------|
|      |                 |

# LP

| Possible cause                            | Step | Check                                                                                                    | Result                 | Remedy                                                                              |
|-------------------------------------------|------|----------------------------------------------------------------------------------------------------|------------------------|-------------------------------------------------------------------------------------|
| Print paper                               | 1    | Does the paper being used meet the paper                                                                                                    | No                     | Recommend to use the specified types of paper.                                      |
|                                           |      | specification (weight, etc.)                                                                                                    | Yes                    | Recommend to change to freshly unpacked paper.                                      |
| Toner sensor<br>failure<br>(printer side) | 2    | Is the error indication<br>displayed when the toner<br>cartridge and drum unit is<br>taken out of the machine?<br>(The front cover is closed.) | No                     | Toner sensor failure. Clean the toner sensor and check the toner sensor connection. |
| Toner<br>cartridge<br>failure             | 3    | Is the problem solved after<br>replacing the toner<br>cartridge?                                                                               | Yes                    | Replace the toner cartridge.                                                        |
| Drum unit 4 Is the problem solved after   |      | Yes                                                                                                    | Replace the drum unit. |                                                                                     |
| failure                                   |      | replacing the drum unit?                                                                                                    | No                     | Replace the high-voltage power supply PCB.                                          |

**NOTE:** The following cases increase the possibility of this problem.

- Acid paper is being used.
- The drum unit is at the end of its life.
- There is dust or paper powder.

| I-19 | Hollow print |
|------|--------------|
|------|--------------|

| Ρ |  |
|---|--|
|   |  |

## User Check

(1) Check the paper used meets the recommended paper specifications.

(2) Select the 'Thick paper mode' in the printer driver, or use thinner paper than you are currently using.

(3) Check the printer's environment, conditions such as high humidity may cause this situation to occur.

| Possible cause | Step | Check                                          | Result | Remedy                                         |
|----------------|------|------------------------------------------------|--------|------------------------------------------------|
| Print paper    | 1    | Is thick paper of more than 43lb being used or | Yes    | Recommend to use the specified types of paper. |
|                |      | extremely rough surface paper?                 | No     | Refer and compare with [4] Image defect I-15.  |

Downward fogging of solid black

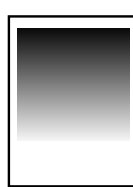

| Possible cause                              | Step | Check                                                                          | Result | Remedy                                     |
|---------------------------------------------|------|--------------------------------------------------------------------------------|--------|--------------------------------------------|
| Toner<br>cartridge<br>failure               | 1    | Is the problem solved after<br>replacing the toner<br>cartridge?               | Yes    | Replace the toner cartridge.               |
| High-voltage<br>power supply<br>PCB failure | 2    | Is the problem solved after<br>replacing the high-voltage<br>power supply PCB? | Yes    | Replace the high-voltage power supply PCB. |

| I-21 Horizontal lines |
|-----------------------|
|-----------------------|

| <br> |
|------|
| <br> |
| <br> |
| <br> |
|      |
|      |
|      |
|      |
|      |
|      |
|      |
|      |

| Possible cause         | Step | Check                                                                                   | Result | Remedy              |
|------------------------|------|-----------------------------------------------------------------------------------------|--------|---------------------|
| Paper tray<br>contacts | 1    | Are the ground contacts on<br>the right side of the paper<br>tray connecting correctly? | No     | Clean the contacts. |
| Drum unit              | 2    | Are the high-voltage power<br>supply and drum unit<br>contacted correctly?              | No     | Clean the contacts. |

| I-22 | Light rain |
|------|------------|
|      | U          |

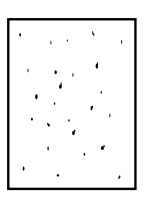

| Possible cause                              | Step | Check                                                                          | Result | Remedy                                                                       | Ground contacts |
|---------------------------------------------|------|--------------------------------------------------------------------------------|--------|------------------------------------------------------------------------------|-----------------|
| Drum unit<br>failure                        | 1    | Is the problem solved after replacing the drum unit?                           | Yes    | Replace the drum unit.                                                       |                 |
| Drum<br>connection<br>failure               | 2    | Is the contact between the drum unit and printer body connected correctly?     | No     | Clean contact electrode<br>both on the drum unit<br>and in the printer body. | (7)             |
| High-voltage<br>power supply<br>PCB failure | 3    | Is the problem solved after<br>replacing the high-voltage<br>power supply PCB? | Yes    | Replace the high-<br>voltage power supply<br>PCB.                            |                 |

| I-23 | Ghost |
|------|-------|
|      |       |

| LP |  |
|----|--|
| LP |  |
|    |  |

### **User Check**

- Check the paper used meets the recommended paper specifications. Damp paper, thick media or rough surfaced paper can cause the problem.
- (2) Check the printer's environment. High temperature and high humidity conditions can cause the problem.
- (3) Check that the appropriate media type is selected in the printer driver.
- (4) Try installing a new drum unit.

| Possible cause                              | Step | Check                                                                          | Result | Remedy                                                                                                    |
|---------------------------------------------|------|--------------------------------------------------------------------------------|--------|----------------------------------------------------------------------------------------------------|
| Driver setting                              | 1    | Is thin paper such as 64g/m <sup>2</sup> used under the thick paper mode?      | Yes    | <ol> <li>Change the current mode to the<br/>normal mode from the driver<br/>setting.</li> <li>Print 5 or 6 blank pages if this<br/>problem occurs.</li> </ol> |
| Drum unit failure                           | 2    | Is the problem solved after replacing the drum unit?                           | Yes    | Replace the drum unit.                                                                                                    |
| High-voltage<br>power supply<br>PCB failure | 3    | Is the problem solved after<br>replacing the high-voltage<br>power supply PCB? | Yes    | Replace the high-voltage power supply PCB.                                                                                                    |

### I-24 Toner specks

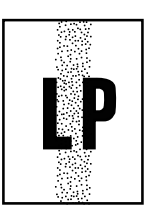

### **User** Check

- (1) Check the paper used meets the recommended paper specifications. A rough surfaced paper may cause the problem.
- (2) The toner cartridge may be damaged. Install a new toner cartridge.
- (3) The drum unit may be damaged, or may be nearly at the end of life. Install a new drum unit.

- Location of Grounding Contacts
  - Drum unit

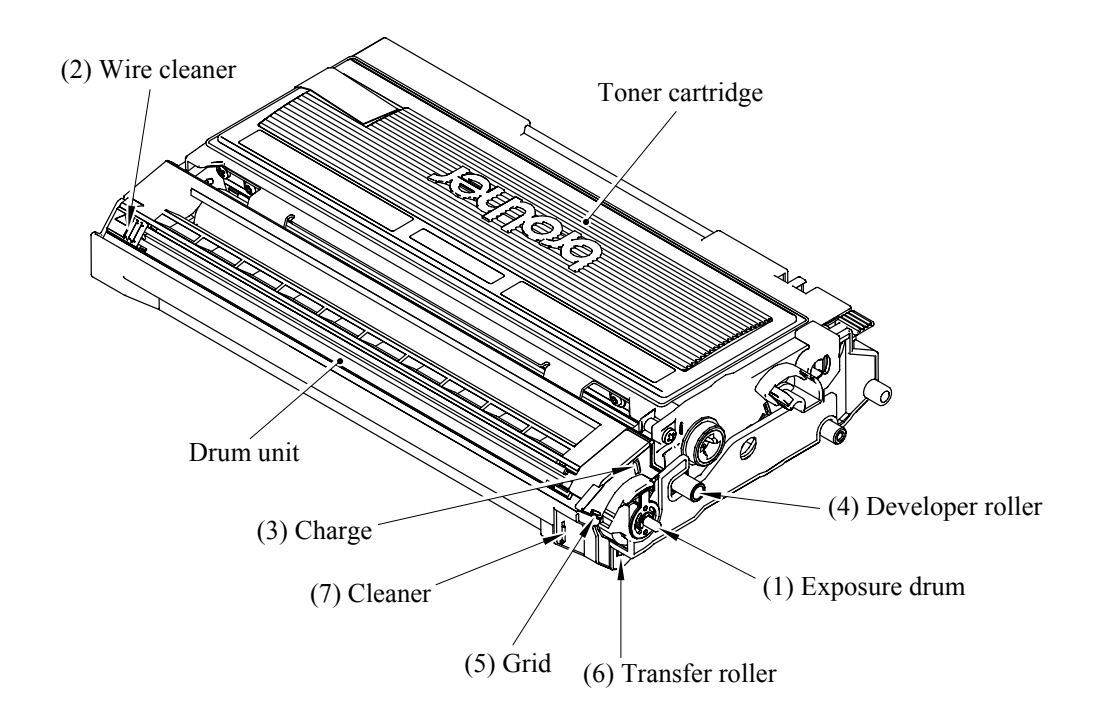

Printer body & paper tray

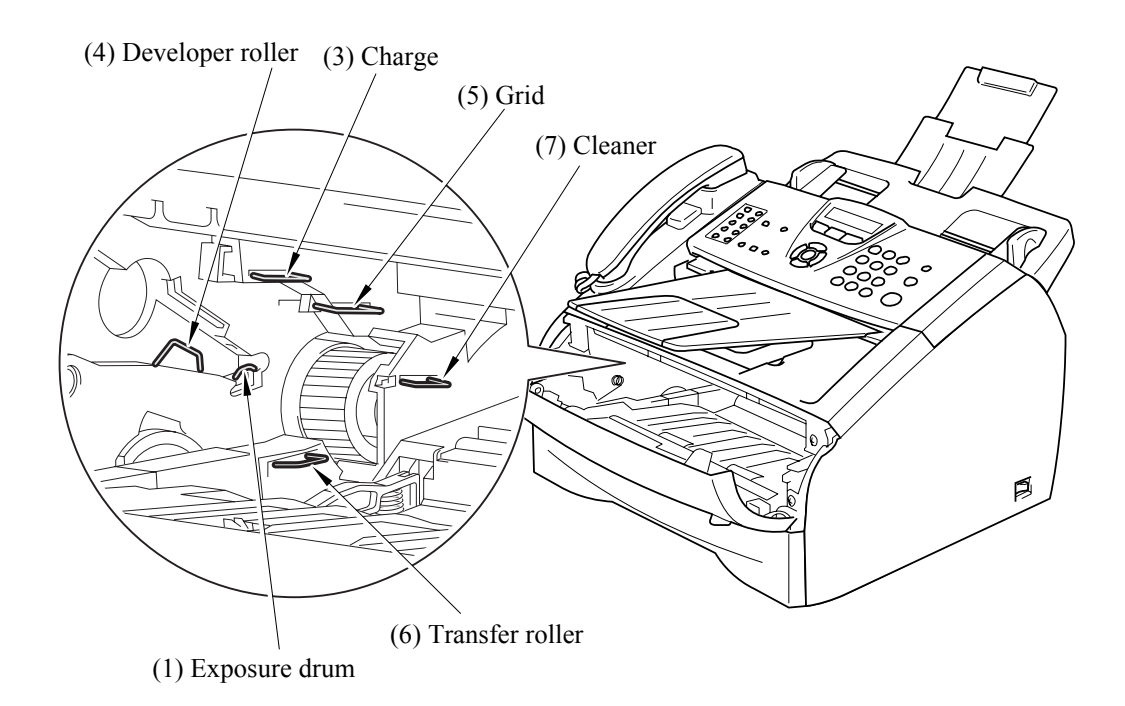

### <How to clean the electrodes>

Turn off the power switch. Unplug the machine from the AC power outlet, and leave the machine for a few minutes. Then, wipe the electrodes above carefully with a dry lint-free cloth. Be careful not to change the shapes of the electrodes.

### [5] Incorrect printout

When the data is not printed correctly as it is seen on the PC screen, follow the procedures below in the event of a specific error.

|     | P-1                                                                                                    | The pr                    | inter prints unexpectedly                          | v or it prints ga                 | arbage.                   |                                    |  |  |
|-----|----------------------------------------------------------------------------------------------------|---------------------------|----------------------------------------------------|-----------------------------------|---------------------------|------------------------------------|--|--|
|     | User Cho                                                                                                    | eck                       |                                                    |                                   |                           |                                    |  |  |
| (1) | (1) Check if the printer cable is not too long. It is recommended to use a parallel cable of less than 2 meters (6.6 feet) in length.                                                                                                    |                           |                                                    |                                   |                           |                                    |  |  |
| (2) | Check t                                                                                                    | hat the pri<br>ted to the | nter cable is not damage correct interface connect | d or broken. (<br>ors of both the | Check also<br>e printer a | o that the printer cable is nd PC. |  |  |
| (3) | If an interface switching device is used, remove it and connect the computer directly to the printer and try again.                                                                                                    |                           |                                                    |                                   |                           |                                    |  |  |
| (4) | ) Check that the appropriate printer driver is selected as 'Set as Default'. Check also that the correct print port is set for the selected printer driver.                                                                                                    |                           |                                                    |                                   |                           |                                    |  |  |
| (5) | 5) Check that the printer is not connected to the same port which is also connected to a mass storage device or scanner. Remove all other devices and connect the port to the printer only. Turn off the printer status monitor in the device options tab in the printer driver. |                           |                                                    |                                   |                           |                                    |  |  |
| (6) | If the print port is set as an ECP port, change it to a normal port.                                                                                                    |                           |                                                    |                                   |                           |                                    |  |  |
| (7) | Try printing the test page.                                                                                                    |                           |                                                    |                                   |                           |                                    |  |  |
| (8) | 3) Try resetting the factory settings.                                                                                                    |                           |                                                    |                                   |                           |                                    |  |  |
|     |                                                                                                    |                           |                                                    |                                   |                           |                                    |  |  |
| Dog | aible agu                                                                                                    | so Sten                   | Chaalr                                             | Result                            |                           | Domody                             |  |  |

| Possible cause                | Step | Check                             | Result | Remedy                                                                                  |
|-------------------------------|------|-----------------------------------|--------|-----------------------------------------------------------------------------------------|
| Failure inside<br>the printer | 1    | Is it possible to print the test? | No     | Identify the error type, and then<br>refer to the specified section of<br>this chapter. |

**NOTE:** If the printer prints garbage or incorrect fonts, instruct the user to use the

'Troubleshooting for Printer won't print' tool of the self-diagnostics tools. If the problem cannot be solved, instruct user to use the 'Diagnostics' tool described in the Chapter 7 so that you can get a log file to investigate the cause of the problem.

| P-2 Unable to print full pages of a document with the "PRINT OVERRUN" message | e. |
|-------------------------------------------------------------------------------|----|
|-------------------------------------------------------------------------------|----|

### **User** Check

- (1) Press the **Start** key on the control panel to print the data remaining in the printer.
- (2) If this does not clear the error, reduce the complexity of your document or reduce the printer resolution.
- (3) Change the following setting in the printer driver and try again. The best combination of settings below will vary depending on your document. Graphic Mode / TrueType<sup>TM</sup> mode

**NOTE:** This problem may appear if the data is too complex. If it is not cleared by taking the actions above, it will be impossible to print such data under the printer specifications.

| P-3 | Unable to print full pages of a document with the "MEMORY FULL" message. |
|-----|--------------------------------------------------------------------------|
|-----|--------------------------------------------------------------------------|

### **User Check**

(1) Press the **Start** key on the control panel to print the data remaining in the printer.

(2) Reduce the complexity of your document or reduce the printer resolution.

**NOTE:** This problem may appear if the data is too complex.

| Possible cause      | Step | Check                                                                | Result | Remedy                |
|---------------------|------|----------------------------------------------------------------------|--------|-----------------------|
| Main PCB<br>failure | 1    | Is it possible to print after<br>reducing the data of a<br>document? | Yes    | Replace the main PCB. |

| P-4 |
|-----|
|-----|

Headers or footers are not printed out even though they are viewed on PC screen.

### User Check

Most laser printers have a restricted area that cannot be printed on. Usually the first two lines and last two lines of text cannot print (leaving 62 printable lines). Adjust the top and bottom margins in your document to allow for this.

| P-5 | The printer sometimes prints a couple of characters and then ejects the page. |
|-----|-------------------------------------------------------------------------------|
|-----|-------------------------------------------------------------------------------|

### **User Check**

### (For DOS environment only)

The application printer emulation setting and the printer's emulation do not match. Check in the application software which printer you have selected to make sure the printer is set up correctly. Remember that the printer emulates widely used printer selections:

HP Laser Jet 6P, HP Laser Jet 6P, Epson FX-850, IBM Proprinter XL

Try setting the printer into HP emulation and then select the HP LaserJet 6P printer in the application software.

### [6] Network problem

If the error related to network occurs, refer to the following sections;

### Installation problem

The Brother print server is not found during setup of the network print software installation or from the printer driver of the Brother printer in Windows<sup>®</sup>.

## The Brother print server is not found using the Simple Network Configuration capabilities of Mac OS<sup>®</sup> X.

Make sure you have completed the IP address setting of the Brother print server according to Chapter 2 of this User's Guide before installing the network print software or printer driver. Check the following:

- 1. Make sure that the printer is powered on, is on-line and ready to print.
- Check to see if there is any LED activity. Brother print servers have two LEDs on the back panel of the printer. The upper side LED shows Link status. The lower side LED shows Activity (Receive/Transmit) status. No light: If both LEDs are off, then the print server is not connected to the network. Link LED is green: The Link LED indicates green if the print server is connected to a Ethernet network.
- 3. Print the Printer Settings Page and check if the settings such as IP address settings are correct for your network. The problem may be the result of mismatched or duplicate IP address. Verify that the IP address is correctly loaded into the print server. And make sure that no other nodes on the network have this IP address.
- 4. Verify that the print server is on your network as follows:

### For Windows<sup>®</sup>

Try pinging the print server from the host operating system command prompt with the command:

### ping ipaddress

Where ipaddress is the print server IP address (note that in some instances it can take up to two minutes for the print server to load its IP address after setting the IP address).

### For Macintosh<sup>®</sup>

### For Mac OS<sup>®</sup> 9.1 to 9.2

- (1) From the Apple menu, open the Chooser.
- (2) Click the **Brother Laser (IP)** icon, and make sure that your print server name appears in the right frame. If it is visible, then the connection is good. Otherwise, go to Step 5.

### For Mac OS<sup>®</sup> X 10.2.4 or greater

- (1) From the Go menu, select Applications.
- (2) Open the Utilities folder.
- (3) Double-click the Printer Setup Utility icon.
- (4) Click Add.

(5) Make the following selection. Make sure that your print server appears. If it is visible, then the connection is good. Otherwise, go to Step 5.

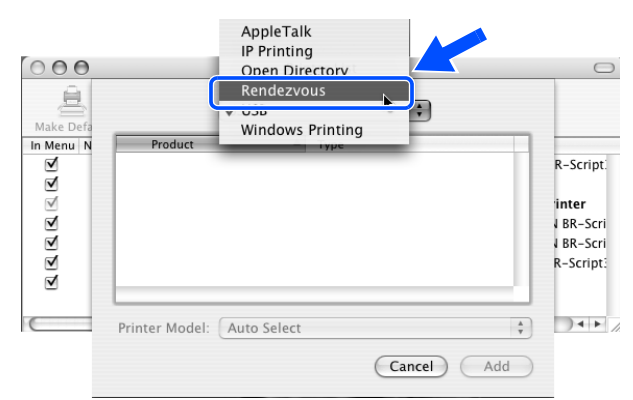

- 5. If you have tried 1 to 4 above and it does not work, then reset the print server back to the default factory settings and try from the initial setup again. For information how to reset to the default factory settings.
- 6. Check if a personal firewall such as ICF (Internet Connecting Firewall) for Windows XP is running on your computer. If it is running, temporarily turn it off and try again.
- **NOTE:** If none of the above steps are successful, there is almost certainly a hardware or network problem.

### Printing problem

### <Print job is not printed>

Make sure the status and configuration of the print server. Check following:

- 1. Make sure that the printer is powered on, is on-line and ready to print.
- 2. Print the Printer Settings Page of the printer and check if the settings such as IP address settings are correct for your network. The problem may be the result of mismatched or duplicate IP address. Verify that the IP address is correctly loaded into the print server. And make sure that no other nodes on the network have this IP address.
- 3. Verify that the print server is on your network as follows:

### For Windows<sup>®</sup>

(1) Try pinging the print server from the host operating system command prompt with the command:

ping ipaddress

Where ipaddress is the print server IP address (note that in some instances it can take up to two minutes for the print server to load its IP address after setting the IP address).

(2) If a successful response is received, then proceed to Windows<sup>®</sup> 95/98/Me and Windows NT<sup>®</sup> 4.0 Peer-to-Peer print (LPR) troubleshooting, and Windows<sup>®</sup> 2000/XP IPP troubleshooting. Otherwise, proceed to Step 4.

### For Macintosh<sup>®</sup>

### For Mac OS<sup>®</sup> 9.1 to 9.2

- (1) From the **Apple** menu, open the **Chooser**.
- (2) Click the **Brother Laser (IP)** icon, and make sure that your print server name appears in the right frame. If it is visible, then the connection is good. Otherwise, go to Step (4).

### For Mac OS® X 10.2.4 or greater

- (1) From the Go menu, select Applications.
- (2) Open the Utilities folder.
- (3) Double-click the Printer Setup Utility icon.
- (4) Click Add.
- (5) Make the following selection. Make sure that your print server appears. If it is visible, then the connection is good.

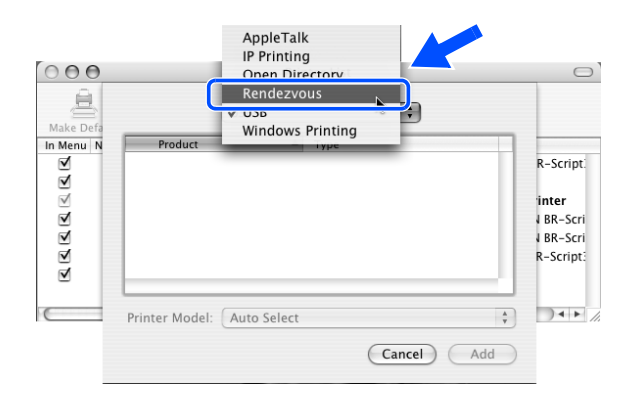

4. If you have tried 1 to 4 above and it does not work, then reset the print server back to the default factory settings and try from the initial setup again.

### <Error during printing>

If you try to print while other users are printing large amounts of data (e.g. many pages or color pages with high resolution), the printer is unable to accept your print job until the ongoing printing is finished. If the waiting time of your print job exceeds a certain limit, a time out situation occurs, which causes the error message. In such situations, execute the print job again after the other jobs are completed.

### Protocol-specific troubleshooting

### <Windows<sup>®</sup> 95/98/Me and Windows NT<sup>®</sup> 4.0 Peer-to-Peer print (LPR) troubleshooting>

If you are having trouble printing on a Windows<sup>®</sup> 95/98/Me, Windows NT<sup>®</sup> 4.0 or later Peer-to-Peer network (LPR method), check the following:

- 1. Make sure that the Brother LPR Port driver is correctly installed and configured according to the Windows<sup>®</sup> 95/98/Me or Windows NT<sup>®</sup> 4.0 Peer-to-Peer chapters.
- 2. Try to turn the Byte Count on in the Configure port area of printer driver properties.

You may find that during the installation of BLP software, the screen that prompts you for a Port name is not displayed. This may happen on some Windows<sup>®</sup> 95/98/Me and Windows NT<sup>®</sup> 4.0 computers. Press the ALT and TAB keys to make it appear.

## <Windows<sup>®</sup> 95/98/Me and Windows NT<sup>®</sup> 4.0 Peer-to-Peer print (NetBIOS) troubleshooting>

If you are having trouble printing on a Windows<sup>®</sup> 95/98/Me, Windows NT<sup>®</sup> 4.0 or later Peer-to-Peer network (NetBIOS), check the following:

- 1. Make sure that the Brother NetBIOS Port driver is correctly installed and configured according to the Windows<sup>®</sup> 95/98/Me or Windows NT<sup>®</sup> 4.0 Peer-to-Peer (NetBIOS) chapters. You may find that during the installation of the port driver, the screen that prompts you for a Port name is not displayed. This happens on some Windows<sup>®</sup> 95/98/Me and Windows NT<sup>®</sup> 4.0 computers. Press the ALT and TAB keys to make it appear.
- 2. Make sure that the print server is configured to be in the same workgroup or domain as the rest of your computers. It may take several minutes for the print server to appear in the network neighborhood.

### <Windows<sup>®</sup> 2000/XP IPP troubleshooting>

### Want to use a different Port number other than 631.

If you are using Port 631 for IPP printing, you may find that your firewall may not let the print data through. If this is the case, use a different port number (port 80), or configure your Firewall to allow Port 631 data through.

To send a print job using IPP to a printer using Port 80 (the standard HTTP port) enter the following when configuring your Windows<sup>®</sup> 2000/XP system.

http://ip\_address/ipp

### Get More Info option in Windows<sup>®</sup> 2000 not working

If you are using a URL of:

http://ip address:631 or http://ip address:631/ipp,

the **Get More Info** option in Windows<sup>®</sup> 2000 will not function. If you wish to use the **Get More Info** option, use the following URL:

http://ip\_address

### <Web browser troubleshooting (TCP/IP)>

- 1. If you can not connect to the print server using your web browser it may be worth checking the Proxy Settings of your browser. Look in the Exceptions setting and if necessary, type in the IP address of the print server. This will stop your PC from trying to connect to your ISP or proxy server every time you wish to look at the printer server.
- 2. Make sure that you are using the proper web browser, we recommend Netscape Navigator<sup>®</sup> version 4.0 or later/ Microsoft Internet Explorer<sup>®</sup> version 5.0 or later.

### [7] Troubleshooting of the control panel

L-1

Nothing is displayed on the LCD.

## User Check

(1) Verify if the power switch is turned off.

| Possible cause                                             | Step | Check                                                          | Result | Remedy                                            |
|------------------------------------------------------------|------|----------------------------------------------------------------|--------|---------------------------------------------------|
| Connection<br>between main<br>PCB and control<br>panel PCB | 1    | Main PCB and<br>control panel PCB<br>are properly<br>connected | No     | Fix the connector properly.                       |
| Harness between<br>main PCB and<br>control panel<br>PCB    | 2    | Harness is damaged.                                            | Yes    | Replace the harness with a normal part.           |
| Connection<br>between main<br>PCB and PS PCB               | 3    | Main PCB and PS<br>PCB are properly<br>connected.              | No     | Fix the connection properly.                      |
| Harness between<br>main PCB and PS<br>PCB LCD              | 4    | Harness is damaged.                                            | Yes    | Replace the harness with a normal part.           |
| LCD                                                        | 5    | Replacement of LCD solves the problem.                         | Yes    | Replace the LCD with a normal part.               |
| Control panel<br>PCB                                       | 6    | Replacement of<br>control panel PCB<br>solves the problem.     | Yes    | Replace the control panel PCB with a normal part. |
| PS PCB                                                     | 7    | Replacement of PS<br>PCB solves the<br>problem.                | Yes    | Replace the PS PCB with a normal part.            |
| Main PCB                                                   | 8    | Replacement of main<br>PCB solves the<br>problem.              | Yes    | Replace the main PCB with a normal part.          |

L-2

The control panel does not work.

## **User Check**

(1) No

| Possible cause                                             | Step | Check                                                           | Result | Remedy                                                                               |
|------------------------------------------------------------|------|-----------------------------------------------------------------|--------|--------------------------------------------------------------------------------------|
| Key sticking                                               | 1    | Any key on control panel is stuck.                              | Yes    | Clean up the panel cover, or<br>remove the burrs from panel<br>cover and panel keys. |
| Connection<br>between main<br>PCB and control<br>panel PCB | 2    | Main PCB and<br>control panel PCB<br>are properly<br>connected. | No     | Fix the connection properly.                                                         |
| Harness between<br>main PCB and<br>control panel<br>PCB    | 3    | Harness is damaged.                                             | Yes    | Replace the harness with a normal part.                                              |
| Rubber key                                                 | 4    | Replacement of<br>rubber key solves the<br>problem              | Yes    | Replace the rubber key with a normal part.                                           |
| Control panel<br>PCB                                       | 5    | Replacement of<br>control panel PCB<br>solves the problem.      | Yes    | Replace the control panel PCB with a normal part.                                    |
| Main PCB                                                   | 6    | Replacement of main<br>PCB solves the<br>problem.               | Yes    | Replace the main PCB with a normal part.                                             |

| L | -3 |
|---|----|
| L | -5 |

Printing from Macintosh applications fails.

## **User Check**

- (1) Verify that the printer driver supplied with the printer has been installed in the system folder and selected in the selector.
- (2) Check the port selected in the selector. The selected port has to match the actual port to which the printer cable is connected.

| Possible cause          | Step | Check                                                                                                 | Result | Remedy                                                                                                    |
|-------------------------|------|----------------------------------------------------------------------------------------------------|--------|----------------------------------------------------------------------------------------------------|
| Fault in printer        | 1    | Test page can be<br>printed using the<br>method described in<br>8.4.4 'Test Pattern'<br>in Chapter 8. | No     | Check the symptom of the<br>problem and refer to an<br>appropriate section in this<br>Chapter to solve the problem. |
| Breakage of main<br>PCB | 2    | Printing can be made<br>using an appropriate<br>PC, printer cable?                                    | No     | Replace the main PCB.                                                                                               |

### [8] Troubleshooting of fax functions

F-1

FAX can't send it.

## User Check

(1) Verify that the telephone cord is securely inserted.

| Possible cause                                             | Step | Check                                                                                                 | Result | Remedy                                                                                                    |
|------------------------------------------------------------|------|----------------------------------------------------------------------------------------------------|--------|----------------------------------------------------------------------------------------------------|
| Dialing mode<br>setting                                    | 1    | Dialing signal (PB or<br>DP) comes out<br>normally in each mode.<br>(Use telephone line<br>emulator.) | Yes    | Check the dialing mode setting<br>at customer's again.<br>Check the telephone line cord<br>between machine and socket. |
| Connection<br>between main<br>PCB and NCU<br>PCB           | 2    | Main PCB and NCU<br>PCB are properly<br>connected.                                                    | No     | Fix the connection properly.                                                                                           |
| Harness between<br>main PCB and<br>NCU PCB                 | 3    | Harness is damaged.                                                                                   | Yes    | Replace the harness with a normal part.                                                                                |
| Connection<br>between main<br>PCB and control<br>panel PCB | 4    | Main PCB and control<br>panel PCB are properly<br>connected.                                          | No     | Fix the connection properly.                                                                                           |
| Harness between<br>main PCB and<br>control panel PCB       | 5    | Harness is damaged.                                                                                   | Yes    | Replace the harness with a normal part.                                                                                |
| Contact of rubber<br>key                                   | 6    | The rubber key works correctly.                                                                       | No     | Replace the rubber key with a normal part.                                                                             |
| NCU PCB                                                    | 7    | Replacement of NCU<br>PCB solves the problem.                                                         | Yes    | Replace the NCU PCB with a normal part.                                                                                |
| Control panel PCB                                          | 8    | Replacement of control<br>panel PCB solves the<br>problem.                                            | Yes    | Replace the control panel PCB with a normal part.                                                                      |
| Main PCB                                                   | 9    | Replacement of main<br>PCB solves the problem.                                                        | Yes    | Replace the main PCB with a normal part.                                                                               |

| F-2 |
|-----|
|     |

Speed dialing and One-touch dialing can't be used.

| Possible cause                                             | Step | Check                                                                                                 | Result | Remedy                                                                                                    |
|------------------------------------------------------------|------|----------------------------------------------------------------------------------------------------|--------|----------------------------------------------------------------------------------------------------|
| Speed dialing,<br>One-touch dialing                        | 1    | A fax transmission can<br>be made using the key,<br>ten?                                              | Yes    | Replace the main PCB.                                                                                                  |
| Dialing mode<br>setting                                    | 2    | Dialing signal (PB or<br>DP) comes out normally<br>in each mode.<br>(Use telephone line<br>emulator.) | Yes    | Check the dialing mode setting<br>at customer's again.<br>Check the telephone line cord<br>between machine and socket. |
| Connection<br>between main<br>PCB and NCU<br>PCB           | 3    | Main PCB and NCU<br>PCB are properly<br>connected.                                                    | No     | Fix the connection properly.                                                                                           |
| Harness between<br>main PCB and<br>NCU PCB                 | 4    | Harness is damaged.                                                                                   | Yes    | Replace the harness with a normal part.                                                                                |
| Connection<br>between main<br>PCB and control<br>panel PCB | 5    | Main PCB and control<br>panel PCB are properly<br>connected.                                          | No     | Fix the connection properly.                                                                                           |
| Harness between<br>main PCB and<br>control panel PCB       | 6    | Harness is damaged.                                                                                   | Yes    | Replace the harness with a normal part.                                                                                |
| Rubber key                                                 | 7    | Replacement of rubber key solves the problem.                                                         | Yes    | Replace the rubber key with a normal part.                                                                             |
| NCU PCB                                                    | 8    | Replacement of NCU<br>PCB solves the problem.                                                         | Yes    | Replace the NCU PCB with a normal part.                                                                                |
| Control panel PCB                                          | 9    | Replacement of control panel PCB solves the problem.                                                  | Yes    | Replace the control panel PCB with a normal part.                                                                      |

| F-3 |
|-----|
|-----|

## User Check

(1) Verify that the telephone cord is securely inserted.

| Possible cause       | Step | Check                                          | Result | Remedy                                          |
|----------------------|------|------------------------------------------------|--------|-------------------------------------------------|
| Receive mode setting | 1    | Receive mode is set to automatic receive mode. | No     | Set the receive mode to automatic receive mode. |
| NCU PCB              | 2    | Replacement of NCU<br>PCB solves the problem.  | Yes    | Replace the NCU PCB with a normal part.         |
| Main PCB             | 3    | Replacement of main<br>PCB solves the problem. | Yes    | Replace the main PCB with a normal part.        |

| F-4 | No bell ring. |
|-----|---------------|
|-----|---------------|

| Possible cause                                        | Step | Check                                                   | Result | Remedy                                   |
|-------------------------------------------------------|------|---------------------------------------------------------|--------|------------------------------------------|
| Ring delay                                            | 1    | Ring delay is set to "0".                               | Yes    | Set the ring delay to other than "0".    |
| Ring volume                                           | 2    | Ring volume is set to "OFF".                            | Yes    | Set the ring volume to other than "OFF". |
| Connection<br>between main<br>PCB and scanner<br>unit | 3    | Main PCB and scanner<br>unit are properly<br>connected. | No     | Fix the connection properly.             |
| Harness between<br>main PCB and<br>scanner unit       | 4    | Harness is damaged.                                     | Yes    | Replace the harness with a normal part.  |
| Connection<br>between main<br>PCB and NCU<br>PCB      | 5    | Main PCB and NCU<br>PCB are properly<br>connected.      | No     | Fix the connection properly.             |
| Harness between<br>main PCB and<br>NCU PCB            | 6    | Harness is damaged.                                     | Yes    | Replace the harness with a normal part.  |
| Speaker                                               | 7    | Replacement of speaker solves the problem.              | Yes    | Replace the speaker with a normal part.  |
| NCU PCB                                               | 8    | Replacement of NCU<br>PCB solves the problem.           | Yes    | Replace the NCU PCB with a normal part.  |
| Main PCB                                              | 9    | Replacement of main<br>PCB solves the problem.          | Yes    | Replace the main PCB with a normal part. |

| F-5 | Speaker is silent during on-hook dialing. |
|-----|-------------------------------------------|
|-----|-------------------------------------------|

| Possible cause                                             | Step | Check                                                        | Result | Remedy                                   |
|------------------------------------------------------------|------|--------------------------------------------------------------|--------|------------------------------------------|
| Connection<br>between main<br>PCB and speaker              | 1    | Main PCB and speaker are properly connected.                 | No     | Fix the connection properly.             |
| Speaker                                                    | 2    | Replacement of speaker solves the problem.                   | Yes    | Replace the speaker with a normal part.  |
| Connection<br>between main<br>PCB and NCU<br>PCB           | 3    | Main PCB and NCU<br>PCB are properly<br>connected.           | No     | Fix the connection properly.             |
| Harness between<br>main PCB and<br>NCU PCB                 | 4    | Harness is damaged.                                          | Yes    | Replace the harness with a normal part.  |
| Connection<br>between main<br>PCB and control<br>panel PCB | 5    | Main PCB and control<br>panel PCB are properly<br>connected. | No     | Fix the connection properly.             |
| Harness between<br>main PCB and<br>control panel PCB       | 6    | Harness is damaged.                                          | Yes    | Replace the harness with a normal part.  |
| NCU PCB                                                    | 7    | Replacement of NCU<br>PCB solves the<br>problem.             | Yes    | Replace the NCU PCB with a normal part.  |
| Main PCB                                                   | 8    | Replacement of main<br>PCB solves the<br>problem.            | Yes    | Replace the main PCB with a normal part. |

| F-6 Dialing function does not switch between "tone" and "pulse".        |            |   |                                                    |     | one" and "pulse".                       |
|-------------------------------------------------------------------------|------------|---|----------------------------------------------------|-----|-----------------------------------------|
| Possible cause         Step         Check         Result         Remedy |            |   |                                                    |     |                                         |
| Connection<br>between mai<br>PCB and NC<br>PCB                          | n<br>YU    | 1 | Main PCB and NCU<br>PCB are properly<br>connected. | No  | Fix the connection properly.            |
| Harness betw<br>main PCB ar<br>NCU PCB                                  | veen<br>1d | 2 | Harness is damaged.                                | Yes | Replace the harness with a normal part. |
| NCU PCB                                                                 |            | 3 | Replacement of NCU<br>PCB solves the<br>problem.   | Yes | Replace the NCU PCB with a normal part. |
| Main PCB                                                                |            | 4 | Replacement of main<br>PCB solves the<br>problem.  | Yes | Replace the main PCB with a normal part |

## FAX-2820/2825/2910/2920 MFC-7220/7225N

## **APPENDIX 1. SERIAL NUMBERING SYSTEM**

This appendix shows the location of serial number labels put on some parts and lists the coding information pertaining to the serial numbers.

Confidential

## SERIAL NUMBERING SYSTEM

Individual machines have a serial number label for the machine itself and a property label for the head/carriage unit.

This section lists the coding information for those serial numbers and property codes.

### (1) Serial number label for the machine itself

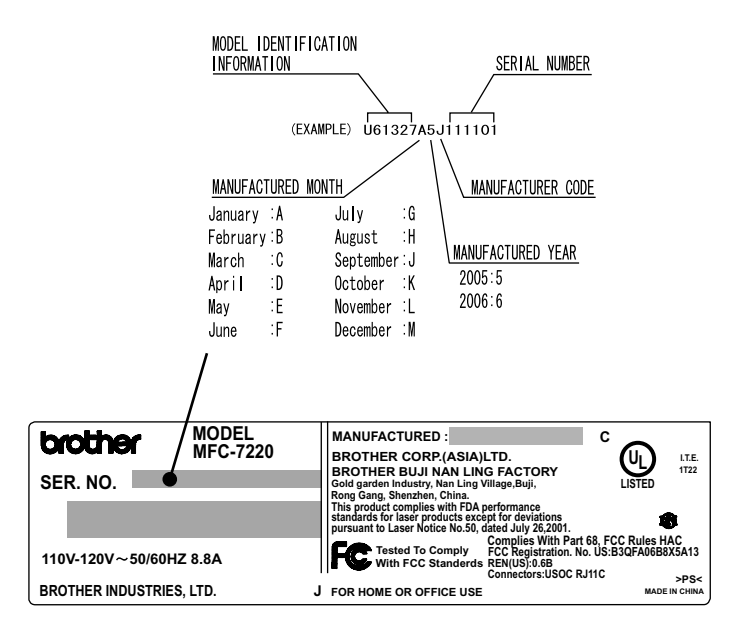

The label above is for the U.S.A. model. The label design varies depending on the country.

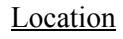

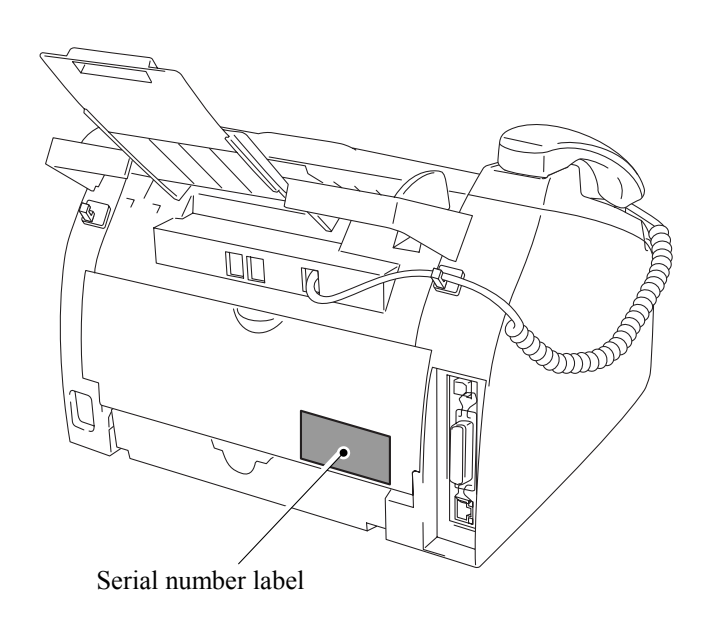

(2) Laser unit serial label

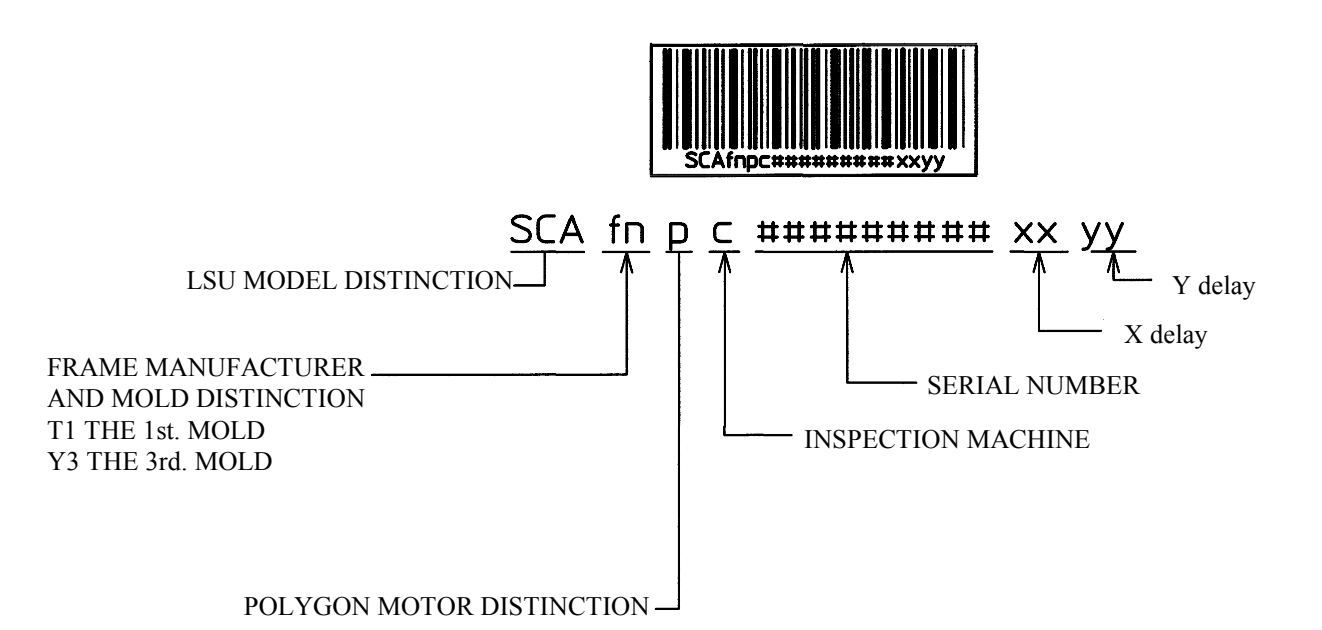

REGARDING X delay and Y delay

It indicates required delay amount for writing in each of main (X) and sub (Y) scanning direction

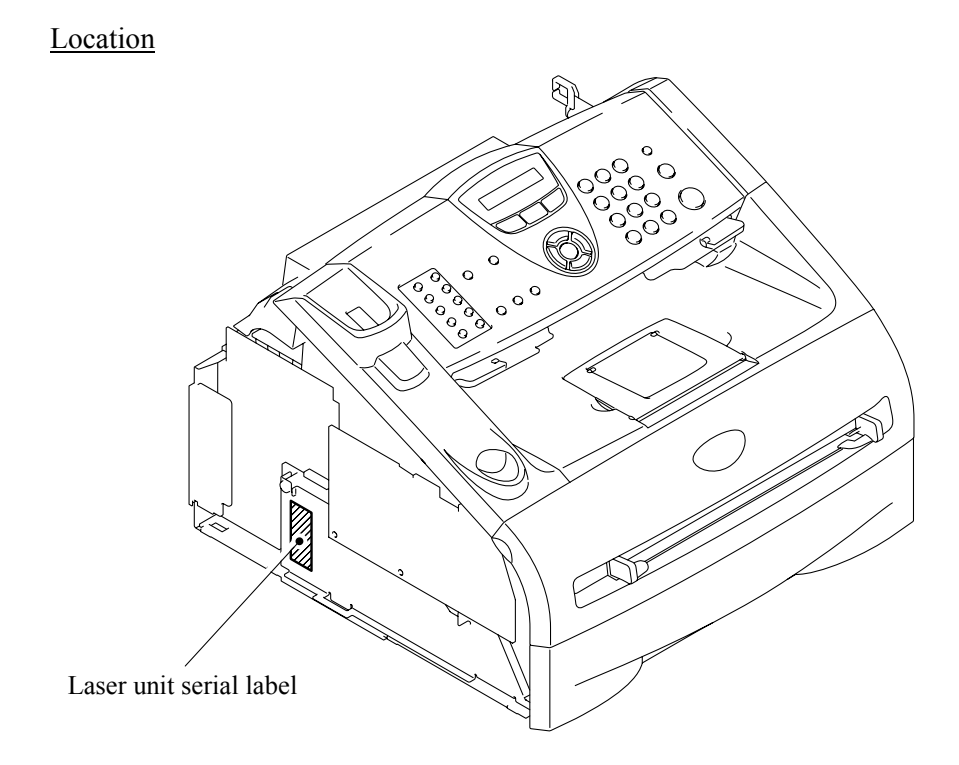

## FAX-2820/2825/2910/2920 MFC-7220/7225N

## **APPENDIX 2. FIRMWARE INSTALLATION**

This appendix provides instructions on how to update firmware stored in the flash ROM on the main PCB or load firmware to a new main PCB from the host PC. No hardware replacement is required for updating.

| A2.1 | INSTALLING THE UPDATE DATA TO THE MACHINE | App. | 2-1 |
|------|-------------------------------------------|------|-----|
| A2.2 | SETTING ID CODES TO MACHINES              | App. | 2-8 |

# A2.1 INSTALLING THE UPDATE DATA TO THE MACHINE

If you want to update the current program stored in the flash ROM of the main PCB to the newer version or after you replace the main PCB, install the update program onto the flash ROM.

The program installation requires a PC/AT-compatible computer (which is capable of running MS-DOS or its compatible OS).

### If you use parallel interface

### **Connecting the Machine to Your PC**

- (1) Make sure that your PC is turned off.
- (2) Make sure that the power cord of the machine is unplugged from a wall socket or other power source.
- (3) Connect the parallel interface cable to the parallel port on the back of the machine and secure it with the lock wires.
- (4) Connect the other end of the interface cable to the printer port of your PC and secure it with the two screws.

### Setting up the Machine and Your PC

- (1) Plug the power cord of the machine into a wall socket, and turn on the power switch while pressing the **5** key on the machine's control panel.
- (2) Check to see that the following pattern displays on the LCD. If it does not display, go back to step (2) above.

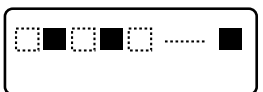

(3) Turn on your PC.

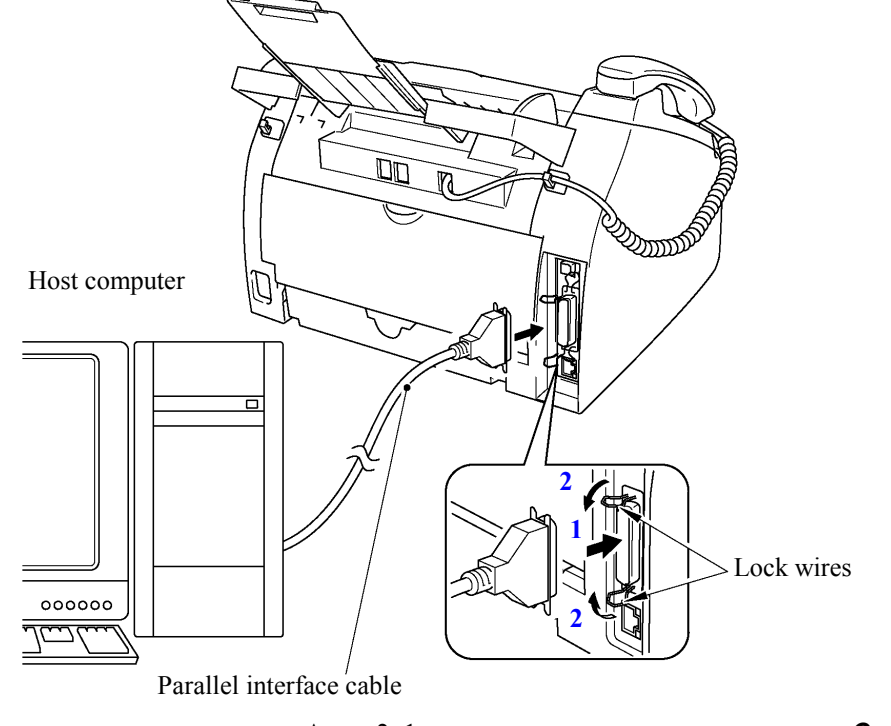

App. 2-1

Confidential

### Installing the Update Data onto the Flash ROM of the Machine

### ■ On a PC running Windows 95

- (1) Copy the update data and transfer utility onto the desired same directory of the hard disk. e.g., C:\UPDATE
- (2) Click the **Start** button, point to Programs, and then click MS-DOS Prompt to open an MS-DOS window.
- (3) Type the drive letter where the update data and transfer utility are located. In the above example, type C:\ from the command line and press the **Enter** key. Then type CD UPDATE and press the **Enter** key.
- (4) To start the transfer utility transmitting the update data to the flash ROM of the machine, type the following:

ICEN *filename* /b Where *filename* is an update data file, e.g., 7225xxxx.dat. Then press the **Enter** key. During downloading, the machine beeps *intermittently*. Upon completion of the downloading, the machine beeps *continuously*.

**NOTE:** If the machine cannot return to the standby state after completion of downloading, turn the power off and on.

### ■ On a PC running Windows 98/Me/2000

- (1) Install the printer driver for the parallel port to your PC. (Once installed, no more printer driver is required for your PC.)
- (2) Copy the update data onto the desired directory of the hard disk. e.g., C:\UPDATE
- (3) Copy the transfer utility "Filedg32.exe" onto the desired directory of the hard disk.
- (4) Run "Filedg32.exe".

The Filedrgs window will appear as shown below. (e.g., MFC-7225N)

- (5) Drag and drop the update data onto the icon of the model being used in the Filedrgs windows. During downloading, the machine beeps *intermittently*. Upon completion of the downloading, the machine beeps *continuously*.
  - **NOTE:** If the machine cannot return to the standby state after completion of downloading, turn the power off and on.

### ■ <u>If you use USB cable</u>

### **Preparation**

You need to have the BHL2-Maintenance Printer driver and FILEDG32.exe (provided by Brother Industries) on hand. Save them in an arbitrary folder in your PC.

### **Installing the BHL2-Maintenance Printer driver**

To identify terminals connected via USB interface, a PC requires the corresponding <u>virtual</u> USB devices to be implemented by driver/software. If you connect any number of machines to your PC, therefore, the same number of virtual USB devices will be automatically configured on your PC. To prevent virtual USB devices from being configured limitlessly, use the unique driver installation procedure described below that enables your PC to identify terminals via a single virtual USB device.

- **NOTE:** Once this installation procedure is carried out for a PC, no more driver/software installation will be required for that PC to identify machines. If the BHL2-Maintenance Printer driver has been already installed to your PC according to this procedure, skip this section.
- **NOTE:** Before proceeding to the procedure given below, make sure that the BHL2-Maintenance Printer driver is stored in your PC.
- (1) Make sure that the power cord of the machine is unplugged from the electrical outlet. If the machine is connected to a PC, unplug the USB cable.
- (2) Switch on your PC.
- (3) Plug the power cord of the machine into an electrical outlet.
- (4) Press the **Menu/Set** and **Start** keys. Next press the ▲ key four times to make the machine enter the maintenance mode. (Refer to Chapter 8.)
  - TIP: FAX models equipped with numerical keypads can enter the maintenance mode in the same way as conventional models; that is, by pressing the Menu/Set, \*, 2, 8, 6 and 4 keys in this sequence.
- (5) Connect the machine to your PC using the USB cable.
  - The following window appears.

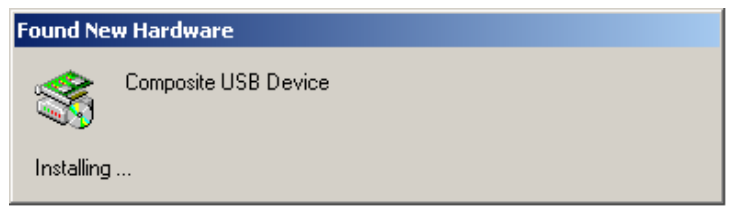

(6) The following screen appears, indicating the detection of new hardware device by the system. Click **Next** to proceed.

| Welcome to the Found New<br>Hardware Wizard<br>This wizard helps you install a device driver for a<br>hardware device. |
|----------------------------------------------------------------------------------------------------|
| To continue, click Next.                                                                                               |
| < Back Cancel                                                                                                    |

(7) Select "Search for a suitable driver for my device (recommended)" and click Next.

| Found New Hardware Wizard                                                                                                    |
|----------------------------------------------------------------------------------------------------|
| Install Hardware Device Drivers<br>A device driver is a software program that enables a hardware device to work with<br>an operating system.                                                    |
| This wizard will complete the installation for this device:                                                                                                    |
| Composite USB Device                                                                                                    |
| A device driver is a software program that makes a hardware device work. Windows<br>needs driver files for your new device. To locate driver files and complete the<br>installation click Next. |
| What do you want the wizard to do?                                                                                                    |
| Search for a suitable driver for my device (recommended)                                                                                                    |
| Display a list of the known drivers for this device so that I can choose a specific driver                                                                                                    |
|                                                                                                    |
| < <u>B</u> ack <u>N</u> ext > Cancel                                                                                                    |

(8) Select "Specify a location" and click Next.

| Found New Hardware Wizard                                                                                                    |
|----------------------------------------------------------------------------------------------------|
| Locate Driver Files<br>Where do you want Windows to search for driver files?                                                                                                    |
| Search for driver files for the following hardware device:                                                                                                    |
| Composite USB Device                                                                                                    |
| The wizard searches for suitable drivers in its driver database on your computer and in<br>any of the following optional search locations that you specify.<br>To start the search, click Next. If you are searching on a floppy disk or CD-ROM drive,<br>insert the floppy disk or CD before clicking Next. |
| Optional search locations:<br>☐ Floppy disk drives<br>☐ CD-ROM drives<br>☐ Specify a location<br>☐ Specify a location                                                                                                    |
| Microsoft Windows Update                                                                                                    |
| < <u>B</u> ack <u>N</u> ext > Cancel                                                                                                    |

(9) Select the folder where the copy of the BHL2-Maintenance Printer driver is located (or click **Browse** to specify it), then click **OK**.

(This sample screen is captured on the Windows 2000 desktop.)

| Found Nev | w Hardware Wizard                                                                       |              | × |
|-----------|-----------------------------------------------------------------------------------------|--------------|---|
|           | Insert the manufacturer's installation disk into the drive selected, and then click OK. | OK<br>Cancel |   |
|           | Copy manufacturer's files from:<br>E:\TOOL\usb_download_2kxp                            | Browse       |   |

(10) Click Next.

| und New Hardware Wizard Driver Files Search Results The wizard has finished searching for driver files for your hardware device. |                                                                                    |
|----------------------------------------------------------------------------------------------------|------------------------------------------------------------------------------------|
| The wiza                                                                                                    | ard found a driver for the following device:                                       |
| ٩                                                                                                    | Printer                                                                            |
| Window                                                                                                    | s found a driver for this device. To install the driver Windows found, click Next. |
|                                                                                                    | e:\tool\usb_download_2kxp\brboot02.inf                                             |
|                                                                                                    |                                                                                    |
|                                                                                                    | ~                                                                                  |
|                                                                                                    | < <u>B</u> ack Cancel                                                              |

(11) To proceed, click Yes.

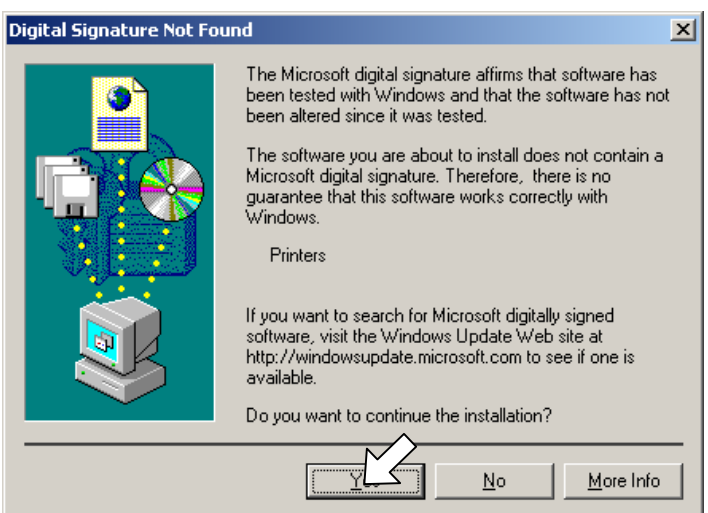

(12) If the driver is successfully installed, the following message window appears. Click **Finish** to return to Windows.

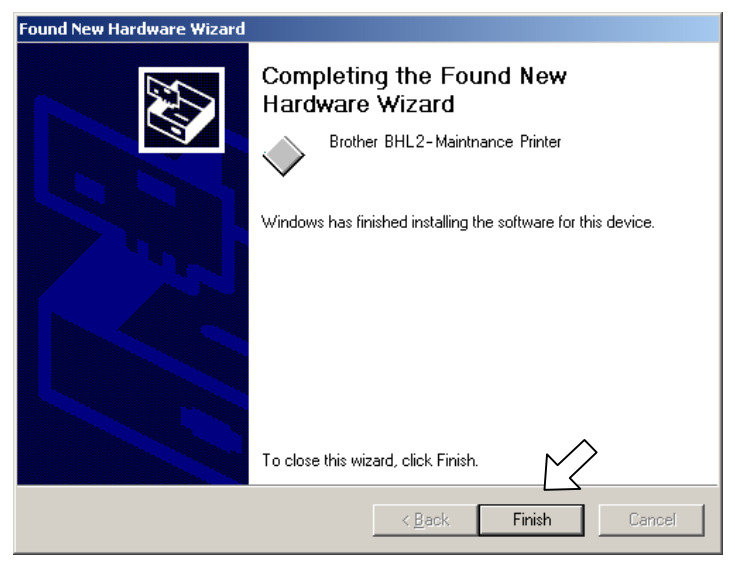

- **NOTE:** After completion of the driver installation, if the machine exits the maintenance mode, the "Found New Hardware Wizard" screen in step (6) appears again. Click **Cancel**.
- **NOTE:** To check that the printer driver is successfully installed, click **Start|Settings|Printers** to call up the Printers window as shown below and confirm that the Brother BHL2-Maintenance Printer icon is displayed.

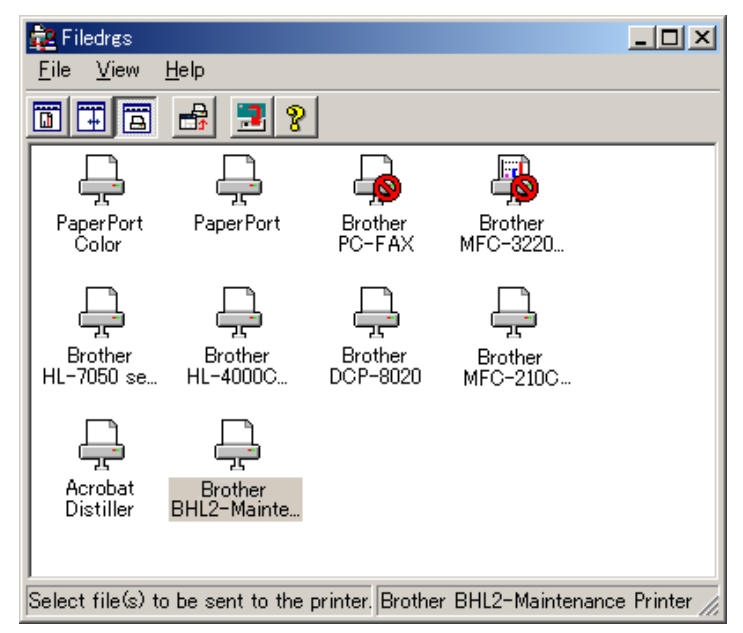

### Writing the update programs/data onto the flash ROM of the machine

After the installation procedure of the printer driver, proceed to the firmware writing operation. If the printer driver has been installed so that you start from writing firmware, unplug the power cord from the electrical outlet.

While holding down the 5 key, plug the power cord into an electrical outlet.

NOTE: Never unplug the machine's or PC's power cord or the USB cable during writing.

(1) Run "FILEDG32.exe."

The Filedrgs window will appear as shown below.

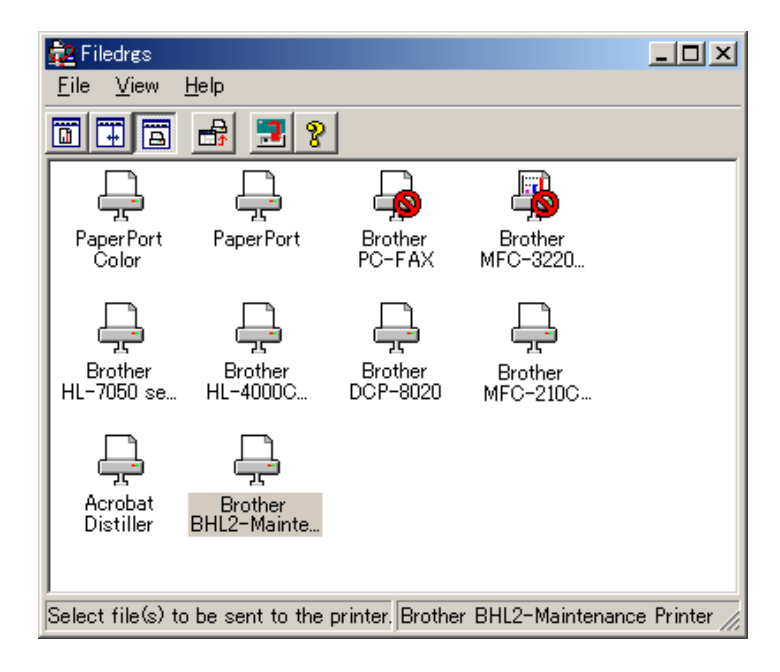

(2) Drag and drop the firmware (e.g., LZ0023\_A.upd) onto the BHL2-Maintenance Printer icon in the Filedrgs window shown above.

**NOTE:** Use a firmware file after extracting. It is a self-extracting file having the extension .exe. Double-click the exe file to extract it.

When writing operation starts, the machine beeps intermittently. After approx. 2 to 5 minutes, the writing operation is complete and the machine automatically reboots and returns to the standby state.

- (3) Press the \* and # keys at the same time when the machine is on standby. The firmware version appears on the LCD.
- (4) If downloading finishes abnormally, turn the machine off and on. The machine automatically enters the write mode and emits a large beep. Perform the writing procedure above again.
# A2.2 SETTING ID CODES TO MACHINES

Brother driver machines are assigned unique ID codes (character strings) at the factory. If you replace the main PCB of the machine, the machine will lose its assigned ID code so that it will not be identified by the connected PC\*.

You need to assign a unique ID code (character string) to the machine according to the procedure given here. For models covered by this manual, set serial numbers given to individual machines as ID codes.

(\* ID codes are essential when more than one machine is connected to a single PC via USB.)

Please check the printer driver of FAX-2820, FAX-2825, FAX-2910, FAX-2920, MFC-7220 or MFC-7225N is installed in a host computer before working. When not installed. Please install a printer driver in a host computer before working.

- (1) Double-click the brmainte.EXE file (maintenance utility).
- (2) Select Input Information from Menu. Select the applicable model name.
- (3) Check the port (USB) which the printer is connected through and click "Serial No." in the lower box. Enter the serial number (the last nine digits) of the printer into the box at the right hand side and click the **OK** button. The serial number is shown in the window, and check that it is correct. The setting of the serial number is completed.

## FAX-2820/2825/2910/2920 MFC-7220/7225N

# APPENDIX 3. CUSTOMIZING CODES ACCORDING TO SHIPPING DESTINATION

This appendix provides instructions on how to set up the customizing codes for the various preferences exclusively designed for each destination (e.g. language). Those codes are stored in the memory (EEPROM) mounted on the main PCB. If the main PCB is replaced, therefore, you need to set the proper customizing code with the machine in the maintenance mode.

**NOTE:** Customizing codes customize firmware for individual models, enabling the common firmware to be used for various models. They come with the firmware data provided by Brother Industries.

## **EEPROM CUSTOMIZING CODES**

This function allows you to customize the EEPROM according to language, function settings, and firmware switch settings.

#### Operating Procedure

- (1) Press the Menu/Set and Start keys. Next press the  $\blacktriangle$  key four times to make the machine enter the maintenance mode.
  - **TIP:** FAX models equipped with numerical keypads can enter the maintenance mode in the same way as conventional models; that is, by pressing the **Menu/Set**, \*, **2**, **8**, **6** and **4** keys in this sequence.

The machine beeps for approx. one second and displays "**II** MAINTENANCE **III**" on the LCD.

- (2) Press the 7 and 4 keys in this order in the initial stage of the maintenance mode. The current customizing code appears (e.g., 8001 in the case of FAX-2820 U.S.A. model).
- (3) Enter the desired customizing code (e.g., 0002 in the case of FAX-2820 CANADA model). The newly entered code appears.

**NOTE:** If a wrong 4-digit code is entered, the machine will malfunction.

(4) Press the **Start** key.

The machine saves the setting and returns to the initial stage of the maintenance mode. If you press the **Stop/Exit** key or no keys are pressed for one minute in the above procedure, the machine stops the procedure and returns to the initial stage of the maintenance mode.

# FAX-2820/2825/2910/2920 MFC-7220/7225N

# **APPENDIX 4. FIRMWARE SWITCHES (WSW)**

This appendix describes the functions of the firmware switches, which can be divided into two groups: one is for customizing preferences designed for the shipping destination (as described in Appendix 3) and the other is for modifying preferences that match the machine to the environmental conditions. Use the latter group if the machine malfunctions due to mismatching.

| WSW No. | Function                                             | Refer to: |
|---------|------------------------------------------------------|-----------|
| WSW01   | Dial pulse setting                                   | App. 4-3  |
| WSW02   | Tone signal setting                                  | App. 4-4  |
| WSW03   | PABX mode setting                                    | App. 4-5  |
| WSW04   | TRANSFER facility setting                            | App. 4-6  |
| WSW05   | 1st dial tone and busy tone detection                | App. 4-7  |
| WSW06   | Redial/Pause key setting and 2nd dial tone detection | App. 4-9  |
| WSW07   | Dial tone setting 1                                  | App. 4-11 |
| WSW08   | Dial tone setting 2                                  | App. 4-12 |
| WSW09   | Protocol definition 1                                | App. 4-13 |
| WSW10   | Protocol definition 2                                | App. 4-14 |
| WSW11   | Busy tone setting                                    | App. 4-15 |
| WSW12   | Signal detection condition setting                   | App. 4-16 |
| WSW13   | Modem setting                                        | App. 4-17 |
| WSW14   | AUTO ANS facility setting                            | App. 4-18 |
| WSW15   | REDIAL facility setting                              | App. 4-19 |
| WSW16   | Function setting 1                                   | App. 4-20 |
| WSW17   | Function setting 2                                   | App. 4-21 |
| WSW18   | Function setting 3                                   | App. 4-22 |
| WSW19   | Transmission speed setting                           | App. 4-23 |
| WSW20   | Overseas communications mode setting                 | App. 4-24 |
| WSW21   | TAD setting 1                                        | App. 4-25 |
| WSW22   | ECM and call waiting caller ID                       | App. 4-26 |
| WSW23   | Communications setting                               | App. 4-27 |
| WSW24   | TAD setting 2                                        | App. 4-28 |
| WSW25   | TAD setting 3                                        | App. 4-29 |
| WSW26   | Function setting 4                                   | App. 4-30 |
| WSW27   | Function setting 5                                   | App. 4-31 |
| WSW28   | Function setting 6                                   | App. 4-32 |
| WSW29   | Function setting 7                                   | App. 4-33 |
| WSW30   | Function setting 8                                   | App. 4-34 |
| WSW31   | Function setting 9                                   | App. 4-35 |
| WSW32   | Function setting 10                                  | App. 4-36 |
| WSW33   | Function setting 11                                  | App. 4-37 |
| WSW34   | Function setting 12                                  | App. 4-38 |
| WSW35   | Function setting 13                                  | App. 4-39 |
| WSW36   | Function setting 14                                  | App. 4-40 |
| WSW37   | Function setting 15                                  | App. 4-41 |

| WSW No. | Function                                                     | Refer to: |
|---------|--------------------------------------------------------------|-----------|
| WSW38   | V.34 transmission settings                                   | App. 4-42 |
| WSW39   | V.34 transmission speed                                      | App. 4-43 |
| WSW40   | V.34 modem settings                                          | App. 4-44 |
| WSW41   | ON-duration of the scanning light source                     | App. 4-46 |
| WSW42   | Internet mail settings                                       | App. 4-47 |
| WSW43   | Function setting 21                                          | App. 4-47 |
| WSW44   | Speeding up scanning-1                                       | App. 4-48 |
| WSW45   | Speeding up scanning-2                                       | App. 4-49 |
| WSW46   | Monitor of power ON/OFF state and parallel port kept at high | App. 4-50 |
| WSW47   | Switching between high- and full-speed USB                   | App. 4-51 |
| WSW48   | USB setup latency                                            | App. 4-52 |
| WSW49   | End-of-copying beep and print in black                       | App. 4-53 |
| WSW50   | SDAA settings                                                | App. 4-54 |
| WSW51   | Function setting 16                                          | App. 4-55 |

| Selector<br>No. | Function                                                                         | Setting a          | and Specifications          |
|-----------------|----------------------------------------------------------------------------------|--------------------|-----------------------------|
| 1               |                                                                                  | No. 1 2<br>0 0 : 1 | N                           |
|                 | Dial pulse generation mode                                                       | 0 1 : 1            | N+1                         |
| 2               |                                                                                  |                    | 10-N<br>N                   |
| 2               |                                                                                  | No. 3 4            |                             |
| 3               | Break time length in pulse dialing                                               | 0 0 : 0            | 50 ms                       |
|                 |                                                                                  |                    | 67  ms                      |
| 4               |                                                                                  |                    | 40 ms (for 16 PPS)          |
|                 |                                                                                  |                    | 54 ms (at 106-ms intervals) |
| -               |                                                                                  | No. 5 6            |                             |
| 5               | Inter-digit pause                                                                | $0 \ 0 : 8$        | 800 ms                      |
|                 |                                                                                  | 0 1 : 8            | 850 ms                      |
| 6               |                                                                                  | $1 \ 0 \ : \ 9$    | 950 ms                      |
|                 |                                                                                  | 11:0               | 600 ms                      |
| 7               | Switching between pulse (DP) and<br>tone (PB) dialing, by the function<br>switch | 0: Yes             | 1: No                       |
| 8               | Default dialing mode, pulse (DP) or tone (PB) dialing                            | 0: PB              | 1: DP                       |

#### WSW01 (Dial pulse setting)

#### Selectors 1 and 2: Dial pulse generation mode .

These selectors set the number of pulses to be generated in pulse dialing.

- N: Dialing "N" generates "N" pulses. (Dialing "0" generates 10 pulses.)
  N + 1: Dialing "N" generates "N + 1" pulses.
  10 N: Dialing "N" generates "10 N" pulses.

#### Selectors 3 and 4: Break time length in pulse dialing ٠

These selectors set the break time length in pulse dialing. (Example: If "1," "2," and "3" are dialed when N is set by selectors 1 and 2.)

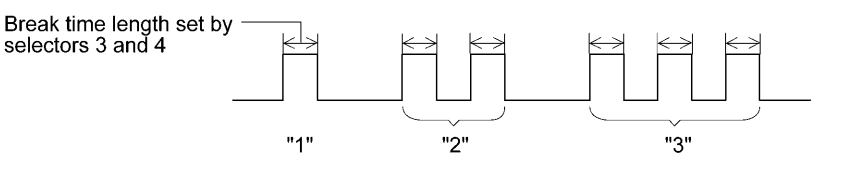

#### Selectors 5 and 6: Inter-digit pause •

These selectors set the inter-digit pause in pulse dialing. (Example: If "1," "2," and "3" are dialed when N is set by selectors 1 and 2.)

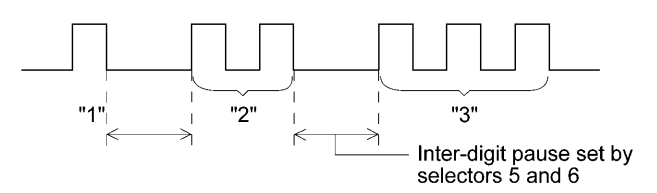

#### • Selector 7: Switching between pulse (DP) and tone (PB) dialing, by the function switch

This selector determines whether or not the dialing mode can be switched between the pulse (DP) and tone (PB) dialing by using the function switch.

#### • Selector 8: Default dialing mode, pulse (DP) or tone (PB) dialing

This selector sets the default dialing mode (pulse dialing or tone dialing) which can be changed by the function switch. If the user switches it with the function switch when selector 7 is set to "0," the setting specified by this selector will also be switched automatically.

| Selector<br>No. | Function                                                                                                    | Setting and Specifications                                               |
|-----------------|----------------------------------------------------------------------------------------------------|--------------------------------------------------------------------------|
| 1               | Tone signal transmission time                                                                                     | No. 1 2<br>0 0 : 70 ms                                                   |
| 2               | length                                                                                                    | 0 1 : 80 ms<br>1 0 : 90 ms<br>1 1 : 100 ms                               |
| 3               |                                                                                                    | No. 3 4<br>0 0 : 70 ms                                                   |
| 4               | Min. pause in tone dialing                                                                                        | 0 1 : 80 ms<br>1 0 : 90 ms<br>1 1 : 140 ms                               |
| 5<br> <br>8     | Attenuator for pseudo ring<br>backtone to the line (selectable in<br>the range of 0-15 dB, in 1 dB<br>increments) | 0: 0 dB 1: 8 dB<br>0: 0 dB 1: 4 dB<br>0: 0 dB 1: 2 dB<br>0: 0 dB 1: 1 dB |

#### WSW02 (Tone signal setting)

#### • Selectors 1 through 4: Tone signal transmission time length and Min. pause in tone dialing

These selectors set the tone signal transmission time length and minimum pause in tone dialing. (Example: If "1," "2," "3," "4," and "5" are dialed.)

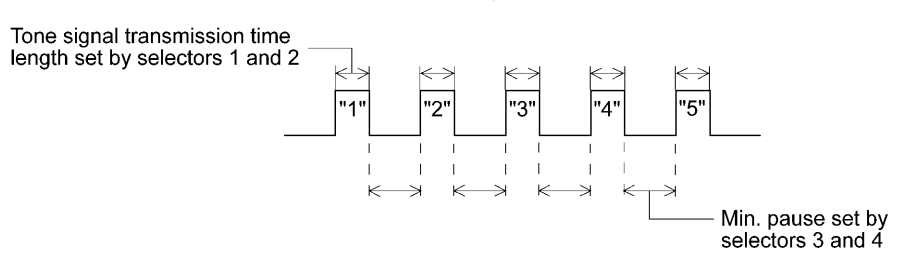

#### • Selectors 5 through 8: Attenuator for pseudo ring backtone to the line

These selectors are used to adjust the sound volume of a ring backtone in the F/T mode, an on-hold sound, or a beep generated as a signal during remote control operation or at the start of ICM recording.

The larger the value specified by these selectors, the greater the attenuation.

| Selector<br>No. | Function                                                                                     | Setting and Specifications                                                                                                    |
|-----------------|----------------------------------------------------------------------------------------------|----------------------------------------------------------------------------------------------------|
| 1               | CNG detection when sharing a modular wall socket with a telephone                            | 0: A 1: B                                                                                                    |
| 2<br> <br>4     | Detection time length of<br>PABX* dial tone, required<br>for starting dialing<br>(Not used.) | No. $2 \ 3 \ 4$<br>$0 \ 0 \ 0 \ : 50 \text{ ms}$<br>$0 \ 0 \ 1 \ : 210 \text{ ms}$<br>$0 \ 1 \ 0 \ : 500 \text{ ms}$<br>$0 \ 1 \ 1 \ : 800 \text{ ms}$<br>$1 \ 0 \ 0 \ : 900 \text{ ms}$<br>$1 \ 0 \ 1 \ : 1.5 \text{ sec.}$<br>$1 \ 1 \ 0 \ : 2.0 \text{ sec.}$<br>$1 \ 1 \ 1 \ : 2.5 \text{ sec.}$ |
| 5               | CNG detection when sharing<br>a modular wall socket with a<br>telephone                      | 0: A 1: B                                                                                                    |
| 6<br>7          | Dial tone detection in<br>PABX*<br>(Not used.)                                               | No. 6 7<br>0 0 : No detection<br>(3.5 sec. WAIT)<br>0 1 : No detection<br>(5 sec. WAIT)<br>1 0 : No detection<br>(7 sec. WAIT)<br>1 1 : Detection<br>(Frequency only)                                                                                                    |
| 8               | Not used.                                                                                    |                                                                                                    |

#### WSW03 (PABX\* mode setting)

\* PABX: Private automatic branch exchange

NOTE: Selectors 2 through 4, 6 and 7 are not applicable where no PABX is installed.

#### • Selectors 1 and 5: CNG detection when sharing a modular wall socket with a telephone

These selectors determine whether or not the machine detects a CNG signal when a line is connected to a telephone sharing a modular wall socket with the machine. Upon detection of CNG signals by the number of cycles specified by these selectors, the machine interprets CNG as an effective signal and then starts FAX reception.

| Selector<br>No. 1 No. 5                                                                                           | Cycle                                              |
|----------------------------------------------------------------------------------------------------|----------------------------------------------------|
| $\begin{array}{ccc} 0 & (A) & 0 & (A) \\ 0 & (A) & 1 & (B) \\ 1 & (B) & 0 & (A) \\ 1 & (B) & 1 & (B) \end{array}$ | 0.5 cycle<br>1.0 cycle<br>1.5 cycles<br>2.0 cycles |

# • Selectors 2 through 4: Detection time length of PABX dial tone, required for starting dialing (Not used.)

Upon detection of the PABX dial tone for the time length set by these selectors, the machine starts dialing.

These selectors are effective only when both selectors 6 and 7 are set to "1" (Detection).

#### • Selectors 6 and 7: Dial tone detection in PABX (Not used.)

These selectors activate or deactivate the dial tone detection function which detects a dial tone when a line is connected to the PABX.

Setting both of these selectors to "1" activates the dial tone detection function so that the machine starts dialing upon detection of a dial tone when a line is connected.

Other setting combinations deactivate the dial tone detection function so that the machine starts dialing after the specified WAIT (3.5, 5.0, or 7.0 sec.) without detection of a dial tone when a line is connected.

| Selector<br>No. | Function                                                           | Setting and Specifications                                                                             |
|-----------------|--------------------------------------------------------------------|----------------------------------------------------------------------------------------------------|
| 1               | Earth function in transfer facility (Not used.)                    | 0: Provided 1: Not provided                                                                            |
| 2<br>3          | Dual tone detection<br>frequency in ICM recording<br>(Not used.)   | No. 2 3<br>0 0 : 350 and 440 Hz (A)<br>0 1 : 440 and 480 Hz (B)<br>1 0 :<br>1 1 : $480$ and 620 Hz (C) |
| 4               | Dual tone detection<br>sensitivity in ICM recording<br>(Not used.) | 0: Normal 1: High                                                                                      |
| 5               | Earth time length for earth                                        | No. 5 6<br>0 0 : 200 ms                                                                                |
| 6               | function (Not used.)                                               | 0 1 : 300 ms<br>1 0 : 500 ms<br>1 1 : 700 ms                                                           |
| 7               | Break time length for flash                                        | No. 7 8<br>0 0 : 80 ms                                                                                 |
| 8               | function                                                           | $\begin{array}{cccccccccccccccccccccccccccccccccccc$                                                   |

#### WSW04 (TRANSFER facility setting)

**NOTE:** Selectors 1 and 5 through 8 are not applicable in those countries where no transfer facility is supported.

**NOTE:** Selectors 2 through 4 are applicable to models equipped with built-in TADs.

#### • Selector 1: Earth function in transfer facility (Not used.)

This selector determines whether or not the earth function is added to the transfer setting menu to be accessed by the function switch.

#### • Selectors 2 and 3: Dual tone detection frequency in ICM recording (Not used.)

If the machine detects either of the frequencies set by these selectors in ICM recording, it disconnects the line. For example, if these selectors are set to "0, 0," the machine disconnects the line upon detection of 350 Hz or 440 Hz.

#### • Selector 4: Dual tone detection sensitivity in ICM recording (Not used.)

Setting this selector to "1" increases the tone detection sensitivity in ICM recording.

#### • Selectors 5 and 6: Earth time length for earth function (Not used.)

These selectors set the short-circuiting time length of the telephone line (La or Lb) to ground. This setting is effective only when the earth function is selected for the  $\mathbf{R}$  key by using the function switch.

#### • Selectors 7 and 8: Break time length for flash function

These selectors set the break time length.

This setting is effective only when the flash function is selected for the **Search/Speed Dial** key by using the function switch.

| Selector<br>No. | Function                                               | Setting and Specifications                                                                                                    |
|-----------------|--------------------------------------------------------|----------------------------------------------------------------------------------------------------|
| 1<br> <br>3     | 1st dial tone detection                                | No. 1       2       3         0       0       0       3.5 sec. WAIT         0       0       1       7.0 sec. WAIT         0       1       0       10.5 sec. WAIT         0       1       1       14.0 sec. WAIT         1       0       1       17.5 sec. WAIT         1       0       1       21.0 sec. WAIT         1       1       24.5 sec. WAIT         1       1       1       Detection (Without WAIT) |
| 4               | Max. pause time allowable for remote ID code detection | 0 : 2 seconds 1: 1 second                                                                                                    |
| 5               | Busy tone detection in auto-<br>matic sending mode     | No. 5 6<br>0 0 : No detection                                                                                                    |
| 6               |                                                        | 01ConstructionConstruction1011Construction111ConstructionConstruction                                                                                                    |
| 7               | Busy tone detection in auto-<br>matic receiving mode   | 0: Yes 1: No                                                                                                    |
| 8               | Not used.                                              |                                                                                                    |

#### WSW05 (1st dial tone and busy tone detection)

**NOTE:** Selectors 5 through 7 are not applicable in those countries where no busy tone detection is supported.

#### • Selectors 1 through 3: 1st dial tone detection

These selectors activate or deactivate the 1st dial tone detection function which detects the 1st dial tone issued from the PSTN when a line is connected to the PSTN.

Setting all of these selectors to "1" activates the dial tone detection function so that the machine starts dialing upon detection of a dial tone when a line is connected. (However, in those countries which support no dial tone detection function, e.g., in the U.S.A., setting these selectors to "1" makes the machine start dialing after a WAIT of 3.5 seconds.) For the detecting conditions of the 1st dial tone, refer to WSW07 and WSW08.

Other setting combinations deactivate the dial tone detection function so that the machine starts dialing after the specified WAIT (3.5, 7.0, 10.5, 14.0, 17.5, 21.0, or 24.5 seconds) without detection of a dial tone when a line is connected to the PSTN.

#### • Selector 4: Max. pause time allowable for remote ID code detection

This selector sets the maximum pause time allowable for detecting the second digit of a remote ID code after detection of the first digit in remote reception.

If selector 4 is set to "0" (2 seconds), for instance, only a remote ID code whose second digit is detected within 2 seconds after detection of the first digit will become effective so as to activate the remote function.

#### • Selectors 5 and 6: Busy tone detection in automatic sending mode

These selectors determine whether or not the machine automatically disconnects a line upon detection of a busy tone in automatic sending mode.

Setting selector 6 to "0" ignores a busy tone so that the machine does not disconnect the line. Setting selectors 5 and 6 to "0" and "1," respectively, makes the machine detect a busy tone only after dialing and disconnect the line.

Setting both of selectors 5 and 6 to "1" makes the machine detect a busy tone before and after dialing and then disconnect the line.

#### Selector 7: Busy tone detection in automatic receiving mode

This selector determines whether or not the machine automatically disconnects the line upon detection of a busy tone in automatic receiving mode.

| Selector<br>No. | Function                                                            | Setting and Specifications                                                                         |
|-----------------|---------------------------------------------------------------------|----------------------------------------------------------------------------------------------------|
|                 |                                                                     | No.1 2 3                                                                                           |
|                 |                                                                     | 0 0 0 : No pause                                                                                   |
| 1               |                                                                     | $0 \ 0 \ 1 \ : \ 3.5 \text{ sec. WAIT}$                                                            |
| 1               |                                                                     | 0 1 0 : 7 sec. WAIT                                                                                |
|                 |                                                                     | 0 1 1 : 10.5 sec. WAIT                                                                             |
|                 | <b>Redial/Pause</b> key setting and 2nd dial tone detection         | $1 \ 0 \ 0 \ : \ 14 \text{ sec. WAIT}$                                                             |
| 3               |                                                                     | 1 1 0 : 2nd dial tone detection<br>only in pulse dialing (DP)<br>system                            |
|                 |                                                                     | 1 0 1 :<br>1 1 1 :<br>PB) dial tone detection<br>both in DP and push-button<br>(PB) dialing system |
|                 |                                                                     | No.4 5 6                                                                                           |
| 4               |                                                                     | 0 0 0 : 50 ms                                                                                      |
| 4               |                                                                     | 0 0 1 : 210 ms                                                                                     |
|                 |                                                                     | 0 1 0 : 500 ms                                                                                     |
|                 | Detection of international tone                                     | 0 1 1 : 800 ms                                                                                     |
|                 |                                                                     | 1 0 0 : 900 ms                                                                                     |
| 6               |                                                                     | $1 \ 0 \ 1 \ : \ 1.5 \text{ sec.}$                                                                 |
|                 |                                                                     | 1  1  0  :  2.0  sec.                                                                              |
|                 |                                                                     | 1 1 1 : 2.5 sec.                                                                                   |
| 7               | No. of 2nd dial tone detection cycles                               | 0: 1 cycle 1: 2 cycles                                                                             |
| 8               | Allowable instantaneous interrupt during reception of 2nd dial tone | 0: 30 ms 1: 50 ms                                                                                  |

WSW06 (Redial/Pause key setting and 2nd dial tone detection)

**NOTE:** Selectors 4 through 8 are not applicable in those countries where no dial tone detection is supported, e.g., U.S.A.

| Selectors 1 2 3                                       |                                                                                                    |
|-------------------------------------------------------|----------------------------------------------------------------------------------------------------|
| 0 0 0                                                 | No WAIT is inserted even if the Redial/Pause key is pressed.                                                                                                    |
| $\begin{array}{cccccccccccccccccccccccccccccccccccc$  | If you press the <b>Redial/Pause</b> key during dialing, the machine will insert WAIT as defined in the above table.<br>If the <b>Redial/Pause</b> key is pressed repeatedly, the machine inserts the specified WAIT multiplied by the number of depressions. It applies also in hook-up dialing.                                                                                                    |
| $ \begin{array}{cccccccccccccccccccccccccccccccccccc$ | <ul> <li>When these selectors are set to "1, 0, 1":</li> <li>Each time you press the Redial/Pause key in dialing, the machine will wait for the 2nd dial tone to be sent via the communications line regardless of pulse dialing or tone dialing.</li> <li>When these selectors are set to "1, 1, 0":</li> <li>If you press the Redial/Pause key in pulse dialing, the machine will first wait for the 2nd dial tone to be sent via the communications line. After that, pressing the Redial/Pause key will cause the machine to insert a WAIT of 3.5 seconds. In tone dialing, the machine will insert a WAIT of 3.5 seconds.</li> <li>When these selectors are set to "1, 1, 1":</li> <li>If you press the Redial/Pause key, the machine will first wait for the 2nd dial tone to be sent via the communications line regardless of a seconds.</li> <li>When these selectors are set to "1, 1, 1":</li> <li>If you press the Redial/Pause key, the machine will first wait for the 2nd dial tone to be sent via the communications line regardless of pulse dialing or tone dialing. After that, pressing the Redial/Pause key, the machine will cause the machine to insert a WAIT of 3.5 seconds.</li> <li>(In those countries where no dial tone detection function is supported, setting these selectors to "1, 0, 1," "1, 1, 0," or "1, 1, 1" inserts a WAIT of 3.5 seconds.)</li> </ul> |

#### • Selectors 1 through 3: Redial/Pause key setting and 2nd dial tone detection

#### • Selectors 4 through 6: Detection of international tone

Upon detection of the 2nd dial tone for the time length specified by these selectors, the machine starts dialing.

This setting is effective only when the 2nd dial tone detection function is activated by selectors 1 through 3 (Setting 101, 110, or 111).

This function does not apply in those countries where no dial tone detection function is supported.

#### • Selector 7: No. of 2nd dial tone detection cycles

This selector sets the number of dial tone detection cycles required for starting dialing.

#### • Selector 8: Allowable instantaneous interrupt during reception of 2nd dial tone

This selector sets the allowable instantaneous interrupt period that should be ignored during reception of the 2nd dial tone.

| Selector<br>No. | Function                                                                  | Setting and Specifications                                                                                                    |
|-----------------|---------------------------------------------------------------------------|----------------------------------------------------------------------------------------------------|
| 1 2             | Dial tone frequency band control                                          | No.         1         2           0         0         :         Narrows by 10 Hz           0         1         :         Initial value           1         X         :         Widens by 10 Hz                                                    |
| 3               | Line current detection<br>(Not used.)                                     | 0: No 1: Yes                                                                                                    |
| 4<br> <br>6     | 2nd dial tone detection level<br>( $Z = 600 \Omega$ )                     | No. 4 5 6<br>0 0 0 : $-21 \text{ dBm}$<br>0 0 1 : $-24 \text{ dBm}$<br>0 1 0 : $-27 \text{ dBm}$<br>0 1 1 : $-30 \text{ dBm}$<br>1 0 0 : $-33 \text{ dBm}$<br>1 0 1 : $-36 \text{ dBm}$<br>1 1 0 : $-39 \text{ dBm}$<br>1 1 1 : $-42 \text{ dBm}$ |
| 7               | Allowable instantaneous<br>interrupt during reception of<br>1st dial tone | 0: 30 ms 1: 50 ms                                                                                                    |
| 8               | Not used.                                                                 |                                                                                                    |

### WSW07 (Dial tone setting 1)

**NOTE:** Selectors 1, 2, 4 through 7 are not applicable in those countries where no dial tone or line current detection is supported, e.g., U.S.A.

**NOTE:** Selector 3 is not applicable to those models having no loop current detection function.

#### • Selectors 1 and 2: Dial tone frequency band control

These selectors set the frequency band for the 1st dial tone and busy tone (before dialing) to be detected.

This setting is effective only when selectors 1 through 3 on WSW05 are set to "1,1,1."

#### • Selector 3: Line current detection (Not used.)

This selector determines whether or not to detect a line current before starting dialing.

#### • Selectors 4 through 6: 2nd dial tone detection level

These selectors set the detection level of the 2nd dial tone.

#### • Selector 7: Allowable instantaneous interrupt during reception of 1st dial tone

This selector sets the allowable instantaneous interrupt period that should be ignored during reception of the 1st dial tone.

#### Selector Function Setting and Specifications No. No. 1 2 3 0 0 0 : 50 ms 0 0 1 : 210 ms 1 0 1 0 500 ms : 1st dial tone detection time 1 1 800 ms 0 : length 3 0 0 1 : 900 ms 1 0 1 : 1.5 sec. 1 1 0 : 2.0 sec. 1 1 1 : 2.5 sec. No. 4 5 $0 \ 0 : 10 \text{ sec.}$ 4 Time-out length for 1st and $0 \ 1 \ : 20 \text{ sec.}$ 2nd dial tone detection 5 $1 \ 0 \ : 15 \text{ sec.}$ 1 1 : 30 sec. No. 6 7 8 0 0 : 0 -21 dBm 0 0 1 : -24 dBm 6 0 : -27 dBm 0 1 Detection level of 1st dial tone and busy tone before 0 1 : -30 dBm 1 dialing 8 0 0 : -33 dBm 1 0 1 : -36 dBm 1 1 0 : -39 dBm 1 1 1 : -42 dBm 1

#### WSW08 (Dial tone setting 2)

**NOTE:** The WSW08 is not applicable in those countries where no dial tone detection is supported, e.g., U.S.A.

#### • Selectors 1 through 3: 1st dial tone detection time length

Upon detection of the 1st dial tone for the time length set by these selectors, the machine starts dialing.

This setting is effective only when selectors 1 through 3 on WSW05 are set to "1,1,1."

## • Selectors 4 and 5: Time-out length for 1st and 2nd dial tone detection

These selectors set the time-out length for the 1st and 2nd dial tone detection so that the machine waits dial tone input for the specified time length and disconnects itself from the line when no dial tone is inputted.

| Selector<br>No. | Function                                                                     | Setting and Specifications                                                                                                    |
|-----------------|------------------------------------------------------------------------------|----------------------------------------------------------------------------------------------------|
| 1               | Frame length selection                                                       | 0: 256 octets 1: 64 octets                                                                                                    |
| 2               | Use of non-standard commands                                                 | 0: Allowed 1: Prohibited                                                                                                    |
| 3               | No. of retries                                                               | No. 3 4<br>0 0 : 4 times<br>0 1 : 3 times<br>1 0 : 2 times<br>1 1 : 1 time                                                                                                    |
| 5               | T5 timer                                                                     | 0: 300 sec. 1: 60 sec.                                                                                                    |
| 6               | T1 timer                                                                     | 0: 35 sec. 1: 40 sec.                                                                                                    |
| 7<br>8          | Timeout for response from<br>the called station in<br>automatic sending mode | No. 7 8<br>0 0 : $\begin{cases} 55 \text{ sec.} (\text{in U.S.A. and Canadian} \\ \text{models}) \\ 60 \text{ sec.} (\text{in other models}) \\ 0 1 : 140 \text{ sec.} \\ 1 0 : 90 \text{ sec.} \\ 1 1 : 35 \text{ sec.} \end{cases}$ |

#### WSW09 (Protocol definition 1)

**NOTE:** Selectors 1 through 5 are not applicable in those models which do not support ECM.

#### • Selector 1: Frame length selection

Usually a single frame consists of 256 octets (1 octet = 8 bits). For communications lines with higher bit error rate, however, set selector 1 to "1" so that the machine can divide a message into 64-octet frames.

**Remarks**: The error correction mode (ECM) is a facsimile transmission manner in which the machine divides a message into frames for transmission so that if any data error occurs on the transmission line, the machine retransmits only those frames containing the error data.

#### • Selector 2: Use of non-standard commands

If this selector is set to "0," the machine can use non-standard commands (the machine's nativemode commands, e.g., NSF, NSC, and NSS) for communications. If it is set to "1," the machine will use standard commands only.

#### • Selectors 3 and 4: No. of retries

These selectors set the number of retries in each specified modem transmission speed.

#### • Selector 5: T5 timer

This selector sets the time length for the T5 timer.

#### • Selector 6: T1 timer

This selector sets the time length for the T1 timer.

#### • Selectors 7 and 8: Timeout for response from the called station in automatic sending mode

If the machine (calling station) receives no response (no G3 command) from the called terminal in automatic sending mode for the period specified by these selectors, it disconnects the line.

#### WSW10 (Protocol definition 2)

| Selector<br>No. | Function                                                                                           |                                                    |     |                       | S                     | etting | g and Sp                             | pecifications |  |
|-----------------|----------------------------------------------------------------------------------------------------|----------------------------------------------------|-----|-----------------------|-----------------------|--------|--------------------------------------|---------------|--|
| 1               | Not used.                                                                                          | used.                                              |     |                       |                       |        |                                      |               |  |
| 2               | Time length from trans<br>of the last dial digit to<br>ON                                          | length from transmission<br>last dial digit to CML |     | 0:                    | 100 1                 | ms     | 1:                                   | 50 ms         |  |
| 3               | Time length from CML ON to CNG transmission                                                        |                                                    |     | 0:                    | 2 sec                 |        | 1:                                   | 4 sec.        |  |
| 4               | Time length from CML ON to<br>CED transmission (except for<br>facsimile-to-telephone<br>switching) |                                                    |     | 0:                    | 0.5 s                 | ec.    | 1:                                   | 2 sec.        |  |
| 5<br>6          | No. of training retries                                                                            |                                                    | No. | 5<br>0<br>0<br>1<br>1 | 6<br>0<br>1<br>0<br>1 |        | 1 time<br>2 time<br>3 time<br>4 time | S<br>S<br>S   |  |
| 7               | Encoding system                                                                                    | MR                                                 |     | 0:                    | Allo                  | wed    | 1:                                   | Not allowed   |  |
| 8               | (Compression)                                                                                      | MMR                                                |     | 0:                    | Allo                  | wed    | 1:                                   | Not allowed   |  |

#### • Selector 2: Time length from transmission of the last dial digit to CML ON

This selector sets the time length from when the machine transmits the last dial digit until the CML relay comes on.

#### • Selector 3: Time length from CML ON to CNG transmission

This selector sets the time length until the machine transmits a CNG after it turns on the CML relay.

#### • Selector 4: Time length from CML ON to CED transmission

This selector sets the time length until the machine transmits a CED after it turns on the CML relay. This setting does not apply to switching between facsimile and telephone.

#### • Selectors 5 and 6: No. of training retries

These selectors set the number of training retries to be repeated before automatic fallback.

#### • Selectors 7 and 8: Encoding system (Compression)

This selector determines whether or not to allow the use of the MR/MMR coding system.

#### WSW11 (Busy tone setting)

| Selector<br>No. | Function                                                                         | Setting and Specifications                                                                                                    |  |  |  |  |  |
|-----------------|----------------------------------------------------------------------------------|----------------------------------------------------------------------------------------------------|--|--|--|--|--|
| 1<br>2          | Busy tone frequency band control                                                 | No.         1         2           0         0         :         Narrows by 10 Hz           0         1         :         Initial value           1         x         :         Widens by 10 Hz |  |  |  |  |  |
| 3               | ON/OFF time length ranges<br>for busy tone<br>(More than one setting<br>allowed) | 1: 250-750/250-750 ms                                                                                                    |  |  |  |  |  |
| 4               |                                                                                  | 1: 400-600/400-600 ms                                                                                                    |  |  |  |  |  |
| 5               |                                                                                  | 1: 175-440/175-440 ms                                                                                                    |  |  |  |  |  |
| 6               |                                                                                  | 1: 100-1000 ms/17-660 ms                                                                                                    |  |  |  |  |  |
| 7               |                                                                                  | 1: 110-410/320-550 ms                                                                                                    |  |  |  |  |  |
| 8               |                                                                                  | 1: 100-660/100-660 ms                                                                                                    |  |  |  |  |  |

NOTE: WSW11 is not applicable in those countries where no busy tone detection is supported.

**NOTE:** The setting of WSW11 is effective only when selectors 5 and 6 on WSW05 are set to "0, 1" or "1, 1" (Busy tone detection).

#### • Selectors 1 and 2: Busy tone frequency band control

These selectors set the frequency band for busy tone to be detected.

#### • Selectors 3 through 8: ON/OFF time length ranges for busy tone

These selectors set the ON and OFF time length ranges for busy tone to be detected. If more than one selector is set to "1," the ranges become wider. For example, if selectors 4 and 5 are set to "1," the ON and OFF time length ranges are from 175 to 600 ms.

| Selector<br>No. | Function                                                                                  | Setting and Specifications |               |                 |                                 |  |
|-----------------|-------------------------------------------------------------------------------------------|----------------------------|---------------|-----------------|---------------------------------|--|
| 1               |                                                                                           | No. 1                      | 2             |                 |                                 |  |
| 1               | Min. detection period required                                                            | 0                          | 0             | :               | 1500 ms                         |  |
|                 | for interpreting incoming                                                                 | 0                          | 1             | :               | 500 ms                          |  |
| 2               | calling signal (CI) as OFF                                                                | 1                          | 0             | :               | 700 ms                          |  |
|                 |                                                                                           | 1                          | 1             | :               | 900 ms                          |  |
|                 |                                                                                           | No. 3                      | 4             |                 |                                 |  |
| 3               | Max. detection period for<br>incoming calling signal (CI)<br>being OFF                    | 0                          | 0             | :               | 6 sec.                          |  |
|                 |                                                                                           | 0                          | 1             | :               | 7 sec.                          |  |
| 4               |                                                                                           | 1                          | 0             | :               | 9 sec.                          |  |
|                 |                                                                                           | 1                          | 1             | :               | 11 sec.                         |  |
|                 |                                                                                           | No. 5                      | 6             |                 |                                 |  |
| 5               | Min. detection period required<br>for acknowledging incoming<br>calling signal (CI) as ON | 0                          | 0             | :               | 800 ms (1000 ms*)               |  |
|                 |                                                                                           | 0                          | 1             | :               | 200 ms                          |  |
| 6               |                                                                                           | 1                          | 0             | :               | 250 ms                          |  |
| Ŭ               |                                                                                           | 1                          | 1             | :               | 150 ms                          |  |
| 7               | Line connection timing (Not used.)                                                        | 0: R<br>pe                 | inge<br>erioo | er-OF<br>d (def | F 1: Ringer-ON<br>fault) period |  |
| 8               | Not used.                                                                                 |                            |               |                 |                                 |  |

#### WSW12 (Signal detection condition setting)

\*1000 ms in Chinese models.

# Selectors 1 through 4: Min. detection period required for interpreting incoming calling signal (CI) as OFF

#### Max. detection period for incoming calling signal (CI) being OFF

If the machine detects the OFF state of a CI signal for the period greater than the value set by selectors 1 and 2 and less than the value set by selectors 3 and 4, it interprets the CI signal as OFF.

# • Selectors 5 and 6: Min. detection period required for acknowledging incoming calling signal (CI) as ON

These selectors set the period required to make the machine acknowledge itself to be called. That is, if the machine continuously detects a CI signal with the frequency set by selectors 1 through 4 on WSW14 during the period set by these selectors 5 and 6, then it acknowledges the call.

#### • Selector 7: Line connection timing (Not used.)

If a line is connected in a ringer-ON period, FAX models equipped with SDAA circuits may malfunction due to the ringer voltage. To make the line connection stable, this selector should be set to "0" so that a line is connected in a ringer-OFF period.

| Selector<br>No. | Function         | Setting and Specifications                                                                                                    |  |  |  |  |  |
|-----------------|------------------|----------------------------------------------------------------------------------------------------|--|--|--|--|--|
| 1<br>2          | Cable equalizer  | No.         1         2           0         0         :         0 km           0         1         :         1.8 km           1         0         :         3.6 km           1         1         :         5.6 km |  |  |  |  |  |
| 3 4             | Reception level  | No. 3 4<br>0 0 : -43 dBm<br>0 1 : -47 dBm<br>1 0 : -49 dBm<br>1 1 : -51 dBm                                                                                                    |  |  |  |  |  |
| 5<br> <br>8     | Modem attenuator | 0:       0 dB       1:       8 dB         0:       0 dB       1:       4 dB         0:       0 dB       1:       2 dB         0:       0 dB       1:       1 dB                                                   |  |  |  |  |  |

#### WSW13 (Modem setting)

The modem should be adjusted according to the user's line conditions.

#### • Selectors 1 and 2: Cable equalizer

These selectors are used to improve the pass-band characteristics of analogue signals on a line. (Attenuation in the high-band frequency is greater than in the low-band frequency.) Set these selectors according to the distance from the telephone switchboard to the machine.

#### • Selectors 3 and 4: Reception level

These selectors set the optimum receive signal level.

#### • Selectors 5 through 8: Modem attenuator

These selectors are used to adjust the transmitting level attenuation of the modem when the reception level at the remote station is improper due to line loss. This function applies for G3 protocol signals.

Setting two or more selectors to "1" produces addition of attenuation assigned to each selector. If selector 8 on WSW23 is set to "0," this setting is so limited that 10 dB (1 dB in France) or higher setting only is effective. Note that in Japan and China, 9 dB or higher and 2 dB or higher settings only are effective, respectively, regardless of whether selector 8 on WSW23 is set to "0."

| Selector<br>No. | Function                                                                      |     | Setting and Specifications          |                                                                        |                                                                             |                                                      |                                                                                                    |
|-----------------|-------------------------------------------------------------------------------|-----|-------------------------------------|------------------------------------------------------------------------|-----------------------------------------------------------------------------|------------------------------------------------------|----------------------------------------------------------------------------------------------------|
| 1               | Frequency band selection (lower limit) for incoming calling signal            | No. | 1<br>0<br>0                         | 2<br>0<br>1                                                            | :                                                                           | 13 Hz<br>15 Hz                                       |                                                                                                    |
| 2               | (C1)                                                                          |     | 1<br>1                              | 0<br>1                                                                 | :                                                                           | 23 Hz<br>20 Hz                                       |                                                                                                    |
| 3<br>4          | Frequency band selection (upper<br>limit) for incoming calling signal<br>(CI) | No. | 3<br>0<br>0<br>1<br>1               | 4<br>0<br>1<br>0<br>1                                                  |                                                                             | 30 Hz<br>55 Hz<br>70 Hz<br>200 Hz                    |                                                                                                    |
| 5<br> <br>8     | No. of rings in AUTO ANS mode                                                 | No. | 5 0 0 0 0 0 0 0 0 0 1 1 1 1 1 1 1 1 | $\begin{array}{c} 6 \\ 0 \\ 0 \\ 0 \\ 0 \\ 1 \\ 1 \\ 1 \\ 1 \\ 0 \\ 0$ | $\begin{array}{c} 7 \\ 0 \\ 1 \\ 1 \\ 0 \\ 0 \\ 1 \\ 1 \\ 0 \\ 0 \\ 1 \\ 1$ | $\begin{array}{cccccccccccccccccccccccccccccccccccc$ | Fixed to once<br>Fixed to 2 times<br>Fixed to 3 times<br>Fixed to 4 times<br>1 to 2 times<br>1 to 3 times<br>1 to 4 times<br>1 to 5 times<br>2 to 3 times<br>2 to 4 times<br>2 to 5 times<br>2 to 6 times<br>1 to 10 times<br>3 to 5 times<br>4 to 10 times |

#### • Selectors 1 through 4: Frequency band selection for incoming calling signal (CI)

These selectors are used to select the frequency band of CI for activating the AUTO ANS facility. In the French models, if the user sets the PBX to OFF from the control panel, the setting made by selectors 1 and 2 will take no effect and the frequency's lower limit will be fixed to 32 Hz. (Even if the setting made by these selectors does not apply, it will be printed on the configuration list.)

#### • Selectors 5 through 8: No. of rings in AUTO ANS mode

These selectors set the number of rings to initiate the AUTO ANS facility.

| Selector<br>No. | Function          | Setting and Specifications                                                                                                    |
|-----------------|-------------------|----------------------------------------------------------------------------------------------------|
| 1               | Redial interval   | No. 1 2<br>0 0 : 5 minutes<br>0 1 : 1 minute<br>1 0 : 2 minutes                                                                                                    |
| 2               |                   | 1  0  2  2  minutes<br>1  1  2  3  minutes                                                                                                    |
| 3<br> <br>6     | No. of redialings | No.       3       4       5       6         0       0       0       0       :       16 times         0       0       0       1       :       11 times         0       0       1       0       :       2 times         0       0       1       1       :       3 times         1       1       1       1       :       15 times |
| 7               | Not used.         |                                                                                                    |
| 8               | CRP option        | 0: Disable 1: Enable                                                                                                    |

#### WSW15 (REDIAL facility setting)

### • Selectors 1 through 6: Redial interval and No. of redialings

The machine redials by the number of times set by selectors 3 through 6 at intervals set by selectors 1 and 2.

#### • Selector 8: CRP option

If a command error occurs in the machine (calling station), the machine usually waits for three seconds and then makes a retry three times. This CRP option is a request command that can be sent from the called station for requesting the calling station to retry the failed command immediately.

#### WSW16 (Function setting 1)

| Selector<br>No. | Function                                      | Setting and Specifications      |  |  |  |
|-----------------|-----------------------------------------------|---------------------------------|--|--|--|
| 1               | Not used.                                     |                                 |  |  |  |
| 2               | ITU-T (CCITT) superfine recommendation        | 0: OFF 1: ON                    |  |  |  |
| 3<br> <br>6     | Not used.                                     |                                 |  |  |  |
| 7               | Max. document length limitation               | 0: 400 cm 1: 90 cm              |  |  |  |
| 8               | <b>Stop/Exit</b> key pressed during reception | 0: Not functional 1: Functional |  |  |  |

**NOTE:** Selector 7 is applicable to models equipped with ADF units.

#### • Selector 2: ITU-T (CCITT) superfine recommendation

If this selector is set to "1," the machine communicates in ITU-T (CCITT) recommended superfine mode (15.4 lines/mm). If it is set to "0," it communicates in native superfine mode.

#### • Selector 7: Max. document length limitation

This selector is used to select the maximum length of a document to be sent.

#### • Selector 8: Stop key pressed during reception

If this selector is set to "1," pressing the **Stop/Exit** key can stop the current receiving operation. The received data will be lost.

| Selector<br>No. | Function            |                      | Set              | ting and S                                      | Specifications                                                         |
|-----------------|---------------------|----------------------|------------------|-------------------------------------------------|------------------------------------------------------------------------|
| 1 2             | Off-hook alarm      | No. 1<br>0<br>0<br>1 | 2<br>0<br>1<br>X | : No<br>: Al <sup>1</sup><br>: Va<br>'ca<br>is: | alarm<br>ways valid<br>lid except when<br>ll reservation'<br>selected. |
| 3<br>4          | Not used.           |                      |                  |                                                 |                                                                        |
| 5               | Calendar clock type | 0:                   | U.S              | .A. type                                        | 1: European type                                                       |
| 6               | Not used.           |                      |                  |                                                 |                                                                        |
| 7               | Non-ring reception  | 0:                   | OF               | F                                               | 1: ON                                                                  |
| 8               | Not used.           |                      |                  |                                                 |                                                                        |

#### WSW17 (Function setting 2)

### • Selectors 1 and 2: Off-hook alarm

These selectors activate or deactivate the alarm function which sounds an alarm when the communication is completed with the handset being off the hook.

### • Selector 5: Calendar clock type

If this selector is set to "0" (USA), the MM/DD/YY hh:mm format applies; if it is set to "1" (Europe), the DD/MM/YY hh:mm format applies: DD is the day, MM is the month, YY is the last two digits of the year, hh is the hour, and mm is the minute.

#### • Selector 7: Non-ring reception

Setting this selector to "1" makes the machine receive calls without ringer sound if the Ring Delay is set to 0.

#### WSW18 (Function setting 3)

| Selector<br>No. | Function                                   | Setting and Specifications                                                                                                    |
|-----------------|--------------------------------------------|----------------------------------------------------------------------------------------------------|
| 1               | Not used.                                  |                                                                                                    |
| 23              | Detection enabled time for CNG and no tone | No. 2       3         0       0       :       40 sec.         0       1       :       0 sec. (No detection)         1       0       :       5 sec.         1       1       :       80 sec. |
| 5               | Not used.                                  |                                                                                                    |
| 6               | Registration of station ID                 | 0: Permitted 1: Prohibited                                                                                                    |
| 7<br>8          | Tone sound monitoring                      | No. 780X:No monitoring10:Up to phase B at the<br>calling station only11:All transmission phases<br>both at the calling and<br>called stations                                              |

#### • Selectors 2 and 3: Detection enabled time for CNG and no tone

After the line is connected via the external telephone or by picking up the handset of the machine, the machine can detect a CNG signal or no tone for the time length specified by these selectors. The setting specified by these selectors becomes effective only when selector 8 on WSW20 is set to "1."

#### • Selector 6: Registration of station ID

Setting this selector to "0" permits the registration of station ID for Austrian and Czech models.

#### • Selectors 7 and 8: Tone sound monitoring

These selectors set monitoring specifications of the tone sound inputted from the line.

| Selector<br>No. | Function                                     | Setting and Specifications                                                                                                    |
|-----------------|----------------------------------------------|----------------------------------------------------------------------------------------------------|
| 1<br> <br>3     | First transmission speed choice for fallback | No. 1         2         3           No. 4         5         6           0         0         :         2,400 bps           0         0         1         :         4,800 bps           0         1         0         :         7,200 bps |
| 4<br> <br>6     | Last transmission speed choice for fallback  | $ \begin{array}{cccccccccccccccccccccccccccccccccccc$                                                                                                    |
| 7               | V.34 mode                                    | 0: Permitted 1: Prohibited                                                                                                    |
| 8               | V.17 mode                                    | 0: Permitted 1: Prohibited                                                                                                    |

#### WSW19 (Transmission speed setting)

NOTE: Selector 7 takes effect only in models supporting V.34 mode.

#### • Selectors 1 through 6: First and last choices of transmission speed for fallback

These selectors are used to set the MODEM speed range. With the first transmission speed choice specified by selectors 1 through 3, the machine attempts to establish the transmission link via the MODEM. If the establishment fails, the machine automatically steps down to the next lowest speed and attempts to establish the transmission link again. The machine repeats this sequence while stepping down the transmission speed to the last choice specified by selectors 4 through 6. If the MODEM always falls back to a low transmission speed (e.g., 4,800 bps), set the first transmission speed choice to the lower one (e.g., modify it from 12,000 bps to 7,200 bps) in order to deactivate the high-speed MODEM function and reduce the training time for shorter transmission time.

Generally, to save the transmission time, set the last transmission speed choice to a higher one.

| Selector<br>No. | Function                                                                               | Setting and Specifications                                                                                                    |
|-----------------|----------------------------------------------------------------------------------------|----------------------------------------------------------------------------------------------------|
| 1               | EP* tone prefix                                                                        | 0: OFF 1: ON                                                                                                    |
| 2               | Overseas communications mode (Reception)                                               | 0: 2100 Hz 1: 1100 Hz                                                                                                    |
| 3               | Overseas communications mode (Transmission)                                            | 0: OFF 1: Ignores DIS once.                                                                                                    |
| 4<br>5          | Min. time length from<br>reception of CFR to start of<br>transmission of video signals | No.         4         5           0         0         :         100 ms           0         1         :         200 ms           1         0         :         300 ms           1         1         :         400 ms |
| 6<br>7          | At CNG detection, elimination of chattering noise                                      | No.6700:Yes, at both ON/OFF timings01:Yes, at OFF timing1X:No                                                                                                    |
| 8               | Limitation on CNG detection                                                            | 0: OFF 1: ON                                                                                                    |

#### WSW20 (Overseas communications mode setting)

\* EP: Echo protection

NOTE: Selectors 6 and 7 are applicable to models equipped with SDAA circuits.

#### • Selector 1: EP tone prefix

Setting this selector to "1" makes the machine transmit a 1700 Hz echo protection (EP) tone immediately preceding training in V.29 modulation system to prevent omission of training signals. Prefixing an EP tone is useful when the machine fails to transmit at the V.29 modem speed and always has to fall back to 4800 bps transmission.

The setting made by this selector takes effect only when the Overseas Mode is set to ON.

#### • Selectors 2 and 3: Overseas communications mode

These selectors should be used if the machine malfunctions in overseas communications. According to the communications error state, select the signal specifications. Setting selector 2 to "1" allows the machine to use 1100 Hz CED signal instead of 2100 Hz in receiving operation. This prevents malfunctions resulting from echoes, since the 1100 Hz signal does not disable the echo suppressor (ES) while the 2100 Hz signal does. Setting selector 3 to "1" allows the machine to ignore a DIS signal sent from the called station once in sending operation. This operation suppresses echoes since the first DIS signal immediately follows a 2100 Hz CED (which disables the ES) so that it is likely to be affected by echoes in the disabled ES state. However, such a disabled ES state will be removed soon so that the second and the following DIS signals are not susceptible to data distortion due to echoes. Note that some models when called may cause error by receiving a self-outputted DIS. The setting made by selector 3 takes effect only when the Overseas Communications Mode is set

to ON. (The setting made by selector 2 is always effective.)

#### • Selectors 8: Limitation on CNG detection

If this selector is set to "1," the machine detects a CNG signal according to the condition preset by selectors 2 and 3 on WSW18 after a line is connected. If it is set to "0," the machine detects a CNG signal as long as the line is connected.

| Selector<br>No. | Function                                                           | Setting and Specifications            |  |
|-----------------|--------------------------------------------------------------------|---------------------------------------|--|
|                 |                                                                    | No. 1 2 3 4 5                         |  |
|                 |                                                                    | 0  0  0  0  0 : No detection          |  |
|                 |                                                                    | 0  0  0  0  1  : 1  sec.              |  |
| 1               | Max waiting time for voice                                         | $0  0  0  1  0  : \ 2 \text{ sec.}$   |  |
|                 | signal (Not used)                                                  | $0  0  0  1  1  : \ 3 \text{ sec.}$   |  |
| 2               |                                                                    |                                       |  |
|                 |                                                                    | $0 \ 1 \ 0 \ 0 \ : 8 \text{ sec.}$    |  |
|                 |                                                                    |                                       |  |
|                 |                                                                    | 1 1 1 1 1 : 31 sec.                   |  |
| 6               | Taping the call (Not used.)                                        | No. 6 7                               |  |
|                 |                                                                    | 0 0 : Enable (signaling for U.S.A.)   |  |
|                 |                                                                    | 0 1 : Enable (signaling for countries |  |
| 7               |                                                                    | except U.S.A.)                        |  |
|                 |                                                                    | 1 0 : Enable (without signaling)      |  |
|                 |                                                                    | 1 1 : Disable                         |  |
| 8               | Erasure of message stored in the memory after the message transfer | 0: Yes 1: No                          |  |

#### WSW21 (TAD setting 1)

**NOTE:** Selectors 1 through 5 are applicable to models equipped with ICM recorders.

**NOTE:** Selectors 6 and 7 are applicable to models with internal TADs.

NOTE: Selector 8 is applicable to models equipped with TADs.

#### • Selectors 1 through 5: Max. waiting time for voice signal (Not used.)

In the TAD mode, the machine waits for voice signal for the time length specified by these selectors before it automatically shifts to the facsimile message receive mode or disconnects the line.

#### • Selectors 6 and 7: Taping the call (Not used.)

These selectors select whether or not to tape the call. Setting them to "1, 0" enables taping the call without signaling to the calling station that the call is being taped.

#### • Selector 8: Erasure of message stored in the memory after the message transfer

Setting this selector to "0" will erase the message recorded in the memory after the document retrieval feature transfers the message.

#### WSW22 (ECM and call waiting caller ID)

| Selector<br>No. | Function                                                               | Setting                          | and Specifications               |
|-----------------|------------------------------------------------------------------------|----------------------------------|----------------------------------|
| 1               | ECM* in sending                                                        | 0: ON                            | 1: OFF                           |
| 2               | ECM* in receiving                                                      | 0: ON                            | 1: OFF                           |
| 3               | Call Waiting Caller ID                                                 | 0: ON                            | 1: OFF                           |
| 4               | Not used.                                                              |                                  |                                  |
| 5<br> <br>8     | Acceptable TCF bit error rate (%)<br>(Only at 4800 bps)<br>(Not used.) | 0: 0%<br>0: 0%<br>0: 0%<br>0: 0% | 1: 8%<br>1: 4%<br>1: 2%<br>1: 1% |
|                 |                                                                        |                                  | * ECM: Error correction mode     |

**NOTE:** Selector 3 is applicable to the American models only.

**NOTE:** Selectors 5 through 8 are applicable to the Chinese, Taiwanese and Asian models only.

## • Selector 3: Call Waiting Caller ID

Setting this selector to "0" allows the user to decide whether or not to interrupt the current call when a new call comes in. If Call Waiting Caller ID service is available in the area and the user subscribes to it, he/she can see information about his/her incoming call on the LCD.

### • Selectors 5 through 8: Acceptable TCF bit error rate (%) (Not used.)

Setting two or more selectors to "1" produces addition of percent assigned to each selector. If you set selectors 7 and 8 to "1," the acceptable TCF bit error rate will be 3%.

| Selector<br>No. | Function                                       | Setting and Specifications                                                                  |  |
|-----------------|------------------------------------------------|---------------------------------------------------------------------------------------------|--|
| 1               | Starting point of training check (TCF)         | <ul><li>0: From the head of a series of zeros</li><li>1: From any arbitrary point</li></ul> |  |
| 2<br>3          | Allowable training error rate                  | No. 2 3<br>0 0 : 0%<br>0 1 : 0.5%<br>1 0 : 1%<br>1 1 : 2%                                   |  |
| 4<br>5          | Decoding error rate for<br>transmission of RTN | No. 4 5<br>0 0 : 16%<br>0 1 : 14%<br>1 0 : 10%<br>1 1 : 8%                                  |  |
| 6<br>7          | Not used.                                      |                                                                                             |  |
| 8               | Limitation of attenuation level                | 0: Yes 1: No                                                                                |  |

#### WSW23 (Communications setting)

**NOTE:** Selector 8 is not applicable to the French models.

#### • Selector 1: Starting point of training check (TCF)

At the training phase of receiving operation, the called station detects for 1.0 second a training check (TCF) command, a series of zeros which is sent from the calling station for 1.5 seconds to verify training and give the first indication of the acceptability of the line.

This selector sets the starting point from which the called station should start counting those zeros. If this selector is set to "0," the called station starts counting zeros 100 ms after the head of a series of zeros is detected.

If it is set to "1," the called station starts counting zeros upon detection of 10-ms successive zeros 50 ms after the head of a series of zeros is detected. In this case, if the detection of 10-ms successive zeros is too late, the data counting period will become less than 1.0 second, making the called station judge the line condition unacceptable.

#### • Selectors 2 and 3: Allowable training error rate

The called station checks a series of zeros gathered in training (as described in Selector 1) according to the allowable training error rate set by these selectors. If the called station judges the line condition to be accepted, it responds with CFR; if not, it responds with FTT.

#### • Selectors 4 and 5: Decoding error rate for transmission of RTN

The machine checks the actual decoding errors and then transmits an RTN according to the decoding error rate (Number of lines containing an error per page ÷ Total number of lines per page) set by these selectors.

#### • Selector 8: Limitation of attenuation level

Setting this selector to "0" limits the transmitting level of the modem to 10 dB (1 dB in France). This setting has priority over the settings selected by WSW02 (selectors 5 through 8) and WSW13 (selectors 5 through 8).

#### WSW24 (TAD setting 2)

| Selector<br>No. | Function                                                                                             |     |                       | Se                           | etting           | g and Spec                               | ifications                   |
|-----------------|----------------------------------------------------------------------------------------------------|-----|-----------------------|------------------------------|------------------|------------------------------------------|------------------------------|
| 1<br>2          | Maximum OGM recording time (Not used.)                                                               | No. | 1<br>0<br>0<br>1<br>1 | 2<br>0<br>1<br>0<br>1        | :                | 15 sec.<br>20 sec.<br>30 sec.<br>50 sec. |                              |
| 3 4             | Time length from CML ON<br>to start of pseudo ring<br>backtone transmission                          | No. | 3<br>0<br>0<br>1<br>1 | 4<br>0<br>1<br>0<br>1        | :                | 4 sec.<br>3 sec.<br>2 sec.<br>1 sec.     |                              |
| 5<br> <br>8     | Attenuator for playback of ICM/OGM to the line<br>(Selectable from the range of 0-15 dB) (Not used.) |     | 0:<br>0:<br>0:<br>0:  | 0 dl<br>0 dl<br>0 dl<br>0 dl | B<br>B<br>B<br>B | 1:<br>1:<br>1:<br>1:                     | 8 dB<br>4 dB<br>2 dB<br>1 dB |

#### • Selectors 1 and 2: Maximum OGM recording time (Not used.)

These selectors set the allowable maximum recording time for an OGM.

#### • Selectors 3 and 4: Time length from CML ON to start of pseudo ring backtone transmission

These selectors set the length of time from CML-ON up to the start of pseudo ring backtone transmission.

In models with OGM facilities, the settings made by these selectors also apply to the length of time from CML-ON up to the start of OGM transmission.

#### • Selectors 5 through 8: Attenuator for playback of ICM/OGM to the line (Not used.)

Setting two or more selectors to "1" produces addition of attenuation assigned to each selector. This setting is not limited by selector 8 on WSW23.

#### WSW25 (TAD setting 3)

| Selector<br>No. | Function                               | Setting and Specifications                                                                                                    |
|-----------------|----------------------------------------|----------------------------------------------------------------------------------------------------|
| 1<br> <br>4     | Not used.                              |                                                                                                    |
| 5<br> <br>7     | Pause between paging number<br>and PIN | No.       5       6       7         0       0       0       :       2 sec.         0       0       1       :       4 sec.         0       1       0       :       6 sec.         0       1       1       :       8 sec.         1       0       0       :       10 sec.         1       0       1       :       12 sec.         1       1       0       :       14 sec.         1       1       1       :       16 sec. |
| 8               | Not used.                              |                                                                                                    |

**NOTE:** Selectors 5 through 7 are applicable to the U.S.A. models only.

#### • Selectors 5 through 7: Pause between paging number and PIN

These selectors set the pause time between a telephone number being paged and PIN (personal identification number) for the paging feature.

#### WSW26 (Function setting 4)

| Selector<br>No. | Function                                                                                                    | Setting and Specifications                                                                                                    |
|-----------------|----------------------------------------------------------------------------------------------------|----------------------------------------------------------------------------------------------------|
| 1<br>2          | Not used.                                                                                                    |                                                                                                    |
| 3               | Dialing during document<br>reading into the temporary<br>memory in in-memory message<br>transmission                                                                                                    | 0: Disable 1: Enable                                                                                                    |
| 4<br>5          | No. of CNG cycles to be<br>detected<br>(when the line is connected via<br>the external telephone except in<br>the external TAD mode or via<br>the built-in telephone)                                                                                | No. 4       5       (A)         0       0       :       0.5       (A)         0       1       :       1       (B)         1       0       :       1.5       (C)         1       1       :       2       (D) |
| 6<br>7          | No. of CNG cycles to be<br>detected<br>(when the line is connected via<br>the external telephone in the<br>external TAD mode, via the<br>built-in telephone in the TAD<br>mode, or via the machine in the<br>automatic reception of the F/T<br>mode) | No. 6       7       (A)         0       0       :       0.5       (A)         0       1       :       1       (B)         1       0       :       1.5       (C)         1       1       :       2       (D) |
| 8               | Not used.                                                                                                    |                                                                                                    |

## • Selector 3: Dialing during document reading into the temporary memory in in-memory message transmission

If this selector is set to "0," the machine waits for document reading into the memory to complete and then starts dialing. This enables the machine to list the total number of pages in the header of the facsimile message.

# • Selectors 4 and 5: No. of CNG cycles to be detected (when the line is connected via the external telephone except in the external TAD mode or via the built-in telephone)

The machine interprets a CNG as an effective signal if it detects the CNG by the number of cycles specified by these selectors when the line is connected via the external telephone except in the external TAD mode or via the built-in telephone.

# • Selectors 6 and 7: No. of CNG cycles to be detected (when the line is connected via the external telephone in the external TAD mode, via the built-in telephone in the TAD mode, or via the machine in the automatic reception of the F/T mode)

The machine interprets a CNG as an effective signal if it detects the CNG by the number of cycles specified by these selectors when the line is connected via the external telephone in the external TAD mode, via the built-in telephone in the TAD mode, or via the machine in the automatic reception of the F/T mode.

#### WSW27 (Function setting 5)

| Selector<br>No. | Function                                                                  | Setting and Specifications                |
|-----------------|---------------------------------------------------------------------------|-------------------------------------------|
| 1               | Not used.                                                                 |                                           |
| 2               | Ringer OFF setting                                                        | 0: Yes 1: No                              |
| 3               | Automatic playback of OGM when<br>switched to the TAD mode<br>(Not used.) | 0: No 1: Yes                              |
| 4               | Detection of distinctive ringing pattern                                  | 0: Yes 1: No                              |
| 5               | (Not used.)                                                               |                                           |
| 6               | Recording quality (Not used.)                                             | 0: Normal 1: High                         |
| 7               | Recording time for high recording quality (Not used.)                     | 0: Short 1: Long<br>(9.6 kbps) (8.8 kbps) |
| 8               | Not used.                                                                 |                                           |

**NOTE:** Selectors 4 and 5 are applicable to the U.S.A. models only.

#### • Selector 2: Ringer OFF setting

This selector determines whether or not the ringer can be set to OFF.

#### • Selector 3: Automatic playback of OGM when switched to the TAD mode (Not used.)

This selector determines whether or not to automatically play back an OGM the moment the machine switches to the TAD mode.

#### • Selectors 4: Detection of distinctive ringing pattern

If this selector is set to "1," the machine detects only the number of rings; if it is set to "0," the machine detects the number of rings and the ringing time length to compare the detected ringing pattern with the registered distinctive one.

#### • Selector 6: Recording quality (Not used.)

This selector determines the recording quality for the OGM and ICM. Selecting "1" (High) increases the quality, sacrificing the recording time.

#### • Selector 7: Recording time for high recording quality (Not used.)

This setting takes effect when selector 6 is set to "1" (High). Setting this selector to "0" (Short) further increases the recording quality, sacrificing the recording time.

The recording quality and time to be applied when this selector is set to "1" (Long) are higher and shorter than the ones to be applied when selector 6 is set to "0" (Normal).

The recording quality and time determined by this selector being set to "1" (Long) are higher and shorter than the ones determined by selector 6 being set to "0" (Normal).

| <b>WSW28</b> | (Function | setting | 6) |
|--------------|-----------|---------|----|
|--------------|-----------|---------|----|

| Selector<br>No. | Function                                                   | Setting and Specifications                                                                                                    |
|-----------------|------------------------------------------------------------|----------------------------------------------------------------------------------------------------|
| 1<br> <br>3     | Transmission level of DTMF<br>high-band frequency signal   | No.       1       2       3         0       0       0       :       0       0       0         0       0       1       :       +1       dB         0       1       0       :       +2       dB         0       1       1       :       +3       dB         1       0       0       :       0       dB         1       0       1       :       -1       dB         1       1       0       :       -2       dB         1       1       1       :       -3       dB |
| 4<br> <br>6     | Transmission level of<br>DTMF low-band frequency<br>signal | No.       4       5       6         0       0       0       :       0       dB         0       0       1       :       +1       dB         0       1       0       :       +2       dB         0       1       1       :       +3       dB         1       0       0       :       0       dB         1       0       1       :       -1       dB         1       1       0       :       -2       dB         1       1       1       :       -3       dB        |
| 7<br>8          | Not used.                                                  |                                                                                                    |

### • Selectors 1 through 6: Transmission level of DTMF high-/low-band frequency signal

These selectors are intended for the manufacturer who tests the machine for the Standard. Never access them.
#### WSW29 (Function setting 7)

| Selector<br>No. | Function                                                                                                    | Setting and Specifications                                                                                                    |  |  |  |  |  |  |  |
|-----------------|----------------------------------------------------------------------------------------------------|----------------------------------------------------------------------------------------------------|--|--|--|--|--|--|--|
| 1<br> <br>3     | Compression threshold level<br>for voice signals inputted via<br>the telephone line in the built-<br>in TAD operation (Not used.) | No.       1       2       3         0       0       0       :       -47.0 dBm       (A)         0       0       1       :       -48.5 dBm       (B)         0       1       0       :       -50.0 dBm       (C)         0       1       1       :       -51.5 dBm       (D)         1       0       0       :       -53.0 dBm       (E)         1       0       1       :       -54.5 dBm       (F)         1       1       0       :       -56.0 dBm       (G)         1       1       1       :       OFF       (H) |  |  |  |  |  |  |  |
| 4<br> <br>6     | Compression threshold level<br>for voice signals inputted via<br>the handset in the built-in TAD<br>operation (Not used.)         | No. $4$ $5$ $6$ 000:-44.0 dBm(A)001:-45.5 dBm(B)010:-47.0 dBm(C)011:-48.5 dBm(D)100:-50.0 dBm(E)101:-51.5 dBm(F)110:-53.0 dBm(G)111:OFF(H)                                                                                                    |  |  |  |  |  |  |  |
| 7               | Impedance switching control in pulse dialing (Not used.)                                                                          | 0: OFF 1: ON                                                                                                    |  |  |  |  |  |  |  |
| 8               | Prompt beep when the memory<br>area for the activity report<br>becomes full (Not used.)                                           | 0: No 1: Yes                                                                                                    |  |  |  |  |  |  |  |

**NOTE:** Selectors 1 through 6 are applicable to models equipped with built-in TADs.

**NOTE:** Selectors 7 and 8 are applicable only to the European versions.

### • Selectors 1 through 6: Compression threshold level for voice signals inputted via the telephone line in the built-in TAD operation (Not used.)

If voice signals inputted via the telephone line are below the level specified by these selectors, the TAD interprets those received voice signals as no signal, compressing the recording time.

#### • Selector 8: Prompt beep for activity report (Not used.)

This selector determines whether or not to beep if the memory area for the activity report becomes full, for prompting you to print out the report. (Printing it out will clear the memory area.)

| Selector<br>No. | Function                                                                      | Setting and Specifications                                                                                                    |  |  |  |  |  |  |  |  |
|-----------------|-------------------------------------------------------------------------------|----------------------------------------------------------------------------------------------------|--|--|--|--|--|--|--|--|
| 1<br> <br>3     | Dial tone/busy tone detection<br>level during recording of ICM<br>(Not used.) | No.       1       2       3         0       0       0       : $-38.0 \text{ dBm}$ (A)         0       0       1       : $-39.5 \text{ dBm}$ (B)         0       1       0       : $-41.0 \text{ dBm}$ (C)         0       1       1       : $-42.5 \text{ dBm}$ (D)         1       0       0       : $-44.0 \text{ dBm}$ (E)         1       0       1       : $-45.5 \text{ dBm}$ (F)         1       1       0       : $-47.0 \text{ dBm}$ (G)         1       1       1       : $-48.5 \text{ dBm}$ (H) |  |  |  |  |  |  |  |  |
| 4<br> <br>7     | Not used.                                                                     |                                                                                                    |  |  |  |  |  |  |  |  |
| 8               | Text copy density adjustment<br>(Not used.)                                   | 0: Normal 1: Dark                                                                                                    |  |  |  |  |  |  |  |  |

#### WSW30 (Function setting 8)

NOTE: Selectors 1 through 3 are applicable to models equipped with internal TADs.

#### • Selectors 1 through 3: Dial tone/busy tone detection level during recording of ICM (Not used.)

If the machine (called station) detects dial tone (400 Hz continuously) or busy tone (400 Hz intermittently) exceeding the detection level specified by these selectors for the period specified by selectors 1 through 4 on WSW35, then it interprets the calling station as being disconnected. The machine stops TAD recording and disconnects the line.

#### • Selectors 8: Text copy density adjustment (Not used.)

This function is used when a copied image of a dark document is still light even if adjusting using the contrast adjustment for the user operation.

#### WSW31 (Function setting 9)

| Selector<br>No. | Function                                                                             | Setting and Specifications |
|-----------------|--------------------------------------------------------------------------------------|----------------------------|
| 1               | Not used.                                                                            |                            |
| 2               | Default reduction rate for<br>failure of automatic reduction<br>during recording     | 0: 100% 1: 70%             |
| 3               | Not used.                                                                            |                            |
| 4               | (Do not disturb this selector.)                                                      |                            |
| 5               | Minimum ON and OFF<br>duration of ringer signals<br>effective in distinctive ringing | 0: 130 ms 1: 90 ms         |
| 6<br> <br>8     | Not used.                                                                            |                            |

**NOTE:** Selector 5 is applicable only to the U.S.A. models.

#### • Selector 2: Default reduction rate for failure of automatic reduction during recording

This selector sets the default reduction rate to be applied if the automatic reduction function fails to record one-page data sent from the calling station in a single page of the current recording paper. If it is set to "0," the machine records one-page data at full size (100%) without reduction; if it is set to "1," the machine records it at 70% size.

#### • Selector 5: Minimum ON and OFF duration of ringer signals effective in distinctive ringing

The ringer pattern consists of short and long rings, e.g., short-short-long rings. This selector sets the minimum ON and OFF duration of ringer signals that are required for the machine to interpret ringer signals as being ON or OFF. This is to prevent components of a ringer pattern from being misinterpreted due to chattering in distinctive ringing.

The machine monitors ringer signals at 10-ms intervals. If the signal is ON, the machine counts +1; if it is OFF, it counts -1. If the counter increments up to +5 or +13 when this selector is set to "1" (50 ms) or "0" (130 ms), respectively, the machine interprets the current signal as being ON. If the counter returns to zero, the machine interprets the signal as being OFF. If the Distinctive Ring is set to OFF, this selector is not effective.

#### WSW32 (Function setting 10)

| Selector<br>No. | Function           | Setting and Specifications                                               |  |  |  |  |  |  |  |  |
|-----------------|--------------------|--------------------------------------------------------------------------|--|--|--|--|--|--|--|--|
| 1<br> <br>4     | Not used.          |                                                                          |  |  |  |  |  |  |  |  |
| 5<br>6          | Default resolution | No.56 $0$ $0$ :Standard $0$ $1$ :Fine $1$ $0$ :Super fine $1$ $1$ :Photo |  |  |  |  |  |  |  |  |
| 7<br>8          | Default contrast   | No.780X:Automatic10:Super light11:Super dark                             |  |  |  |  |  |  |  |  |

#### • Selectors 5 and 6: Default resolution

These selectors set the default resolution which applies when the machine is turned on or completes a transaction.

#### • Selectors 7 and 8: Default contrast

These selectors set the default contrast which applies when the machine is turned on or completes a transaction.

| Selector<br>No. | Function                                                                                       | Setting and Specifications                                                                                                    |  |  |  |  |  |  |  |  |
|-----------------|------------------------------------------------------------------------------------------------|----------------------------------------------------------------------------------------------------|--|--|--|--|--|--|--|--|
| 1               | Detection threshold level of "no<br>tone" during recording of ICM<br>(Not used.)               | No.       1       2       3         0       0       0       :       -42.5 dBm       (A)         0       0       1       :       -44.0 dBm       (B)         0       1       0       :       -45.5 dBm       (C)         0       1       1       :       -47.0 dBm       (D)         1       0       0       :       -48.5 dBm       (E)         1       0       1       :       -50.0 dBm       (F)         1       1       0       :       -51.5 dBm       (G)         1       1       1       :       -53.0 dBm       (H) |  |  |  |  |  |  |  |  |
| 4<br>5          | FAX receiving speed to be kept<br>within the transmission speed<br>limit to the PC (Not used.) | No.       4       5         0       0       :       14,400 bps         0       1       :       12,000 bps         1       0       :       9,600 bps         1       1       :       7,200 bps                                                                                                    |  |  |  |  |  |  |  |  |
| 6               | Report output of polled transmission requests                                                  | 0: Yes 1: No                                                                                                    |  |  |  |  |  |  |  |  |
| 7<br>8          | Comfortable noise level<br>(Not used.)                                                         | No.       7       8         0       0       :       OFF         0       1       :       Low       (A)         1       0       :       Medium       (B)         1       1       :       High       (C)                                                                                                    |  |  |  |  |  |  |  |  |

#### WSW33 (Function setting 11)

**NOTE:** Selectors 1 through 3 are applicable to models equipped with internal TADs.

#### • Selectors 1 through 3: Detection threshold level of "no tone" during recording of ICM (Not used.)

If the tone level during recording of ICM is less than the threshold setting made by these selectors, the tone is interpreted as "no tone." When the "no tone" state is kept for the period specified by selectors 1 through 5 on WSW21, the machine disconnects the line.

### • Selectors 4 and 5: FAX receiving speed to be kept within the transmission speed limit to the PC (Not used.)

To transmit FAX data being received from other machine to the connected PC, you may need to keep the FAX receiving speed within the transmission speed limit specified for the PC. In an initial negotiation sequence for transmission, the machine responds to the calling station with the allowable FAX receiving speed specified by these selectors.

#### • Selectors 7 and 8: Comfortable noise level (Not used.)

These selectors set the level of noise to be added during playing-back of voice signals recorded with no-signal compression.

If they are set to "0, 0," no noise will be added.

#### WSW34 (Function setting 12)

| Selector<br>No. | Function                                                                                                    | Setting and Specifications               |                                                                                                    |                                           |                      |                                                                              |  |  |  |
|-----------------|----------------------------------------------------------------------------------------------------|------------------------------------------|----------------------------------------------------------------------------------------------------|-------------------------------------------|----------------------|------------------------------------------------------------------------------|--|--|--|
| 1<br> <br>3     | Erasing time length of ICM<br>tone recorded preceding the<br>tone detection starting point in<br>the case of automatic line<br>disconnection due to no voice<br>signal received (Not used.) | No. 1<br>0<br>0<br>0<br>1<br>1<br>1<br>1 | $     \begin{array}{c}       2 \\       0 \\       0 \\       1 \\       1 \\       0 \\       1 \\       1     \end{array} $ | 3<br>0<br>1<br>0<br>1<br>0<br>1<br>0<br>1 |                      | 0 sec.<br>1 sec.<br>2 sec.<br>3 sec.<br>4 sec.<br>5 sec.<br>6 sec.<br>7 sec. |  |  |  |
| 4 5             | No. of CNG cycles to be<br>detected<br>(when the line is connected via<br>the external telephone in the<br>external TAD mode or via the<br>machine in F/T mode)<br>(Not used.)              | No. 4<br>0<br>0<br>1<br>1                | 5<br>0<br>1<br>0<br>1                                                                                                    | •••••••••••••••••••••••••••••••••••••••   | 0.5<br>1<br>1.5<br>2 | (A)<br>(B)<br>(C)<br>(D)                                                     |  |  |  |
| 6<br>7          | Number of DTMF tone signals<br>for inhibiting the detection of<br>CNG during external TAD<br>operation                                                                                      | No. 6<br>0<br>1<br>1                     | 7<br>0<br>1<br>0<br>1                                                                                                    |                                           | 3<br>2<br>1<br>OFF   |                                                                              |  |  |  |
| 8               | Not used.                                                                                                    |                                          |                                                                                                    |                                           |                      |                                                                              |  |  |  |

NOTE: Selectors 1 through 5 are applicable to models equipped with built-in TADs.

## • Selectors 1 through 3: Erasing time length of ICM tone recorded preceding the tone detection starting point in the case of automatic line disconnection due to no voice signal received (Not used.)

If the machine has disconnected the line after detection of disconnection tone in ICM recording, it erases tone recorded preceding the tone detection starting point for the time length set by these selectors.

### • Selectors 4 and 5: No. of CNG cycles to be detected (when the line is connected via the external telephone in the external TAD mode or via the machine in F/T mode) (Not used.)

The machine interprets a CNG as an effective signal if it detects a CNG signal by the number of cycles specified by these selectors when the line is connected via the external telephone in the external TAD mode or via the machine in F/T mode.

• Selectors 6 and 7: Number of DTMF tone signals for inhibiting the detection of CNG during external TAD operation

If the machine receives this specified number of DTMF tone signals during external TAD operation, it will not detect CNG afterwards. If these selectors are set to "1, 1," the CNG detection will not be inhibited.

#### WSW35 (Function setting 13)

| Selector<br>No. | Function                                                                               |     | Setting and Specifications |                  |                            |                       |                                         |                                                       |
|-----------------|----------------------------------------------------------------------------------------|-----|----------------------------|------------------|----------------------------|-----------------------|-----------------------------------------|-------------------------------------------------------|
| 1<br> <br>4     | Max. detection period of dial<br>tone/busy tone during recording of<br>ICM (Not used.) | No. | 1<br>0<br>0<br>0           | 2<br>0<br>0<br>1 | 3<br>0<br>1<br>0<br> <br>1 | 4<br>0<br>1<br>0<br>0 | ••••••••••••••••••••••••••••••••••••••• | No detection<br>1 sec.<br>2 sec.<br>4 sec.<br>15 sec. |
| 5<br> <br>8     | Not used.                                                                              |     |                            |                  |                            |                       |                                         |                                                       |

**NOTE:** Selectors 1 through 4 are applicable to models equipped with internal TADs.

### • Selectors 1 through 4: Max. detection period of dial tone/busy tone during recording of ICM (Not used.)

If the machine (called station) detects dial tone or busy tone exceeding the detection level specified by selectors 1 through 3 on WSW30 for the period specified by these selectors, then it disconnects the line.

| Selector<br>No. | Function                                                                                                    | Setting and Specifications                                                                                                    |  |  |  |  |  |  |  |  |
|-----------------|----------------------------------------------------------------------------------------------------|----------------------------------------------------------------------------------------------------|--|--|--|--|--|--|--|--|
| 1               | ECP mode*                                                                                                    | 0: ON 1: OFF                                                                                                    |  |  |  |  |  |  |  |  |
| 2               | Recovery from Inactive PC<br>Interface                                                                        | 0: Disable 1: Enable                                                                                                    |  |  |  |  |  |  |  |  |
| 3               | PC Power-off Recognition<br>Time                                                                              | 0: Normal 1: Long                                                                                                    |  |  |  |  |  |  |  |  |
| 4               | Not used.                                                                                                    |                                                                                                    |  |  |  |  |  |  |  |  |
| 5               | Escape from phase C                                                                                           | 0: Yes 1: No                                                                                                    |  |  |  |  |  |  |  |  |
| 6<br> -<br>8    | Extension of incoming calling<br>signal (CI) frequency band<br>specified by selectors 1<br>through 4 on WSW14 | No. 6 7 8<br>0 0 0 : 0 (Ignored)<br>0 0 1 : 4 (448 Hz)<br>0 1 0 : 8 (244 Hz)<br>0 1 1 : 12 (162 Hz)<br>1 0 0 : 16 (122 Hz)<br>1 0 1 : 20 (97 Hz)<br>1 1 0 : 24 (81 Hz)<br>1 1 1 : 28 (69 Hz) |  |  |  |  |  |  |  |  |

\*ECP (Enhanced Capabilities Port)

#### • Selector 1: ECP mode

The ECP mode enhances the normal bidirectional communications between the machine and the connected PC for higher transmission speed.

#### • Selector 2: Recovery from Inactive PC Interface

If the machine recognizes via the STB signal line that the connected PC is powered off, it will turn the PC interface outputs Low to protect the PC from hazards that could be caused by weak electric current accidentally flown from the machine.

This selector determines whether or not the machine should recover from the inactive PC interface to normal interfacing state upon receipt of data from the PC.

#### Selector 3: PC Power-off Recognition Time

This selector sets the time length from when the machine detects the PC powered off until it recognizes the detected state as power-off.

If selector 2 is set to "0," it is recommended that selector 3 be set to "1"; otherwise, the machine may mistakenly detect PC powered off.

#### • Selector 5: Escape from phase C

This selector determines whether or not the machine will escape from phase C when it detects an RTC (Return to Control) in non-ECM mode or an RCP (Return to Control Partial page) in ECM mode.

### • Selectors 6 through 8: Extension of incoming calling signal (CI) frequency band specified by selectors 1 through 4 on WSW14

At the start of reception, if the machine detects the frequency of a CI signal specified by selectors 1 through 4 on WSW14, it starts the ringer sounding. However, the machine may fail to detect the CI signal normally due to noise superimposed at the time of reception. To prevent it, use selectors 6 through 8 on WSW36.

If the machine detects higher frequencies than the setting made here, it regards them as noise and interprets the detecting state as being normal, allowing the ringer to keep sounding according to the preset number of ringers (until it starts automatic reception of FAX data in the FAX mode or enters the TAD mode in the TEL mode).

| Selector<br>No. | Function                                                                                                    | Setting and Specifications |  |  |  |  |  |  |
|-----------------|----------------------------------------------------------------------------------------------------|----------------------------|--|--|--|--|--|--|
| 1               | Printout of the stored image<br>data of an unsent document<br>onto an error report                                            | 0: No 1: Yes               |  |  |  |  |  |  |
| 2               | Erasure of the stored image<br>data of an unsent document at<br>the time of the subsequent in-<br>memory message transmission | 0: No 1: Yes               |  |  |  |  |  |  |
| 3<br> <br>8     | Not used.                                                                                                    |                            |  |  |  |  |  |  |

#### WSW37 (Function setting 15)

#### • Selector 1: Printout of the stored image data of an unsent document onto an error report

This selector determines whether or not to print out the 1st-page image data of a document onto the error report if the document image data stored in the temporary memory cannot be transmitted normally.

### • Selector 2: Erasure of the stored image data of an unsent document at the time of the subsequent in-memory message transmission

If in-memory message transmission fails repeatedly when selector 1 is set to "1," the temporary memory will be occupied with image data. Setting selector 2 to "1" will automatically erase the stored 1st-page image data of an unsent document at the time of the subsequent in-memory message transmission only when recording paper or toner runs out.

| Selector<br>No. | Function                                                         | Setting and Specifications                                            |  |  |  |  |  |  |  |
|-----------------|------------------------------------------------------------------|-----------------------------------------------------------------------|--|--|--|--|--|--|--|
| 1<br>2          | Setting of the equalizer                                         | No. 120X: Automatic10: Fixed to 4 points11: Fixed to 16 points        |  |  |  |  |  |  |  |
| 3               | Sending level of guard tone at phase 2                           | 0: Normal - 7 db 1: Normal                                            |  |  |  |  |  |  |  |
| 4               | Stepping down the transmission speed at fallback each            | 0: 2400 bps 1: 4800 bps                                               |  |  |  |  |  |  |  |
|                 |                                                                  | No.5 6                                                                |  |  |  |  |  |  |  |
|                 | Automatic control of modem's<br>EQM gain for proper transmission | 0 0 : For higher transmission speed<br>than the current setting       |  |  |  |  |  |  |  |
| 5               |                                                                  | 0 1 : No change from the current setting                              |  |  |  |  |  |  |  |
| 0               | speed choice                                                     | 1 0 : For lower transmission speed than the current setting           |  |  |  |  |  |  |  |
|                 |                                                                  | 1 1 : For further lower transmission<br>than the setting made by 1, 0 |  |  |  |  |  |  |  |
| 7               | Redialing when a communications error occurs                     | 0: ON 1: OFF                                                          |  |  |  |  |  |  |  |
| 8               | Detection of CED for stopping<br>CNG                             | 0: ON 1: OFF                                                          |  |  |  |  |  |  |  |

#### WSW38 (V.34 transmission settings)

**NOTE:** WSW38 takes effect only when the V.34 mode is permitted (WSW19, selector 7) in models supporting V.34 mode.

#### • Selectors 1 and 2: Setting of the equalizer

These selectors set the equalizer's training level to be applied if the machine fails to send training due to weak line connection. If these selectors are set to "0, X," the modem will automatically set the appropriate training level.

#### • Selector 3: Sending level of guard tone at phase 2

This selector sets the sending level of guard tone for 1800 Hz to be sent at Phase 2 in the V. 34 mode.

#### • Selector 4: Stepping down the transmission speed at fallback each

This selector determines how much the modem steps down the transmission speed at fallback when called by the remote station. If this selector is set to "1," the modem may step down the transmission speed from 33600 bps to 28800 bps by one-time fallback.

#### • Selectors 5 and 6: Automatic control of modem's EQM gain for proper transmission speed choice

These selectors determine how the modem controls the EQM (Eye Quality Monitor) gain for proper choice of the transmission speed, which applies if the modem selects higher transmission speed than the possible speed so that it always repeats falling back.

#### • Selector 8: Detection of CED for stopping CNG

If this selector is set to "0," the detection time of CED specified by WSW43, selectors 4 and 5 will apply.

| Selector<br>No. | Function                                    | Setting and Specifications |        |        |        |   |           |  |  |
|-----------------|---------------------------------------------|----------------------------|--------|--------|--------|---|-----------|--|--|
|                 |                                             | No. 1<br>No. 5             | 2<br>6 | 3<br>7 | 4<br>8 |   |           |  |  |
|                 |                                             | 0                          | 0      | 0      | 0      | : | 2400 bps  |  |  |
|                 |                                             | 0                          | 0      | 0      | 1      | : | 4800 bps  |  |  |
| I               | First transmission speed choice for         | 0                          | 0      | 1      | 0      | : | 7200 bps  |  |  |
| 4               | fallback                                    | 0                          | 0      | 1      | 1      | : | 9600 bps  |  |  |
|                 |                                             | 0                          | 1      | 0      | 0      | : | 12000 bps |  |  |
|                 |                                             | 0                          | 1      | 0      | 1      | : | 14400 bps |  |  |
|                 |                                             | 0                          | 1      | 1      | 0      | : | 16800 bps |  |  |
|                 |                                             | 0                          | 1      | 1      | 1      | : | 19200 bps |  |  |
|                 | Last transmission speed choice for fallback | 1                          | 0      | 0      | 0      | : | 21600 bps |  |  |
|                 |                                             | 1                          | 0      | 0      | 1      | : | 24000 bps |  |  |
|                 |                                             | 1                          | 0      | 1      | 0      | : | 26400 bps |  |  |
| 5               |                                             | 1                          | 0      | 1      | 1      | : | 28800 bps |  |  |
| 8               |                                             | 1                          | 1      | 0      | 0      | : | 31200 bps |  |  |
|                 |                                             | 1                          | 1      | 0      | 1      | : | 33600 bps |  |  |
|                 |                                             | 1                          | 1      | 1      | 0      | : | 33600 bps |  |  |
|                 |                                             | 1                          | 1      | 1      | 1      | : | 33600 bps |  |  |

#### WSW39 (V.34 transmission speed)

**NOTE:** WSW39 takes effect only when the V.34 mode is permitted (WSW19, selector 7) in models supporting V.34 mode. For the transmission speed setting in other modes, refer to WSW19.

#### • Selectors 1 through 8: First and last choices of transmission speed for fallback

These selectors are used to set the modem speed range. With the first transmission speed choice specified by selectors 1 through 4, the machine attempts to establish the transmission link via the modem. If the establishment fails, the machine automatically steps down to the next highest speed and attempts to establish the transmission link again. The machine repeats this sequence while stepping down the transmission speed to the last choice specified by selectors 5 through 8. If the modem always falls back to a low transmission speed (e.g., 24,000 bps), set the first transmission speed choice to the lower one (e.g., modify it from 31,200 bps to 26,400 bps) in order to deactivate the high-speed modem function and reduce the training time for shorter transmission time.

WSW39 will be limited by selectors 3 through 8 on WSW40.

#### WSW40 (V.34 modem settings)

| Selector<br>No. | Function                  |       | Setting a   | and Specif | ications         |
|-----------------|---------------------------|-------|-------------|------------|------------------|
| 1<br>2          | Not used.                 |       |             |            |                  |
| 3<br> <br>8     | Masking of symbol rate(s) |       | Not masking | Masking    |                  |
|                 |                           | No. 3 | 0           | 1          | 3429 symbols/sec |
|                 |                           | No. 4 | 0           | 1          | 3200 symbols/sec |
|                 |                           | No. 5 | 0           | 1          | 3000 symbols/sec |
|                 |                           | No. 6 | 0           | 1          | 2800 symbols/sec |
|                 |                           | No. 7 | -           | -          | Not used.        |
|                 |                           | No. 8 | 0           | 1          | 2400 symbols/sec |

**NOTE:** WSW40 takes effect only when the V.34 mode is permitted (WSW19, selector 7) in models supporting V.34 mode.

#### • Selectors 3 through 8: Masking of symbol rate(s)

These selectors allow you to limit the transmission speed range in V.34 mode by masking the desired symbol rate(s). Transmission speeds assigned to the symbol rates are listed on the next page. The setting made by these selectors will limit the setting made by selectors 1 through 4 on WSW39.

If selector 3 is set to "1" to mask the 3429 symbols/second when the first transmission speed choice is 33600 bps (specified by selectors 1 through 4 of WSW39), for example, then the allowable maximum transmission speed will be limited to 31200 bps. If selector 8 is set to "1" to mask the 2400 symbols/second when the first transmission speed choice is 33600 bps, then the allowable maximum transmission speed remains 33600 bps.

If selector 8 is set to "1" to mask the 2400 symbols/second when the first transmission speed choice is 21600 bps (specified by selectors 1 through 4 on WSW39), then the allowable maximum transmission speed remains 21600 bps but the minimum transmission speed will be limited to 4800 bps.

| Symbol rate | Transmission speed<br>(bps) | Symbol rate | Transmission speed<br>(bps) | Symbol rate | Transmission speed<br>(bps) |
|-------------|-----------------------------|-------------|-----------------------------|-------------|-----------------------------|
| 2400        | 2400                        | 3000        | 4800                        | 3429        | 4800                        |
|             | 4800                        |             | 7200                        |             | 7200                        |
|             | 7200                        |             | 9600                        |             | 9600                        |
|             | 9600                        |             | 12000                       |             | 12000                       |
|             | 12000                       |             | 14400                       |             | 14400                       |
|             | 14400                       |             | 16800                       |             | 16800                       |
|             | 16800                       |             | 19200                       |             | 19200                       |
|             | 19200                       |             | 21600                       |             | 21600                       |
|             | 21600                       |             | 24000                       |             | 24000                       |
| 2800        | 4800                        |             | 26400                       |             | 28800                       |
|             | 7200                        |             | 28800                       |             | 31200                       |
|             | 9600                        | 3200        | 4800                        |             | 33600                       |
|             | 12000                       |             | 7200                        |             |                             |
|             | 14400                       |             | 9600                        |             |                             |
|             | 16800                       |             | 12000                       |             |                             |
|             | 19200                       |             | 14400                       |             |                             |
|             | 21600                       |             | 16800                       |             |                             |
|             | 24000                       |             | 19200                       |             |                             |
|             | 26400                       |             | 21600                       |             |                             |
|             |                             |             | 24000                       |             |                             |
|             |                             |             | 26400                       |             |                             |
|             |                             |             | 28800                       |             |                             |
|             |                             |             | 31200                       |             |                             |

| Selector<br>No. | Function                                                                          | Setting and Specifications                                                                                                    |
|-----------------|-----------------------------------------------------------------------------------|----------------------------------------------------------------------------------------------------|
| 1<br> <br>3     | ON-duration of the scanning<br>light source at room<br>temperature<br>(Not used.) | No. 123000:16 hours001:24 hours010:12 hours011:8 hours100:4 hours101:2 hours110:10 minutes111:0 minute                                                                                                    |
| 4               | Not used.                                                                         |                                                                                                    |
| 5<br> <br>8     | Modem attenuator                                                                  | No.       5       6       7       8         0       0       0       0       :       -10 dBm         0       0       0       1       :       -11 dBm         0       0       1       0       :       -12 dBm         0       0       1       1       :       -13 dBm         0       1       0       0       :       -14 dBm         1       1       1       1       :       -25 dBm |

#### WSW41 (ON-duration of the scanning light source)

#### • Selectors 1 through 3: ON-duration of the scanning light source at room temperature (Not used.)

If the scanning operation is started when the scanning light source is off, then it will come on for scanning. These selectors determine how long the light source is ON after scanning. If these selectors are set to "1, 1, 1," the light source goes off immediately after the scanning sequence.

#### • Selectors 5 through 8: Modem attenuator

These selectors are used to adjust the transmitting level of the modem when the reception level at the remote station is improper due to line loss. This function applies to super G3 protocol signals.

| Selector<br>No. | Function                                                                  | Setting and Specifications |
|-----------------|---------------------------------------------------------------------------|----------------------------|
| 1               | Access to the incoming mail<br>(POP3) server<br>(Periodical or on-demand) | 0: Disable 1: Enable       |
| 2               | Access to the outgoing mail (SMTP) server                                 | 0: Disable 1: Enable       |
| 3               | I-FAX relay                                                               | 0: Disable 1: Enable       |
| 4               | Coding method J big                                                       | 0: Disable 1: Enable       |
| 5<br> <br>8     | Not used.                                                                 |                            |

#### WSW42 (Internet mail settings)

**NOTE:** WSW42 is applicable to models equipped with LAN interface.

#### WSW43 (Function setting 21)

| Selector<br>No. | Function                                                                     | Setting and Specifications                                                                                                    |
|-----------------|------------------------------------------------------------------------------|----------------------------------------------------------------------------------------------------|
| 1               | Not used.                                                                    |                                                                                                    |
| 2<br>3          | Wait time for PC-Fax reception<br>(Class 2) and FPTS command<br>transmission | No.       2       3         0       0       :       50 ms         0       1       :       100 ms         1       0       :       150 ms         1       1       :       0 ms                                        |
| 4<br>5          | Detection time of 2100 Hz<br>CED or ANSam                                    | No.         4         5           0         0         :         200 ms           0         1         :         300 ms           1         0         :         400 ms           1         1         :         500 ms |
| 6               | Not used.                                                                    |                                                                                                    |
| 7               | Automatic start of remote maintenance                                        | 0: No 1: Yes                                                                                                    |
| 8               | JPEG coding                                                                  | 0: Disable 1: Enable                                                                                                    |

#### • Selector 8: JPEG coding

Setting this selector to "0" disables the machine from sending/receiving JPEG color images and from receiving JPEG monochrome images.

#### Selector Function Setting and Specifications No. 1 Not used. 5 No. 6 7 8 0 0 0 : Obtained compensation data ineffective Effective time length of the 0 0 1 : 1 min. 6 white level compensation data 0 1 0 : 3 min. obtained beforehand 5 min. 1 0 1 : 8 (Not used.) 1 0 0 • 10 min. 0 1 : 15 min. 1 1 1 0 : 20 min. 30 min. 1 1 1 :

#### WSW44 (Speeding up scanning-1)

NOTE: Selectors 6 through 8 are applicable only to models equipped with ADF units.

### • Selectors 6 through 8: Effective time length of the white level compensation data obtained beforehand (Not used.)

If you set documents in the ADF and the document front sensor detects them, the controller will make correction of the reference voltage to be applied to white level compensation for document scanning before the **Copy** key is pressed.

These selectors determine how long compensation data obtained beforehand will keep effective.

#### WSW45 (Speeding up scanning-2)

| Selector<br>No. | Function                                                                                                    | Setting and Specifications                                                                                                    |
|-----------------|----------------------------------------------------------------------------------------------------|----------------------------------------------------------------------------------------------------|
| 1<br> <br>3     | Delay time from when<br>documents are set until the<br>ADF starts drawing them in<br>(Not used.)                                                                       | No. 123000:No automatic drawing-in001:1 sec.010:2 sec.011:3 sec.100:4 sec.101:5 sec.110:6 sec.111:7 sec.                                                                                                    |
| 4<br>6          | Periodical correction<br>intervals of the reference<br>voltage to be applied to<br>white level compensation for<br>document scanning, during<br>standby<br>(Not used.) | No. 4       5       6         0       0       0       :       No correction of reference voltage during standby         0       0       1       :       10 sec.         0       1       0       :       30 sec.         0       1       1       :       1 min.         1       0       0       :       3 min.         1       0       1       :       5 min.         1       1       0       :       10 min.         1       1       1       :       30 min. |
| 7               | Standby position of the CIS<br>unit<br>(Not used.)                                                                                                    | 0: CIS home position 1: Location of<br>the white-level<br>reference film                                                                                                    |
| 8               | Not used.                                                                                                    |                                                                                                    |

NOTE: WSW45 is applicable only to models equipped with ADF units.

### • Selectors 1 through 3: Delay time from when documents are set until the ADF starts drawing them in (Not used.)

These selectors determine how long the ADF will delay automatic drawing-in of documents (to the scanning standby position) after you set them in the ADF, as well as determining whether or not the ADF automatically draws in documents.

### • Selectors 4 through 6: Periodical correction intervals of the reference voltage applied to white level compensation for document scanning, during standby (Not used.)

These selectors set the correction intervals (in seconds) of the reference voltage to be applied to white level compensation for document scanning during standby, as well as determining whether or not the controller makes the reference voltage correction during standby. (Conventionally, the correction has been made immediately before the start of actual scanning)

This function takes effect in copying. Making the correction during standby may shorten the preparation time for copying.

**NOTE:** Do not access these selectors.

#### • Selector 7: Standby position of the CIS unit (Not used.)

This selector determines whether the standby position of the CIS unit should be the home position or the location of the white-level reference film (attached to the inside of the scanner top cover). If the location of the reference film is selected, the CIS unit will not return to the home position so as to shorten the travel time, decreasing the preparation time for copying.

| Selector<br>No. | Function                                                   | Setting and Specifications                                                                  |
|-----------------|------------------------------------------------------------|---------------------------------------------------------------------------------------------|
| 1 2             | Monitoring the PC ON/OFF state                             | No.1200:Disable01:Monitor SELECT IN10:Monitor STROBE11:Monitor both SELECT IN and<br>STROBE |
| 3               | Parallel port output pins kept at high level               | 0: Enable 1: Disable                                                                        |
| 4               | Previous filtering parameters for white level compensation | 0: Enable 1: Disable                                                                        |
| 5<br> <br>8     | Not used.                                                  |                                                                                             |

#### WSW46 (Monitor of power ON/OFF state and parallel port kept at high)

**NOTE:** Selector 4 is not applicable to models equipped with flat-bed scanners.

#### • Selectors 1 and 2: Monitoring the PC ON/OFF state

For the related functions, refer to WSW36, selectors 2 and 3.

#### • Selector 3: Parallel port output pins kept at high level

Setting this selector to "0" will keep all parallel output pins of the machine at high level. Use this setting if Resource Manager (bundled with MFC models) installed to WindowsNT running on the connected PC fails to monitor the power ON/OFF state of the machine.

#### • Selector 4: Previous filtering parameters for white level compensation

At the start of scanning operation, the machine usually initializes white and black level data stored in the EEPROM by scanning the while-level reference film attached to the inside of the scanner top cover. After long use of the machine, however, the film may be contaminated with dust or dirt. Accordingly, incorrect white level data will be set up so that white vertical streaks will be brought on the scanning result.

Setting this selector to "0" (Enabled) will apply previously saved white level data instead of new incorrect compensation.

| Selector<br>No. | Function                                                                                                    | Setting and Specifications                                                                                                    |
|-----------------|----------------------------------------------------------------------------------------------------|----------------------------------------------------------------------------------------------------|
| 1               | Handling paper at the<br>occurrence of a paper feed<br>timing error (Not used.)                                   | 0: Eject paper w/o print 1: Print on the current paper                                                                                                    |
| 2               | Not used.                                                                                                    |                                                                                                    |
| 3 4             | Delay of FAX line<br>disconnection when switching<br>to the pseudo-ringing external<br>telephone (Not used.)      | No.       3       4         0       0       :       200 ms         0       1       :       400 ms         1       0       :       700 ms         1       1       :       1000 ms |
| 5               | Disable the ringer of external telephone at non-ring reception                                                    | 0: No 1: Yes                                                                                                    |
| 6               | Not used.                                                                                                    |                                                                                                    |
| 7               | Disable the ringer of external<br>telephone with CAR signal<br>when caller ID service is<br>available (Not used.) | 0: No 1: Yes                                                                                                    |
| 8               | Switching between high-speed<br>USB and full-speed USB                                                            | 0: Auto switching between 1: Fixed to full-speed<br>high-speed USB (ver. 2.0) USB (ver. 1.1)<br>and full-speed USB (ver. 1.1)                                                    |

#### WSW47 (Switching between high- and full-speed USB)

**NOTE:** Selector 1 is applicable only to models equipped with flat-bed scanners.

**NOTE:** Selectors 3 and 4 are applicable only to models supporting pseudo-ringing of a connected external telephone.

#### • Selector 1: Handling paper at the occurrence of a paper feed timing error (Not used.)

When feeding paper to the print start position, the machine might cause a feed timing error so that the registration sensor goes ON signaling the presence of paper. This selector determines whether the machine prints on the current paper or ejects the current paper without printing and prints on the next paper.

### • Selectors 3 and 4: Delay of FAX line disconnection when switching to the pseudo-ringing external telephone (Not used.)

When the machine receives a phone call, it can make the connected external telephone ring (so called pseudo-ringing). During pseudo-ringing, if you pick up the handset of the external telephone, the line might be disconnected due to cut-off of the line current.

To hold the line, the machine may supply line current by making use of the pulse generator circuit that forms a parallel loop. This way the FAX line disconnection may be delayed. These selectors determine the delay period.

#### WSW48 (USB setup latency)

| Selector<br>No. | Function                           | Setting and Specifications                                                                                                    |
|-----------------|------------------------------------|----------------------------------------------------------------------------------------------------|
| 1<br> <br>2     | Not used.                          |                                                                                                    |
| 3<br> <br>5     | Entry number of network PC scanner | No. $3$ 45Entry number(Total entry number)000:25(100)001:50(200)010:15(300)011:100(400)100:125(500)101:150(600)100:175(700)111:200(800)                                                                                                    |
| 6<br> <br>8     | USB setup latency<br>(Not used.)   | No.       6       7       8         0       0       0       :       Default period         0       0       1       :       Shorter 1         0       1       0       :       Longer 1         0       1       1       :       Longer 2         1       0       0       :       Longer 3         1       0       1       :       Longer 4         1       0       0       :       Shorter 2         1       1       1       Shorter 3 |

#### • Selectors 3 through 5: Entry number of network PC scanner

The default setting of the PC entry number is 25 per application (when four applications are supported). Up to 100 can be entered totally.

#### • Selectors 6 through 8: USB setup latency (Not used.)

These selectors should not be disturbed.

| Selector<br>No. | Function                    | Setting and Specifications                                              |
|-----------------|-----------------------------|-------------------------------------------------------------------------|
| 1<br>2          | RAM DISK                    | SIZE: None                                                              |
| 3               | End-of-copying beep         | 0: Yes 1: No                                                            |
| 4<br>5          | Command flag detection time | No. 4 5<br>0 0 : 150 ms<br>0 1 : 350 ms<br>1 0 : 550 ms<br>1 1 : 750 ms |
| 6<br>7          | Not used.                   |                                                                         |
| 8               | Print in black (Not used.)  | 0: No (Normal color print) 1: Yes                                       |

#### WSW49 (End-of-copying beep and print in black)

#### • Selectors 4 and 5: Command flag detection time

After receiving a command flag, the machine will wait for the command that should follow for the time length specified by these selectors.

#### • Selector 8: Print in black (Not used.)

Setting this selector to "1" allows printing in black only so that the machine can continue printing even if any color ink cartridge sensor detects empty. That is, the machine can be used as a monochrome machine.

#### WSW50 (SDAA settings)

| Selector<br>No. | Function                                                                                                    | Setting and Specifications                                                                                                    |
|-----------------|----------------------------------------------------------------------------------------------------|----------------------------------------------------------------------------------------------------|
| 12              | Percentage voltage for<br>interpreting the external<br>telephone as being hooked up<br>(based on the network's<br>standard voltage) (Not used.) | No. 1 2<br>0 0 : 80%<br>0 1 : 90%<br>1 0 : 70%<br>1 1 : No detection                                                                                                    |
| 3               | DC mask curve table to be<br>applied when the line is<br>connected (Not used.)                                                                  | <ul> <li>0: Apply the initial value specified by local regulations</li> <li>1: Apply table DC5 prepared specially</li> </ul>                                                                                |
| 4               | AC impedance to be applied<br>when the line is connected<br>(Not used.)                                                                         | <ul><li>0: 600Ω termination</li><li>1: ZR termination</li></ul>                                                                                                    |
| 5<br>6          | Current control to be applied<br>immediately after<br>connection of the line<br>(Not used.)                                                     | <ul> <li>No. 5 6</li> <li>0 0 : Standard</li> <li>0 1 : Increase start-up current for termination</li> <li>1 0 : Fine current control for termination</li> <li>1 1 : Not used. (equal to "0, 0")</li> </ul> |
| 7<br>8          | AC voltage threshold for<br>detection of ring<br>(Not used.)                                                                                    | No. 7 8<br>0 0 : $19 V$<br>0 1 : $11 V$<br>1 0 : $25 V$<br>1 1 : $31 V$                                                                                                    |

**NOTE:** WSW50 is applicable to models equipped with SDAA circuits.

**NOTE:** The machine does not support the SDAA.

#### • Selectors 5 and 6: Current control to be applied immediately after connection of the line (Not used.)

FAX models equipped with an SDAA circuit (on which an NTU chip is mounted) might not be connected to a broad band line such as an ADSL (Asynchronous Digital Subscriber Line) in a stable condition. If those models fail to connect to such a line, try to change the current control to be applied immediately after connection of the line by using selectors 5 and 6. If selectors 5 and 6 are set to "0" and "1," respectively, the SDAA draws more current, decreasing the period required to terminate the current control. If they are set to "1" and "0," the SDAA finely controls precision of the termination current against the voltage to approach nearer to the specified DC curve that specifies the current vs. voltage characteristics of the network termination. Selecting either control may solve an unstable connection problem.

#### WSW51 (Function setting 16)

| Selector<br>No. | Function                                                                                      | Setting and Specifications |
|-----------------|-----------------------------------------------------------------------------------------------|----------------------------|
| 1               | Output of communications error<br>report when transmission<br>verification report is disabled | 0: Enable 1: Disable       |
| 2<br> <br>8     | Not used.                                                                                     |                            |

### FAX-2820/2825/2910/2920 MFC-7220/7225N

### **APPENDIX 5. WIRING DIAGRAM**

This appendix provides the wiring diagram that helps you understand the connections between PCBs.

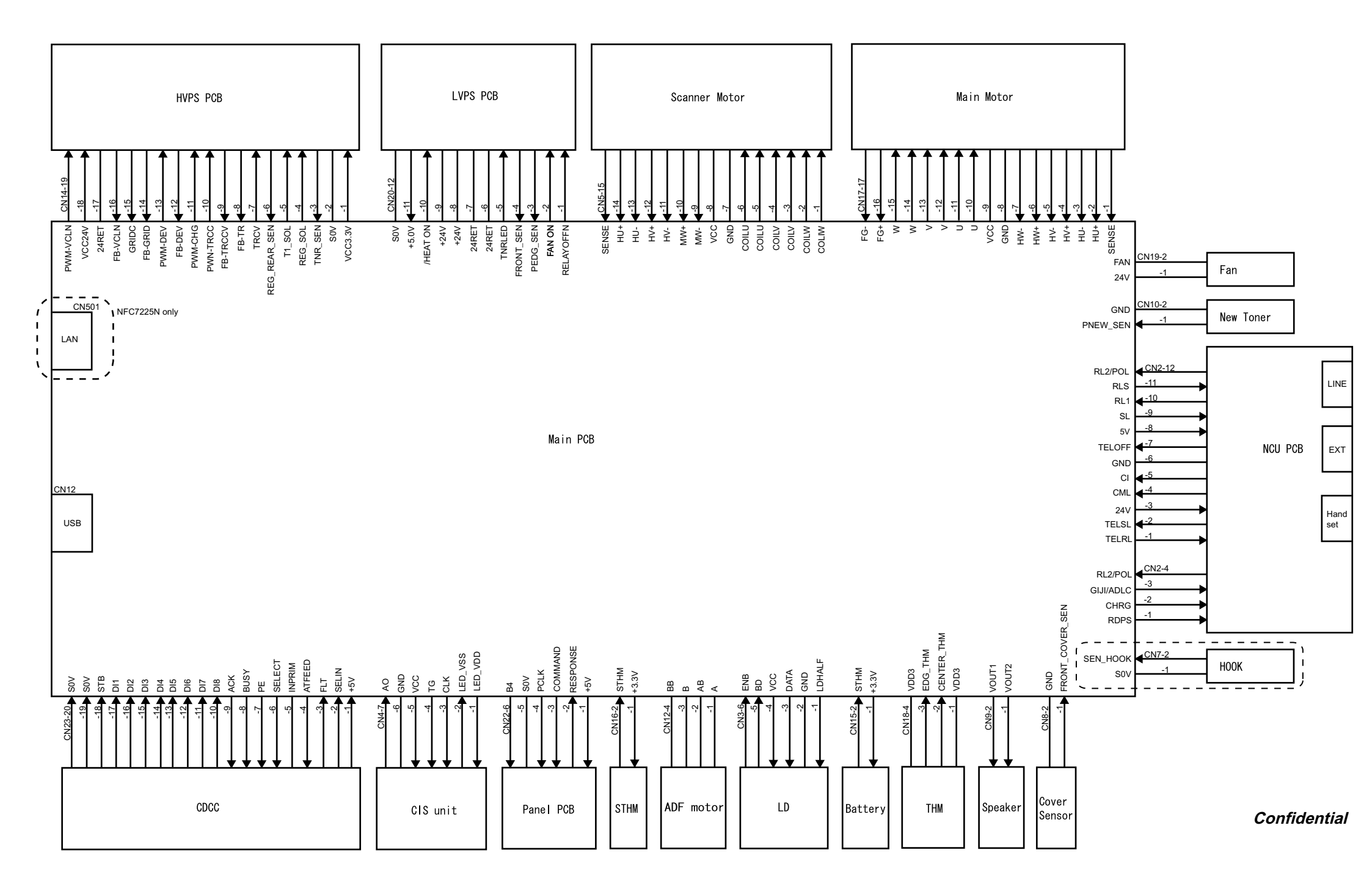

### FAX-2820/2825/2910/2920 MFC-7220/7225N

### **APPENDIX 6. CIRCUIT DIAGRAMS**

This appendix provides the circuit diagrams of the NCU PCB and power supply PCB.

A. NCU PCB (U.S.A. and CANADA models) NCU PCB (EUROPE models)

B. Power Supply PCB 100V (U.S.A. and CANADA models) Power Supply PCB 200V (EUROPE models)

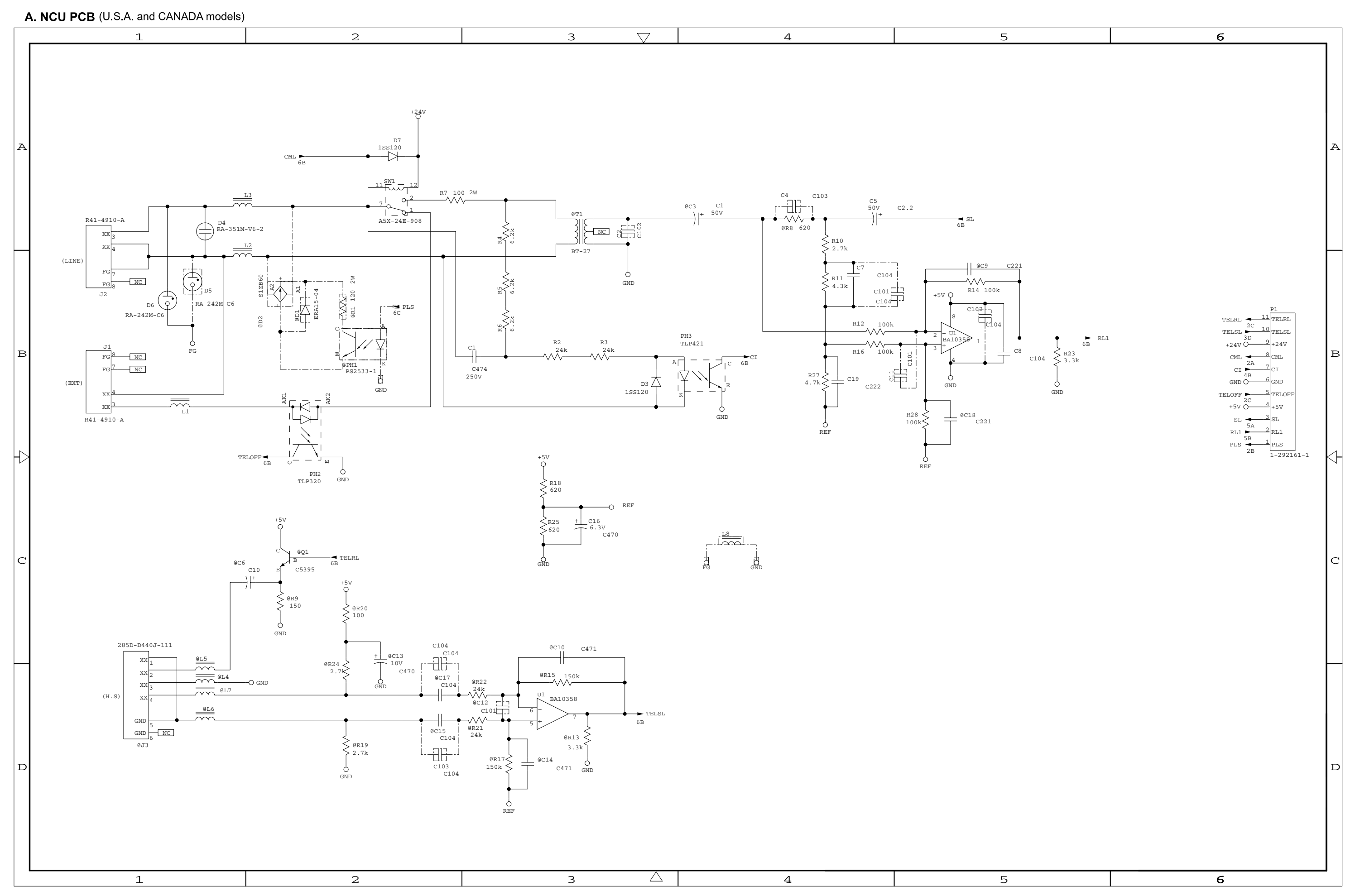

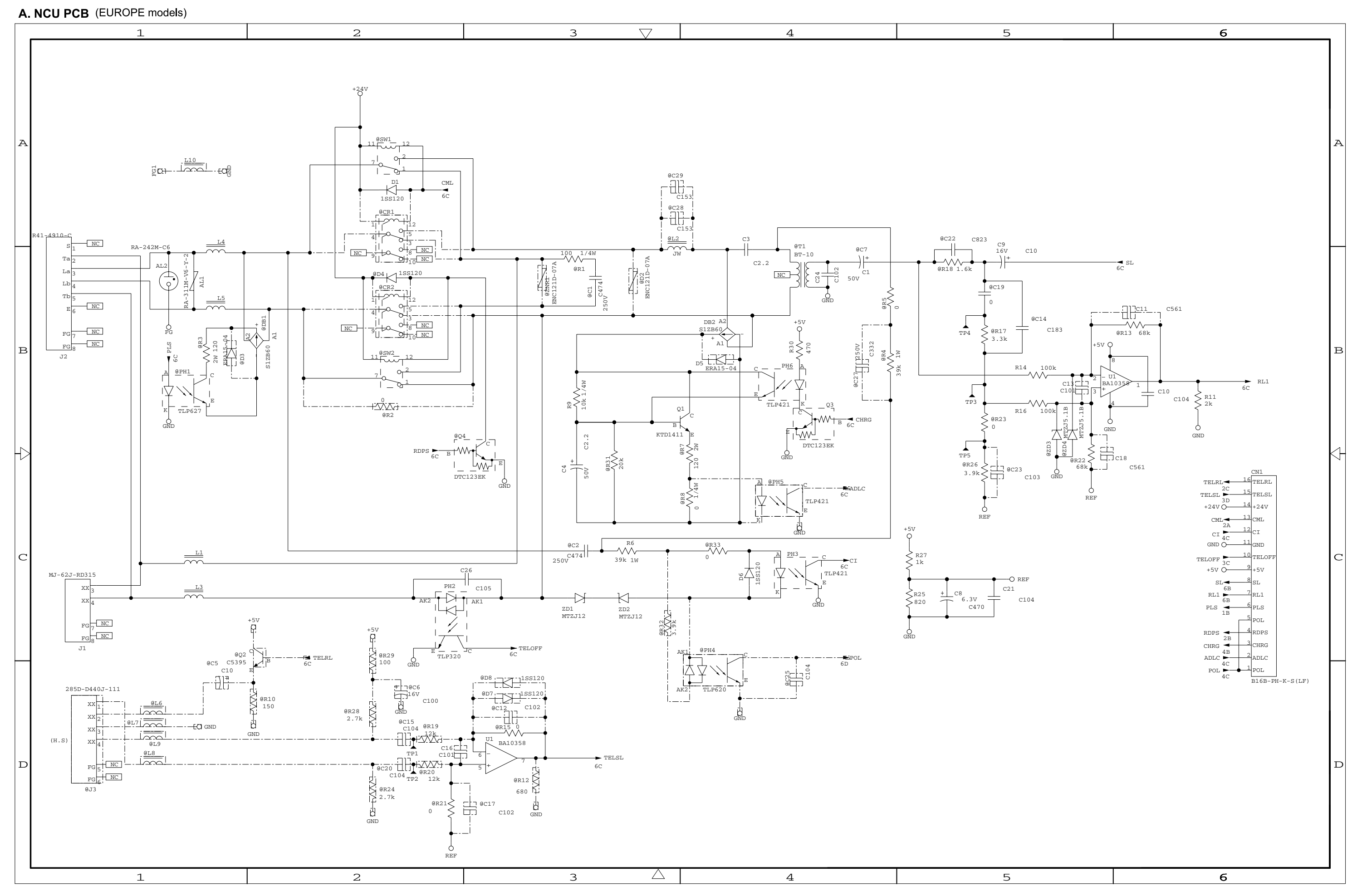

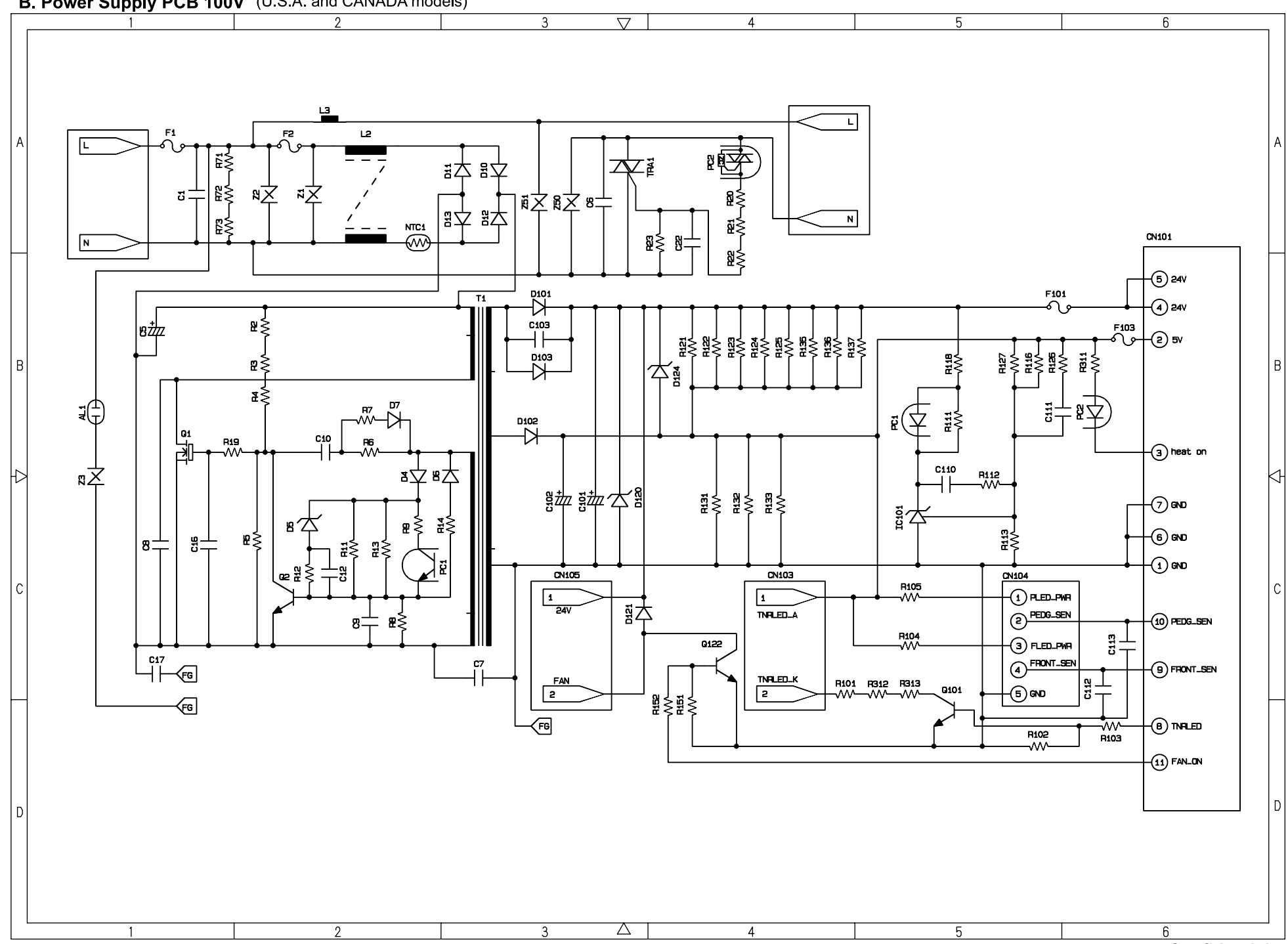

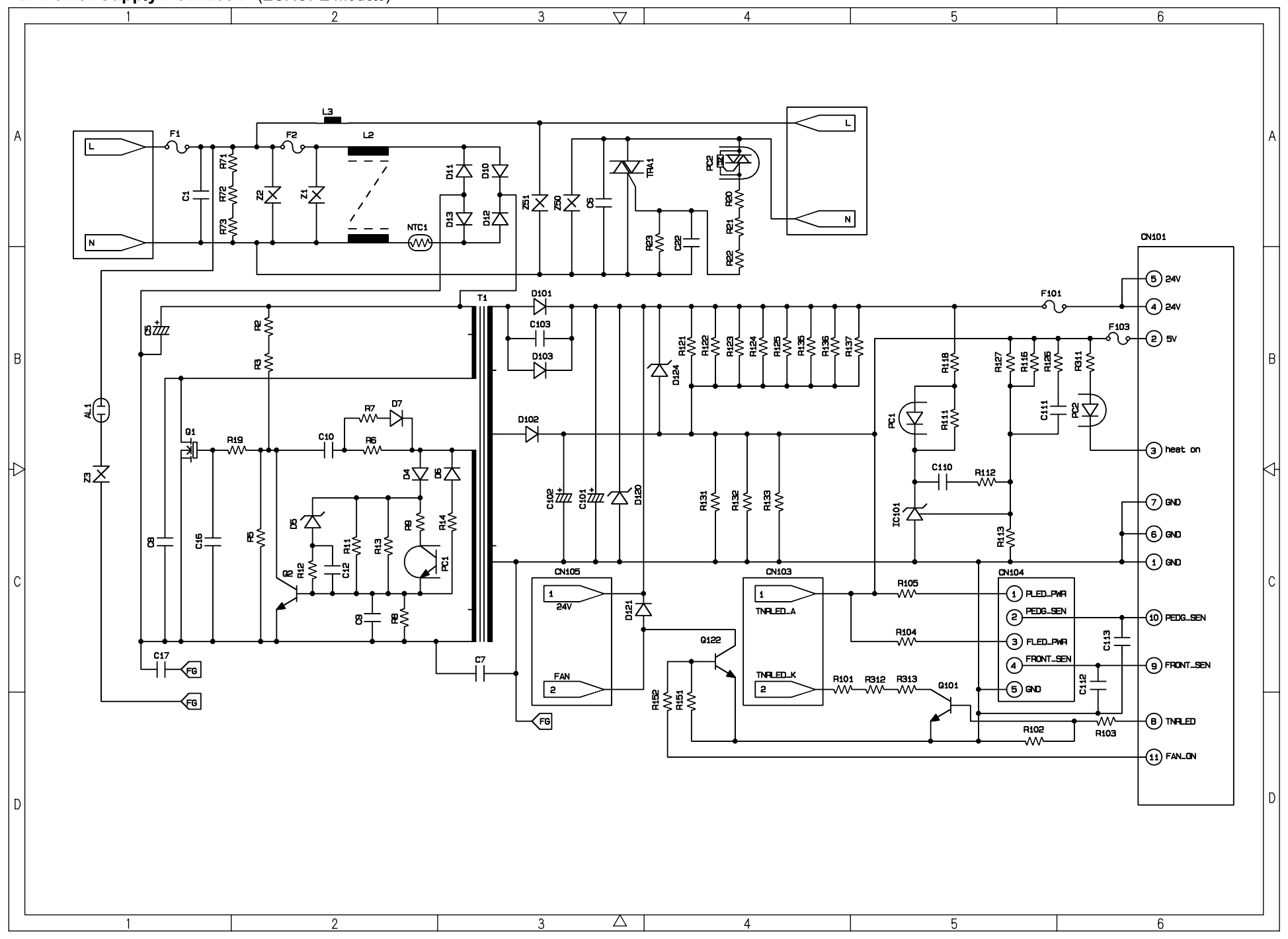

#### B. Power Supply PCB 200V (EUROPE models)

### FAX-2820/2825/2910/2920 MFC-7220/7225N

### APPENDIX 7. LOCATION TO ATTACH THE CAUTION LABEL S

### LOCATION TO ATTACH THE CAUTION LABEL S

#### ■ <u>CAUTION LABEL S 30x30</u>

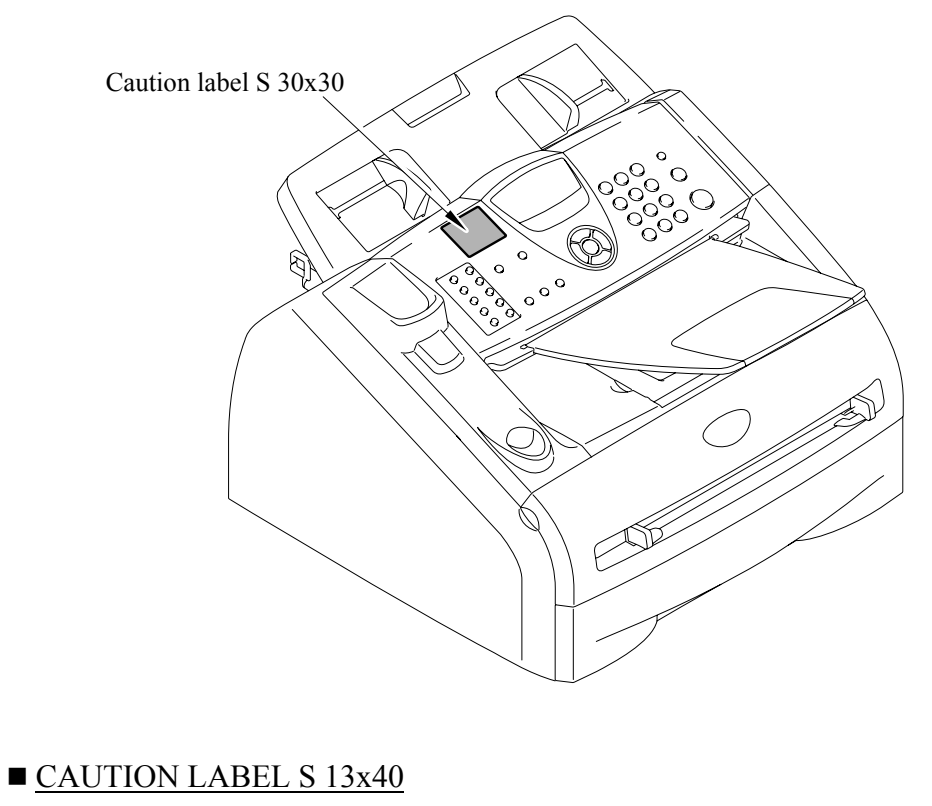

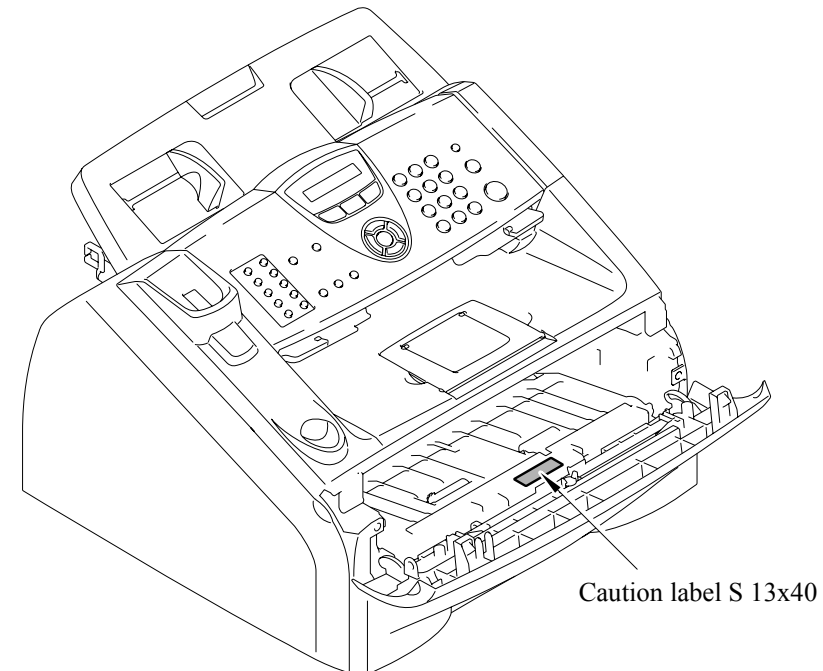

# **brother**

February '05 SM-FAX037 (13) 8X5A01 Printed in Japan